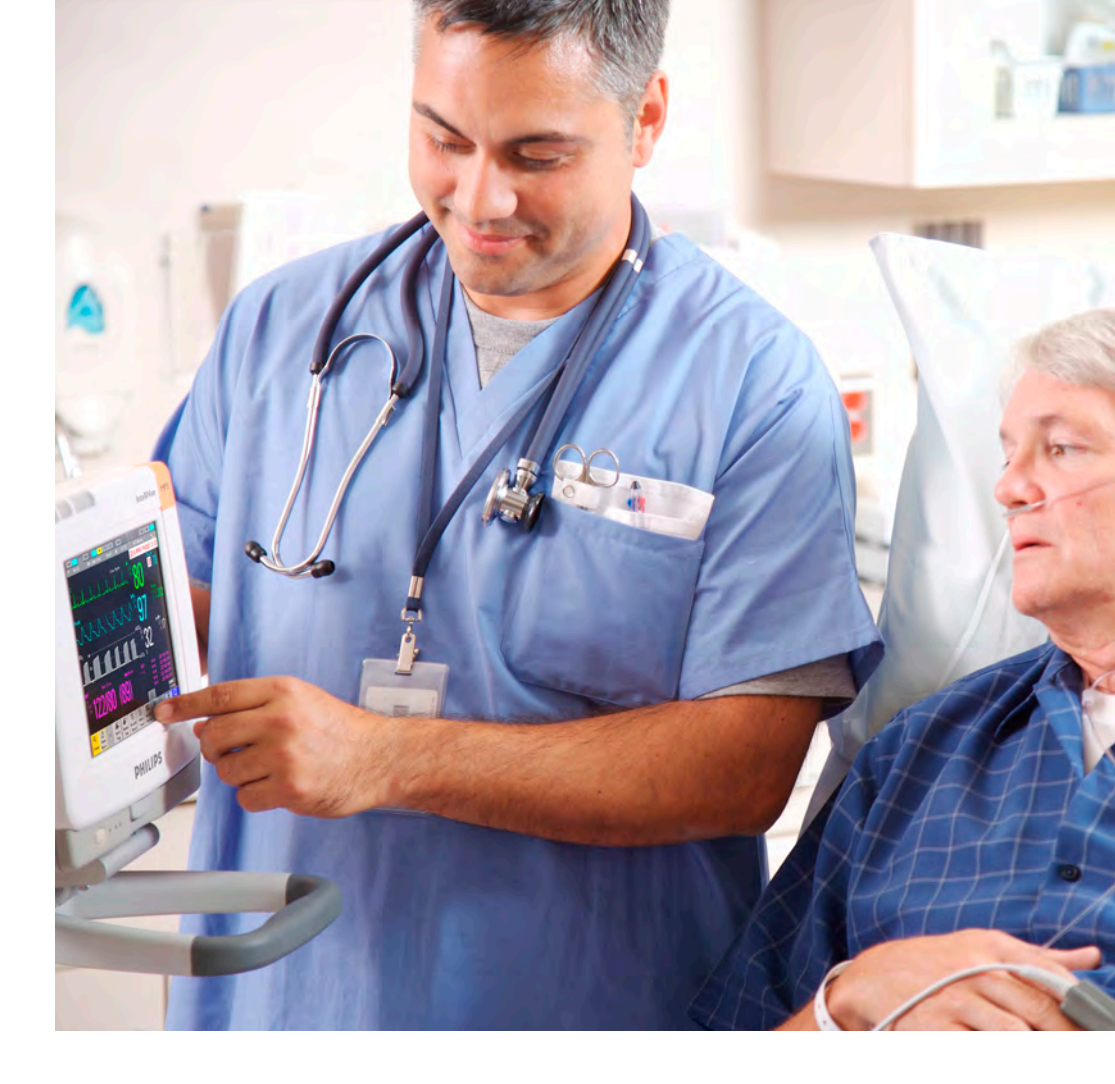

MANUEL D'UTILISATION

## **Moniteur Patient IntelliVue**

MP5 Version G.0 avec révision logicielle G.0x.xx

Monitorage patient

code 4630

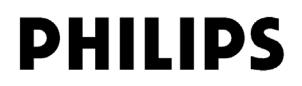

Référence M8105-9002C Imprimé en Allemagne 09/08 4512 610 29041

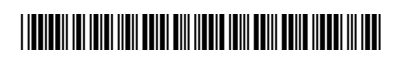

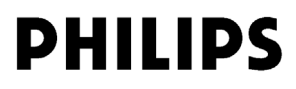

# Table des matières

#### Installation

| Liste de vérification de l'installation                  |  |
|----------------------------------------------------------|--|
| Déballage et vérification de l'équipement livré          |  |
| Montage du moniteur                                      |  |
| Connexion du moniteur à l'alimentation secteur (CA)      |  |
| Vérification du moniteur                                 |  |
| Chargement du papier                                     |  |
| Utilisation du moniteur                                  |  |
| Réglage de la date et de l'heure                         |  |
| Vérification des réglages par défaut spécifiques au pays |  |
| Transmission du moniteur                                 |  |

#### 2 Principes de fonctionnement

| Présentation du moniteur                              | 10 |
|-------------------------------------------------------|----|
| Fonctionnement et navigation                          | 13 |
| Modes de fonctionnement                               | 19 |
| Description des écrans                                | 20 |
| Utilisation de l'écran distant XDS (pas avec le MP5T) | 21 |
| Utilisation de l'écran de visite                      | 21 |
| Description des profils                               | 22 |
| Description des réglages                              | 24 |
| Réglage de la courbe de mesure                        | 25 |
| Gel des courbes                                       | 26 |
| Utilisation des libellés                              | 27 |
| Entrée manuelle des mesures                           | 29 |
| Modification des réglages du moniteur                 | 30 |
| Vérification de la version de votre moniteur          | 31 |
| Mise en route                                         | 31 |
| Déconnexion de l'alimentation                         | 32 |
| Monitorage en réseau                                  | 33 |
| Utilisation du MP5 avec un moniteur hôte              | 33 |
|                                                       |    |

#### 3 Nouvelles fonctionnalités

Nouvelles fonctionnalités de la version G.0 Nouvelles fonctionnalités de la version F.0

#### 4 Alarmes

| Indicatours visuals d'alarma       | 60 |
|------------------------------------|----|
|                                    | 40 |
| Indicateurs d'alarmes sonores      | 41 |
| Validation des alarmes             | 43 |
| Pause ou désactivation des alarmes | 44 |
| Limites d'alarme                   | 46 |
| Revue des alarmes                  | 51 |
|                                    |    |

| Blocage des alarmes                                                       | 53 |
|---------------------------------------------------------------------------|----|
| Test des alarmes<br>Comportement des alarmes à l'activation/désactivation | 54 |
|                                                                           | 54 |
| Enregistrements sur alarmes                                               | 55 |
| 5 Alarmes physiologiques et techniques                                    |    |
| Messages d'alarmes physiologiques                                         | 57 |
| Messages d'alarmes techniques                                             | 65 |

57

93

## 6 Gestion des patients

| Admission d'un patient                | 93  |
|---------------------------------------|-----|
| Admission rapide d'un patient         | 95  |
| Modification des informations patient | 96  |
| Sortie d'un patient                   | 96  |
| Transfert de patients                 | 97  |
| Groupes                               | 100 |
|                                       |     |

## 7 Monitorage de l'ECG, des arythmies, du segment ST et de l'intervalle QT<sub>107</sub>

| Préparation de la peau pour le placement des électrodes             | 107 |
|---------------------------------------------------------------------|-----|
| Connexion des câbles ECG                                            | 107 |
| Sélection des dérivations ECG principales et secondaires            | 108 |
| Vérification de l'état de la stimulation                            | 108 |
| Interprétation de l'affichage ECG                                   | 109 |
| Monitorage des patients stimulés                                    | 110 |
| Modification de l'amplitude de la courbe ECG                        | 111 |
| Modification du volume de la tonalité QRS                           | 112 |
| Modification des réglages de filtre ECG                             | 112 |
| Sélection des positionnements des dérivations précordiales Va et Vb |     |
| (pour positionnement à 6 dérivations)                               | 113 |
| Choix du positionnement : EASI ou standard                          | 113 |
| Présentation des dérivations ECG                                    | 114 |
| Reprise de la dérivation ECG                                        | 114 |
| Positionnements des dérivations ECG                                 | 115 |
| ECG 12 dérivations capturés                                         | 120 |
| Positionnement EASI des dérivations ECG                             | 120 |
| Présentation des alarmes d'ECG et d'arythmie                        | 121 |
| Utilisation des alarmes ECG                                         | 122 |
| Informations relatives à la sécurité de l'ECG                       | 123 |
| Monitorage des arythmies                                            | 124 |
| Activation/désactivation des alarmes d'arythmie                     | 125 |
| Choix d'une dérivation ECG pour le monitorage des arythmies         | 125 |
| Interprétation de l'affichage des arythmies                         | 127 |
| Reclassification des arythmies                                      | 130 |
| Alarmes d'arythmie                                                  | 131 |
| Monitorage du segment ST                                            | 136 |

ii

| Description de l'affichage du segment ST                            | 137 |
|---------------------------------------------------------------------|-----|
| Mise à jour des fragments de ligne de base ST                       | 139 |
| Enregistrement des segments ST                                      | 139 |
| Présentation des points de mesure du segment ST                     | 140 |
| Alarmes de ST                                                       | 142 |
| Affichage ST Map (carte)                                            | 143 |
| Présentation du monitorage de l'intervalle QT/QTc                   | 147 |
| Alarmes QT                                                          | 150 |
| Activation et désactivation du monitorage de l'intervalle QT        | 151 |
| 8 Monitorage de la fréquence de pouls                               |     |
| Accès au menu Config Pouls                                          | 153 |
| Source Pouls du système                                             | 153 |
| Activation et désactivation de la source Pouls                      | 154 |
| Utilisation des alarmes de pouls                                    | 154 |
| 9 Monitorage de la fréquence respiratoire (Resp)                    |     |
| Positionnement des électrodes pour le monitorage de la respiration  | 157 |
| Interprétation de l'affichage de la mesure de respiration           | 158 |
| Changement du mode de détection de la respiration                   | 158 |
| Modification du gain de la courbe de respiration                    | 159 |
| Modification de la vitesse de la courbe de respiration              | 160 |
| Utilisation des alarmes de respiration                              | 160 |
| Modification du délai de déclenchement de l'alarme d'apnée          | 160 |
| Informations relatives à la sécurité de la mesure de la respiration | 160 |
| <b>10</b> Monitorage de la SpO <sub>2</sub>                         |     |

Activation/désactivation du monitorage du segment ST

| Capteurs de SpO $_2$                                                                                                    | 161               |
|----------------------------------------------------------------------------------------------------|-------------------|
| Application du capteur                                                                                                    | 161               |
| Connexion des câbles de SpO <sub>2</sub>                                                                                                 | 162               |
| Mesure de la $SpO_2$                                                                                                    | 162               |
| Indicateur de qualité du signal de SpO <sub>2</sub> (FAST SpO <sub>2</sub> uniquement)                                                   | 163               |
| Evaluation d'une mesure de SpO <sub>2</sub> douteuse                                                                                     | 163               |
| Modification du temps de moyennage                                                                                                    | 164               |
| Configuration du mode de mesure                                                                                                    | 164               |
| Fonctionnement des alarmes de SpO <sub>2</sub>                                                                                           | 165               |
| Courbe Pleth                                                                                                    | 166               |
| Valeur numérique de perfusion                                                                                                    | 166               |
| Indicateur de modification de la perfusion                                                                                               | 166               |
| Réglage de la SpO <sub>2</sub> /Pleth comme source de pouls                                                                              | 166               |
| Configuration de la modulation de la tonalité                                                                                            | 167               |
| Réglage du volume de QRS                                                                                                    | 167               |
| Réglage de la SpO <sub>2</sub> /Pleth comme source de pouls<br>Configuration de la modulation de la tonalité<br>Réglage du volume de QRS | 166<br>167<br>167 |

iii

136

153

157

161

| <b>11</b> Monitorage de la PB                                                   |     | 169 |
|---------------------------------------------------------------------------------|-----|-----|
| Présentation de la mesure oscillométrique de la PB                              | 169 |     |
| Préparation de la mesure de PB                                                  | 171 |     |
| Démarrage et arrêt des mesures                                                  | 172 |     |
| Activation du mode automatique et réglage des intervalles de répétition         | 173 |     |
| Activation du mode Séquence et configuration de la séquence                     | 173 |     |
| Sélection de la source d'alarme de PB                                           | 174 |     |
| Activation et désactivation du Pouls dérivé de la PB                            | 174 |     |
| Ponction veineuse                                                               | 175 |     |
| Calibration de la PB                                                            | 175 |     |
| <b>12</b> Mesure de la température prédictive                                   |     | 177 |
| Réalisation d'une mesure de température                                         | 177 |     |
| <b>13</b> Monitorage de la température                                          |     | 181 |
| Réalisation d'une mesure de température                                         | 181 |     |
| Calcul de la différence de température                                          | 182 |     |
| <b>14</b> Monitorage de la pression invasive                                    |     | 183 |
| Configuration de la mesure de la pression                                       | 183 |     |
| Mise à zéro du capteur de pression                                              | 184 |     |
| Réglage du facteur de calibration                                               | 186 |     |
| Affichage d'une valeur de pression moyenne uniquement                           | 186 |     |
| Modification de l'échelle de la courbe de pression                              | 187 |     |
| Optimisation de la courbe                                                       | 187 |     |
| Utilisation du curseur de courbes                                               | 187 |     |
| Suppression des artefacts d'origine non physiologique                           | 187 |     |
| Sélection de la source d'alarme de pression                                     | 188 |     |
| Calibration du capteur réutilisable CPJ840J6                                    | 190 |     |
| Calcul de la perfusion cérébrale                                                | 191 |     |
| Calcul des variations de la pression du pouls                                   | 191 |     |
| <b>15</b> Monitorage du dioxyde de carbone                                      |     | 193 |
| Utilisation de la mesure du CO <sub>2</sub>                                     | 194 |     |
| Mesure du CO <sub>2</sub> Microstream                                           | 197 |     |
| Configuration de toutes les mesures de CO <sub>2</sub>                          | 199 |     |
| <b>16</b> Attribution de deux appareils à un patient                            |     | 201 |
| Procédure de combinaison des appareils                                          | 201 |     |
| Fonctions disponibles lorsque la fenêtre des données de télémétrie est affichée | 205 |     |
| Fonctions disponibles pour les appareils connectés via SRR                      | 207 |     |
| Fonctions générales liées à la télémétrie                                       | 207 |     |
| Modes d'utilisation avec un appareil de télémétrie                              | 209 |     |

| <b>17</b> Amélioration du monitorage par télémétrie avec le moniteur |     | 211 |
|----------------------------------------------------------------------|-----|-----|
| <b>18</b> Tendances                                                  |     | 213 |
| Affichage des tendances                                              | 213 |     |
| Configuration des tendances                                          | 217 |     |
| Documentation des tendances                                          | 220 |     |
| Bases de données de tendances                                        | 221 |     |
| Ecrans de tendances                                                  | 222 |     |
| <b>19</b> Courbes de tendance haute résolution                       |     | 227 |
| oxyCRG                                                               | 227 |     |
| Impression des rapports des courbes de tendances haute résolution    | 228 |     |
| Enregistrements des courbes de tendances haute résolution            | 228 |     |
| 20 Surveillance des événements                                       |     | 229 |
| Episodes d'événements                                                | 229 |     |
| Touches contextuelles d'événements                                   | 230 |     |
| Déclenchements d'événements                                          | 230 |     |
| Base de données des événements                                       | 233 |     |
| Affichage des événements                                             | 233 |     |
| Annotation des événements                                            | 235 |     |
| Documentation des événements                                         | 236 |     |
| 21 ProtocolWatch                                                     |     | 241 |
| Dépistage du sepsis sévère                                           | 241 |     |
| 22 Enregistrement                                                    |     | 247 |
| Démarrage et arrêt des enregistrements                               | 247 |     |
| Présentation des différents types d'enregistrement                   | 249 |     |
| Enregistrements de toutes les courbes ECG                            | 250 |     |
| Création et modification des modèles d'enregistrement                | 250 |     |
| Modification du gain de la courbe ECG                                | 251 |     |
| Priorités d'enregistrement                                           | 251 |     |
| Exemples de séquence d'enregistrement                                | 252 |     |
| Chargement du papier                                                 | 253 |     |
| Messages d'état de l'enregistreur                                    | 254 |     |
| 23 Impression des rapports patient                                   |     | 255 |
| Démarrage des impressions de rapports                                | 255 |     |
| Arrêt des impressions de rapports                                    | 257 |     |
| Configuration des rapports                                           | 257 |     |
| Configuration d'impressions individuelles                            | 258 |     |
| vernication des reglages de l'imprimante                             | 259 |     |
| Activation/Désocrivation des imprimentes pour les repports           | 259 |     |
| Lignes pointillées sur les rapports                                  | 260 |     |
| Lights politiliees sur les rapports                                  | 200 |     |

| Imprimante non disponible : re-routage des rapports                              | 260 |     |
|----------------------------------------------------------------------------------|-----|-----|
| Vérification de l'état du rapport et impression manuelle                         | 261 |     |
| Messages d'état de l'imprimante                                                  | 262 |     |
| Impression d'exemples de rapports                                                | 263 |     |
| <b>24</b> Utilisation du Calculateur de perfusion                                |     | 267 |
| Accès au Calculateur de perfusion                                                | 268 |     |
| Réalisation des calculs de perfusion                                             | 268 |     |
| Transcription de la progression de la perfusion                                  | 270 |     |
| Utilisation du tableau de titrage                                                | 271 |     |
| Documentation des calculs de médicaments                                         | 271 |     |
| <b>25</b> Utilisation du chronomètre                                             |     | 273 |
| Affichage du chronomètre                                                         | 273 |     |
| Touches contextuelles de configuration du chronomètre                            | 274 |     |
| Configuration des chronomètres                                                   | 274 |     |
| Affichage d'un chronomètre sur l'écran principal                                 | 276 |     |
| Affichage d'une horloge sur l'écran principal                                    | 276 |     |
| 26 Données de laboratoire                                                        |     | 277 |
| Affichage des données reçues                                                     | 277 |     |
| 27 Nettoyage et entretien                                                        |     | 279 |
| Généralités                                                                      | 279 |     |
| Nettoyage du moniteur                                                            | 280 |     |
| Désinfection du moniteur                                                         | 280 |     |
| Stérilisation du moniteur                                                        | 281 |     |
| Nettoyage, stérilisation et désinfection des accessoires de monitorage           | 281 |     |
| Nettoyage et désinfection des accessoires de mesure de la température prédictive | 281 |     |
| Nettoyage des batteries et de leur compartiment                                  | 281 |     |
| <b>28</b> Utilisation des batteries                                              |     | 283 |
| Indicateurs d'alimentation sur batteries                                         | 283 |     |
| Vérification de la charge de la batterie                                         | 286 |     |
| Remplacement d'une batterie                                                      | 286 |     |
| Optimisation des performances des batteries                                      | 286 |     |
| Informations relatives à la sécurité des batteries                               | 288 |     |
| 29 Maintenance et résolution des problèmes                                       |     | 289 |
| Inspection des équipements et des accessoires                                    | 289 |     |
| Inspection des câbles et des cordons                                             | 289 |     |
| Tâches de maintenance et programme de test                                       | 290 |     |
| Résolution des problèmes                                                         | 291 |     |
| Mise au rebut du moniteur                                                        | 291 |     |
| Nuse au rebut des cartouches de gaz de calibration vides                         | 291 |     |

## 30 Accessoires

| Accessoires ECG/Resp                                     | 293 |
|----------------------------------------------------------|-----|
| Accessoires de PB                                        | 297 |
| Accessoires de Pression invasive                         | 299 |
| Accessoires de SpO <sub>2</sub>                          | 299 |
| Accessoires de température                               | 304 |
| Accessoires de température prédictive                    | 305 |
| Accessoires de CO <sub>2</sub> par voie directe          | 305 |
| Accessoires de $CO_2$ par voie aspirative                | 305 |
| Accessoires de CO <sub>2</sub> Microstream               | 306 |
| Accessoires de l'enregistreur                            | 307 |
| Câble pour connexion directe d'un appareil de télémétrie | 307 |
| Accessoires pour batterie                                | 307 |

## 31 Installation et Caractéristiques techniques

| Informations relatives au constructeur              | 310 |
|-----------------------------------------------------|-----|
| Symboles                                            | 310 |
| Informations de sécurité relatives à l'installation | 312 |
| Réglage de l'altitude                               | 314 |
| Caractéristiques de sécurité du moniteur            | 314 |
| Conformité en matière de CEM et d'émissions radio   | 315 |
| Transport hors hôpital - Conformité                 | 316 |
| Caractéristiques des performances : moniteur        | 319 |
| Caractéristiques des batteries M4605A               | 323 |
| Caractéristiques des mesures                        | 324 |
| Tests de sécurité et de performances                | 337 |
|                                                     |     |

## 32 Annexe – Réglages par défaut

| Réglages par défaut spécifiques au pays                                         | 343 |
|---------------------------------------------------------------------------------|-----|
| Réglages par défaut des alarmes et des mesures                                  | 349 |
| Réglages par défaut des alarmes                                                 | 349 |
| Réglages par défaut pour l'ECG, les arythmies, le segment ST et l'intervalle QT | 350 |
| Réglages par défaut du pouls                                                    | 353 |
| Réglages par défaut pour la respiration                                         | 353 |
| Réglages par défaut de la SpO <sub>2</sub>                                      | 354 |
| Réglages par défaut de la mesure de PB                                          | 355 |
| Réglages par défaut de mesure de la température                                 | 355 |
| Réglages par défaut de mesure de la température prédictive                      | 356 |
| Réglages par défaut de mesure de la pression invasive                           | 357 |
| Réglages par défaut du CO <sub>2</sub>                                          | 359 |
|                                                                                 |     |

309

343

293

#### viii

## Installation

L'installation doit être effectuée par le personnel technique qualifié du service biomédical de l'établissement hospitalier ou de l'assistance technique Philips.

Si vous avez acquis un "équipement installable par l'utilisateur", il est entendu que votre propre personnel hospitalier prendra en charge l'installation et, si nécessaire, la configuration du moniteur. Vous pouvez contacter l'assistance technique Philips afin d'obtenir de l'aide, le cas échéant ; toute aide demandée fera l'objet d'une facturation supplémentaire.

Pour procéder à l'installation mécanique et électrique, vous devez disposer de personnels qualifiés sur le plan technique et maîtrisant la langue anglaise. En outre, pour la configuration du moniteur, vous devez disposer de personnels qualifiés sur le plan clinique et connaissant l'environnement d'utilisation. Pour plus d'informations sur l'installation, reportez-vous au *Service Guide* (en anglais uniquement).

#### **AVERTISSEMENT** • Les réglages de configuration du moniteur doivent être spécifiés par le personnel hospitalier autorisé.

- Si vous souhaitez installer le moniteur afin de l'intégrer à un système, reportez-vous toujours au *Service Guide* (en anglais uniquement).
- Pour préparer le moniteur à l'utilisation, vous devez avant tout respecter les instructions d'installation fournies dans ce chapitre.

## Liste de vérification de l'installation

Utilisez cette liste de vérification pour documenter votre installation.

| Etape | Tâche                                                                                                    | Cochez la case<br>correspondan-<br>te lorsque la<br>tâche est<br>effectuée. |
|-------|----------------------------------------------------------------------------------------------------|-----------------------------------------------------------------------------|
| 1     | Procédez à un premier contrôle du matériel livré que vous déballez et vérifiez<br>(voir "Déballage et vérification de l'équipement livré", page 2).                             |                                                                             |
| 2     | Procédez au montage du moniteur en fonction de votre installation (voir<br>"Montage du moniteur", page 3).                                                                      |                                                                             |
| 3     | Connectez le moniteur à l'alimentation secteur (CA) en utilisant le cordon<br>d'alimentation approprié (voir "Connexion du moniteur à l'alimentation<br>secteur (CA)", page 3). |                                                                             |

| Etape | Tâche                                                                                                    | Cochez la case<br>correspondan-<br>te lorsque la<br>tâche est<br>effectuée. |
|-------|----------------------------------------------------------------------------------------------------|-----------------------------------------------------------------------------|
| 4     | Effectuez les blocs de tests Visuel, Mise sous tension et Fonctionnalité (voir<br>"Vérification du moniteur", page 4).                                   |                                                                             |
| 5     | Effectuez les Tests de sécurité, si les lois et réglementations locales en vigueur l'exigent (voir "Vérification du moniteur", page 4).                  |                                                                             |
| 6     | Chargez le papier dans l'enregistreur, si vous êtes équipé d'un enregistreur<br>(voir "Chargement du papier", page 4).                                   |                                                                             |
| 7     | Vérifiez/réglez l'heure et la date (voir "Réglage de la date et de l'heure", page 6).                                                                    |                                                                             |
| 8     | Vérifiez que les réglages par défaut spécifiques à votre pays sont adaptés (voir<br>"Vérification des réglages par défaut spécifiques au pays", page 6). |                                                                             |
| 9     | Effectuez un Test système si nécessaire (consulter le <i>Service Guide</i> , en anglais uniquement).                                                     |                                                                             |

## Déballage et vérification de l'équipement livré

Le moniteur ainsi que les options d'accompagnement commandées sont livrés emballés dans des cartons de protection.

#### **Contrôle initial**

Avant le déballage, vérifiez l'emballage et assurez-vous qu'il ne présente aucun signe de mauvaise manipulation ou de détérioration.

Ouvrez l'emballage avec précaution et retirez le moniteur et les accessoires.

Vérifiez que le contenu est complet et que les options et accessoires appropriés ont été livrés.

| Composants du système, accessoires et fournitures | Commentaires |
|---------------------------------------------------|--------------|
| Moniteur livré avec les options commandées        | 1            |
| Accessoires ECG                                   | en option    |
| Accessoires de PB                                 | 1            |
| Accessoires de SpO <sub>2</sub>                   | en option    |
| Accessoires de pression                           | en option    |
| Accessoires de température                        | en option    |
| Accessoires de température prédictive             | en option    |
| Accessoires de CO <sub>2</sub>                    | en option    |
| Papier pour enregistreur                          | en option    |
| Cordon d'alimentation                             | 1            |
| Câble d'interface télémétrie                      | en option    |
| Câble du module de mesure (MSL)                   | en option    |

| Composants du système, accessoires et fournitures                                                | Commentaires |
|--------------------------------------------------------------------------------------------------|--------------|
| Manuel d'utilisation                                                                             | 1            |
| Aide-mémoire                                                                                     | 1            |
| CD-ROM de documentation (comprend le Service Guide – en anglais<br>– et le Manuel d'utilisation) | 1            |

#### Réclamations

Si les cartons d'expédition sont endommagés, contactez le transporteur.

Si l'équipement est endommagé, contactez le transporteur et votre bureau commercial Philips pour obtenir une réparation ou des dispositions en vue d'un remplacement.

#### Reconditionnement

Conservez le carton et les matériaux d'emballage d'origine au cas où vous devriez renvoyer l'équipement à Philips pour une intervention technique. Si vous ne disposez plus des matériaux d'emballage d'origine, Philips peut vous conseiller d'autres solutions de conditionnement.

## Montage du moniteur

Le moniteur peut être placé sur une surface plane, suspendu à des crochets de lit ou fixé à un mur. Pour plus de détails, reportez-vous au *Service Guide* (en anglais uniquement).

# Connexion du moniteur à l'alimentation secteur (CA)

Le moniteur comporte différentes possibilités d'alimentation qui vous permettent de le connecter à une source d'alimentation CA (courant alternatif) de 100 V à 240 V ( $\pm$  10 %) et de 50 à 60 Hz ( $\pm$  5 %).

| AVERTISSEMENT | • | Utilisez toujours le cordon d'alimentation fourni avec la fiche secteur mise à la terre pour brancher le moniteur à la prise secteur CA mise à la terre. N'adaptez jamais la fiche secteur de la source d'alimentation afin de la brancher à une prise secteur CA non mise à la terre.                                                                                                    |
|---------------|---|----------------------------------------------------------------------------------------------------|
|               | • | N'utilisez jamais de cordons d'extension secteur CA ou de multiprises portables. Si vous utilisez une multiprise portable non équipée d'un transformateur d'isolation agréé, l'interruption de la mise à la terre de protection peut provoquer des courants de fuite dans le boîtier, égaux à la somme des courants de fuite à la terre individuels, et dépassant alors les limites acceptables. |
|               | • | Ne connectez pas des dispositifs ne faisant pas partie d'un système.                                                                                                    |
|               | • | Tout dispositif non médical placé et utilisé à proximité du patient peut être alimenté via un<br>transformateur d'isolation agréé qui assure la fixation mécanique des cordons d'alimentation et le<br>recouvrement des prises d'alimentation inutilisées.                                                                                                    |

## Vérification du moniteur

Le tableau suivant indique les tests et contrôles à effectuer ainsi que le moment où ils doivent être réalisés.

| Test                              | Test ou contrôle à effectuer                                                                                                    |
|-----------------------------------|----------------------------------------------------------------------------------------------------|
| Visuel                            | Inspectez le moniteur, les accessoires de mesure et les câbles afin d'y déceler<br>toute détérioration éventuelle.                                                                                                    |
|                                   | Sont-ils exempts de toute détérioration ?                                                                                                    |
| Mise sous tension                 | Mettez le moniteur sous tension. Démarre-t-il sans générer d'erreur ? Les<br>voyants d'alarmes s'allument-ils tous à la mise sous tension ?<br>Après le démarrage, le moniteur émet une tonalité et l'écran de monitorage<br>principal s'affiche (avec, normalement, les canaux des courbes de paramètres et<br>les positions des valeurs numériques).                                                                                                    |
| Test de fonctionnalité            | Après la mise sous tension, touchez la touche bleue Ecran Princip. dans l'angle<br>inférieur droit de l'écran pour tester l'écran tactile. La touche doit devenir bleu<br>clair puis, après quelques secondes, reprendre sa couleur bleue normale.                                                                                                    |
| Tests de sécurité de<br>(1) à (4) | Effectuez les tests de sécurité de (1) à (4), comme indiqué dans le <i>Service Guide</i><br>(en anglais uniquement), pour les appareils autonomes, si les lois et<br>réglementations locales en vigueur l'exigent et chaque fois que vous associez un<br>équipement afin de former un système ou que vous changez des composants du<br>système. Vous trouverez des détails sur les tests et procédures de sécurité<br>dans le <i>Service Guide</i> (en anglais uniquement). Ces tests de sécurité sont<br>dérivés des normes internationales mais ne sont pas toujours suffisants pour<br>être en conformité avec les réglementations locales en vigueur. |
| Système                           | Testez le système conformément à la norme CEI 60601-1-1, si elle s'applique,<br>après l'association d'équipements destinés à former un système (voir le <i>Service</i><br><i>Guide</i> , en anglais uniquement).                                                                                                    |

Pour obtenir des informations sur les tests et contrôles relatifs aux réparations, mises à niveau et autres événements techniques, reportez-vous au *Service Guide* (en anglais uniquement).

## Chargement du papier

- 1 Utilisez le loquet situé sur le côté droit du volet de l'enregistreur pour ouvrir ce volet.
- 2 Retirez le rouleau vide.
- 3 Insérez un nouveau rouleau et placez-le sur le support du papier. Le bas du rouleau de papier défile dans le dérouleur et au-dessus de la porte de l'enregistreur. Papier recommandé : M4816A et M4817A.

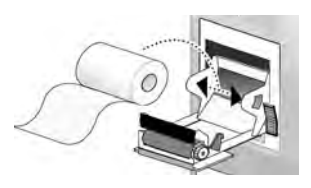

- 4 Avec trois centimètres de papier hors de la fente du capot, relevez le capot et refermez-le en poussant fermement.
- 5 Pour vérifier que le papier est correctement chargé, commencez un enregistrement. Si rien ne s'imprime, le rouleau est probablement chargé à l'envers. Remettez le rouleau de papier dans le bon sens.

## Utilisation du moniteur

Pour terminer l'installation, vous devez faire fonctionner le moniteur. La brève présentation qui suit est destinée aux utilisateurs ne connaissant pas les moniteurs IntelliVue.

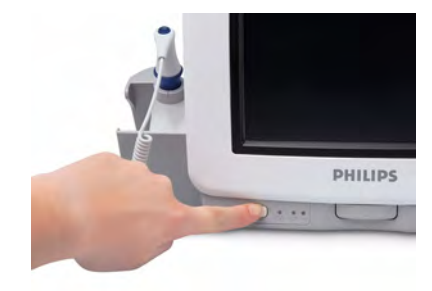

1 Allumez le moniteur. Après le démarrage, l'écran du moniteur devient actif. Le moniteur s'utilise à l'aide de l'écran tactile.

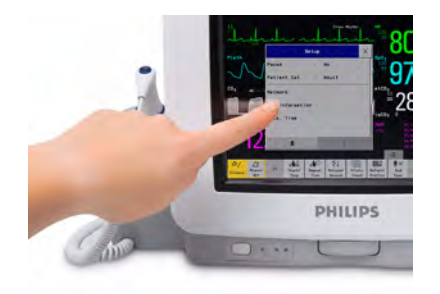

3 Touchez à nouveau l'écran pour sélectionner un 4 élément du menu et parcourir les activités du menu.

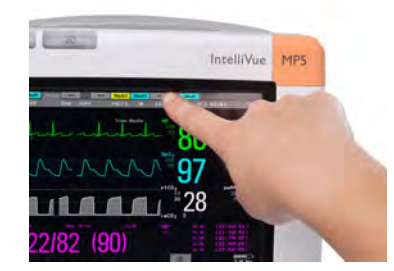

2 Touchez un élément à l'écran pour accéder à un menu. Si vous touchez l'heure, comme indiqué ici, le menu de la date et de l'heure nécessaire pour la section suivante s'affiche.

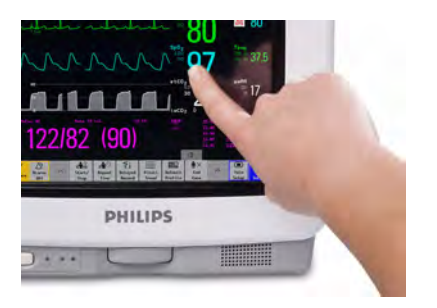

4 Vous pouvez toucher les valeurs numériques, les courbes et n'importe quel élément de l'écran afin d'afficher les menus correspondants.

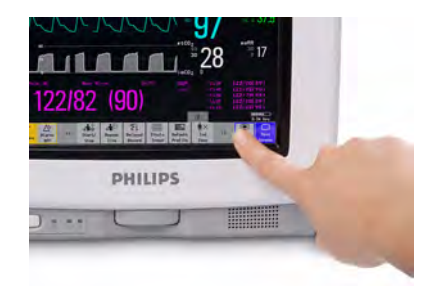

5 Si vous ne pouvez pas trouver un menu en touchant l'écran, vous pouvez toujours utiliser la touche **Config Princip**. qui permet d'afficher tous les menus du moniteur.

## Réglage de la date et de l'heure

Pour régler la date et l'heure, procédez comme suit :

- 1 Sélectionnez l'élément **Date**, **Heure** sur la ligne d'information du moniteur afin d'ouvrir le menu **Date**, **Heure**.
- 2 Sélectionnez, tour à tour, **Année**, **Mois**, **Jou**r, **Heure** (sur 24 heures uniquement) et **Minute**, le cas échéant. Sélectionnez les valeurs appropriées dans la liste contextuelle.
- 3 Sélectionnez l'option **Stocker date**, **hr** afin de modifier la date et l'heure.

Si votre moniteur est connecté à un Centre d'information, la date et l'heure proviennent automatiquement du Centre d'information.

Une fois ces éléments réglés, l'horloge interne conserve le réglage, même si vous éteignez le moniteur.

## Vérification des réglages par défaut spécifiques au pays

Certains réglages sont effectués en usine afin qu'ils soient adaptés aux exigences typiques d'un pays. La tension secteur, les unités de poids et de taille ainsi que les couleurs des câbles ECG (AAMI ou CEI) ont été configurées aux valeurs appropriées. Si vous pensez que ces réglages ne correspondent pas aux exigences de votre établissement, vérifiez les réglages et modifiez-les si nécessaire, comme indiqué dans le *Configuration Guide* (en anglais uniquement).

AVERTISSEMENT Avant de commencer le monitorage, vérifiez que la configuration actuelle correspond à vos besoins, notamment en matière de catégorie de patient, de limites d'alarme et de réglage de la stimulation.

Si vous devez accéder au mode de configuration, procédez comme suit :

- 1 Dans le menu **Config principale**, sélectionnez l'option **Modes fonctionnement**.
- Sélectionnez Config et entrez le code de protection.
  Le code du mode de configuration est fourni dans la documentation technique du moniteur.

Le moniteur affiche **Config** sur le côté droit de la ligne d'état et au milieu de l'écran lorsque vous êtes en mode de configuration.

Avant de quitter le mode de configuration, assurez-vous de mémoriser toutes les modifications effectuées. Vous devez mémoriser les modifications apportées à chaque bloc de réglage et à chaque profil. Etant donné qu'il peut s'avérer difficile de se souvenir si les réglages modifiés appartiennent à un bloc de réglages du moniteur ou à un bloc de réglages de mesures, nous vous recommandons d'enregistrer chaque bloc avant de quitter le mode de configuration.

Pour quitter le mode de configuration, procédez comme suit :

 Dans le menu Config principale, sélectionnez l'option Modes fonctionnement puis sélectionnez Surveillance.

## Transmission du moniteur

Si vous transmettez le moniteur aux utilisateurs finaux directement après la configuration, assurez-vous qu'il se trouve en mode Surveillance.

Vérifiez que les utilisateurs ont accès à la documentation suivante livrée avec le moniteur :

- Manuel d'utilisation (ce manuel) pour des questions plus détaillées en cours d'utilisation
- Aide-mémoire fournit de rapides rappels au cours de l'utilisation

Nous vous recommandons en outre de vous entraîner à l'aide du Manuel de formation avant de procéder au monitorage d'un patient (ce manuel n'est pas disponible dans toutes les langues). Sa référence est le M8105-944XB, X représentant un chiffre qui varie en fonction de la langue. La référence du Manuel de formation en français est M8105-9442B.

#### 8

# **Principes de fonctionnement**

Ce manuel d'utilisation est destiné aux cliniciens qui utilisent les moniteurs patient IntelliVue MP5 et MP5T (M8105A et M8105AT).

Avec ce chapitre consacré aux principes de base, vous disposez d'une vue d'ensemble du moniteur et de ses fonctions. Il vous indique comment effectuer les opérations communes à toutes les mesures (telles que la saisie des données, l'activation et la désactivation d'une mesure, la configuration et le réglage des vitesses des courbes, l'utilisation des profils). Le chapitre Alarmes offre une vue d'ensemble sur les alarmes. Les autres chapitres vous indiquent les procédures à suivre pour réaliser des mesures individuelles, prendre soin de l'équipement et assurer l'entretien.

Avant de commencer le monitorage des patients, veuillez vous familiariser avec toutes les instructions, y compris les avertissements et les mises en garde. Lisez et conservez les manuels d'utilisation livrés avec les accessoires car ils contiennent des informations importantes sur l'entretien et le nettoyage qui ne sont pas reprises ici.

Ce manuel décrit toutes les fonctions et options disponibles, qui ne sont pas forcément toutes installées sur votre moniteur et dont la disponibilité varie en fonction des pays. Votre moniteur est extrêmement configurable. Ce qui est affiché à l'écran, l'aspect des menus et plus encore, dépendent de la façon dont votre moniteur a été personnalisé pour votre établissement et risquent de ne pas être représentés exactement comme dans ce manuel. En ce qui concerne plus spécifiquement le MP5T, reportez-vous au tableau de la page suivante pour connaître les sections du manuel applicables à votre moniteur.

Dans ce manuel :

- Un **avertissement** vous signale une issue potentiellement grave, un événement indésirable ou un risque relatif à la sécurité. Tout avertissement non pris en compte peut entraîner un décès ou des blessures graves pour l'utilisateur ou le patient.
- Les messages intitulés Attention vous avertissent des soins particuliers à prendre afin de préserver la sécurité et l'efficacité d'utilisation du produit. Le non-respect de ces mises en garde peut entraîner des blessures personnelles mineures ou modérées ou endommager le produit ou tout autre bien, et même présenter un risque potentiel de blessures plus graves.
- Le terme **Moniteur** fait référence à l'ensemble du moniteur patient. Le terme **Ecran** fait référence à l'unité d'affichage physique. Les termes **Ecran affiché** et **Affichage** font référence à tout ce qui est affiché sur le moniteur, comme les mesures, les alarmes, les données patient, etc.

## Présentation du moniteur

Le moniteur MP5 permet d'obtenir un ensemble complet de mesures physiologiques de base : PB, SpO<sub>2</sub> et, en option, l'ECG, la pression sanguine par voie invasive, la température prédictive, la température standard et le  $CO_2$ . Il assure également, via le réseau, l'accès aux informations, leur intégration et leur documentation. Le MP5 peut être utilisé sur des patients adultes, enfants et nouveau-nés dans un environnement hospitalier ou de transport.

Le moniteur stocke les données dans des bases de données de tendances et d'événements. Vous pouvez afficher les tendances tabulaires (paramètres vitaux) et les imprimer sur une imprimante centrale. Vous pouvez également visualiser les tendances graphiques qui incluent jusqu'à trois mesures combinées par graphique, afin d'identifier toute modification de l'état physiologique du patient. Vous pouvez visualiser toute tendance de mesure à évolution rapide avec une résolution battement par battement et afficher jusqu'à quatre segments de tendance à haute résolution.

Le moniteur MP5 peut également être connecté à un autre moniteur patient IntelliVue (MP20 à MP90). Dans cette configuration, il assure les fonctions de Module multi-mesure (MMS) et l'acquisition des données pour le moniteur hôte. Lorsqu'un MP5 est connecté à un moniteur hôte, l'hôte contrôle le MP5 connecté, dont l'ensemble des fonctions d'alarme. Aucune alarme n'est disponible sur le MP5 et les voyants d'alarme sont contrôlés par l'hôte. Lorsqu'un MP5 est connecté à un moniteur hôte, son écran affiche les informations suivantes :

Mode Companion Pas affich. alarme

Lorsque le MP5 est déconnecté du moniteur hôte initial, il continue le monitorage du patient en mode autonome, en conservant tous les réglages et toutes les données. S'il est connecté à un nouveau moniteur hôte, le MP5 reprend son rôle de MMS et assure le transfert de tous les réglages et données, garantissant ainsi un monitorage continu. Lorsqu'il est connecté à un moniteur hôte, le MP5 a besoin d'être alimenté en courant, soit par batterie, soit par une alimentation secteur. Il ne peut pas recharger sa batterie par l'intermédiaire de la connexion secteur du moniteur hôte.

Le moniteur MP5T est conçu pour être utilisé avec un appareil de télémétrie. Il n'est pas équipé de la fonctionnalité de mesure de l'ECG mais il fournit les mesures de PB et, en option, de SpO<sub>2</sub> et de température prédictive. Lorsque l'appareil de télémétrie est directement connecté au MP5T, les mesures provenant du MP5T et de l'appareil de télémétrie (ECG et, en option, SpO<sub>2</sub>) sont transmises au Centre d'information. Le MP5T seul ne dispose pas de fonctionnalité réseau (pas de connexion câblée ou sans fil au Centre d'information).

Le tableau de comparaison ci-après indique de façon détaillée les différences existant entre le MP5 et le MP5T :

| Fonctionnalité (fonctions en option incluses) | MP5          | MP5T         |
|-----------------------------------------------|--------------|--------------|
| ECG                                           | $\checkmark$ |              |
| SpO <sub>2</sub>                              | $\checkmark$ | $\checkmark$ |
| PB                                            | $\checkmark$ | $\checkmark$ |
| Température prédictive                        | $\checkmark$ | $\checkmark$ |
| Température                                   | $\checkmark$ |              |
| Pression invasive                             | $\checkmark$ |              |
| Dioxyde de carbone                            | $\checkmark$ |              |
| Connexion directe d'un appareil de télémétrie | $\checkmark$ | $\checkmark$ |

| Fonctionnalité (fonctions en option incluses)         | MP5          | MP5T         |
|-------------------------------------------------------|--------------|--------------|
| Signal de sortie ECG                                  | <b>√</b> 1   |              |
| Fonctionnalité réseau LAN                             | $\checkmark$ |              |
| Fonctionnalité réseau WLAN                            | $\checkmark$ |              |
| Interface SRR                                         | $\checkmark$ |              |
| Fonctionnalité réseau IntelliVue Instrument Telemetry | $\checkmark$ |              |
| Dépistage du sepsis sévère                            | $\checkmark$ |              |
| Tendance haute résolution OxyCRG                      | $\checkmark$ |              |
| Revue des événements néonataux                        | $\checkmark$ |              |
| Enregistreur intégré                                  | $\checkmark$ | $\checkmark$ |
| Calculateur de perfusion                              | $\checkmark$ | $\checkmark$ |
| Prise en charge de moniteurs des gaz                  | $\checkmark$ |              |
| Connexion à un moniteur hôte (Mode Companion)         | $\checkmark$ |              |
| Connexion à un écran externe                          | $\checkmark$ |              |
| Fonctionnalité d'appel infirmière                     | $\checkmark$ |              |

1. Les MP5 sans ECG ne disposent pas du signal de sortie ECG

Le moniteur patient MP5/MP5T est équipé d'un écran plat SVGA à cristaux liquides TFT 8,4 pouces (21,3 cm). Vous pouvez faire fonctionner le moniteur avec l'écran tactile. Un enregistreur intégré est disponible en option.

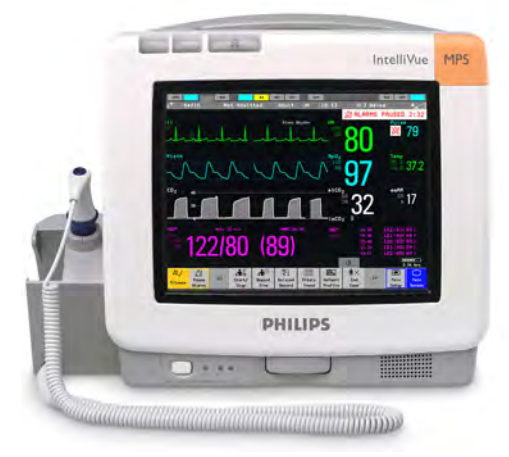

#### Principaux éléments et touches du MP5/MP5T

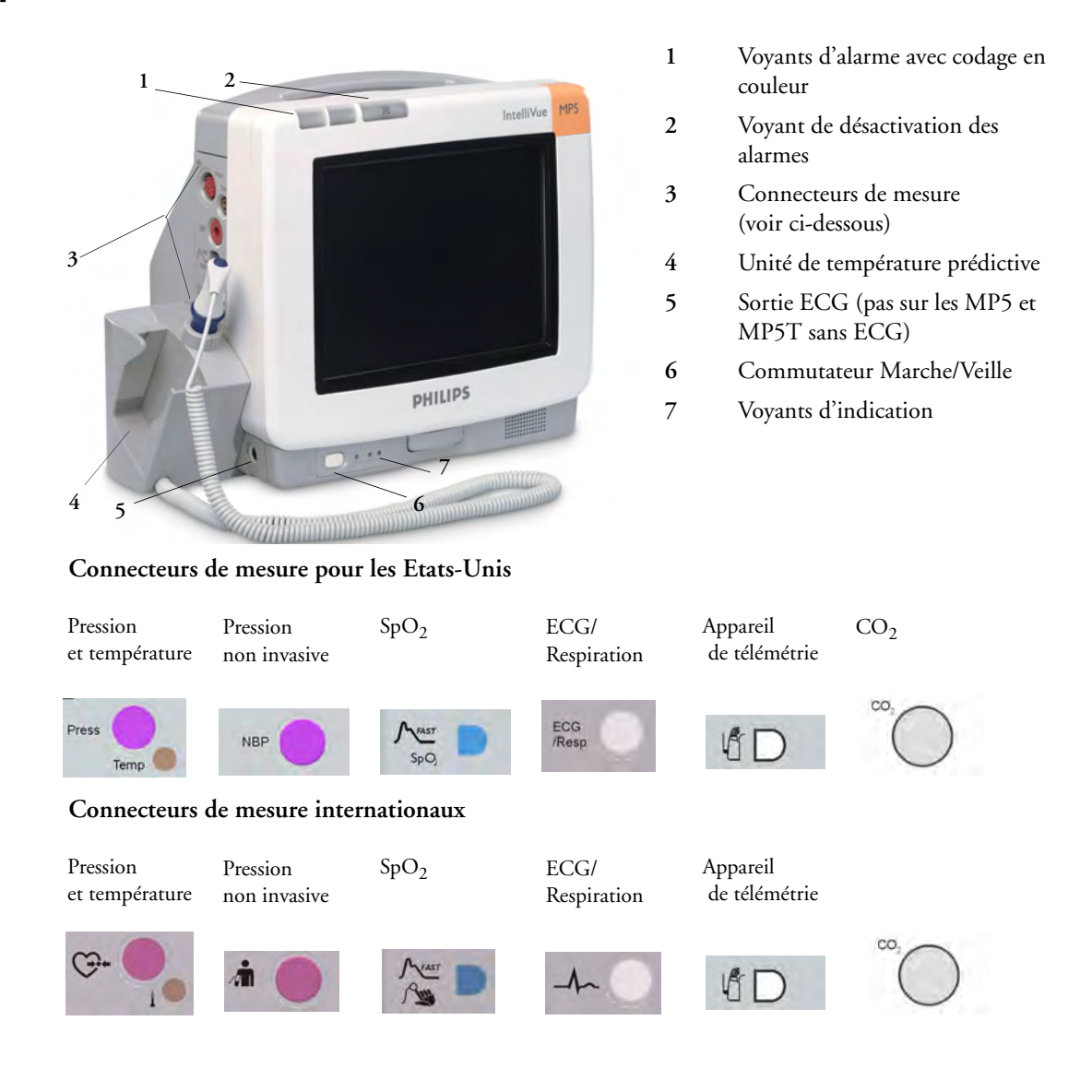

#### Panneau avant du MP5(T)

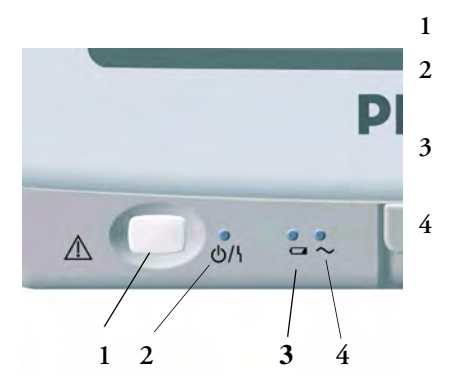

Commutateur Marche/Veille

Voyant Marche/Veille/Erreur – vert lorsque le moniteur est sous tension, rouge en cas de problème sur le moniteur

- Voyant d'état de la batterie vert, jaune ou rouge. Pour plus de détails, voir la section Batterie
- Voyant d'alimentation sur secteur CA vert lorsque le moniteur est connecté à l'alimentation secteur (CA)

## Fonctionnement et navigation

Tout ce dont vous avez besoin pour faire fonctionner le moniteur se trouve sur son écran. Presque tous les éléments de l'écran sont interactifs. Les éléments de l'écran incluent comprennent les valeurs numériques des mesures, les courbes, les touches écran, les champs d'information, les champs d'alarme et les menus :

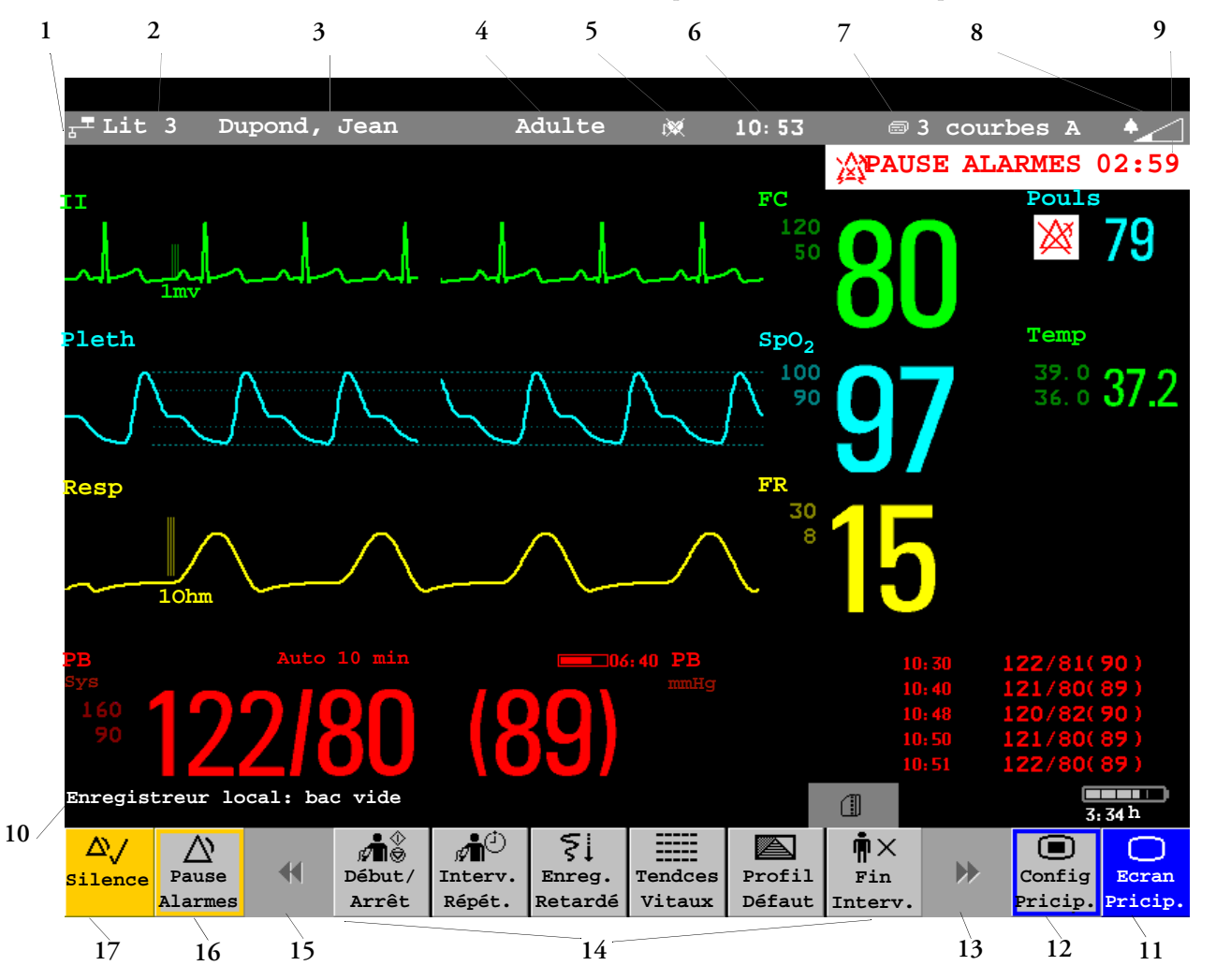

| Ligne d'informations du moniteur |                                                                                                    |    | Autres éléments présents à l'écran                                                           |  |  |
|----------------------------------|----------------------------------------------------------------------------------------------------|----|----------------------------------------------------------------------------------------------|--|--|
| 1                                | indicateur de connexion au<br>réseau (décrit dans le manuel<br>d'utilisation du Centre<br>d'information) | 10 | ligne d'état – affiche les informations et les messages vous indiquant l'action à effectuer. |  |  |
| 2                                | libellé du lit                                                                                           | 11 | fermeture de tous les menus et fenêtres ouverts et retour à l'écran principal                |  |  |
| 3                                | identification du patient                                                                                | 12 | ouverture du menu Config principale                                                          |  |  |
| 4                                | catégorie de patient                                                                                     | 13 | défilement à droite pour afficher plus d'icônes                                              |  |  |
| 5                                | état de la stimulation                                                                                   | 14 | icônes – changent en fonction de la configuration de votre moniteur.                         |  |  |
| 6                                | date et heure                                                                                            | 15 | défilement à gauche pour afficher plus d'icônes                                              |  |  |

| Ligne d'informations du moniteur |                                                                       |    | Autres éléments présents à l'écran                                                                                                    |  |  |
|----------------------------------|-----------------------------------------------------------------------|----|----------------------------------------------------------------------------------------------------|--|--|
| 7                                | nom de l'écran en cours/accès au<br>menu de modification de l'écran   | 16 | <b>Pause Alarmes</b> - met les indicateurs d'alarme en pause. La durée de la pause dépend<br>de la configuration du moniteur. Si cette durée est infinie, la touche est libellée <b>Alarmes</b><br><b>Désact</b> . Sélectionnez à nouveau cette option pour réactiver immédiatement les<br>indicateurs d'alarme. |  |  |
| 8                                | réglage du volume d'alarme/<br>indicateur du niveau                   | 17 | <b>Silence</b> - valide toutes les alarmes actives en désactivant les indicateurs et les voyants des alarmes sonores de façon permanente ou temporaire, si le répétiteur d'alarme (Répét Alarme) est activé.                                                                                                    |  |  |
| 9                                | zone d'état des alarmes – affiche<br>les messages des alarmes actives |    |                                                                                                    |  |  |

#### Sélection des éléments à l'écran

Appuyez sur un élément à l'écran pour effectuer les actions liées à cet élément. Par exemple, touchez l'élément d'identification du patient pour ouvrir la fenêtre **Renseignements patient** ou touchez la valeur numérique de FC pour ouvrir le menu **Config ECG**. Touchez le segment de courbe ECG pour ouvrir le menu **Dériv ECG**.

#### Utilisation du menu Config.

| Config          |
|-----------------|
| Messages alarme |
| Limites Alarme  |
| Volume alarme   |
| Mon groupe      |
| Changer écran   |
| Profils         |
| Admis/Sortie    |
| Stimulé Non     |
| Réseau          |
| Infos lit       |
| Date, Heure     |

Afin de faciliter la navigation, les éléments situés au sommet de l'écran sont regroupés. Touchez un de ces éléments pour ouvrir le menu **Config** ; touchez ensuite l'élément voulu.

#### Désactivation de la fonction tactile de l'écran

 Pour désactiver temporairement le fonctionnement en écran tactile de votre moniteur, maintenez enfoncée la touche permanente Ecran Princip. Un cadenas apparaît alors sur cette touche.

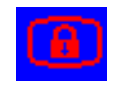

Pour réactiver l'écran tactile, maintenez à nouveau enfoncée la touche permanente Ecran
 Princip.

#### Déplacement des fenêtres

Vous pouvez déplacer les fenêtres et les menus à l'aide de l'écran tactile. Pour déplacer une fenêtre :

1 Sélectionnez le titre de la fenêtre et maintenez votre doigt sur le titre.

- 2 Déplacez votre doigt sur l'écran tactile pour déplacer la fenêtre.
- 3 Enlevez votre doigt de l'écran pour placer la fenêtre à sa position définitive.

Tous les emplacements de l'écran ne peuvent pas être des positions cibles, puisqu'une fenêtre ne peut pas se superposer à la Ligne d'information du moniteur, aux alarmes physiologiques et techniques ou à la ligne d'état.

#### Utilisation des touches

Le moniteur est équipé de trois types de touches différents.

#### **Touches permanentes**

Une touche permanente correspond à une touche graphique qui reste toujours affichée afin de vous permettre d'accéder rapidement à certaines fonctions.

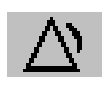

**Pause Alarmes** - met les indicateurs d'alarme en pause. La durée de la pause dépend de la configuration du moniteur. Si cette durée est infinie, la touche est libellée **Alarmes Désact**.

Sélectionnez à nouveau cette option pour réactiver immédiatement les indicateurs d'alarme.

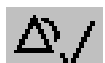

**Silence** - valide toutes les alarmes actives en désactivant les indicateurs et les voyants des alarmes sonores.

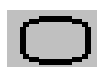

**Ecran Princip.** - permet de fermer tous les menus et fenêtres ouverts et de revenir à l'écran principal.

**Config Princip.** - permet d'accéder au menu de configuration principal.

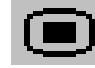

coning Fincip. - permet d'acceder au menu de configuration princi

#### lcônes

Une icône est une touche graphique configurable, située au bas de l'écran principal. Elle vous permet d'accéder rapidement aux fonctions. Leur disponibilité varie en fonction de la configuration de votre moniteur et des options achetées.

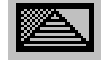

permet d'accéder au menu des profils ou de revenir au profil par défaut.

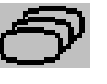

permet de changer l'affichage ou de revenir à l'écran par défaut.

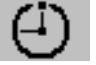

permet d'accéder aux chronomètres.

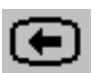

permet de revenir à l'écran précédent.

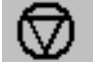

gèle les courbes.

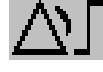

permet de configurer les limites d'alarme.

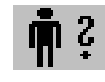

permet de sélectionner le menu d'identification du patient pour effectuer des opérations d'admission/sortie/transfert.

permet d'admettre rapidement un patient.

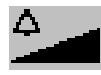

permet de modifier le volume de l'alarme.

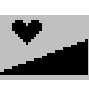

permet de changer le volume du complexe QRS.

permet d'entrer en mode veille (suspension du monitorage patient). Toutes les courbes et valeurs numériques disparaissent de l'écran. Tous les réglages et données patient sont conservés.

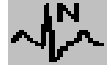

permet de revoir les libellés des battements (annotation des courbes d'arythmie).

permet de modifier l'amplitude (gain) de la courbe ECG.

- permet de débuter/d'arrêter une mesure manuelle de PB
- permet de lancer des séries de mesure
- en mode automatique

- permet d'arrêter les mesures automatiques en cours dans les séries.

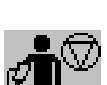

permet d'interrompre une mesure automatique ou rapide de PB et les séries

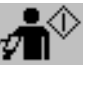

permet de lancer une mesure ainsi qu'une série de mesures de PB.

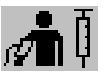

permet de commencer une ponction veineuse (gonflage du brassard à la pression sous-diastolique).

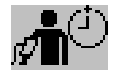

permet de configurer l'intervalle de répétition de la mesure de PB.

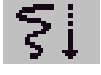

permet de lancer un enregistrement retardé.

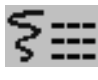

permet d'accéder à la touche d'enregistrement Param Vitaux.

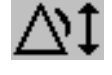

définit les limites d'alarme automatiques étendues.

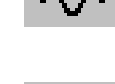

permet de mettre à zéro le capteur de pression invasive.

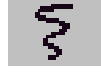

permet d'accéder aux touches contextuelles d'enregistrement.

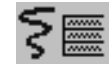

permet d'accéder à la touche d'enregistrement Sélect Courbes.

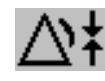

définit les limites d'alarme automatiques restreintes.

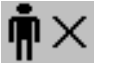

permet de clore l'intervention afin de procéder à la sortie d'un patient.

permet d'accéder aux autres patients.

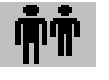

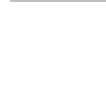

(sauf dans le cas des écrans indépendants).

permet de changer la luminosité de l'écran

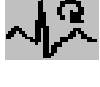

permet de reclassifier les arythmies.

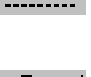

permet d'accéder à la fenêtre de procédure PAPO.

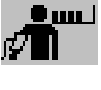

permet de lancer/d'arrêter une mesure de PB en mode rapide.

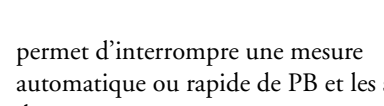

de mesures.

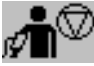

permet d'arrêter la mesure de PB en cours.

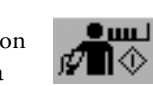

permet de lancer une mesure de PB en mode rapide.

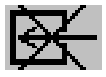

permet de désactiver la pompe de CO<sub>2</sub>.

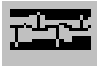

permet d'accéder à la revue des événements néonataux.

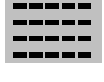

permet de revoir les tendances de paramètres vitaux.

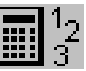

permet d'accéder à la calculatrice.

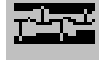

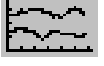

permet de revoir les tendances graphiques.

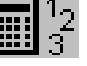

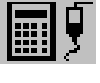

permet d'accéder au calculateur de perfusion.

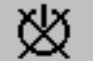

analyseur de gaz – permet de quitter le mode veille.

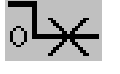

permet d'interrompre la procédure de zéro de toutes les mesures de gaz.

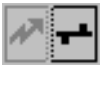

permet de découpler l'équipement et de poursuivre le monitorage central

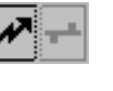

permet de découpler l'équipement et de poursuivre le monitorage central avec l'appareil de télémétrie.

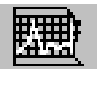

permet de lancer la capture des ECG 12 dérivations (possible uniquement si le Centre d'information est connecté).

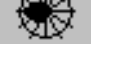

permet d'accéder à l'application ST Map.

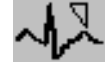

permet de choisir le positionnement standard ou EASI des dérivations.

avec le moniteur.

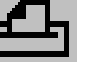

permet d'accéder aux rapports patient.

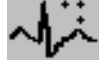

nouvelle configuration de dérivations.

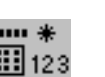

saisie manuelle des données.

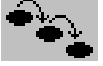

permet d'accéder à ProtocolWatch.

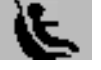

permet de démarrer/d'interrompre une évaluation de sécurité en siège auto.

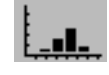

permet d'ouvrir la fenêtre des histogrammes.

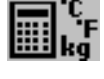

permet d'ouvrir la fenêtre de conversion des unités.

#### **Touches contextuelles**

Les touches contextuelles sont des touches graphiques liées aux tâches effectuées. Elles apparaissent automatiquement à l'écran quand elles sont nécessaires. Par exemple, la touche contextuelle de validation apparaît uniquement lorsque vous devez valider une modification.

#### Utilisation du clavier contextuel

Ce clavier s'utilise comme un clavier traditionnel. Entrez les informations en sélectionnant les caractères les uns après les autres. Utilisez les touches **Maj** et **Verr** pour entrer des lettres majuscules. Utilisez la touche <= pour supprimer les caractères les uns après les autres ou la touche **Suppr** pour supprimer des entrées entières. Sélectionnez Enter pour valider vos entrées et fermer le clavier contextuel.

#### Utilisation de la calculatrice contextuelle

Vous pouvez utiliser la calculatrice contextuelle afin d'effectuer des opérations standard normalement réalisées à l'aide d'une calculatrice manuelle.

 Pour ouvrir la calculatrice contextuelle, sélectionnez l'icône Calculatrice ou les options Config Princip.-> Calculs -> Calculatrice.

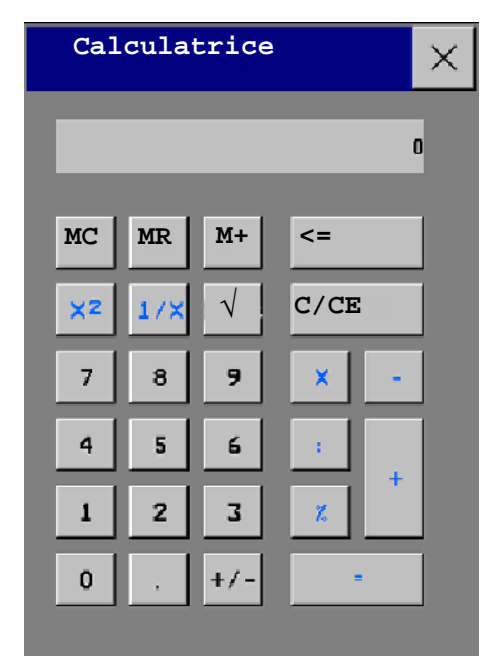

## Modes de fonctionnement

Lorsque vous mettez le moniteur sous tension, il démarre en mode Surveillance. Pour passer à un mode différent, procédez comme suit :

- 1 Sélectionnez le menu **Config principale**.
- 2 Sélectionnez Modes Fonctionmt et choisissez le mode voulu.

Votre moniteur dispose de quatre modes de fonctionnement. Certains sont protégés par un code.

- Mode Surveillance : il s'agit du mode de fonctionnement normal utilisé pour les tâches quotidiennes de monitorage patient. Vous pouvez modifier des éléments tels que les limites d'alarme, la catégorie patient, etc. Lorsque vous procédez à la sortie du patient du système, ces éléments reprennent leurs valeurs par défaut. Les modifications ne peuvent être mémorisées de façon permanente qu'en mode Configuration. Certains éléments, tels que certaines options de menu ou réglages d'altitude, peuvent être visibles mais affichés en grisé afin que vous ne puissiez ni les sélectionner ni les modifier. Ces éléments sont fournis à titre d'information et ne peuvent être modifiés qu'en mode Configuration.
- Mode Démo : protégé par un code, ce mode est destiné uniquement aux démonstrations. Vous ne devez pas passer en mode Démo en cours de monitorage. En effet, dans ce mode, toutes les informations de tendances mémorisées sont supprimées de la mémoire du moniteur.
- Mode Configuration : protégé par un code, ce mode est destiné au personnel formé aux opérations de configuration. Ces opérations sont décrites dans le manuel de configuration (en anglais uniquement). Au cours de l'installation, le moniteur est configuré pour être utilisé dans votre environnement de travail. Cette configuration permet de définir les réglages par défaut avec lesquels vous allez travailler lorsque vous mettrez le moniteur sous tension, le nombre de courbes affichées, etc.
- Mode Test Tech. : protégé par un code, ce mode est destiné au personnel technique qualifié.

Config

Lorsque le moniteur est mode Démo, Configuration ou Test Tech., une boîte indiquant le nom du mode au centre de l'écran et un symbole affiché dans l'angle inférieur droit le signalent. Sélectionnez cette case pour choisir un autre mode.

Lorsqu'un MP5 est connecté à un moniteur hôte (Mode Companion indiqué) :

- Le MP5 adopte le mode de fonctionnement du moniteur hôte.
- Vous ne pouvez pas changer le mode de fonctionnement au niveau du MP5.

#### Mode veille

Utilisez le mode Veille lorsque vous voulez interrompre temporairement le monitorage.

Pour entrer en mode Veille, procédez comme suit :

- sélectionnez l'icône Veille Moniteur ou
- sélectionnez Config Princip., puis Veille Moniteur.

Le moniteur entre automatiquement en mode Veille une fois la fonction Fin intervention utilisée pour procéder à la sortie d'un patient.

Le mode Veille suspend le monitorage patient. Toutes les courbes et valeurs numériques disparaissent de l'écran, mais tous les réglages et données patient sont conservés. Un écran **Veille** spécial s'affiche. Il peut être configuré sous forme d'image en mouvement ou d'écran vierge. Si l'emplacement d'un patient est entré sur le Centre d'information, cette information est également affichée sur l'écran **Veille** (la disponibilité de cette option varie en fonction de la version du Centre d'information).

Pour reprendre le monitorage, procédez comme suit :

Sélectionnez un élément à l'écran ou appuyez sur une touche.

Si vous connectez un MP5 sous tension (et non en Veille) à un moniteur hôte en mode Veille, l'hôte quittera le mode Veille. Lors de la connexion à un moniteur hôte, si l'hôte et le module MP5 sont tous les deux en mode Veille, le fait de quitter le mode Veille sur le MP5 entraîne également la désactivation du mode Veille sur l'hôte.

## Description des écrans

Votre moniteur est livré avec un ensemble d'écrans préconfigurés, optimisés pour les scénarios de monitorage les plus courants tels que BO adulte et USI néonatale. Un écran définit la sélection globale, le gain et la position des courbes, ainsi que les valeurs numériques et les icônes affichées à l'écran lors de la mise sous tension du moniteur. Vous pouvez aisément passer d'un écran à l'autre au cours du monitorage. Ces écrans N'affectent PAS les réglages d'alarme, la catégorie patient, etc.

#### Passage à un écran différent

1 Pour passer à un écran différent, sélectionnez la ligne d'information du moniteur puis sélectionnez **Changer écran** dans le menu Config principale, ou sélectionnez l'icône **Changer Ecran**.

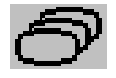

2 Choisissez un nouvel écran dans la liste affichée.

#### Modification du contenu d'un écran

Si vous ne voulez pas modifier l'intégralité du contenu d'un écran mais uniquement certaines parties, vous pouvez remplacer des courbes individuelles, des valeurs numériques, des courbes haute résolution ou des tendances. N'oubliez pas que ces modifications ne peuvent pas être mémorisées en permanence en mode Surveillance.

Pour modifier la sélection des éléments à l'écran, procédez comme suit :

- 1 Sélectionnez l'élément à modifier.
- 2 Dans le menu qui apparaît, sélectionnez **Changer courbe**, **Changer valeur**, ou **Changer TendHtRés**, puis sélectionnez la courbe ou la valeur voulue ou sélectionnez la courbe de tendance haute résolution voulue dans la liste des courbes disponibles.

Si l'option **Changer valeur** ne s'affiche pas dans le menu, cet écran peut être configuré pour toujours afficher la valeur numérique à côté de sa courbe. Toute modification de la courbe entraîne une modification de la valeur.

L'écran modifié comporte un astérisque sur la ligne d'information du moniteur.

Dans le menu **Modification écran**, l'écran modifié est affiché lié à l'écran original et accompagné d'un astérisque.

Jusqu'à trois écrans modifiés sont accessibles via le menu **Modification écran**.

Pour ré-afficher les écrans :

sélectionnez le nom de l'écran dans le menu
 Modification écran

ou

 utilisez les touches précédent/suivant disponibles en haut du menu Modification écran pour avancer ou reculer dans l'historique de l'écran. Vous pouvez ainsi accéder aux dix écrans les plus récemment utilisés, comprenant jusqu'à trois écrans modifiés.

Après la sortie d'un patient, l'écran par défaut du moniteur s'affiche. Les écrans modifiés sont toujours disponible dans le menu **Modification écran**.

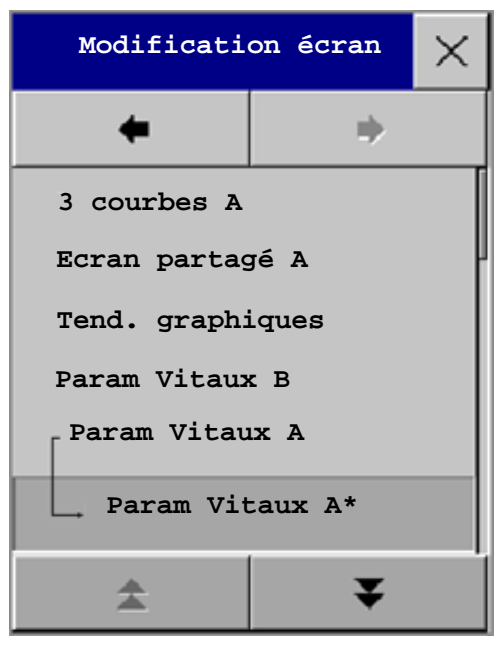

Si le moniteur est éteint puis rallumé, les écrans modifiés sont effacés de la mémoire du moniteur et ne peuvent pas être rappelés. Si un écran modifié était le dernier écran actif lorsque le moniteur a été éteint, il est conservé (sauf si l'option **Défaut automat**. est configurée sur **Oui**).

## Utilisation de l'écran distant XDS (pas avec le MP5T)

Grâce à la solution IntelliVue XDS, il est possible de consulter un affichage de moniteur indépendant sur un écran externe. La solution XDS est composée d'une plate-forme matérielle sur PC spécialement adaptée au milieu hospitalier, du logiciel de l'application XDS et de l'option de connectivité XDS sur le moniteur. En fonction de la configuration, vous pouvez également faire fonctionner le moniteur à partir de l'écran externe. Le XDS doit impérativement être connecté au même réseau local (LAN) que le moniteur.

Vous avez également la possibilité d'utiliser un PC existant, connecté au même LAN, pour héberger le logiciel de l'application XDS.

Pour plus de détails, notamment en ce qui concerne les limites et les restrictions, reportez-vous au Manuel d'utilisation de l'application XDS.

## Utilisation de l'écran de visite

Si un écran de visite est configuré pour votre moniteur, vous pouvez l'utiliser afin d'éliminer toutes les courbes et valeurs numériques de l'écran, tout en poursuivant le monitorage du patient avec les alarmes actives et le stockage des tendances sur le moniteur de chevet et le Centre d'information. Vous pouvez modifier le nom de l'écran de visite en mode Configuration.

Pour activer cet écran, procédez comme suit :

- 1 Sélectionnez la ligne d'information du moniteur pour ouvrir le menu **Config**.
- 2 Sélectionnez Changer Ecran.

3 Dans la liste des écrans disponibles, sélectionnez le nom de l'écran de visite configuré pour votre moniteur.

Pour sélectionner de nouveau un écran comportant des courbes et des valeurs numériques, procédez comme suit :

 Sélectionnez un élément de l'écran pour ouvrir le menu Ecran puis sélectionnez un écran dans la liste.

## **Description des profils**

Les profils correspondent à des configurations moniteur prédéfinies. Ils vous permettent de modifier la configuration de l'intégralité du moniteur afin de l'adapter à différentes situations de monitorage. Les modifications effectuées dans le cadre de la modification d'un profil complet ont bien plus d'incidence que la simple modification d'un écran. Les écrans affectent uniquement les éléments affichés. Les profils, quant à eux, affectent tous les réglages du moniteur et des mesures.

Les réglages définis par les profils sont regroupés en trois catégories. Chaque catégorie offre un choix de 'blocs de réglages' personnalisés en fonction des différentes situations de monitorage. Ces catégories sont les suivantes :

#### Ecran (affichages)

 Chaque profil peut comporter différents affichages prédéfinis. Si vous utilisez un second écran, chaque écran peut disposer de sa propre sélection d'affichage. Ainsi, lorsque vous changez de profil, la configuration d'affichage sélectionnée pour le nouveau profil devient active.

#### • Réglages des mesures

Chaque profil peut comporter tout un ensemble de réglages de mesures prédéfinis. Ces réglages sont directement liés aux mesures individuelles comme, par exemple, l'activation/la désactivation des mesures, la couleur des mesures, les limites d'alarme, la source d'alarme de PB, l'intervalle de répétition de la PB, l'unité de mesure de la température (°F ou °C), l'unité de mesure de la pression (mmHg ou kPa).

#### • Réglages du moniteur

- Chaque profil peut comporter tout un ensemble de réglages moniteur prédéfinis. Ces réglages sont liés au moniteur dans son ensemble et touchent, par exemple, à la luminosité de l'écran, à la désactivation/mise en pause des alarmes, au volume des alarmes, au volume de la tonalité QRS, à la modulation de la tonalité, au volume de la tonalité des messages, à la vitesse des courbes, à la vitesse des courbes de respiration ou à la source du pouls.

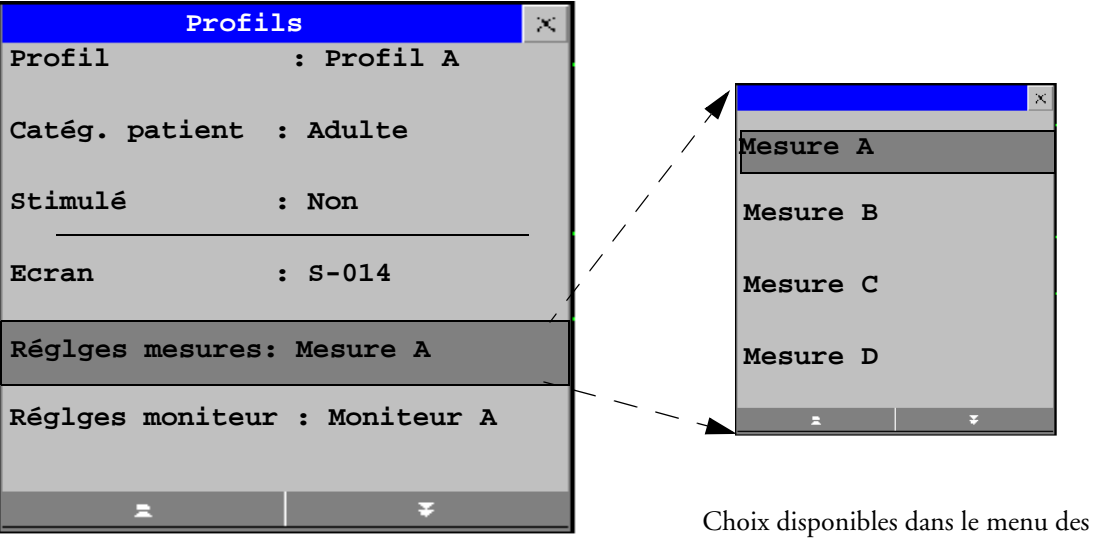

Menu Profils indiquant les réglages en cours

Choix disponibles dans le menu des mesures

Vous pouvez passer d'un profil complet à un autre ou basculer d'un bloc de réglages à un autre (réglages écran/moniteur/mesures) pour modifier un sous-ensemble d'un profil. Les modifications réalisées dans les blocs de réglages ne sont pas enregistrées lorsque vous procédez à la sortie du patient du système, sauf si vous les avez enregistrées en mode Configuration.

Suivant la configuration de votre moniteur, lorsque vous mettez le moniteur sous tension ou que vous procédez à la sortie du patient, le moniteur continue à fonctionner avec le profil précédent ou réinitialise le profil par défaut configuré pour ce moniteur.

AVERTISSEMENT Si vous choisissez un profil différent, la catégorie patient et l'état de la stimulation changent normalement en fonction du réglage indiqué dans le nouveau profil. Toutefois, certains profils peuvent être configurés de façon à ce que la catégorie patient et l'état de la stimulation demeurent inchangés. Lorsque vous changez de profil, vérifiez toujours la catégorie patient, l'état de la stimulation ainsi que tous les réglages et les alarmes.

Lorsque vous quittez le mode Démo, le moniteur utilise le profil par défaut.

#### Passage à un profil complet

1 Sélectionnez la ligne d'information du moniteur puis l'option **Profils** dans le menu **Config**, ou sélectionnez l'icône Profils.

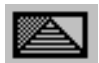

- 2 Dans le menu **Profils**, sélectionnez l'option **Profil**.
- 3 Choisissez un profil dans la liste affichée.
- 4 Validez votre sélection.

#### Passage à un bloc de réglages

- 1 Sélectionnez la ligne d'information du moniteur puis l'option **Profils** dans le menu **Config**, ou sélectionnez l'icône Profils.
- 2 Dans le menu Profils, sélectionnez l'option Ecran, Réglges mesures ou Réglges moniteur pour afficher une liste des blocs de réglages de chaque catégorie.
- 3 Choisissez un bloc de réglages dans la liste affichée.
- 4 Validez votre sélection.

#### Profil par défaut

Votre moniteur dispose d'un profil par défaut qui est utilisé lorsque vous quittez les modes Démo ou Test Tech., ou lorsque vous procédez à la sortie d'un patient. Ce profil est signalé par un diamant

#### **Profils verrouillés**

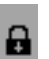

Certains profils sont verrouillés afin que vous ne puissiez pas les modifier, même en mode Configuration. Ces profils sont alors accompagnés du symbole de verrouillage.

## Description des réglages

Chaque aspect du fonctionnement et de l'apparence du moniteur est défini par un réglage. Il existe plusieurs catégories de réglages, notamment :

Réglages d'écran – pour définir la sélection et l'apparence des éléments sur chaque écran individuel.

**Réglages de mesures** – pour définir les réglages spécifiques à chaque mesure comme, par exemple, les limites d'alarme hautes et basses.

**Réglages du moniteur** – y compris ceux qui affectent plusieurs mesures ou écrans et définissent les aspects généraux du fonctionnement du moniteur comme, par exemple, le volume de l'alarme, les rapports, les enregistrements et la luminosité de l'écran.

N'oubliez pas que, même si de nombreux réglages peuvent être modifiés en mode de monitorage, les modifications permanentes ne peuvent être effectuées qu'en mode Configuration sur le moniteur. Tous les réglages reprennent leurs valeurs par défaut mémorisées :

- lorsque vous procédez à la sortie d'un patient ;
- · lorsque vous chargez un profil ;

• lorsque le moniteur est éteint pendant plus d'une minute (si l'option **Défaut automat.** est configurée sur **Oui**).

#### Modification des réglages des mesures

Chaque mesure comprend un menu de configuration qui vous permet d'ajuster l'ensemble de ses réglages. Pour accéder au menu de configuration, procédez comme suit :

- via la valeur numérique de la mesure sélectionnez la valeur de la mesure pour ouvrir son menu de configuration. Par exemple, pour accéder au menu **Config ECG**, sélectionnez la valeur numérique de FC (fréquence cardiaque).
- via la touche permanente Config Princip. si vous voulez configurer une mesure lorsque la mesure est désactivée, utilisez la touche permanente Config Princip. et sélectionnez l'option Mesures. Sélectionnez ensuite le nom de la mesure dans la liste affichée. Cette touche permanente vous permet d'accéder à tous les menus de configuration du moniteur.
- via la touche Sélection mesure.

#### Activation/désactivation d'une mesure

Lorsqu'une mesure est désactivée, ses courbes et valeurs numériques sont supprimées de l'écran du moniteur. Le moniteur interrompt l'acquisition des données et l'émission d'alarmes pour cette mesure.

- 1 Ouvrez le menu de configuration de la mesure et sélectionnez la mesure.
- 2 Sélectionnez le nom de la mesure pour choisir 'activé' ou 'désactivé'. L'écran affiche le réglage en cours.

## Réglage de la courbe de mesure

 Pour ajuster rapidement les réglages de mesure liés à la courbe (vitesse ou gain, par exemple), sélectionnez la courbe de mesure. Cette opération permet d'afficher le menu de la courbe de la mesure, qui ne contient que les réglages de mesure associés à la courbe.

#### Modification de la vitesse des courbes

Lorsque vous diminuez la vitesse de la courbe, la courbe est compressée et vous permet de visualiser une période de monitorage plus longue. Lorsque vous augmentez cette vitesse, la courbe est élargie et vous fournit davantage de détails.

Le moniteur distingue deux groupes de réglages de vitesse de courbe :

- Vitesse resp., pour toutes les courbes de respiration : CO<sub>2</sub>, agents anesthésiques respirés et O<sub>2</sub>.
- Vitesse globale, pour toutes les courbes non comprises dans l'autre groupe.

#### Modification de la vitesse du groupe de courbes

Le réglage d'un groupe de vitesses de courbes définit la vitesse de toutes les courbes appartenant au groupe.

Pour modifier la vitesse de la courbe d'un groupe de vitesses de courbes :

- 1 Sélectionnez Config Princip. -> Interface util.
- 2 Sélectionnez Vitesse globale ou Vitesse resp., comme il convient.
- 3 Sélectionnez une valeur dans la liste des vitesses disponibles.

#### Modification d'une vitesse de courbe pour un canal

Pour modifier la vitesse de défilement d'une courbe sur un seul canal :

- 1 Ouvrez le menu **Courbe** d'une mesure en sélectionnant sa courbe.
- 2 Sélectionnez Changer vitesse.
- 3 Pour configurer la vitesse du groupe, sélectionnez **Vitesse resp.** ou **Vitesse globale**. Pour configurer la vitesse d'un seul canal, sélectionnez une valeur numérique dans la liste des vitesses disponibles. Ceci permet de remplacer le réglage de groupe et de définir la vitesse d'un canal particulier dans l'écran du moniteur. La vitesse du canal ne dépend pas de la courbe (libellé) désignée dans le canal. Si vous modifiez la courbe, la nouvelle courbe conserve la vitesse de canal définie.

## Gel des courbes

Vous pouvez geler les courbes à l'écran et mesurer des portions de la courbe à l'aide des curseurs. Les courbes sont gelées en affichant un historique de 20 secondes afin que vous puissiez revenir en arrière et mesurer ce que vous avez vu.

#### Gel d'une seule courbe

Pour geler une courbe, procédez comme suit :

- 1 Ouvrez le menu **Courbe** de la mesure en sélectionnant la courbe à l'écran.
- 2 Sélectionnez Geler Courbe.

La courbe en temps réel est remplacée par la courbe gelée.

#### Gel de toutes les courbes

Pour geler toutes les courbes à l'écran, procédez comme suit :

1 Sélectionnez l'icône Geler Courbes.

Toutes les courbes en temps réel sont remplacées par des courbes gelées.

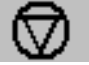

#### Mesure des courbes gelées

Pour mesurer une courbe gelée, procédez comme suit :

- Sélectionnez la courbe gelée.
  Le curseur vertical est automatiquement positionné. Pour le repositionner, touchez le point voulu sur la courbe ou
- 2 Utilisez les touches fléchées vers le haut/bas pour activer et déplacer le curseur horizontal. Le curseur horizontal mesure la valeur de la courbe, qui est affichée au-dessus de la ligne du curseur. S'il s'agit d'une courbe de pression, la valeur enregistrée du curseur peut être une valeur de pression systolique, diastolique ou moyenne, alors que s'il s'agit d'une courbe PAP, la valeur peut également être enregistrée comme une valeur PAPO. La valeur enregistrée apparaît dans la base de données des tendances comme une valeur entrée manuellement. Pour revenir au curseur vertical, utilisez la touche contextuelle <>.
# Modification de la vitesse de la courbe

Lorsque vous diminuez la vitesse de la courbe, la courbe est compressée et vous permet de visualiser une période de monitorage plus longue. Lorsque vous augmentez cette vitesse, la courbe est élargie et vous fournit davantage de détails.

Pour modifier la vitesse de la courbe, procédez comme suit :

- 1 Sélectionnez la courbe gelée.
- 2 Sélectionnez Changer Vitesse.
- 3 Sélectionnez une vitesse dans la liste.

# Mise à jour d'une courbe gelée

Pour mettre à jour la courbe gelée en cours, procédez comme suit :

- 1 Sélectionnez la courbe gelée.
- 2 Sélectionnez Nouveau Gel.

# Déblocage des courbes gelées

Pour débloquer les courbes gelées, procédez comme suit :

- 1 Sélectionnez une courbe gelée.
- 2 Sélectionnez Dégeler Courbes.

Toutes les courbes gelées sont débloquées.

# Utilisation des libellés

Suivant les options acquises, vous pouvez mesurer simultanément deux pressions invasives et températures simultanément. Le moniteur utilise des libellés pour les distinguer. Les réglages par défaut définis dans le profil (comme la couleur de la mesure, l'échelle de la courbe et les réglages d'alarme) sont mémorisés dans chaque libellé. Lorsque vous attribuez un libellé à une mesure, le moniteur applique automatiquement ces réglages par défaut à la mesure. Les libellés attribués sont utilisés dans le moniteur, les rapports, les enregistrements et les tendances.

# Modification des libellés de mesure (par ex., Pression)

Pour modifier le libellé d'une mesure comportant plusieurs libellés (pression invasive ou température), procédez comme suit :

- 1 Ouvrez le menu **Courbe** de la mesure.
- 2 Sélectionnez Libellé.
- 3 Choisissez un libellé dans la liste.

Le moniteur applique automatiquement les réglages (échelle, couleur, etc.) mémorisés dans le profil au libellé sélectionné. Vous pouvez modifier les réglages d'échelle en mode de monitorage mais la couleur ne peut être modifiée qu'en mode Configuration.

Tous les libellés déjà utilisés par le moniteur apparaissent en "grisé" dans la liste et ne peuvent pas être sélectionnés.

# Résolution des conflits de libellés

Chaque libellé doit être unique : il ne peut donc être attribué qu'une seule fois. Si un moniteur de gaz est connecté au moniteur, il peut se produire un conflit de libellés CO<sub>2</sub>.

Suivant la configuration adoptée, votre moniteur :

- affiche automatiquement la fenêtre **Sélection mesure** pour vous permettre de résoudre le conflit.
- n'entreprend aucune action. Vous devez ouvrir la fenêtre Sélection mesure et résoudre le conflit.

Toutes les mesures actuellement disponibles sont indiquées dans la fenêtre Sélection mesure. Si un libellé de mesure génère un conflit de libellé, il est affiché en rouge.

#### AVERTISSEMENT Lorsqu'un MP5 avec une mesure active, par exemple SpO2, est connecté à un moniteur hôte sur lequel cette même mesure est déjà active, la mesure de SpO<sub>2</sub> sur le MP5 est désactivée et le système affiche l'alarme Mes. DESACTIVEE s'affiche. La mesure ne peut être réactivée que si le MP5 est déconnecté du moniteur hôte. Le conflit de libellés peut être résolu sur le moniteur hôte comme tout autre conflit de libellés.

Lorsque le MP5 est connecté à un moniteur hôte, la fenêtre **Sélection mesure** est accessible, mais seule la touche de configuration des mesures est fonctionnelle. Les mesures dérivées sont inactives et ne peuvent pas être activées. Cependant, elles deviennent à nouveau effectives lorsque le MP5 est déconnecté du moniteur hôte. Tous les conflits de libellés doivent être résolus au niveau du moniteur hôte.

Pour résoudre un conflit de libellés, procédez comme suit :

- Sélectionnez la touche de sélection de la mesure ou sélectionnez Config Princip. -> 1 Sélection mesure pour afficher la fenêtre Sélection mesure.
- 2 Sélectionnez la mesure à désactiver.
- 3 Sélectionnez la touche contextuelle **Dés-Activer** pour désactiver la mesure en conflit. Lorsque la mesure a été désactivée, les points d'interrogation affichés sous la touche de sélection de la mesure sont remplacés par **XXX**.

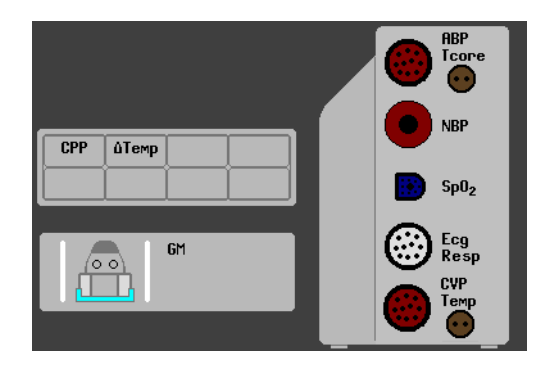

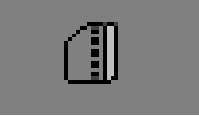

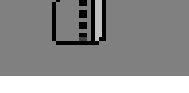

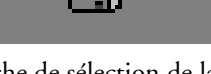

Touche de sélection de la mesure

### Compatibilité des libellés

Lors de l'intégration d'une nouvelle mesure, ou de nouveaux libellés pour une mesure existante, ces libellés ne sont pas affichés sur les Centres d'information plus anciens. Par conséquent, ils n'apparaissent pas sur l'affichage de surveillance indirecte généré à partir du Centre d'information.

Lorsqu'un patient est transféré d'un moniteur intégrant ces nouveaux libellés à un autre dont la révision logicielle est plus ancienne, les libellés sont remplacés par le libellé générique de cette mesure. Les réglages relatifs à ce libellé générique sont alors utilisés.

S'il est essentiel que les libellés de la mesure soient disponibles sur le Centre d'information et après les transferts, vous devez impérativement procéder à une mise à niveau des moniteurs plus anciens et du Centre d'information vers la révision logicielle appropriée.

# Entrée manuelle des mesures

Vous pouvez saisir sur le moniteur des valeurs qui ont été mesurées avec un autre appareil ou manuellement (par exemple, les mesures manuelles de température, les valeurs d'analyses de laboratoire). Ces valeurs sont ensuite enregistrées dans la base de données, incluses dans les tendances et rapports, et transmises au Centre d'information et aux systèmes de transcription centraux. Il n'y a pas de fonction d'alarme pour les mesures saisies manuellement.

Pour entrer des valeurs, procédez comme suit :

- Sélectionnez l'icône Entrer Valeurs ou sélectionnez Config Princip. -> Entrer val.mesur.
- 2 Choisissez la mesure pour laquelle vous souhaitez entrer des valeurs. La fenêtre **Modif** <**Mesure**> s'ouvre.
- 3 Si la mesure est désactivée, activez-la en sélectionnant son libellé.
- 4 Sélectionnez Valeur et entrez la valeur.
- 5 Sélectionnez **Date/Heure** pour entrer la date et l'heure de la valeur. La valeur par défaut est toujours la date et l'heure en cours.
- 6 Pour les libellés composés, par exemple PAs, PAd et PAm, sélectionnez le champ **Format** pour indiquer si toutes les valeurs sont nécessaires ou juste une seule.
- 7 Sélectionnez ensuite l'option Valider.

Lorsqu'une valeur entrée manuellement a été configurée pour être affichée sous forme de valeur numérique à l'écran, vous pouvez également saisir une nouvelle valeur pour cette mesure en sélectionnant la valeur numérique, puis **Entrer val.mesur**.

Les valeurs de mesure entrées manuellement sont marquées d'un \* à l'écran, sur les tendances, et autres. Chaque mesure dispose d'un intervalle de mesure défini après lequel une valeur n'est plus valable (à ce moment-là, aucune valeur n'est affichée). Les valeurs peuvent être saisies jusqu'à deux heures après avoir été mesurées ou jusqu'à la limite de l'intervalle de mesure, si ce dernier est plus court.

La liste des libellés de mesure qui apparaît dans la fenêtre Entrée manuelle est définie en mode Configuration.

Aucune valeur ne peut être saisie manuellement sur le MP5 lorsqu'il est connecté à un moniteur hôte.

### Activation/Désactivation des mesures entrées manuellement

Pour activer/désactiver une mesure entrée manuellement, procédez comme suit :

- 1 Sélectionnez l'icône Entrer Valeurs ou sélectionnez Config Princip. -> Entrer val.mesur.
- 2 Sélectionnez la mesure que vous souhaitez activer ou désactiver.
- 3 Sélectionnez le champ de libellé de mesure à commuter entre Activé et Désact.

# Modification des réglages du moniteur

 Pour modifier les réglages du moniteur tels que la luminosité ou le volume de la tonalité QRS, sélectionnez la touche permanente Config Princip. puis l'option Interface util. pour accéder à un sous-menu vous permettant de modifier ces réglages.

# Réglage de la luminosité de l'écran

1 Sélectionnez l'icône Luminosité.

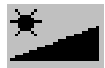

2 Sélectionnez le réglage approprié pour la luminosité de l'écran. 10 correspond à la luminosité la plus élevée, 1 à la plus faible. Le réglage **Optimal** convient à la plupart des lieux de monitorage et permet d'optimiser l'autonomie des moniteurs alimentés par batterie.

Votre moniteur peut être configuré avec une luminosité inférieure pour le mode Veille ainsi que pour le transport afin d'économiser la capacité de la batterie. Ces réglages ne peuvent être modifiés que dans le mode Configuration du moniteur.

### Réglage du volume de la tonalité tactile

Le volume de la tonalité tactile correspond à la tonalité que vous entendez lorsque vous sélectionnez un champ sur l'écran du moniteur. Pour régler ce volume, procédez comme suit :

- 1 Dans le menu Config principale, sélectionnez Interface util.
- 2 Sélectionnez ensuite **Volume TonalTact**, puis choisissez le réglage approprié pour le volume de la tonalité de l'écran tactile : 10 correspond à la tonalité la plus forte et 1 à la plus faible. Si vous sélectionnez 0, cette tonalité est désactivée.

### Réglage de la date et de l'heure

Si votre moniteur est connecté à un Centre d'information, la date et l'heure proviennent automatiquement du Centre d'information. Une fois ces éléments réglés, l'horloge interne conserve le réglage, même si vous éteignez le moniteur.

- 1 Sélectionnez l'élément **Date**, **Heure** sur la ligne d'information du moniteur afin d'ouvrir le menu **Date**, **Heure**.
- 2 Sélectionnez, tour à tour, **Année**, **Mois**, **Jour**, **Heure** (sur 24 heures uniquement) et **Minute**, le cas échéant. Sélectionnez les valeurs appropriées dans la liste contextuelle.
- 3 Sélectionnez l'option **Stocker date**, **hr** afin de modifier la date et l'heure.

# Vérification de la version de votre moniteur

- Sélectionnez Config Princip. -> Révision pour ouvrir le menu Révision moniteur.
- 2 Dans le menu **Révision moniteur**, sélectionnez le composant du moniteur pour lequel vous souhaitez obtenir des informations de version.

# Mise en route

Une fois que vous avez compris les principes de fonctionnement de base, vous êtes prêt à commencer le monitorage.

### Inspection du moniteur

| AVERTISSEMENT | Si le moniteur présente des dommages mécaniques, ou s'il ne fonctionne pas correctement, ne l'utilisez<br>pas pour une procédure de monitorage sur un patient. Contactez le service technique. |
|---------------|----------------------------------------------------------------------------------------------------|
|               | 1 Avant de commencer les mesures, effectuez les vérifications suivantes sur le moniteur                                                                                                    |

- Vérifiez qu'il n'y a pas de dommages mécaniques.
- Vérifiez tous les câbles externes, les éléments enfichables et les accessoires.
- 2 Branchez le cordon d'alimentation dans la source d'alimentation CA. Si vous optez pour le fonctionnement sur batterie, vérifiez que la capacité de la batterie est suffisante pour assurer le monitorage. Lorsque vous utilisez une batterie pour la première fois, vous devez la charger en respectant les instructions fournies dans la section Recharge des batteries.
- 3 Vérifiez toutes les fonctions nécessaires au monitorage du patient et assurez-vous que l'appareil est en parfait état de fonctionnement.

### Mise sous tension

 Appuyez sur le commutateur de mise sous/hors tension pendant une seconde. Le moniteur effectue un auto-test à la suite duquel il est prêt à être utilisé. Si un message tel que CO<sub>2</sub> CHAUFFE CAPT. s'affiche, patientez jusqu'à ce qu'il disparaisse pour commencer le monitorage de cette mesure.

### Comportement de mise sous tension/mise hors tension

Les règles générales déterminant le comportement du moniteur lors de sa mise sous tension ou hors tension sont les suivantes :

- Un moniteur mis sous tension avant une panne de courant temporaire se rallume lorsque le courant est rétabli.
- Un moniteur mis hors tension avant une panne de courant temporaire reste éteint lorsque le courant est rétabli.
- En cas d'interruption de l'alimentation secteur, un moniteur sur batterie continue de fonctionner sans arrêt grâce au courant délivré par la batterie.

- Le MP5 se met automatiquement sous tension lorsqu'il est connecté à un moniteur hôte en cours d'utilisation.
- Lorsqu'il est déconnecté d'un moniteur hôte en cours d'utilisation, le MP5 continue de fonctionner sans interruption sur batterie.

### **Configuration des mesures**

- 1 Choisissez les mesures que vous voulez effectuer.
- 2 Connectez les câbles patient et les capteurs nécessaires. Pour que leur identification soit plus facile, les connecteurs sont codés en couleur en fonction des câbles patient et des capteurs auxquels ils correspondent.

**AVERTISSEMENT** Lorsque vous connectez des appareils pour l'acquisition de mesures, placez toujours soigneusement les câbles et tubulures afin de ne pas les emmêler et d'éviter tout risque de strangulation.

### Début du monitorage

Après avoir mis le moniteur sous tension, procédez comme suit :

- 1 Admettez votre patient sur le moniteur.
- 2 Vérifiez que les réglages de profil, limites d'alarme, volumes d'alarmes et de QRS, catégorie patient, état de stimulation, etc. correspondent bien à votre patient. Modifiez-les si nécessaire.
- 3 Pour plus d'informations sur la réalisation des mesures voulues, reportez-vous aux chapitres de mesure correspondants.

AVERTISSEMENT Pendant un examen d'IRM, retirez tous les capteurs et câbles du patient. En effet, le courant induit pourrait provoquer des brûlures.

# Déconnexion de l'alimentation

Le commutateur Marche/Veille ne permet pas de déconnecter le moniteur de la source d'alimentation secteur. Pour cela, déconnectez le câble d'alimentation.

### Monitorage après une coupure de courant

Si le moniteur n'est pas alimenté pendant **moins** d'une minute, le monitorage reprend avec tous les réglages actifs inchangés. Si la coupure de courant dure **plus** d'une minute, le comportement du moniteur varie en fonction de votre configuration. Si l'option **Défaut automat**. est configurée sur **Oui**, le profil par défaut est chargé lorsque le courant revient. Si elle est configurée sur **Non**, tous les réglages actifs sont conservés si le courant est rétabli dans les 48 heures. Le réglage de l'option **Défaut automat**. s'effectue en mode Configuration.

# Monitorage en réseau

Vous pouvez connecter votre moniteur à un Centre d'information sur un réseau, grâce à l'une des interfaces en option suivantes :

- Réseau local (LAN) câblé standard
- Réseau local (LAN) sans fil
- IntelliVue Instrument Telemetry System (IIT)

**AVERTISSEMENT** Ne connectez pas les moniteurs patient au réseau hospitalier standard.

En outre, lorsque le MP5 est équipé d'un système IIT et déclaré comme dispositif de télémétrie au Centre d'information, il permet d'assurer la continuité des données après connexion à un moniteur hôte. Après la déconnexion du moniteur hôte, il continue de surveiller le patient pendant le transport et fournit des données continues au même secteur du Centre d'information (Reportez-vous au *Manuel d'utilisation* de votre moniteur hôte pour visualiser les données de télémétrie sur le moniteur hôte.)

Si votre moniteur est connecté à un réseau, un symbole de réseau s'affiche dans l'angle supérieur gauche, à côté du libellé du lit. Pour afficher des détails sur le groupe, l'équipement de monitorage et sur les informations techniques relatives au réseau, sélectionnez la ligne d'information du moniteur afin d'accéder au menu **Config**, puis sélectionnez **Infos lit**.

N'oubliez pas que certaines fonctions basées sur le réseau peuvent être limitées pour les moniteurs raccordés aux réseaux sans fil, par rapport à ceux connectés à des réseaux câblés.

Les fonctionnalités d'impression et d'exportation des données ne sont pas garanties si vous utilisez un réseau hospitalier standard.

# Utilisation du MP5 avec un moniteur hôte

Les moniteurs hôte qui peuvent prendre en charge le MP5 comme module multi-mesure nécessitent une révision logicielle F.00.00 ou ultérieure. Lorsque vous connectez un MP5 à un moniteur hôte, un système intégré se constitue pour assurer le monitorage d'un patient. Les points importants et observations générales suivants sont applicables à ce système :

- Le moniteur hôte est le "pilote" du système et vous avez le contrôle total de la totalité des opérations du système uniquement à partir du moniteur hôte.
- Les fonctions que vous pouvez utiliser sur le MP5 sont limitées aux mesures provenant du dispositif en question. Si vous essayez d'utiliser des commandes désactivées, le système affiche le message "Non disponible en mode Companion".
- Selon sa configuration, votre moniteur hôte pourra déterminer si l'interface utilisateur d'un MP5 connecté est complètement désactivée ou non, et ce qui peut être affiché à l'écran (écran principal standard ou écran vierge similaire à l'écran Veille indiquant "Mode Companion").
  Ces fonctions sont commandées par deux réglages du moniteur, qui sont appliqués au MP5 lors de la connexion. Vous avez la possibilité de modifier ces réglages en mode Configuration.
- Certains réglages généraux, tels que la fréquence secteur, la tonalité QRS, les couleurs des dérivations ECG, provenant du moniteur hôte sont appliqués au MP5 connecté. Lorsqu'il est déconnecté de l'hôte, le MP5 revient à ses propres réglages.

- Aucune alarme sonore n'est disponible sur le MP5 lorsqu'il est connecté à un moniteur hôte. La seule indication d'alarme visuelle est fournie par les voyants d'alarmes, qui sont commandés par le moniteur hôte. Les alarmes redeviennent actives lorsque le MP5 est déconnecté du moniteur hôte.
- Le moniteur hôte est le pilote de toutes les informations d'Admission/Sortie/Transfert. Ces opérations sont désactivées sur le MP5, et toutes les actions en attente sur le MP5 (par exemple, admission ou fin d'intervention) sont annulées.
- La date et l'heure du MP5 sont synchronisées avec celles du moniteur hôte.
- La fonction de surveillance des événements du MP5 est désactivée. Les icônes et les fonctionnalités du menu Config principale sont désactivées. Lorsque le MP5 est connecté à un moniteur hôte, aucun nouvel événement n'est détecté ou supprimé au niveau du MP5. Aucun transfert d'événements enregistrés n'a lieu entre le MP5 et le moniteur hôte. Après la déconnexion du moniteur hôte, la surveillance des événements est à nouveau activée dans le MP5 et de nouveaux événements sont détectés.

Le MP5 est relié au moniteur hôte par le câble de liaison du module de mesure (MSL) :

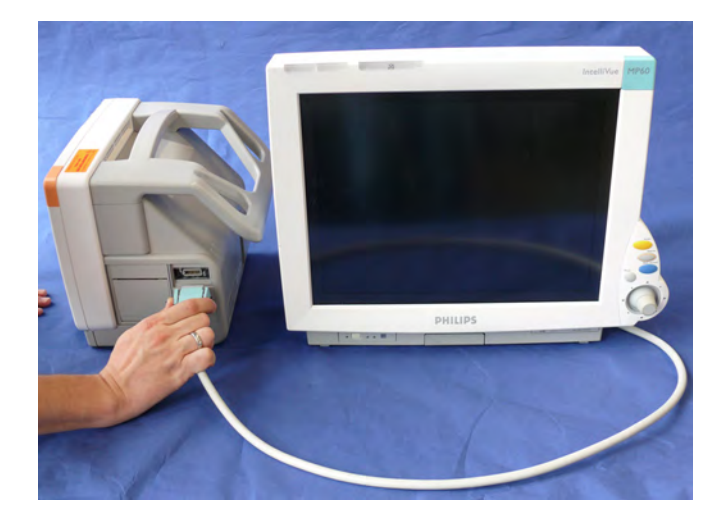

# Nouvelles fonctionnalités

Cette section répertorie les nouvelles fonctionnalités et améliorations les plus importantes apportées au moniteur et à son interface utilisateur pour chaque version. Vous trouverez davantage d'informations dans les autres sections de ce manuel.

La disponibilité de ces fonctions sur votre moniteur varie en fonction de la configuration achetée par votre établissement hospitalier.

# Nouvelles fonctionnalités de la version G.0

#### Interface SRR pour le MP5

Une interface SRR est désormais disponible pour le moniteur MP5. Elle permet à un émetteur-récepteur de télémétrie avec adaptateur SRR d'être attribué au moniteur de manière à établir une connexion directe, offrant ainsi une alternative à la connexion par câble. Les données de mesure provenant de l'émetteur-récepteur de télémétrie s'affichent directement sur l'écran du moniteur dans un délai minime et sont combinées avec les données du moniteur dans un seul secteur sur le Centre d'information.

#### **Options produit sans ECG**

Plusieurs options, avec différentes combinaisons de mesure mais sans mesure ECG, sont désormais disponibles pour ce moniteur.

#### CO<sub>2</sub> Microstream sur le MP5

La méthode Microstream de mesure du CO2 est désormais disponible sur les moniteurs MP5.

#### Tendance sous forme d'histogramme

Les valeurs de tendance peuvent également être affichées sous la forme d'histogramme. Les histogrammes de SpO<sub>2</sub> peuvent être des histogrammes de tendances ou des histogrammes en temps réel avec des échantillons de 1 seconde.

#### Evaluation de sécurité en siège auto

En mode de Surveillance des événements, dans le groupe RevEvNeo, vous avez la possibilité d'effectuer une évaluation de sécurité en siège auto (CAR). Il s'agit d'une période de surveillance des événements spéciale destinée aux nouveau-nés durant un test en siège auto. Durant la période CAR, un histogramme de SpO<sub>2</sub> en temps réel est également généré avec des échantillons de 1 seconde.

#### Solution IntelliVue XDS

Grâce à la solution IntelliVue XDS, il est possible de consulter un affichage de moniteur indépendant sur un écran externe. La solution XDS est composée d'une plate-forme matérielle sur PC spécialement adaptée au milieu hospitalier, du logiciel de l'application XDS et de l'option de connectivité XDS sur le moniteur. En fonction de la configuration, vous pouvez également faire fonctionner le moniteur à partir de l'écran externe. Le XDS doit impérativement être connecté au même réseau local (LAN) que le moniteur. Vous avez également la possibilité d'utiliser un PC existant, connecté au même LAN, pour héberger le logiciel de l'application XDS.

#### Nouveaux champs dans le formulaire d'admission

Un champ permettant d'indiquer le deuxième prénom est désormais disponible dans le formulaire d'admission - son affichage est configurable. L'affichage de deux champs d'ID supplémentaires, IP permanent et N° séjour, peut également être configuré ; leurs dénominations peuvent être personnalisées en fonction des besoins de votre établissement.

#### Optimisations de la SpO<sub>2</sub>

- Libellés de SpO<sub>2</sub> supplémentaires les libellés SpO<sub>2</sub> pre et SpO<sub>2</sub> post ont été ajoutés.
- Nouveau mode de mesure manuel lorsque les appareils de télémétrie sont connectés via une liaison SRR.
- Indicateur de qualité du signal affiché avec les valeurs numériques de SpO<sub>2</sub>.

#### Optimisations de l'ECG

- Nouvelle alarme jaune \*/\*\*Fib auric lorsqu'une courbe de fibrillation auriculaire est détectée.
- Fenêtre Affichage QT affiche la courbe actuelle et la courbe de ligne de base en indiquant les points Q et T afin que vous puissiez vérifier que l'algorithme QT détecte des points Q et T corrects.

# Nouvelles fonctionnalités de la version F.0

Le Protocole Sepsis SSC est désormais disponible sur le moniteur MP5 sous forme d'option de dépistage. Si un patient a été dépisté sur un MP5 lors de son arrivée, puis transféré en soins intensifs lorsque le sepsis a été confirmé, l'état actuel, les réglages et le journal du Protocole Sepsis SSC peuvent être transférés en connectant le MP5 au nouveau moniteur.

#### Monitorage de l'intervalle QT/QTc

Le monitorage de l'intervalle QT facilite la détection du syndrome du QT long. L'intervalle QT est mesuré et la valeur QT corrigée en fonction de la fréquence cardiaque, QTc, est calculée. Le moniteur fournit également une valeur  $\Delta$ QTc qui surveille les variations de l'intervalle QT par rapport à une valeur de ligne de base. Il est possible de configurer des limites d'alarme hautes pour QTc et  $\Delta$ QTc, ce qui active la notification d'alarmes.

#### Saisie manuelle des données

Les valeurs des mesures effectuées (par exemple, les résultats d'analyses biologiques ou les températures mesurées manuellement) peuvent être saisies manuellement dans le moniteur et mémorisées dans la base de données. Elles peuvent ensuite être utilisées pour les tendances et les rapports ; elles peuvent également être affichées sous forme numérique à l'écran, le cas échéant.

#### Améliorations des tendances horizon

La flèche d'indicateur de tendance signale comment les tendances du patient se sont développées au cours d'une période de temps définie. Cette période est désormais configurable et peut être réglée à 10 minutes, 5 minutes ou 2 minutes. L'horizon (ou ligne de base) peut être configuré comme une valeur unique ou une gamme de valeurs.

#### Connexion d'un MP5 à un moniteur (indication Mode Companion)

Le moniteur MP5 peut être connecté à l'un des moniteurs MP20 à MP90 (alors qualifiés de moniteur hôte) et être utilisé comme un MMS. Cette fonctionnalité permet une continuité du monitorage dans les situations de transport, puisque les données des mesures et les renseignements patient du MP5 peuvent être transférés vers un autre moniteur. Lorsque le MP5 est connecté à un moniteur hôte, aucune alarme ne se déclenchera sur le MP5.

#### Couplage du MP5 à un autre moniteur IntelliVue

Le MP5 (équipé de l'IIT) peut être déclaré comme appareil de télémétrie sur le Centre d'information et couplé à un autre moniteur. Les données provenant du MP5 sont alors affichées dans le même secteur sur le Centre d'information et sur l'autre moniteur.

#### Transmission de données vers un Centre d'information via un appareil de télémétrie

Pour le moniteur MP5T, ou un moniteur MP5 sans connexion à un Centre d'information, un petit ensemble de données de monitorage peut également être transmis du moniteur au Centre d'information via un appareil de télémétrie connecté.

#### PB - Séquence de mesure programmable

Il est possible de configurer quatre cycles de mesure (maximum) qui s'exécuteront de manière consécutive. Pour chaque cycle, vous pouvez configurer le nombre de mesures et l'intervalle entre ces mesures. En configurant l'exécution continue du dernier cycle, vous obtenez des mesures régulières de façon continue à la fin de la séquence.

#### Nouvelles options d'impression pour les rapports

Les rapports peuvent désormais être imprimés par l'intermédiaire d'un serveur d'impression sur PC externe ou d'une base de données d'impression interne, lorsqu'aucune imprimante n'est disponible (par exemple, pendant un transport). Dès que l'imprimante devient disponible, les rapports mémorisés dans la base de données s'imprimeront de façon automatique.

#### Couplage manuel sur le moniteur

Auparavant, les appareils ne pouvaient être couplés manuellement que sur le Centre d'information. Vous pouvez désormais coupler les appareils sur le moniteur, dans la mesure où il est déjà connecté au Centre d'information.

#### Déplacement des fenêtres et des menus

Les fenêtres et les menus peuvent désormais être déplacés sur l'écran du moniteur. Vous pouvez sélectionner, avec une touche ou la souris, le titre d'une fenêtre, puis la "faire glisser" dans l'écran. Certaines positions sur l'écran ne sont toutefois pas autorisées, comme celles se superposant aux champs d'alarmes ou à la ligne d'information du moniteur.

#### Changements relatifs à la pression invasive

**Curseur Courbe** - Un curseur est désormais disponible sur la courbe de pression en temps réel, pour vous permettre de définir une position et enregistrer la valeur correspondante.

Diminution des incréments de limites d'alarme dans les gammes inférieures - La configuration des limites d'alarme par incréments de 2 mmHg est désormais possible dans les gammes allant jusqu'à 50 mmHg (30 mmHg maximum auparavant).

#### Nouvelle vérification de l'état du patient

Le moniteur peut être configuré pour demander des informations supplémentaires dans certaines situations : après une durée spécifique de mise hors tension, après une période spécifique de mise en veille et lorsqu'aucun paramètre vital de base (FC, FR, Pouls, SpO<sub>2</sub>, PB) n'a été mesuré pendant une période spécifique, lorsqu'un nouveau patient fait l'objet du monitorage en cours. En sélectionnant la touche contextuelle **Oui**, vous pouvez procéder à la sortie du patient précédent et réinitialiser les réglages.

#### Nouvelles icônes

Il existe maintenant une icône pour la fonction **Confg nv électr** lorsqu'un nouveau jeu de fils d'électrodes ECG comporte moins de fils que le jeu précédent.

#### Meilleure visibilité des grilles

La luminosité des grilles sur les courbes en temps réel a été augmentée pour améliorer la visibilité.

# Alarmes

Les informations relatives aux alarmes présentées dans ce chapitre s'appliquent à toutes les mesures. Pour les informations relatives aux alarmes spécifiques aux différentes mesures, veuillez vous reporter aux chapitres correspondants.

Le moniteur dispose de deux types d'alarmes différents : alarmes physiologiques et alarmes techniques.

Alarmes physiologiques Ce sont des alarmes rouges et jaunes. Une alarme rouge désigne une alarme de haute priorité signalant une situation potentiellement dangereuse pour la vie du patient (une asystolie, par exemple). Une alarme jaune désigne une alarme physiologique de priorité inférieure (par exemple, un dépassement des limites d'alarme de respiration). Il existe en outre des alarmes d'arythmie jaunes qui sont spécifiques aux conditions d'arythmie du patient (bigéminisme ventriculaire, par exemple).

Alarmes techniques Elles signalent que le moniteur ne peut pas effectuer de mesure ou détecter des conditions d'alarme de façon fiable. Si une alarme technique interrompt le monitorage (par exemple, DEF CONTACT), le moniteur affiche un point d'interrogation à la place de la valeur numérique de la mesure et un indicateur sonore retentit. Les alarmes techniques non accompagnées d'indicateur sonore signalent un problème peut-être lié à la fiabilité des données, cependant sans interruption du monitorage.

La plupart des alarmes techniques s'affichent en bleu clair. Toutefois, quelques-unes s'affichent **toujours** en jaune ou rouge afin de signaler une gravité correspondant à des alarmes rouges et jaunes. Les alarmes techniques suivantes peuvent également être **configurées** comme des alarmes techniques rouges ou jaunes afin de donner une indication de leur gravité :

- ECG DéfContacts
- Al ECG/Ary Désact (alarme technique jaune uniquement, pas d'alarme rouge)
- Surpress. brass.
- Brass NonDégonfl
- Occlusion
- Télé déconnecté
- RemplcerBattTélé

Une gravité identique doit être configurée pour ces alarmes techniques sur tous les moniteurs d'une unité.

Les alarmes sont générées une fois le délai de déclenchement écoulé. Ce délai est constitué du délai du système ajouté au délai de déclenchement de la mesure individuelle. Pour plus de détails, reportez-vous à la section relative aux caractéristiques.

 $\uparrow$  \*\* FC HAUTE

Si plusieurs alarmes sont actives, les messages d'alarme sont affichés les uns après les autres dans la zone d'affichage des états des alarmes. La flèche présente à côté du message d'alarme vous indique que plusieurs messages sont actifs.

Le moniteur déclenche une indication sonore pour l'alarme présentant la priorité la plus élevée. Si plusieurs conditions d'alarme sont actives pour la même mesure, le moniteur signale la plus grave. Votre moniteur peut être configuré afin d'augmenter automatiquement le volume de l'indicateur d'alarme tant que l'alarme n'est pas validée.

# Indicateurs visuels d'alarme

#### AVERTISSEMENT

• Aucune alarme n'est disponible sur le MP5 lorsqu'il est connecté à un moniteur hôte. Les alarmes redeviennent actives lorsque le MP5 est déconnecté du moniteur hôte.

• Les champs d'alarme et les autres indicateurs visuels d'alarmes sont désactivés sur le MP5 lorsqu'il est connecté à un moniteur hôte. La seule indication visuelle d'alarme est fournie par les voyants d'alarme, qui sont contrôlés par le moniteur hôte. **Pas affich. alarme** s'affiche dans le champ des alarmes rouges, **Mode Companion** s'affiche dans le champ des alarmes techniques est noir.

Mode Companion

Pas affich. alarme

Message d'alarme : Un message d'alarme indiquant la source de l'alarme s'affiche dans la zone d'état de l'alarme en haut de l'écran. Si plus d'une mesure présente une condition d'alarme, le message change toutes les 2 secondes et affiche une flèche (↑) sur le côté. La couleur de fond du message correspond au niveau de priorité de l'alarme : rouge pour les alarmes rouges, jaune pour les alarmes jaunes, bleu clair pour les alarmes techniques standard, rouge pour les alarmes techniques rouges et jaune pour les alarmes techniques jaunes. Les astérisques (\*) affichés à côté du message d'alarme correspondent au niveau de priorité de l'alarme : \*\*\* pour les alarmes rouges, \*\* pour les alarmes jaunes, \* pour les alarmes jaunes courtes. Les alarmes techniques standard ne sont accompagnées d'aucun symbole alors que les alarmes techniques rouges et jaunes sont accompagnées de points d'exclamation affichés à côté du message d'alarme : !!! pour les alarmes techniques rouges et !! pour les alarmes techniques jaunes.

Les messages de dépassement des limites d'alarme sont affichés si votre moniteur est configuré pour le faire.

- sous forme textuelle, par exemple "**\*\*SpO<sub>2</sub> BASSE**" ou
- sous forme numérique, par exemple "\*\*SpO<sub>2</sub> 94<96". Dans ce cas, le premier chiffre indique le dépassement maximum par rapport à la limite d'alarme et le second représente la limite d'alarme configurée.</li>

Valeurs numériques clignotantes : La valeur numérique de la mesure en situation d'alarme clignote.

Limites d'alarme plus lumineuses : Si l'alarme a été déclenchée à la suite d'un dépassement d'une limite d'alarme, la limite d'alarme correspondante apparaît plus lumineuse si l'option Affich LimAlarme est activée et qu'il y a suffisamment de place à l'écran.

**Voyant d'alarme :** Un voyant du panneau avant du moniteur clignote. Ce voyant d'alarme est divisé en deux sections. La section de droite clignote en cas d'alarme physiologique sauf lorsqu'il s'agit d'une alarme jaune courte : dans ce cas, le voyant est allumé en continu pendant environ six secondes. Il est de couleur jaune ou rouge en fonction de l'alarme physiologique active présentant la priorité la plus élevée. La section de gauche est allumée en continu en cas d'alarme technique bleu clair et clignote en cas d'alarmes techniques jaunes ou rouges dans les conditions suivantes :

| Couleur du<br>voyant  | Modulation (durée pendant laquelle le voyant s'allume ou s'éteint en cas de clignotement) |              |  |  |
|-----------------------|-------------------------------------------------------------------------------------------|--------------|--|--|
| d'alarme<br>technique | Activé                                                                                    | Désactivé    |  |  |
| Jaune                 | 1,0 seconde                                                                               | 1,0 seconde  |  |  |
| Rouge                 | 0,25 seconde                                                                              | 0,25 seconde |  |  |

Si seules des alarmes physiologiques sont présentes, sans alarme technique, les alarmes physiologiques utilisent les sections de droite et de gauche et le voyant clignote (en cas d'alarmes rouges et jaunes) ou s'allume en continu pendant environ six secondes (en cas d'alarmes jaunes courtes). En présence d'alarmes techniques uniquement, sans alarmes physiologiques, les alarmes techniques rouges et jaunes utilisent les sections de droite et de gauche et le voyant clignote mais les alarmes techniques bleu clair sont toujours allumées en continu dans la section de gauche uniquement.

**Systèmes d'appel infirmière :** Si la configuration le prévoit, les alarmes rouges, jaunes et bleu clair sont signalées sur tout appareil connecté au système d'appel infirmière.

# Indicateurs d'alarmes sonores

Les indicateurs d'alarmes sonores configurés sur votre moniteur dépendent des normes en matière d'alarme appliquées par votre établissement. Ces schémas d'indicateur d'alarme sonore sont répétés jusqu'à ce que vous validiez l'alarme en la désactivant ou la mettant en pause, ou jusqu'à ce que la condition d'alarme cesse (si l'indicateur d'alarme sonore n'est pas bloqué).

 AVERTISSEMENT
 Dans le cadre du monitorage du patient, ne vous fiez pas exclusivement au système d'alarme sonore. Régler le volume des alarmes à un niveau faible ou le désactiver au cours du monitorage peut s'avérer dangereux. N'oubliez pas que la meilleure méthode de monitorage du patient consiste à combiner surveillance étroite du patient et fonctionnement correct du système de monitorage.

- Aucune alarme n'est disponible sur le MP5 lorsqu'il est connecté à un moniteur hôte (Mode Companion indiqué). Les alarmes redeviennent actives lorsque le MP5 est déconnecté du moniteur hôte.
- Lorsqu'il est connecté à un moniteur hôte (Mode Companion indiqué), aucune tonalité d'alarme n'est disponible sur le MP5.

### Configuration de la tonalité des alarmes

Les indicateurs sonores de votre moniteur sont configurables. Dans le mode Configuration de votre moniteur, vous pouvez :

• augmenter le volume des alarmes validées à des intervalles réguliers ;

4 Alarmes

- modifier l'intervalle entre les tonalités d'alarme (alarmes répondant à une norme ISO/CEI uniquement) ;
- modifier le volume de base des tonalités d'alarmes rouges et jaunes et des tonalités d'alarmes techniques;
- modifier la tonalité d'alarme pour l'adapter aux diverses normes en vigueur dans différents pays.

### Alarmes sonores conventionnelles (HP/Agilent/Philips/CareNet)

- Alarmes physiologiques et alarmes techniques rouges : tonalité aiguë répétée toutes les secondes.
- Alarmes physiologiques jaunes à deux astérisques et alarmes techniques jaunes : tonalité plus grave répétée toutes les deux secondes.
- Alarmes jaunes à un astérisque (alarmes jaunes courtes) : indicateur sonore identique à celui des alarmes jaunes mais plus court.
- Alarmes techniques standard : la tonalité d'alarme technique est répétée toutes les deux secondes.

#### Norme ISO/CEI relative aux alarmes sonores

- Alarmes physiologiques et alarmes techniques rouges : une tonalité aiguë est répétée à cinq reprises puis est suivie d'une pause configurable.
- Alarmes physiologiques jaunes à deux astérisques et alarmes techniques jaunes : une tonalité plus grave est répétée à trois reprises puis est suivie d'une pause configurable.
- Alarmes jaunes à un astérisque (alarmes jaunes courtes) : indicateur sonore identique à celui des alarmes jaunes mais plus court.
- Alarmes techniques standard : une tonalité plus grave est répétée à deux reprises puis est suivie d'une pause.

### Modification du volume de la tonalité d'alarme

- Le symbole du volume de l'alarme est affiché dans l'angle supérieur droit de l'écran du moniteur. Il indique le volume actuel de la tonalité. Pour modifier ce volume, sélectionnez le symbole du volume puis choisissez le volume requis dans la sélection qui s'affiche.
- Si vous voulez obtenir une indication numérique du volume actuel de l'alarme sur une échelle de 0 à 10, ou si vous voulez modifier le réglage, sélectionnez l'icône
   Volume Alarme pour afficher l'échelle du volume. L'échelle apparaît. Le réglage en cours est donné sous forme d'incréments. Pour modifier ce réglage, sélectionnez le chiffre voulu sur l'échelle. Les réglages inactifs (en grisé) ont été désactivés dans le mode Configuration de votre moniteur.

Lorsque le volume de l'alarme est réglé sur zéro (désactivé), le symbole du volume d'alarme l'indique. Si vous désactivez le volume de l'alarme, aucune indication sonore des conditions d'alarme ne sera déclenchée.

Aucune indication du volume d'alarme n'est affichée à l'écran du MP5 lorsqu'il est connecté à un moniteur hôte (**Mode Companion** indiqué).

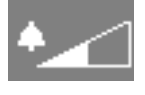

Volume

Alarme

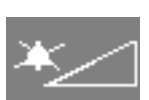

## Volume minimum en cas d'alarme technique Pas Monit. Central

Si votre moniteur est connecté à un Centre d'information et que la connexion est interrompue, le message d'alarme technique **Pas Monit**. Central s'affiche dans les 30 secondes, accompagné d'une tonalité d'alarme technique. Afin d'éviter que cette alarme technique, ainsi que toute autre alarme active, ne soient ignorées, les tonalités d'alarmes techniques et physiologiques peuvent être configurées sur un volume minimum. Dans ce cas, les tonalités d'alarmes techniques et physiologiques retentissent même si le volume d'alarme du moniteur est configuré sur zéro.

### Volume minimum en cas d'alarme technique grave jaune ou rouge

Les alarmes techniques graves jaunes ou rouges nécessitent une intervention afin d'assurer le bien-être du patient. Par conséquent, le volume minimum de la tonalité d'alarme technique est configuré au moins sur 8, quel que soit le réglage actuel du volume de l'alarme. La tonalité d'alarme retentit même si le volume d'alarme du moniteur est configuré sur zéro.

Les alarmes techniques graves pour lesquelles ce volume s'applique sont les suivantes :

BRASS NON DEGONFLE (configurable sur jaune ou rouge)

SURPRESSION BRASS (configurable sur jaune ou rouge)

# Tonalité de perte de l'alimentation

En cas de perte de l'alimentation – le câble d'alimentation ou la batterie n'alimente plus le moniteur – une tonalité retentit, si la configuration le prévoit. Elle peut être neutralisée en appuyant sur le commutateur Marche/Arrêt.

# Validation des alarmes

Sélectionnez la touche permanente **Silence** pour valider toutes les alarmes physiologiques et techniques. Cette opération permet de désactiver les indicateurs sonores d'alarme ainsi que les voyants d'alarme.

Une marque de coche présente à côté d'un message d'alarme signale que l'alarme a été validée. Si le moniteur est configuré pour répéter les alarmes, une marque de coche en pointillé est affichée.

Si la condition à l'origine du déclenchement de l'alarme est toujours présente alors que l'alarme a été validée, le

message d'alarme reste à l'écran, accompagné d'une marque de coche, sauf pour les alarmes de PB. Lorsqu'une alarme de PB est validée, le message d'alarme disparaît.

Si la condition d'alarme n'est plus présente, tous les indicateurs d'alarme s'interrompent et l'alarme est réinitialisée.

Lorsque vous désactivez les alarmes pour la mesure en situation d'alarme ou pour la mesure elle-même, l'indication de l'alarme est également interrompue.

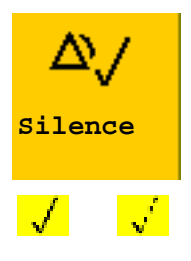

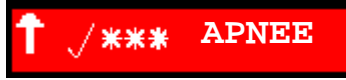

### Validation des alarmes techniques de déconnexion

La validation d'une alarme technique provoquée par la déconnexion d'un capteur entraîne la désactivation de la mesure associée. Seule la mesure de l'ECG/Resp fait exception à cette règle et reste active même si ce type d'alarme technique est validé. Lorsque vous validez une alarme technique de déconnexion sur le Centre d'information, l'indicateur sonore d'alarme technique est alors désactivé mais la mesure reste active.

# Répétiteur d'alarme (Répét Alarme)

Si la fonction Répétiteur d'alarme est configurée sur votre moniteur, un répétiteur sonore des conditions d'alarme reste actif après que vous ayez validé l'alarme. Ce répétiteur peut prendre deux formes : répétition de la tonalité d'alarme pendant une durée limitée ou répétition illimitée de la tonalité d'alarme (identique alors à une nouvelle alarme). Il n'existe pas de répétiteur d'alarme pour les alarmes techniques standard, bleu clair, mais il en existe pour les alarmes techniques jaunes et rouges.

En mode Configuration, vous pouvez fixer l'intervalle entre la neutralisation de l'alarme et le déclenchement de la tonalité du répétiteur à une, deux ou trois minutes.

Le comportement du répétiteur d'alarme sur le Centre d'information est différent de celui du moniteur. Pour plus d'informations, reportez-vous au Manuel d'utilisation du Centre d'information.

# Pause ou désactivation des alarmes

Si vous voulez éviter temporairement que les tonalités d'alarme ne se déclenchent, lorsque, par exemple, vous déplacez un patient, vous pouvez enclencher une pause des alarmes. Suivant la configuration de votre moniteur, les alarmes observent alors une pause de une, deux ou trois minutes, ou même illimitée.

Afin de connaître le réglage de pause des alarmes choisi dans votre service, procédez comme suit :

- 1 Sélectionnez Config Princip. -> Alarmes -> Réglages alarmes.
- 2 Vérifiez le réglage Alarmes désact.

Ce réglage ne peut être modifié qu'en mode Configuration.

### Mise en pause de toutes les alarmes

 Sélectionnez la touche permanente Pause Alarmes. Si votre moniteur est configuré sur une pause de durée illimitée, la touche permanente est libellée Alarmes Désact. qui permet de désactiver les alarmes.

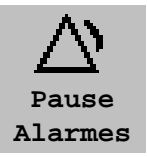

Selon la configuration, vous devrez peut être sélectionnez **Valider** pour finaliser la modification.

# Désactivation de toutes les alarmes

Vous pouvez désactiver de façon permanente toutes les alarmes si votre moniteur est configuré pour permettre une pause illimitée des alarmes et que la touche permanente correspondante est libellée **Alarmes Désact**.

45

#### Selon la configuration, vous devrez peut être sélectionnez Valider pour finaliser la

modification.

La mise en pause illimitée des alarmes équivaut à une désactivation.

Sélectionnez la touche permanente Alarmes Désact.

# Activation ou désactivation des alarmes de mesures individuelles

- Sélectionnez la valeur numérique de la mesure afin d'ouvrir son menu de 1 configuration.
- 2 Sélectionnez Alarmes pour choisir Activé ou Désact.

Le symbole de désactivation des alarmes s'affiche à côté de la valeur numérique de la mesure.

# Lorsque les alarmes sont mises en pause ou désactivées

- Le voyant rouge Pause alarmes sur le panneau avant du moniteur est allumé.
- Dans le champ des alarmes, le moniteur affiche le message Pause alarmes ou Alarmes désact. Le moniteur affiche aussi le symbole de pause des alarmes et le temps de pause restant, exprimé en minutes et secondes, ou le symbole de désactivation des alarmes.
- Aucune tonalité d'alarme ne retentit et aucun message d'alarme ne s'affiche.
- Les messages d'alarme technique sont affichés mais aucune tonalité d'alarme technique ne retentit.

Les seules exceptions sont les alarmes techniques BRASS NON DEGONFLE, SURPRESSION BRASS, et les alarmes techniques signalant des batteries déchargées, absentes ou défectueuses.

Ces alarmes techniques se déclenchent et génèrent des tonalités d'alarme techniques, même si les alarmes sont mises en pause ou désactivées. Vous devez supprimer la condition de l'alarme technique avant de pouvoir désactiver les tonalités d'alarme.

• Le relais du signal d'appel infirmière n'est pas actif.

Si une alarme technique AUCUN CAPT. ou AUCUN CAPTEUR est active et que les alarmes sont mises en pause ou désactivées, la mesure concernée est désactivée.

# Redémarrage des alarmes en pause

• Pour réactiver manuellement une indication d'alarme après une pause, sélectionnez à nouveau la touche permanente **Pause Alarmes** (ou **Alarmes Désact.**).

L'indication d'alarme redémarre automatiquement dès que la période de pause est écoulée. Si le moniteur est configuré pour rester indéfiniment en pause, vous devez sélectionner à nouveau Alarmes Désact. pour redémarrer l'indication d'alarme.

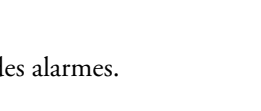

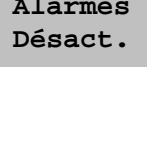

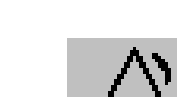

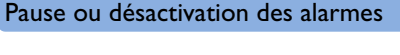

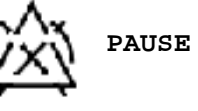

PAUSE ALARMES 1 : 28

ALARMES DESACT.

# Réinitialisation des temporisations des alarmes d'arythmie

 Pour réinitialiser la période de temporisation des alarmes d'arythmie, sélectionnez la touche permanente Alarmes Désact. ou Pause Alarmes puis resélectionnez-la.

### Prolongement de la durée de pause des alarmes

Si la fonction de prolongation de la pause des alarmes est active sur votre moniteur, vous pouvez prolonger ce délai de pause. Cette fonction vous permet d'éviter que les alarmes soient déclenchées lorsque, par exemple, vous procédez à la toilette du patient ou vous réalisez une procédure. Ne prolongez la durée de pause des alarmes que si vous êtes sûr que du personnel clinique est disponible pour surveiller attentivement l'état du patient.

Pour prolonger la durée de pause des alarmes de 5 ou 10 minutes, procédez comme suit :

- 1 Sélectionnez une des zones d'état des alarmes afin d'afficher la fenêtre Messages d'alarme.
- 2 Sélectionnez la touche contextuelle **PauseAl. 5 min** ou **PauseAl. 10 min**. Chaque fois que vous sélectionnez une de ces touches contextuelles, la durée de la pause des alarmes est prolongée de 5 (ou 10) minutes.

# Limites d'alarme

Les limites d'alarme que vous définissez déterminent les conditions de déclenchement des alarmes de dépassement des limites jaunes et rouges. Pour certaines mesures (comme, par exemple, SpO<sub>2</sub>) dont les valeurs s'échelonnent de 100 à 0, lorsque vous réglez la limite haute d'alarme sur 100, cette limite d'alarme haute est alors désactivée. Dans ces cas, le symbole de désactivation des alarmes n'est pas affiché.

**AVERTISSEMENT** N'oubliez pas que les alarmes des moniteurs dont vous avez la charge peuvent être configurées différemment en fonction des besoins des patients. Vérifiez toujours que les réglages d'alarmes sont adaptés à votre patient avant de commencer le monitorage.

# Affichage des limites d'alarme individuelles

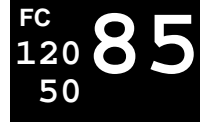

Limites d'alarme

Vous pouvez normalement voir les limites d'alarme définies pour chaque mesure à côté de la valeur numérique de la mesure sur l'écran principal.

Si votre moniteur n'est pas configuré pour afficher les limites d'alarme à côté de la valeur numérique, vous pouvez les consulter dans le menu de configuration correspondant à cette mesure. Sélectionnez la valeur numérique pour accéder à ce menu et vérifier les limites fixées.

# Affichage de toutes les limites d'alarme

La fenêtre **Limites alarme** répertorie les limites d'alarmes configurées actuellement pour toutes les mesures. Si un délai de déclenchement de l'alarme d'apnée est configuré, il est également indiqué. Le symbole **Alarmes désact.** est affiché à côté du libellé de toute mesure dont les alarmes sont désactivées.

Δſ

Pour ouvrir la fenêtre **Limites alarme**, sélectionnez une zone d'état d'alarme pour ouvrir la fenêtre **Messages d'alarme**, puis sélectionnez la touche contextuelle **Limites Alarme** ou l'icône **Limites Alarme**, si elle est configurée.

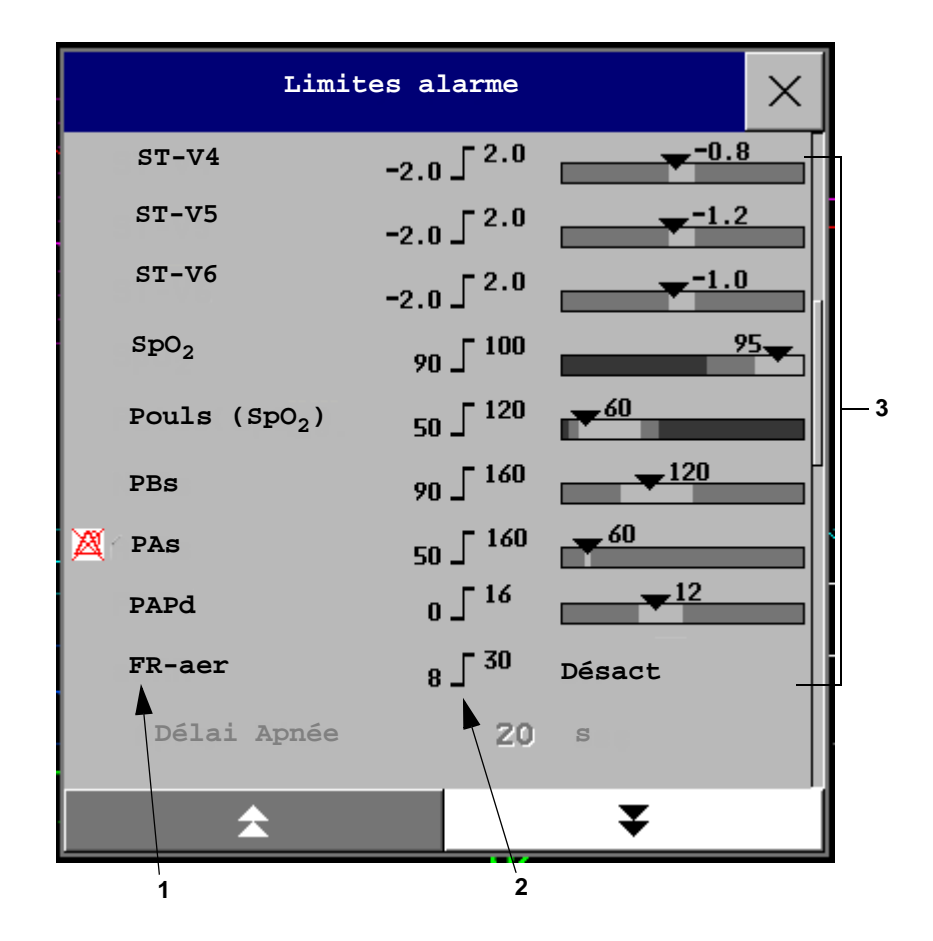

- 1 Libellés de mesure, accompagnés du symbole de désactivation des alarmes, le cas échéant
- 2 Limites d'alarmes en cours
- 3 Vue graphique des limites d'alarme jaune et rouge en cours et de la valeur de mesure actuellement surveillée
  Désact signifie que la mesure a été désactivée.
- Sélectionnez Voir limites ST pour développer la liste des dérivations ST et afficher les limites d'alarme définies en cours. Si vous sélectionnez Cacher lim ST, la liste sera de nouveau masquée.

Vous pouvez utiliser les touches contextuelles suivantes qui apparaissent dans la fenêtre **Limites alarme** pour effectuer des tâches courantes :

- Ttes al. Oui/ATtes al. Non,
- Ttes lim Restr./Ttes lim Etend. pour configurer les limites auto restreintes et étendues pour toutes les mesures.
- Imprimer Limites/Enreg. Limites. pour imprimer une liste de tous les réglages de limites d'alarme en cours sur une imprimante ou un enregistreur connecté(e).

Ces touches contextuelles ne sont pas disponibles dans la fenêtre de modification des limites d'alarme individuelles accessible en sélectionnant le libellé de la mesure dans la fenêtre **Limites alarme**.

### Modification des limites d'alarme

Pour modifier les limites d'alarme des mesures individuelles dans le menu de configuration des mesures, procédez comme suit :

- 1 Dans le menu de configuration de la mesure, sélectionnez la limite d'alarme à modifier. Cette opération permet d'afficher une liste des valeurs disponibles pour la limite d'alarme choisie.
- 2 Sélectionnez une valeur dans la liste afin de régler la limite d'alarme.

Vous pouvez également utiliser les touches de la fenêtre de modification des limites d'alarme, à laquelle vous pouvez accéder en sélectionnant le libellé de la mesure dans la fenêtre **Limites alarme**.

- 1 Libellé du paramètre
- 2 Alarme rouge haute (affichage uniquement)
- 3 Champ des alarmes jaunes hautes. Permet d'ouvrir une liste contextuelle contenant les limites d'alarme hautes.
- 4 Touche Alarmes Oui/Non pour activer/désactiver les alarmes
- 5 Prévisualisation des limites auto d'une mesure avant leur application
- 6 Permet d'appliquer les limites auto étendues.
- 7 Permet d'appliquer les limites auto restreintes.
- 8 Champ des alarmes jaunes basses. Permet d'ouvrir une liste contextuelle contenant les limites d'alarme basses.
- 9 Alarme rouge basse (affichage uniquement)
- 10 Vue graphique des limites d'alarme accompagnée de la valeur mesurée en cours
- 11 Tendances sur 15 minutes indiquant les limites d'alarme et les valeurs de mesure surveillées (MP40/50/60/70/90 uniquement)

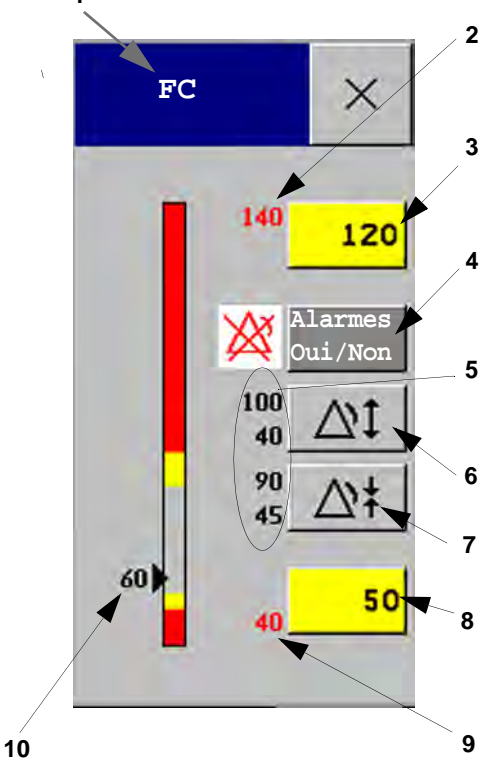

1 Libellé du paramètre

2 Alarme rouge haute (affichage uniquement)

3 Champ des alarmes jaunes hautes Permet d'ouvrir une liste contextuelle contenant les limites d'alarme hautes

4 Touche Alarmes Oui/Non - pour activer/désactiver les alarmes

- 5 Prévisualisation des limites auto d'une mesure avant leur application
- 6 Permet d'appliquer les limites auto étendues
- 7 Permet d'appliquer les limites auto restreintes
- 8 Champ des alarmes jaunes basses Permet d'ouvrir une liste contextuelle contenant les limites d'alarme basses
- 9 Alarme rouge basse (affichage uniquement)
- 10 Vue graphique des limites d'alarme accompagnée de la valeur mesurée en cours

Pour modifier les limites d'alarme, procédez comme suit :

- 1 Ouvrez la fenêtre Limites alarme.
- 2 Pour configurer la limite haute d'alarme, sélectionnez le champ de la limite haute d'alarme jaune pour ouvrir une liste contextuelle des limites d'alarme hautes. Sélectionnez une limite dans la liste. Répétez cette procédure pour configurer le champ de la limite basse d'alarme jaune.

Si vous configurez la limite d'alarme jaune en dehors des limites d'alarme rouge, le moniteur configure automatiquement l'alarme rouge en fonction des limites d'alarme jaune.

Lorsqu'une mesure du segment ST est affichée dans la fenêtre de modification des limites, deux touches contextuelles libellées **Ttes ST Restr./Ttes ST Etendues**, sont également disponibles. Elles vous permettent de configurer les limites auto pour toutes les dérivations ST.

# Présentation des limites d'alarme automatiques (Limites Auto)

Le moniteur peut définir automatiquement des limites d'alarme adaptées à votre patient à l'aide de la fonction des limites d'alarme automatiques. Cette fonction indique au moniteur d'adapter les limites d'alarme des mesures sélectionnées en fonction des paramètres vitaux mesurés et dans une limite de sécurité bien définie. Le moniteur calcule les limites automatiques de sécurité pour chaque patient en fonction des valeurs mesurées au cours des 12 dernières secondes.

Les limites étendues et restreintes ont un rapport fixe avec la valeur mesurée, à l'intérieur de la gamme non-pathologique. En dehors de cette gamme, aucune limite automatique n'est calculée. Pour définir les valeurs hors de la gamme non pathologique, les limites doivent être modifiées manuellement, selon l'appréciation du clinicien vis-à-vis d'un patient spécifique.

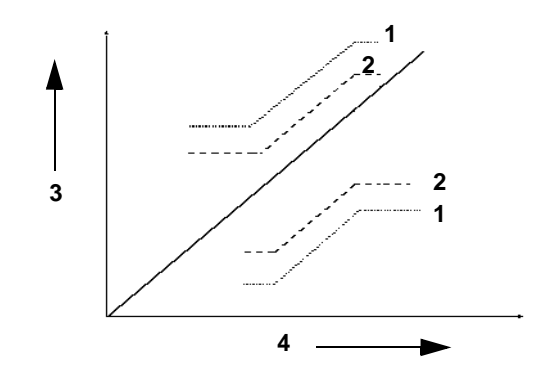

- 1 Limites d'alarme étendues
- 2 Limites d'alarme restreintes
- 3 Limites d'alarme
- 4 Valeur de la mesure

La fonction **Limites Restrnt** permet de définir des limites proches des valeurs mesurées dans les cas où vous devez absolument être informé des variations les plus fines des paramètres vitaux de votre patient.

La fonction **Limites Etendues** permet de définir des limites plus éloignées des valeurs actuellement mesurées dans les cas où de petites variations ne sont pas vitales.

 Utilisez les touches de la fenêtre de modification des limites pour appliquer les limites auto aux mesures individuelles. Ces touches ne sont pas disponibles si la fonction de limites auto a été désactivée pour la mesure désignée en mode Configuration.

Les limites auto ne sont pas disponibles pour toutes les mesures. La liste des mesures pour lesquelles les limites auto peuvent être utilisées est définie sur le moniteur en mode Configuration.

Utilisez la fenêtre de modification des limites pour vérifier les limites auto avant de les appliquer afin de vous assurer qu'elles conviennent à votre patient et à sa condition clinique. Une fois appliquées, les limites auto sont affichées sur l'écran du moniteur tout comme les limites d'alarme définies manuellement. Si les limites auto ne sont pas adaptées à votre patient, configurez les limites d'alarme manuellement. Les limites demeurent inchangées tant que vous ne les reconfigurez pas ou que vous ne les modifiez pas manuellement.

# Documentation des limites d'alarme

Les touches contextuelles des limites d'alarme apparaissent dans les fenêtres **Limites alarme** et de modification des limites.

- Sélectionnez la touche contextuelle Imprimer Limites pour imprimer, sur une imprimante connectée, une vue globale de toutes les limites d'alarme.
- Sélectionnez la touche contextuelle Enreg. Limites pour imprimer sur un enregistreur un enregistrement des limites d'alarme.

# **Revue des alarmes**

Les champs des alarmes physiologiques et techniques en haut de l'écran vous permettent de savoir quelles sont les alarmes physiologiques et techniques actuellement actives.

Pour afficher les alarmes physiologiques et techniques actuellement actives dans une seule liste, sélectionnez une des zones d'état des alarmes sur l'écran du moniteur. La fenêtre **Messages** d'alarme s'affiche en incrustation.

Lorsque vous procédez à la sortie d'un patient ou que vous passez au mode Démo, toutes les alarmes physiologiques et techniques sont effacées de la fenêtre **Revue des alarmes**.

# Fenêtre Messages d'alarme

La fenêtre **Messages d'alarme** affiche toutes les alarmes physiologiques et techniques actuellement actives par ordre de priorité, la plus récente apparaissant en haut de la fenêtre. Les alarmes techniques sont affichées dans la partie gauche de la fenêtre et les alarmes physiologiques apparaissent dans la partie droite. Toutes les alarmes rouges actives sont affichées en premier, suivies des alarmes jaunes. Les alarmes physiologiques et techniques validées sont cochées.

Les touches contextuelles de la fenêtre Messages d'alarme apparaissent lorsque la fenêtre est ouverte. Si la fonction de prolongement de la durée de pause des alarmes est désactivée, les touches contextuelles de pause sont inactives (affichées en grisé). Si vous sélectionnez la touche contextuelle **Revue** Alarmes, la fenêtre **Revue des alarmes** s'affiche.

| Messages d'alarme |                |   |  |  |  |
|-------------------|----------------|---|--|--|--|
| Resp DEF CONTACT  | **FR-aer BASSE | 1 |  |  |  |
| LL DEF CONTACT    |                |   |  |  |  |

| Limites | Revue   | PauseAl. | PauseAl. |
|---------|---------|----------|----------|
| Alarme  | Alarmes | 5 min.   | 10 min.  |

Si vous ne comprenez pas tout de suite un message d'alarme physiologique ou technique, reportez-vous au texte d'aide relatif aux alarmes techniques.

- Dans la fenêtre **Messages d'alarme**, sélectionnez le message de l'alarme technique. Cette opération permet d'afficher une fenêtre d'aide contenant une explication du message de l'alarme et, le cas échéant, une suggestion de solution pour résoudre le problème.
- Si l'alarme physiologique ou technique a été générée sur un appareil autre que le moniteur (par exemple, sur un MMS ou un FMS), cette source est indiquée à la fin du texte d'aide (Source: FMS).

### Fenêtre Revue des alarmes

La fenêtre **Revue des alarmes** contient une liste des alarmes physiologiques et techniques les plus récentes, accompagnées des informations relatives à la date et à l'heure de leur survenue.

| Revue des alarmes                                                                                                    |
|----------------------------------------------------------------------------------------------------|
| 5 Avr 16:55:18 *** Apnée                                                                                                  |
| 5 Avr 16:55:18 ** PAs HAUTE (120 >95)<br>5 Avr 16:55:18 Alarmes actives<br>5 Avr 16:45:15 ** SpO <sub>2</sub> NON PULSAT. |
| 5 Avr 16:44:57 Alarmes désact.<br>5 Avr 16:44:46 ** FR-aer BASSE<br>(14<15)                                               |
| 5 Avr 16:44:39 ** SpO <sub>2</sub> BASSE (95<99)<br>5 Avr 16:44:28 ** PAS HAUTE (120>95)                                  |
| ☆ ₹                                                                                                    |

Si la configuration le prévoit, chaque alarme est affichée avec la limite d'alarme active lorsque l'alarme a été déclenchée, et avec la valeur maximum mesurée au-delà de cette limite. Le fenêtre **Revue des alarmes** indique également le moment de la mise sous tension du moniteur (après une mise hors tension de plus de 1 minute) et les modifications éventuelles apportées aux options Alarmes Oui/Non, Veille, Silence ou de source de l'ECG.

Aucune entrée n'est ajoutée dans la fenêtre **Revue des alarmes** du MP5 lorsque ce dernier est connecté à un moniteur hôte, à l'exception de l'heure à laquelle le MP5 a été connecté au moniteur hôte (**Entrée Companion**) et celle à laquelle il a été déconnecté (**Sortie Companion**). Les alarmes peuvent être revues sur le moniteur hôte.

Lorsque vous sélectionnez un élément dans la liste, vous pouvez obtenir des informations supplémentaires sur cet élément. Si vous sélectionnez une limite haute ou basse dans la liste, la fenêtre **Tendances graphiques** s'affiche avec davantage de données. Si vous sélectionnez une alarme à la suite d'une notification d'alarme d'événement, la fenêtre **Episode événement** correspondante s'ouvre. Si vous sélectionnez une alerte autre qu'une alarme de limite haute ou basse, une fenêtre d'aide s'affiche avec davantage d'informations. Elle est identique à la fenêtre d'aide qui s'ouvre dans la fenêtre **Messages d'alarme**. Certains éléments de la liste sont simplement des éléments de journal, sans lien avec l'alerte patient elle-même (par exemple, Alarmes actives ou Alarmes désact). Vous ne pouvez pas voir d'autres informations si vous sélectionnez l'un de ces éléments. Lorsque vous fermez ces fenêtres, vous revenez à la fenêtre **Revue des alarmes**. Les informations affichées dans la fenêtre Revue des alarmes sont supprimées lorsque vous procédez à la sortie d'un patient et lorsque vous quittez le mode Démo.

Les touches contextuelles de la fenêtre **Revue des alarmes** apparaissent lorsque la fenêtre est ouverte. Si la fonction de prolongement de la durée de pause des alarmes est désactivée, les touches contextuelles de pause sont inactives. Si vous sélectionnez la touche contextuelle **Alarmes Actives**, la fenêtre **Messages d'alarme** s'affiche.

| Limites | Alarmes | PauseAl. | PauseAl. |
|---------|---------|----------|----------|
| Alarme  | Actives | 5 min.   | 10 min.  |

# **Blocage des alarmes**

Le réglage de blocage des alarmes de votre moniteur permet de définir la façon dont les indicateurs d'alarme se comportent lorsque vous ne les validez pas. Lorsque les alarmes ne sont pas bloquées, leurs indicateurs cessent lorsque la condition d'alarme disparaît. Lorsque vous bloquez les alarmes, les indicateurs visuels et/ou sonores des alarmes restent affichés ou annoncés par le moniteur après la fin de la condition d'alarme. L'indication demeure jusqu'à ce que vous validiez l'alarme.

### Affichage des réglages de blocage des alarmes

Pour connaître le réglage de blocage des alarmes de votre moniteur, procédez comme suit :

- 1 Dans le menu **Config principale**, sélectionnez l'option **Alarmes**.
- Sélectionnez Réglages alarmes puis vérifiez les réglages des options Visuel.
  bloquées et Audio bloquées.

Ce réglage ne peut être modifié qu'en mode Configuration. Vous devez connaître les réglages choisis pour votre service. Vous disposez de trois choix possibles pour chaque blocage visuel ou sonore : Rouge, Rouge et Jaune et Désact. Vous pouvez associer ces trois sélections afin d'obtenir les réglages suivants :

| Visuel. bloquées | R&J | R&J | R&J    | R | R      | Désact |
|------------------|-----|-----|--------|---|--------|--------|
| Audio bloquées   | R&J | R   | Désact | R | Désact | Désact |

R = alarmes rouges, J = alarmes jaunes

# **Comportement des alarmes bloquées**

| Alarmes de mesure rouges et<br>jaunes |                                             | Alarmes non<br>bloquées                                                                                                    | Alarmes visuelles et<br>sonores bloquées                                                                        | Alarmes visuelles<br>bloquées<br>et sonores non<br>bloquées                                                         |  |
|---------------------------------------|---------------------------------------------|----------------------------------------------------------------------------------------------------|----------------------------------------------------------------------------------------------------|----------------------------------------------------------------------------------------------------|--|
| Alarmes non<br>validées.              | Condition<br>d'alarme toujours<br>présente. | Tonalité d'alarme émise. Voyant d'alarme allumé. Message d'alarme. Va<br>numériques clignotantes.                                                              |                                                                                                    | é. Message d'alarme. Valeurs                                                                                        |  |
|                                       | Condition<br>d'alarme disparue.             | Arrêt automatique de<br>tous les indicateurs<br>d'alarme sonores et<br>visuels.                                                                                | Tonalité d'alarme émise.<br>Voyant d'alarme allumé.<br>Message d'alarme.<br>Valeurs numériques<br>clignotantes. | Message d'alarme. Valeurs<br>numériques clignotantes.<br>Arrêt automatique des<br>indicateurs d'alarmes<br>sonores. |  |
| Alarmes validées.                     | Condition<br>d'alarme toujours<br>présente. | Alarme sonore désactivée. Voyant d'alarme éteint. Message d'alarme. Valeurs<br>numériques clignotantes. Répétiteur sonore d'alarme actif (s'il est configuré). |                                                                                                    |                                                                                                    |  |
|                                       | Condition<br>d'alarme disparue.             | Arrêt automatique des indicateurs d'alarme sonores et visuels.                                                                                                 |                                                                                                    |                                                                                                    |  |

Toutes les alarmes techniques sont non bloquées. Pour plus d'informations sur le comportement de blocage des alarmes jaunes à un astérisque, reportez-vous à la section "Alarmes jaunes d'arythmie", page 131.

# Test des alarmes

Lorsque vous mettez le moniteur sous tension, un auto-test démarre. Vous devez vérifier que les voyants d'alarme s'allument, l'un après l'autre, et qu'une tonalité est émise. Ceci permet de déterminer si les indicateurs sonores et visuels d'alarme fonctionnent correctement. Pour tester davantage les alarmes de mesure individuelles, effectuez les mesures sur vous-même (par exemple, celles de SpO<sub>2</sub> ou de CO<sub>2</sub>) ou utilisez un simulateur. Ajustez les limites d'alarme et vérifiez que le comportement d'alarme approprié se déclenche.

# Comportement des alarmes à l'activation/ désactivation

Lorsque vous activez les alarmes, les réglages définis dans le profil actif sont utilisés.

Le moniteur peut être configuré pour restaurer les réglages d'alarme du profil par défaut configuré pour le moniteur ou les réglages d'alarme les plus récemment utilisés dans les cas suivants : si le moniteur est mis hors tension pendant plus d'une minute puis remis sous tension, à la suite d'une coupure de courant d'une durée supérieure à une minute ou lorsque vous procédez à la sortie d'un patient. Vous devez alors vérifier que les réglages d'alarme sont adaptés à votre patient et, si nécessaire, sélectionnez le profil et la catégorie patient appropriés.

Si la coupure de courant dure moins d'une minute, les réglages d'alarme antérieurs à cette coupure sont restaurés.

# **Enregistrements sur alarmes**

Vous pouvez configurer votre moniteur afin qu'il déclenche automatiquement des enregistrements sur alarmes sur le Centre d'information ou, si la configuration le prévoit, sur une imprimante sous forme de rapport en temps réel.

- 1 Appuyez sur l'icône **Config Princip**.
- 2 Sélectionnez l'option **Alarmes** dans le menu Config principale.
- 3 Sélectionnez l'option **Enreg. alarmes** dans le menu Alarmes pour ouvrir le menu Enregistrements. alarmes.
- 4 Sélectionnez une mesure parmi celles listées, afin de modifier la condition d'alarme qui déclenche un enregistrement sur alarme. Une liste contextuelle s'ouvre alors.
- 5 Pour la ou les mesures voulues, sélectionnez la condition d'alarme déclenchant un enregistrement sur alarme :

**Rouge seul** : un enregistrement sur alarme est automatiquement déclenché lorsque la mesure entre en condition d'alarme rouge.

Rouge&Jaune : les alarmes jaunes et rouges déclenchent un enregistrement sur alarme.

Désact : l'enregistrement sur alarme automatique est désactivé.

Pour plus de détails sur la configuration d'un enregistrement, reportez-vous au chapitre "Enregistrement".

# Alarmes physiologiques et techniques

Ce chapitre répertorie les alarmes physiologiques et techniques par ordre alphabétique, sans tenir compte de leur priorité. La liste des alarmes techniques commence à la page 65. Toutes les alarmes physiologiques et techniques sont présentées ici ; celles qui apparaissent sur votre moniteur dépendent du modèle et des options dont vous disposez.

Pour plus d'informations sur les alarmes physiologiques et techniques provenant des modules de gaz, reportez-vous au Manuel d'utilisation du module de gaz.

# Messages d'alarmes physiologiques

Les libellés des mesures et les abréviations pour les alarmes de pression, température, SpO<sub>2</sub> et anesthésiques sont décrits dans les chapitres correspondants.

Certaines alarmes peuvent s'afficher sous forme abrégée sur le Centre d'information en cas de transfert effectué via un système de télémétrie IntelliVue. Ces textes d'alarme abrégés sont compris dans la liste et accompagnés de la mention "sur le Centre d'information".

Veuillez noter que les alarmes jaunes d'arythmie peuvent être affichées accompagnées d'un ou de deux astérisques, suivant la configuration de votre moniteur et la version du Centre d'information utilisée.

Pour plus d'informations sur les alarmes physiologiques provenant d'appareils externes connectés, reportez-vous au Manuel d'utilisation du pilote de l'appareil IntelliBridge.

Pour plus d'informations sur les alarmes physiologiques et techniques provenant des modules de gaz, reportez-vous au Manuel d'utilisation du module de gaz.

| Message d'alarme                                                                          | Origine                                                      | Condition                                                                                                    | Indication                                                                                                    |
|-------------------------------------------------------------------------------------------|--------------------------------------------------------------|----------------------------------------------------------------------------------------------------|----------------------------------------------------------------------------------------------------|
| ***APNEE ou<br>***APNEE mm : ss<br>sec ou<br>***APNEE >10 min                             | CO <sub>2</sub> , Resp,<br>Spirométrie                       | Arrêt respiratoire d'une durée<br>supérieure à la durée d'apnée<br>prédéfinie. "mm : ss" indique la durée<br>de l'apnée, exprimée en minutes et en<br>secondes.                                 | valeurs numériques<br>clignotantes, voyant d'alarme<br>rouge allumé, tonalité d'alarme<br>émise.                                            |
| */**/***ALARME TELE                                                                       | Télémétrie                                                   | Il s'agit d'une alarme générique du<br>système de télémétrie. La cause<br>spécifique de l'alarme est indiquée dans<br>le message d'alarme de la fenêtre des<br>données de télémétrie.           | voyant d'alarme jaune ou<br>rouge allumé et tonalité<br>d'alarme émise.                                                                     |
| <b>**/***ALARME</b><br><b>VueLink</b><br>sur le Centre d'information                      | VueLink                                                      | Une alarme physiologique jaune (**) ou<br>rouge (***) est active sur le module<br>VueLink. Pour plus d'informations sur<br>l'alarme, vérifiez l'écran du moniteur.                              | (sur le moniteur) voyant<br>d'alarme jaune ou rouge<br>allumé, tonalité d'alarme<br>émise.                                                  |
| ***ASYSTOLIE                                                                              | ECG                                                          | Aucun QRS détecté pendant une<br>période supérieure au seuil d'asystolie<br>(en l'absence de FibV ou d'ECG<br>irrégulier).                                                                      | valeurs numériques<br>clignotantes, voyant d'alarme<br>rouge allumé, tonalité d'alarme<br>émise.                                            |
| */**BATT. MANQUANT                                                                        | ECG/<br>Arythmie                                             | Aucun battement détecté pendant 1,75<br>x intervalle R-R, ou si la FC>120 bpm,<br>aucun battement détecté pendant une<br>seconde (patients non stimulés<br>uniquement).                         | valeurs numériques<br>clignotantes, voyant d'alarme<br>jaune allumé, alarme sonore<br>jaune courte émise.                                   |
| */**BIGEMIN. VENT                                                                         | ECG/<br>Arythmie                                             | Détection d'un rythme dominant de N,<br>V, N, V (N = battement<br>supraventriculaire, V = battement<br>ventriculaire).                                                                          | valeurs numériques<br>clignotantes, voyant d'alarme<br>jaune allumé, alarme sonore<br>jaune courte émise.                                   |
| **BIS BASSE                                                                               | BIS                                                          | Valeur de l'index bispectral inférieure à<br>la limite d'alarme basse.                                                                                                    | valeurs numériques<br>clignotantes et limite basse<br>mise en surbrillance, voyant<br>d'alarme jaune allumé, tonalité<br>d'alarme émise.    |
| **BIS HAUTE                                                                               | BIS                                                          | Valeur de l'index bispectral supérieure à la limite d'alarme haute.                                                                                                    | valeurs numériques<br>clignotantes et limite haute<br>mise en surbrillance, voyant<br>d'alarme jaune allumé, tonalité<br>d'alarme émise.    |
| ***BRADY EXTREME                                                                          | ECG                                                          | Limite de bradycardie extrême<br>dépassée.                                                                                                    | valeurs numériques<br>clignotantes et limite d'alarme<br>mise en surbrillance, voyant<br>d'alarme rouge allumé, tonalité<br>d'alarme émise. |
| *** <b>BRADY/P xxx<yyy< b=""><br/>ou<br/>***<b>BRADY xxx<yyy< b=""></yyy<></b></yyy<></b> | Press, $\overline{\text{SpO}_2}$                             | Fréquence cardiaque dérivée du signal<br>du pouls inférieure à la limite de<br>bradycardie. xxx correspond à la valeur<br>mesurée la plus basse ; yyy correspond à<br>la limite de bradycardie. | valeurs numériques<br>clignotantes et limite d'alarme<br>mise en surbrillance, voyant<br>d'alarme rouge allumé, tonalité<br>d'alarme émise. |
| ** CO <sub>2</sub> fe BAS                                                                 | CO <sub>2</sub> , Resp,<br>Module de<br>gaz<br>anesthésiques | Valeur de CO <sub>2</sub> en fin d'expiration<br>inférieure à la limite d'alarme basse.                                                                                                    | valeurs numériques<br>clignotantes et limite basse<br>mise en surbrillance, voyant<br>d'alarme jaune allumé, tonalité<br>d'alarme émise.    |

| Message d'alarme                                                                                                    | Origine                                                      | Condition                                                                                                    | Indication                                                                                                    |
|----------------------------------------------------------------------------------------------------|--------------------------------------------------------------|----------------------------------------------------------------------------------------------------|----------------------------------------------------------------------------------------------------|
| ** CO <sub>2</sub> fe HAUT                                                                                                    | CO <sub>2</sub> , Resp,<br>Module de<br>gaz<br>anesthésiques | Limite d'alarme haute du CO <sub>2</sub> en fin<br>d'expiration dépassée.                                                                                                    | valeurs numériques<br>clignotantes et limite haute<br>mise en surbrillance, voyant<br>d'alarme jaune allumé, tonalité<br>d'alarme émise. |
| **DCC/ICC BASSE                                                                                                    | DCC                                                          | Débit cardiaque continu ou index CC<br>inférieur à la limite d'alarme basse.                                                                                                    | valeurs numériques<br>clignotantes et limite basse<br>mise en surbrillance, voyant<br>d'alarme jaune allumé, tonalité<br>d'alarme émise. |
| **DCC/ICC HAUTE                                                                                                    | DCC                                                          | Débit cardiaque continu ou index CC<br>supérieur à la limite d'alarme haute.                                                                                                    | valeurs numériques<br>clignotantes, limite haute mise<br>en surbrillance, voyant<br>d'alarme jaune allumé, tonalité<br>d'alarme émise.   |
| */**DEFAUT STIMUL.                                                                                                    | ECG/<br>Arythmie<br>(patients<br>stimulés<br>uniquement)     | Détection d'un battement manquant<br>sans impulsion de stimulation.                                                                                                    | valeurs numériques<br>clignotantes, voyant d'alarme<br>jaune allumé, alarme sonore<br>jaune courte émise.                                |
| ***DESAT ou<br>***DESAT xxx <yyy< th=""><td>SpO<sub>2</sub></td><td>Valeur de SpO<sub>2</sub> inférieure à la limite<br/>d'alarme de désaturation. xxx<br/>correspond à la valeur mesurée la plus<br/>faible ; yyy correspond à la limite de<br/>désaturation.</td><td>valeurs numériques<br/>clignotantes, voyant d'alarme<br/>rouge allumé, tonalité d'alarme<br/>émise.</td></yyy<> | SpO <sub>2</sub>                                             | Valeur de SpO <sub>2</sub> inférieure à la limite<br>d'alarme de désaturation. xxx<br>correspond à la valeur mesurée la plus<br>faible ; yyy correspond à la limite de<br>désaturation.                                                                                                    | valeurs numériques<br>clignotantes, voyant d'alarme<br>rouge allumé, tonalité d'alarme<br>émise.                                         |
| */**ESV PAIREES                                                                                                    | ECG/<br>Arythmie                                             | Détection d'une systole non<br>ventriculaire, suivie de deux systoles<br>ventriculaires, suivies d'une nouvelle<br>systole non ventriculaire.                                                                                                    | valeurs numériques<br>clignotantes, voyant d'alarme<br>jaune allumé, alarme sonore<br>jaune courte émise.                                |
| */**ESV POLYMORPHES                                                                                                    | ECG/<br>Arythmie                                             | Détection de deux ESV de<br>morphologie différente, chacune<br>survenant au moins 2 fois au cours des<br>300 derniers battements et au moins<br>1 fois au cours des 60 derniers<br>battements.                                                                                                    | valeurs numériques<br>clignotantes, voyant d'alarme<br>jaune allumé, alarme sonore<br>jaune courte émise.                                |
| */**ESV R-sur-T                                                                                                    | ECG/<br>Arythmie                                             | FC<100, avec détection d'une ESV<br>présentant un intervalle R-R<1/3 de<br>l'intervalle moyen, suivie d'une pause<br>compensatoire de 1,25 x l'intervalle R-<br>R moyen. Ou détection de deux<br>systoles ventriculaires de ce type sans<br>pause compensatoire pendant<br>5 minutes. (Lorsque la FC>100, un<br>intervalle représentant 1/3 de<br>l'intervalle R-R est trop court pour<br>effectuer une détection.) | valeurs numériques<br>clignotantes, voyant d'alarme<br>jaune allumé, alarme sonore<br>jaune courte émise.                                |
| */**ESV/min ELEVE                                                                                                    | ECG/<br>Arythmie                                             | Détection d'un nombre d'extrasystoles<br>ventriculaires supérieur à la limite au<br>cours d'une minute.                                                                                                    | valeurs numériques<br>clignotantes, voyant d'alarme<br>jaune allumé, alarme sonore<br>jaune courte émise.                                |

| r                                                        |                                   |                                                                                                    |                                                                                                    |
|----------------------------------------------------------|-----------------------------------|----------------------------------------------------------------------------------------------------|----------------------------------------------------------------------------------------------------|
| Message d'alarme                                         | Origine                           | Condition                                                                                                    | Indication                                                                                                    |
| */**/*** EVENEMENT<br>: <grp></grp>                      | Surveillance<br>des<br>événements | Un événement s'est produit et la<br>notification des événements est<br>configurée pour déclencher une alarme.<br><grp> correspond au groupe<br/>d'événement.</grp>                            | clignotement du nom du<br>groupe d'événement ; voyant<br>d'alarme jaune ou rouge<br>allumé et tonalité d'alarme<br>émise.                                                                                                    |
| */**/*** <b>EVENEMENT</b><br>sur le Centre d'information | Surveillance<br>des<br>événements | Un événement s'est produit et la<br>notification des événements est<br>configurée pour déclencher une alarme.<br>Pour plus de détails sur le groupe<br>d'événement, vérifiez sur le moniteur. | (sur le moniteur) clignotement<br>du nom du groupe<br>d'événement ; voyant d'alarme<br>jaune ou rouge allumé et<br>tonalité d'alarme émise.                                                                                                    |
| **FC BASSE                                               | ECG                               | Fréquence cardiaque inférieure à la<br>limite d'alarme basse.                                                                                                    | valeurs numériques<br>clignotantes et limite basse<br>mise en surbrillance, voyant<br>d'alarme jaune allumé, tonalité<br>d'alarme émise. Si configuré<br>sur alarmes jaunes brèves, la<br>tonalité cesse au bout de<br>5 secondes lorsque le<br>monitorage des arythmies est<br>activé. |
| **FC HAUTE                                               | ECG                               | Limite d'alarme haute de fréquence<br>cardiaque dépassée.                                                                                                    | valeurs numériques<br>clignotantes et limite haute<br>mise en surbrillance, voyant<br>d'alarme jaune allumé, tonalité<br>d'alarme émise. Si configuré<br>sur alarmes jaunes brèves, la<br>tonalité cesse au bout de<br>5 secondes lorsque le<br>monitorage des arythmies est<br>activé. |
| */**FC IRREGULIERE                                       | ECG/<br>Arythmie                  | Rythme cardiaque constamment<br>irrégulier.                                                                                                    | valeurs numériques<br>clignotantes, voyant d'alarme<br>jaune allumé, alarme sonore<br>jaune courte émise.                                                                                                    |
| */**FIB AURIC                                            | ECG/<br>Arythmie                  | Tracé de fibrillation auriculaire détecté.                                                                                                    | voyant d'alarme jaune allumé,<br>alarme sonore jaune courte<br>émise.                                                                                                    |
| ***FIB/TACHY VENT                                        | ECG                               | Tracé présentant une fibrillation<br>pendant 4 secondes consécutives.                                                                                                    | valeurs numériques<br>clignotantes, voyant d'alarme<br>rouge allumé, tonalité d'alarme<br>émise.                                                                                                    |
| **FR BASSE                                               | RESP                              | Valeur de fréquence respiratoire<br>inférieure à la limite d'alarme basse.                                                                                                    | valeurs numériques<br>clignotantes et limite basse<br>mise en surbrillance, voyant<br>d'alarme jaune allumé, tonalité<br>d'alarme émise.                                                                                                    |
| **FR HAUTE                                               | RESP                              | Valeur de fréquence respiratoire<br>supérieure à la limite d'alarme haute.                                                                                                    | valeurs numériques<br>clignotantes et limite haute<br>mise en surbrillance, voyant<br>d'alarme jaune allumé, tonalité<br>d'alarme émise.                                                                                                    |

| Message d'alarme                                       | Origine                                                      | Condition                                                                                  | Indication                                                                                                    |
|--------------------------------------------------------|--------------------------------------------------------------|--------------------------------------------------------------------------------------------|----------------------------------------------------------------------------------------------------|
| **FR-aer BASSE                                         | CO <sub>2</sub> , Resp,<br>Module de<br>gaz<br>anesthésiques | Fréquence respiratoire par voie aérienne<br>inférieure à la limite d'alarme basse.         | valeurs numériques<br>clignotantes et limite basse<br>mise en surbrillance, voyant<br>d'alarme jaune allumé, tonalité<br>d'alarme émise. |
| **FR-aer HAUTE                                         | CO <sub>2</sub> , Resp,<br>Module de<br>gaz<br>anesthésiques | Fréquence respiratoire par voie aérienne<br>supérieure à la limite d'alarme haute.         | valeurs numériques<br>clignotantes et limite haute<br>mise en surbrillance, voyant<br>d'alarme jaune allumé, tonalité<br>d'alarme émise. |
| ** <libellé de="" so<sub="">2&gt;<br/>BASSE</libellé>  | SvO <sub>2</sub> /SO <sub>2</sub>                            | Mesure de la saturation intravasculaire<br>en oxygène inférieure à la limite basse.        | valeurs numériques<br>clignotantes et limite basse<br>mise en surbrillance, voyant<br>d'alarme jaune allumé, tonalité<br>d'alarme émise. |
| ** <libellé de="" so<sub="">2&gt;<br/>HAUTE</libellé>  | SvO <sub>2</sub> /SO <sub>2</sub>                            | Mesure de la saturation intravasculaire<br>en oxygène supérieure à la limite haute.        | valeurs numériques<br>clignotantes, limite haute mise<br>en surbrillance, voyant<br>d'alarme jaune allumé, tonalité<br>d'alarme émise.   |
| ** <libellé de="" spo<sub="">2&gt;<br/>BASSE</libellé> | SpO <sub>2</sub>                                             | Valeur de la saturation artérielle en<br>oxygène inférieure à la limite d'alarme<br>basse. | valeurs numériques<br>clignotantes et limite basse<br>mise en surbrillance, voyant<br>d'alarme jaune allumé, tonalité<br>d'alarme émise. |
| ** <libellé de="" spo<sub="">2&gt;<br/>HAUTE</libellé> | SpO <sub>2</sub>                                             | Valeur de la saturation artérielle en<br>oxygène supérieure à la limite d'alarme<br>haute. | valeurs numériques<br>clignotantes et limite haute<br>mise en surbrillance, voyant<br>d'alarme jaune allumé, tonalité<br>d'alarme émise. |
| ** <libellé de<br="">température&gt; BASSE</libellé>   | ТЕМР                                                         | Valeur de température inférieure à la<br>limite d'alarme basse.                            | valeurs numériques<br>clignotantes et limite basse<br>mise en surbrillance, voyant<br>d'alarme jaune allumé, tonalité<br>d'alarme émise. |
| ** <libellé de<br="">température&gt; HAUTE</libellé>   | ТЕМР                                                         | Valeur de température supérieure à la<br>limite d'alarme haute.                            | valeurs numériques<br>clignotantes et limite haute<br>mise en surbrillance, voyant<br>d'alarme jaune allumé, tonalité<br>d'alarme émise. |
| **O <sub>2</sub> fe BAS                                | O <sub>2</sub> , Module<br>de gaz<br>anesthésiques           | Valeur de O <sub>2</sub> en fin d'expiration<br>inférieure à la limite d'alarme basse.     | valeurs numériques<br>clignotantes et limite basse<br>mise en surbrillance, voyant<br>d'alarme jaune allumé, tonalité<br>d'alarme émise. |
| **O <sub>2</sub> fe HAUT                               | O <sub>2</sub> , Module<br>de gaz<br>anesthésiques           | Limite d'alarme haute de O <sub>2</sub> en fin<br>d'expiration dépassée.                   | valeurs numériques<br>clignotantes et limite haute<br>mise en surbrillance, voyant<br>d'alarme jaune allumé, tonalité<br>d'alarme émise. |

| Message d'alarme                                           | Origine                   | Condition                                                                                                    | Indication                                                                                                    |
|------------------------------------------------------------|---------------------------|----------------------------------------------------------------------------------------------------|----------------------------------------------------------------------------------------------------|
| */**PAUSE                                                  | ECG/<br>Arythmie          | Aucun battement détecté pendant une<br>période supérieure au seuil de pause.                                                                                                    | valeurs numériques<br>clignotantes, voyant d'alarme<br>jaune allumé, alarme sonore<br>jaune courte émise.                                |
| **PB BASSE                                                 | PB                        | Valeur de PB mesurée inférieure à la<br>limite d'alarme basse.<br>Le caractère <b>s</b> , <b>d</b> ou <b>m</b> qui suit le libellé<br>indique s'il s'agit de la pression<br>systolique, diastolique ou moyenne.                       | valeurs numériques<br>clignotantes et limite basse<br>mise en surbrillance, voyant<br>d'alarme jaune allumé, tonalité<br>d'alarme émise. |
| **PB HAUTE                                                 | РВ                        | Valeur de PB mesurée supérieure à la<br>limite d'alarme haute.<br>Le caractère <b>s</b> , <b>d</b> ou <b>m</b> qui suit le libellé<br>indique s'il s'agit de la pression<br>systolique, diastolique ou moyenne.                       | valeurs numériques<br>clignotantes et limite haute<br>mise en surbrillance, voyant<br>d'alarme jaune allumé, tonalité<br>d'alarme émise. |
| **pO <sub>2</sub> tc BASSE/<br>**pCO <sub>2</sub> tc BASSE | GazTc                     | Valeur de pO <sub>2</sub> tc ou de pCO <sub>2</sub> tc<br>inférieure à la limite d'alarme basse.                                                                                                    | valeurs numériques<br>clignotantes et limite basse<br>mise en surbrillance, voyant<br>d'alarme jaune allumé, tonalité<br>d'alarme émise. |
| **pO <sub>2</sub> tc HAUTE/<br>**pCO <sub>2</sub> tc HAUTE | GazTc                     | Valeur de pO <sub>2</sub> tc ou de pCO <sub>2</sub> tc<br>supérieure à la limite d'alarme haute.                                                                                                    | valeurs numériques<br>clignotantes et limite haute<br>mise en surbrillance, voyant<br>d'alarme jaune allumé, tonalité<br>d'alarme émise. |
| **Pouls BAS                                                | PRESS<br>SpO <sub>2</sub> | Valeur de pouls inférieure à la limite<br>d'alarme basse.                                                                                                    | valeurs numériques<br>clignotantes et limite basse<br>mise en surbrillance, voyant<br>d'alarme jaune allumé, tonalité<br>d'alarme émise. |
| **Pouls HAUT                                               | PRESS<br>SpO <sub>2</sub> | Valeur de pouls supérieure à la limite<br>d'alarme haute.                                                                                                    | valeurs numériques<br>clignotantes et limite haute<br>mise en surbrillance, voyant<br>d'alarme jaune allumé, tonalité<br>d'alarme émise. |
| **PPC BASSE                                                | PPC                       | Valeur PPC inférieure à la limite<br>d'alarme basse.                                                                                                    | valeurs numériques<br>clignotantes et limite basse<br>mise en surbrillance, voyant<br>d'alarme jaune allumé, tonalité<br>d'alarme émise. |
| **PPC HAUTE                                                | РРС                       | Valeur PPC supérieure à la limite<br>d'alarme haute.                                                                                                    | valeurs numériques<br>clignotantes et limite haute<br>mise en surbrillance, voyant<br>d'alarme jaune allumé, tonalité<br>d'alarme émise. |
| *** <pression> BASSE</pression>                            | PRESS                     | Valeur de pression mesurée inférieure à<br>la limite d'alarme basse <b>extrême</b> . Le<br>caractère <b>s</b> , <b>d</b> ou <b>m</b> qui suit le libellé<br>indique s'il s'agit de la pression<br>systolique, diastolique ou moyenne. | valeurs numériques<br>clignotantes, limite basse mise<br>en surbrillance, voyant<br>d'alarme rouge allumé, tonalité<br>d'alarme émise.   |
| Message d'alarme                                 | Origine          | Condition                                                                                                    | Indication                                                                                                    |
|--------------------------------------------------|------------------|----------------------------------------------------------------------------------------------------|----------------------------------------------------------------------------------------------------|
| ** <pression> BASSE</pression>                   | PRESS            | Valeur de pression moyennée inférieure<br>à la limite d'alarme basse. Le caractère s,<br>d ou m qui suit le libellé indique s'il<br>s'agit de la pression systolique,<br>diastolique ou moyenne.                                      | valeurs numériques<br>clignotantes et limite basse<br>mise en surbrillance, voyant<br>d'alarme jaune allumé, tonalité<br>d'alarme émise.        |
| *** <pression><br/>DECONNECTE</pression>         | PRESS            | Pression non pulsatile et pression<br>moyenne constamment inférieure à<br>10 mmHg (1,3 kPa). Cette alarme se<br>produit uniquement avec les pressions<br>artérielles (P, PA, ART, Ao, PAB, PAF,<br>PAP, PAO, P1, P2, P3, P4).         | valeurs numériques<br>clignotantes, voyant d'alarme<br>rouge allumé, tonalité d'alarme<br>émise.                                                |
| *** <pression> HAUTE</pression>                  | PRESS            | Valeur de pression mesurée supérieure à<br>la limite d'alarme haute <b>extrême</b> . Le<br>caractère <b>s</b> , <b>d</b> ou <b>m</b> qui suit le libellé<br>indique s'il s'agit de la pression<br>systolique, diastolique ou moyenne. | valeurs numériques<br>clignotantes, limite d'alarme<br>haute mise en surbrillance,<br>voyant d'alarme rouge allumé,<br>tonalité d'alarme émise. |
| ** <pression> HAUTE</pression>                   | PRESS            | Valeur de pression moyennée<br>supérieure à la limite d'alarme haute. Le<br>caractère <b>s</b> , <b>d</b> ou <b>m</b> qui suit le libellé<br>indique s'il s'agit de la pression<br>systolique, diastolique ou moyenne.                | valeurs numériques<br>clignotantes et limite haute<br>mise en surbrillance, voyant<br>d'alarme jaune allumé, tonalité<br>d'alarme émise.        |
| **∆QTC HAUT                                      | ECG/QT           | Valeur de ΔQTc supérieure à la limite<br>haute de ΔQTc pendant plus de<br>5 minutes.                                                                                                    | valeurs numériques<br>clignotantes, voyant jaune<br>d'alarme allumé, tonalité<br>d'alarme émise.                                                |
| **QTC HAUT                                       | ECG/QT           | Valeur de QTc supérieure à la limite<br>haute de QTc pendant plus de<br>5 minutes.                                                                                                    | valeurs numériques<br>clignotantes, voyant jaune<br>d'alarme allumé, tonalité<br>d'alarme émise.                                                |
| */**RYTHME VENT                                  | ECG/<br>Arythmie | Détection d'un rythme dominant de<br>battements ventriculaires adjacents > à<br>la limite du rythme ventriculaire et FC<br>ventriculaire < à la limite de Tachy Vent<br>pour la FC.                                                   | valeurs numériques<br>clignotantes, voyant d'alarme<br>jaune allumé, alarme sonore<br>jaune courte émise.                                       |
| */**SALVE ESV HAUTE                              | ECG/<br>Arythmie | Détection de plus de 2 extrasystoles<br>ventriculaires consécutives.                                                                                                    | valeurs numériques<br>clignotantes, voyant d'alarme<br>jaune allumé, alarme sonore<br>jaune courte émise.                                       |
| **ST MULTI <n>,<n></n></n>                       | ECG/ST           | Le sus ou sous-décalage du segment ST<br>se trouve hors des limites sur au moins<br>deux dérivations <n> et <n>.</n></n>                                                                                                    | valeurs numériques<br>clignotantes, voyant jaune<br>d'alarme allumé, tonalité<br>d'alarme émise.                                                |
| <b>**ST MULTI</b><br>sur le Centre d'information | ECG/ST           | Le sus ou sous-décalage du segment ST<br>se trouve hors des limites sur au moins<br>deux dérivations. Pour plus de détails<br>sur les dérivations affectées, vérifiez sur<br>le moniteur.                                             | (sur le moniteur) valeurs<br>numériques clignotantes,<br>voyant jaune d'alarme allumé,<br>tonalité d'alarme émise.                              |
| **ST <n> BASSE</n>                               | ECG/ST           | Sous-décalage du segment ST de la<br>dérivation <n> inférieur à la limite.</n>                                                                                                    | valeurs numériques<br>clignotantes et limite basse<br>mise en surbrillance, voyant<br>d'alarme jaune allumé, tonalité<br>d'alarme émise.        |

| Message d'alarme                             | Origine                                                  | Condition                                                                                                    | Indication                                                                                                    |
|----------------------------------------------|----------------------------------------------------------|----------------------------------------------------------------------------------------------------|----------------------------------------------------------------------------------------------------|
| **ST <n> HAUTE</n>                           | ECG/ST                                                   | Sus-décalage du segment ST de la<br>dérivation <n> supérieur à la limite.</n>                                                                                                    | valeurs numériques<br>clignotantes, limite haute mise<br>en surbrillance, voyant<br>d'alarme jaune allumé, tonalité<br>d'alarme émise.      |
| */**STIMULUS INEFF.                          | ECG/<br>Arythmie<br>(patients<br>stimulés<br>uniquement) | Détection d'un battement manquant<br>en présence d'une impulsion de<br>stimulation.                                                                                                    | valeurs numériques<br>clignotantes, voyant d'alarme<br>jaune allumé, alarme sonore<br>jaune courte émise.                                   |
| ***TACHY EXTREME                             | ECG                                                      | Limite de tachycardie extrême dépassée.                                                                                                    | valeurs numériques<br>clignotantes et limite d'alarme<br>mise en surbrillance, voyant<br>d'alarme rouge allumé, tonalité<br>d'alarme émise. |
| ***TACHY VENT                                | ECG/<br>Arythmie                                         | Détection d'une tachycardie<br>ventriculaire (nombre d'ESV<br>consécutives supérieur à la limite de<br>salves de Tachy Vent et FC supérieure à<br>la limite de Tachy Vent pour la FC).                                        | valeurs numériques<br>clignotantes, voyant d'alarme<br>rouge allumé, tonalité d'alarme<br>émise.                                            |
| ***TACHY/P xxx>yyy<br>ou<br>***TACHY xxx>yyy | Press, SpO <sub>2</sub>                                  | Fréquence cardiaque dérivée du signal<br>du pouls supérieure à la limite de<br>tachycardie. xxx correspond à la valeur<br>mesurée la plus haute ; yyy correspond<br>à la limite de tachycardie.                               | valeurs numériques<br>clignotantes et limite d'alarme<br>mise en surbrillance, voyant<br>d'alarme rouge allumé, tonalité<br>d'alarme émise. |
| */**TRIGEMIN. VENT                           | ECG/<br>Arythmie                                         | Détection d'un rythme dominant de N,<br>N, V, N, N, V (N = battement<br>supraventriculaire, V = battement<br>ventriculaire).                                                                                                  | valeurs numériques<br>clignotantes, voyant d'alarme<br>jaune allumé, alarme sonore<br>jaune courte émise.                                   |
| **Tsang BASSE                                | D.C.                                                     | Valeur de la température sanguine<br>inférieure à la limite d'alarme basse.                                                                                                    | valeurs numériques<br>clignotantes et limite basse<br>mise en surbrillance, voyant<br>d'alarme jaune allumé, tonalité<br>d'alarme émise.    |
| **Tsang HAUTE                                | D.C.                                                     | Valeur de la température sanguine<br>supérieure à la limite d'alarme haute.                                                                                                    | valeurs numériques<br>clignotantes et limite haute<br>mise en surbrillance, voyant<br>d'alarme jaune allumé, tonalité<br>d'alarme émise.    |
| */**TSV                                      | ECG/<br>Arythmie                                         | Détection d'une salve de battements<br>supraventriculaires supérieure à la<br>limite de salve de TSV et fréquence<br>cardiaque supérieure à la limite de TSV<br>pour la FC.                                                   | valeurs numériques<br>clignotantes, voyant jaune<br>d'alarme allumé, tonalité<br>d'alarme émise.                                            |
| */**TV NON SOUTENUE                          | ECG/<br>Arythmie                                         | Détection d'une salve de battements<br>ventriculaires avec FC ventriculaire > à<br>la limite de FC pour la tachycardie<br>ventriculaire, mais d'une durée<br>inférieure à la limite de salve de<br>tachycardie ventriculaire. | valeurs numériques<br>clignotantes, voyant d'alarme<br>jaune allumé, alarme sonore<br>jaune courte émise.                                   |

## Messages d'alarmes techniques

Si une alarme technique interrompt le monitorage ainsi que la détection d'une alarme, la valeur de la mesure est remplacée par -?-. Si une alarme technique risque de générer des valeurs de mesure non fiables, un ? apparaît à côté de la valeur numérique.

Les libellés des mesures et les abréviations des messages d'alarmes techniques de pression, température et SpO2 sont décrits dans les chapitres correspondants.

| Message d'alarme technique,<br>Indication                                        | Source        | Action                                                                                                    |
|----------------------------------------------------------------------------------|---------------|----------------------------------------------------------------------------------------------------|
| ABS VPP DE <appareil></appareil>                                                 | MMS ou<br>FMS | L'appareil de mesure ne fournit aucune mesure de pression<br>artérielle battement par battement. Contactez le service<br>technique.                                                                                                    |
| Abs VPP du ServMes<br>sur le Centre d'information                                | MMS ou<br>FMS | L'appareil de mesure ne fournit aucune mesure de pression<br>artérielle battement par battement. Contactez le service<br>technique.                                                                                                    |
| <b>!!/!!!AL AUTRES LITS</b><br>sur le Centre d'information                       | Moniteur      | Le moniteur est associé à un appareil de télémétrie et envoie des<br>données au Centre d'information par l'intermédiaire de cet<br>appareil. Il y a actuellement plus d'alarmes actives au chevet du<br>patient que ce qui peut être transmis au Centre d'information. |
| AL ECG/ARY DESACT<br>!!AL ECG/AR DESACT                                          | ECG           | Toutes les alarmes ECG ont été désactivées ou la source FC ne<br>correspond pas à ECG. Pour reprendre la génération de<br>l'alarme ECG, activez les alarmes ECG ou sélectionnez ECG<br>comme source d'alarme.                                                          |
| <b>Al. dist. défect.</b><br>Tonalité d'alarme technique                          | Moniteur      | Problème de connexion à l'appareil d'alerte à distance.<br>Contactez votre service technique pour vérifier l'appareil<br>d'alerte à distance et ses connexions.                                                                                                    |
| <b>!!/!!! AL TECH TELE</b><br>Tonalité d'alarme technique sévère<br>jaune/rouge. | Télémétrie    | Pour plus d'informations, consultez le Centre d'information ou<br>la fenêtre des données de télémétrie sur le moniteur.                                                                                                    |
| Alarmes techniques Ao                                                            | PRESS         | Voir Alarmes techniques de <libellé de="" pression=""> (voir Pression).</libellé>                                                                                                    |
| Alarmes techniques ART                                                           | PRESS         | Voir Alarmes techniques de <libellé de="" pression=""> (voir Pression).</libellé>                                                                                                    |
| Alarmes techniques de <b>PA</b>                                                  | PRESS         | Voir Alarmes techniques de <libellé de="" pression=""> (voir Pression).</libellé>                                                                                                    |
| Alarmes techniques de <b>PAB</b>                                                 | PRESS         | Voir Alarmes techniques de <libellé de="" pression=""> (voir Pression).</libellé>                                                                                                    |
| Alarmes techniques de <b>Tcéréb</b>                                              | TEMP          | Voir Alarmes techniques de <libellé de="" température=""> (dans<br/>Temp).</libellé>                                                                                                    |
| Alarmes techniques de <b>Ttymp</b>                                               | TEMP          | Voir Alarmes techniques de <libellé de="" température=""> (dans<br/>Temp).</libellé>                                                                                                    |
| Alarmes techniques de <b>Tvésic</b>                                              | TEMP          | Voir Alarmes techniques de <libellé de="" température=""> (dans<br/>Temp).</libellé>                                                                                                    |
| Alarmes techniques IC1/IC2                                                       | PRESS         | Voir Alarmes techniques de <libellé de="" pression=""> (voir<br/>Pression).</libellé>                                                                                                    |
| Alarmes techniques P/P1/P2/P3/P4                                                 | PRESS         | Voir Alarmes techniques de <libellé de="" pression=""> (voir Pression).</libellé>                                                                                                    |

| Message d'alarme technique,<br>Indication               | Source                    | Action                                                                                                    |
|---------------------------------------------------------|---------------------------|----------------------------------------------------------------------------------------------------|
| Alarmes techniques <b>PAF</b>                           | PRESS                     | Voir Alarmes techniques de <libellé de="" pression=""> (voir<br/>Pression).</libellé>                                            |
| Alarmes techniques <b>PAO</b>                           | PRESS                     | Voir Alarmes techniques de <libellé de="" pression=""> (voir Pression).</libellé>                                                |
| Alarmes techniques <b>PAP</b>                           | PRESS                     | Voir Alarmes techniques de <libellé de="" pression=""> (voir<br/>Pression).</libellé>                                            |
| Alarmes techniques <b>PIC</b>                           | PRESS                     | Voir Alarmes techniques de <libellé de="" pression=""> (voir<br/>Pression).</libellé>                                            |
| Alarmes techniques POD                                  | PRESS                     | Voir Alarmes techniques de <libellé de="" pression=""> (voir<br/>Pression).</libellé>                                            |
| Alarmes techniques <b>POG</b>                           | PRESS                     | Voir Alarmes techniques de <libellé de="" pression=""> (voir<br/>Pression).</libellé>                                            |
| Alarmes techniques pTaxil                               | Température<br>prédictive | Voir Alarmes techniques <libellé ptemp="">.</libellé>                                                                            |
| Alarmes techniques pToral                               | Température<br>prédictive | Voir Alarmes techniques <libellé ptemp="">.</libellé>                                                                            |
| Alarmes techniques pTrect                               | Température<br>prédictive | Voir Alarmes techniques <libellé ptemp="">.</libellé>                                                                            |
| Alarmes techniques <b>PVC</b>                           | PRESS                     | Voir Alarmes techniques de <libellé de="" pression=""> (voir Pression).</libellé>                                                |
| Alarmes techniques <b>PVO</b>                           | PRESS                     | Voir Alarmes techniques de <libellé de="" pression=""> (voir Pression).</libellé>                                                |
| Alarmes techniques <b>T/T1/T2/T3/T4</b>                 | TEMP                      | Voir Alarmes techniques de <libellé de="" température=""> (dans<br/>Temp).</libellé>                                             |
| Alarmes techniques <b>Tart</b>                          | TEMP                      | Voir Alarmes techniques de <libellé de="" température=""> (dans<br/>Temp).</libellé>                                             |
| Alarmes techniques <b>Tcorp</b> .                       | TEMP                      | Voir Alarmes techniques de <libellé de="" température=""> (dans<br/>Temp).</libellé>                                             |
| Alarmes techniques <b>Tnaso</b>                         | TEMP                      | Voir Alarmes techniques de <libellé de="" température=""> (dans<br/>Temp).</libellé>                                             |
| Alarmes techniques <b>Toeso</b>                         | TEMP                      | Voir Alarmes techniques de <libellé de="" température=""> (dans<br/>Temp).</libellé>                                             |
| Alarmes techniques <b>Trect</b>                         | TEMP                      | Voir Alarmes techniques de <libellé de="" température=""> (dans<br/>Temp).</libellé>                                             |
| Alarmes techniques <b>Tsurf</b>                         | TEMP                      | Voir Alarmes techniques de <libellé de="" température=""> (dans<br/>Temp).</libellé>                                             |
| Alarmes techniques <b>Tven</b>                          | ТЕМР                      | Voir Alarmes techniques de <libellé de="" température=""> (dans<br/>Temp).</libellé>                                             |
| Alarmes techniques <b>Tamb</b>                          | ТЕМР                      | Voir Alarmes techniques de <libellé de="" température=""> (dans<br/>Temp).</libellé>                                             |
| <b>APP. NON SUPPORTE</b><br>Tonalité d'alarme technique | IntelliBridge             | L'identification de l'appareil est terminée, mais aucun pilote<br>approprié n'a été installé pour l'appareil.                    |
|                                                         |                           | Les abréviations des alarmes techniques d'IntelliBridge peuvent<br>différer légèrement suivant la catégorie d'appareil utilisée. |

| Message d'alarme technique,<br>Indication                                                                                                    | Source        | Action                                                                                                    |
|----------------------------------------------------------------------------------------------------|---------------|----------------------------------------------------------------------------------------------------|
| <appareil> DECONNECTE<br/>Tonalité d'alarme technique</appareil>                                                                                                    | IntelliBridge | Le module IntelliBridge a été déconnecté de la baie, ou<br>l'intégralité de la baie a été déconnectée. Si vous neutralisez<br>cette alarme technique, la mesure est alors désactivée.                                                                           |
|                                                                                                    |               | Les abréviations des alarmes techniques d'IntelliBridge peuvent<br>différer légèrement suivant la catégorie d'appareil utilisée.                                                                                                    |
| AUCUNE SOURCE ECG                                                                                                    | Télémétrie    | Un appareil de télémétrie est couplé avec le moniteur mais le<br>Centre d'information ne détecte aucun signal ECG valide sur<br>les deux appareils.                                                                                                    |
| BATTERIE 1/BATTERIE 2<br>ABSENTE                                                                                                    | Batteries     | Le moniteur a besoin de deux batteries pour fonctionner mais<br>n'en détecte qu'une. Insérez la batterie manquante                                                                                                    |
| Tonalité d'alarme technique.<br>Si cette alarme technique se produit, les<br>alarmes ne peuvent ni être mises en<br>pause ni être désactivées.                                                                              |               | immédiatement.                                                                                                    |
| BATTERIE FAIBLE T                                                                                                    | Télémétrie    | La batterie alimentant l'appareil de télémétrie est faible et doit<br>être rapidement remplacée.                                                                                                    |
| BATTERIE FAIBLE<br>Tonalité d'alarme technique                                                                                                    | Batterie      | Le temps restant de fonctionnement sur batterie est inférieur à 20 minutes.                                                                                                    |
| BATTERIES DEFECT. ou<br>BATTERIE 1/BATTERIE 2<br>DEFECTUEUSE                                                                                                    | Batteries     | Le moniteur ne parvient pas à déterminer l'état de la batterie. Si<br>cette alarme technique persiste, remplacez la batterie<br>défectueuse. Si cette situation persiste et que le moniteur est<br>connecté à l'alimentation secteur, cette alarme technique se |
| clignotement des voyants de la batterie.<br>Si cette alarme technique se produit, les<br>alarmes ne peuvent ni être mises en<br>pause, ni être désactivées si le moniteur<br>n'est pas branché à l'alimentation<br>secteur. |               | déclenche à nouveau deux minutes après sa validation.<br>Insérez les batteries dans un autre moniteur ou dans un<br>chargeur de batteries. Si cette même alarme technique se<br>déclenche, contactez le service technique.                                      |
| BATTERIES DEFECT.                                                                                                    | Batterie      | Le moniteur ne parvient pas à déterminer l'état de la batterie. Si                                                                                                    |
| Tonalité d'alarme technique,<br>clignotement des voyants de la batterie.<br>Si cette alarme technique se produit, les<br>alarmes ne peuvent ni être mises en                                                                |               | cette alarme technique persiste, remplacez la ou les batteries<br>défectueuses. Si cette situation persiste et que le moniteur est<br>connecté à l'alimentation secteur, cette alarme technique se<br>déclenche à nouveau deux minutes après sa validation.     |
| pause, ni être désactivées si le moniteur<br>n'est pas branché à l'alimentation<br>secteur.                                                                                                    |               | Insérez la batterie dans un autre moniteur ou dans un chargeur<br>de batteries. Si cette même alarme technique se déclenche,<br>contactez le service technique.                                                                                                 |
| BATTERIES FAIBLES ou<br>BATTERIE 1/BATTERIE 2<br>FAIBLE                                                                                                    | Batteries     | Le temps restant de fonctionnement sur batterie est inférieur à 20 minutes.                                                                                                    |
| Tonalité d'alarme technique                                                                                                    |               |                                                                                                    |
| BATTERIES INCOMPAT                                                                                                    | Batterie      | La batterie ne peut pas être utilisée avec ce moniteur.                                                                                                    |
| Tonalité d'alarme technique                                                                                                    |               | Remplacez-la par une batterie appropriée (M4607A).                                                                                                    |
| BATTERIES INCOMPAT ou<br>BATTERIE 1/BATTERIE 2<br>INCOMPAT                                                                                                    | Batteries     | La ou les batteries désignées ne peuvent pas être utilisées avec ce<br>moniteur. Remplacez-les par les batteries appropriées, indiquées<br>dans ce manuel.                                                                                                    |

| Message d'alarme technique,<br>Indication                                                                                                    | Source    | Action                                                                                                    |
|----------------------------------------------------------------------------------------------------|-----------|----------------------------------------------------------------------------------------------------|
| BATTERIES VIDES ou<br>BATTERIE 1/BATTERIE 2<br>VIDE                                                                                                    | Batteries | Le temps restant de fonctionnement sur batterie pour la ou les<br>batteries désignées est inférieur à 10 minutes. Remplacez les<br>batteries immédiatement.                                                                                                    |
| Tonalité d'alarme technique,<br>clignotement des voyants de la batterie.<br>Si cette alarme technique se produit, les<br>alarmes ne peuvent ni être mises en<br>pause ni être désactivées. |           | Si cette situation persiste et que le moniteur est connecté à<br>l'alimentation secteur, cette alarme technique se déclenche à<br>nouveau deux minutes après sa validation.                                                                                                    |
| BATTERIES VIDES                                                                                                    | Batterie  | Le temps restant de fonctionnement sur batterie est inférieur à 10 minutes. Remplacez immédiatement la batterie                                                                                                    |
| Tonalité d'alarme technique,<br>clignotement des voyants de la batterie.<br>Si cette alarme technique se produit, les<br>alarmes ne peuvent ni être mises en<br>pause ni être désactivées. |           | Si cette situation persiste et que le moniteur est connecté à<br>l'alimentation secteur, cette alarme technique se déclenche à<br>nouveau deux minutes après sa validation.                                                                                                    |
| <b>BIS CABLE INCOMPAT</b><br>Tonalité d'alarme technique                                                                                                    | BIS       | Le câble du capteur semi-réutilisable connecté est inconnu ou<br>n'est pas pris en charge par votre version logicielle. Remplacez-<br>le par un câble de capteur pris en charge par Philips.                                                                                                    |
| <b>BIS CAPT. DECONNECT</b><br>Tonalité d'alarme technique                                                                                                    | BIS       | Le capteur est mal connecté au câble de l'interface patient<br>(PIC) et/ou le câble d'interface patient est mal connecté au<br>DSC ou à BISx, ou le capteur/PIC/DSC/BISx est défectueux.<br>Vérifiez toutes les connexions.<br>Déconnectez puis reconnectez le capteur, le PIC et l'unité BISx.<br>Si l'alarme technique persiste, remplacez le capteur.<br>Si l'alarme technique persiste, remplacez le PIC. Si l'alarme<br>technique persiste, contactez votre service technique.<br>Si vous neutralisez cette alarme technique, la mesure est alors<br>désactivée.                      |
| <b>BIS CAPT. DEFECT.</b><br>Tonalité d'alarme technique                                                                                                    | BIS       | Le capteur est défectueux, très souvent parce que des liquides<br>ont pénétré dans les connecteurs OU le câble d'interface<br>patient (PIC) ou le DSC ou le BISx est défectueux.<br>Remplacez le capteur. Lancez manuellement une vérification<br>d'impédance cyclique. Vérifiez que toutes les électrodes ont<br>réussi ce test. Vérifiez que les deux côtés du connecteur PIC<br>(entre le PIC et le capteur) sont secs. Si vous n'êtes pas sûr que<br>ce soit le cas, remplacez le PIC jusqu'à ce qu'il soit sec. Si<br>l'alarme technique persiste, contactez votre service technique. |
| BIS CAPT. INCOMPAT                                                                                                    | BIS       | Un capteur non pris en charge ou un type de capteur inconnu                                                                                                    |
| Tonalité d'alarme technique                                                                                                    |           | ou non pris en charge par votre version logicielle est connecté.<br>Remplacez le capteur en utilisant uniquement les capteurs<br>Philips pris en charge.                                                                                                    |
| BIS DECONNECTE                                                                                                    | BIS       | Connectez le module BIS. Si vous neutralisez cette alarme                                                                                                    |
| Tonalité d'alarme technique                                                                                                    |           | technique, la mesure est alors désactivée.                                                                                                    |
| <b>BIS DEFAUT CONTACT</b><br>Tonalité d'alarme technique possible                                                                                                    | BIS       | Une ou plusieurs électrodes ne sont pas en contact avec la peau.<br>Par conséquent, les impédances ne peuvent pas être mesurées.<br>Vérifiez le montage du capteur et appuyez fermement sur les<br>électrodes.<br>Si cette alarme technique persiste, préparez correctement la<br>peau et remplacez le(s) capteur(s).                                                                                                    |
| <b>BIS DEFAUT EQUP</b><br>Tonalité d'alarme technique                                                                                                    | BIS       | Dysfonctionnement du matériel BIS. Débranchez puis<br>rebranchez le module BIS. Si l'alarme technique persiste,<br>contactez votre service technique.                                                                                                    |

| Message d'alarme technique,<br>Indication                                                                     | Source | Action                                                                                                    |
|----------------------------------------------------------------------------------------------------|--------|----------------------------------------------------------------------------------------------------|
| <b>BIS DSC DECONNECTE</b><br>Tonalité d'alarme technique                                                      | BIS    | Le DSC est mal connecté OU le DSC ou l'unité BIS est<br>défectueux.<br>Assurez-vous que le DSC est correctement connecté à l'unité<br>BIS. Si l'alarme technique persiste, remplacez ce DSC par un<br>autre du même type et en bon état de fonctionnement.<br>Si l'alarme technique persiste, remplacez l'unité BIS.<br>Si vous neutralisez cette alarme technique, la mesure est alors<br>désactivée.                                                                                                    |
| BIS DSC DEFECT.                                                                                               | BIS    | Des appareils d'électrochirurgie ont été utilisés au cours de<br>l'auto-test OU le matériel du DSC est défectueux.<br>Assurez-vous qu'aucun appareil d'électrochirurgie n'est utilisé<br>au cours de la procédure d'auto-test. Déconnectez puis<br>reconnectez le DSC à l'unité BIS. Si l'alarme technique<br>persiste, remplacez le DSC ou contactez votre service<br>technique.                                                                                                    |
| <b>BIS DSC INCOMPAT.</b><br>Tonalité d'alarme technique                                                       | BIS    | Ce DSC n'est pas pris en charge par l'unité BIS ou le nouveau<br>DSC est connecté à une unité BIS d'une version antérieure.<br>Une mise à niveau du logiciel peut être requise. Contactez le<br>service technique.                                                                                                    |
| <b>BIS DSC MIS A JOUR</b><br>Tonalité d'alarme technique                                                      | BIS    | La mise à jour du DSC est en cours. Cette alarme technique<br>disparaîtra dès que la mise à jour du DSC sera terminée. Ne<br>déconnectez pas le DSC au cours de cette opération. Aucune<br>action n'est requise.                                                                                                    |
| BIS EEG ISOELECTR.                                                                                            | BIS    | Aucune activité EEG n'a été détectée pendant plus d'une<br>minute.<br>Vérifiez l'état du patient. Vérifiez également que les électrodes<br>sont correctement connectées.                                                                                                    |
| <b>BIS ELECT. DECONNT</b><br>Tonalité d'alarme technique                                                      | BIS    | Au moins une électrode n'est pas connectée au câble du capteur<br>semi-réutilisable. Vérifiez toutes les connexions d'électrodes.                                                                                                    |
| <b>BIS IMPEDANCE HAUT</b><br>Tonalité d'alarme technique possible                                             | BIS    | Impédance d'une ou de plusieurs électrodes supérieure à la<br>gamme de valeurs valide. Situation très souvent due à une<br>mauvaise préparation de la peau. Vérifiez le montage du<br>capteur et appuyez fermement sur les électrodes. Si l'alarme<br>technique persiste, préparez bien la peau et remplacez le(s)<br>capteur(s).<br>Si l'alarme technique persiste, contactez votre service<br>technique.                                                                                                    |
| BIS IQS < 15% (tonalité d'alarme<br>technique)<br>ou<br>BIS IQS < 50% (pas de tonalité<br>d'alarme technique) | BIS    | Si la qualité du signal est inférieure à 50 %, les valeurs<br>numériques de BIS ne peuvent pas être calculées de façon<br>fiable.<br>Si la qualité du signal est inférieure à 15 %, aucune valeur<br>numérique de BIS ne peut être calculée.<br>Cette situation peut être due à des artefacts comme ceux<br>générés par les mouvements musculaires ou la présence<br>d'appareils d'électrochirurgie. Assurez-vous que le capteur est<br>correctement connecté au patient. Lancez manuellement une<br>vérification d'impédance cyclique. Vérifiez que toutes les<br>électrodes ont réussi ce test. Assurez-vous que le patient est<br>complètement détendu (même les petits mouvements des<br>muscles faciaux affectent la qualité du signal). |

| Message d'alarme technique,<br>Indication                        | Source | Action                                                                                                    |
|------------------------------------------------------------------|--------|----------------------------------------------------------------------------------------------------|
| <b>BIS SURINTENSITE</b><br>Tonalité d'alarme technique           | BIS    | Débranchez puis rebranchez le module BIS ou, pour le MP20/<br>MP30, déconnectez puis reconnectez l'unité BISx de la carte<br>d'interface. Si l'alarme technique persiste, contactez votre<br>service technique.                                                                                                    |
| <b>BIS UNITE DECONNT</b><br>Tonalité d'alarme technique          | BIS    | L'unité BIS n'est pas connectée OU le câble du module est<br>défectueux.<br>Assurez-vous que le câble du module est correctement<br>connecté. Si l'alarme technique persiste, remplacez le câble du<br>module.<br>Si vous neutralisez cette alarme technique, la mesure est alors<br>désactivée.                                                                                                    |
| <b>BIS UNITE DEFECT.</b><br>Tonalité d'alarme technique          | BIS    | Le matériel de l'unité BIS est défectueux. Déconnectez puis<br>reconnectez l'unité BIS. Si l'alarme technique persiste,<br>remplacez l'unité BIS.                                                                                                    |
| <b>BIS UNITE INCOMPAT</b><br>Tonalité d'alarme technique         | BIS    | Le logiciel de l'unité BIS n'est pas pris en charge. Une mise à<br>niveau du logiciel peut être requise. Contactez le service<br>technique.<br>MP20/30 - Unité BIS non prise en charge.                                                                                                    |
| <b>BIS USAGE CABLE</b><br>Tonalité d'alarme technique            | BIS    | Le câble du capteur semi-réutilisable a dépassé son nombre<br>maximum d'utilisations. Remplacez-le.                                                                                                    |
| <b>BIS USAGE CAPTEUR</b><br>Tonalité d'alarme technique          | BIS    | Utilisation excessive du capteur. Remplacez le capteur.<br>Une vérification d'impédance cyclique démarre alors<br>automatiquement.                                                                                                    |
| <b>BIS VER IMPEDANCE</b><br>Tonalité d'alarme technique possible | BIS    | La vérification de l'impédance cyclique est en cours. Elle<br>s'interrompt automatiquement si toutes les impédances sont<br>comprises dans la gamme valide. Si une électrode échoue au test<br>d'impédance, vérifiez le montage du capteur et appuyez<br>fermement sur les électrodes.<br>Pour interrompre manuellement la vérification d'impédance<br>cyclique, sélectionnez l'option <b>Test cyclique</b> dans le<br>menu <b>Config BIS</b> de manière à la désactiver. |
| <b>BISx DECONNECTE</b><br>Tonalité d'alarme technique            | BIS    | L'unité BISx n'est pas connectée au module BIS ou à la carte<br>d'interface BIS. Si vous neutralisez cette alarme technique, la<br>mesure est alors désactivée.                                                                                                    |
| <b>BISx DEFECTUEUX</b><br>Tonalité d'alarme technique            | BIS    | L'unité BISx est défectueuse. Déconnectez puis reconnectez-la<br>au module ou à la carte d'interface BIS. Si cette alarme<br>technique persiste, remplacez l'unité BISx.<br>MP20/MP30 - Dysfonctionnement de la carte d'interface. Si<br>l'alarme technique persiste, contactez votre service technique.                                                                                                    |
| <b>BISx INCOMPATIBLE</b><br>Tonalité d'alarme technique          | BIS    | Le logiciel de l'unité BISx n'est pas compatible avec le module<br>BIS ou avec le logiciel du moniteur MP20/MP30. Une mise à<br>niveau du logiciel peut être requise. Contactez le service<br>technique.                                                                                                    |

| Message d'alarme technique,<br>Indication                                                                                                    | Source          | Action                                                                                                    |  |
|----------------------------------------------------------------------------------------------------|-----------------|----------------------------------------------------------------------------------------------------|--|
| <b>!!/!!!BRASS NON DEGONFLE</b><br>Valeurs numériques accompagnées de -?-<br>Tonalité d'alarme technique sévère<br>jaune/rouge<br>Si cette alarme technique se produit, les<br>alarmes ne peuvent ni être mises en<br>pause ni être désactivées. | РВ              | Retirez le brassard du patient. Assurez-vous que la tubulure<br>n'est ni pliée ni tordue et que la catégorie patient appropriée a<br>été sélectionnée. Essayez de répéter la mesure.<br>Vous pouvez neutraliser cette alarme technique mais le message<br>persistera jusqu'au démarrage de la mesure de PB suivante ou<br>jusqu'à ce que vous sélectionniez l'icône <b>Arrêt Tout</b> .<br>[ <i>Patients adultes ou enfants :</i> la pression du brassard de PB est<br>supérieure à 15 mmHg (2 kPa) depuis plus de 3 minutes.<br><i>Patients nouveau-nés :</i> la pression du brassard de PB est<br>supérieure à 5 mmHg (0,7 kPa) depuis plus de 90 secondes.] |  |
| <b>C DEF CONTACT</b><br>La valeur numérique de FC est<br>remplacée par -?- pendant 10 secondes.<br>Tonalité d'alarme technique.                                                                                                    | ECG             | L'électrode C (AAMI : électrode V) s'est détachée du patient ou<br>le jeu de fils d'électrodes a été changé. Refixez l'électrode ou<br>sélectionnez <b>Confg nv électr.</b> dans le menu <b>Config</b><br><b>ECG</b> afin de valider le nouveau jeu de fils d'électrodes.                                                                                                    |  |
| CABLE DERIV DECONN                                                                                                    | Télémétrie      | Le câble des dérivations a été débranché de l'appareil de télémétrie.                                                                                                    |  |
| CABLE DERIV INCORR                                                                                                    | Télémétrie      |                                                                                                    |  |
| <b>CENTRAL : TELE UNIQT</b><br>Tonalité d'alarme technique                                                                                                    | Moniteur        | La connectivité système via l'appareil de télémétrie est limitée<br>(pas d'alarmes, valeurs numériques locales uniquement) en<br>mode Companion et lorsque le moniteur hôte n'a pas de<br>connectivité système. Seuls les paramètres de l'appareil de<br>télémétrie peuvent être affichés sur le poste central.                                                                                                    |  |
| Charger BATT1/BATT2 !!!<br>Tonalité d'alarme technique                                                                                                    | Batteries       | La batterie doit être rechargée. Connectez le moniteur à l'alimentation secteur ou remplacez la batterie.                                                                                                    |  |
| CO <sub>2</sub> ATTENTE CAL2<br>Valeurs numériques remplacées par -?-                                                                                                    | CO <sub>2</sub> | La calibration de la première cellule du calibrateur est terminée.<br>Placez le capteur sur l'autre cellule du calibrateur et démarrez le<br>cycle de calibration CAL2.                                                                                                    |  |
| <b>CO<sub>2</sub> AUCUN CAPT.</b><br>Valeurs numériques remplacées par -?-<br>Tonalité d'alarme technique                                                                                                    | CO <sub>2</sub> | Aucun capteur de $CO_2$ n'est connecté. Si vous neutralisez cette alarme technique, la mesure du $CO_2$ est alors désactivée.                                                                                                    |  |
| <b>CO<sub>2</sub> AUCUN CAPT.</b><br>Valeurs numériques remplacées par -?-<br>Tonalité d'alarme technique                                                                                                    | CO <sub>2</sub> | Aucun capteur de $CO_2$ n'est connecté. Si vous remplacez le capteur, le nouveau capteur doit d'abord être calibré. Si vous neutralisez cette alarme technique, la mesure du $CO_2$ est alors désactivée.                                                                                                    |  |
| CO <sub>2</sub> CAL EN COURS<br>Valeurs numériques remplacées par -?-                                                                                                    | CO <sub>2</sub> | Patientez jusqu'à la fin de la calibration.                                                                                                    |  |
| CO <sub>2</sub> CHANGER ECHL                                                                                                    | CO <sub>2</sub> | La courbe de CO <sub>2</sub> est tronquée. Sélectionnez une échelle de<br>courbe plus appropriée pour afficher l'intégralité de la courbe.                                                                                                    |  |
| <b>CO<sub>2</sub> CHAUFFE CA P</b><br>Valeurs numériques remplacées par -?-<br>CO <sub>2</sub> Microstream : tonalité d'alarme<br>technique CO <sub>2</sub> par voie directe :<br>aucune tonalité d'alarme technique                             | CO <sub>2</sub> | Patientez jusqu'à ce que le capteur atteigne sa température de<br>fonctionnement et que l'alarme technique disparaisse.                                                                                                    |  |
| <b>CO<sub>2</sub> DEFAUT EQUIP.</b><br>Valeurs numériques remplacées par -?-<br>Tonalité d'alarme technique                                                                                                    | CO <sub>2</sub> | L'extension de mesure est défectueuse. Débranchez puis<br>rebranchez le Module multi-mesure avec l'extension. Si vous<br>utilisez la méthode de mesure par voie directe, débranchez puis<br>rebranchez le capteur ou essayez un autre capteur. Si l'alarme<br>technique persiste, contactez votre service technique.                                                                                                    |  |

| Message d'alarme technique,<br>Indication                                                                                                    | Source          | Action                                                                                                    |
|----------------------------------------------------------------------------------------------------|-----------------|----------------------------------------------------------------------------------------------------|
| <b>CO<sub>2</sub> DESACTIVE</b><br>Tonalité d'alarme technique                                                                                 | CO <sub>2</sub> | Le libellé de la mesure de $CO_2$ sur l'appareil de mesure a été<br>désactivé suite à la désactivation du libellé dans la fenêtre<br>Sélection mesure. La mesure disparaît automatiquement de<br>l'écran. Pour la réactiver, réactivez son libellé dans la fenêtre<br>Sélection mesure.                    |
| <b>CO<sub>2</sub> ECHEC CAL</b><br>Valeurs numériques remplacées par -?-<br>Tonalité d'alarme technique                                        | CO <sub>2</sub> | Assurez-vous que la cellule du calibrateur a été changée entre<br>CAL1 et CAL2. Répétez la calibration. Si l'alarme technique<br>réapparaît, essayez un autre capteur. Si l'alarme technique<br>persiste, contactez votre service technique.                                                               |
| <b>CO<sub>2</sub> ECHEC ZERO</b><br>Valeurs numériques remplacées par -?-<br>Tonalité d'alarme technique                                       | CO <sub>2</sub> | Une erreur s'est produite au cours de la dernière calibration du zéro. Vérifiez l'adaptateur aérien et nettoyez-le, si nécessaire. Effectuez une autre calibration du zéro. Si l'alarme technique persiste, contactez votre service technique.                                                             |
| <b>CO<sub>2</sub> HORS GAMME</b><br>Valeurs numériques remplacées par -?-<br>Tonalité d'alarme technique                                       | CO <sub>2</sub> | La valeur de $CO_2$ est supérieure à la gamme de mesure. Si vous pensez qu'il s'agit d'une fausse valeur élevée, contactez votre service technique.                                                                                                    |
| <b>CO<sub>2</sub> MISE JR FW</b><br>Valeurs numériques remplacées par -?-<br>Tonalité d'alarme technique                                       | CO <sub>2</sub> | Le logiciel de l'extension de mesure ne correspond pas à celui<br>du MMS. Contactez le service technique.                                                                                                    |
| $CO_2$ MODE CAL<br>La valeur de $CO_2$ affiche la valeur<br>actuelle de $CO_2$ pour la vérification de<br>la précision                         | CO <sub>2</sub> | Aucune calibration n'est en cours. La précision peut être vérifiée<br>en plaçant le capteur sur les deux cellules du calibrateur et en<br>démarrant alors la calibration. Pour commencer le monitorage,<br>quittez le mode Cal.                                                                            |
| <b>CO<sub>2</sub> PAS TUBULURE</b><br>Valeurs numériques remplacées par -?-<br>Tonalité d'alarme technique                                     | CO <sub>2</sub> | La ligne d'échantillonnage est déconnectée ou une ligne<br>inadaptée est branchée. Vérifiez la connexion. Si nécessaire,<br>connectez une autre ligne d'échantillonnage (utilisez<br>uniquement les accessoires agréés).<br>Si vous neutralisez cette alarme technique, la mesure est alors<br>désactivée. |
| CO <sub>2</sub> POMPE DESACT<br>Valeurs numériques remplacées par -?-                                                                          | CO <sub>2</sub> | La pompe a été désactivée pendant quinze minutes. Pour la réactiver, sélectionnez Pompe activée dans le menu Config CO <sub>2</sub> .                                                                                                    |
| <b>CO<sub>2</sub> PURGE EN COURS</b><br>Valeurs numériques remplacées par -?-<br>Tonalité d'alarme technique                                   | CO <sub>2</sub> | La purge du filtre FilterLine est en cours pour éliminer une<br>occlusion de la tubulure ou de l'adaptateur aérien. Si<br>l'occlusion est éliminée, l'alarme technique disparaît. Dans le<br>cas contraire, l'alarme technique <b>OCCLUSION CO</b> <sub>2</sub> est<br>affichée.                           |
| <b>CO<sub>2</sub> VER ADAPT.</b><br>Valeurs numériques remplacées par -?-<br>Tonalité d'alarme technique                                       | CO <sub>2</sub> | Vérifiez que le capteur est connecté à l'adaptateur aérien,<br>nettoyez ce dernier, si nécessaire. Effectuez une calibration du<br>zéro. Si l'alarme technique persiste, contactez votre service<br>technique.                                                                                             |
| <b>CO<sub>2</sub> VERIFIER CAL</b><br>Valeurs numériques remplacées par -?-<br>Tonalité d'alarme technique                                     | CO <sub>2</sub> | La valeur de $CO_2$ se trouve hors de la gamme de mesure.<br>Effectuez une vérification de la précision pour les cellules du calibrateur et, si nécessaire, recalibrez le capteur.                                                                                                    |
| CO <sub>2</sub> ZERO AUTO<br>Valeurs numériques remplacées par -?-<br>Si le zéro auto dure > 5 secondes,<br>tonalité d'alarme technique émise. | CO <sub>2</sub> | La calibration automatique du zéro est en cours. Cette<br>opération dure généralement 10 secondes. Pendant ce temps,<br>les valeurs de $CO_2$ risquent de ne pas être mises à jour, ou elles<br>peuvent être remplacées par -? Patientez jusqu'à la fin de la<br>calibration pour reprendre le monitorage. |
| CO <sub>2</sub> ZERO EN COURS                                                                                                    | $CO_2$          | Patientez jusqu'à la fin de la calibration du zéro.                                                                                                    |

| Message d'alarme technique,<br>Indication                                                                                                  | Source          | Action                                                                                                    |
|----------------------------------------------------------------------------------------------------|-----------------|----------------------------------------------------------------------------------------------------|
| <b>CO<sub>2</sub> ZERO REQUIS</b><br>Valeurs numériques remplacées par -?-<br>Tonalité d'alarme technique                                  | CO <sub>2</sub> | Effectuez une calibration du zéro pour le capteur de CO <sub>2</sub> . Si<br>l'alarme technique persiste, contactez votre service technique.                                                                                                    |
| Com interne défect                                                                                                    | Moniteur        | Problème sur la communication Bus I2C du moniteur.                                                                                                    |
| Tonalité d'alarme technique                                                                                                    |                 | Contactez le service technique.                                                                                                    |
| <b>D.C. DECONNECTE</b><br>Valeurs numériques remplacées par -?-<br>Tonalité d'alarme technique                                             | D.C.            | Connectez le module de D.C. Si vous neutralisez cette alarme technique, la mesure est alors désactivée.                                                                                                    |
| <b>D.C. DESACTIVE</b><br>Tonalité d'alarme technique                                                                                       | D.C.            | Le libellé de la mesure de Débit Cardiaque sur l'appareil de<br>mesure a été désactivé suite à la désactivation du libellé dans la<br>fenêtre Sélection mesure. La mesure disparaît automatiquement<br>de l'écran. Pour la réactiver, réactivez son libellé dans la fenêtre<br>Sélection mesure.                                                                                            |
| <b>D.C.DEFAUT EQUP</b><br>Valeurs numériques remplacées par -?-<br>Tonalité d'alarme technique                                             | D.C.            | Le matériel de D.C. est défectueux. Contactez le service technique.                                                                                                    |
| DCC <libellé de="" pression=""><br/>INCORRECT<br/>Valeurs numériques remplacées par -?-<br/>Tonalité d'alarme technique possible</libellé> | D.C.            | La pression artérielle sélectionnée pour le calcul du contour de<br>la courbe de pression pour le DCC est disponible mais<br>actuellement non valide. Assurez-vous que le capteur de<br>pression est connecté et que la calibration du zéro est correcte.                                                                                                    |
| DCC AUCUN <libellé de<br="">pression&gt;<br/>Valeurs numériques remplacées par -?-<br/>Tonalité d'alarme technique possible</libellé>      | D.C.            | Le DCC/ICC ne peut pas être calculé. Assurez-vous que la pression choisie dans le menu <b>Config DCC</b> sous l'option <b>Source DCC</b> correspond à la pression mesurée à l'aide du cathéter artériel pour la mesure du DCC. Il n'est pas possible d'utiliser la pression d'un appareil externe. Sélectionnez un autre libellé de pression (PA, Ao, ART, PAB, PAF ou PAO).                |
| DCC AUCUNE CALIBR<br>Valeurs numériques remplacées par -?-                                                                                 | D.C.            | La mesure du DCC n'est actuellement pas calibrée.                                                                                                    |
| <b>DCC AUCUNE PRESS</b><br>sur le Centre d'information                                                                                     | D.C.            | Le DCC/ICC ne peut pas être calculé. Assurez-vous que la<br>pression choisie dans le menu <b>Config DCC</b> sous l'option<br><b>Source DCC</b> correspond à la pression mesurée à l'aide du<br>cathéter artériel pour la mesure du DCC. Il n'est pas possible<br>d'utiliser la pression d'un appareil externe. Sélectionnez un<br>autre libellé de pression (PA, Ao, ART, PAB, PAF ou PAO). |
| <b>DCC NON SUPPORTE</b><br>Valeurs numériques remplacées par -?-<br>Tonalité d'alarme technique                                            | D.C.            | Un cathéter destiné aux mesures du D.C. par thermodilution<br>transpulmonaire a été déconnecté et remplacé par un cathéter<br>de mesure du D.C. par thermodilution du cœur droit, ou le<br>mode de mesure a été modifié manuellement. Si vous<br>neutralisez cette alarme technique, la mesure est alors<br>désactivée.                                                                     |
| <b>DCC POULS HORS GAM</b><br>Valeurs numériques remplacées par -?-<br>Tonalité d'alarme technique                                          | D.C.            | La fréquence de pouls de la pression utilisée pour le calcul du<br>contour de la courbe de pression pour le DCC est inférieure à<br>30 bpm ou supérieure à 240 bpm.                                                                                                    |
| <b>DCC PRESS HORS GAM</b><br>Valeurs numériques remplacées par -?-<br>Tonalité d'alarme technique                                          | D.C.            | La valeur moyenne des valeurs de pression artérielle utilisée<br>pour le calcul du contour de la courbe de pression pour le DCC<br>est inférieure à 0 mmHg ou supérieure à 300 mmHg.                                                                                                    |
| DCC PRESS INCORRT<br>sur le Centre d'information                                                                                           | D.C.            | La pression artérielle sélectionnée pour le calcul du contour de<br>la courbe de pression pour le DCC est disponible mais<br>actuellement non valide. Assurez-vous que le capteur de<br>pression est connecté et que la calibration du zéro est correcte.                                                                                                    |

| Message d'alarme technique,<br>Indication                                                                                          | Source        | Action                                                                                                    |
|----------------------------------------------------------------------------------------------------|---------------|----------------------------------------------------------------------------------------------------|
| <b>DCC RECALIBRER</b><br>Valeurs numériques remplacées par -?-                                                                     | D.C.          | La calibration du DCC ou de l'ICC la plus récente remonte à plus de 8 heures, ou la mesure de pression artérielle utilisée pour le calcul du DCC a été mise à zéro après la calibration du DCC. Vous devez recalibrer le DCC ou l'ICC avec des mesures de D.C. effectuées par thermodilution transpulmonaire au moins toutes les 8 heures ou lorsque la condition hémodynamique du patient a changé. La mesure de pression doit être mise à zéro avant une calibration du DCC. |
| <b>DCC SIGNAL P.INCOR</b><br>Valeurs numériques remplacées par -?-<br>Tonalité d'alarme technique                                  | D.C.          | La courbe de pression artérielle ne peut actuellement pas être<br>utilisée pour le calcul du contour de la courbe de pression pour<br>la mesure du DCC ou de l'ICC. Ceci peut être dû à la présence<br>de bulles d'air dans la tubulure ou à la condition physique du<br>patient en cas, par exemple, d'arythmie grave.                                                                                                    |
| <b>DCC/ICC HORS GAMME</b><br>Valeurs numériques remplacées par -?-<br>Tonalité d'alarme technique                                  | D.C.          | La valeur de DCC ou ICC mesurée n'est pas comprise dans la gamme indiquée pour la mesure du DCC/ICC.                                                                                                    |
| <b>DCC/Tsg PAS CAPT.</b><br>Valeurs numériques remplacées par -?-<br>Tonalité d'alarme technique                                   | D.C.          | Aucun capteur n'est connecté au module ou le cathéter est<br>déconnecté.                                                                                                    |
| <b>!!/!!! DEF CONTACT</b><br>Valeurs numériques remplacées par -?-<br>tonalité d'alarme technique                                  | ECG           | Vérifiez que toutes les électrodes ECG nécessaires sont fixées et<br>qu'aucune de ces électrodes n'a été déplacée.                                                                                                    |
| <b>Déf. haut-parleur</b><br>Tonalité d'alarme technique                                                                            | Moniteur      | Contactez votre service technique pour vérifier le haut-parleur et sa connexion.                                                                                                    |
| <b>Défaillance réglg.</b><br>Tonalité d'alarme technique                                                                           | Moniteur      | Le moniteur ne peut pas utiliser les réglages prédéfinis pour le monitorage. Contactez le service technique.                                                                                                    |
| <b>DEFAUT CHARGEUR</b><br>Tonalité d'alarme technique,<br>clignotement possible des voyants de la<br>batterie.                     | Batteries     | Le chargeur de batterie du moniteur présente un problème.<br>Connectez le moniteur à l'alimentation secteur et contactez<br>votre service technique.                                                                                                    |
| <b>Défaut EcranIntell</b><br>Tonalité d'alarme technique                                                                           | Ecran         | L'écran indépendant configurable est défectueux. Vérifiez le câble de couplage MSL puis contactez votre service technique.                                                                                                    |
| <b>DélaiEcoulé : &lt;</b> libellé du<br>chronomètre><br>Tonalité d'alarme technique                                                | Moniteur      | Le délai est expiré pour le chronomètre désigné dans le texte de<br>l'alarme technique. La réinitialisation du chronomètre entraîne<br>la suppression de l'alarme technique.                                                                                                    |
| (!!/!!!) <b><dériv ecg=""> DEF</dériv></b><br>CONTACT<br>Valeurs numériques accompagnées de -<br>?-<br>Tonalité d'alarme technique | ECG           | Les dérivations nécessaires pour le monitorage de l'ECG ne<br>sont pas toutes connectées. Vérifiez les connexions ECG et<br>assurez-vous que l'électrode indiquée entre crochets <dériv<br>ECG&gt; [RA, LA, LL, RL, V ou C] est fixée. En mode EASI, les<br/>5 électrodes doivent être connectées.</dériv<br>                                                                                                    |
| <b>DONNEES DEMO APP.</b><br>Tonalité d'alarme technique                                                                            | IntelliBridge | L'appareil connecté au module IntelliBridge renvoie des données de démo, mais le moniteur n'est pas en mode DEMO.                                                                                                    |
| <b>DONNEES REELLES APP.</b><br>Tonalité d'alarme technique                                                                         | IntelliBridge | Le moniteur est en mode DEMO, mais l'appareil connecté au<br>module IntelliBridge renvoie des données qui ne sont pas<br>identifiées comme des données de démo.                                                                                                    |
| <ec10 ec40=""> DEFAUT EQUP<br/>Tonalité d'alarme technique</ec10>                                                                  | IntelliBridge | Dysfonctionnement du module IntelliBridge. Si ce message<br>apparaît de façon répétée, le module doit être remplacé.<br>Contactez le service technique                                                                                                    |

| Message d'alarme technique,<br>Indication                                                              | Source           | Action                                                                                                    |
|----------------------------------------------------------------------------------------------------|------------------|----------------------------------------------------------------------------------------------------|
| ECG ANALYSE IMPOSS                                                                                     | ECG/<br>Arythmie | L'algorithme d'arythmie ne peut pas analyser de manière fiable<br>les données de l'ECG. Vérifiez la qualité du signal ECG des<br>dérivations principales et secondaires sélectionnées. Si<br>nécessaire, améliorez la position des dérivations ou réduisez les<br>mouvements du patient.<br>Si l'analyse des arythmies est activée et que vous n'obtenez pas<br>de FC fiable parce que le signal est inférieur à l'amplitude<br>minimale, est instable ou comporte des artefacts <i>et</i> que vous<br>avez essayé d'améliorer les performances du système en<br>choisissant une autre dérivation et en changeant les électrodes,<br>vous devez envisager de désactiver l'analyse des arythmies. |
| ECG BRUIT EL. <dériv ecg=""></dériv>                                                                   | ECG              | Le signal ECG recueilli par l'électrode ECG désignée [RA, LA, LL, RL, V (ou C)] est bruiteux. Vérifiez les connexions ECG et assurez-vous que l'électrode indiquée est fixée.                                                                                                    |
| ECG BRUIT SIGNAL<br>Tonalité d'alarme technique                                                        | ECG              | Le signal ECG est trop bruiteux. Vérifiez que les électrodes sont<br>correctement positionnées et ne sont pas sèches. Eliminez toute<br>source éventuelle de bruit sur le signal (tels que les cordons<br>d'alimentation) autour du câble et du patient.<br>Le signal ECG peut être saturé ou surchargé.                                                                                                    |
| (!!/!!!)ECG DEF CONTACT                                                                                | ECG              | Vérifiez que toutes les électrodes ECG nécessaires sont fixées et qu'aucune de ces électrodes n'a été déplacée.                                                                                                    |
| <b>ECG DEFAUT EQUIP T</b><br>Valeurs numériques accompagnées de -<br>?-<br>Tonalité d'alarme technique | Moniteur         | Contactez le service technique.<br>Le matériel ECG de l'appareil de télémétrie est défectueux.                                                                                                    |
| <b>ECG DEFAUT EQUIP</b><br>Valeurs numériques accompagnées de -<br>?-<br>Tonalité d'alarme technique   | ECG              | Contactez le service technique.<br>Le matériel de mesure de la respiration est défectueux.                                                                                                    |
| ECHEC CHARGE TEXTE<br>Tonalité d'alarme technique                                                      | IntelliBridge    | Le texte entrant en provenance des modules IntelliBridge<br>dépasse la limite maximale. Essayez de débrancher l'un des<br>modules IntelliBridge. Si l'alarme technique apparaît de façon<br>répétée, contactez votre service technique : une mise à niveau<br>du logiciel peut être nécessaire.                                                                                                    |
| Ecran distant déft                                                                                     | Ecran<br>distant | Un appareil d'entrée rencontre un problème sur l'écran distant.<br>Effectuez un contrôle visuel et fonctionnel de tous les appareils<br>d'entrée. Contactez le service technique.                                                                                                    |
| Ecran indép défect                                                                                     | Ecran            | Le second écran principal est défectueux. Contactez le service technique.                                                                                                    |
| EcranIndép NonSupp                                                                                     | Ecran            | Le moniteur ne prend pas en charge de second écran principal.<br>Le logiciel du moniteur n'est pas compatible. Contactez le<br>service technique.                                                                                                    |
| EcranIntell absent                                                                                     | Ecran            | Le moniteur a perdu le contact avec l'écran indépendant configurable connecté. Contactez le service technique.                                                                                                    |
| EcranIntell imposs                                                                                     | Ecran            | Le moniteur ne prend pas en charge l'écran indépendant<br>configurable connecté. Le logiciel du moniteur n'est pas<br>compatible.                                                                                                    |
| EEG ARTEFACT MUSC.<br>EEG 1 ou 2 ARTEFACT MUSC.                                                        | EEG              | Une puissance supérieure à 30 Hz a été détectée sur le canal<br>EEG1 ou EEG2, ou sur les deux.<br>Vérifiez l'impédance électrode-peau et repositionnez l'électrode<br>le plus loin possible de l'activité musculaire, si nécessaire.                                                                                                    |

| Message d'alarme technique,<br>Indication                                                  | Source      | Action                                                                                                    |
|--------------------------------------------------------------------------------------------|-------------|----------------------------------------------------------------------------------------------------|
| <b>EEG AUCUN CAPTEUR</b><br>Tonalité d'alarme technique                                    | EEG         | Le câble patient a été déconnecté du module EEG.<br>Reconnectez le câble patient. Si vous neutralisez cette alarme<br>technique, la mesure est alors désactivée.                                                                                                    |
| <b>EEG DECONNECTE</b><br>Tonalité d'alarme technique                                       | EEG         | Connectez le module. Si vous neutralisez cette alarme<br>technique, la mesure est alors désactivée.                                                                                                    |
| <b>EEG DEFAUT EQUP</b><br>Tonalité d'alarme technique                                      | EEG         | Le matériel de mesure de l'EEG est défectueux. Contactez le service technique.                                                                                                    |
| EEG HORS GAMME, ou<br>EEG <x> HORS GAMME</x>                                               | EEG         | Le signal d'entrée est trop élevé sur au moins un canal. Ceci est<br>généralement dû à des interférences telles qu'une ligne<br>bruiteuse ou de l'électrochirurgie. X correspond au canal EEG.                                                                                                    |
| EEG IMPEDANCE HAUT ou<br>EEG1 et/ou EEG2 IMPED.<br>HAUTE                                   | EEG         | L'électrode de signal d'au moins un canal dépasse la limite<br>d'impédance sélectionnée par l'utilisateur, ou l'impédance<br>d'une électrode dépasse la limite. Vérifiez l'impédance. Si elle<br>s'avère trop élevée, reconnectez les électrodes en respectant les<br>instructions de mise en place du monitorage de l'EEG. Si<br>l'alarme technique persiste, contactez votre service technique. |
| EEG INTERFERENCE<br>EEG 1 ou 2 INTERFERENCE                                                | EEG         | Un signal excessivement bruiteux a été détecté sur le canal<br>EEG1 ou EEG2 ou sur les deux canaux EEG.<br>Regroupez tous les câbles et maintenez-les à distance des objets<br>métalliques, des autres câbles et des champs rayonnés.                                                                                                    |
| <b>EEG<x> DEF CONTACT <n></n></x></b><br>[X = <i>canal</i> , n = électrode]                | EEG         | Reconnectez l'électrode spécifiée.                                                                                                    |
| EEG <x> DEF CONTACT<br/>[X = canal]</x>                                                    | EEG         | Au moins deux électrodes ne sont pas connectées. Sur le<br>moniteur, vérifiez dans la fenêtre <b>Impédance/Montage</b><br><b>EEG</b> quelles sont les électrodes affectées et reconnectez-les.                                                                                                    |
| <b>EEG<x> DEF CONTACT</x></b><br>[X = <i>canal</i> ]<br>sur le Centre d'information        | EEG         | Au moins une électrode n'est pas connectée. Sur le moniteur,<br>vérifiez dans la fenêtre <b>Impédance/Montage EEG</b><br>quelles sont la ou les électrodes affectées et reconnectez-les.                                                                                                    |
| Fl-aer CHANGER ECHL                                                                        | Spirométrie | Le signal du débit dans les voies aériennes dépasse l'échelle<br>sélectionnée. Ajustez l'échelle pour afficher l'intégralité de la<br>courbe.                                                                                                    |
| <b>FMS DECONNECTE</b><br>Tonalité d'alarme technique                                       | FMS         | Assurez-vous que la Baie flexible de modules est connectée au moniteur. Toutes les mesures de la baie FMS sont désactivées tant que celle-ci n'est pas connectée.                                                                                                    |
| <b>FMS NON SUPPORT</b><br>Tonalité d'alarme technique                                      | FMS         | La Baie flexible de modules n'est pas prise en charge par votre<br>moniteur. Contactez le service technique.                                                                                                    |
| HORS DE PORTEE                                                                             | Télémétrie  | L'appareil de télémétrie a quitté la zone de couverture du point d'accès.                                                                                                    |
| <b>I/F util. défect</b> .<br>Tonalité d'alarme technique                                   | Moniteur    | Effectuez un contrôle visuel et fonctionnel de tous les appareils<br>d'entrée du moniteur. Contactez le service technique.                                                                                                    |
| ICC AUCUNE S.C.<br>Valeur numérique d'ICC non<br>disponible<br>Tonalité d'alarme technique | D.C.        | L'ICC ne peut pas être calculé car la surface corporelle du<br>patient est inconnue. Entrez le poids et la taille du patient afin<br>de fournir la S.C. nécessaire au calcul de l'ICC.                                                                                                    |

| Message d'alarme technique,<br>Indication                                                                                                    | Source           | Action                                                                                                    |
|----------------------------------------------------------------------------------------------------|------------------|----------------------------------------------------------------------------------------------------|
| <b>!!INSERER BATTERIE</b><br>Tonalité d'alarme technique sévère<br>jaune.<br>Si cette alarme technique se produit, les<br>alarmes ne peuvent ni être mises en<br>pause ni être désactivées. | Batterie         | X2/MP2 uniquement : il n'y a pas de batterie dans le<br>compartiment des batteries. Vous ne pouvez pas utiliser le<br>moniteur sur alimentation secteur alors que le compartiment<br>des batteries est ouvert (non refermé avec une batterie). Insérez<br>immédiatement une batterie.                                                                        |
| <b>LA DEF CONTACT</b><br>Valeur numérique remplacée par un -?-<br>pendant 10 secondes<br>Tonalité d'alarme technique                                                                        | ECG              | L'électrode LA s'est détachée du patient ou le jeu de fils<br>d'électrodes a été changé. Refixez l'électrode ou sélectionnez<br><b>Confg nv électr.</b> dans le menu <b>Config ECG</b> afin<br>de valider le nouveau jeu de fils d'électrodes.                                                                                                    |
| <b>LAN non supporté</b><br>Tonalité d'alarme technique                                                                                                    | Moniteur         | Problème de communication avec le réseau et le monitorage<br>central est actuellement impossible. Vérifiez la connexion. Si<br>l'alarme technique persiste, mettez le moniteur hors tension et<br>contactez votre service technique.                                                                                                    |
| <libellé de="" spo<sub="">2&gt; MISE<br/>NIVEAU<br/>Libellé accompagné d'un -?-<br/>Valeur numérique non disponible</libellé>                                                               | SpO <sub>2</sub> | La mesure de SpO <sub>2</sub> est actuellement en mode MISE A<br>NIVEAU. Le monitorage est impossible dans ce mode.                                                                                                    |
| <libellé de="" spo<sub="">2 &gt; SIGNL<br/>FAIBL<br/>Libellé accompagné de -?-<br/>(valeurs numériques peu fiables)</libellé>                                                               | SpO <sub>2</sub> | La qualité du signal de mesure de la SpO <sub>2</sub> est mauvaise et la précision de la mesure peut être affectée.                                                                                                    |
| <libellé de="" pression=""><br/>ARTEFACT<br/>Valeur numérique douteuse</libellé>                                                                                                    | PRESS            | Un événement non physiologique est détecté (par exemple, une<br>purge ou un échantillon sanguin). L'alarme de limite haute<br>correspondante va être supprimée.                                                                                                    |
| <b>Libellé de pression&gt; AUCUN CAPTEUR</b> Valeurs numériques remplacées par -?- Tonalité d'alarme technique                                                                              | PRESS            | Assurez-vous que le capteur de pression est connecté à l'appareil<br>de mesure ou au module.<br>Si vous neutralisez cette alarme technique, la mesure est alors<br>désactivée.                                                                                                    |
| <b>Libellé de pression&gt; BRUIT SIGNAL</b> Valeur numérique de Pouls remplacée par -?- Tonalité d'alarme technique                                                                         | PRESS            | Cette alarme technique ne se produit que lorsqu'une pression<br>est sélectionnée comme source de pouls. Elle survient lorsque le<br>détecteur de pouls mesure une fréquence de pouls supérieure à<br>350 bpm. Ceci est généralement dû à des artefacts de<br>mouvements ou à des interférences électriques.                                                  |
| <libellé de="" pression=""><br/>DECONNECTE<br/>Tonalité d'alarme technique</libellé>                                                                                                    | PRESS            | Un libellé de mesure de la pression a été désactivé soit suite au<br>débranchement d'un module, soit suite à la désactivation du<br>libellé dans la fenêtre Sélection mesure.<br>La mesure disparaît automatiquement de l'écran.<br>Pour réactiver la mesure, rebranchez le module ou réactivez le<br>libellé de la mesure dans la fenêtre Sélection mesure. |
| <libellé de="" pression=""><br/>DEFAUT EQUP<br/>Valeurs numériques remplacées par -?-<br/>Tonalité d'alarme technique</libellé>                                                             | PRESS            | Contactez le service technique.<br>Le matériel de mesure de la pression est défectueux.                                                                                                    |

| Message d'alarme technique,<br>Indication                                                                                               | Source           | Action                                                                                                    |
|----------------------------------------------------------------------------------------------------|------------------|----------------------------------------------------------------------------------------------------|
| <libellé de="" pression=""><br/>DESACTIVE<br/>Tonalité d'alarme technique</libellé>                                                     | PRESS            | Un libellé de mesure de pression sur l'appareil de mesure ou sur<br>une extension a été désactivé, soit à la suite de la connexion<br>d'un capteur de température dans la prise partagée Press/Temp,<br>soit à la suite de la désactivation du libellé dans la fenêtre<br>Sélection mesure.                             |
|                                                                                                    |                  | La mesure disparaît automatiquement de l'écran.                                                                                                    |
|                                                                                                    |                  | Pour réactiver la mesure, reconnectez un capteur de pression ou<br>réactivez le libellé de la mesure dans la fenêtre Sélection mesure.                                                                                                    |
| <libellé de="" pression=""><br/>DIMIN. GAIN</libellé>                                                                                   | PRESS            | Augmentez le gain de la courbe de pression.                                                                                                    |
| <libellé de="" pression=""><br/>HORS GAMME<br/>Valeurs numériques remplacées par -?-<br/>Tonalité d'alarme technique</libellé>          | PRESS            | Assurez-vous que la mesure a été correctement préparée et mise<br>à zéro, et que le capteur est au niveau du coeur. Si cette alarme<br>technique persiste, essayez un autre capteur.<br>Cette alarme peut être due à une pression mesurée hors de la<br>gamme de pression autorisée ou à une rupture du fil du capteur. |
| <b>Libellé de pression&gt; NON</b><br><b>PULSATILE</b><br>Valeur numérique de Pouls remplacée<br>par -?-<br>Tonalité d'alarme technique | PRESS            | Cette alarme technique ne se produit que lorsqu'une pression<br>est sélectionnée comme source de pouls. Elle survient lorsque la<br>fréquence de pouls mesurée est inférieure à 25 battements par<br>minute ou lorsque l'amplitude est inférieure à 3 mmHg.<br>Vérifiez le cathéter et les connexions patient.          |
| <b>Libellé de pression&gt; ZERO+VERIF CAL</b> Valeurs numériques remplacées par -?-                                                     | PRESS            | Effectuez une mise à zéro et vérifiez la calibration du capteur.                                                                                                    |
| <libellé de="" so<sub="">2&gt; CAL IN-<br/>VIVO</libellé>                                                                               | Moniteur         | La calibration in-vivo n'est pas encore terminée. Les valeurs de<br>laboratoire doivent être mémorisées dans le module optique<br>pour achever la calibration. Passez aux étapes suivantes de la<br>calibration en cours ou rappelez la calibration précédente.                                                         |
| <libellé de="" so<sub="">2&gt; DEF MOD<br/>OPT</libellé>                                                                                | Moniteur         | La mémoire du module optique est défectueuse et les données<br>de calibration ne peuvent pas être mémorisées pour le transport<br>ou en cas de coupure de courant. Si cette capacité est nécessaire,<br>utilisez un autre module optique.                                                                               |
| <libellé de="" spo<sub="">2&gt;<br/>ARTEFACT<br/>Valeurs numériques remplacées par -?-<br/>Tonalité d'alarme technique</libellé>        | SpO <sub>2</sub> | Des mouvements excessifs du patient ou des interférences<br>électriques entraînent une fréquence de pouls irrégulière.<br>Essayez de réduire les mouvements du patient ou de diminuer<br>la tension du câble sur le capteur.                                                                                            |
| <libellé de="" spo<sub="">2&gt; AUCUN<br/>CAPT.<br/>Valeurs numériques remplacées par -?-<br/>Tonalité d'alarme technique</libellé>     | SpO <sub>2</sub> | Assurez-vous que le capteur de SpO <sub>2</sub> est connecté. Si l'alarme technique persiste, essayez un autre câble adaptateur ou capteur. Si vous neutralisez cette alarme technique, la mesure est alors désactivée.                                                                                                 |
| <libellé de="" spo<sub="">2&gt; DEFAUT<br/>CAPT<br/>Valeurs numériques remplacées par -?-<br/>Tonalité d'alarme technique</libellé>     | SpO <sub>2</sub> | Le capteur de SpO <sub>2</sub> ou le câble adaptateur est défectueux.<br>Essayez un autre câble adaptateur et un autre capteur. Si<br>l'alarme technique persiste, contactez votre service technique.                                                                                                    |
| <libellé de="" spo<sub="">2&gt; DEFAUT<br/>EQUP<br/>Valeurs numériques remplacées par -?-<br/>Tonalité d'alarme technique</libellé>     | SpO <sub>2</sub> | Le MMS ou le module est défectueux. Débranchez, puis<br>rebranchez le MMS ou le module. Si l'alarme technique<br>persiste, contactez votre service technique.                                                                                                    |

| Message d'alarme technique,<br>Indication                                                                                           | Source           | Action                                                                                                    |
|----------------------------------------------------------------------------------------------------|------------------|----------------------------------------------------------------------------------------------------|
| <libellé de="" spo<sub="">2&gt;<br/>DESACTIVE<br/>Tonalité d'alarme technique</libellé>                                             | SpO <sub>2</sub> | Le libellé de la mesure de $\text{SpO}_2$ sur l'appareil de mesure a été désactivé suite à la désactivation du libellé dans la fenêtre Sélection mesure. La mesure disparaît automatiquement de l'écran. Pour la réactiver, réactivez son libellé dans la fenêtre Sélection mesure.                                                      |
| <libellé de="" spo<sub="">2&gt;<br/>ERRATIQUE<br/>Valeurs numériques remplacées par -?-<br/>Tonalité d'alarme technique</libellé>   | SpO <sub>2</sub> | Vérifiez le positionnement du capteur. Essayez un autre câble<br>adaptateur et un autre capteur. Si l'alarme technique persiste,<br>contactez votre service technique.                                                                                                    |
| <libellé de="" spo<sub="">2&gt;<br/>INTERFERNCE<br/>Valeurs numériques remplacées par -?-<br/>Tonalité d'alarme technique</libellé> | SpO <sub>2</sub> | Il y a trop d'interférences générées par un niveau de lumière<br>ambiante trop élevé et/ou des interférences électriques. Couvrez<br>le capteur pour qu'il soit moins exposé à la lumière. Si l'alarme<br>technique persiste, assurez-vous que le câble du capteur n'est<br>pas endommage ni situé à proximité de câbles d'alimentation. |
| <libellé de="" spo<sub="">2&gt; MISEJR<br/>ETEN<br/>Libellé accompagné d'un -?- (valeurs<br/>numériques peu fiables)</libellé>      | SpO <sub>2</sub> | La période de mise à jour des valeurs affichées est étendue car<br>une mesure de PB est réalisée sur le même membre ou le signal<br>est trop bruiteux.                                                                                                    |
| <libellé de="" spo<sub="">2&gt; NON<br/>PULSAT<br/>Valeurs numériques remplacées par -?-<br/>Tonalité d'alarme technique</libellé>  | SpO <sub>2</sub> | Vérifiez la perfusion au niveau du site de mesure. Si nécessaire,<br>stimulez la circulation ou changez de site de mesure. Si l'alarme<br>technique a pour origine une mesure de PB effectuée sur le<br>même membre, patientez jusqu'à la fin de la mesure de PB.                                                                        |
| <libellé de="" spo<sub="">2&gt; PERF<br/>FAIBLE<br/>Libellé accompagné d'un -?- (valeurs<br/>numériques peu fiables)</libellé>      | SpO <sub>2</sub> | La précision des mesures risque d'être altérée par une très faible<br>perfusion. Stimulez la circulation au niveau du site de pose du<br>capteur. Si l'alarme technique persiste, changez le site de<br>mesure.                                                                                                    |
| <libellé de="" spo<sub="">2&gt;<br/>RECHERCHE<br/>Valeur numérique non disponible</libellé>                                         | SpO <sub>2</sub> | La mesure de SpO <sub>2</sub> analyse le signal patient afin de dériver les valeurs de pouls, de SpO <sub>2</sub> et de perfusion. Patientez jusqu'à la fin de l'analyse de recherche.                                                                                                    |
| <libellé de="" so<sub="">2&gt; CHAUFFE<br/>Valeurs numériques accompagnées<br/>d'un -?-</libellé>                                   | Moniteur         | Le module optique n'a pas encore atteint sa température de<br>fonctionnement. Patientez quelques minutes jusqu'à ce que la<br>période de chauffe soit terminée.                                                                                                    |
| <libellé de="" so<sub="">2&gt; CAL IN-<br/>VITR<br/>Valeurs numériques remplacées par -?-<br/>Tonalité d'alarme technique</libellé> | Moniteur         | La calibration in-vitro est en cours. Cette opération dure<br>généralement une minute. Pendant ce temps, les alarmes sont<br>désactivées. Patientez jusqu'à la fin de la calibration.                                                                                                    |
| <libellé de="" so<sub="">2&gt; CONN<br/>MODOPT<br/>Valeurs numériques remplacées par -?-<br/>Tonalité d'alarme technique</libellé>  | Moniteur         | Le module optique a été déconnecté au cours de la mémorisation des données. Reconnectez le module optique pendant au moins 20 secondes.                                                                                                    |
| <libellé de="" so<sub="">2&gt; ECHEC<br/>CAL<br/>Valeurs numériques remplacées par -?-<br/>Tonalité d'alarme technique</libellé>    | Moniteur         | Echec de la calibration. Vérifiez la connexion du cathéter au<br>module optique. Relancez manuellement la calibration. Essayez<br>un autre cathéter et un autre module optique. Si le cathéter est<br>déjà inséré, effectuez une calibration in-vivo.                                                                                    |
| <libellé de="" so<sub="">2&gt; LUM<br/>FAIBLE<br/>Valeurs numériques remplacées par -?-<br/>Tonalité d'alarme technique</libellé>   | Moniteur         | Les niveaux des signaux optiques sont trop faibles. Vérifiez que<br>le cathéter se trouve dans la référence optique ou est inséré dans<br>le patient. Vérifiez la connexion du cathéter au module<br>optique. Si l'alarme technique persiste, essayez un autre cathéter<br>et un autre module optique.                                   |

| Message d'alarme technique,<br>Indication                                                                                           | Source           | Action                                                                                                    |
|----------------------------------------------------------------------------------------------------|------------------|----------------------------------------------------------------------------------------------------|
| <b>CLIDELLÉ de SO<sub>2</sub>&gt; MESURE IMP.</b> Valeurs numériques remplacées par -?- Tonalité d'alarme technique                 | Moniteur         | Le signal est situé hors de la gamme normale et aucune valeur<br>de saturation en oxygène ne peut être calculée. Effectuez une<br>calibration in-vivo. Si l'alarme technique persiste, essayez un<br>autre module optique et un autre cathéter.                                                                                                    |
| <libellé de="" so<sub="">2&gt; MODE CAL<br/>Valeurs numériques remplacées par -?-<br/>Tonalité d'alarme technique</libellé>         | Moniteur         | La calibration in-vivo est terminée mais l'extrémité du cathéter<br>est toujours à l'intérieur de la référence optique. Le cathéter est<br>prêt à être inséré.                                                                                                    |
| <libellé de="" so<sub="">2&gt; PAS MOD<br/>OPT<br/>Valeurs numériques remplacées par -?-<br/>Tonalité d'alarme technique</libellé>  | Moniteur         | Connectez le module optique. Si l'alarme technique persiste,<br>essayez un autre module optique. Si vous neutralisez cette<br>alarme technique, la mesure est alors désactivée.                                                                                                    |
| <libellé de="" so<sub="">2&gt;CAL<br/>REQUISE<br/>Valeurs numériques remplacées par -?-<br/>Tonalité d'alarme technique</libellé>   | Moniteur         | Aucune donnée valide de calibration ne se trouve dans le<br>module optique. Effectuez une calibration in-vitro ou in-vivo.                                                                                                    |
| <libellé de="" so<sub="">2&gt;ERREUR<br/>CONF<br/>Valeurs numériques remplacées par -?-<br/>Tonalité d'alarme technique</libellé>   | Moniteur         | Le module optique a été configuré en mode SaO <sub>2</sub> . Utilisez<br>Changer -> Veinx dans le menu de configuration pour<br>reconfigurer en mode saturation veineuse.                                                                                                    |
| <libellé de="" so<sub="">2&gt;INTENS<br/>LUMIN<br/>Valeurs numériques remplacées par -?-<br/>Tonalité d'alarme technique</libellé>  | Moniteur         | L'intensité a changé considérablement depuis la dernière<br>calibration de l'intensité lumineuse. Ceci peut indiquer que<br>l'extrémité du cathéter est positionnée contre la paroi d'un<br>vaisseau sanguin ou sur un site faiblement perfusé.<br>Repositionnez le cathéter (et effectuez une calibration de<br>l'intensité lumineuse).                    |
| <libellé de="" spo<sub="">2&gt; CAPT<br/>INCONN<br/>Valeurs numériques remplacées par -?-</libellé>                                 | SpO <sub>2</sub> | Le capteur ou le câble adaptateur connecté n'est pas pris en charge par la mesure de la SpO <sub>2</sub> . Utilisez uniquement les capteurs et les câbles indiqués.                                                                                                    |
| <libellé de="" so<sub="">2&gt;<br/>DECONNECTE<br/>Valeurs numériques remplacées par -?-<br/>Tonalité d'alarme technique</libellé>   | Moniteur         | La mesure est activée alors que le module de SO <sub>2</sub> /SvO <sub>2</sub> est<br>déconnecté de la baie.                                                                                                    |
| <libellé de="" so<sub="">2&gt; DEFAUT<br/>EQUP<br/>Valeurs numériques remplacées par -?-<br/>Tonalité d'alarme technique</libellé>  | Moniteur         | Le module de $SO_2/SvO_2$ ou le module optique est défectueux.<br>Débranchez, puis rebranchez le module optique et le module<br>de $SO_2/SvO_2$ . Changez les modules. Si l'alarme technique<br>persiste, contactez votre service technique.                                                                                                    |
| <libellé de="" spo<sub="">2&gt; CAPT<br/>DECONT<br/>Valeurs numériques remplacées par -?-<br/>Tonalité d'alarme technique</libellé> | SpO <sub>2</sub> | Le capteur de $SpO_2$ n'est pas correctement positionné sur le patient. Appliquez le capteur conformément aux instructions fournies par le fabricant.                                                                                                    |
| <libellé de="" spo<sub="">2&gt;<br/>DECONNECTE<br/>Valeurs numériques remplacées par -?-<br/>Tonalité d'alarme technique</libellé>  | SpO <sub>2</sub> | Un libellé de mesure de la SpO <sub>2</sub> a été désactivé soit suite au débranchement d'un module, soit suite à la désactivation du libellé dans la fenêtre Sélection mesure.<br>La mesure disparaît automatiquement de l'écran.<br>Pour réactiver la mesure, rebranchez le module ou réactivez le libellé de la mesure dans la fenêtre Sélection mesure. |

| Message d'alarme technique,<br>Indication                                                                                          | Source                    | Action                                                                                                    |
|----------------------------------------------------------------------------------------------------|---------------------------|----------------------------------------------------------------------------------------------------|
| <libellé de="" spo<sub="">2&gt; POULS?<br/>Valeurs numériques remplacées par -?-<br/>Tonalité d'alarme technique</libellé>         | SpO <sub>2</sub>          | Les pulsations détectées du signal de SpO <sub>2</sub> se trouvent hors de<br>la gamme de fréquence de pouls indiquée.                                                                                                    |
| <libellé de="" température=""><br/>AUCUN CAPT.<br/>Valeurs numériques remplacées par -?-<br/>Tonalité d'alarme technique</libellé> | TEMP                      | Assurez-vous que la sonde de température est connectée au<br>MMS ou au module.<br>Si vous neutralisez cette alarme technique, la mesure est alors<br>désactivée.                                                                                                    |
| <libellé de="" température=""><br/>DECONNECTE<br/>Tonalité d'alarme technique</libellé>                                            | TEMP                      | Un libellé de mesure de la température a été désactivé soit suite<br>au débranchement d'un module, soit suite à la désactivation du<br>libellé dans la fenêtre Sélection mesure.                                                                                      |
| _                                                                                                    |                           | La mesure disparaît automatiquement de l'écran.                                                                                                    |
|                                                                                                    |                           | Pour réactiver la mesure, rebranchez le module ou réactivez le libellé de la mesure dans la fenêtre Sélection mesure.                                                                                                    |
| <libellé de="" température=""><br/>DEFAUT EQUP<br/>Valeurs numériques remplacées par -?-<br/>Tonalité d'alarme technique</libellé> | TEMP                      | Contactez le service technique.<br>Le matériel de mesure de la température est défectueux.                                                                                                    |
| <libellé de="" température=""><br/>DESACTIVE<br/>Tonalité d'alarme technique</libellé>                                             | TEMP                      | Un libellé de mesure de la température de l'appareil de mesure a<br>été désactivé, soit à la suite de la connexion d'un capteur de<br>pression dans la prise partagée Press/Temp, soit à la suite de la<br>désactivation du libellé dans la fenêtre Sélection mesure. |
|                                                                                                    |                           | La mesure disparaît automatiquement de l'écran.<br>Pour réactiver la mesure, reconnectez un capteur de<br>température ou réactivez le libellé de la mesure dans la fenêtre<br>Sélection mesure.                                                                       |
| <libellé de="" température=""><br/>HORS GAMME<br/>Valeurs numériques remplacées par -?-<br/>Tonalité d'alarme technique</libellé>  | TEMP                      | Essayez de changer le site d'application du capteur.<br>[La température est inférieure à -1 $X$ ou supérieure à 45 $X$ .]                                                                                                    |
| <libellé ptemp=""> AUCUNE<br/>SONDE<br/>Valeurs numériques remplacées par -?-<br/>Tonalité d'alarme technique</libellé>            | Température<br>prédictive | Connectez une sonde à l'unité de température prédictive.                                                                                                    |
| <b>Libellé pTemp&gt; DEFAUT</b><br>EQUP<br>Valeurs numériques remplacées par -?-<br>Tonalité d'alarme technique                    | Température<br>prédictive | Le matériel de mesure de la température prédictive est<br>défectueux. Contactez le service technique.                                                                                                    |
| <libellé ptemp=""> DESACTIVE<br/>Tonalité d'alarme technique</libellé>                                                             | Température<br>prédictive | La mesure de la température prédictive a été désactivée.                                                                                                    |
| <libellé ptemp=""> ECHEC<br/>MESUR<br/>Valeurs numériques remplacées par -?-<br/>Tonalité d'alarme technique</libellé>             | Température<br>prédictive | La température ambiante se trouve hors de la gamme spécifiée<br>(de 10 à 40 °C). Ramenez la température dans la gamme afin<br>de poursuivre le monitorage. Si l'alarme technique persiste,<br>déconnectez puis reconnectez la sonde.                                  |
| <libellé ptemp=""> HORS<br/>GAMME<br/>Valeurs numériques remplacées par -?-<br/>Tonalité d'alarme technique</libellé>              | Température<br>prédictive | La température du site de mesure est hors gamme. Vérifiez que<br>la sonde est correctement placée. Si l'alarme technique persiste,<br>déconnectez puis reconnectez la sonde.                                                                                          |
| <libellé ptemp=""> INCOMPAT.</libellé>                                                                                             | Température<br>prédictive | La version actuelle de la mesure de température prédictive n'est<br>pas prise en charge par le moniteur.                                                                                                    |

| Message d'alarme technique,<br>Indication                                                                              | Source                    | Action                                                                                                    |
|----------------------------------------------------------------------------------------------------|---------------------------|----------------------------------------------------------------------------------------------------|
| <b>Libellé pTemp&gt; SONDE DEFEC</b> Valeurs numériques remplacées par -?- Tonalité d'alarme technique                 | Température<br>prédictive | La sonde connectée est peut-être défectueuse. Déconnectez puis<br>reconnectez-la. Si l'alarme technique persiste, essayez une autre<br>sonde.                                                                                                    |
| <libellé ptemp=""> VERIF<br/>SONDE<br/>Valeurs numériques remplacées par -?-<br/>Tonalité d'alarme technique</libellé> | Température<br>prédictive | Vérifiez que le support de la sonde est correctement installé et<br>qu'une sonde compatible est utilisée. Si l'alarme technique<br>persiste, retirez la sonde du support puis remplacez-la. Si<br>l'alarme technique ne disparaît toujours pas, déconnectez puis<br>reconnectez la sonde. |
| LL DEF CONTACT<br>Valeur numérique remplacée par un -?-<br>pendant 10 secondes ; tonalité<br>d'alarme technique        | ECG                       | L'électrode LL s'est détachée du patient ou le jeu de fils<br>d'électrodes a été changé. Refixez l'électrode ou sélectionnez<br><b>Confg nv électr.</b> dans le menu <b>Config ECG</b> afin<br>de valider le nouveau jeu de fils d'électrodes.                                            |
| <b>MCC inversé</b><br>Tonalité d'alarme technique                                                                      | Moniteur                  | Le câble de couplage MSL est inversé. Connectez l'extrémité<br>équipée du connecteur gris à l'écran indépendant configurable.                                                                                                    |
| MCC non autorisé<br>Tonalité d'alarme technique                                                                        | Moniteur                  | Un câble de couplage MSL a été connecté à un appareil qui<br>n'autorise pas le couplage MSL.                                                                                                    |
| Mes. DESACTIVEE                                                                                                    |                           | Un X2 ou un MP5 a été connecté à un moniteur hôte (Mode<br>Companion) et toutes les mesures dérivées ont été désactivées<br>et/ou les mesures présentant un conflit de libellés. Les mesures<br>ne peuvent être réactivées qu'en déconnectant l'appareil de<br>mesure du moniteur hôte.   |
| <b>MMS DECONNECTE</b><br>Tonalité d'alarme technique                                                                   | MMS                       | Assurez-vous que le Module multi-mesure est connecté au<br>moniteur. Toutes les mesures du MMS sont désactivées tant<br>que celui-ci est déconnecté.                                                                                                    |
| <b>MMS Ext. DECONNECT</b><br>Tonalité d'alarme technique                                                               | Extension<br>de MMS       | L'extension du Module multi-mesure a été déconnectée du<br>Module multi-mesure.                                                                                                    |
| MMS Ext. non alim<br>Tonalité d'alarme technique                                                                       | Extension<br>de MMS       | L'extension du Module multi-mesure ne peut pas fonctionner<br>pendant que le Module multi-mesure est alimenté par batterie.                                                                                                    |
| MMS Ext.DEFAUT EQP<br>Tonalité d'alarme technique                                                                      | Extension<br>de MMS       | Perte de communication entre le Module multi-mesure et<br>l'extension du MMS. Contactez le service technique.                                                                                                    |
| <b>MMS NON SUPPORT</b><br>Tonalité d'alarme technique                                                                  | MMS                       | Le Module multi-mesure n'est pas pris en charge par votre<br>moniteur. Contactez le service technique.                                                                                                    |
| MMSExt.Non support<br>Tonalité d'alarme technique                                                                      | Extension<br>de MMS       | Les extensions du MMS ne sont pas prises en charge par votre moniteur. Contactez le service technique.                                                                                                    |
| <b>MSL hors tension</b><br>Tonalité d'alarme technique                                                                 | Moniteur                  | La consommation électrique des appareils connectés au câble<br>de liaison du module de mesure (MSL) est demeurée trop<br>élevée pendant trop longtemps. La MSL a donc été<br>interrompue. Contactez le service technique.                                                                 |
| <b>MSL surcharge</b><br>Tonalité d'alarme technique                                                                    | Moniteur                  | La consommation électrique des appareils connectés au câble<br>de liaison du module de mesure (MSL) est trop élevée ou il y a<br>eu un court-circuit. La MSL a été désactivée. Contactez le<br>service technique.                                                                         |
| MSL tension haute                                                                                                    | Moniteur                  | La consommation électrique des appareils connectés au câble<br>de liaison du module de mesure (MSL) est trop élevée. Si cette<br>situation persiste, le MSL sera désactivé. Contactez le service<br>technique.                                                                            |

| Message d'alarme technique,<br>Indication                                                                        | Source          | Action                                                                                                    |
|----------------------------------------------------------------------------------------------------|-----------------|----------------------------------------------------------------------------------------------------|
| <b>(!!/!!!) OCCLUSION CO<sub>2</sub></b><br>Valeurs numériques remplacées par -?-<br>Tonalité d'alarme technique | CO <sub>2</sub> | La ligne d'échantillonnage ou le tube d'échappement est<br>bloqué(e). Vérifiez la tubulure, puis déconnectez et reconnectez<br>la ligne d'échantillonnage. Si l'alarme technique persiste,<br>connectez une nouvelle ligne d'échantillonnage.                                                                                                    |
| < <b>Option VueLink&gt;</b><br><b>VER CONFIG</b><br>Tonalité d'alarme technique                                  | VueLink         | Un appareil externe non correct a été sélectionné sur le module<br>VueLink, ou l'appareil externe n'a pas été correctement<br>configuré, ou un mauvais câble a été utilisé pour connecter<br>l'appareil au module VueLink.<br>Les abréviations des alarmes techniques de VueLink peuvent<br>différer légèrement suivant la catégorie d'appareil utilisée. |
| < <b>Option VueLink&gt; VERIF</b><br>CABLE<br>Tonalité d'alarme technique                                        | VueLink         | Aucun câble ou un câble inadapté est connecté au module<br>VueLink, ou un appareil non correct est sélectionné. Si vous<br>neutralisez cette alarme technique, la mesure est alors<br>désactivée.<br>Les abréviations des alarmes techniques de VueLink peuvent<br>différer légèrement suivant la catégorie d'appareil utilisée.                          |
| <option vuelink=""> VERIF<br/>CONFIG<br/>Tonalité d'alarme technique</option>                                    | VueLink         | Aucune information n'a été transmise par l'appareil externe.<br>Cet appareil est peut-être hors tension ou déconnecté.<br>Les abréviations des alarmes techniques de VueLink peuvent<br>différer légèrement suivant la catégorie d'appareil utilisée.                                                                                                    |
| P-aer CHANGER ECHL                                                                                               | Spirométrie     | Le signal de la pression dans les voies aériennes dépasse l'échelle<br>sélectionnée. Ajustez l'échelle pour afficher l'intégralité de la<br>courbe.                                                                                                    |
| !! PAS DONNEE APP./<br>!!! PAS DONNEE APP.                                                                       | IntelliBridge   | La communication avec l'appareil connecté a été perdue.                                                                                                    |
| PAS ECG SUR CENTRL                                                                                               | Moniteur        | L'ECG mesuré par le moniteur ECG n'est pas transmis au<br>Centre d'information par l'intermédiaire de l'appareil de<br>télémétrie.                                                                                                    |
| Pas Monit. Central<br>Tonalité d'alarme technique                                                                | Moniteur        | Problème de communication avec le réseau. Le monitorage<br>central est actuellement impossible (aucune alarme patient<br>émise ni information recueillie). Vérifiez la connexion.<br>Contactez le service technique.                                                                                                    |
| <b>PB DEFAUT EQUP</b><br>Valeurs numériques remplacées par -?-<br>Tonalité d'alarme technique                    | РВ              | Retirez le brassard du patient. Le matériel de mesure de la PB<br>est défectueux. Contactez le service technique.<br>Vous pouvez neutraliser cette alarme technique mais le message<br>persistera jusqu'au démarrage de la mesure suivante ou jusqu'à<br>ce que vous sélectionniez l'icône <b>Arrêt Tout</b> .                                            |
| <b>PB DESACTIVE</b><br>Tonalité d'alarme technique                                                               | РВ              | Le libellé de la mesure de PB sur l'appareil de mesure a été<br>désactivé suite à la désactivation du libellé dans la fenêtre<br>Sélection mesure. La mesure disparaît automatiquement de<br>l'écran. Pour la réactiver, réactivez son libellé dans la fenêtre<br>Sélection mesure.                                                                       |

| Message d'alarme technique,<br>Indication                                                                                                    | Source | Action                                                                                                    |
|----------------------------------------------------------------------------------------------------|--------|----------------------------------------------------------------------------------------------------|
| <b>PB INTERROMPUE</b><br>Valeurs numériques remplacées par -?-<br>Tonalité d'alarme technique                                                                                                    | РВ     | Vérifiez l'absence de fuites ou de pliures au niveau de la<br>tubulure et du brassard. Vérifiez que vous utilisez un brassard<br>de taille adaptée au patient, que le positionnement du brassard<br>est approprié et que la catégorie patient sélectionnée est<br>correcte. Essayez de relancer la mesure.<br>Si cette alarme technique est émise de façon répétée, contactez<br>votre service technique.<br>Vous pouvez neutraliser cette alarme technique mais le message<br>persistera jusqu'au démarrage de la mesure suivante ou jusqu'à<br>ce que vous sélectionniez l'icône <b>Arrêt Tout</b> .<br>Cette alarme technique se produit lorsque la mesure nécessite<br>une durée supérieure à la durée de gonflement, de<br>dégonflement maximale ou au temps de mesure total. |
| <b>PB MESURE IMPOSS.</b><br>Valeurs numériques pouvant être<br>accompagnées d'un -?-<br>Tonalité d'alarme technique                                                                                                  | РВ     | Vérifiez que vous utilisez un brassard de taille adaptée au<br>patient, que le positionnement du brassard est approprié et que<br>la catégorie patient sélectionnée est correcte. Essayez de relancer<br>la mesure.<br>Vous pouvez neutraliser cette alarme technique mais le message<br>persistera jusqu'au démarrage de la mesure suivante ou jusqu'à<br>ce que vous sélectionniez l'icône <b>Arrêt Tout</b> .<br>Vérifiez l'état du patient et s'il peut subir un monitorage de la<br>PB. Utilisez un autre brassard pour poursuivre la mesure.                                                                                                    |
| pO2tc (ou pCO2tc ou GazTc)<br>AUCUN CAPT.<br>Valeurs numériques remplacées par -?-<br>Tonalité d'alarme technique                                                                                                    | GazTc  | Aucun capteur n'est connecté au module de pO <sub>2</sub> tc/pCO <sub>2</sub> tc. Si<br>vous neutralisez cette alarme, la mesure est alors désactivée.                                                                                                    |
| <b>pO2tc</b> (ou <b>pCO2</b> tc ou <b>GazTc</b> ) <b>CAL</b><br><b>EN COURS</b><br>Valeur numérique tout d'abord<br>remplacée par -?-, puis accompagnée<br>de ?                                                      | GazTc  | Patientez jusqu'à la fin de la calibration de pO <sub>2</sub> tc/pCO <sub>2</sub> tc.                                                                                                    |
| <b>pO<sub>2</sub>tc</b> (ou <b>pCO<sub>2</sub></b> tc ou <b>GazTc ) CAL<br/><b>REQUISE</b><br/>Valeurs numériques remplacées par -?-<br/>Tonalité d'alarme technique</b>                                             | GazTc  | Une calibration est requise avant l'application du capteur sur le<br>patient.<br>Insérez un capteur équipé d'une membrane dans la chambre de<br>calibration du module, connectez l'unité de calibration dans la<br>chambre de calibration, ouvrez la valve des gaz et lancez la<br>calibration. Si cette alarme technique se produit au cours d'une<br>calibration, le module ou le capteur est peut-être défectueux.<br>Contactez votre service technique.                                                                                                    |
| <b>pO<sub>2</sub>tc</b> (ou <b>pCO<sub>2</sub>tc</b> ou <b>GazTc</b> )<br><b>CHANGER SITE</b><br>Si l'option Arrêt chauffe est configurée<br>sur Oui, la valeur numérique affiche -?-<br>Tonalité d'alarme technique | GazTc  | L'horloge du temps de chauffe s'est arrêtée. Changez de site<br>d'application pour éviter de brûler la peau. Pour réinitialiser<br>l'horloge du temps de chauffe, calibrez le capteur et changez le<br>site de mesure, ou changez le site de mesure et réinitialisez<br>manuellement l'horloge en sélectionnant l'heure du site<br>appropriée dans le menu <b>Config Gazte</b> .                                                                                                    |
| pO2tc (ou pCO2tc ou GazTc)<br>DECONNECTE<br>Valeurs numériques remplacées par -?-<br>Tonalité d'alarme technique                                                                                                    | GazTc  | La mesure est activée mais le module n'est pas branché.<br>La mesure disparaît automatiquement de l'écran. Si vous<br>neutralisez cette alarme technique, la mesure est alors<br>désactivée.                                                                                                    |

| Message d'alarme technique,<br>Indication                                                                                                    | Source            | Action                                                                                                    |
|----------------------------------------------------------------------------------------------------|-------------------|----------------------------------------------------------------------------------------------------|
| <b>pO<sub>2</sub>tc</b> (ou <b>pCO<sub>2</sub>tc ou GazTc )</b><br><b>DEFAUT EQUP</b><br>Valeurs numériques remplacées par -?-<br>Tonalité d'alarme technique                                           | GazTc             | Le capteur ou le module est défectueux. Connectez un autre<br>capteur. Si l'alarme technique persiste, contactez votre service<br>technique.                                                                                                    |
| <b>pO<sub>2</sub>tc</b> (ou <b>pCO<sub>2</sub>tc</b> ou <b>Gaztc</b> )<br><b>ECHEC CAL</b><br>Valeurs numériques remplacées par -?-<br>Tonalité d'alarme technique                                      | GazTc             | Echec de la calibration. Vérifiez l'unité de calibration, la<br>pression du gaz et les connexions des tubulures, puis relancez la<br>calibration. Si la calibration échoue à nouveau, remplacez la<br>membrane du capteur puis relancez la calibration. Si l'alarme<br>technique persiste, contactez votre service technique.          |
| pO2tc (ou pCO2tc ou GazTc)<br>STABILISAT.<br>Valeurs numériques accompagnées de -?-                                                                                                    | GazTc             | Le capteur n'a pas encore atteint la température sélectionnée et/<br>ou l'hyperémie de la peau n'est pas encore terminée. Cette<br>alarme technique disparaît au bout de trois minutes.                                                                                                    |
| pO <sub>2</sub> tc (ou pCO <sub>2</sub> tc ou GazTc)<br>VERIF HEURE                                                                                                    | GazTc             | Inhibition dans 15 minutes ou moins de l'horloge du temps de chauffe.                                                                                                    |
| <b>PPC VER SOURCES</b><br>Valeurs numériques remplacées par -?-                                                                                                    | PPC               | Toutes les mesures ou valeurs requises pour réaliser le calcul ne<br>sont pas disponibles. Vérifiez les sources de la mesure.                                                                                                    |
| <b>PPC VER UNITES</b><br>Valeurs numériques remplacées par -?-                                                                                                    | PPC               | Le moniteur a détecté un conflit dans les unités utilisées pour<br>ce calcul. Vérifiez les réglages d'unités.                                                                                                    |
| PW en conflit                                                                                                    | Protocol<br>Watch | Il y a un conflit d'informations patient qui n'a pas encore été résolu (> 15 minutes).                                                                                                    |
| PW : vérif réglages                                                                                                    | Protocol<br>Watch | Contactez le service technique. Les réglages n'ont pas pu être chargés ou interprétés correctement.                                                                                                    |
| (!!)PW : ActionRequise                                                                                                    | Protocol<br>Watch | Le protocole en cours nécessite une réponse de l'utilisateur.<br>Vérifiez quelle est la fenêtre affichée et fournissez la réponse<br>appropriée.                                                                                                    |
| QQ AL ECG COUPEES                                                                                                    | Arythmie          | Ce message s'affiche (s'il est configuré en conséquence) lorsque<br>les réglages d'activation/désactivation des alarmes jaunes<br>d'arythmie diffèrent de ceux du profil en cours.                                                                                                    |
| QT ANALYSE IMPOSS                                                                                                    | QT                | L'algorithme QT ne parvient pas à générer de valeur de QT<br>valide pendant plus de 10 minutes ou 1 minute pendant la<br>phase initiale.                                                                                                    |
| <b>QuickLink illégal</b><br>Tonalité d'alarme technique                                                                                                    | Moniteur          | <ol> <li>Un MMS équipé d'une version logicielle incompatible est<br/>connecté au moniteur. Le monitorage est impossible avec cette<br/>combinaison OU</li> <li>Vous ne pouvez pas utiliser cette combinaison de moniteur,<br/>de MMS et de câble. Mettez le moniteur hors tension et<br/>contactez votre service technique.</li> </ol> |
| <b>RA DEF CONTACT</b><br>Valeurs numériques remplacées par -?-<br>Tonalité d'alarme technique                                                                                                    | ECG               | L'électrode RA s'est détachée du patient ou le jeu de fils<br>d'électrodes a été changé. Refixez l'électrode ou sélectionnez<br><b>Confg nv électr.</b> dans le menu <b>Config ECG</b> afin<br>de valider le nouveau jeu de fils d'électrodes.                                                                                         |
| <b>!!/!!! REMPLACER BATT. T</b><br>Tonalité d'alarme technique sévère<br>jaune/rouge.<br>Si cette alarme technique se produit, les<br>alarmes ne peuvent ni être mises en<br>pause ni être désactivées. | Télémétrie        | La batterie alimentant l'appareil de télémétrie est presque<br>déchargée et doit être remplacée.                                                                                                    |
| <b>RESP DEF CONTACT</b><br>Valeurs numériques remplacées par -?-<br>Tonalité d'alarme technique                                                                                                    | RESP              | Toutes les électrodes requises pour le monitorage de la respiration ne sont pas fixées. Vérifiez que les électrodes RA et LL sont en place.                                                                                                    |

| Message d'alarme technique,<br>Indication                                                                            | Source               | Action                                                                                                    |
|----------------------------------------------------------------------------------------------------|----------------------|----------------------------------------------------------------------------------------------------|
| <b>RESP DEFAUT EQUP</b><br>Valeurs numériques remplacées par -?-<br>Tonalité d'alarme technique                      | RESP                 | Contactez le service technique. Le matériel de mesure de la respiration est défectueux.                                                                                                    |
| <b>RESP ERRATIQUE</b><br>Valeurs numériques remplacées par -?-                                                       | RESP                 | Le moniteur a détecté trop d'artefacts sur le signal de mesure<br>Resp. Vérifiez que les électrodes RA et LL sont correctement<br>fixées et n'ont pas séché.                                                                                                    |
| <b>RL DEF CONTACT</b><br>Valeur numérique remplacée par un -?-<br>pendant 10 secondes<br>Tonalité d'alarme technique | ECG                  | L'électrode RL s'est détachée du patient ou le jeu de fils<br>d'électrodes a été changé. Refixez l'électrode ou sélectionnez<br><b>Confg nv électr.</b> dans le menu <b>Config ECG</b> afin<br>de valider le nouveau jeu de fils d'électrodes.                                             |
| <b>RVS/IRVS PVC UTILISEE</b><br>Valeurs numériques remplacées par -?-                                                | RVS/IRVS             | La valeur de PVC nécessaire pour ce calcul n'est actuellement<br>pas mesurée. Le moniteur utilise une valeur de PVC prédéfinie<br>dans le menu <b>Config RVS</b> .                                                                                                    |
| <b>RVS/IRVS VER SOURCES</b><br>Valeurs numériques remplacées par -?-                                                 | RVS/IRVS             | Toutes les mesures ou valeurs requises pour réaliser le calcul ne<br>sont pas disponibles. Vérifiez les sources de la mesure.                                                                                                    |
| <b>RVS/IRVS VER UNITES</b><br>Valeurs numériques remplacées par -?-                                                  | RVS/IRVS             | Le moniteur a détecté un conflit dans les unités utilisées pour<br>ce calcul. Vérifiez les réglages d'unités.                                                                                                    |
| ServMes NonSupport<br>Tonalité d'alarme technique                                                                    | MMS                  | Le Module multi-mesure n'est pas pris en charge par le<br>moniteur. Contactez le service technique.                                                                                                    |
| SortECG DEFAUT EQP<br>Tonalité d'alarme technique                                                                    | ECG                  | Vérifiez que le câble de sortie ECG est correctement connecté.<br>Contactez le service technique.                                                                                                    |
| <b>SO<sub>2</sub> INCOMPATIBLE</b><br>Tonalité d'alarme technique                                                    | Moniteur             | Le module de $SO_2$ ou le module optique n'est pas pris en charge. Contactez le service technique.                                                                                                    |
| SO <sub>2</sub> MISE NIVEAU                                                                                          | Moniteur             | Le module de $SO_2$ est actuellement en mode de mise à niveau.                                                                                                    |
| Tonalité d'alarme technique                                                                                          |                      | Le monitorage est impossible dans ce mode.                                                                                                    |
| <b>Sp - vO<sub>2</sub> VER SOURCES</b><br>Valeurs numériques remplacées par -?-                                      | Sp - vO <sub>2</sub> | Toutes les mesures ou valeurs requises pour réaliser le calcul ne<br>sont pas disponibles. Vérifiez les sources de la mesure.                                                                                                    |
| <b>Sp - vO<sub>2</sub> VER UNITES</b><br>Valeurs numériques remplacées par -?-                                       | Sp - vO <sub>2</sub> | Le moniteur a détecté un conflit dans les unités utilisées pour<br>ce calcul. Vérifiez les réglages d'unités.                                                                                                    |
| SPIRO ABSENCE CAPT                                                                                                   | Spirométrie          | Aucun capteur détecté. Assurez-vous que le capteur approprié est connecté au circuit de respiration.                                                                                                    |
| SPIRO ABSENCE RESP                                                                                                   | Spirométrie          | Aucune respiration n'a été détectée pendant plus de<br>25 secondes. Les valeurs numériques dérivées de la respiration<br>ne sont pas disponibles.                                                                                                    |
| SPIRO ALRMES SUPPR                                                                                                   | Spirométrie          | La fonction d'alarme est supprimée pour le module de spirométrie.                                                                                                    |
| SPIRO CAPT INCONNU                                                                                                   | Spirométrie          | Détection d'un code d'identification de capteur inconnu.<br>Utilisez uniquement les capteurs répertoriés dans le chapitre<br>Accessoires.                                                                                                    |
| SPIRO COMPENS GAZ?                                                                                                   | Spirométrie          | La compensation des gaz est configurée sur "Analyseur gaz"<br>mais tous les gaz nécessaires à la compensation ne sont pas<br>mesurés par un moniteur de gaz. Certaines valeurs de secours<br>fournies par l'utilisateur sont utilisées. La précision des mesures<br>peut en être affectée. |
| SPIRO DEFECTUEUX                                                                                                    | Spirométrie          | Le module est défectueux. Contactez le service technique.                                                                                                    |
| SPIRO ECHEC PURGE                                                                                                    | Spirométrie          | L'opération de purge a échoué. Vérifiez l'absence de pliures sur<br>les tubulures du capteur, d'occlusions solides et assurez-vous<br>que la pompe fonctionne et que toutes les valves basculent.                                                                                          |

| Message d'alarme technique,<br>Indication                                                                                                    | Source                         | Action                                                                                                    |
|----------------------------------------------------------------------------------------------------|--------------------------------|----------------------------------------------------------------------------------------------------|
| SPIRO INCOMPATIBLE                                                                                                    | Spirométrie                    | La version du module n'est pas compatible avec la version<br>logicielle du moniteur hôte. Contactez le service technique.                                                                                                    |
| SPIRO MESURE IMP.                                                                                                    | Spirométrie                    | La mesure a atteint sa limite, par ex. la pression ambiante est<br>hors limite.                                                                                                    |
| SPIRO MISE NIVEAU                                                                                                    | Spirométrie                    | Le module effectue une mise à niveau micrologicielle. Patientez<br>jusqu'à la fin de la mise à niveau avant de reprendre le<br>monitorage.                                                                                                    |
| SPIRO PURGE                                                                                                    | Spirométrie                    | Une opération de purge est en cours - pas de mise à jour des<br>données à l'écran. Patientez jusqu'à la fin de la purge.                                                                                                    |
| SPIRO TYPE PATIENT                                                                                                    | Spirométrie                    | La catégorie de patient configurée dans le moniteur hôte et le<br>type de capteur connecté au module ne correspondent pas.<br>Vérifiez les instructions sur la sélection du type de capteur dans<br>le chapitre Spirométrie.                                                                                                    |
| $\Delta s_{pO_2}$ ver sources<br>Valeurs numériques remplacées par -?-                                                                                                    | Différence<br>SpO <sub>2</sub> | Toutes les mesures ou valeurs requises pour réaliser le calcul ne<br>sont pas disponibles. Vérifiez les sources de la mesure.                                                                                                    |
| $\Delta s_{pO_2}$ ver unites<br>Valeurs numériques remplacées par -?-                                                                                                    | Différence<br>SpO <sub>2</sub> | Le moniteur a détecté un conflit dans les unités utilisées pour<br>ce calcul. Vérifiez les réglages d'unités.                                                                                                    |
| <b>SRR CANAL INCORRT</b><br>Tonalité d'alarme technique                                                                                                    | Moniteur                       | La configuration du canal SRR est incorrecte. Vérifiez le canal<br>SRR et la configuration du masque du canal SRR.                                                                                                    |
| SRR DEFAUT EQUIP                                                                                                    |                                | Le composant SRR est défectueux. Si l'alarme technique persiste, contactez votre service technique.                                                                                                    |
| <b>SRR INTERFERENCE</b><br>Tonalité d'alarme technique                                                                                                    | Moniteur                       | La communication SRR est perturbée par un autre appareil.<br>Essayez d'utiliser un autre canal.                                                                                                    |
| ST ANALYSE IMPOSS.                                                                                                    | ST                             | L'algorithme ST ne parvient pas à générer de valeur ST valide.<br>Ceci peut être dû à d'importantes variations dans les valeurs de<br>ST mesurées pour des battements consécutifs, ou à des<br>battements ventriculaires stimulés. Vérifiez la qualité du signal<br>ECG et les points de mesure du segment ST.<br>Si le patient est équipé d'un stimulateur ventriculaire, l'analyse<br>ST est impossible.                                                                |
| <ul> <li>!!/!!!SURPRESSION BRASS</li> <li>Valeurs numériques accompagnées de -?-</li> <li>Tonalité d'alarme technique sévère<br/>jaune/rouge.</li> <li>Si cette alarme technique se produit, les<br/>alarmes ne peuvent ni être mises en<br/>pause ni être désactivées.</li> </ul> | PB                             | La pression du brassard dépasse les limites de sécurité relatives à<br>la surpression. Retirez le brassard du patient. Assurez-vous que<br>la tubulure n'est ni pliée ni tordue et que la catégorie patient<br>appropriée a été sélectionnée. Essayez de relancer la mesure.<br>Vous pouvez neutraliser cette alarme technique mais le message<br>persistera jusqu'au démarrage de la mesure suivante ou jusqu'à<br>ce que vous sélectionniez l'icône <b>Arrêt Tout</b> . |
| <b>Sync Télém imposs</b><br>Tonalité d'alarme technique                                                                                                    | Télémétrie                     | Le MMS utilisé ne prend pas en charge la synchronisation des réglages d'ECG et de $SpO_2$ entre le moniteur et le poste central après le couplage d'un appareil de télémétrie. Utilisez un MMS d'une version E.0 ou supérieure.                                                                                                    |
| TAAP DESACTIVE<br>Tonalité d'alarme technique                                                                                                    | Moniteur                       | La configuration de télémétrie actuellement sélectionnée sur le<br>moniteur ne permet pas la connexion d'appareils de télémétrie<br>au moniteur.                                                                                                    |
| <b>TELE CONF NON SUPP</b><br>Tonalité d'alarme technique                                                                                                    | Moniteur                       | Appareil de télémétrie non pris en charge (Mode Companion)                                                                                                    |

| Message d'alarme technique,<br>Indication                                                                           | Source                          | Action                                                                                                    |
|----------------------------------------------------------------------------------------------------|---------------------------------|----------------------------------------------------------------------------------------------------|
| <b>!!/!!!TELE DECONNECTEE</b><br>Tonalité d'alarme technique                                                        | Télémétrie                      | L'émetteur de télémétrie a été déconnecté ou la liaison SRR a<br>été interrompue.<br>En cas de connexion par câble, vérifiez l'interface, la connexion<br>du câble et la configuration de l'appareil de télémétrie.<br>En cas de connexion SRR, et si l'émetteur de télémétrie n'est<br>pas passé hors de portée, vérifiez s'il existe des sources<br>d'interférence à proximité du moniteur (appareils bluetooth,<br>téléphones DECT, téléphones cellulaires, micro-ondes, etc.).Si<br>cette alarme technique persiste, demandez à votre service<br>technique d'identifier les sources d'interférence. |
| <b>TELE DEFAUT EQUIP</b><br>Tonalité d'alarme technique                                                             | Moniteur                        | L'appareil de télémétrie présente un dysfonctionnement.<br>Déconnectez puis reconnectez l'appareil de télémétrie. Si<br>l'alarme technique persiste, remplacez l'appareil de télémétrie.                                                                                                    |
| TELE INCOMPATIBLE                                                                                                   | Moniteur                        | L'appareil de télémétrie avec SRR n'est pas pris en charge par<br>cette révision logicielle du poste central. Veuillez vérifier la<br>configuration.                                                                                                    |
| <b>TELE NON SUPPORTEE</b><br>Tonalité d'alarme technique                                                            | Moniteur                        | Cet appareil de télémétrie n'est pas supporté pour la connexion directe au moniteur.                                                                                                    |
| < <b>\Delta Temp&gt; VER SOURCES</b><br>Valeur numérique remplacée par -?-                                          | Différence<br>de<br>température | Toutes les mesures ou valeurs requises pour réaliser le calcul ne<br>sont pas disponibles. Vérifiez les sources de la mesure.                                                                                                    |
| < <b>\DeltaTemp&gt; VER UNITES</b><br>Valeur numérique remplacée par -?-                                            | Différence<br>de<br>température | Le moniteur a détecté un conflit dans les unités utilisées pour<br>ce calcul. Vérifiez les réglages d'unités.                                                                                                    |
| <b>TSang AUCUN CAPT.</b><br>Valeurs numériques remplacées par -?-<br>Tonalité d'alarme technique                    | D.C.                            | Aucun capteur n'est connecté au module ou le cathéter est<br>déconnecté.                                                                                                    |
| <b>TSang HORS GAMME</b><br>Valeur numérique remplacée par -?-                                                       | D.C.                            | TSang hors de la gamme 17°C – 43°C.                                                                                                    |
| <b>V DEF CONTACT</b><br>Valeur numérique remplacée par un -?-<br>pendant 10 secondes<br>Tonalité d'alarme technique | ECG                             | L'électrode V (CEI : électrode C) s'est détachée du patient ou le<br>jeu de fils d'électrodes a été changé. Refixez l'électrode ou<br>sélectionnez <b>Confg nv électr.</b> dans le menu <b>Config</b><br><b>ECG</b> afin de valider le nouveau jeu de fils d'électrodes.                                                                                                    |
| V-aer CHANGER ECHL                                                                                                  | Spirométrie                     | Le signal du volume dans les voies aériennes dépasse l'échelle<br>sélectionnée. Ajustez l'échelle pour afficher l'intégralité de la<br>courbe.                                                                                                    |
| Vér câble EcranInd                                                                                                  | Moniteur                        | Le moniteur ne peut pas communiquer avec l'écran<br>indépendant configurable D80. Vérifiez le câble de couplage<br>MSL. L'extrémité équipée du connecteur gris doit être<br>connectée à l'écran D80.                                                                                                    |
| <b>VER câble sync ECG</b><br>Tonalité d'alarme technique                                                            | Moniteur                        | La fonction Sync ECG détecte un signal incorrect ou le câble<br>Sync ECG est déconnecté.                                                                                                    |
| <b>Vér connexion MSL</b><br>Tonalité d'alarme technique                                                             | Moniteur                        | Vérifiez que le connecteur ou le câble MSL sont correctement connectés. Vérifiez également qu'ils ne sont pas endommagés.                                                                                                    |
| Vér régl. CalcPerf<br>Tonalité d'alarme technique                                                                   | Moniteur                        | Un problème est survenu lors du chargement des réglages du calculateur de perfusion. Vérifiez que les réglages sont complets et corrects.                                                                                                    |
| <b>Vér réglages SpO<sub>2</sub>T</b><br>Tonalité d'alarme technique                                                 | Télémétrie                      | La synchronisation des réglages de SpO <sub>2</sub> T entre le moniteur et<br>le Centre d'information a échoué. Vérifiez que les réglages de<br>SpO <sub>2</sub> T utilisés sont appropriés.                                                                                                    |

| Message d'alarme technique,<br>Indication                | Source                                  | Action                                                                                                    |
|----------------------------------------------------------|-----------------------------------------|----------------------------------------------------------------------------------------------------|
| Vérif carteprinc 2<br>Tonalité d'alarme technique        | Moniteur                                | La deuxième carte principale du moniteur présente un<br>dysfonctionnement. Contactez le service technique.                                                                                                    |
| <b>Vérif confg réseau</b><br>Tonalité d'alarme technique | Moniteur                                | Le moniteur reçoit des informations de topologie, via le réseau,<br>issues de plusieurs sources, par ex., le Serveur de base de<br>données et le Serveur d'applications. Contactez le service<br>technique.                                                                                                    |
| <b>VERIF CONFIG APP.</b><br>Tonalité d'alarme technique  | IntelliBridge                           | L'identification de l'appareil est terminée, mais la communication n'a pas pu être établie en raison d'une erreur.                                                                                                    |
|                                                          |                                         | Les abréviations des alarmes techniques d'IntelliBridge peuvent<br>différer légèrement suivant la catégorie d'appareil utilisée.                                                                                                    |
| <b>!! Vérif couplage</b><br>Tonalité d'alarme technique  | Moniteur                                | Le couplage des appareils présente un problème. Vérifiez que le moniteur et l'appareil de télémétrie sont correctement couplés.                                                                                                    |
| <b>Vérif entrée tactl</b><br>Tonalité d'alarme technique | Moniteur                                | Effectuez un contrôle visuel et fonctionnel du dispositif tactile.<br>Contactez le service technique.                                                                                                    |
| <b>VERIF MONTAGE APP.</b><br>Tonalité d'alarme technique | IntelliBridge                           | L'identification de l'appareil est terminée, mais la<br>communication n'a pas pu être établie en raison d'une<br>temporisation.                                                                                                    |
|                                                          |                                         | Les abréviations des alarmes techniques d'IntelliBridge peuvent<br>différer légèrement suivant la catégorie d'appareil utilisée.                                                                                                    |
| <b>Vérif réglages ECG</b><br>Tonalité d'alarme technique | Télémétrie                              | La synchronisation des réglages ECG entre le moniteur et le<br>Centre d'information a échoué. Vérifiez que les réglages ECG<br>utilisés sont appropriés.                                                                                                    |
| <b>!!VERIF SOURCE ECG</b><br>Tonalité d'alarme technique | Moniteur                                | L'appareil de télémétrie et le moniteur présentent des signaux<br>ECG valides. Découplez l'appareil de télémétrie et le moniteur<br>s'ils ne sont plus utilisés pour le même patient.                                                                                                    |
| <b>Vérif SpeedPoint</b><br>Tonalité d'alarme technique   | Moniteur                                | Effectuez un contrôle visuel et fonctionnel du dispositif<br>SpeedPoint. Contactez le service technique.                                                                                                    |
| <b>VERIF TEMP BATT</b><br>Tonalité d'alarme technique    | Batterie                                | La température d'au moins une des deux batteries est trop<br>élevée. Vérifiez que les ouvertures de ventilation ne sont pas<br>obstruées (le cas échéant) et que le moniteur n'est pas exposé à<br>la chaleur.                                                                                                    |
| Vérif TempMoniteur<br>Tonalité d'alarme technique        | Moniteur                                | La température à l'intérieur du moniteur est trop élevée.<br>Vérifiez que la ventilation du moniteur n'est pas obstruée. Si la<br>situation persiste, contactez votre service technique.                                                                                                    |
| Vérif tension MSL<br>Tonalité d'alarme technique         | Moniteur/<br>Module<br>multi-<br>mesure | La tension de la liaison du module de mesure (MSL) est<br>anormale. Contactez le service technique.                                                                                                    |
| <b>Vérif textes flex.</b><br>Tonalité d'alarme technique | Moniteur                                | Avant de reprendre le monitorage, vérifiez les noms des menus<br>du moniteur comme, par exemple, les libellés des écrans, des<br>profils, des événements ou des groupes de tendances. S'ils<br>diffèrent de ce qui est configuré, le logiciel du moniteur<br>présente peut-être un problème. Contactez le service technique. |
| <b>Vérif voyant alarm</b><br>Tonalité d'alarme technique | Moniteur                                | Vérifiez visuellement le voyant d'alarme afin de déceler la<br>présence éventuelle d'un dysfonctionnement. Contactez votre<br>service technique afin de vérifier les connexions internes des<br>voyants d'alarme.                                                                                                    |

| Message d'alarme technique,<br>Indication                 | Source   | Action                                                                                                    |
|-----------------------------------------------------------|----------|----------------------------------------------------------------------------------------------------|
| <b>Vérif. nb courbes</b><br>Tonalité d'alarme technique   | Moniteur | Cette option du moniteur ne prend peut-être pas en charge le<br>nombre de courbes requis pour afficher l'intégralité de l'écran<br>sélectionné. Certaines courbes ou tendances haute résolution<br>risquent de ne pas être affichées. Sélectionnez un écran différent<br>comportant moins de courbes. |
|                                                           |          | Contactez votre service technique si vous voulez supprimer cet<br>écran des profils afin d'éviter ce problème ultérieurement.                                                                                                    |
| <b>Vérif. relais inf</b><br>Tonalité d'alarme technique   | Moniteur | La connexion du système de relais infirmière présente un<br>problème. Contactez le service technique.                                                                                                    |
| <b>Vérif. résolution</b><br>Tonalité d'alarme technique   | Moniteur | L'écran sélectionné utilise une résolution qui n'est pas prise en<br>charge par le moniteur. Le moniteur utilisera un écran<br>générique, mais vous pouvez également sélectionner un écran<br>différent.                                                                                              |
|                                                           |          | Contactez votre service technique si vous voulez supprimer cet<br>écran des profils afin d'éviter ce problème ultérieurement.                                                                                                    |
| <b>VérifFonctMoniteur</b><br>Tonalité d'alarme technique  | Moniteur | Détection d'un problème potentiel sur les voyants d'alarme,<br>l'écran ou les interfaces. Contactez le service technique. Cette<br>alarme technique peut apparaître sur le Centre d'information<br>sous la forme <b>VérifTensionIntern</b> .                                                          |
| Vérifier clavier<br>Tonalité d'alarme technique           | Moniteur | Effectuez un contrôle visuel et fonctionnel du clavier.<br>Contactez le service technique.                                                                                                    |
| Vérifier pointeur<br>Tonalité d'alarme technique          | Moniteur | Effectuez un contrôle visuel et fonctionnel du pointeur.<br>Contactez le service technique.                                                                                                    |
| <b>Vérifier réglages</b><br>Tonalité d'alarme technique   | Moniteur | Si cette alarme technique apparaît, vérifiez les réglages du<br>moniteur et du patient avant de reprendre le monitorage. Si les<br>réglages diffèrent de ce qui était prévu, le logiciel du moniteur<br>peut présenter un problème. Contactez le service technique.                                   |
| <b>VérifTensionIntern</b><br>sur le Centre d'information  | Moniteur | Détection d'un problème potentiel sur les voyants d'alarme,<br>l'écran ou les interfaces. Contactez le service technique. Cette<br>alarme technique apparaît sur le moniteur sous la forme<br>VérifFonctMoniteur.                                                                                     |
| <b>VPP SIGNAL INCORRT</b><br>sur le Centre d'information  | VPP      | La source de la pression artérielle sélectionnée pour la VPP ne<br>fournit pas de signal pulsatile.                                                                                                    |
| VPP SIGNL <libellé de<br="">pression&gt; INCORR</libellé> | VPP      | La source de la pression artérielle sélectionnée pour la VPP ne<br>fournit pas de signal pulsatile.                                                                                                    |

| Message d'alarme technique,<br>Indication                | Source  | Action                                                                                                    |
|----------------------------------------------------------|---------|----------------------------------------------------------------------------------------------------|
| VPP VER SOURCES                                          | VPP     | La source de la pression artérielle sélectionnée pour la VPP est<br>débranchée ou désactivée. Lorsque cette alarme technique<br>s'affiche pendant 1 minute, la VPP est désactivée.                                                                                                    |
| <b>VUELNK ABS CONFIG</b><br>Tonalité d'alarme technique  | VueLink | Le module VueLink n'a pas été configuré au cours de<br>l'installation. Le processus d'installation doit être achevé par<br>votre service d'ingénierie biomédicale ou par l'ingénieur<br>Philips.<br>Les abréviations des alarmes techniques de VueLink peuvent<br>différer légèrement suivant la catégorie d'appareil utilisée.                                   |
| <b>VUELNK DECONNECTE</b><br>Tonalité d'alarme technique  | VueLink | Le module VueLink a été déconnecté de la baie, ou l'intégralité<br>de la baie a été déconnectée. La mesure disparaît<br>automatiquement de l'écran. Si vous neutralisez cette alarme<br>technique, la mesure est alors désactivée.<br>Les abréviations des alarmes techniques de VueLink peuvent<br>différer légèrement suivant la catégorie d'appareil utilisée. |
| <b>VUELNK DEFAUT EQUP</b><br>Tonalité d'alarme technique | VueLink | Dysfonctionnement du module VueLink. Si ce message<br>apparaît de façon répétée, le module doit être remplacé.<br>Contactez le service technique.<br>Les abréviations des alarmes techniques de VueLink peuvent<br>différer légèrement suivant la catégorie d'appareil utilisée.                                                                                  |

#### 92

6

# **Gestion des patients**

Utilisez la fenêtre Renseignements patient et ses touches contextuelles associées pour admettre, sortir ou transférer des patients.

Tous les renseignements patient et les informations d'admission/transfert/sortie sont partagés entre le moniteur patient et le Centre d'information. Ainsi, les patients admis sur le moniteur sont automatiquement admis sur un Centre d'information connecté.

Veuillez noter que, lorsque le MP5 est connecté à un moniteur hôte, sa capacité à admettre ou à procéder à la sortie d'un patient est désactivée, et le moniteur hôte contrôle les renseignements patient et les informations d'admission/sortie/transfert.

## Admission d'un patient

Le moniteur affiche les données physiologiques et les mémorise dans les tendances dès que le patient est connecté. Ceci vous permet de surveiller un patient qui n'a pas encore été admis. Il est cependant important de procéder correctement à l'admission du patient afin de pouvoir l'identifier sur les enregistrements, les dossiers et les appareils en réseau.

Au cours de la procédure d'admission, vous entrez les données dont le moniteur a besoin pour fonctionner en toute sécurité et avec précision. Par exemple, la catégorie de patient sélectionnée détermine l'algorithme que le moniteur utilise pour traiter et calculer certaines mesures, les limites de sécurité qui s'appliquent à certaines mesures ainsi que les limites d'alarme.

**REMARQUE** Nous vous recommandons vivement de configurer les mêmes champs obligatoires de données patient sur le moniteur et le Centre d'information.

Pour admettre un patient, procédez comme suit :

1 Sélectionnez le champ du nom du patient ou sélectionnez l'icône **Admis/Sortie** pour ouvrir la fenêtre **Renseignements patient**.

| Renseigneme    | nts patient | $\mathbf{x}$ |  |
|----------------|-------------|--------------|--|
| Nom            |             | _            |  |
| Prénom         |             |              |  |
| 2è prénom      |             |              |  |
| IP permanent   |             |              |  |
| N° séjour      |             |              |  |
| Cat. patient   | Adulte      |              |  |
| Stimulé        | Non         |              |  |
| Taille         |             |              |  |
| Poids          |             |              |  |
| Dubois         |             |              |  |
| Date naissance |             |              |  |
| Age            |             |              |  |
| Sexe           |             |              |  |
| Notes (1) :    |             |              |  |
| Notes (2) :    |             |              |  |
| 1              | ¥           |              |  |

2 Effacez les éventuelles données patient précédentes en sélectionnant la touche contextuelle **Sortie Patient** ou **Fin Interv.** puis en appuyant sur **Valider**.

Si vous ne procédez pas à la sortie du patient précédent, vous ne pourrez pas distinguer les données du patient précédent de celles du patient en cours par exemple, dans la base de données des tendances.

- 3 Sélectionnez Admettre Patient.
- 4 Entrez les informations patient : sélectionnez chaque champ et utilisez le clavier contextuel ou sélectionnez des éléments dans la liste contextuelle pour entrer les informations.
  - Nom : entrez le nom de famille du patient, par exemple Dupont.
  - **Prénom** : entrez le prénom du patient, par exemple **Jean**.
  - 2è prénom (s'il est configuré pour s'afficher) : entrez le deuxième prénom du patient.
  - IP permanent, N° séjour : votre établissement a la possibilité de configurer l'affichage de ces champs, ainsi que la manière dont ils sont libellés. Il est possible d'afficher un seul de ces champs ou les deux, et les libellés peuvent indiquer : N° dossier, N° intervention, N° visite, etc.Saisissez les données correspondant aux champs affichés.
  - Cat. patient : choisissez la catégorie patient (Adulte, Pédiat ou Néonatal).
  - Stimulé : choisissez Oui ou Non (vous devez sélectionner "Oui" si votre patient est équipé d'un stimulateur cardiaque).
  - **Taille** : entrez la taille du patient.
  - **Poids** : entrez le poids du patient.
  - S.C. : le moniteur calcule automatiquement la surface corporelle du patient.
  - Date naissance : entrez la date de naissance du patient. Saisissez-la sous la forme jj/mm/ aaaa.
  - Age : le moniteur calcule automatiquement l'âge du patient.
  - Sexe : choisissez Masculin ou Féminin.
  - Notes : entrez toute information supplémentaire sur le patient ou le traitement.

5 Sélectionnez ensuite l'option **Valider**. L'état du patient passe à admis.

### Catégorie patient et indication de la stimulation

Le réglage de la catégorie patient permet de déterminer l'algorithme utilisé par le moniteur pour traiter et calculer certaines mesures, mais aussi les limites de sécurité applicables à certaines mesures ainsi que les gammes des limites d'alarme.

Le réglage de la stimulation permet d'indiquer si le moniteur affiche ou pas les impulsions de stimulation. Lorsque le réglage **Stimulé** est configuré sur **Non**, les impulsions de stimulation sont filtrées et ne sont donc pas affichées sur le tracé ECG.

**AVERTISSEMENT** Les champs **Catég. patient** et **Stimulé** contiennent toujours une valeur, que le patient soit complètement admis ou pas. Si vous n'indiquez aucun réglage pour ces champs, le moniteur utilise les réglages par défaut issus du profil en cours, qui risquent donc d'être inadaptés à votre patient.

**Catégorie de patient** Les modifications de la catégorie patient peuvent entraîner des modifications des limites d'alarme d'arythmie et de PB. Vérifiez toujours les limites d'alarme afin de vous assurer qu'elles conviennent à votre patient.

Indication de stimulation Pour les patients stimulés, vous devez configurer l'option **Stimulé** sur **Oui**. Si cette option est mal configurée sur **Non**, le moniteur peut, par erreur, prendre une impulsion de stimulation pour un QRS et ne pas déclencher d'alarme en cas d'asystolie.

#### Transfert d'un patient surveillé par le poste central

Vous pouvez admettre un patient aussi bien sur le moniteur de chevet que sur le Centre d'information. Lorsque vous admettez un patient, le nom de celui-ci apparaît sur le moniteur de chevet et sur le Centre d'information.

Si vous n'entrez pas toutes les informations patient requises par le Centre d'information, celui-ci peut rejeter l'admission. Complétez tous les champs obligatoires et essayez à nouveau d'admettre le patient.

### Admission rapide d'un patient

N'utilisez la fonction d'admission rapide que si vous n'avez pas le temps ou les informations nécessaires pour admettre complètement un patient. Complétez plus tard le reste des renseignements administratifs du patient.

- 1 Sélectionnez l'icône Adm Rapide.
- 2 Saisissez les données nécessaires (champs ID ou Nom, selon la configuration) à l'aide du clavier.
- 3 Sélectionnez Enter.
- 4 Dans la fenêtre de confirmation, sélectionnez **Valider** pour procéder à la sortie du patient précédent (si la confirmation est configurée).
- 5 Vérifiez la catégorie patient et l'état de stimulation du nouveau patient.

Si le moniteur est connecté à un Centre d'information et que seul le champ ID est renseigné, le champ du nom du patient affiche - - - sur le Centre d'information. Entrez les autres renseignements patient dès que possible afin d'identifier pleinement le patient sur le réseau, sur le moniteur et sur les rapports imprimés. Pour compléter les renseignements, sélectionnez de nouveau **Admettre Patient** et renseignez tous les champs obligatoires.

### Modification des informations patient

Pour modifier les informations d'un patient après son admission, sélectionnez le champ contenant le nom du patient dans l'écran principal pour ouvrir la fenêtre **Renseignements patient** et effectuez les modifications nécessaires.

## Sortie d'un patient

**AVERTISSEMENT** Procédez toujours à une sortie du patient avant de commencer à surveiller un nouveau patient, même si votre patient précédent n'a pas été admis. Si vous ne le faites pas, les données peuvent être attribuées au mauvais patient.

Une sortie permet :

- d'effacer les informations présentes dans la fenêtre **Renseignements** patient ;
- d'effacer toutes les données patient (telles que les données de tendances, d'événements et de calculs) disponibles sur le moniteur et le Centre d'information. Les données du patient précédent ne sont ainsi pas mélangées avec celles du nouveau patient ;
- de réinitialiser les réglages des champs Catég. patient et Stimulé afin qu'ils reprennent les valeurs définies dans le profil par défaut ;
- de réinitialiser tous les réglages du moniteur et des mesures ainsi que ceux de l'écran actif afin qu'ils reprennent les valeurs définies dans le profil par défaut ;
- de procéder à la sortie du patient sur le Centre d'information.

Lorsque vous procédez à la sortie d'un patient depuis le moniteur ou un Centre d'information, toutes les données patient sont supprimées. Assurez-vous que vous avez imprimé tous les rapports nécessaires avant la sortie. Vérifiez qu'une imprimante centrale opérationnelle est disponible avant d'utiliser **Fin Interv**.

Pour procéder à la sortie d'un patient, procédez comme suit :

- 1 Sélectionnez le champ du nom du patient ou sélectionnez l'icône **Admis/Sortie** pour ouvrir la fenêtre **Renseignements patient** ainsi que les touches contextuelles associées.
- 2 Sélectionnez la touche contextuelle dans les cas suivants :
  - Fin Interv.- pour imprimer le rapport de fin d'intervention du patient ou les enregistrements des paramètres vitaux, procéder à la sortie du patient puis effacer ensuite la base de données du patient et entrer en mode veille. Si une icône Fin Interv.est configurée pour votre moniteur, vous pouvez également la sélectionner puis valider.
    - Pour savoir quels rapports de fin d'intervention sont configurés pour votre moniteur, sélectionnez Config Princip. -> Rapports -> Rapports Auto. Pour chaque rapport auto, si RapportFinInterv est configuré sur Activé, ce rapport est imprimé lorsque vous sélectionnez Fin Interv. Pour plus d'informations sur la configuration des rapports de fin d'intervention, reportez-vous à la section sur les rapports auto.
  - Sortie Patient pour procéder à la sortie du patient sans imprimer de rapport.

### Nouvelle vérification de l'état du patient

Le moniteur peut être configuré de façon à vous demander dans certaines situations :

- après une période spécifique de mise hors tension ;
- après une période spécifique de veille ;
- en l'absence de mesure des paramètres vitaux de base (FC, FR, Pouls, SpO<sub>2</sub>, PB) pendant une période spécifique ;

si un nouveau patient est maintenant surveillé. La fenêtre en incrustation intitulée **Est-ce un nouveau patient** ? Le moniteur propose la touche **Oui** afin de procéder à la sortie du patient précédent et de commencer le monitorage d'un nouveau patient, et la touche **Non** pour poursuivre le monitorage avec les données et les réglages patient en cours.

Les durées de ces trois conditions peuvent être configurées indépendamment les unes des autres.

### Transfert de patients

Pour éviter d'avoir à entrer les mêmes données patient plusieurs fois et pour permettre le transfert de patients sans perdre de données, les renseignements administratifs du patient peuvent être partagés entre les moniteurs patient et les Centres d'information.

# Transfert d'un patient surveillé par un poste central à l'aide d'un système IIT

Circonstances : un patient surveillé par un poste central est déplacé avec le MP5 vers un autre emplacement de monitorage, sur le même serveur de base de données du Centre d'information, sans interruption de la collecte des informations de tendances patient. Le MP5 est équipé d'une interface IntelliVue Instrument Telemetry (IIT), il est connecté à un moniteur hôte et il est déclaré comme appareil de télémétrie sur le Centre d'information.

- **REMARQUE** La touche **Transfert n'est pas** disponible lorsque le MP5 est connecté à un moniteur hôte (**Mode** Companion indiqué).
  - 1 Retirez le MP5 du moniteur hôte.
  - 2 Déplacez le patient en utilisant le MP5 comme moniteur de transport.
  - 3 Arrivé au nouvel emplacement, juste avant de connecter le MP5 au nouveau moniteur hôte :
    - ouvrez la fenêtre **Renseignements patient**.
    - sélectionnez ensuite la touche contextuelle **Transfert**.
    - patientez jusqu'à la fin du transfert.
  - 4 Connectez le MP5 au nouveau moniteur hôte. Le moniteur détecte un conflit de données patient et une fenêtre s'ouvre en affichant les données de votre patient et la question suivante : **Terminer transfert de ce patient?**
  - 5 Sélectionnez **Oui** pour terminer le transfert. Cette opération permet de réadmettre le patient depuis la liste de transfert vers le nouveau moniteur. Les renseignements patient ainsi que, si la configuration le prévoit, les réglages de mesure et les données de tendances mémorisés dans le MP5, sont alors téléchargés dans le moniteur de destination.

Vérifiez que les réglages de la catégorie de patient et de la stimulation sont corrects.

### Transfert d'un patient surveillé par un poste central avec le moniteur

Circonstances : un patient surveillé par un poste central est déplacé, avec le moniteur, vers un autre emplacement de monitorage, sur le même serveur de base de données du Centre d'information, sans interruption de la collecte des informations de tendances patient.

1 Sélectionnez le champ du nom du patient ou l'icône Admis/Sortie pour ouvrir la fenêtre Renseignements patient, puis sélectionnez la touche contextuelle Transfert. Si le patient n'est pas admis ou surveillé par un Centre d'information, la touche Transfert est inactive (affichée en grisé).

Cette étape permet de conserver les renseignements patient au cours du transfert.

- 2 Arrivé au nouvel emplacement, connectez le moniteur au réseau (cette opération n'est nécessaire que pour les réseaux câblés). Si le moniteur détecte un conflit de données patient, une fenêtre s'ouvre en affichant les données de votre patient et la question suivante : **Terminer transfert de ce patient?**
- 3 Sélectionnez **Oui** pour terminer le transfert.
- 4 Vérifiez que les réglages de la catégorie de patient et de la stimulation sont corrects.

Si vous transférez accidentellement un patient, utilisez l'option **Ré-Adm.** pour restaurer les données de ce patient sur le Centre d'information. Si vous n'êtes pas connecté au réseau, sélectionnez **Purger Transfrt** pour quitter le mode de transfert. Les données patient restent dans le moniteur.

#### Echange des données entre les Centres d'information

Vous pouvez transférer les renseignements patient et les données de tendances d'un Centre d'information à un autre en sélectionnant **Transfert** sur le moniteur patient. Les données de tendances ne font pas l'objet d'un partage entre Centres d'information.

#### Résolution d'un conflit de données patient

Lorsque vous connectez ensemble des appareils sur lesquels sont mémorisés des renseignements patient, par exemple,

- un MMS et un moniteur,
- un X2 ou un MP5 et un moniteur hôte,
- un moniteur et un Centre d'information,

le système compare la catégorie patient, l'indicateur de stimulation et le numéro d'identification unique, afin de synchroniser ces informations. Le moniteur signale tout conflit d'information, si la configuration le prévoit ainsi.

- AVERTISSEMENT 1 Lorsqu'un moniteur est connecté à un Centre d'information via l'interface IntelliVue Instrument Telemetry sans fil, les données patient sont automatiquement fusionnées en cas de transfert. Par conséquent, aucune sortie de patient n'a lieu sur le moniteur et les réglages ainsi que les données de tendances sont conservés. Un message s'affiche automatiquement sur le moniteur et dans la fenêtre Renseignements patient afin que vous vérifiez les données et les modifiez si nécessaire.
  - 2 Il est important de résoudre les conflits dès qu'ils sont identifiés. Si vous ne le faites pas, cela peut aboutir à l'utilisation de données incorrectes/déroutantes pour la prise de décisions cliniques. En outre, certains réglages (indicateur de stimulation et catégorie patient, par exemple) ne correspondraient pas entre le Centre d'information et le moniteur de chevet. Si le réglage de stimulation est incorrect, le système peut compter une impulsion de stimulation comme un QRS et
ne pas déclencher d'alarme en cas d'asystolie. Il est donc important que la catégorie patient soit réglée correctement pour que l'ECG soit analysé correctement et que les limites d'alarme d'arythmie initiales soient définies.

Lorsqu'un MP5 ou un X2 équipé d'une interface IntelliVue Instrument Telemetry est déclaré comme "appareil de télémétrie" sur le Centre d'information et qu'il est connecté à un moniteur hôte, il est important de résoudre tout conflit existant entre le moniteur et le Centre d'information avant de déconnecter le MP5/X2. Si vous ne le faites pas, le MP5/X2 perd son rôle d'appareil de télémétrie et seuls les renseignements patient et réglages du Centre d'information continuent d'être valides.

#### Résolution manuelle d'un conflit de données patient

Le conflit de données patient est signalé par des points d'interrogation (???) affichés à côté des champs conflictuels sur la ligne info du moniteur et dans la fenêtre **Sélection patient**. Le moniteur affiche alors un message **Patients du Poste central et du Moniteur différents**.

La fenêtre **Sélection patient** s'ouvre automatiquement afin que vous puissiez sélectionner les données patient à utiliser. Vous n'avez pas à résoudre le conflit immédiatement. Toutefois, les indicateurs restent inactifs jusqu'à ce que vous le fassiez.

Dans certaines situations fréquentes de conflit, le moniteur en facilite la résolution en proposant une solution. Par exemple, lorsqu'un patient arrive après un transport et que la touche **Transfert** a été sélectionnée, le moniteur affiche les données de ce patient et la question suivante : **Terminer transfert de ce patient?** Vous pouvez alors sélectionner **Oui** pour terminer le transfert. Si vous sélectionnez **Non**, vous passez à la fenêtre **Sélection patient**.

Une fois le conflit résolu, le moniteur affiche une fenêtre de validation qui montre le patient sélectionné et dans laquelle les données sont effacées, le cas échéant. Confirmez votre choix. Le moniteur affiche alors automatiquement la fenêtre **Renseignements patient**. Vérifiez que les réglages affichés sont adaptés à ce patient.

Les données de sexe, date de naissance, taille, poids et notes infirmières ne génèrent pas de conflit. Si ces champs sont différents sur certains appareils, le moniteur résout lui-même les conflits. Par exemple, il peut prendre la date de naissance indiquée sur le Centre d'information, tout en utilisant le sexe sur le moniteur. Vérifiez toujours les renseignements patient à la suite de combinaisons de patient, afin de vous assurer que les résultats vous satisfont. Modifiez-les si nécessaire.

**AVERTISSEMENT** Après avoir résolu un conflit de données patient, vérifiez que les réglages du moniteur (tout particulièrement la catégorie patient, l'état de la stimulation et les limites d'alarme) sont corrects pour votre patient.

#### Conflit patient - Si un ensemble de données patient est correct

 S'il existe un conflit entre un Centre d'information et un moniteur, choisissez le jeu de données que vous souhaitez continuer à utiliser pour ce patient en sélectionnant l'un des secteurs dans la fenêtre Sélection patient.

Une fois le conflit résolu, le moniteur affiche une fenêtre de validation qui montre le patient sélectionné et dans laquelle les données sont effacées, le cas échéant. Confirmez votre choix. Le moniteur affiche alors automatiquement la

|     | Sélection patient                                                | × |
|-----|------------------------------------------------------------------|---|
|     | DUPONT, PIERRE F<br>1234HG9556, 2008/00123<br>Adulte non-stimulé |   |
|     | MARTIN,                                                          |   |
|     | Adulte stimulé                                                   |   |
| Ŵ⇔Ŵ | Même patient                                                     |   |
| ₩ļ  | Nouveau patient                                                  |   |

fenêtre Renseignements patient. Vérifiez que les réglages affichés sont adaptés à ce patient.

#### Conflit patient - Si aucun ensemble de données patient n'est correct

Un conflit patient peut se produire lorsqu'aucun ensemble de données patient n'est correct si vous connectez un nouveau Module multi-mesure au moniteur afin de le préparer pour un nouveau patient, avant de commencer les mesures.

Sélectionnez Nouveau Patient si vous êtes sûr qu'aucune information n'est correcte. Cette opération vous permet de procéder à la sortie de tous les patients, de supprimer toutes les données sur le moniteur et sur le Module multi-mesure, d'attribuer aux appareils les réglages du profil par défaut et d'admettre un nouveau patient.

#### Conflit patient - Si les deux ensembles de données patient sont corrects

Un conflit patient alors que les deux ensembles de données patient sont corrects peut se produire si vous admettez un nouveau patient sur le moniteur (ou sur le Centre d'information) avant que le nouveau patient arrive dans votre service et que vous connectez au moniteur le Module multi-mesure qui a été utilisé au cours du transport du patient.

Sélectionnez Même Patient si les informations patient sont différentes mais que vous êtes sûr qu'il s'agit d'un seul et même patient. Cette opération permet de fusionner les renseignements patient et de les mettre à jour dans le Centre d'information, sur le moniteur et sur le Module multimesure, conformément au tableau suivant. N'oubliez pas que votre moniteur peut être configuré pour fusionner les données de tendances disponibles sur le Module multi-mesure et le moniteur et pour télécharger les réglages de mesure du Module multi-mesure sur le moniteur.

### Groupes

Si votre moniteur est connecté à un Centre d'information, vous pouvez regrouper des moniteurs de chevet dans des Groupes. Cette opération vous permet :

- d'afficher les informations sur l'écran d'un moniteur d'un autre lit appartenant au même Groupe ou à un Groupe différent ;
- d'être averti en cas de situations d'alarme jaune ou rouge sur les autres lits appartenant au même Groupe ;
- d'afficher, sur chaque moniteur, l'état des alarmes de tous les lits du même Groupe.

Il existe deux principaux types de Groupes :

- groupe standard (Groupe en fonction des chevets) jusqu'à 12 patients surveillés par 4 Centres d'information maximum.
- groupe d'unité (**Groupe en fonction d'une unité**) pour l'intégralité d'une unité comprenant jusqu'à 64 patients surveillés par 4 Centres d'information maximum.

Les moniteurs doivent être affectés à ces Groupes sur le Centre d'information. Un troisième Groupe peut être affecté localement sur le moniteur de chevet. Il s'agit de Mon groupe, qui comprend tous les lits (jusqu'à 16) du Centre d'information auquel votre lit est connecté. Cette configuration de groupe est généralement utilisée dans les établissements équipés d'un seul Centre d'information. La sélection des lits est automatique et ne peut pas être modifiée.

Les fonctions disponibles avec les groupes varient en fonction de la version du Centre d'information auquel vos moniteurs sont connectés. Pour plus de détails, reportez-vous au Manuel d'utilisation de votre Centre d'information.

### Description de la barre de surveillance du Groupe

L'état des moniteurs du Groupe est indiqué sous forme de symbole dans la barre de surveillance du Groupe. Les symboles clignotant indiquent les alarmes actives. Ceux qui ne clignotent pas indiquent les alarmes qui ont été validées. La sélection d'un symbole de lit fait apparaître la fenêtre **Autre patient** de ce lit ou une fenêtre de configuration pour le sélectionner.

| Lit 1 | Lit 2 | Lit 3 | Lit 4 | Lit 5 | Lit 6 | <mark>X</mark> Lit 7 | Lit 8 | Lit 9 | 0Lit11 | Lit 12 | Lit 13 | <mark>Lit 14</mark> |
|-------|-------|-------|-------|-------|-------|----------------------|-------|-------|--------|--------|--------|---------------------|
|-------|-------|-------|-------|-------|-------|----------------------|-------|-------|--------|--------|--------|---------------------|

La barre de surveillance du Groupe doit être configurée pour s'afficher sur l'écran du moniteur. Si elle n'est pas visible sur votre moniteur, sélectionnez un écran qui a été configuré pour afficher la barre.

| Symb<br>en for | Symboles du Groupe (quatre possibilités d'affichage variant<br>en fonction de l'espace disponible) |        |                 |                                                                                           |  |
|----------------|----------------------------------------------------------------------------------------------------|--------|-----------------|-------------------------------------------------------------------------------------------|--|
|                |                                                                                                    |        |                 |                                                                                           |  |
|                |                                                                                                    |        |                 | Aucune donnée provenant de ce lit.                                                        |  |
|                |                                                                                                    | Lit 8  | Lit 8           | Les alarmes sont activées mais aucune alarme n'est active sur<br>ce moniteur.             |  |
|                |                                                                                                    | Lit 5  | Lit 5           | L'alarme de priorité la plus élevée sur ce moniteur est une<br>alarme technique standard. |  |
|                | *                                                                                                  | Lit 14 | *Lit 14         | L'alarme de priorité la plus élevée sur ce moniteur est une<br>alarme jaune courte.       |  |
|                | **                                                                                                 | Lit 11 | **Lit 11        | L'alarme de priorité la plus élevée sur ce moniteur est une<br>alarme jaune.              |  |
|                | ***                                                                                                | Lit 9  | ***Lit 9        |                                                                                           |  |
|                | <u>!!</u>                                                                                          | Lit 7  | <b>!!</b> Lit 7 | L'alarme de priorité la plus élevée sur ce moniteur est une<br>alarme rouge.              |  |
|                | !!!                                                                                                | Lit 6  | !!!Lit 6        | L'alarme de priorité la plus élevée sur ce moniteur est une<br>alarme technique jaune.    |  |
| X              |                                                                                                    |        | Lit 4           | L'alarme de priorité la plus élevée sur ce moniteur est une<br>alarme technique rouge.    |  |
| 0              |                                                                                                    |        |                 | Les alarmes sont suspendues sur ce moniteur.                                              |  |
| D              | DEMO                                                                                               | DEMO   | DEMO            |                                                                                           |  |
|                |                                                                                                    | Lit 3  | Lit 3           | Le moniteur est en mode veille.                                                           |  |
|                |                                                                                                    |        |                 | Le moniteur est en mode Démo.                                                             |  |
|                |                                                                                                    |        |                 | Moniteur actuel.                                                                          |  |

| Symboles du Groupe (utilisés dans la barre de surveillance<br>du Groupe et dans la fenêtre Mon groupe) |                                                                                                    |
|----------------------------------------------------------------------------------------------------|----------------------------------------------------------------------------------------------------|
| N                                                                                                    | Lit surveillé par télémétrie                                                                                   |
| (( <b>•</b> ))                                                                                         | Moniteur de chevet connecté à un<br>réseau sans fil                                                            |
| -*                                                                                                    | Moniteur de chevet connecté à un<br>réseau câblé                                                               |
| <i>₩</i> <sup>7</sup> <del>+ *</del>                                                                   | Il s'agit d'un lit "couplé", auquel un<br>moniteur de chevet et un émetteur de<br>télémétrie ont été affectés. |

### Affichage de la fenêtre Mon groupe

Cette fenêtre affiche l'état des alarmes, le nom du lit et le nom du patient pour chaque lit du Groupe.

La fenêtre du groupe de l'unité (illustrée ici) affiche tout d'abord les lits du Centre d'information auquel ce lit est connecté. En sélectionnant le nom du Centre d'information, vous pouvez afficher une liste de tous les Centres d'information associés au groupe de l'unité et sélectionner un autre Centre d'information à afficher.

Pour accéder à la fenêtre **Mon groupe**, procédez comme suit :

- sélectionnez l'icône Autres Patients, si elle est configurée, ou
- dans le menu Config principale, sélectionnez l'option Mon groupe.

Utilisez les touches contextuelles de la fenêtre Mon groupe pour naviguer dans les différents groupes :

L'option **Mon Unité** vous permet d'afficher une liste de tous les Centres d'information de votre service. Sélectionnez l'un des Centres d'information pour afficher une liste des moniteurs qui y sont connectés. Sélectionnez l'un des moniteurs pour afficher la fenêtre Autres Patients de ce lit.

L'option Autres unités vous permet d'afficher une liste de toutes les unités de votre secteur de soins. Sélectionnez une unité pour afficher une liste des Centres d'information qui y sont connectés. Sélectionnez l'un des Centres d'information pour afficher une liste des moniteurs qui y sont connectés. Sélectionnez l'un des moniteurs pour afficher la fenêtre Autres Patients de ce lit.

La fonction **Lits en alarme** vous permet d'afficher une liste de tous les lits de votre groupe présentant une alarme non validée. Ces lits sont répertoriés par degré de gravité de l'alarme.

| Mon Groupe            |                  |  |  |  |
|-----------------------|------------------|--|--|--|
| Appartenance 1:       | it:bblcv4        |  |  |  |
| Salle 2               | A. Dupont, Marie |  |  |  |
| Salle 4               | A. Jean, Paul    |  |  |  |
| 💥 Lit 2               | 🕂 Martin, Sarah  |  |  |  |
| <mark>**</mark> Lit 4 | 🕂 Miller, John   |  |  |  |
| Lit 8                 | 🛨 Baker, Jane    |  |  |  |
| Salle 1               | A, Green, Liza   |  |  |  |
| Salle 3               | A Scott, James   |  |  |  |
| Salle 5               | A Black, Harald  |  |  |  |
| \$                    | *                |  |  |  |

### Affichage de la fenêtre Autre lit

La fenêtre Autre lit vous permet de visualiser un sous-ensemble d'informations de courbes et de valeurs numériques provenant d'un autre lit situé sur le même réseau. Les informations relatives aux courbes et aux valeurs numériques d'un autre lit sont retardées. Si la configuration le prévoit, les informations de l'autre lit sont affichées avec les couleurs définies par le Centre d'information.

La fenêtre Autre lit peut être configurée pour s'afficher en incrustation automatiquement lorsqu'une alarme se déclenche sur un autre lit. Pour éviter que trop de fenêtres apparaissent simultanément (par exemple, dans les grands Groupes) et recouvrent les données du lit à l'écran, vous pouvez temporairement désactiver cet affichage en incrustation :

- 1 Sélectionnez Config Princip. > Réseau > Fenêtre auto.
- 2 Sélectionnez Désact.

Lorsqu'un affichage automatique en incrustation est désactivé ainsi, une icône apparaît pour le rappeler dans la barre de surveillance du Groupe, à côté du libellé de lit du moniteur

Pour ouvrir la fenêtre Autre lit, procédez comme suit :

- sélectionnez un champ dans la ligne d'information du moniteur pour ouvrir le menu Config, puis sélectionnez Mon groupe et le lit requis, ou
- sélectionnez l'icône Autres Patients, si elle est configurée puis choisissez le lit.

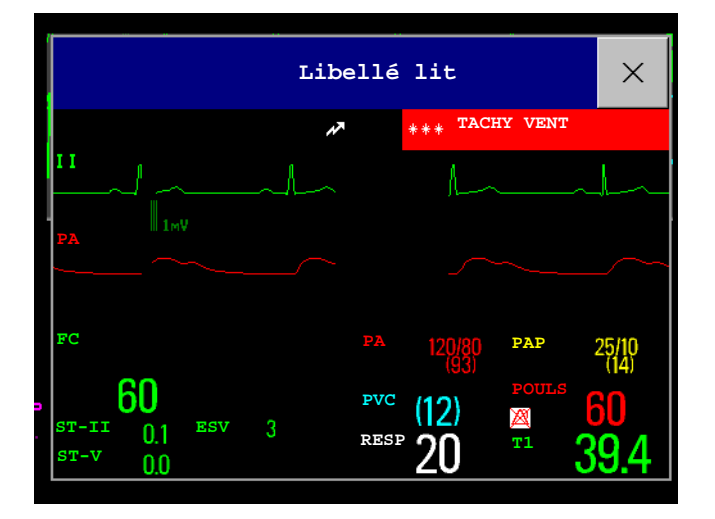

La fenêtre Autre lit peut être configurée pour s'afficher en incrustation dans un écran spécialement conçu pour cela.

 Pour afficher les éléments en incrustation de l'écran Autre lit, dans le menu Modification écran, sélectionnez un écran conçu pour afficher en permanence les informations Autre lit.

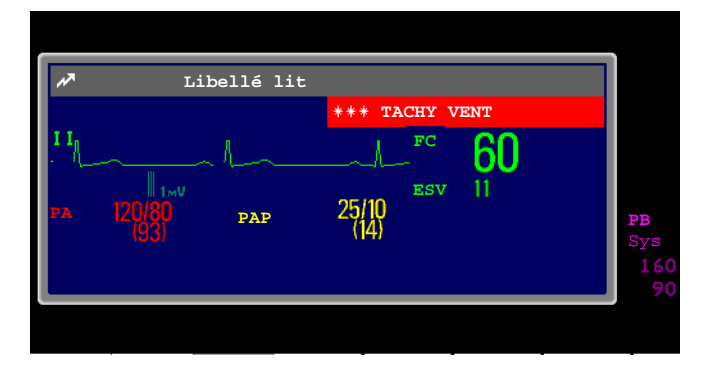

Les modifications apportées à l'écran peuvent modifier automatiquement le lit affiché dans la fenêtre Autre lit. Si vous passez à un autre écran, vérifiez que le lit approprié est affiché.

#### Touches contextuelles du menu Autre lit

Sélectionnez l'icône **Autres Patients**, la fenêtre Autre lit ou les éléments de l'écran en incrustation pour accéder aux touches contextuelles associées :

La touche **Courbe Suivante** vous permet d'afficher les courbes non affichées dans la fenêtre de l'autre lit.

La touche **Autres Vitaux** vous permet d'afficher davantage de valeurs numériques, qui ne sont pas affichées dans la fenêtre de l'autre lit.

La touche **Lit Suivant** vous permet d'afficher les courbes et valeurs numériques du lit suivant disponible dans le Groupe.

La touche Mon Groupe vous permet d'afficher la fenêtre Groupe pour sélectionner un autre lit.

La fonction **Lits en alarme** vous permet d'afficher une liste de tous les lits de votre groupe présentant une alarme non validée. Ces lits sont répertoriés par degré de gravité de l'alarme.

La touche **Silence Lit** vous permet de neutraliser les alarmes actives sur l'autre lit. (L'affichage ou non de cette touche dépend de la version et de la configuration du Centre d'information auquel vos moniteurs sont connectés.)

**AVERTISSEMENT** La touche contextuelle **Silence Lit** de la fenêtre Autre lit vous permet de neutraliser les alarmes actives sur un lit distant. N'oubliez pas que l'utilisation accidentelle de cette touche peut neutraliser les alarmes d'un patient autre que celui qui est concerné.

Pour neutraliser les alarmes du lit voulu, utilisez la touche permanente Silence de l'écran.

#### Informations sur l'état des alarmes visuelles dans la fenêtre Autre lit

- La désactivation d'alarmes individuelles sur l'autre lit est signalée par un symbole d'alarme barrée affiché à côté de la valeur de la mesure.
- Si les alarmes sont désactivées sur l'autre lit, le message **Alarmes désact**. s'affiche dans la fenêtre de l'autre lit.
- Dans la fenêtre Autre lit en incrustation, le symbole de haut-parleur barré affiché dans l'angle supérieur droit indique que le volume de la notification de modification de l'état des alarmes sonores pour les autres lits du groupe est configuré sur zéro sur le moniteur de surveillance indirecte.

#### Alarmes du groupe

Toute modification de l'état des alarmes des lits d'un groupe est signalée par des indications sonores et visuelles sur tous les autres lits du même groupe. Les indicateurs sonores et visuels utilisés varient en fonction de la configuration du moniteur et du Centre d'information.

Lorsqu'une alarme est détectée sur un autre lit du même groupe :

- l'état des alarmes est indiqué dans la barre de surveillance du Groupe, sous forme d'icône,
- un message vous signale que l'alarme du groupe est affichée sur la ligne d'état du moniteur,

- si la configuration le prévoit, les fenêtres Autre lit, Lits en alarme et Mon groupe peuvent s'afficher en incrustation sur l'écran (si la notification automatique des alarmes est activée sur le moniteur de chevet et sur le Centre d'information). La notification automatique des alarmes est supprimée lorsqu'une fenêtre, un menu ou des touches contextuelles sont actifs.
- si la configuration le prévoit, une notification sonore du changement d'état se déclenche. Le type et le volume de la tonalité peuvent être configurés.

La notification automatique des alarmes peut être désactivée en permanence dans le mode Configuration du moniteur ou sur le Centre d'information. Pour désactiver et réactiver temporairement la notification automatique des alarmes sur le moniteur de chevet, si vous voulez, par exemple, effectuer une procédure, en mode Surveillance :

- 1 Sélectionnez le symbole du réseau sur l'écran du moniteur pour afficher le menu Réseau.
- 2 Sélectionnez l'option Fenêtre auto pour choisir Activé ou Désact.

Ce réglage permet de reprendre les réglages par défaut au moment de la sortie du patient ou lorsque le moniteur est mis sous tension. Réactivez toujours la Fenêtre auto dès que possible.

# Monitorage de l'ECG, des arythmies, du segment ST et de l'intervalle QT

L'électrocardiogramme (ECG) mesure l'activité électrique du coeur et l'affiche sur le moniteur sous forme de courbe et de valeur numérique. Ce chapitre fournit également des informations sur le monitorage des arythmies (voir page 124), le monitorage du segment ST (voir page 136) et le monitorage de l'intervalle QT (voir page 147).

### Préparation de la peau pour le placement des électrodes

Un bon contact entre l'électrode et la peau est important pour obtenir un signal ECG de qualité car la peau est un mauvais conducteur électrique.

- 1 Sélectionnez des sites où la peau est intacte et ne présente aucune altération.
- 2 Coupez ou rasez les poils du site si nécessaire.
- 3 Lavez soigneusement à l'eau savonneuse, sans laisser de trace de savon.

N'utilisez jamais d'éther ou d'alcool pur ; ces produits augmentent la résistance de la peau et la rendent donc moins conductrice.

- 4 Séchez soigneusement la peau.
- 5 Frottez doucement la peau à l'aide du papier de préparation de la peau pour l'ECG afin d'éliminer les peaux mortes et d'améliorer la conductivité du site de pose des électrodes.

### **Connexion des câbles ECG**

- 1 Fixez les pinces ou les pressions aux électrodes avant de les positionner. Appliquez un gel électrolyte si les électrodes ne sont pas prégélifiées.
- 2 Placez les électrodes sur le patient en respectant le type de positionnement choisi.
- 3 Branchez le câble de l'électrode au câble patient.
- 4 Branchez le câble patient dans le connecteur ECG blanc du moniteur. Une courbe ECG et une valeur numérique doivent alors apparaître sur l'écran du moniteur.

**ATTENION** Pour protéger le moniteur contre tout dommage pendant une défibrillation, contre le bruit et les autres types d'interférences mais aussi pour obtenir des données d'ECG précises, utilisez uniquement les électrodes et câbles ECG spécifiés par Philips.

# Sélection des dérivations ECG principales et secondaires

Les dérivations principales et secondaires sont des dérivations utilisées par le moniteur afin de calculer la FC et d'analyser et de détecter les arythmies cardiaques. Elles permettent également d'effectuer des enregistrements et des affichages de données sur le Centre d'information.

La dérivation secondaire est utilisée uniquement si votre moniteur est configuré pour l'analyse des arythmies multidérivations.

|             | V<br> | 'ous devez choisir une dérivation principale ou secondaire<br>résentant les caractéristiques suivantes :                       |
|-------------|-------|----------------------------------------------------------------------------------------------------|
|             | ·     | le complexe QRS doit se situer complètement au-dessus<br>ou au-dessous de la ligne de base et ne doit pas être<br>biphasique ; |
| 50.0 mm/sec | •     | le complexe QRS doit être haut et étroit ;                                                                                     |
|             | •     | l'amplitude des ondes P et T doit être inférieure à                                                                            |

1 amplitude des ondes P et 1 doit etre inferieure a 0,2 mV.

Pour sélectionner une dérivation principale ou secondaire :

Dans le menu Config ECG, sélectionnez l'option Dériv. princip. ou Dériv.
 second., puis sélectionnez la dérivation appropriée. Vous pouvez choisir n'importe quelle dérivation disponible, qu'elle soit affichée ou non.

# Vérification de l'état de la stimulation

Il est important de définir l'état de la stimulation correctement lorsque vous commencez le monitorage ECG.

 Pour modifier l'état de la stimulation dans le menu Config ECG, sélectionnez l'option Stimulé, puis Oui ou Non.

**AVERTISSEMENT** La fonction de réjection des impulsions de stimulation doit être activée pour les patients dont l'état "Stimulé" est configuré sur Oui. Dans le cas contraire, les impulsions de stimulation risquent d'être comptabilisées comme des complexes QRS normaux, ce qui pourrait empêcher la détection d'une asystolie. En cas de modification des profils et de procédure d'admission/sortie, vérifiez toujours que l'état de la stimulation est correct pour votre patient.

#### Interprétation de l'affichage ECG 7 Monitorage de l'ECG, des arythmies, du segment ST et de l'intervalle QT

Certaines impulsions de stimulation peuvent être difficiles à rejeter. Lorsque cela se produit, les impulsions sont comptabilisées comme un complexe QRS et peuvent fausser la mesure de la fréquence cardiaque ou empêcher la détection d'un arrêt cardiaque ou de certaines arythmies. Assurez-vous que les impulsions de stimulation sont détectées correctement en vérifiant les repères d'impulsion de stimulation sur l'écran. Redoublez de vigilance pour les patients porteurs d'un stimulateur cardiaque.

# Interprétation de l'affichage ECG

Votre affichage peut apparaître légèrement différent.

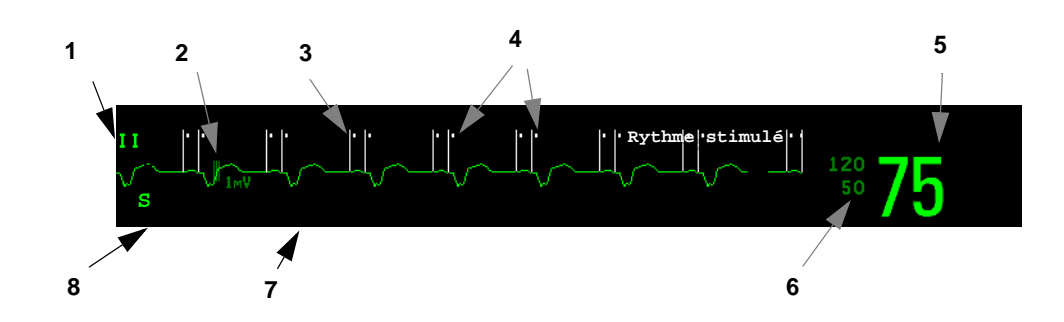

- 1 Libellé de dérivation de la courbe affichée
- 2 Barre de calibration de 1 mV
- 3 Pics de stimulation
- 4 Repères d'impulsion de stimulation
- 5 FC en cours
- 6 Limites d'alarme de FC en cours
- 7 Libellé de positionnement EASI
- 8 Libellé du filtre ECG

Valeurs numériques de la FC ECG : il s'agit de la fréquence cardiaque calculée à partir de l'ECG surveillé.

**Repères des impulsions de stimulation** : ils sont affichés si l'état **Stimulé** a été réglé sur **Oui**, s'ils n'ont pas été configurés pour avoir une taille fixe, et si le patient présente un signal de stimulation.

**Pics de stimulation** : ils sont affichés en blanc, sauf si la courbe ECG est blanche ; dans ce cas, ils sont affichés en vert. Si les pics de stimulation ont été configurés pour avoir une taille fixe, ils s'affichent en arrière-plan en lignes pointillées.

1

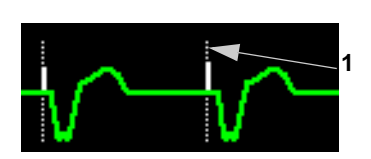

Pics de stimulation configurés à une taille fixe

**Repères de synchronisation du défibrillateur** : si un défibrillateur HP/Agilent/Philips est connecté, les repères de synchronisation (lignes verticales sur la courbe ECG) sont affichés sur la courbe ECG. Les repères de synchronisation sont affichés en jaune, sauf si la courbe ECG est jaune ; dans ce cas, ils sont affichés en vert.

S'il est configuré ainsi, le moniteur peut fournir ses propres repères de synchronisation ; dans ce cas, les repères de synchronisation provenant d'un défibrillateur ne s'afficheront pas.

Valeurs numériques de ST sur la courbe ECG : les valeurs numériques de ST peuvent être configurées sous la courbe ECG, à gauche.

# Monitorage des patients stimulés

Un ECG optimisé pour le monitorage des patients stimulés doit ressembler à ceci :

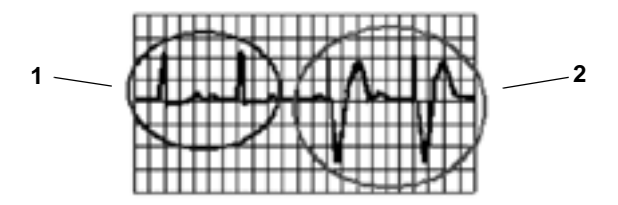

- 1 Battements normaux
- 2 Impulsions de stimulation/Battements

Vous devez choisir une dérivation principale ou secondaire présentant les caractéristiques suivantes :

- le complexe QRS normal doit se situer complètement au-dessus ou au-dessous de la ligne de base et ne doit pas être biphasique. Chez les patients stimulés, la hauteur des complexes QRS doit être au moins deux fois supérieure à celle des impulsions de stimulation ;
- le complexe QRS doit être haut et étroit ;
- l'amplitude des ondes P et T doit être inférieure à 0,2 mV.

Pour faciliter leur identification à l'écran, les pics de stimulation peuvent être configurés afin d'avoir une taille fixe. Ils sont alors affichés en arrière-plan sous forme de lignes pointillées. La longueur des pointillés est fixe par rapport à la hauteur du canal de courbe et dépend de l'amplitude réelle de la stimulation.

# Réglage de l'indication de stimulation (Réjection des impulsions de stimulation)

Dans le menu Config ECG, sélectionnez Stimulé, pour choisir Oui ou Non.
 Vous pouvez également modifier l'état de la stimulation dans la fenêtre

Lorsque l'état **Stimulé** est configuré sur **Oui** :

Renseignements Patient.

- La fonction de réjection des impulsions de stimulation est activée. Ainsi, les impulsions de stimulation ne sont pas comptées comme des complexes QRS supplémentaires.
- Les repères des impulsions de stimulation sont affichés sur la courbe ECG sous forme de petits tirets (uniquement lorsque les pics de stimulation n'ont pas été configurés pour avoir une taille fixe).
- Le symbole de stimulation est affiché sur l'écran principal.

Lorsque l'état **Stimulé** est réglé sur **Non**, les pics de stimulation ne sont pas indiqués sur la courbe ECG. N'oubliez pas que si la fonction de réjection des impulsions de stimulation est désactivée sur des patients stimulés, les impulsions de stimulation risquent d'être comptabilisées comme des complexes QRS normaux, ce qui pourrait empêcher la détection d'une alarme d'asystolie.

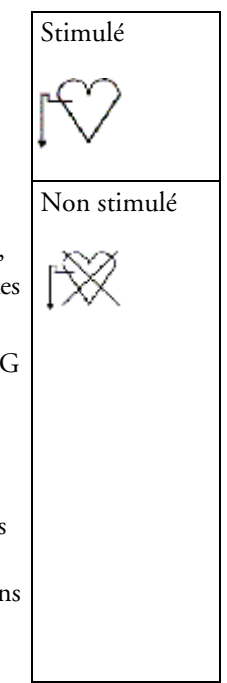

### Ondes parasites de repolarisation

Certains stimulateurs unipolaires font apparaître des rythmes électro-entraînés avec des ondes parasites de repolarisation. Le moniteur peut alors compter ces dernières par erreur comme des complexes QRS et ne pas détecter un arrêt cardiaque ou d'autres arythmies.

Si cette onde parasite est très visible sur le tracé, choisissez une dérivation qui permette d'en réduire l'importance.

1 Onde de repolarisation (notez la largeur)

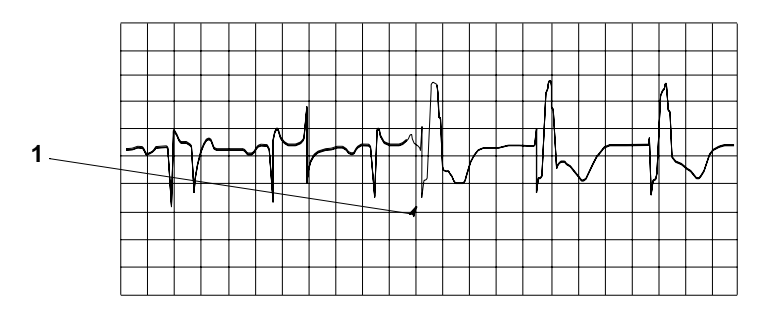

# Modification de l'amplitude de la courbe ECG

Si l'une des courbes ECG affichées est trop petite ou tronquée, vous pouvez modifier le gain d'une ou de toutes les courbes ECG à l'écran.

La modification du facteur d'ajustement affecte uniquement l'aspect visuel de la courbe ECG affichée. Elle n'affecte pas le signal ECG analysé par le moniteur. Pour avoir une idée précise de la puissance réelle du signal ECG, vous pouvez comparer le gain de la courbe à la barre de calibration de 1 mV sur le segment de courbe ECG. Si vous choisissez un facteur d'ajustement fixe, la barre de calibration de 1 mV présentera un gain identique pour toutes les courbes ECG affichées. Si vous choisissez l'option GainAuto, ou un gain en particulier en utilisant les touches **Gain > / Gain <,** le gain de la barre de calibration peut être différent pour chaque courbe.

### Pour modifier le gain d'une seule courbe ECG

- 1 Sélectionnez le segment de la courbe à modifier. Le menu Dérivation s'affiche alors pour ce segment.
- 2 Dans le menu de la dérivation, sélectionnez l'option **Gain** > pour augmenter le gain de la courbe ou **Gain** < pour le réduire.

Si vous sélectionnez **Gain Auto**, le moniteur peut choisir le facteur d'ajustement optimal pour toutes les courbes ECG affichées.

### Pour modifier le gain de toutes les courbes ECG

Pour modifier le gain de toutes les courbes ECG à l'écran en fonction d'un facteur d'ajustement fixe, procédez comme suit :

- 1 Dans le menu **Config ECG** de la dérivation, sélectionnez l'option **Régler gain**.
- 2 Sélectionnez le facteur d'ajustement requis dans la ligne des touches contextuelles.
  - Gain x 0,5 : pour réduire de moitié le gain de la courbe
  - Gain x 1 : pour afficher la courbe sans zoom
  - Gain x 2 : pour doubler le gain de la courbe
  - Gain x 4 : pour multiplier le gain de la courbe par quatre
  - Gain Précéd. : pour revenir au gain précédent
  - Gain Auto : pour permettre au moniteur de choisir le facteur d'ajustement optimal pour toutes les courbes ECG affichées.

# Modification du volume de la tonalité QRS

La tonalité QRS est dérivée de la source d'alarme, FC ou Pouls, suivant ce qui a été configuré. Le volume de la tonalité QRS peut être réglé de 0 à 10 (0 = aucune tonalité).

Pour changer le volume de la tonalité QRS, dans le menu Config ECG, sélectionnez Volume
 QRS puis, dans la liste déroulante affichée, sélectionnez le volume approprié.

Aucune tonalité QRS n'est émise lorsque le MP5 est connecté à un moniteur hôte.

# Modification des réglages de filtre ECG

Le réglage du filtre ECG permet de définir la façon dont sont éliminées les interférences sur les courbes ECG. Une abréviation indiquant le type de filtre est affichée sous le libellé de la dérivation à l'écran. Les réglages du filtre n'affectent pas la mesure du segment ST.

- Pour modifier les réglages du filtre, dans le menu Config ECG, sélectionnez l'option Filtre puis le réglage approprié.
  - ${\tt Surv.}$  : utilisé dans des conditions de mesure normales.

#### Sélection des positionnements des dérivations précordiales Va et Vb (pour positionnement à 6 dérivations)

#### 7 Monitorage de l'ECG, des arythmies, du segment ST et de l'intervalle QT

- Surv étendue : utilisé sur les patients enfants et nouveau-nés lorsqu'une bonne qualité du diagnostic est nécessaire malgré la présence possible d'interférences à basse fréquence ou d'un décalage de la ligne de base. La limite supérieure de la fréquence est identique au réglage Diag et la limite inférieure est identique à celle du réglage Surv.
- Filtre : utilisé pour réduire les interférences sur le signal. Il doit être utilisé lorsque le signal est perturbé par des interférences haute ou basse fréquence. Les interférences haute fréquence entraînent l'apparition de pics de grande amplitude, donnant un aspect irrégulier au signal ECG. Les interférences basse fréquence provoquent généralement un décalage de la ligne de base. Au bloc opératoire, le réglage Filtre réduit les artefacts et les interférences générés par les instruments d'électrochirurgie. Dans des conditions de mesure normales, la sélection de l'option Filtre peut éliminer des complexes QRS de manière trop importante et donc interférer sur l'évaluation clinique de l'ECG affiché sur le moniteur. Ceci n'affecte cependant pas l'analyse ECG effectuée par le moniteur.

Si l'option **Filtre Auto** est configurée sur **Activé** en mode Configuration, le réglage du filtre sera automatiquement **Filtre** si des interférences électromagnétiques sont détectées.

 Diag : utilisé pour obtenir un signal de qualité diagnostique. Le moniteur affiche une courbe ECG non filtrée, ce qui permet de détecter les variations significatives de l'ECG : crénelures de l'onde R ou décalages modérés des segments ST.

L'option **Diag** sélectionne la plus haute bande passante disponible pour l'ECG : 0,05 à 150 Hz pour les catégories adulte, enfant et nouveau-né. Le terme "diagnostic" fait référence aux conditions requises en matière de bandes passantes ECG pour les électrocardiographes de diagnostic telles qu'elles sont définies par la norme ANSI/AAMI EC11-1991.

Lorsque vous utilisez un émetteur de télémétrie connecté au moniteur par SRR, la bande passante supérieure de tous les réglages de filtre est limitée à 40 Hz.

## Sélection des positionnements des dérivations précordiales Va et Vb (pour positionnement à 6 dérivations)

Les deux dérivations précordiales du positionnement à 6 dérivations peuvent être placées sur n'importe lequel des positionnements V1 à V6. Sélectionnez les positionnements utilisés dans le menu **Config ECG**, afin que les dérivations précordiales soient correctement libellées.

- 1 Dans le menu Config ECG, sélectionnez l'option Dérivation Va.
- 2 Sélectionnez le positionnement approprié dans la liste.
- 3 Sélectionnez Dérivation Vb et sélectionnez le positionnement utilisé dans la liste.

# Choix du positionnement : EASI ou standard

Vous devez activer le positionnement standard des dérivations ou le positionnement EASI.

• Dans le menu Config ECG, sélectionnez Position Dériv. puis Standard ou EASI.

Lorsque EASI est activé, **EASI** est affiché à côté de la barre de calibration de 1 mV sur la courbe ECG affichée, et **EASI** est imprimé sur les séquences de l'enregistreur et les impressions.

Pour connaître le schéma de positionnement des électrodes, reportez-vous à la section Positionnement EASI des dérivations ECG.

# Présentation des dérivations ECG

Afin de pouvoir comparer les signaux ECG mesurés, les électrodes (ou jeux de fils d'électrodes) sont placées suivant des positionnements standard, formant ce que l'on appelle des "dérivations". Afin d'obtenir un signal ECG optimal, exploitable à des fins diagnostiques et de gestion du patient dans divers environnements de soin, vous pouvez utiliser différents jeux de fils d'électrodes avec des positionnements variables. Ainsi, avec ce moniteur, vous pouvez aussi bien utiliser le positionnement standard que le positionnement EASI.

Lorsque vous placez les électrodes, choisissez des sites plats et non-musculaires afin que le signal ne soit pas affecté par les mouvements du patient ou par les os. Le positionnement des électrodes est déterminant pour la précision du diagnostic. Tout particulièrement avec les dérivations précordiales qui sont proches du cœur, la morphologie du complexe QRS peut être grandement affectée si une électrode n'est pas positionnée au bon endroit.

| Si vous utilisez            | les dérivations suivantes sont disponibles        | La mesure de la<br>respiration s'effectue<br>entre les électrodes : |
|-----------------------------|---------------------------------------------------|---------------------------------------------------------------------|
| Jeu de 3 électrodes         | I, II, III                                        | RA et LL                                                            |
| Jeu de 5 électrodes         | I, II, III, aVR, aVL, aVF, V et MCL               | RA et LL                                                            |
| Jeu de 6 électrodes         | I, II, III, aVR, aVL, aVF, Va, Vb                 | RA et LL                                                            |
| Jeu de 10 électrodes        | I, II, III, aVR, aVL, aVF, V1, V2, V3, V4, V5, V6 | RA et LL                                                            |
| Jeu de 5 électrodes<br>EASI | I, II, III, aVR, aVL, aVF, V1, V2, V3, V4, V5, V6 | I et A                                                              |

### **Dérivations ECG surveillées**

### Changement des jeux de fils d'électrodes

Pour changer le jeu de fils d'électrodes,

- Ajout de fils d'électrodes : placez les électrodes supplémentaires en fonction des besoins le moniteur reconnaît automatiquement le positionnement à adopter.
- Retrait des fils d'électrodes : il existe deux possibilités retirer le bloc complet de fils d'électrodes précordiales ou retirer des fils en particulier. Si vous débranchez le bloc de fils d'électrodes précordiales du connecteur de câble patient, le moniteur reconnaît automatiquement le positionnement à adopter. Retirez des fils d'électrodes particuliers en retirant les électrodes. Le moniteur affiche le message d'alarme technique Déconnct ; sélectionnez Confg nv électr. dans le menu Config ECG et le message d'alarme technique disparaît.

# Reprise de la dérivation ECG

Si la reprise est activée et qu'une condition d'alarme technique de défaut de contact est présente sur la dérivation principale (et sur la dérivation secondaire lorsque vous utilisez un monitorage multidérivations) pendant plus de 10 secondes, et si une autre dérivation est disponible, cette dernière devient automatiquement la dérivation principale. Cette opération s'appelle la reprise de dérivation. Dès que la condition de défaut de contact est corrigée, les dérivations sont automatiquement réactivées.

Ce réglage ne peut être modifié qu'en mode Configuration.

# Positionnements des dérivations ECG

Les libellés et couleurs des électrodes ECG diffèrent suivant les normes en vigueur dans votre établissement. Les libellés et couleurs AAMI sont utilisées dans les illustrations de positionnement de ce chapitre.

| Libellés des électrodes |      | Couleurs des élec | Couleurs des électrodes |                  |  |  |
|-------------------------|------|-------------------|-------------------------|------------------|--|--|
| AAMI                    | EASI | CEI               | AAMI                    | CEI              |  |  |
| RA                      | Ι    | R                 | Blanche                 | Rouge            |  |  |
| LA                      | S    | L                 | Noire                   | Jaune            |  |  |
| LL                      | А    | F                 | Rouge                   | Verte            |  |  |
| RL                      | Ν    | Ν                 | Verte                   | Noire            |  |  |
| V                       | Е    | С                 | Marron                  | Blanche          |  |  |
| V1                      |      | C1                | Marron/Rouge            | Blanche/Rouge    |  |  |
| V2                      |      | C2                | Marron/Jaune            | Blanche/Jaune    |  |  |
| V3                      |      | C3                | Marron/Verte            | Blanche/Verte    |  |  |
| V4                      |      | C4                | Marron/Bleue            | Blanche/Marron   |  |  |
| V5                      |      | C5                | Marron/Orange           | Blanche/Noire    |  |  |
| V6                      |      | C6                | Marron/Violette         | Blanche/Violette |  |  |

### Positionnement standard – configuration à 3 fils

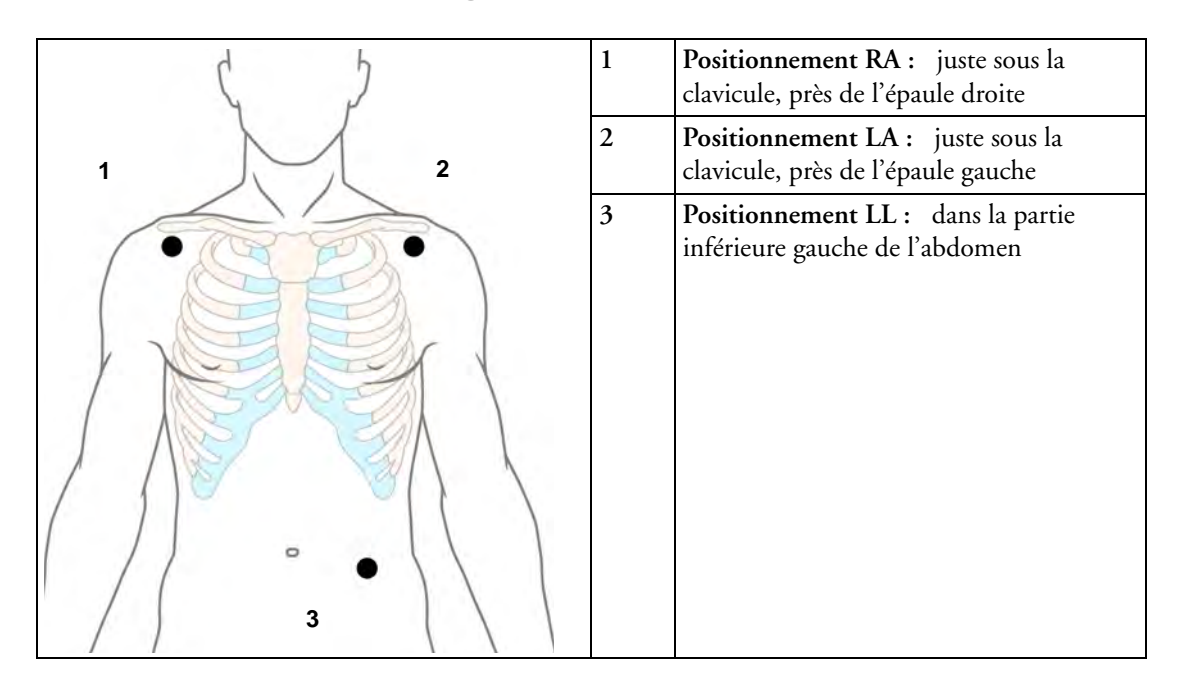

### Positionnement standard - configuration à 5 fils

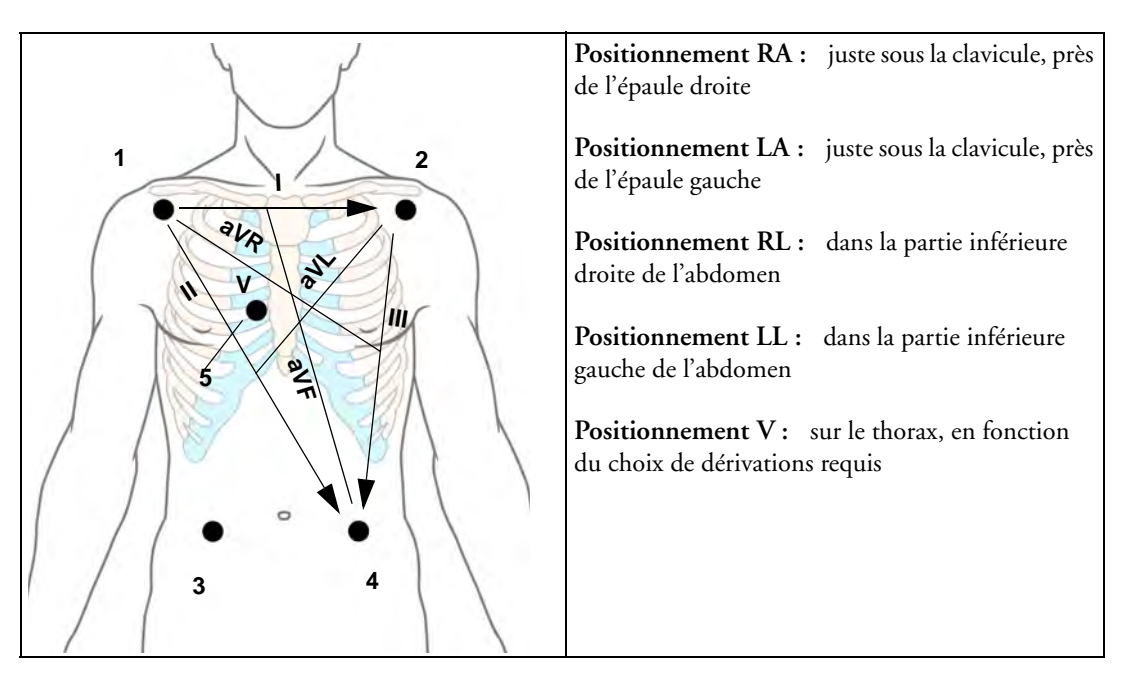

### Configuration à 6 fils

Pour un positionnement à 6 fils, utilisez les positionnements du schéma à 5 fils ci-dessus mais avec deux dérivations précordiales. Les deux dérivations précordiales, Va et Vb, peuvent être positionnées sur n'importe quel positionnement de V1 à V6 indiqué sur le schéma des électrodes sur le thorax. Les positionnements Va et Vb choisis doivent être sélectionnés dans le menu Config ECG afin de s'assurer qu'ils sont correctement libellés.

### Positionnement des électrodes sur le thorax

Afin d'obtenir des mesures précises et d'effectuer un positionnement correct des électrodes, il est important de localiser le quatrième espace intercostal.

- 1 Commencez par localiser le deuxième espace intercostal en palpant la petite proéminence osseuse nommée angle de Lewis (jonction entre le corps du sternum et le manubrium). Ce bombement indique le point d'attache de la deuxième côte ; par conséquent, l'espace situé juste en dessous est le deuxième espace intercostal.
- 2 Par palpation, descendez le long du thorax pour localiser le quatrième espace intercostal.

| Angle de<br>Lewis | <b>Positionnement V1 : </b> sur le<br>quatrième espace intercostal, au bord<br>droit du sternum                   |
|-------------------|----------------------------------------------------------------------------------------------------|
|                   | <b>Positionnement V2 :</b> sur le<br>quatrième espace intercostal, au bord<br>gauche du sternum                   |
|                   | <b>Positionnement V3 :</b> à mi-chemin<br>entre les positions des électrodes<br>V2 et V4                          |
|                   | <b>Positionnement V4 :</b> sur le cinquième espace intercostal, sur la ligne médioclaviculaire gauche             |
|                   | <b>Positionnement V5</b> : sur la ligne<br>axillaire antérieure gauche, et la ligne<br>horizontale passant par V4 |

Positionnement V6 : sur la ligne médio-axillaire gauche, et la ligne horizontale passant par V4

**Positionnements V3R à V6R :** sur le côté droit du thorax, aux emplacements correspondant à ceux du côté gauche

Positionnement VE : au-dessus de l'appendice xiphoïde

**Positionnement V7 :** sur le côté postérieur gauche du thorax, sur la ligne axillaire postérieure gauche, au niveau du cinquième espace intercostal

**Positionnement V7R :** sur le côté postérieur du thorax, sur la ligne axillaire postérieure droite, au niveau du cinquième espace intercostal

### Configuration à 10 fils

En cas de monitorage des 12 dérivations de l'ECG à l'aide d'une configuration à 10 électrodes, il est important de positionner correctement les électrodes et de libeller tous les rapports d'ECG 12 dérivations avec le positionnement de dérivations approprié.

### ECG classique à 12 dérivations

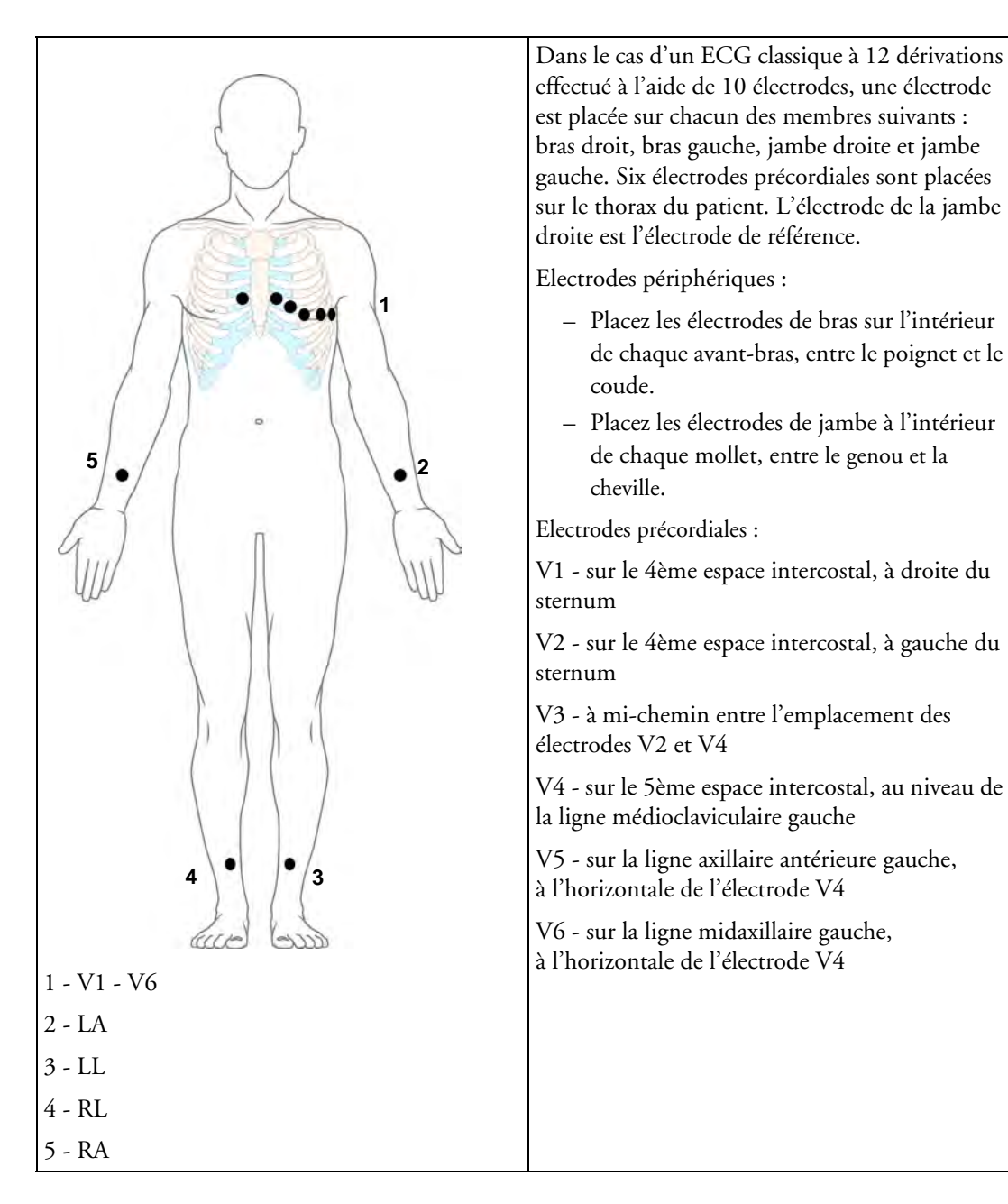

#### ECG 12 dérivations modifié

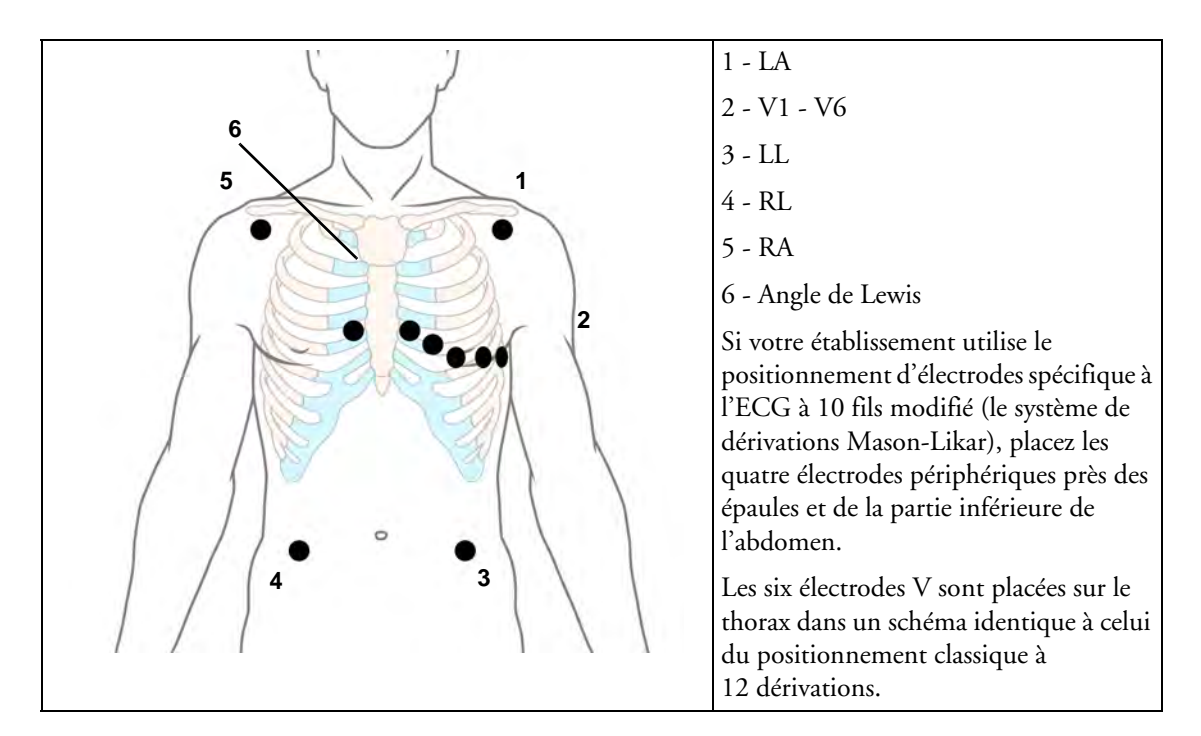

### Choix d'un positionnement standard ou modifié

Si votre établissement utilise le positionnement ECG 10 dérivations modifié (système de dérivations Mason-Likar), vous devez configurer l'option **ModifPositDériv** sur **Activé** sur le moniteur. Pour cela, procédez comme suit :

- Dans le menu Config ECG, sélectionnez ModifPositDériv pour choisir Activé ou Désact.
  - Lorsque l'option ModifPositDériv est configurée sur Activé, les rapports ECG
    12 dérivations sont libellés Rapport ECG 12 dériv. (Mason-Likar), et les ECG
    12 dérivations obtenus sont libellés Mason-Likar à droite de l'annotation de la bande
    passante sur le Centre d'information.
  - Lorsque l'option ModifPositDériv est configurée sur Désact, les rapports ECG
    12 dérivations sont libellés Rapport ECG 12 dérivations, et les ECG 12 dérivations obtenus ne sont pas annotés sur le Centre d'information.

**AVERTISSEMENT** N'utilisez pas les interprétations d'analyses et de mesures ECG pour les ECG 12 dérivations obtenus à l'aide d'un positionnement modifié des électrodes périphériques (Mason-Likar). Vous risqueriez en effet de formuler un diagnostic erroné car le positionnement modifié (Mason-Likar) des électrodes périphériques présente un aspect différent de celui des ECG classiques à 12 dérivations. Cette présentation peut masquer un infarctus inférieur en raison de l'axe calculé, des dérives des amplitudes des ondes R, P et T et de la pente du segment ST.

N'exportez pas les ECG 12 dérivations obtenus à l'aide d'un positionnement modifié (Mason-Likar) des électrodes périphériques. En effet, ces ECG exportés à partir du Centre d'information ne sont pas accompagnés du libellé Mason-Likar.

# ECG 12 dérivations capturés

Si le moniteur est connecté à un Centre d'information via un réseau câblé, l'icône **Capture** 12 dériv peut être configurée pour s'afficher. Si vous la sélectionnez, les informations relatives à l'ECG 12 dérivations sont exportées vers le Centre d'information à des fins d'analyse. Pour plus de détails, reportez-vous au Manuel d'utilisation livré avec le Centre d'information.

# Positionnement EASI des dérivations ECG

A l'aide d'un jeu de 5 électrodes en positionnement EASI, vous pouvez surveiller jusqu'à 12 dérivations simultanément et en continu au chevet du patient. Le positionnement EASI permet de surveiller les variations des tendances du segment ST afin de permettre une détection précoce des ischémies.

**AVERTISSEMENT** Les ECG EASI à 12 dérivations et leurs mesures sont des approximations des ECG classiques à 12 dérivations. L'ECG 12 dérivations obtenu par la méthode EASI étant un peu différent de l'ECG classique obtenu sur un électrocardiographe, il ne doit pas être utilisé à des fins diagnostiques.

Le positionnement EASI vous permet également de surveiller la respiration. Celle-ci est mesurée entre les électrodes I et A.

Placez les électrodes aussi précisément que possible afin d'obtenir des mesures EASI d'excellente qualité.

Lorsque le positionnement EASI est activé, **EASI** est affiché à côté de la barre de calibration de 1 mV sur la courbe ECG affichée, et **EASI** est imprimé sur les séquences de l'enregistreur et les impressions.

**Monitorage EASI en cas de conditions d'alarme technique** Si l'une des électrodes EASI dérivées présente une condition d'alarme technique (par exemple, **DEF CONTACT**), une ligne plate s'affiche. Après un délai de 10 secondes, la dérivation acquise directement à l'aide d'une dérivation EASI AI, AS ou ES (celle qui est disponible) est affichée avec le libellé de dérivation correspondant. Cette opération entraîne une reclassification des arythmies.

| ٦ ٦ | Posit | ionnemen | t EASI des électrodes                                                                                |
|-----|-------|----------|----------------------------------------------------------------------------------------------------|
|     | 1     | E (V)    | sur la partie inférieure du sternum, au<br>niveau du 5ème espace intercostal                         |
| 3   | 2     | A (LL)   | sur la ligne médioaxillaire gauche, au<br>même niveau que l'électrode E                              |
|     | 3     | S (LA)   | sur la partie supérieure du sternum                                                                  |
|     | 4     | I (RA)   | sur la ligne médioaxillaire droite, au<br>même niveau que l'électrode E                              |
|     | 5     | N        | électrode de référence – n'importe où,<br>généralement sous la sixième côte, sur<br>la hanche droite |

# Présentation des alarmes d'ECG et d'arythmie

La disponibilité des alarmes d'ECG et d'arythmie varie en fonction des mesures activées et de l'option d'arythmie activée pour votre moniteur.

- Les alarmes du cardiotachymètre sont disponibles lorsque la FC est active et la source d'alarme active est l'ECG, mais que la détection des arythmies est désactivée.
- Les alarmes d'arythmie de base sont disponibles lorsque le monitorage des arythmies est activé.
- Les alarmes d'arythmie optimisées sont disponibles lorsque le monitorage des arythmies est activé et que l'option d'arythmie optimisée a été activée pour votre moniteur.

| Alarmes du cardiotachymètre                           | Alarmes supplémentaires avec<br>l'option de base de<br>monitorage des arythmies | Alarmes supplémentaires<br>avec l'option de monitorage<br>optimisé des arythmies |
|-------------------------------------------------------|---------------------------------------------------------------------------------|----------------------------------------------------------------------------------|
| ***Asystolie                                          | ***Tachycardie ventriculaire                                                    | **Fib auric                                                                      |
| ***Fibrillation/Tachycardie                           | **Stimulus inefficace                                                           | **Tachycardie supraventriculaire                                                 |
| ventriculaire                                         | **Défaut stimulation                                                            | **Battement manquant                                                             |
| ***Bradycardie extrême                                | **ESV fréquentes                                                                | **Pause                                                                          |
| ***Tachycardie extrême<br>**Fréquence cardiaque haute | (ESV > limite/min)                                                              | **FC irrégulière                                                                 |
|                                                       |                                                                                 | **Rythme ventriculaire                                                           |
| **Fréquence cardiaque basse                           |                                                                                 | **Salve d'ESV haute                                                              |
|                                                       |                                                                                 | **ESV pairées                                                                    |
|                                                       |                                                                                 | **ESV R-sur-T                                                                    |
|                                                       |                                                                                 | **Bigéminisme ventriculaire                                                      |
|                                                       |                                                                                 | **Trigéminisme ventriculaire                                                     |
|                                                       |                                                                                 | **Tachycardie ventriculaire non soutenue                                         |
|                                                       |                                                                                 | **ESV polymorphes                                                                |

### Utilisation des alarmes ECG

Les alarmes ECG peuvent être activées et désactivées et leurs limites haute et basse modifiées comme pour toute autre alarme de mesure, comme indiqué dans la section Alarmes. Les fonctions d'alarme spécifiques à l'ECG sont décrites ici.

### Limites d'alarme extrêmes

Les alarmes de fréquence extrêmes, Tachycardie extrême et Bradycardie extrême, générées par la source d'alarme active soit FC soit Pouls, sont réglées en mode Configuration en ajoutant une valeur définie (la valeur  $\Delta$ ) aux limites hautes et basses d'alarme.

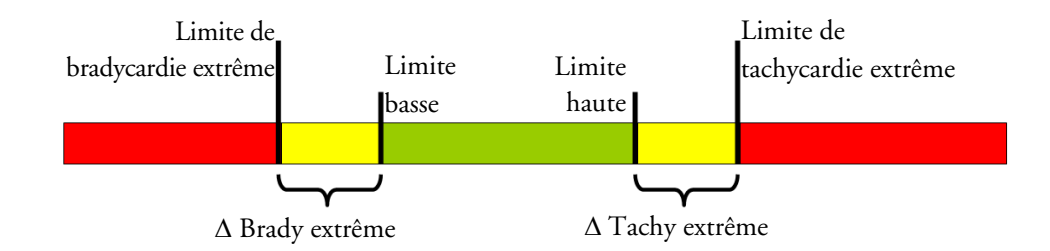

Vous devez connaître la valeur configurée pour votre moniteur. Lorsque vous modifiez les limites hautes et basses d'alarme, les limites d'alarme extrêmes sont automatiquement modifiées dans la gamme autorisée.

Pour connaître les alarmes de fréquence extrême configurées pour votre moniteur, dans le menu
 Config ECG, sélectionnez les éléments de menu ΔTachyExtr et ΔBradyExtr.

### Alarmes ECG désactivées

N'oubliez pas que votre établissement hospitalier peut avoir décidé de désactiver le réglage ECG Alarmes Non en mode Configuration sur votre moniteur. Dans ce cas, les alarmes de FC ne peuvent pas être désactivées en mode Surveillance. Si vous essayez de désactiver les alarmes de FC, le message **Pour activer, accéder à Config et activer la Suppression des alarmes** s'affiche.

### Alarmes de FC lorsque l'analyse des arythmies est désactivée

Lorsque l'analyse des arythmies est désactivée, seules les alarmes suivantes liées à la FC sont détectées :

- alarme d'asystolie ;
- alarme de fibrillation ventriculaire/tachycardie ;
- alarmes de tachycardie et bradycardie extrêmes ;
- alarmes de fréquence cardiaque haute et basse.

#### Détection optimisée des asystolies

Afin d'améliorer la génération d'alarme en cas d'asystolie dans certaines conditions, vous pouvez configurer la **détection des asystolies** en mode Configuration sur **Optimisée**. En mode Optimisé, une alarme d'asystolie est supprimée pendant 5 secondes (maximum) si un pouls instantané est détecté à partir d'une mesure de la pression.

# Informations relatives à la sécurité de l'ECG

**ATTENION** Les interférences générées par les appareils situés près du patient ou par les appareils d'électrochirurgie peuvent affecter la courbe ECG. Pour plus d'informations, reportez-vous aux caractéristiques du moniteur.

**AVERTISSEMENT** Défibrillation et électrochirurgie : Ne touchez pas le patient, la table ou les instruments pendant une procédure de défibrillation.

Après la défibrillation, l'affichage de l'écran reprend son aspect normal au bout de 10 secondes si les électrodes appropriées sont utilisées et appliquées conformément aux instructions du fabricant.

Les câbles ECG risquent d'être endommagés lorsqu'ils sont connectés à un patient au cours de la défibrillation. Vérifiez le fonctionnement des câbles avant de les réutiliser.

Conformément aux exigences essentielles de l'AAMI, la décharge maximale de défibrillation synchronisée doit être délivrée dans les 60 ms suivant la crête de l'onde R. Le signal au point de sortie de l'ECG sur les moniteurs patient IntelliVue est retardé de 30 ms maximum. Votre ingénieur biomédical doit s'assurer que votre combinaison ECG/défibrillateur ne dépasse pas le retard maximum de 60 ms.

Lorsque vous utilisez des appareils d'électrochirurgie, ne placez jamais les électrodes ECG près des plaques de mise à la terre de ces appareils, afin d'éviter la production de trop nombreuses interférences sur le signal ECG.

**Généralités :** En connectant des électrodes ou le câble patient, vérifiez que les connecteurs n'entrent jamais en contact avec d'autres parties conductrices ou avec la terre. Assurez-vous, notamment, que toutes les électrodes ECG sont bien fixées sur le patient afin d'éviter qu'elles n'entrent en contact avec des parties conductrices ou avec la terre.

Au cours d'une intervention chirurgicale : Utilisez le câble de sécurité ECG orange, ou un câble de fils d'électrodes avec un connecteur orange, pour effectuer des mesures ECG au bloc opératoire. Ces câbles sont équipés de circuits supplémentaires pour protéger le patient des brûlures pendant la cautérisation et réduisent les interférences électriques. Ils permettent également de diminuer le risque de brûlures en présence d'une électrode neutre défectueuse sur l'appareil haute fréquence. Ces câbles ne permettent pas de mesurer la respiration.

**Défaillance du stimulateur :** En cas de bloc de conduction complet, de défaillance du stimulateur ou de stimulus inefficace, des ondes P de grande amplitude (supérieure à 1/5ème de la hauteur moyenne de l'onde R) peuvent être prises en compte par erreur dans la comptabilisation de la fréquence cardiaque et empêcher ainsi la détection de l'arrêt cardiaque.

**Patients présentant un rythme intrinsèque :** Lorsque vous surveillez des patients porteurs d'un stimulateur qui ne présentent qu'un rythme intrinsèque, le moniteur peut compter de façon erronée les impulsions de stimulation rencontrées pour la première fois comme des complexes QRS, empêchant ainsi la détection d'un arrêt cardiaque.

Il est possible de réduire le risque de non-détection d'un arrêt cardiaque chez ces patients en configurant la limite basse d'alarme de la fréquence cardiaque au niveau ou juste au-dessus de la fréquence de base/ sentinelle du stimulateur. Une alarme de fréquence cardiaque basse se déclenche au début de la stimulation. Il est alors possible de déterminer la détection correcte et la classification du rythme stimulé. Signal ECG filtré par des appareils externes : Les appareils comme les défibrillateurs ou les unités de télémétrie génèrent un signal ECG filtré. Lorsque ce signal est utilisé comme signal d'entrée du moniteur de chevet, il est filtré une deuxième fois. Lorsque ce signal, qui est filtré deux fois, est transmis à l'algorithme d'arythmie, ce dernier se trouve dans l'incapacité de détecter les impulsions de stimulation, les stimuli inefficaces ou les asystolies, faussant ainsi les performances du système de monitorage d'un patient stimulé.

**Electrodes de stimulation externe :** L'utilisation d'un stimulateur externe risque de compromettre gravement le monitorage des arythmies en raison du niveau élevé d'énergie de l'impulsion de stimulation. L'algorithme d'arythmie risque alors de ne pas détecter une asystolie ou un stimulus inefficace.

Stimulateurs générant des battements de fusion : Les battements de fusion (impulsions de stimulation sur le pic du complexe QRS) susceptibles d'être générés par des stimulateurs cardiaques ne peuvent pas être détectés par le moniteur.

**Stimulateurs asservis à la fréquence respiratoire :** Les stimulateurs implantables asservis à la fréquence respiratoire peuvent occasionnellement interagir avec la mesure d'impédance utilisée par les moniteurs pour la détermination de la valeur Resp et entraîner une stimulation par le stimulateur à la fréquence maximale programmée. Désactiver la mesure de la respiration permet d'éviter la survenue de ce problème.

### Monitorage des arythmies

La fonction d'analyse des arythmies vous permet d'évaluer l'état du patient à l'aide d'informations telles que la fréquence cardiaque, le taux d'ESV, le rythme, et les battements ectopiques. Le moniteur utilise alors les dérivations ECG principales et secondaires sélectionnées par l'utilisateur pour effectuer les analyses d'arythmies sur dérivation unique ou multidérivations. Au cours de l'analyse des arythmies, le moniteur réalise en continu :

- une optimisation de la qualité du signal ECG, élément primordial de l'analyse des arythmies. Le moniteur filtre en permanence le signal ECG afin d'éliminer tout décalage de la ligne de base, artefact d'origine musculaire et irrégularité du signal. En outre, si l'état Stimulé est configuré sur Oui, les impulsions de stimulation sont filtrées afin qu'elles ne soient pas traitées comme des complexes QRS;
- une détection des battements, par exemple, des complexes QRS afin de les identifier en vue d'une analyse ultérieure ;
- des mesures des fonctions du signal telles que l'amplitude, la largeur et la durée de l'onde R ;
- des créations de modèles de battements mais aussi des classifications et libellés de battements afin d'aider à l'analyse du rythme et à la détection des conditions d'alarme ;
- une vérification du signal ECG afin d'y déceler fibrillation ventriculaire, asystolie et bruit.

### **Options d'arythmie**

Votre moniteur est configuré pour l'option de monitorage de base ou optimisé des arythmies. Ces deux options fournissent des messages sur l'état ectopique et le rythme ainsi que des libellés de battements. Le nombre de rythmes classés, d'événements détectés et d'alarmes générées varie en fonction de l'option. Les alarmes disponibles, ainsi que les différentes options, sont répertoriées dans la section "Présentation des alarmes d'ECG et d'arythmie", page 121. Les messages relatifs au rythme et à l'état ectopique sont répertoriés dans la section "Messages d'état des arythmie", page 128.

### Où puis-je trouver davantage d'informations ?

Pour plus d'informations sur l'algorithme d'arythmie et sur ses applications cliniques, reportez-vous aux notes d'application sur le segment ST et sur les arythmies fournies sur votre DVD de documentation.

# Activation/désactivation des alarmes d'arythmie

- 1 Dans le menu **Config arythmie**, sélectionnez **Arythmie** pour choisir **Activé** ou **Désact**.
- 2 Sélectionnez la touche **Valider** qui apparaît en bas de l'écran.

N'oubliez pas que, lorsque la fonction d'analyse des arythmies est désactivée,

- le message ArythmieDésactivée apparaît sous la courbe ECG, si la configuration le prévoit ainsi;
- seules les alarmes liées à la FC sont détectées (les alarmes d'asystolie, de fibrillation ventriculaire/ tachycardie, de tachycardie et bradycardie extrêmes, de fréquence cardiaque haute/basse);
- les alarmes de FC basse et haute se comportent comme des alarmes jaunes normales, aucune période de temporisation n'est active.

# Choix d'une dérivation ECG pour le monitorage des arythmies

Il est important de sélectionner une dérivation adaptée à la surveillance des arythmies.

Recommandations pour les patients non stimulés :

- Le complexe QRS doit être haut et étroit (amplitude recommandée : > 0,5 mV).
- L'onde R doit être au-dessus ou au-dessous de la ligne de base (mais non biphasique).
- L'amplitude de l'onde T doit être inférieure de 1/3 à celle de R.
- L'amplitude de l'onde P doit être inférieure de 1/5 à celle de R.

Pour les patients stimulés, outre les éléments ci-dessus, l'impulsion de stimulation :

- ne doit pas être plus large que le complexe QRS normal ;
- doit présenter une amplitude deux fois inférieure à celle des complexes QRS ;
- doit être suffisamment large pour être détectée, sans repolarisation.

Pour éviter que des ondes P ou des bruits de la ligne de base soient détectés comme des complexes QRS, le niveau minimum de détection des complexes QRS est réglé sur 0,15 mV, conformément aux exigences essentielles de la norme AAMI-EC 13. Le réglage du gain de la courbe ECG sur l'écran du moniteur (ajustement du gain) n'affecte pas le signal ECG utilisé pour l'analyse des arythmies. Si le signal ECG est trop faible, de fausses alarmes de pause ou d'asystolie risquent de se déclencher.

#### **Battements aberrants**

Etant donné que les ondes P ne sont pas analysées, il est parfois difficile, voire impossible, pour le moniteur de faire la différence entre un battement supraventriculaire aberrant et un battement ventriculaire. Si le battement aberrant ressemble à un battement ventriculaire, il est classé comme battement ventriculaire. Vous devez toujours sélectionner une dérivation sur laquelle l'onde R des battements aberrants est la plus étroite possible afin de réduire le nombre d'appels incorrects. Les battements ventriculaires doivent présenter un aspect différent de celui des 'battements normaux'. Au lieu d'essayer de sélectionner deux dérivations présentant une onde R étroite, il est plus facile d'en sélectionner une seule et d'utiliser le monitorage des arythmies sur une dérivation. Le personnel soignant doit porter une attention particulière à ce type de patient.

### Alarme de fibrillation auriculaire

Le moniteur effectue une analyse de la fibrillation auriculaire en se basant sur les informations relatives à l'irrégularité RR, la variabilité de l'intervalle PR et la variabilité de l'onde P.

Pour générer une alarme Fib auric, il faut que les critères suivants soient détectés pendant 1 minute :

- les intervalles RR des battements normaux doivent être irréguliers
- le décalage de l'intervalle PR doit être important
- la région de l'onde P doit présenter des anomalies

L'analyse de la fibrillation auriculaire n'est disponible que pour les patients adultes, et la détection de la fibrillation auriculaire ne peut être effectuée sur des ESV ou sur des battements stimulés.

Etant donné que la plupart des flutters auriculaires présentent des intervalles RR réguliers, ils ne peuvent pas être détectés par l'algorithme de fibrillation auriculaire.

Une alarme Fib auric peut être faussement détectée dans les situations suivantes :

- arythmie sinusale,
- bruit musculaire, ou
- artefact de mouvement d'une électrode.

Si vous disposez également des moniteurs équipés de révisions logicielles antérieures, l'alarme Fib auric n'est pas générée après un transfert vers l'un de ces moniteurs. Laissez systématiquement activée l'alarme FC irrégulière pour qu'elle puisse se déclencher dans de telles situations.

Pour plus d'informations sur l'algorithme des arythmies et l'analyse de l'ECG, reportez-vous à la note d'application sur les Arythmies/ST fournie sur votre DVD de documentation.

#### Bloc de branche intermittent

Le bloc de branche et les autres blocs fasciculaires constituent un problème pour l'algorithme d'arythmie. Si, au cours du bloc, le QRS change considérablement par rapport au QRS classifié comme normal, le battement bloqué risque d'être classé de façon erronée comme un battement ventriculaire, déclenchant alors de fausses alarmes d'ESV. Vous devez toujours sélectionner une dérivation sur laquelle les battements du bloc de branche présentent une onde R aussi étroite que possible afin de réduire le nombre d'appels incorrects. Les battements ventriculaires doivent présenter un aspect différent de celui des 'battements normaux'. Au lieu d'essayer de sélectionner deux dérivations présentant une onde R étroite, il est plus facile d'en sélectionner une seule et d'utiliser le monitorage des arythmies sur une dérivation. Le personnel soignant doit porter une attention particulière à ce type de patient.

# Interprétation de l'affichage des arythmies

L'écran de votre moniteur peut avoir un aspect légèrement différent de celui présenté ici.

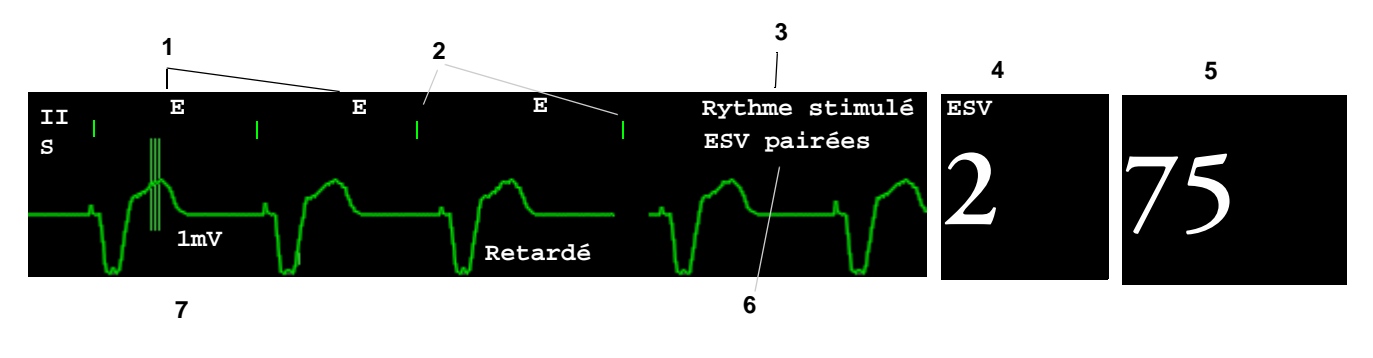

- 1 Libellé de battement
- 2 Repères d'impulsion de stimulation
- 3 Message d'état du rythme
- 4 Valeur numérique d'ESV
- 5 Valeur numérique de FC
- 6 Message d'état ectopique
- 7 Courbe d'arythmie retardée

### Affichage des courbes d'arythmie

 Pour revoir les libellés des battements d'arythmie, dans le menu Config arythmie, sélectionnez l'option Annoter arythmie.

La courbe ECG de la dérivation principale est alors différée de six secondes et affichée sur un fond gris. Les libellés des battements sont annotés au-dessus de la courbe ECG et **Retardé** s'affiche à côté de la courbe.

 Pour revenir à l'écran normal de la dérivation ECG principale, sélectionnez à nouveau l'option Annoter arythmie.

des arythmies

### Libellés des battements d'arythmie

Les libellés des battements d'arythmie vous indiquent comment le moniteur classe les battements.

- **n** = Normal
- **v** = Ventriculaire ectopique
- **s** = Extrasystole supraventriculaire
- **E** = Battement entraîné
- = Pic de stimulation
- " = Pic de stimulation biventriculaire
- **c** = Classification de l'ECG du patient
- **A** = Artefact (épisode bruiteux)
- ? = Informations insuffisantes pour classer les battements
- I = Problème technique (par ex., DefContacts)
- **M** = Pause ou battement manquant

### Messages d'état des arythmies

Le moniteur affiche deux types de messages d'état :

- Messages d'état du rythme pour indiquer le rythme du patient.
- Messages d'état ectopique pour indiquer la présence de battements ectopiques.

Ces messages d'état sont affichés sur la partie droite de la courbe ECG principale. Ils sont mis à jour toutes les secondes, à l'exception des messages relatifs au rythme sinusal et supraventriculaire (SV).

Les messages relatifs au rythme sinusal et SV sont mis à jour en fonction de la fréquence cardiaque en cours et prennent en compte la catégorie patient (adulte, enfant ou nouveau-né). Pour que le message passe d'un état de rythme à l'autre, la FC doit se situer dans la nouvelle gamme pendant cinq battements.

Si vous disposez des fonctionnalités d'arythmie de base, vous n'obtiendrez que les messages d'alarmes disponibles pour ce niveau.

### Messages d'état du rythme

Le libellé B ou O indique si le message s'affiche pour l'analyse des arythmies optimisée uniquement (O) ou pour l'analyse des arythmies de base (B).

| Message                | Description                                                                                                    | B ou O |
|------------------------|----------------------------------------------------------------------------------------------------|--------|
| ASYSTOLIE              | Aucun complexe QRS pendant 4 secondes consécutives en l'absence<br>de fibrillation ventriculaire ou de signal chaotique | B, O   |
| FIB/TACHY VENT         | Onde de fibrillation pendant 4 secondes consécutives                                                                    | B, O   |
| TACHY VENT             | Rythme dominant de complexes V adjacents et FC > à la limite de<br>Tachy Vent de la fréquence cardiaque                 | B, O   |
| TACHY VENT<br>SOUTENUE | Rythme de tachycardie ventriculaire pendant plus de 15 secondes                                                         | 0      |
| RYTHME VENT            | Rythme dominant d'ESV adjacentes et FC ≤ à la limite de Tachy<br>Vent de la fréquence cardiaque                         | 0      |
| BIGEMIN. VENT          | Rythme dominant de N, V, N, V                                                                                           | 0      |
| TRIGEMIN. VENT         | Rythme dominant de N, N, V, N, N, V                                                                                     | 0      |

| Message                                            | Description                                                                        |      |  |
|----------------------------------------------------|------------------------------------------------------------------------------------|------|--|
| RYTHME STIMULE                                     | Rythme dominant de battements stimulés                                             |      |  |
| FC IRREGULIERE                                     | Rythme constamment irrégulier                                                      |      |  |
| BRADY SINUSALE<br>RYTHME SINUSAL<br>TACHY SINUSALE | Rythme dominant de battements SV précédés d'ondes P                                |      |  |
| BRADY SV<br>RYTHME SV<br>TACHY SV                  | Rythme dominant de battements SV non précédés d'ondes P                            |      |  |
| RYTHME ECG INCONNU                                 | Rythme impossible à déterminer                                                     |      |  |
| CLASSIF. ECG                                       | L'algorithme classifie la morphologie du battement ECG.                            | B, O |  |
| CLASSIF. RYTHME                                    | L'algorithme classifie le rythme des battements classifiés.                        | B, O |  |
| ECG ANALYSE IMPOSS                                 | Le signal ECG est principalement non valide ; il ne peut donc pas<br>être analysé. | B, O |  |

### Messages d'état ectopique

Le libellé B ou O indique si le message s'affiche pour l'analyse des arythmies optimisée uniquement (O) ou pour l'analyse des arythmies de base (B).

| Message                 | Explication                                                                                                    |   |  |
|-------------------------|----------------------------------------------------------------------------------------------------|---|--|
| (Aucun message affiché) | Aucune activité ectopique au cours de la dernière minute                                                                                                    |   |  |
| SALVE ESV               | Plus de 2 ESV consécutives au cours de la dernière minute                                                                                                    |   |  |
| ESV PAIREES             | ESV pairées au cours de la dernière minute                                                                                                    |   |  |
| STIMULUS INEFF.         | Pause avec impulsion de stimulation (patient stimulé uniquement)<br>au cours de la dernière minute                                                                                                    |   |  |
| DEFAUT STIMUL.          | Pause sans impulsion de stimulation (patient stimulé uniquement)<br>au cours de la dernière minute                                                                                                    |   |  |
| PAUSE                   | Aucun battement détecté pendant 1,75 x l'intervalle R-R moyen<br>pour une FC < 120, ou<br>aucun battement pendant 1 seconde avec une FC > 120 (patients<br>non stimulés uniquement), ou<br>aucun battement détecté pendant une période supérieure au seuil de<br>pause défini. | Ο |  |
| ESV R-sur-T             | R-sur-T détecté au cours de la dernière minute                                                                                                    | 0 |  |
| ESV POLYMORPHES         | ESV polymorphes détectées au cours de la dernière minute                                                                                                    | 0 |  |
| ESSV FREQUENTES         | Nombre d'ESSV au cours de la dernière minute supérieur à 5                                                                                                    | 0 |  |
| ESSV                    | Entre 1 et 5 ESSV au cours de la dernière minute avec un rythme sinusal et aucun battement V                                                                                                    |   |  |
| BATT. SV                | Nombre de SV au cours de la dernière minute et l'état du rythme est<br>STIMULE                                                                                                    |   |  |
| BATT. STIMULES          | Nombre de battements stimulés au cours de la dernière minute et l'état du rythme n'est PAS STIMULE                                                                                                    |   |  |

# **Reclassification des arythmies**

Au cours de la phase de classification :

- Les périodes de temporisation des alarmes sont annulées
- · Les modèles d'arythmie mémorisés sont supprimés
- Les alarmes d'asystolie, de Fib Vent. et de FC (lorsque le nombre de battements est suffisant pour calculer la FC) sont actives. Aucune autre alarme ne l'est.

### Lancement manuel de la reclassification des arythmies

- 1 Pour lancer manuellement une reclassification, dans le menu **Config arythmie**, sélectionnez l'option **Reclassif arythm**.
  - Alors que le moniteur effectue la reclassification, la courbe retardée d'arythmie affiche le libellé de battement C ainsi que le message d'état du rythme Classif. ECG.
  - Le moniteur détermine ensuite quel est le rythme dominant. Les battements sont libellés N, et le message d'état du rythme est alors Classif. rythme.
- 2 Une fois la reclassification terminée, vérifiez la courbe d'arythmie retardée afin que l'algorithme libelle correctement les battements.
- 3 Si les battements ne sont toujours pas classifiés correctement, vérifiez que l'ECG est optimisé pour le monitorage des arythmies. Il peut s'avérer nécessaire de sélectionner une dérivation différente, de changer les électrodes ou de modifier leur positionnement en présence de bruit excessif, de tension instable, d'une amplitude faible ou d'ondes P ou T trop grandes.

### **Reclassification automatique des arythmies**

La reclassification des arythmies est déclenchée automatiquement lorsque :

- Le monitorage de l'ECG est activé.
- La dérivation de l'ECG ou le libellé de la dérivation principale/secondaire est modifié manuellement ou en cas de reprise d'une dérivation.
- Une condition d'alarme technique **DefContacts** (active pendant > 60 secondes) prend fin.
- Un appareil de télémétrie est directement connecté au moniteur, ou déconnecté.

Si vous effectuez un monitorage des arythmies multidérivations et qu'une seule dérivation est modifiée, la reclassification se produit uniquement sur la dérivation affectée. Au cours de cette phase de classification, le système poursuit le monitorage à l'aide de l'autre dérivation. La courbe retardée d'arythmie n'est donc pas libellée **C** et aucun message d'état du rythme indiquant **Classif. ECG** n'est affiché. En outre, les périodes de temporisation des alarmes sont maintenues, les modèles d'arythmie mémorisés sont conservés pour la dérivation active, et toutes les alarmes activées fonctionnent.

#### Reclassification des arythmies et reprise de dérivation

La reprise de dérivation déclenche automatiquement une reclassification des arythmies.

**AVERTISSEMENT** Si vous procédez à la classification lorsqu'un rythme ventriculaire se produit, les battements ectopiques peuvent être classifiés par erreur comme des complexes QRS normaux. Le moniteur risque alors de ne pas détecter des incidents majeurs tels qu'une tachycardie ou une fibrillation ventriculaire.

Par conséquent, vous devez :

- ne commencer la classification qu'au cours de périodes où le rythme est globalement normal et lorsque le signal ECG comporte très peu de bruit ;
- ne pas oublier que la reclassification des arythmies peut se produire automatiquement ;
- répondre à tout message d'alarme technique (par exemple, à un message demandant de reconnecter les électrodes);
- savoir que toute électrode EASI déconnectée déclenche une reclassification des arythmies sur toutes les dérivations ;
- toujours vous assurer que l'algorithme d'arythmie libelle les battements correctement.

### Alarmes d'arythmie

Les alarmes d'arythmie peuvent être activées et désactivées, et leurs réglages d'alarme modifiés comme pour n'importe quelle autre alarme de mesure décrite dans le chapitre Alarmes. Les fonctions d'alarme spécifiques aux arythmies sont décrites ici.

Les différentes alarmes détectées et générées par le moniteur dépendent du niveau d'analyse d'arythmie activé. Pour obtenir une liste complète des alarmes d'arythmie et des alarmes techniques, reportez-vous au chapitre Alarmes.

Le moniteur détecte les conditions d'alarme d'arythmie en comparant les données d'ECG avec un ensemble de critères prédéfinis. Une alarme peut ainsi être déclenchée lorsqu'une fréquence dépasse un seuil (par exemple, FC >xx), par un rythme anormal (par exemple, bigéminisme ventriculaire) ou par un événement ectopique (par exemple, ESV pairées).

### Alarmes jaunes d'arythmie

Les alarmes jaunes d'arythmie sont des alarmes jaunes courtes spécifiques aux conditions patient liées aux arythmies. Suivant la configuration de votre moniteur et de votre Centre d'information, elles peuvent être accompagnées d'un ou de deux astérisques. Les alarmes de fréquence cardiaque (FC haute et FC basse) peuvent être configurées comme des alarmes jaunes brèves ou jaunes standard. Lorsqu'elles correspondent à des alarmes jaunes standard, elles existent indépendamment des autres alarmes d'arythmie et aucune période de temporisation ne s'applique.

**AVERTISSEMENT** Lorsque l'analyse des arythmies est activée, toutes les alarmes jaunes d'ECG et d'arythmie sont des alarmes jaunes brèves (un astérisque). Par conséquent, le voyant jaune des alarmes et les tonalités sont actifs pendant six secondes uniquement, après lesquelles la valeur numérique clignotante et le message d'alarme restent affichés pendant trois minutes. Les alarmes FC haute et basse sont les seules exceptions, dans la mesure où elles peuvent être configurées comme des alarmes jaunes standard. Le comportement des alarmes rouges ne change pas.

### Alarmes d'arythmie et blocage

Lorsque vous utilisez la fonction d'analyse des arythmies, les fonctions **Visuel**. **bloquées** et **Audio bloquées** doivent être toujours activées pour les alarmes rouges, ou au moins **Visuel**. **bloquées** doit être activé. En raison de la nature transitoire des alarmes d'arythmie, de nombreuses conditions d'arythmie risquent de passer inaperçues si le blocage des alarmes est désactivé. Ce réglage ne peut être modifié qu'en mode Configuration.

#### Activation/désactivation des alarmes d'arythmie individuelles

Certaines alarmes d'arythmie peuvent être activées ou désactivées individuellement. Ces alarmes sont les suivantes :

Stimulus ineff., Défaut stimul., TV non soutenue, Rythme Vent, Salve ESV, ESV pairées, ESV R-sur-T, Bigem. Vent, Trigem. Vent, ESV polymorphe, Pause, TSV, FC irrégulière, Batt manqut, ESV/min et Fib auric.

Pour activer ou désactiver les alarmes individuelles, dans le menu Config arythmie, sélectionnez l'alarme voulue dans la liste, puis choisissez Activé ou Désact. Le moniteur affiche le message d'alarme technique QQ AL ECG COUPEES, si elle est configurée, lorsque le nombre d'alarmes désactivées est supérieur à celui configuré dans votre profil actif.

#### Activation/Désactivation de toutes les alarmes jaunes d'arythmie

Toutes les alarmes jaunes d'arythmie peuvent être activées et désactivées ensemble. Pour cela, procédez comme suit :

 Dans le menu Config arythmie, sélectionnez l'option Ttes jaunes NON ou Ttes jaunes OUI.

#### Réglage des limites d'alarme d'arythmie

Certaines alarmes d'arythmie ont des limites qui peuvent être réglées individuellement : Ces alarmes sont les suivantes :

FC TachyV, Salve TachV, ESV/min, Rythme Vent, FC TSV, Salve TSV, Seuil asystolie, Seuil pause.

- 1 Pour régler les limites d'alarme, dans le menu **Config arythmie**, sélectionnez l'alarme à régler.
- 2 Dans la liste affichée, sélectionnez le réglage approprié.

#### Périodes de temporisation des alarmes d'arythmie

Normalement, une alarme d'arythmie se déclenche lorsqu'une condition d'alarme est détectée. Toutefois, certaines situations peuvent inhiber les indications sonores et visuelles de l'alarme, même si la condition d'alarme a été détectée. Ces situations sont notamment les suivantes :

- si une condition d'alarme plus grave est active sur la même chaîne ;
- si une période de temporisation est effective pour une alarme donnée ;
- si une période de temporisation est effective pour une alarme de priorité supérieure dans cette chaîne.

Pour plus de détails sur les chaînes d'alarme, reportez-vous à la section "Chaîne de priorité des alarmes d'arythmie", page 133.

#### Qu'est-ce qu'une période de temporisation ?

Les périodes de temporisation démarrent automatiquement lorsqu'une alarme jaune d'arythmie est détectée. Au cours de cette période, la même condition d'alarme ne génère aucune autre alarme. Les conditions d'alarme plus bas dans la même chaîne des alarmes d'arythmie ne génèrent pas d'alarme non plus, contrairement aux alarmes plus graves : reportez-vous à la section "Chaîne de priorité des alarmes d'arythmie", page 133.

Ce réglage ne peut être modifié qu'en mode Configuration.

 Pour afficher la période de temporisation configurée pour votre moniteur, dans le menu Config arythmie, affichez les éléments de menu Temporis. 1 et Temporis. 2.

#### Réinitialisation de la période de temporisation

Pour réinitialiser la période de temporisation, sélectionnez la touche permanente Alarmes
 Désact. ou Pause Alarmes puis re-sélectionnez-la.

### Comment sont signalées les alarmes jaunes d'arythmie ?

Lorsqu'une alarme jaune d'arythmie est générée, elle déclenche des indicateurs visuels et sonores. Les alarmes jaunes d'arythmie sont toujours configurées pour être bloquées visuellement pendant trois minutes, à l'exception des alarmes de FC haute/basse, si elles sont configurées comme des alarmes jaunes standard. Suivant la condition d'alarme, les indicateurs d'alarmes sonores et visuels apparaissent comme indiqué ci-après :

| Condition d'alarme                            | Exemple                    | Indicateurs sonores<br>Une tonalité brève d'alarme<br>jaune retentit                                                                                          | Indicateurs visuels<br>Un message d'alarme<br>s'affiche                                                     |
|-----------------------------------------------|----------------------------|----------------------------------------------------------------------------------------------------|----------------------------------------------------------------------------------------------------|
| Instance d'alarme unique                      | Tachy Vent<br>non soutenue | lorsqu'une condition d'alarme<br>est détectée                                                                                                    | pendant 3 minutes (durée<br>du blocage)                                                                     |
| Condition d'alarme continue                   | ESV/min ELEVE              | lorsqu'une condition d'alarme<br>est initialement détectée -<br>comme une répétiteur d'alarme<br>- et chaque fois que la période<br>de temporisation a expiré | jusqu'à ce que la<br>condition d'alarme<br>s'arrête, avec un<br>maximum de 3 minutes<br>de durée de blocage |
| Condition d'alarme<br>intermittente identique | ESV pairées                | chaque fois que la condition<br>d'alarme est détectée, à<br>condition que la période de<br>temporisation ait expiré                                           |                                                                                                    |

Si vous neutralisez une alarme jaune d'arythmie alors que la condition existe toujours, les indicateurs visuels persistent jusqu'à l'arrêt de la condition. Une répétition d'alarme se produit chaque fois que la période de temporisation configurée arrive à expiration.

Si vous neutralisez une alarme jaune d'arythmie alors que la condition d'alarme a disparu, les indicateurs visuels s'effacent immédiatement. La neutralisation d'une alarme n'entraîne aucune réinitialisation de la période de temporisation. Aucune répétition d'alarme n'a donc lieu pour la même condition ou pour une alarme inférieure sur la chaîne, jusqu'à ce que la temporisation arrive à expiration.

#### Chaîne de priorité des alarmes d'arythmie

Lorsque la fonction d'analyse des arythmies est active, la présence de multiples conditions d'alarme est tout à fait possible. L'annonce simultanée de toutes les conditions d'alarme détectées risque d'être déroutante et d'occulter des conditions d'alarme plus graves. C'est la raison pour laquelle les alarmes sont hiérarchisées et placées dans trois "chaînes" : alarmes d'ESV, alarmes de détection des battements et alarmes de fréquence.

Seule la condition d'alarme présentant la plus haute priorité dans chaque chaîne est annoncée. Les alarmes de priorité moindre dans la même chaîne ne sont pas annoncées tant qu'une alarme est active ou lors d'une période de temporisation configurée. Si des conditions d'alarme de gravités équivalentes mais issues de chaînes différentes sont détectées, la condition d'alarme la plus récente est annoncée. L'alarme de FC irrégulière fait cependant exception puisqu'elle n'apparaît qu'en l'absence d'autres alarmes.

Pour plus d'informations sur les alarmes incluses dans les différentes options d'arythmie, reportez-vous à la section "Présentation des alarmes d'ECG et d'arythmie", page 121. Pour obtenir une description du fonctionnement des temporisations des alarmes, reportez-vous à la section "Périodes de temporisation des alarmes d'arythmie", page 132.

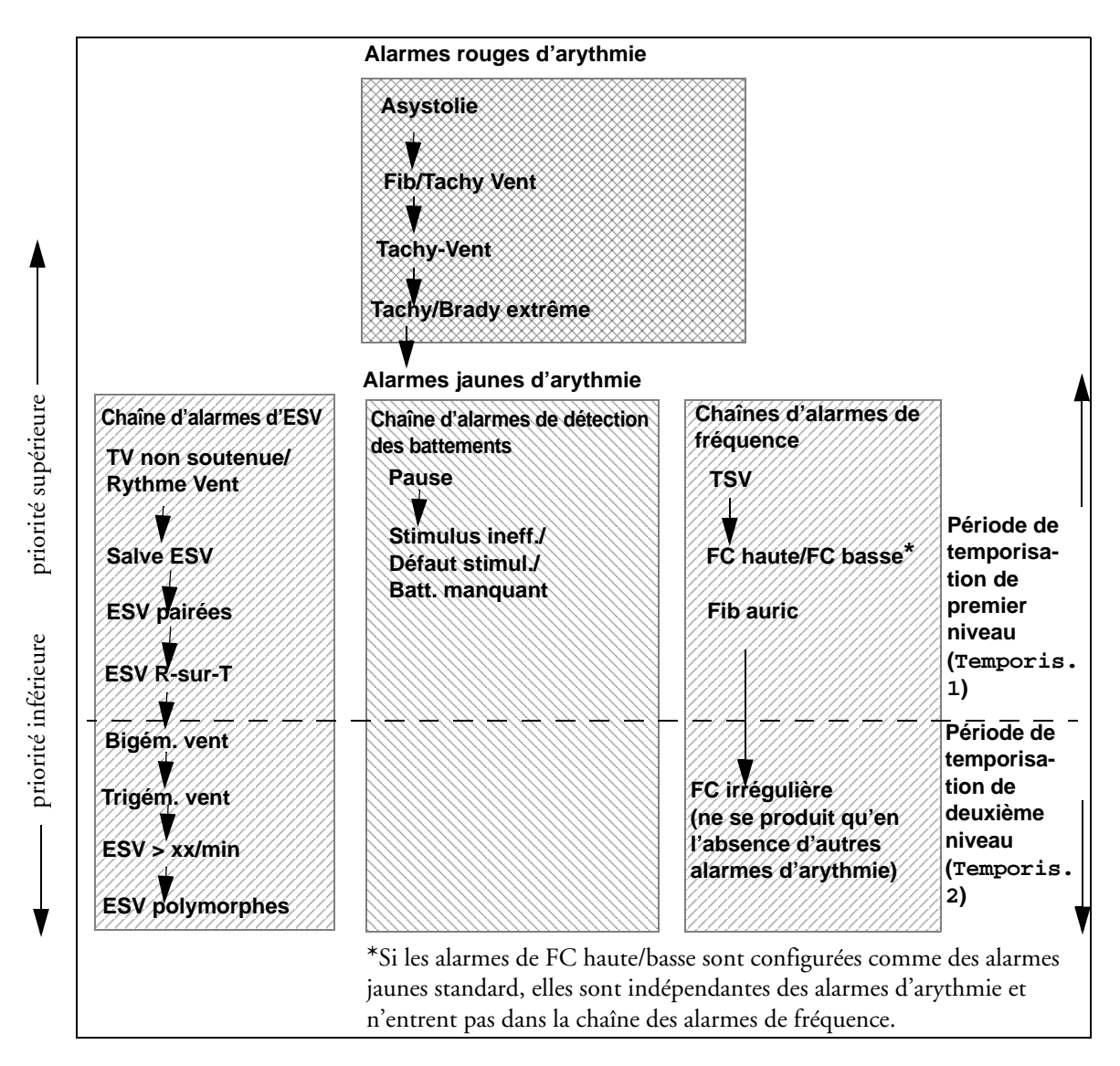

- Si une alarme Bigem. Vent est active, aucune alarme ESV > xx/min ne sera activée car elle a une priorité inférieure sur la même chaîne. En revanche, une alarme FC haute sera activée car elle appartient à une autre chaîne.
- Les alarmes de priorité supérieure remplacent l'alarme précédente. Par exemple, si une alarme Trigem. Vent est activée et qu'une situation ESV pairées se produit, l'alarme ESV pairées sera activée.

### Alarmes liées aux ESV

Les alarmes liées aux ESV sont détectées en fonction de la fréquence cardiaque ventriculaire actuelle et du nombre d'ESV consécutives comptabilisées (Salves ESV).
**Exemple :** Le schéma ci-dessous représente les conditions dans lesquelles les alarmes d'ESV sont générées si la limite des salves de rythme ventriculaire est configurée sur 12, celle des salves de Tachy Vent sur 8 et celle de FC Tachy Vent sur 100.

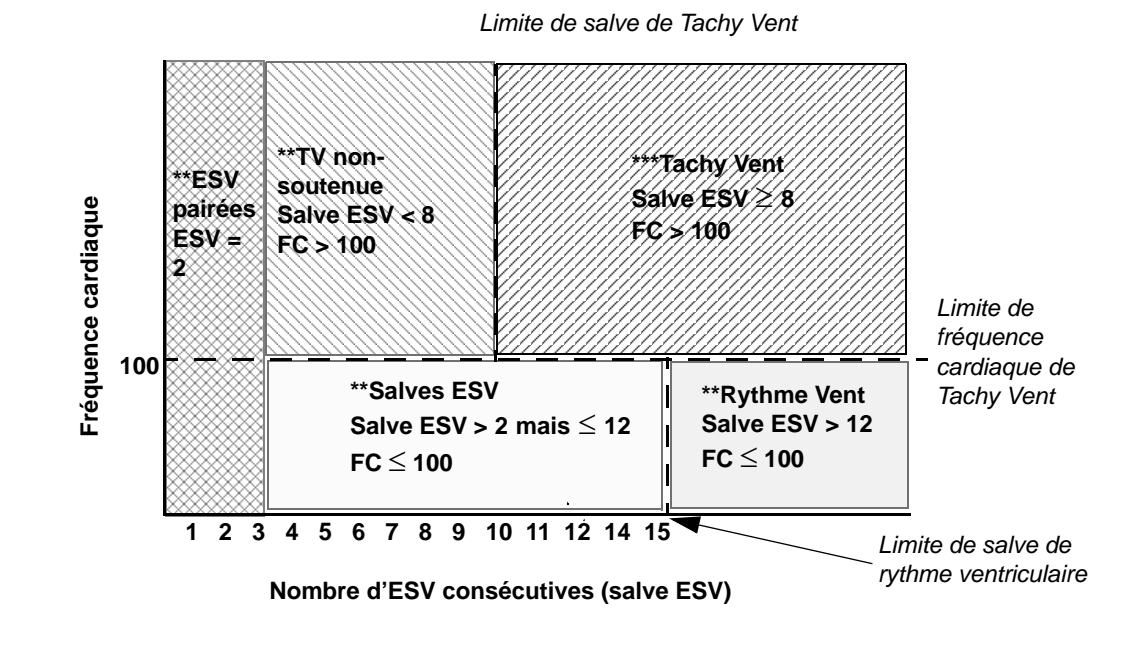

Vous observerez que :

- si les limites de fréquence cardiaque de Tachy Vent et les limites de salve de Tachy Vent sont dépassées, une alarme rouge de Tachy Vent sera générée ;
- si la fréquence cardiaque ventriculaire dépasse la limite de fréquence cardiaque de Tachy Vent mais pas celle de salve de Tachy Vent, une alarme jaune de TV non-soutenue sera générée.

## Monitorage du segment ST

Le moniteur assure l'analyse du segment ST sur les battements normaux et avec stimulation auriculaire, et calcule les sus-décalages et sous-décalages du segment ST. Ces informations peuvent être affichées sous forme de valeurs numériques et de fragments ST sur le moniteur.

Toutes les dérivations disponibles peuvent être surveillées en continu. La courbe ECG n'a pas besoin d'être affichée sur l'écran pour l'analyse du segment ST.

L'analyse du segment ST s'effectue toujours à l'aide d'un filtre dédié qui assure une qualité diagnostique. Si vous surveillez l'ECG à l'aide d'un mode de filtre ECG autre que Diagnostic, le segment ST de la courbe ECG peut paraître différent du segment ST de la même courbe. Pour obtenir une évaluation diagnostique du segment ST, sélectionnez toujours le mode de filtre Diagnostic ou utilisez le fragment ST.

**AVERTISSEMENT** Dans certaines conditions cliniques, il est difficile d'assurer un monitorage fiable du segment ST, notamment dans les cas suivants :

- impossibilité d'obtenir une dérivation non parasitée ;
- présence d'arythmies telles que fibrillation/flutter auriculaire, susceptibles de générer une ligne de base irrégulière ;
- patient soumis à une stimulation ventriculaire continue ;
- patient présentant un bloc de branche gauche.

Vous devez envisager de désactiver le monitorage du segment ST en présence de ces conditions.

Ce moniteur fournit des informations sur la modification du niveau du segment ST. La signification clinique de ces modifications doit être déterminée par un médecin.

Le monitorage du segment ST est conçu pour être utilisé sur des patients adultes uniquement et n'est pas validé cliniquement pour une utilisation sur des nouveau-nés ou des enfants. Par conséquent, le réglage recommandé et par défaut pour le monitorage du segment ST en modes néonatal et pédiatrique est **Analyse ST : Désact**.

# Activation/désactivation du monitorage du segment ST

 Pour activer ou désactiver la fonction de monitorage du segment ST, dans le menu Config analyse ST, sélectionnez Analyse ST, puis Activé ou Désact.

### Sélection des dérivations pour l'analyse du segment ST

Pour sélectionner les dérivations à utiliser pour l'analyse du segment, utilisez le menu **Config** analyse ST.

Pour afficher la liste actuelle des dérivations sélectionnées pour l'analyse du segment ST :

1 Ouvrez le menu Config analyse ST.

2 Sélectionnez l'option **Config Dériv ST**. La fenêtre contextuelle **Config Dériv ST** s'ouvre alors. Les dérivations choisies pour le monitorage du segment ST sont listées ici. Deux touches contextuelles sont disponibles au bas de l'écran :

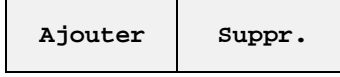

Si toutes les dérivations sont déjà sélectionnées, la touche contextuelle Ajouter est désactivée.

Pour choisir une dérivation pour le monitorage du segment ST :

- 1 Sélectionnez la touche Ajouter au bas de la fenêtre **Config Dériv ST**. La fenêtre contextuelle **Choix** s'ouvre alors.
- 2 Sélectionnez une dérivation dans la liste pour le monitorage du segment ST. La fenêtre **Choix** se ferme et la dérivation sélectionnée est ajoutée à la liste des dérivations choisies.

Pour désactiver le monitorage du segment ST pour une dérivation :

- 1 Sélectionnez une dérivation dans la liste de la fenêtre Config Dériv ST.
- 2 Sélectionnez la touche **Suppr**. Cette dérivation est retirée de la liste.
- **REMARQUE** L'ordre d'apparition des dérivations ST dans le menu Config Dériv ST détermine leur ordre d'apparition sur l'écran du moniteur.

Pour modifier cet ordre, procédez comme suit :

- 1 Dans le menu Config Dériv ST, choisissez une dérivation.
- 2 Sélectionnez la touche Déplacer Haut ou Déplacer Bas afin de la faire monter ou descendre dans la liste.

## Description de l'affichage du segment ST

L'écran de votre moniteur peut être configuré de telle façon que sa présentation est légèrement différente des illustrations données ici.

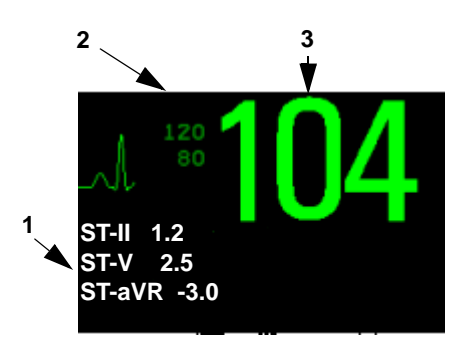

- 1 Valeurs de ST
- 2 Limites d'alarme de FC en cours
- 3 FC en cours

Valeurs numériques de ST Jusqu'à 12 valeurs numériques de ST, plus l'index ST, peuvent être affichées sur l'écran du moniteur. Elles peuvent être configurées pour s'afficher à côté des valeurs numériques de mesure, à côté de la courbe ECG ou à côté des segments ST.

Une valeur ST positive indique un sus-décalage du segment ST ; une valeur négative signale un sous-décalage.

Les valeurs numériques de ST sont affichées dans l'ordre dans lequel vous sélectionnez les dérivations ST pour l'analyse. Si le champ attribué aux valeurs numériques de ST dispose de davantage d'espace, le moniteur affiche d'autres valeurs numériques dans l'ordre dans lequel elles apparaissent dans la liste **Config analyse ST -> Config Dériv ST**. Toute dérivation activée pour l'analyse qui ne peut pas entrer dans le champ attribué aux valeurs numériques est affichée séquentiellement à la place de la dernière valeur numérique de ST.

**Index ST** La valeur numérique de l'index ST (**indxST**) correspond à la somme des valeurs absolues pour les dérivations ST V2, V5 et aVF. Parce qu'elle est basée sur des valeurs absolues, ce chiffre est toujours positif. Si vous n'avez pas sélectionné une des dérivations V2, V5 ou aVF pour l'analyse ST, la valeur numérique indxST affiche un point d'interrogation "?".

 Pour activer ou désactiver l'affichage de la valeur numérique de l'index ST, dans le menu Config analyse ST, sélectionnez Index ST pour choisir Activé ou Désact.

**Fragments ST** Les fragments ST affichent un segment de courbe d'une seconde pour chaque dérivation ST mesurée. Le fragment le plus récent apparaît dans la même couleur que celle de la courbe ECG (généralement en vert), superposé au fragment de la ligne de base mémorisé qui est tracé lui dans une autre couleur. La comparaison révèle tout écart de mesure apparu depuis la mémorisation du fragment de la ligne de base à la suite, par exemple, d'une procédure effectuée sur le patient.

Les informations sont mises à jour toutes les minutes.

Si aucun fragment ST n'apparaît à l'écran, sélectionnez le nom de l'écran sur la ligne d'information du moniteur puis sélectionnez, dans la liste contextuelle répertoriant les écrans disponibles, un écran configuré pour afficher les fragments.

Fenêtre de la ligne de base de ST La fenêtre Ligne de base ST affiche un fragment ST tracé sur une grille. La valeur numérique de ST en cours et celle mémorisée avec la ligne de base sont affichées, accompagnées de la différence entre ces deux valeurs.

Un "?" affiché en face de la valeur précisant la différence signale que les points de mesure de ST ont été ajustés depuis la mémorisation du fragment de la ligne de base.

La fenêtre Ligne de base affiche les touches contextuelles ST MiseJour LgnBase, Enreg. ST, Changer Dér. ST, Régler Points ST, ST Map et les touches fléchées pour faire défiler les dérivations disponibles.

• Pour afficher la fenêtre Ligne de base ST, sélectionnez un fragment à l'écran.

Mise à jour des fragments de ligne de base ST 7 Monitorage de l'ECG, des arythmies, du segment ST et de l'intervalle QT

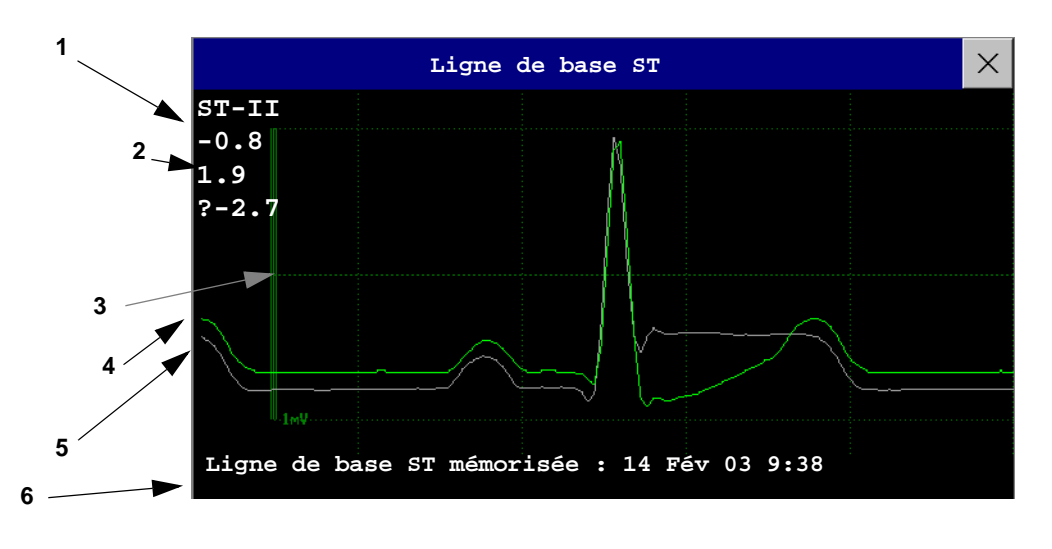

- 1 Libellé et valeur numérique de ST
- 2 Valeur numérique de la ligne de base de ST et différence depuis la mémorisation de la ligne de base
- 3 Barre de calibration de 1mV
- 4 Segment en cours
- 5 Ligne de base ST
- 6 Indication de la date/heure du segment de la ligne de base la plus récemment mémorisée

## Mise à jour des fragments de ligne de base ST

L'analyse du segment ST nécessite l'utilisation d'échantillons valides pour mesurer et mémoriser un fragment. Les fragments et les valeurs ST sont mis à jour toutes les minutes. En présence d'artefact sur le signal, l'affichage d'un fragment ST et d'une valeur ST peut nécessiter davantage de temps.

La première ligne de base est mémorisée automatiquement après le démarrage de la surveillance du segment ST ou lorsqu'un nouveau patient est admis. Pour mettre à jour les lignes de base ST :

- 1 Sélectionnez un fragment ST pour ouvrir la fenêtre Ligne de base ST.
- 2 Dans la fenêtre **Ligne de base ST**, sélectionnez **MiseJour LgnBase** pour mémoriser tous les fragments en cours sous forme de lignes de base. Cette opération permet de supprimer toutes les lignes de base précédemment mémorisées.

## Enregistrement des segments ST

Pour enregistrer tous les fragments et lignes de base de ST disponibles actuellement, dans la fenêtre
 Ligne de base ST, sélectionnez la touche contextuelle Enreg. ST.

mesure du segment ST

## Présentation des points de mesure du segment ST

La valeur ST de chaque complexe de battement correspond à la différence verticale entre le point ISO et le point ST, comme l'indique le schéma ci-dessous. Le point isoélectrique (ISO) fournit la ligne de base, le point ST se situe à mi-chemin du point ST. Le point J se trouve au point de variation de la pente du complexe QRS ; étant donné que cette distance est fixe par rapport au point ST, elle peut vous aider à positionner correctement le point ST.

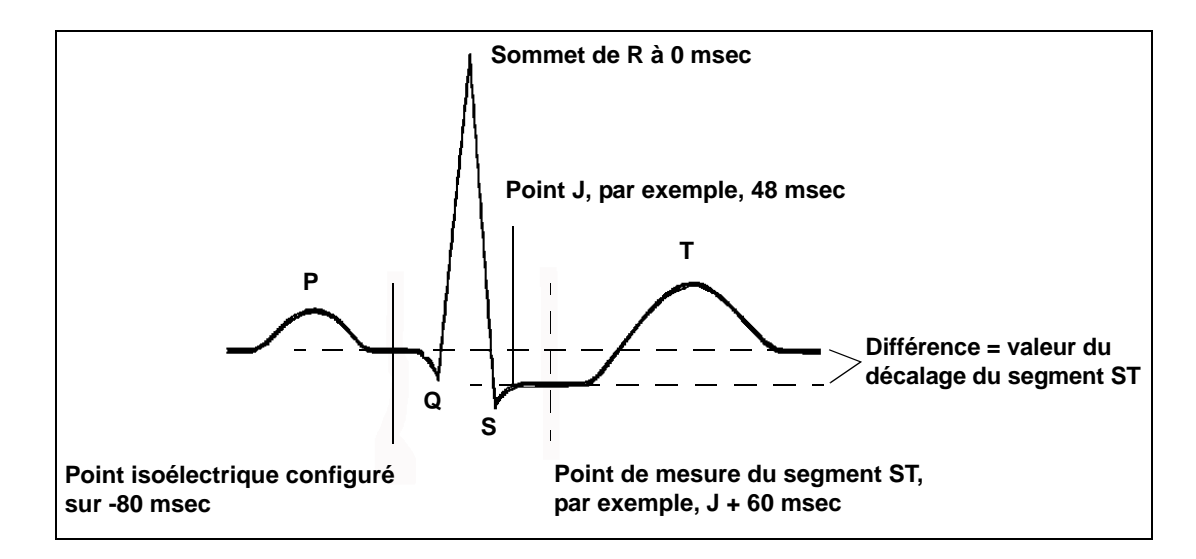

**ATTENION** Les points de mesure ST doivent être réglés lorsque vous démarrez le monitorage et si la fréquence cardiaque du patient ou la morphologie de son ECG change de façon significative. En effet, ces variations peuvent affecter la taille de l'intervalle QT et donc le placement du point ST. Un susdécalage ou un sous-décalage du segment ST peut se produire si le point isoélectrique ou le point ST est mal défini.

Vérifiez toujours que les points de mesure ST sont adaptés à votre patient.

### Réglage des points de mesure

Suivant la configuration de votre moniteur, le point ST peut être positionné

• par rapport au point J.

Dans la fenêtre **Réglage points ST**, les touches contextuelles Point ISO, Point J et Point ST sont visibles et peuvent être réglés.

ou

• directement, en sélectionnant une valeur numérique pour le point ST.

Dans la fenêtre **Réglage points ST**, vous pouvez régler les points ISO et ST.

Le réglage **Choix ST** est modifiable uniquement en mode Configuration.

Pour régler les points de mesure du segment ST, procédez comme suit :

1 Dans le menu **Config analyse ST**, sélectionnez l'option **Régler Points ST** pour ouvrir la fenêtre **Réglage points ST**. Vous pouvez également utiliser la touche contextuelle **Régler Points ST** dans la fenêtre **Ligne de base ST**.

## Présentation des points de mesure du segment ST 7 Monitorage de l'ECG, des arythmies, du segment ST et de l'intervalle QT

- 2 Sélectionnez la dérivation ECG appropriée à la mesure du segment ST, et présentant un point J et une onde P visibles. Utilisez les touches fléchées vers le haut et le bas pour vous déplacer dans les fragments ST des autres dérivations ECG.
- 3 Utilisez la touche contextuelle **Sélect**. **Point** pour faire défiler les points et pour activer le point que vous devez régler, puis utiliser les touches fléchées gauche et droite pour déplacer le point de mesure. Chaque point actif est mis en surbrillance.

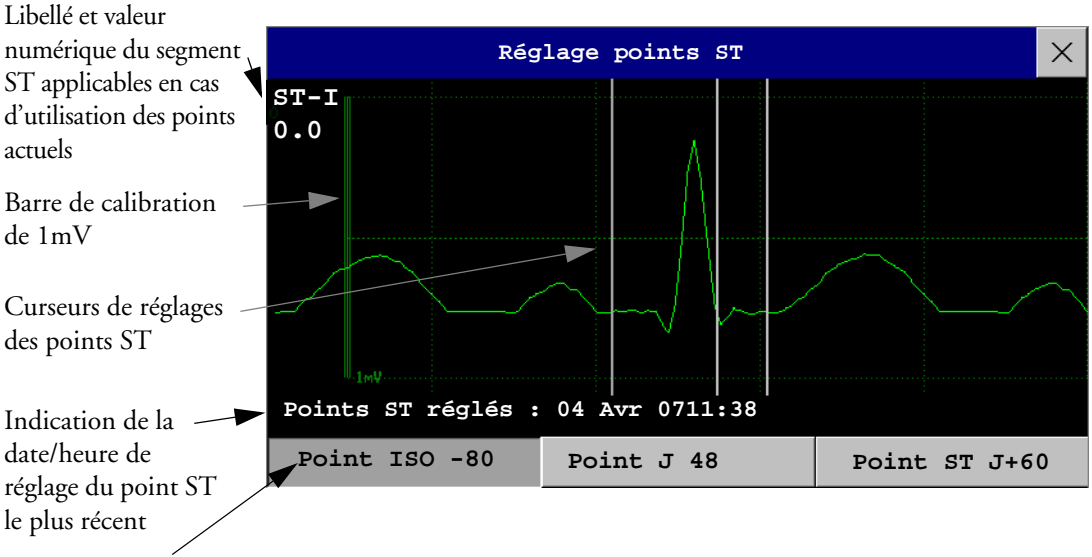

Point ST mis en surbrillance

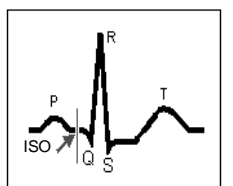

La position du point ISO (isoélectrique) est fournie en fonction de la crête de l'onde R. La relation est indiquée à côté du point ISO, en millisecondes. Placez le point ISO au milieu de la partie la plus plate de la ligne de base (entre les ondes P et Q ou en face de l'onde P).

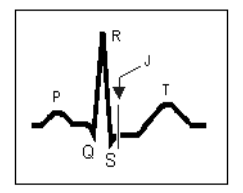

Le curseur du point J positionne le point J en fonction de la crête de l'onde R. Cela vous permet de placer correctement le point ST. Positionnez le point J à la fin du complexe QRS et au début du segment ST.

Le curseur du point J n'est pas disponible si votre moniteur est configuré pour vous permettre de configurer le point ST directement.

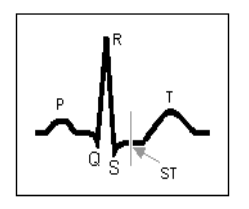

Pour positionner le point ST en fonction du point J, procédez comme suit : sélectionnez J + 60 ou J + 80. Sélectionnez ensuite **Point J**, puis utilisez les touches fléchées pour déplacer le point J et positionner le point ST à mi-distance du segment ST.

Pour positionner le point ST directement, procédez comme suit :

sélectionnez **Point ST** et utilisez les touches fléchées droite et gauche pour positionner le point ST à mi-distance du segment ST.

4 Sélectionnez la touche **Utiliser Modifs** pour activer les nouveaux points de mesure ST et recalculer toutes les valeurs de ST.

L'heure de réglage des points ST la plus récente est affichée dans la fenêtre **Réglage points ST**. Ces informations sont effacées après la sortie du patient ou lorsqu'un nouveau profil est chargé sur le moniteur.

5 Pour mettre à jour le fragment ST affiché dans la fenêtre **Réglage points ST**, sélectionnez la touche **Mettre à jour**.

## Alarmes de ST

Les alarmes du segment ST sont des alarmes jaunes. Chaque dérivation du segment ST dispose de ses propres limites d'alarme. Les alarmes du segment ST sont déclenchées lorsqu'une valeur du segment ST dépasse sa limite d'alarme fixée pendant plus d'une minute. La désactivation des alarmes du segment ST entraîne la désactivation des alarmes pour toutes les dérivations du segment ST.

Si plus d'une mesure du segment ST présente une condition d'alarme, le moniteur affiche uniquement le message d'alarme de la dérivation ST actuellement la plus éloignée de ses limites d'alarme définies.

### Alarmes du segment ST sur une ou plusieurs dérivations

N'oubliez pas que si les alarmes du segment ST sur plusieurs dérivations (multidérivations) sont activées, seules les alarmes portant sur plusieurs dérivations ST sont annoncées.

Pour choisir la fonction d'alarme du segment ST sur une ou plusieurs dérivations, procédez comme suit :

dans le menu Config analyse ST, sélectionnez l'option Mode alarme ST et choisissez
 ST unique ou Multi ST.

### Modification des limites d'alarme du segment ST

Le moniteur peut détecter les alarmes sur chaque dérivation ST séparément. Vous pouvez donc configurer individuellement les limites d'alarme haute et basse du segment ST pour chaque dérivation. Vous pouvez également configurer des limites d'alarme séparées pour le monitorage du segment à dérivation unique ou multidérivation. Fixez les limites d'alarme haute et basse selon votre évaluation de l'état clinique du patient, des protocoles en vigueur dans votre service, des consignes du médecin ou des limites liées à une médication particulière. A titre indicatif, + 1,0 mm ou - 1,0 mm par rapport au segment ST du patient sont des valeurs acceptables ; sinon, conformez-vous au protocole en vigueur dans votre établissement.

- 1 Dans le menu **Config analyse ST**, sélectionnez **Mode alarme ST** et sélectionnez **ST** unique ou **Multi ST**.
- 2 Sélectionnez l'alarme à modifier.
- 3 Sélectionnez ensuite le réglage approprié.

## Affichage ST Map (carte)

Le moniteur peut dériver un portrait multi-axial (map) de l'analyse ST afin de vous aider à détecter les modifications des valeurs du segment ST. Il affiche deux plans obtenus à partir d'un ECG multidérivation sur un schéma multi-axial, où chaque axe représente une dérivation. La valeur ST au point J est fournie. La position des axes sur le schéma correspond au positionnement des dérivations ECG. Chaque valeur ST est attribuée à une dérivation périphérique ou à une dérivation précordiale. Chaque axe indique la polarité de la dérivation qu'il représente. En joignant les valeurs ST adjacentes, le moniteur obtient la carte ST. La ligne de contour ainsi que les ombres de la carte sont affichées dans la même couleur que le paramètre ECG correspondant.

### Affichage en cours

Dans l'affichage en cours, le moniteur affiche une "carte" ST qui correspond aux valeurs actuelles du segment ST. Au moins trois dérivations par plan sont nécessaires pour afficher une "carte".

La partie gauche du schéma suivant affiche les dérivations I, II, III, aVT, aVL et aVF sur les dérivations périphériques. Sur la droite, les dérivations V (V1, V2, V3, V4, V5 et V6) sont des dérivations précordiales.

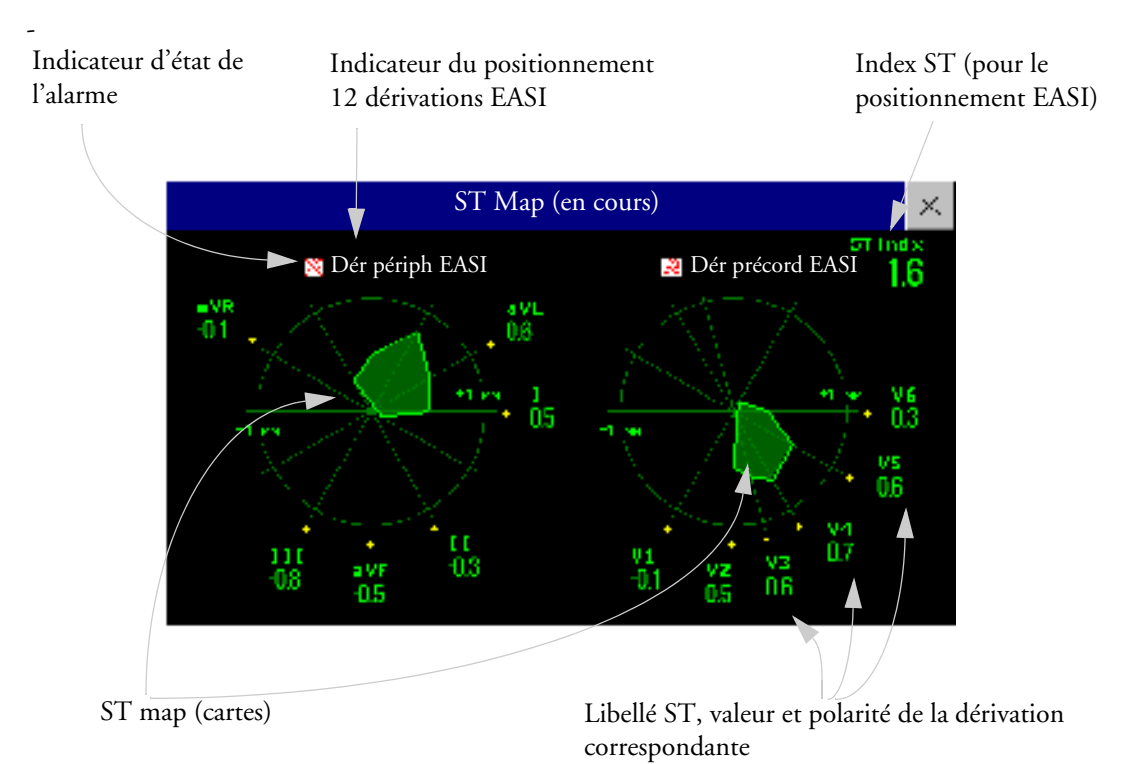

Si une dérivation ST est désactivée, son axe n'est pas indiqué sur la carte.

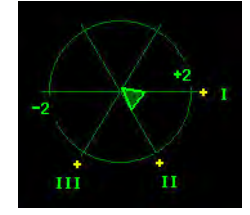

Affichage ST Map (carte)

Si une dérivation présente une alarme technique (la valeur est mesurée mais elle n'est pas valide ou disponible car, par exemple, l'électrode ECG correspondante est débranchée), la zone formée par les autres dérivations ST reste ouverte.

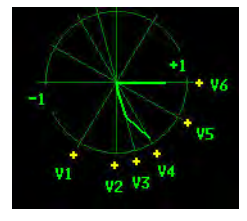

Si les informations sont insuffisantes (par exemple, il y a moins de trois dérivations précordiales) pour afficher une deuxième carte ST, les valeurs ST actuellement disponibles sont affichées à la place de la deuxième carte ST.

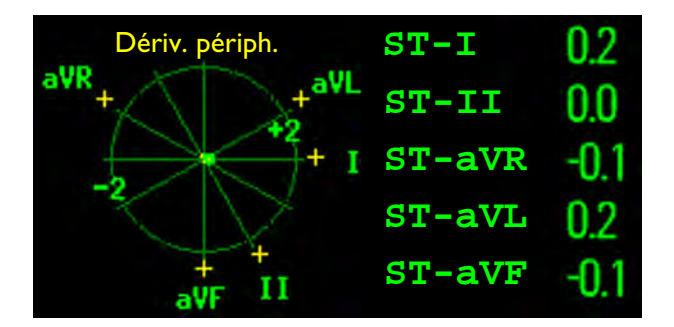

### Affichage des tendances

Dans l'affichage des tendances, vous pouvez afficher simultanément jusqu'à quatre cartes ST Map sous forme de tendances ainsi que la carte ST Map en cours. Vous pouvez configurer l'intervalle entre les échantillons de tendances. La "carte" la plus récente est de la même couleur que le paramètre correspondant. Les valeurs précédentes passent du blanc au gris foncé. Dans le schéma ci-après, l'intervalle entre les tendances est de 12 secondes. Le premier échantillon de tendance est blanc et occupe un intervalle de 12 secondes. La deuxième tendance correspond à des valeurs du segment ST sur 24 secondes et ainsi de suite. Les valeurs du segment ST sur le schéma correspondent aux valeurs ST en cours.

Si une dérivation est désactivée, son axe n'est plus affiché. Cette situation n'a aucune conséquence sur la représentation des valeurs sous forme de tendances enregistrées alors que la dérivation était toujours active. Dans le schéma ci-après, la dérivation V4 a été désactivée il y a 20 secondes. Les valeurs ST en cours et la première tendance reflètent cette modification dans la configuration des dérivations. Toutes les autres "cartes" sont affichées telles qu'elles ont été enregistrées.

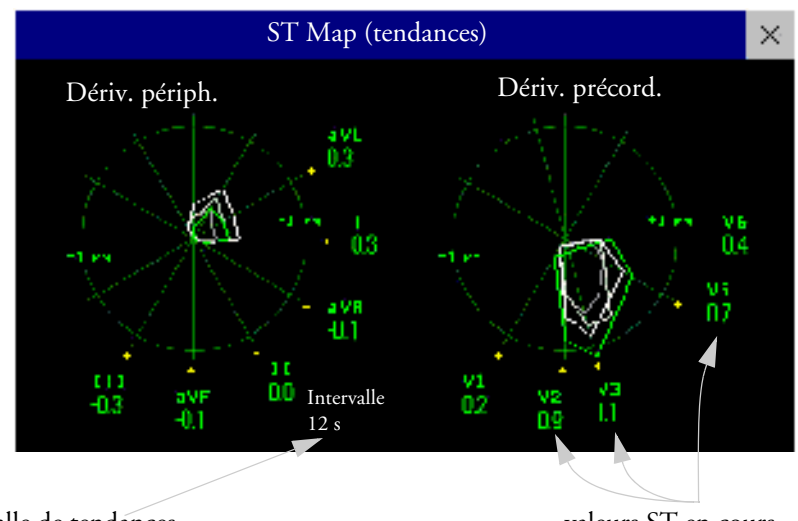

Intervalle de tendances

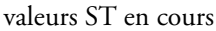

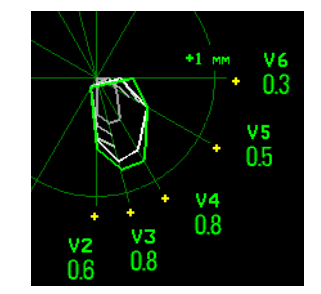

Dans ce schéma, la dérivation V4 a été temporairement désactivée ou a présenté une alarme technique pendant 30 secondes environ. Aucune donnée n'a été enregistrée. Par conséquent, les cartes ST Map affectées ne sont pas fermées.

### Affichage d'une carte ST Map

Pour afficher une carte ST Map, procédez comme suit :

• Dans le menu Config analyse ST, sélectionnez ST Map.

### Utilisation de la fenêtre de travail ST Map

Vous devez activer la fenêtre de travail de la "carte" ST Map pour afficher toutes les données et pour accéder aux touches contextuelles. Sélectionnez le type d'affichage à l'écran pour activer sa fenêtre de travail. Une fois cette fenêtre activée, vous pouvez réaliser les opérations décrites ici.

### Passage d'un affichage ST Map à l'autre

Pour passer d'un affichage à l'autre, procédez comme suit :

• Sélectionnez Affich. En cours ou Affich. Tendance.

Si votre affichage de tendance est vide, réglez la priorité de cette mesure dans la liste des priorités des tendances. Reportez-vous à la section "Priorité des tendances", page 219.

### Affichage d'une ligne de base de référence pour le segment ST

Vous pouvez afficher une ligne de base de référence du segment ST pour l'affichage en cours ou l'affichage de tendance. La ligne de base s'affiche en jaune. Toutefois, si la couleur de l'ECG est jaune, la ligne de base s'affiche en vert. Utilisez cette ligne de base pour détecter les variations du segment ST. La ligne de base est automatiquement dérivée chaque fois que le moniteur reclassifie les arythmies ainsi que sur demande de l'utilisateur.

 Sélectionnez Afficher LgneBase/Masquer LgneBase pour activer et désactiver la ligne de base.

### Mise à jour de la ligne de base de référence ST Map

Pour mettre à jour la ligne de base, procédez comme suit :

 Dans le menu Config analyse ST, sélectionnez Ligne base ST - > MiseJour LgnBase.

### Modification de l'échelle ST Map

Pour modifier l'échelle, procédez comme suit :

• Sélectionnez Gain > ou Gain < pour modifier la taille d'affichage de la "carte" sur le moniteur.

### Modification de l'intervalle des tendances

Pour déterminer la fréquence d'affichage d'un échantillon de tendance, procédez comme suit :

- 1 Dans l'affichage des Tendances, sélectionnez Sélect. Interv.
- 2 Sélectionnez l'intervalle voulu dans le menu. Les plages d'intervalles sont comprises entre 12 secondes et 30 minutes.

### Impression d'un rapport ST Map

Pour imprimer la fenêtre (en cours ou tendance) la plus récemment affichée, procédez comme suit :

- 1 Sélectionnez Config Princip. -> Rapports.
- 2 Sélectionnez **ST Map**.
- 3 Appuyez sur Imprimer.

#### Présentation du monitorage de l'intervalle QT/QTc 7 Monitorage de l'ECG, des arythmies, du segment ST et de l'intervalle QT

## Présentation du monitorage de l'intervalle QT/QTc

L'intervalle QT est défini comme le temps écoulé entre le début de l'onde Q et la fin de l'onde T. Il mesure la durée totale des phases de dépolarisation (durée du QRS) et de repolarisation (ST-T) du potentiel d'action ventriculaire. Le monitorage de l'intervalle QT peut faciliter la détection du syndrome de l'intervalle QT long.

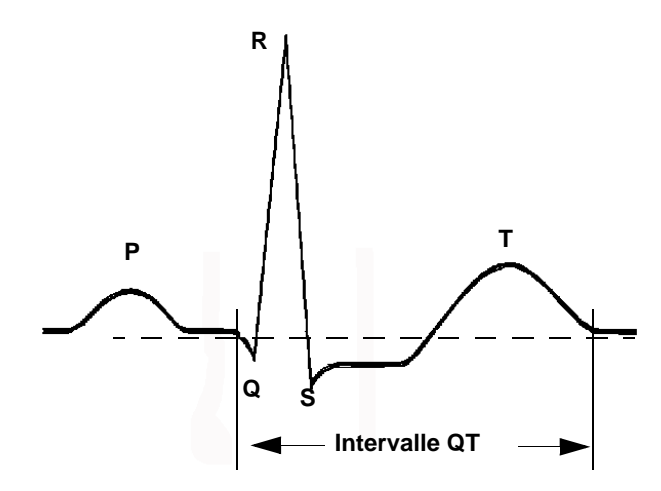

L'intervalle QT est inversement proportionnel à la fréquence cardiaque. Les fréquences cardiaques plus rapides raccourcissent l'intervalle QT, alors que les fréquences cardiaques plus lentes prolongent l'intervalle QT. Plusieurs formules sont donc utilisées afin de corriger l'intervalle QT en fonction de la fréquence cardiaque. L'intervalle QT corrigé en fonction de la fréquence cardiaque est exprimé à l'aide de l'abréviation QTc. Le moniteur utilise par défaut la formule de correction de Bazett, mais vous pouvez sélectionner la formule de Fridericia en mode Configuration.

Pour que le monitorage de l'intervalle QT soit efficace, le monitorage de base ou optimisé des arythmies doit être activé.

### Algorithme de mesure de l'intervalle QT

Les valeurs QT sont mises à jour toutes les cinq minutes, sauf lors de la phase initiale (les cinq premières minutes), où elles sont mises à jour une fois par minute. Les battements normaux ou les battements avec stimulation auriculaire, ainsi que les battements présentant une morphologie similaire, sont moyennés afin de tracer une courbe représentative en vue d'un traitement ultérieur. Les battements normaux suivis d'un complexe QRS prématuré sont exclus de la mesure afin d'éviter qu'un battement prématuré ne masque la fin de l'onde T. Si l'algorithme ne peut pas former de courbe représentative, parce que, par exemple, la morphologie des battements est trop variée, le message d'alarme technique QT ANALYSE IMPOSS est généré au bout de 10 minutes. Ceci se produit également si des battements normaux ont été libellés de façon erronée, ne fournissant alors pas suffisamment de battements valides à l'algorithme pour qu'il puisse effectuer des mesures de l'intervalle QT. Aucune valeur QT n'est calculée si QT-FC est >150 bpm (Adulte) ou >180 bpm (Enfant/Nouveau-né).

En raison des différentes approches adoptées par les algorithmes, la mesure QT/QTc obtenue à l'aide d'un programme diagnostique 12 dérivations peut diverger de la mesure en temps réel affichée sur le moniteur.

### Où puis-je trouver davantage d'informations ?

Pour plus d'informations sur l'algorithme et les performances de l'intervalle QT, reportez-vous à la note d'application sur le monitorage de l'intervalle QT/QTc et à l'aide-mémoire sur le monitorage de l'intervalle QT fournis sur votre DVD de documentation.

### Indications d'utilisation du monitorage de l'intervalle QT

Une attention toute particulière doit être apportée au monitorage de l'intervalle QT chez les patients présentant des facteurs de risque de Torsade de pointe et auxquels sont administrés des médicaments qui prolongent l'intervalle QT. Les femmes, les patients âgés et les patients souffrant de bradycardie, de défaillance du ventricule gauche (ischémie, hypertrophie du ventricule gauche), d'hypokaliémie et d'hypomagnésémie font partie de cette catégorie à risque élevé.

### Limitations d'utilisation du monitorage de l'intervalle QT

Dans certaines conditions, il est difficile d'assurer un monitorage fiable de l'intervalle QT, notamment dans les cas suivants :

- l'onde T est très plate ;
- les ondes T ne sont pas bien définies en raison d'un flutter auriculaire ou d'une fibrillation auriculaire ;
- la fin de l'onde T est difficile à définir en raison de la présence d'ondes U ;
- une fréquence cardiaque élevée provoque un empiètement de l'onde P sur la fin de l'onde T précédente ;
- des bruits sont présents ou la morphologie du complexe QRS varie considérablement.

Dans ces cas, sélectionnez une dérivation offrant une onde T de bonne amplitude, sans activité de flutter visible et sans onde U ou P prédominante.

Certaines conditions, telles qu'un bloc de branche gauche ou droit ou une hypertrophie, peuvent générer un complexe QRS élargi. Si vous vous trouvez en présence d'un intervalle QTc long, vérifiez-le afin de vous assurer qu'il n'est pas provoqué par un élargissement du QRS.

Etant donné que les battements normaux suivis de battements ventriculaires ne sont pas inclus dans l'analyse, aucune mesure de l'intervalle QT n'est générée en présence d'un bigéminisme.

Si la fréquence cardiaque est extrêmement élevée (au-delà de 150 bpm chez les adultes et de 180 bpm chez les enfants et les nouveau-nés), l'intervalle QT n'est pas mesuré.

Lorsque la fréquence cardiaque varie, plusieurs minutes peuvent être nécessaires pour que l'intervalle QT se stabilise. Pour obtenir un calcul fiable de l'intervalle QTc, il est important d'éviter une zone où la fréquence cardiaque varie.

AVERTISSEMENT Les mesures QT/QTc doivent toujours être vérifiées par un clinicien qualifié.

### Sélection des dérivations QT

Pour le monitorage de l'intervalle QT, vous pouvez sélectionner un des trois modes suivants :

- Mode Toutes les dérivations toutes les dérivations disponibles (I, II, III, V, MCL, V1 V6) sont utilisées pour produire une mesure QT globale. Pour le positionnement EASI des dérivations, les dérivations AI, AS et ES directement acquises sont utilisées.
- Mode Dérivation principale la dérivation principale est utilisée pour la mesure de l'intervalle QT. Si la dérivation principale d'origine n'est plus disponible ou est changée, la mesure de l'intervalle QT se poursuit avec la nouvelle dérivation principale.
- Mode Dérivation unique une dérivation unique sélectionnée parmi toutes les dérivations disponibles (à l'exception des dérivations augmentées) est utilisée pour mesurer l'intervalle QT. Cette mesure s'arrête si la dérivation sélectionnée n'est plus disponible.

Pour sélectionner le mode, procédez comme suit :

- 1 Sélectionnez la valeur numérique QT pour ouvrir la fenêtre **Config Analyse QT**.
- 2 Sélectionnez la dérivation QT puis sélectionnez **Toutes**, **Dériv. princip.** ou une des dérivations uniques disponibles.

En cas d'utilisation du mode Toutes dérivations, assurez-vous, lors de la comparaison des valeurs QT, qu'elles sont basées sur le même jeu de fils d'électrodes.

Un changement des dérivations utilisées pour les mesures de l'intervalle QT ne provoque pas de réinitialisation de la ligne de base.

### Affichage QT

Dans la fenêtre **Affichage QT**, vous pouvez vérifier que l'algorithme QT détecte des points Q et T corrects.

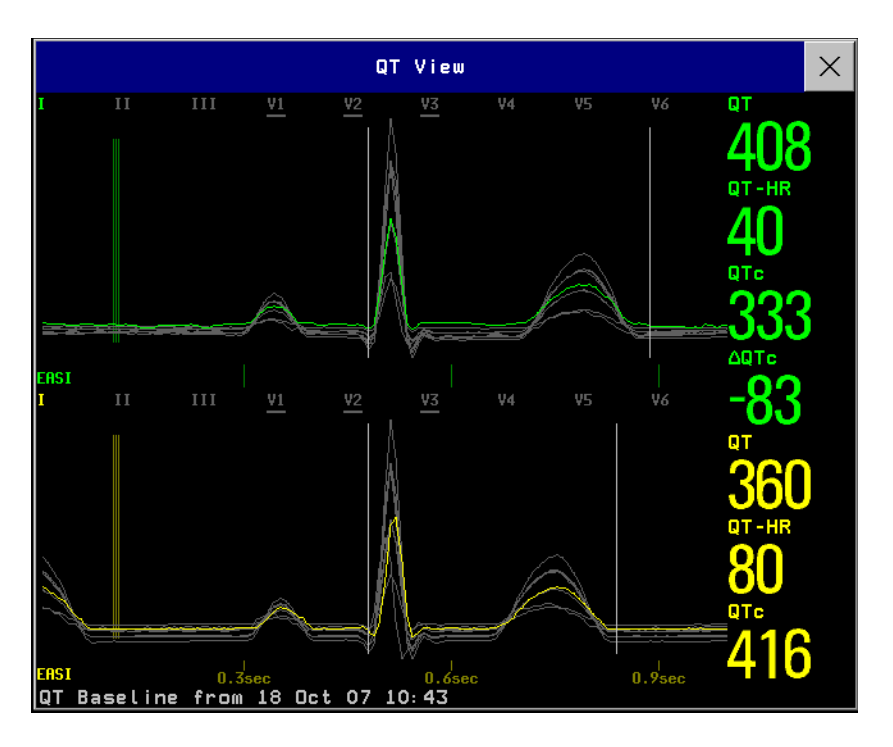

Les courbes en cours s'affichent dans la moitié supérieure de la fenêtre et les courbes de ligne de base apparaissent en dessous dans une couleur différente. Les points Q et T sont signalés par une ligne verticale. Si vous sélectionnez l'un des libellés de dérivation en haut de la fenêtre, vous pouvez mettre en surbrillance la courbe correspondante ; les autres courbes sont affichées en gris. Les libellés de dérivation soulignés correspondent aux dérivations utilisées pour le calcul QT. En sélectionnant la zone des valeurs numériques, vous pouvez mettre en surbrillance toutes les dérivations soulignées.

#### Passage à l'affichage d'un jeu unique de courbes

Pour visualiser un seul jeu de courbes à plus grande échelle, vous pouvez faire défiler les différents affichages.

- 1 Sélectionnez l'affichage En cours pour visualiser le jeu de courbes en cours.
- 2 Sélectionnez l'affichage Ligne base pour visualiser le jeu de courbes de ligne de base.
- 3 Sélectionnez l'affichage **Partager** pour revenir à l'affichage simultané des courbes en cours et des courbes de ligne de base.

### Configuration de la ligne de base de QT

Pour pouvoir quantifier les variations de la valeur QTc, vous pouvez configurer une ligne de base de QTc. Par exemple, pour évaluer l'effet d'un médicament sur l'intervalle QT, vous pouvez configurer la valeur en cours comme ligne de base avant d'administrer le médicament. Cette ligne de base est alors utilisée pour calculer la valeur  $\Delta$ QTc.

Pour configurer la ligne de base, procédez comme suit :

Sélectionnez Régler LigneBase et définissez la valeur.

Si aucune ligne de base n'a été configurée pour ce patient, la valeur des cinq premières minutes suivant le début du monitorage est automatiquement configurée comme ligne de base. Si vous configurez une nouvelle ligne de base, la ligne de base précédente est supprimée. Etant donné que l'alarme de  $\Delta QTc$ est basée sur la différence entre la ligne de base et la valeur en cours, une nouvelle ligne de base inappropriée risque d'empêcher la génération d'une alarme de  $\Delta QTc$ . Si vous procédez à la sortie du patient, la ligne de base est effacée.

#### Impression des courbes QT

Pour lancer une impression,

Sélectionnez Imprimer QT.

#### Enregistrement des courbes QT

Pour lancer un enregistrement,

♦ Sélectionnez Enreg. QT.

## Alarmes QT

Il existe deux alarmes QT, l'alarme de limite haute de QTc et l'alarme de limite haute de  $\Delta$ QTc. L'alarme de limite haute de QTc est générée lorsque la valeur QTc dépasse la valeur configurée pendant plus de 5 minutes. L'alarme de  $\Delta$ QTc est générée lorsque la différence entre la valeur actuelle et la valeur de la ligne de base dépasse la limite configurée pendant plus de 5 minutes. Le message d'alarme technique **QT ANALYSE IMPOSS** et ?\_ s'affichent lorsqu'aucune mesure de l'intervalle QT n'a pu être calculée pendant 10 minutes. Au cours des 10 minutes, la valeur valide précédente est affichée. Les messages supplémentaires suivants sur les causes de non-validité des mesures peuvent également s'afficher.

| Message supplémentaire       | Cause de non-validité de la mesure de l'intervalle QT                                                                              |  |  |
|------------------------------|----------------------------------------------------------------------------------------------------|--|--|
| Début QT                     | Le monitorage de l'intervalle QT vient d'être activé ou a été réinitialisé.                                                        |  |  |
| Asystolie ou Déf<br>contacts | 1 Les dérivations spécifiées nécessaires pour effectuer une analyse<br>de l'intervalle QT ne sont pas toutes disponibles ou        |  |  |
|                              | 2 une condition d'asystolie est détectée.                                                                                          |  |  |
| Dériv valides insuff.        | Nombre insuffisant de complexes QRS valides pour générer une mesure de l'intervalle QT                                             |  |  |
| Rythme pour QTc<br>incorrect | Nombre insuffisant d'intervalles RR valides pour générer une QT-FC, la FC moyennée utilisée pour le calcul QTc                     |  |  |
| QT-FC haut                   | La QT-FC dépasse la limite supérieure spécifiée de 150 bpm (pour les adultes) ou de 180 bpm (pour les nouveau-nés et les enfants). |  |  |
| Petite onde R                | L'onde R du signal est trop petite.                                                                                                |  |  |
| Petite onde T                | L'onde T du signal est trop petite.                                                                                                |  |  |
| Fin de T non détectée        | La fin de l'onde T ne peut être détectée précisément.                                                                              |  |  |
| QT hors gamme                | La mesure de l'intervalle QT se trouve en-dehors de la gamme spécifiée de valeurs QT valides (200-800 msec).                       |  |  |
| QTc hors gamme               | La mesure QTc se trouve en-dehors de la gamme spécifiée de valeurs<br>QTc valides (200-800 msec).                                  |  |  |
| QTc erratique                | Les mesures QTc ne sont pas stables.                                                                                               |  |  |

### Activation/désactivation des alarmes de QTc individuelles

Chaque alarme de QTc peut être désactivée individuellement.

Pour activer ou désactiver une alarme, dans le menu Config Analyse QT, sélectionnez l'option
 Alarme haute QTc ou Alarme haute DQTc pour l'activer ou la désactiver.

### Modification des limites d'alarme de QTc

Configurez les limites hautes d'alarme en fonction de votre évaluation de l'état clinique du patient, des protocoles en vigueur dans votre service, des prescriptions du médecin ou des limites spécifiées des médicaments.

- 1 Dans le menu Config Analyse QT, sélectionnez Limite haute QTc.
- 2 Sélectionnez ensuite le réglage approprié.
- 3 Sélectionnez Limite hte DQTc.
- 4 Sélectionnez ensuite le réglage approprié.

## Activation et désactivation du monitorage de l'intervalle QT

Pour activer ou désactiver le monitorage de l'intervalle QT, dans le menu Config Analyse QT, sélectionnez Analyse QT, puis sélectionnez Activé ou Désact.

monitorage de l'intervalle QT

## Monitorage de la fréquence de pouls

La valeur de pouls décompte le nombre de pulsations artérielles résultant de l'activité mécanique du coeur en battements par minute (bpm). Vous pouvez afficher un pouls obtenu à partir de n'importe quel signal mesuré de SpO<sub>2</sub> (courbe Pleth) ou pression artérielle (P, PA, ART, Ao, PAP, PAO, PAF, PAB : pour plus d'informations sur les libellés de pression, reportez-vous au chapitre sur la pression). La valeur de pouls affichée est libellée et codée en couleur en fonction de sa courbe source. Si la valeur numérique du pouls n'est pas affichée, ouvrez le menu **Config Pouls** afin de vérifier qu'il est activé.

## Accès au menu Config Pouls

Si une valeur numérique de pouls est affichée à l'écran, sélectionnez-la pour accéder au menu **Config Pouls (Source Pouls).** Si aucune valeur de pouls n'est disponible, dans le menu **Config SpO**<sub>2</sub> ou un menu **Config** de la pression artérielle, sélectionnez l'option **Pouls (Source Pouls)**.

## Source Pouls du système

La source de pouls système sélectionnée est affichée dans les menus de configuration des mesures de la source pouls. La fréquence du pouls choisie comme source de pouls :

- est surveillée comme source de pouls et génère des alarmes lorsque vous sélectionnez le pouls comme source d'alarme active ;
- est envoyée au Centre d'information via le réseau, si le Centre est disponible ;
- est générée sous forme de tendance dans les Tendances haute résolution et mémorisée dans les bases de données du moniteur.

Pour définir la fréquence de pouls à utiliser comme source de pouls, procédez comme suit :

- 1 Dans le menu Config Pouls, sélectionnez l'option Pouls système ;
- 2 Sélectionnez un des libellés de SpO<sub>2</sub> ou de pression artérielle apparaissant dans la liste contextuelle, ou sélectionnez **Auto**.

Si vous sélectionnez **Auto**, le moniteur choisit automatiquement une fréquence de pouls à utiliser comme pouls système. Il effectue une recherche dans la liste, du haut vers le bas, et active la première fréquence de pouls activée et disponible.

Si votre mesure de source du pouls sélectionnée devient indisponible ou est désactivée, le moniteur utilise la mesure suivante dans la liste comme pouls système, jusqu'à ce que la mesure de source du pouls redevienne disponible.

## Activation et désactivation de la source Pouls

Pour activer ou désactiver une valeur numérique donnée, ouvrez le menu **Config Pouls** via le menu de configuration de la mesure ou le menu de courbe de la source Pouls. Par exemple, pour activer ou désactiver une valeur numérique de pouls SpO<sub>2</sub>, procédez comme suit :

- 1 Ouvrez le menu **Config Pouls** en sélectionnant la valeur de pouls ou **Pouls** dans le menu **Config SpO**<sub>2</sub>.
- 2 Dans le menu **Config Pouls**, sélectionnez l'option **Pouls (source Pouls)** afin de choisir **Activé** ou **Désact**.

## Utilisation des alarmes de pouls

Vous pouvez modifier les limites d'alarme de fréquence de pouls dans le menu **Alarmes ECG**/ **Pouls** accessible via le menu **Config Pouls** ou le menu **Config ECG**, en sélectionnant **SrcAlarm (xxx)** où xxx correspond à la source d'alarme actuelle. Toute modification des limites d'alarme d'une valeur numérique de Pouls spécifique entraîne une modification des limites de toutes les alarmes de fréquence de pouls et de fréquence cardiaque.

Les alarmes de Pouls sont générées uniquement lorsque la source d'alarme active est configurée sur Pouls, qu'une source de pouls est configurée comme pouls système et que les alarmes de pouls sont activées.

### Sélection de la source d'alarme active : ECG ou Pouls ?

Dans la plupart des cas, les valeurs de FC et de pouls sont identiques. Afin d'éviter la survenue d'alarmes simultanées sur la FC et le pouls, le moniteur utilise soit l'ECG soit le pouls comme source d'alarme active. Pour modifier la source d'alarme, sélectionnez l'option **Source alarme** dans le menu Alarmes **ECG/Pouls**, puis sélectionnez

- ECG : si vous voulez que la FC soit la source d'alarme pour FC/Pouls ;
- **Pouls** : si vous sélectionnez Pouls comme source d'alarme active, le moniteur vous demande de confirmer votre choix. Notez que si vous sélectionnez Pouls comme source d'alarme, toutes les alarmes d'arythmie et de FC sont désactivées.
- Auto : si l'option **Source alarme** est configurée sur **Auto**, le moniteur utilise la fréquence cardiaque provenant de la mesure ECG comme source d'alarme lorsqu'une mesure ECG est activée et qu'au moins une dérivation ECG peut être mesurée sans condition d'alarme technique.

Le moniteur passe automatiquement en source d'alarme Pouls si :

- plus aucune dérivation ECG valide ne peut être mesurée
  - et
- une source de pouls est activée et disponible

Le moniteur utilise la fréquence de pouls provenant de la mesure active comme pouls système. Lorsque Pouls est la source d'alarme, toutes les alarmes d'arythmie et de FC ECG sont désactivées. Si une dérivation ECG redevient disponible, le moniteur l'utilise automatiquement comme source d'alarme.

**Remarque :** si la mesure de l'ECG est désactivée, le moniteur passe toujours au Pouls comme source d'alarme, si une mesure du pouls est disponible. Ce n'est en revanche pas le cas lorsqu'un appareil de télémétrie est couplé à votre moniteur. Le monitorage de l'ECG est alors désactivé mais le moniteur peut être configuré pour autoriser uniquement l'ECG comme source d'alarme active. Dans ce cas, le moniteur ne passe pas au Pouls comme source d'alarme et Pouls ne peut pas être sélectionné dans le menu **Alarmes ECG/Pouls**.

AVERTISSEMENT Lorsque vous sélectionnez le pouls comme source d'alarme active pour FC/Pouls, toutes les alarmes d'arythmie répertoriées dans la section "Présentation des alarmes d'ECG et d'arythmie", page 121, notamment les alarmes d'asystolie, de fibrillation ventriculaire et de tachycardie ventriculaire, ainsi que les alarmes de fréquence cardiaque, sont désactivées. Cette situation est signalée par le message AL ECG/ARY DESACT (sauf si elle a été désactivée dans la configuration de votre moniteur) et le symbole d'alarme barré affiché à côté de la valeur numérique de la fréquence cardiaque obtenue par ECG. Le message AL ECG/ARY DESACT peut être configuré pour ne plus apparaître, ou pour devenir une alarme technique jaune (de gravité moyenne) après un nombre d'heures déterminé.

Les alarmes haute et basse de fréquence de pouls, de bradycardie extrême et de tachycardie extrême dérivées du pouls sont actives.

### Sélection de la source d'alarme désactivée

Si la sélection de la source d'alarme est désactivée, vous ne pouvez pas modifier la source d'alarme. Si vous essayez de changer la source, le moniteur affiche le message **Pour activer, accéder à Config et activer la sélection de source d'alarme**. Ce réglage ne peut être modifié qu'en mode Configuration.

### Modification des limites d'alarme de FC/Pouls

Etant donné que les valeurs de Pouls et de FC partagent les mêmes limites basses et hautes d'alarme, si vous modifiez la limite d'alarme dans le menu **Config Pouls**, les limites hautes et basses d'alarme de FC dans le menu **Config ECG** changent automatiquement, et inversement. Sauf en cas de fixation d'une limite basse pour chaque mesure : la valeur la plus basse pour le Pouls, lorsqu'elle est dérivée de la SpO<sub>2</sub>, est de 30 bpm ; celle pour la FC est de 15 bpm et pour la Pression de 25 bpm.

### Limites d'alarme extrêmes

Les alarmes de fréquences extrêmes, Tachycardie extrême et Bradycardie extrême, générées par la source d'alarme active, soit FC soit Pouls, sont définies en mode Configuration en ajoutant une valeur définie aux limites hautes et basses d'alarme. Vous devez connaître la valeur configurée pour votre moniteur. Lorsque vous modifiez les limites hautes et basses d'alarme, les limites d'alarme extrêmes sont automatiquement modifiées dans la gamme autorisée.

 Pour connaître les valeurs ajoutées aux limites d'alarme haute et basse afin de créer les alarmes de fréquence extrêmes de votre moniteur, dans le menu Config ECG, reportez-vous aux éléments ΔTachyExtr et ΔBradyExtr.

### Tonalité de QRS

La source d'alarme active est également utilisée comme source pour la tonalité de QRS. Vous pouvez modifier le volume de la tonalité dans le menu **Config SpO**<sub>2</sub> ou **Config ECG**, et la modulation de la tonalité de QRS dans le menu **Config SpO**<sub>2</sub>.

AVERTISSEMENT La tonalité de QRS pourrait être perturbée par des interférences externes et elle n'est pas conçue pour servir de substitut à l'analyse des arythmies basée sur l'ECG. Si la détection des arythmies est nécessaire, ne vous fiez pas à la tonalité de QRS.

## Monitorage de la fréquence respiratoire (Resp)

Pour la mesure de la respiration (Resp), le moniteur mesure la valeur d'impédance thoracique entre deux électrodes placées sur le thorax du patient. Les variations d'impédance entre les deux électrodes (dues aux mouvements thoraciques) donnent une courbe respiratoire à l'écran. Le moniteur compte les cycles de courbe pour calculer la fréquence respiratoire (FR).

# Positionnement des électrodes pour le monitorage de la respiration

Pour réaliser des mesures de la respiration, il est important d'appliquer des techniques de préparation de la peau adaptées. Vous trouverez davantage d'informations à ce sujet dans le chapitre consacré à l'ECG.

La mesure de la respiration s'effectue à l'aide de jeux de câbles ECG et de positionnements standard des électrodes. Tant que vous utilisez des câbles ECG USI, vous pouvez utiliser n'importe quel jeu de câbles ECG (3 fils, 5 fils, 6 fils ou 10 fils, avec un positionnement standard ou EASI<sup>TM</sup>) pour mesurer la Resp.

Le signal de respiration est toujours mesuré entre deux électrodes ECG. Si vous utilisez un positionnement standard pour les électrodes ECG, la Resp est mesurée entre les électrodes RA et LL. Avec un positionnement EASI<sup>TM</sup>, la Resp est mesurée entre les électrodes I et A.

## Optimisation du positionnement des électrodes pour la mesure de la respiration

Si vous voulez mesurer la Resp alors que vous êtes déjà en train de mesurer l'ECG, vous devez optimiser le positionnement des deux électrodes entre lesquelles la mesure Resp sera effectuée sur certains patients. Repositionner les électrodes ECG par rapport à leur positionnement standard, et tout particulièrement le positionnement EASI<sup>TM</sup>, occasionne des modifications de la courbe ECG et peut influer sur l'interprétation des mesures du segment ST et des arythmies.

### Signaux cardiaques résiduels

Les signaux cardiaques résiduels correspondent à une activité cardiaque qui affecte la courbe Resp. Ils se produisent lorsque les électrodes de Resp décèlent des variations d'impédance dues à la circulation sanguine rythmique. Un positionnement correct des électrodes peut aider à réduire l'influence de ces signaux. Par conséquent, la ligne formée par les deux électrodes de mesure de la fréquence respiratoire ne doit pas traverser la région hépatique ou les ventricules. Ceci est particulièrement important chez les nouveau-nés.

### Dilatation latérale de la poitrine

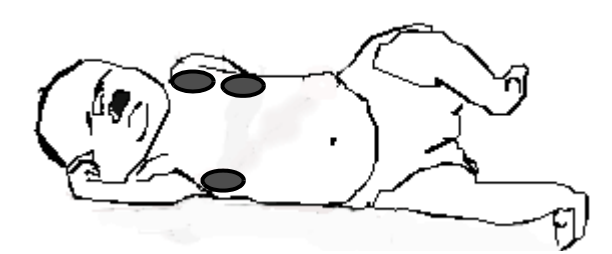

Certains patients, et tout particulièrement les nouveau-nés, dilatent leur poitrine latéralement. Il est alors préférable de placer les deux électrodes respiratoires dans les zones médio-axillaire droite et latérale gauche aux points d'expansion maximale de la cage thoracique, afin d'obtenir la courbe de respiration la plus intéressante.

### **Respiration abdominale**

Certains patients dont les mouvements thoraciques sont limités adoptent une respiration abdominale. Dans ce cas, placez l'électrode de jambe gauche sur la partie gauche de l'abdomen, au point d'expansion abdominale maximale, afin d'obtenir la courbe de respiration la plus intéressante.

## Interprétation de l'affichage de la mesure de respiration

La mesure de la respiration est affichée sur le moniteur sous forme de courbe continue et de valeur numérique de fréquence respiratoire. Si la fréquence respiratoire détectée est proche de la fréquence cardiaque, cette situation est indiquée par le libellé **FC** = **FR** affiché à côté de la courbe de respiration si vous êtes en mode de monitorage manuel. L'écran de votre moniteur peut avoir un aspect légèrement différent de celui présenté ici.

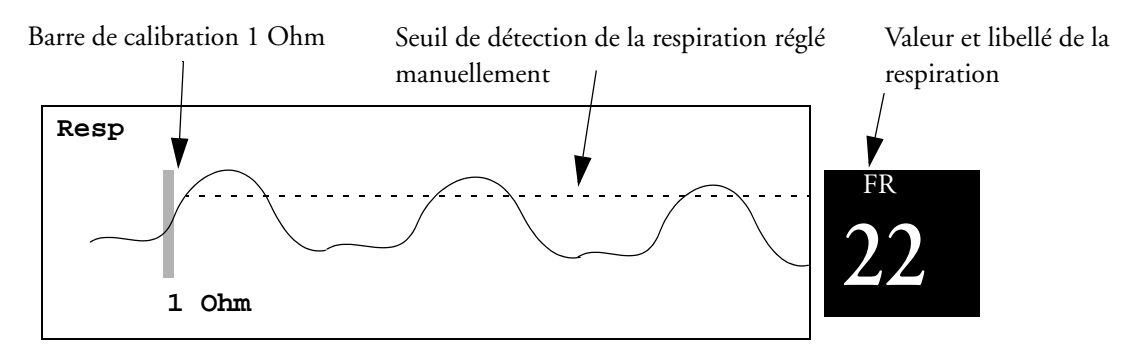

## Changement du mode de détection de la respiration

Le seuil de détection de la respiration peut être réglé automatiquement ou manuellement :

 Pour changer le mode de détection de la respiration, dans le menu Config Resp, sélectionnez l'option Détection pour passer d'un réglage à l'autre.

### Mode de détection automatique

En mode de détection automatique, le moniteur ajuste le seuil de détection automatiquement en fonction de l'amplitude de la courbe et de la présence d'artefacts cardiaques. Veuillez noter que, dans ce mode,

• le seuil de détection (signalé par une ligne pointillée) n'est pas affiché sur la courbe,

• l'algorithme attend une fréquence cardiaque. Il a donc besoin d'au moins 3 électrodes connectées au patient. Si vous surveillez la respiration avec seulement deux électrodes, l'algorithme de détection devient moins sensible, ce qui risque de diminuer les performances de la détection de la respiration.

Utilisez le mode de détection automatique dans les situations suivantes :

- fréquence respiratoire éloignée de la fréquence cardiaque
- respiration spontanée, avec ou sans pression positive continue au niveau des voies respiratoires (VS-PEP)
- patients ventilés, sauf en mode VCI (ventilation contrôlée intermittente)

### Mode de détection manuel

En mode de détection manuel, vous devez régler le seuil de détection des respirations.

 Dans le menu Config Resp, sélectionnez l'option Seuil + haut ou Seuil + bas. Utilisez la ligne horizontale du seuil de détection traversant la courbe de respiration pour savoir quand le seuil recherché est atteint.

Une fois réglé, le seuil de détection ne s'adapte plus automatiquement aux différentes amplitudes de la respiration. N'oubliez donc pas que, si la profondeur de la respiration change, vous devez modifier le seuil de détection.

Utilisez le mode de détection manuel dans les situations suivantes :

- fréquence respiratoire proche de la fréquence cardiaque
- patients sous ventilation contrôlée intermittente
- respiration faible. Essayez alors de repositionner les électrodes afin d'améliorer la qualité du signal.

### Modes de détection de la respiration et signaux cardiaques résiduels

**En mode de détection automatique :** Si vous surveillez la respiration alors que le monitorage de l'ECG est désactivé, le moniteur ne peut pas comparer la fréquence cardiaque et la fréquence respiratoire afin de détecter les signaux cardiaques résiduels. Le seuil de détection de la respiration est automatiquement réglé plus haut afin d'éviter de confondre signaux cardiaques résiduels et respiration.

En mode de détection manuel : Dans certaines situations, les signaux cardiaques résiduels peuvent déclencher un décompte des respirations. Ceci peut entraîner alors de fausses indications de fréquence respiratoire élevée ou l'absence de détection d'une condition d'apnée. Si vous pensez que des signaux cardiaques résiduels sont enregistrés comme une activité respiratoire, réglez le seuil de détection audessus de la zone de ces signaux. Si le seuil de détection ne peut pas être augmenté car la courbe respiratoire est trop petite, optimisez le positionnement des électrodes en vous conformant au positionnement décrit dans la section "Dilatation latérale de la poitrine".

## Modification du gain de la courbe de respiration

**AVERTISSEMENT** Lorsque vous effectuez un monitorage en mode de détection manuel, vérifiez le seuil de détection de la respiration après avoir augmenté ou réduit le gain de la courbe de respiration.

Dans le menu Config Resp, sélectionnez l'option Gain > pour augmenter le gain de la courbe, ou Gain < pour le réduire.</li>

## Modification de la vitesse de la courbe de respiration

Les courbes de respiration sont généralement visualisées à une vitesse inférieure à celle des autres courbes. Par conséquent, la mesure de la respiration a sa propre vitesse de contrôle et n'est pas affectée par les réglages de vitesse de courbe des autres mesures.

 Sélectionnez la courbe de respiration pour ouvrir le menu Courbe Resp, puis sélectionnez l'option Changer vitesse. Choisissez ensuite la vitesse voulue dans la liste affichée. Cette option permet de définir la vitesse d'affichage de la courbe en millimètres par seconde (mm/s).

## Utilisation des alarmes de respiration

Les alarmes de respiration peuvent être activées et désactivées et les limites hautes et basses peuvent être modifiées comme toutes les autres alarmes de mesure, comme l'indique le chapitre Alarmes.

## Modification du délai de déclenchement de l'alarme d'apnée

L'alarme d'apnée est une alarme rouge de haute priorité utilisée pour détecter les apnées. Le délai de déclenchement de l'alarme d'apnée permet de définir la durée écoulée entre le moment où le moniteur ne peut plus détecter d'activité respiratoire et celui où une indication d'alarme d'apnée est déclenchée.

- 1 Dans le menu **Config Resp**, sélectionnez l'option **Délai Apnée**.
- 2 Sélectionnez ensuite le réglage approprié.

## Informations relatives à la sécurité de la mesure de la respiration

# **AVERTISSEMENT** Seuil de détection de la respiration Si vous ne réglez pas correctement le seuil de détection de la respiration en mode manuel, les apnées risquent de ne pas être détectées. Si le seuil de détection est trop bas, le moniteur détecte plus facilement l'activité cardiaque et peut donc interpréter de façon erronée cette dernière comme une activité respiratoire en cas d'apnée.

**Apnée** La mesure de la respiration ne reconnaît pas les apnées obstructives et mixtes : elle déclenche une alarme uniquement lorsqu'un laps de temps prédéfini s'est écoulé depuis la dernière respiration.

La fiabilité et l'efficacité de la méthode de mesure de la respiration dans la détection de l'apnée, et tout particulièrement dans les cas d'apnée du prématuré ou du nourrisson, n'ont pas été établies.

**Interférence** En cas de fonctionnement dans les conditions décrites par la norme CEM EN 60601-1-2 (immunité contre les rayonnements 3 V/m), les champs de force supérieurs à 1 V/m peuvent fausser les mesures effectuées à différentes fréquences. Par conséquent, il est recommandé d'éviter l'utilisation d'appareils à rayonnement électromagnétique à proximité des appareils de mesure de la respiration.

Accessoires Pour surveiller la respiration, utilisez uniquement les accessoires non destinés au bloc opératoire répertoriés dans la section des accessoires de mesure de la respiration du chapitre Accessoires. Vous ne pouvez pas mesurer la respiration si vous utilisez un jeu de câbles ECG orange pour le bloc. En effet, ces câbles ont une impédance interne supérieure, nécessaire en cas d'électrochirurgie.

**Stimulateurs asservis à la fréquence respiratoire** Les stimulateurs implantables asservis à la fréquence respiratoire peuvent occasionnellement interagir avec la mesure d'impédance utilisée par les moniteurs pour la détermination de la valeur Resp et entraîner une stimulation par le stimulateur à la fréquence maximale programmée. Désactiver la mesure de la respiration permet d'éviter la survenue de ce problème.

## Monitorage de la SpO<sub>2</sub>

L'oxymétrie de pouls développée par Philips est un algorithme de traitement du signal peu sensible aux mouvements, et basé sur la technique de suppression des artefacts par analyse de Fourier (FAST). Elle permet d'obtenir quatre mesures :

- Saturation en oxygène du sang artériel (SpO<sub>2</sub>) pourcentage d'hémoglobine oxygénée par rapport à la somme de l'oxyhémoglobine et de la désoxyhémoglobine (saturation fonctionnelle en oxygène du sang artériel).
- Courbe Pleth indication visuelle du pouls du patient.
- Fréquence du pouls (dérivée de la courbe Pleth) pulsations détectées par minute.
- Indicateur de perfusion valeur numérique correspondant à la partie pulsatile du signal mesuré et occasionnée par la pulsation artérielle.

Les moniteurs sont également compatibles avec les technologies de mesure de la  $SpO_2$  développées par d'autres fabricants. Pour plus d'informations, veuillez vous reporter aux instructions d'utilisations fournies avec ces appareils.

## Capteurs de SpO<sub>2</sub>

Familiarisez-vous avec les instructions d'utilisation fournies avec votre capteur avant de l'utiliser. Assurez-vous surtout que le capteur utilisé est adapté à votre catégorie de patient et au site d'application.

**ATTENTON** N'utilisez pas de capteurs à usage unique OxiCliq dans un environnement à fort taux d'humidité, comme les couveuses pour les nouveau-nés, ou en présence de liquides susceptibles de contaminer le capteur et les connexions électriques, entraînant ainsi des mesures peu fiables ou intermittentes.

## Application du capteur

- 1 Suivez les instructions d'utilisation de la SpO<sub>2</sub> fournies avec le capteur, et respectez tous les avertissements et mises en garde.
- 2 Retirez le vernis à ongle coloré du site d'application.
- 3 Appliquez le capteur sur le patient. Le site d'application doit être adapté à la taille du capteur afin que celui-ci ne puisse ni tomber, ni appliquer une pression excessive sur le membre. Lorsque vous utilisez le capteur de doigt pour nourrisson M1195A, sélectionnez un doigt ou un orteil d'un

diamètre compris entre 7 et 8 mm. Lorsque vous appliquez un capteur M1193A sur un nouveauné, ne serrez pas trop la sangle.

- 4 Vérifiez que l'émetteur lumineux et le photodétecteur sont placés face à face. Toute la lumière de l'émetteur doit traverser les tissus du patient.
- AVERTISSEMENT Capteur insuffisamment serré : si un capteur est insuffisamment serré, l'alignement optique risque d'être incorrect et le capteur risque de tomber. S'il est trop serré, en raison, par exemple, d'un site d'application trop large ou devenu trop large à la suite de la formation d'un oedème, une pression excessive risque d'être exercée sur le membre. Ceci peut provoquer une congestion veineuse distale du site d'application, occasionnant alors un oedème interstitiel, une hypoxie et une mauvaise irrigation tissulaire. Des irritations ou des lacérations cutanées peuvent apparaître lorsque le capteur est positionné trop longtemps sur un même site. Pour éviter ces irritations et lacérations, examinez régulièrement le site d'application du capteur et changez de site au moins toutes les quatre heures.

**Pulsation veineuse** : veillez à ne pas trop serrer la sangle pour ne pas créer de pulsations veineuses qui pourraient gêner la circulation et fausser les mesures.

**Température ambiante** : lorsque la température ambiante est élevée, soyez prudents lors de la sélection de sites de mesure mal perfusés car une application prolongée du capteur peut provoquer de graves brûlures. Tous les capteurs répertoriés fonctionnent sans présenter le risque de dépasser 41°C sur la peau si la température cutanée initiale ne dépasse pas 35 °C.

**Extrémités à éviter** : évitez de placer le capteur sur l'extrémité d'un membre sur lequel un cathéter artériel ou une ligne de perfusion intraveineuse est déjà en place.

## Connexion des câbles de SpO<sub>2</sub>

- Connectez le câble du capteur à la prise de couleur disponible sur le moniteur. Vous pouvez brancher certains capteurs Philips directement sur le moniteur. Si vous utilisez d'autres capteurs, utilisez le câble adaptateur approprié.
- **ATTENTON** Câbles d'extension : n'utilisez pas plus d'un câble d'extension (M1941A). N'utilisez pas de câble d'extension avec les capteurs réutilisables ou câbles adaptateurs Philips dont la référence finit par –L (qui désigne la version "Longue").

Interférences électriques : pour éviter les interférences électriques, éloignez les câbles d'alimentation du câble du capteur et du connecteur.

Humidité : dans le cas de nouveau-nés, assurez-vous que tous les connecteurs de capteurs et les connecteurs des câbles des capteurs se trouvent hors des couveuses. L'atmosphère humide régnant dans ces appareils risque d'occasionner des mesures imprécises.

## Mesure de la SpO<sub>2</sub>

- 1 Sélectionnez le réglage de catégorie patient correct (adulte/enfant et nouveau-né) car il permet d'optimiser le calcul des valeurs de SpO<sub>2</sub> et de pouls.
- 2 Au cours de la mesure, assurez-vous que le site d'application :

|               | <ul> <li>est soumis à un flux pulsatile, avec, idéalement, une valeur d'indicateur de perfusion supérieure<br/>à 1,0.</li> <li>n'est ni trop épais, ni trop mince (à cause, par exemple, d'un oedème), rendant alors le capteur<br/>inadapté.</li> </ul>                                                                                                    |
|---------------|----------------------------------------------------------------------------------------------------|
| AVERTISSEMENT | Inspectez le site d'application du capteur toutes les deux ou trois heures pour vérifier l'état de la peau et<br>l'alignement des fenêtres optiques. En cas d'altération de l'état de la peau, placez le capteur à un autre<br>endroit. Changez le site d'application du capteur au moins toutes les quatre heures.                                                                                                    |
|               |                                                                                                    |
| ATTENTION     | • Les colorants injectables comme le bleu de méthylène ou les dyshémoglobines intravasculaires, comme la méthémoglobine ou la carboxyhémoglobine, peuvent entraîner des mesures incorrectes.                                                                                                    |
|               | <ul> <li>Les interférences peuvent être causées par : <ul> <li>des niveaux élevés de lumière ambiante, des lumières stroboscopiques ou des lumières clignotantes (telles que les lumières des sirènes d'alarme). (Astuce : couvrez le site d'application d'un tissu opaque) ; <ul> <li>des interférences électromagnétiques ;</li> <li>des mouvements excessifs du patient et des vibrations.</li> </ul> </li> </ul></li></ul> |

# Indicateur de qualité du signal de SpO<sub>2</sub> (FAST SpO<sub>2</sub> uniquement)

La valeur numérique de SpO<sub>2</sub> est affichée avec un indicateur de qualité du signal (s'il est configuré et si l'espace disponible est suffisant), qui donne une indication de la fiabilité des valeurs en cours.

Le niveau de remplissage du triangle représente la qualité du signal ; l'indicateur ci-dessous indique une qualité moyenne du signal. La qualité du signal est maximale lorsque le triangle est complètement rempli.

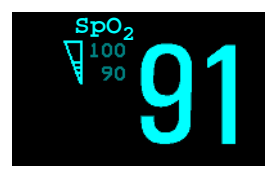

## Evaluation d'une mesure de SpO<sub>2</sub> douteuse

Généralement, la fréquence de pouls dérivée de la SpO<sub>2</sub> est comparée à la fréquence cardiaque obtenue grâce à l'ECG afin de confirmer la validité de la mesure de SpO<sub>2</sub>. Avec des algorithmes plus récents, tels que FAST-SpO<sub>2</sub>, ce critère de vérification n'est plus valide, car le calcul correct de la SpO<sub>2</sub> n'est plus directement lié à la détection correcte de chaque pulsation.

Lorsque la fréquence de pouls est très faible ou qu'une arythmie élevée est détectée, la fréquence de pouls obtenue par la SpO<sub>2</sub>/Pleth peut différer de la fréquence cardiaque calculée à partir de l'ECG, sans que cela indique nécessairement une valeur de SpO<sub>2</sub> incorrecte.

Si vous doutez de la  $SpO_2$  mesurée, utilisez l'indicateur de qualité du signal (s'il est disponible) ou encore la courbe Pleth et l'indicateur de perfusion pour évaluer la qualité du signal.

**REMARQUE** Lors de l'utilisation de l'oxymétrie de pouls, les mouvements du capteur, la lumière ambiante (notamment les lumières stroboscopiques ou clignotantes) ou les interférences électromagnétiques peuvent provoquer des mesures intermittentes inattendues lorsque le capteur n'est pas connecté à un patient. En particulier, les capteurs à bandage sont sensibles au moindre mouvement du capteur susceptible de se produire lorsque le capteur est mal fixé.

### Modification du temps de moyennage

Selon la configuration du moniteur, vous pouvez modifier le temps de moyennage des valeurs de SpO<sub>2</sub>. Le temps de moyennage représente la durée approximative utilisée pour le calcul. L'algorithme de moyennage exact dépend de la technologie de SpO<sub>2</sub> utilisée (option) et des conditions du signal. Plus le temps de moyennage est long, plus le temps nécessaire à la valeur de SpO<sub>2</sub> pour refléter l'événement physiologique est long. Le moyennage rapide est utile dans les situations où une mesure extrêmement rapide est nécessaire et où le nombre d'artefacts attendus est faible. Si vous estimez que le nombre d'artefacts risque d'être relativement élevé, utilisez le moyennage lent.

- 1 Dans le menu Config SpO<sub>2</sub>, sélectionnez Moyenne.
- 2 Sélectionnez le temps de moyennage requis dans la liste.

## Configuration du mode de mesure

Lorsqu'un appareil de télémétrie fournit les données de  $SpO_2T$  au moniteur par transmission radio à ondes courtes (SRR), le moniteur dispose d'un mode de mesure manuel. Cela permet d'effectuer des mesures de  $SpO_2$  à la demande et non en continu, et d'économiser ainsi l'autonomie de la batterie de l'appareil de télémétrie.

Pour configurer le mode de mesure,

- 1 Dans le menu Config SpO<sub>2</sub>, sélectionnez Mode.
- 2 Sélectionnez le mode **Continu** ou **Manuel**.

#### Réalisation d'une mesure manuelle

Lorsque le mode de mesure est configuré sur manuel,

Dans le menu Config SpO<sub>2</sub>, sélectionnez Mesure SpO<sub>2</sub>.

Lorsque des mesures manuelles sont effectuées, il n'y a pas de monitorage ou de déclenchement d'alarme en continu pour la SpO<sub>2</sub>. La valeur de la mesure manuelle reflète un état momentané. Les valeurs numériques des mesures de SpO<sub>2</sub>T effectuées en mode manuel, par exemple SpO<sub>2</sub>T, PerfT, PoulsT, restent un moment affichées sur l'écran principal. Elles sont annotées avec l'heure de la mesure pour les distinguer des valeurs mesurées en continu.

| Perf | т | 23:00 |
|------|---|-------|
|      |   | 0.36  |

## Fonctionnement des alarmes de SpO<sub>2</sub>

Cette section fait référence aux alarmes spécifiques à la SpO<sub>2</sub>. Pour obtenir des informations d'ordre général sur les alarmes, reportez-vous au chapitre Alarmes. La SpO<sub>2</sub> offre des alarmes de limites haute et basse ainsi qu'une alarme de désaturation de priorité élevée. Vous ne pouvez pas fixer la limite basse d'alarme au-dessous de la limite d'alarme de désaturation.

**ATTENICN** Si vous mesurez la SpO<sub>2</sub> sur un membre sur lequel un brassard de PB gonflé est déjà posé, une alarme technique de SpO<sub>2</sub> non pulsatile peut se déclencher. Si le moniteur est configuré pour supprimer cette alarme, un délai pouvant atteindre 60 secondes peut s'écouler avant toute indication d'un état critique chez le patient, tel qu'une perte du pouls soudaine ou une hypoxie.

### Délai d'alarme

Il existe un délai entre la survenue d'un événement physiologique sur le site de mesure et le déclenchement de l'alarme correspondante sur le moniteur. Ce délai est composé de deux éléments :

- Le temps écoulé entre la survenue de l'événement physiologique et le moment où cet événement est représenté par les valeurs numériques affichées. Ce délai varie en fonction du traitement algorithmique et du temps de moyennage configuré. Plus le temps de moyennage est long, plus le temps nécessaire aux valeurs numériques pour refléter l'événement physiologique est long.
- Le temps écoulé entre le moment où les valeurs numériques affichées dépassent une limite d'alarme et l'indication d'alarme sur le moniteur. Ce délai correspond à l'addition du délai d'alarme configuré au délai système général (reportez-vous à la section "Caractéristiques des performances : moniteur", page 319).

### Réglage des limites d'alarmes

Dans le menu **Config SpO**<sub>2</sub> :

- Sélectionnez Limite haute puis choisissez la limite supérieure d'alarme.
- Sélectionnez Limite basse puis choisissez la limite inférieure d'alarme.

**AVERTISSEMENT** Une forte concentration d'oxygène peut prédisposer les prématurés à développer une fibroplasie rétrolentale. NE choisissez PAS une limite d'alarme haute supérieure à 100 %, qui équivaudrait alors à désactiver l'alarme.

### Réglage des limites d'alarme de désaturation

L'alarme de désaturation est une alarme de haute priorité (rouge) vous signalant toute chute de la saturation en oxygène potentiellement létale.

- 1 Dans le menu Config SpO<sub>2</sub>, sélectionnez l'option Limite désat.
- 2 Réglez la limite.

### **Courbe Pleth**

La courbe Pleth est mise à l'échelle automatiquement afin d'afficher son amplitude maximale. Elle ne diminue que lorsque la qualité du signal devient marginale. L'amplitude de la courbe n'est PAS directement proportionnelle à la perfusion. Si vous avez besoin d'une indication des modifications de la perfusion, utilisez l'indicateur de perfusion.

amplitude minimale pour obtenir une valeur de SpO<sub>2</sub> fiable

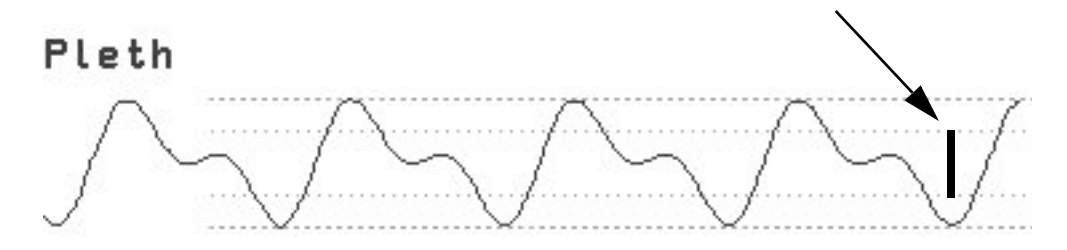

### Valeur numérique de perfusion

La valeur numérique de perfusion (**Perf**) fournit une valeur numérique pour la partie pulsatile du signal mesuré, générée par le flux de sang artériel.

L'oxymétrie de pouls étant basée sur la nature pulsatile du signal, vous pouvez également utiliser la valeur numérique de perfusion comme indicateur de qualité du signal pour la mesure de  $SpO_2$ . Une valeur supérieure à 1 est optimale, alors qu'une valeur comprise entre 0,3 et 1 est acceptable. Toute valeur inférieure à 0,3 est marginale ; repositionnez alors le capteur ou trouvez un meilleur site d'application.

## Indicateur de modification de la perfusion

L'indicateur de modification de la perfusion est un symbole graphique qui signale la modification de la valeur de la perfusion, par rapport à une valeur de référence que vous pouvez configurer.

Pour configurer la valeur de perfusion actuelle comme valeur de référence, procédez comme suit :

Dans le menu Config SpO<sub>2</sub>, sélectionnez Confg Réf Perf.

Lorsqu'une valeur de référence a été configurée, l'indicateur de modification de la perfusion s'affiche à côté de la valeur numérique de perfusion.

Indicateur de modification de la perfusion

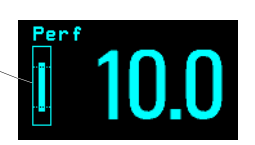

## Réglage de la SpO<sub>2</sub>/Pleth comme source de pouls

- 1 Dans le menu **Config SpO<sub>2</sub>**, sélectionnez l'option **Pouls (SpO<sub>2</sub>)** pour accéder au menu **Config Pouls**.
- 2 Dans le menu **Config Pouls**, sélectionnez l'option **Pouls système** et sélectionnez **SpO**<sub>2</sub> dans la liste contextuelle.

## Configuration de la modulation de la tonalité

Si la modulation de la tonalité est activée, la tonalité de QRS devient plus grave lorsque le niveau de SpO<sub>2</sub> chute. N'oubliez pas que la tonalité de QRS est dérivée de la fréquence cardiaque ou du pouls, en fonction de la mesure sélectionnée comme source d'alarme.

 Dans le menu Config SpO<sub>2</sub>, sélectionnez l'option Modulation tonal pour choisir Oui (pour l'activer) ou Non (pour la désactiver).

La modulation de la tonalité est couverte par le brevet américain 4 653 498 déposé par Nellcor Puritan Bennett Incorporated.

## Réglage du volume de QRS

Dans le menu Config SpO<sub>2</sub>, sélectionnez l'option Volume QRS et réglez le volume approprié pour la tonalité QRS.

Lorsque le MP5 est connecté à un moniteur hôte, aucune tonalité QRS n'est émise.

## Monitorage de la PB

Ce moniteur utilise la méthode oscillométrique pour mesurer la pression brassard. En mode adulte et pédiatrique, les mesures de pression sanguine obtenues à l'aide de cet appareil sont conformes aux exigences essentielles de la norme ANSI/AAMI SP10-1992 (American National Standard for Electronic or Automated Sphygmomanometers) en ce qui concerne l'erreur moyenne et l'écart-type par rapport aux mesures effectuées par voir intra-artérielle ou auscultatoire (suivant la configuration adoptée) sur une population représentative de patients. La référence, en matière d'auscultation, est la cinquième phase des bruits de Korotkoff utilisée pour déterminer la pression diastolique.

En mode néonatal, les mesures de pression sanguine déterminées avec cet appareil sont conformes aux exigences essentielles de la norme ANSI/AAMI SP10-1992 (American National Standard for Electronic or Automated Sphygmomanometers) en ce qui concerne l'erreur moyenne et l'écart-type par rapport aux mesures effectuées par voie intra-artérielle sur une population représentative de patients.

La mesure de PB est adaptée à une utilisation en présence d'appareils d'électrochirurgie et en cas de décharge de défibrillation, conformément aux normes CEI 601-2-30 : 1999/EN 60601-2-30 : 2000.

Un médecin doit déterminer la signification clinique des données de PB.

## Présentation de la mesure oscillométrique de la PB

Les appareils oscillométriques mesurent l'amplitude des modifications de la pression dans le brassard d'occlusion, lorsque celui-ci se dégonfle après avoir dépassé la pression systolique. L'amplitude augmente soudainement car le pouls est de nouveau perceptible dans l'artère. Au fur et à mesure que la pression du brassard diminue, l'amplitude des pulsations augmente, atteignant alors un maximum (qui est proche de la pression moyenne), qui diminue par la suite.

Des études montrent que, tout particulièrement dans les cas critiques (arythmie, vasoconstriction, hypertension, état de choc), les appareils oscillométriques sont plus fiables et cohérents que ceux faisant appel à d'autres techniques de mesure non invasive.

**AVERTISSEMENT** Catégorie de patient : sélectionnez le réglage de catégorie approprié à votre patient. N'appliquez pas les mesures adulte les plus élevées pour le gonflage, la surpression et la durée à des nouveau-nés.

**Perfusion intraveineuse** : n'installez pas le brassard sur un membre utilisé pour une perfusion intraveineuse ou un cathéter. L'utilisation d'un tel site peut endommager les tissus autour du cathéter lorsque la perfusion est ralentie ou interrompue pendant le gonflage du brassard.

Affections de peau : n'effectuez pas de mesures de la pression brassard chez des patients atteints de drépanocytose ou d'affections qui fragilisent ou risqueraient de fragiliser la peau.

Mesures non surveillées : étant donné le risque d'hématome sur le membre muni du brassard, procédez à une évaluation clinique des patients présentant des troubles graves de la coagulation avant de décider de procéder à des mesures fréquentes et non surveillées de la pression sanguine chez ces patients.

**ATTENION** Si vous renversez un liquide sur l'équipement ou les accessoires et s'il y a un risque que ce liquide pénètre dans les tubulures ou l'appareil de mesure, contactez le personnel technique.

### Limitations de mesure

Les mesures ne sont pas réalisables sur un patient présentant une fréquence cardiaque extrême inférieure à 40 bpm ou supérieure à 300 bpm, ou lorsque le patient est connecté à un poumon d'acier.

La mesure peut s'avérer imprécise ou irréalisable dans les conditions suivantes :

- s'il est difficile de déceler la pression artérielle,
- en présence d'arythmies cardiaques,
- · lorsque les mouvements du patient (tremblements ou convulsions) sont excessifs et continuels,
- en présence de changements rapides de la pression sanguine,
- en cas d'état de choc ou d'hypothermie réduisant la circulation du sang vers les parties périphériques,
- en cas d'obésité du patient, lorsque l'épaisseur de la couche de graisse autour du membre amortit les oscillations provenant des artères,
- en présence d'oedème sur les membres.

### Méthodes de mesure

Trois méthodes permettent de mesurer la PB :

- Mode manuel la mesure est réalisée à la demande.
- Mode automatique les mesures sont répétées à des intervalles configurables de 1 à 120 minutes.
- Mode Séquence jusqu'à quatre cycles de mesure sont exécutés consécutivement, avec un nombre de mesures et d'intervalles entre eux configurable pour chaque cycle.
- Mode rapide les mesures sont répétées autant de fois que possible sur cinq minutes. Une fois ces 5 minutes écoulées, le moniteur revient ensuite au mode précédent. Ce mode ne doit être utilisé que sur les patients sous surveillance.

### Méthode de référence

La méthode de référence utilisée pour mesurer la PB peut être auscultatoire (brassard manuel) ou invasive (cathéter intra-artériel). Pour plus d'informations, reportez-vous à la note d'application sur la PB fournie avec le CD-ROM de documentation du moniteur.

En mode adulte et pédiatrique pour vérifier le réglage actuel, sélectionnez Config Princip. -> Mesures -> PB, et assurez-vous que le réglage Référence est configuré sur Auscultat. ou sur Invasive. Ce réglage ne peut être modifié qu'en mode Configuration.
En mode néonatal, conformément aux normes de sécurité en vigueur, la mesure invasive est toujours utilisée comme méthode de référence. Ce réglage ne peut pas être modifié et n'est visible dans aucun des modes d'utilisation.

# Préparation de la mesure de PB

- 1 Connectez le brassard à la tubulure.
- 2 Connectez la tubulure au connecteur rouge de PB. Evitez de comprimer les tubulures des brassards. L'air doit circuler librement dans la tubulure.
- 3 Assurez-vous que vous utilisez un brassard Philips de la taille appropriée et que la poche du brassard n'est ni pliée ni tordue.

Une taille de brassard inadaptée, et une poche pliée ou tordue, peuvent occasionner des mesures erronées. La largeur du brassard doit occuper entre 37 % et 47 % de la circonférence du membre. La partie gonflable du brassard doit être suffisamment longue pour entourer au moins 80 % du membre.

4 Appliquez le brassard sur le membre du patient, au même niveau que son cœur. Si ce n'est pas possible, vous devrez apporter des corrections aux valeurs mesurées.

Le symbole présent sur le brassard doit se trouver au niveau de l'artère. Veillez à ce que le brassard ne soit pas trop serré. Ceci permet d'éviter des décolorations de la peau et éventuellement des ischémies aux extrémités. Vérifiez régulièrement le site d'application pour vous assurer que la peau n'est pas endommagée et que la coloration, la chaleur et la sensibilité de l'extrémité du membre sont normales. En cas de changement de l'état de la peau ou de diminution de la circulation au niveau de l'extrémité, changez le brassard de place ou arrêtez immédiatement les mesures de pression sanguine. Vérifiez plus fréquemment le site d'application lorsque vous effectuez des mesures en mode automatique ou rapide.

# Correction des mesures si le membre n'est pas situé au niveau du coeur

Pour corriger la mesure si le membre n'est pas au niveau du coeur, pour la valeur affichée :

| ajoutez 0,75 mmHg (0,10 kPa) pour chaque      | retranchez 0,75 mmHg (0,10 kPa) pour chaque |
|-----------------------------------------------|---------------------------------------------|
| centimètre au-dessus du cœur ou               | centimètre au-dessous du cœur ou            |
| ajoutez 1,9 mmHg (0,25 kPa) pour chaque pouce | retranchez 1,9 mmHg (0,25 kPa) pour chaque  |
| au-dessus du cœur.                            | pouce au-dessous du cœur.                   |

## Interprétation des valeurs de PB

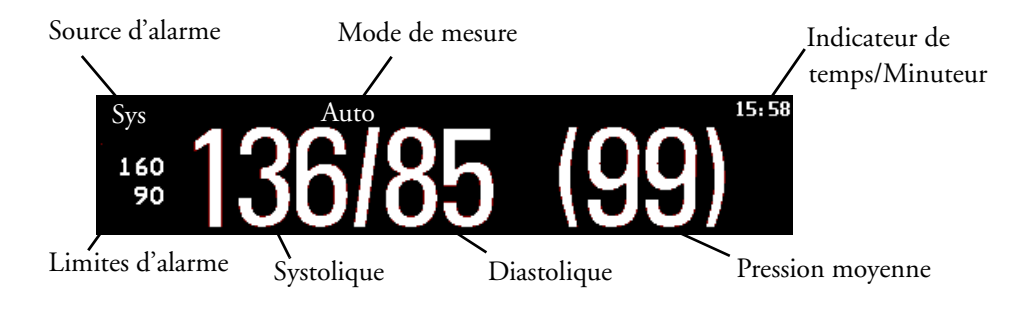

Suivant la taille du chiffre de PB, certains éléments peuvent être masqués. Vous pouvez configurer votre moniteur pour afficher uniquement les valeurs systolique et diastolique.

**Sources des alarmes** : si vous avez configuré des sources d'alarme parallèles, les sources sélectionnées sont affichées à la place des limites d'alarme.

Indicateur de temps de PB suivant le réglage configuré pour l'option **Temps mesure PB**, le temps affiché à côté de la valeur de PB peut être :

- Heure mesure : heure de la mesure de PB la plus récente ou
- Mes. suivante. : temps écoulé jusqu'à la mesure suivante dans une série automatique, affiché avec une représentation graphique de la durée restante, comme indiqué ici.

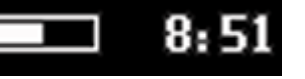

Au cours des mesures la pression du brassard est affichée à la place des unités et de l'intervalle de répétition. Une valeur systolique précoce fournit une indication préliminaire de la pression systolique au cours de la mesure.

# Démarrage et arrêt des mesures

Utilisez le menu Config. ou les icônes pour lancer et arrêter les mesures.

| Action à effectuer                                              | Menu Config PB | Icônes               |
|-----------------------------------------------------------------|----------------|----------------------|
| Début manuel des mesures<br>Début de séries en mode automatique | Début/Arrêt    | Début/<br>Arrêt      |
|                                                                 |                | Début<br>PB          |
| Début des mesures en mode rapide                                | PB RAPIDE      | PB<br>RAPIDE         |
|                                                                 |                | Début<br>RAP         |
| Arrêt manuel des mesures                                        | Début/Arrêt    | Ø<br>Début∕<br>Arrêt |
|                                                                 |                | Arrêt<br>PB          |

| Action à effectuer                                                               | Menu Config PB | Icônes          |
|----------------------------------------------------------------------------------|----------------|-----------------|
| Arrêt des mesures automatiques en cours                                          | Début/Arrêt    | Début/<br>Arrêt |
|                                                                                  |                | Arrêt<br>PB     |
| Arrêt des mesures rapides et des séries de mesures                               | Début/Arrêt    | Début/<br>Arrêt |
|                                                                                  | PB RAPIDE      | PB<br>RAPIDE    |
|                                                                                  |                | Arrêt<br>PB     |
| Arrêt des mesures automatiques, manuelles ou<br>rapides ET des séries de mesures | Arrêt Tout     | Arrêt<br>Tout   |

**ATTENION** Procédez à une évaluation clinique de l'état du patient avant d'effectuer des séries répétées de mesures en mode rapide en raison du risque de purpura, d'ischémie et de neuropathie du membre sur lequel est appliqué le brassard.

# Activation du mode automatique et réglage des intervalles de répétition

- 1 Dans le menu Config PB, sélectionnez l'option Mode, puis Auto dans le menu contextuel.
- 2 Si vous effectuez une mesure en mode automatique, sélectionnez l'option **Interv. Répét.** et configurez l'intervalle de temps entre deux mesures.

# Activation du mode Séquence et configuration de la séquence

1 Dans le menu **Config PB**, sélectionnez l'option **Mode**, puis **Séquence** dans le menu contextuel.

2 Sélectionnez Config Séquence pour ouvrir la fenêtre Config séquence. Jusqu'à quatre cycles de mesures consécutifs peuvent être configurés. Pour chaque cycle, vous pouvez configurer le nombre de mesures et l'intervalle entre ces mesures. Si vous voulez exécuter moins de quatre cycles dans une séquence, vous pouvez configurer le nombre de mesures d'un ou plusieurs cycles sur Désact.
3 Sélectionnez chaque séquence tour à tour puis choisissez le nombre de mesures et les intervalles qui

- Belectionnez chaque sequence tour a tour puis choisissez le nombre de mesures et les intervalles qui les séparent.
- 4 Pour que les mesures continuent après la séquence, configurez le nombre de mesures de votre dernier cycle sur **Continu**, afin que ce cycle se poursuive indéfiniment.

ATTENION N'oubliez pas que, si aucun des cycles n'est configuré sur **Continu**, le monitorage de la PB s'arrête après la dernière mesure du cycle.

Lorsque le mode de mesure de la PB est configuré sur **Séquence**, l'intervalle de répétition du mode **Auto** ne peut pas être changé.

# Sélection de la source d'alarme de PB

Vous pouvez surveiller les conditions d'alarme des pressions systolique, diastolique et moyenne, individuellement ou en parallèle. Une seule alarme est annoncée avec la priorité moyenne, systolique ou diastolique.

| Option de<br>menu | Valeur de pression surveillée              |
|-------------------|--------------------------------------------|
| Sys               | systolique                                 |
| Dia               | diastolique                                |
| Moy               | moyenne                                    |
| Sys&Dia           | systolique et diastolique en parallèle     |
| Dia&Moy           | diastolique et moyenne en parallèle        |
| Sys&Moy           | systolique et moyenne en parallèle         |
| S&D&M             | les trois mesures de pression en parallèle |

Dans le menu Config PB, sélectionnez Source alarmes, puis choisissez :

Si Moyenne n'est pas sélectionnée comme source d'alarme (option Sys, Dia ou Sys&Dia sélectionnée), mais que le moniteur ne peut dériver qu'une valeur moyenne, les alarmes de pression moyenne se déclenchent néanmoins en utilisant les limites d'alarmes de pression moyenne les plus récentes. Lorsqu'aucune valeur ne peut être dérivée, une alarme technique **PB MESURE IMPOSS.** s'affiche.

# Activation et désactivation du Pouls dérivé de la PB

Au cours de la mesure de la PB, une valeur de pouls peut être dérivée et affichée. Elle est affichée avec l'heure à laquelle la mesure a été réalisée. Au bout d'une heure, la valeur devient invalide. Aucune alarme n'est associée au pouls dérivé de la PB.

Pour activer ou désactiver l'affichage de la valeur de pouls, procédez comme suit :

• Dans le menu Config PB, sélectionnez l'option Pouls (PB).

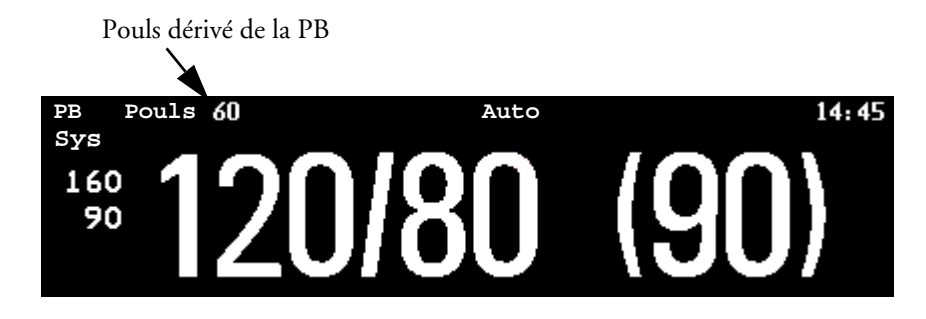

# **Ponction veineuse**

Vous pouvez utiliser le brassard de PB pour obtenir une pression sous-diastolique. Le brassard se dégonfle automatiquement après une durée définie (adulte/enfant 170 secondes, nouveau-né 85 secondes) si vous ne le dégonflez pas.

- 1 Dans le menu Config PB, sélectionnez l'option PonctionVein.
- 2 Piquez la veine et prélevez l'échantillon de sang.
- 3 Sélectionnez à nouveau **PonctionVein** pour dégonfler le brassard.

Au cours de la mesure, l'écran de PB affiche la pression de gonflage du brassard et le temps restant en mode Ponction veineuse.

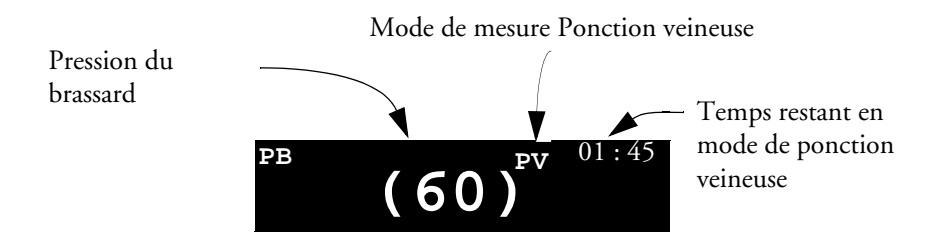

# Calibration de la PB

La PB ne peut pas être calibrée par l'utilisateur. Les capteurs de gonflage du brassard doivent être vérifiés et calibrés, si nécessaire, au moins une fois tous les deux ans par un personnel technique qualifié. Pour plus de détails, reportez-vous au Service Guide (en anglais uniquement).

### 176

# Mesure de la température prédictive

Lors d'une mesure de la température prédictive<sup>1</sup> un résultat est disponible après un délai de 6 à 15 secondes car le moniteur utilise un algorithme afin de "prédire" quelle serait la température si la sonde demeurait en place jusqu'à l'obtention de résultats de mesures stables.

Si aucune mesure prédictive n'est possible, vous pouvez passer en mode Continu. La sonde est alors laissée en place jusqu'à obtention d'une mesure stable – au bout, environ, de trois minutes en cas de mesures orales et rectales et de cinq minutes en cas de mesures axillaires. Lorsque vous effectuez une mesure par voie rectale en mode Continu, restez avec le patient jusqu'à la fin de la mesure et retirez immédiatement la sonde. La mesure est affichée jusqu'à ce que la sonde soit reposée dans le support ou jusqu'à ce que 10 minutes se soient écoulées.

Tant que vous ne sélectionnez pas le mode Continu, le moniteur effectue automatiquement une mesure en mode Prédictif.

La mesure de la température prédictive ne dispose d'aucune limite d'alarme.

# • N'utilisez pas cette méthode en présence d'anesthésiques inflammables tels que les mélanges inflammables comportant de l'air, de l'oxygène ou du protoxyde d'azote.

- Le monitorage à long terme en mode Continu (au-delà de cinq minutes) est déconseillé.
- N'utilisez pas la mesure de la température prédictive sur des nouveau-nés.

Les valeurs de température prédictive mesurée par voie axillaire ou orale ne représentent pas la température centrale. Respectez la précaution suivante pour comparer les valeurs mesures : ne comparez que des valeurs mesurées sur un même site.

# Réalisation d'une mesure de température

- 1 Sélectionnez la sonde et le support adapté au site de mesure : bleu pour les mesures orales ou axillaires, rouge pour les mesures rectales.
- 2 Placez la sonde de température dans son support et insérez le tout dans l'unité. Branchez ensuite le connecteur du câble dans la prise à l'arrière de l'unité. Pour régler le câble à la longueur appropriée, poussez-le fermement dans l'emplacement situé sous la partie inférieure de l'unité.

<sup>1.</sup>La disponibilité de la fonctionnalité de la mesure de la température prédictive varie en fonction des pays.

3 Vérifiez que le libellé de température correspondant au site de mesure s'affiche : **pTrect**, **pToral** ou **pTaxil**, et pour les mesures axillaires, vérifiez que la catégorie de patient correcte est sélectionnée.

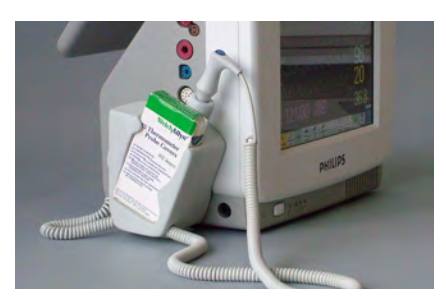

- 4 Retirez la sonde du support pour activer la mesure de la température.
- 5 Placez une nouvelle gaine de protection à usage unique sur la sonde.
- 6 Lorsque le message indiquant que le dispositif est prêt apparaît, appliquez la sonde sur le patient.

Au cours de la mesure, un indicateur de progression s'affiche. Lorsque la valeur de température est disponible, elle apparaît à l'écran accompagnée de l'heure de réalisation de la mesure.

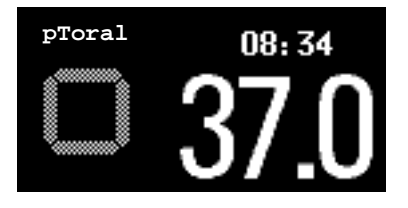

7 Jetez la gaine de protection à usage unique de la sonde et replacez la sonde dans le support.

## • N'appliquez jamais la sonde sur un patient lorsque la sonde n'est pas connectée à l'unité. AVERTISSEMENT Utilisez toujours une gaine protection à usage unique afin de limiter les contaminations croisées des patients. • Des erreurs de mesure ou des mesures imprécises peuvent se produire lorsque : - des gaines de protection pour sonde autres que celles spécifiées sont utilisées (reportez-vous à la section Accessoires); - une sonde ne correspondant au site de mesure est utilisée ; - la température du patient est inférieure à la température ambiante. • En cas de mesure de la température par voie rectale, insérez la sonde lentement et doucement afin d'éviter d'endommager les tissus. L'utilisation d'un support de sonde inapproprié peut entraîner une contamination croisée du patient. Assurez-vous toujours que la gaine usagée a bien été retirée avant de placer une nouvelle gaine de protection pour sonde. ATTENTION • Toute morsure de la sonde au cours d'une mesure par voie orale peut endommager la sonde. Ne réalisez pas de mesure par voie axillaire à travers les vêtements du patient. La sonde doit être en contact direct avec la peau.

- Si une sonde tombe ou est endommagée, faites-la vérifier par un personnel technique qualifié avant de la réutiliser.
- Ne passez pas la sonde en autoclave. Pour éviter d'endommager l'unité, la sonde et les accessoires, reportez-vous aux procédures de nettoyage indiquées dans le chapitre Nettoyage et entretien.

## Sélection d'un libellé de température

Sur le moniteur, indiquez la température que vous voulez surveiller en sélectionnant le libellé correspondant. Lorsque vous choisissez un libellé, le moniteur utilise la couleur et l'unité mémorisées de ce libellé.

- 1 Dans le menu **Config <Temp>**, sélectionnez l'option **Libellé**.
- 2 Sélectionnez le libellé approprié dans la liste.

| pTrect | température rectale – ce libellé est automatiquement sélectionné si la<br>sonde rectale est utilisée. Il ne peut pas être modifié. |
|--------|----------------------------------------------------------------------------------------------------|
| pToral | température orale                                                                                                    |
| pTaxil | température axillaire                                                                                                    |

### Sélection du mode Prédictif ou Continu

Si vous devez sélectionner le mode Continu, vérifiez que la sonde se trouve dans le support puis :

- 1 Dans le menu Config <Temp>, sélectionnez Mode.
- 2 Sélectionnez Continu.

Pour terminer une mesure en mode Continu, replacez la sonde dans le support. Lorsque la sonde est remise dans le support, le mode est automatiquement réinitialisé en mode Prédictif. Au bout de 10 minutes, la mesure est automatiquement terminée et la valeur ne s'affiche plus.

# Monitorage de la température

La mesure de la température s'active automatiquement lorsque vous connectez une sonde. Vous pouvez la désactiver manuellement.

# Réalisation d'une mesure de température

- 1 Sélectionnez le type et la taille de sonde adaptés à votre patient.
- 2 Si vous utilisez une sonde à usage unique, connectez la sonde au câble de température.
- 3 Connectez la sonde ou le câble de température à la prise du connecteur de température.
- 4 Appliquez la sonde sur le patient. Nous vous recommandons de placer une protection en caoutchouc sur les sondes rectales.
- 5 Sélectionnez un libellé de température approprié.
- 6 Vérifiez que les réglages d'alarme (activation/désactivation, limites hautes et basses) sont adaptés au patient et au type de mesure de la température.

**AVERTISSEMENT** Vérifiez que les limites d'alarme sont configurées pour le libellé approprié. Les limites d'alarme configurées sont mémorisées pour ce libellé particulier uniquement. Toute modification du libellé peut entraîner une modification des limites d'alarme.

### Sélection d'une température pour le monitorage

Sur le moniteur, indiquez la température que vous voulez surveiller en sélectionnant le libellé correspondant. Ce libellé est un identifiant unique pour chaque type de température. Lorsque vous choisissez un libellé, le moniteur utilise la couleur mémorisée de ce libellé ainsi que ses réglages d'échelle de courbe et d'alarme.

- 1 Dans le menu Config <Temp>, sélectionnez l'option Libellé.
- 2 Sélectionnez le libellé approprié dans la liste.

| Temp libellé de température non spécifique |                           | Trect | température rectale           |
|--------------------------------------------|---------------------------|-------|-------------------------------|
| Tart température artérielle                |                           | Tsurf | température cutanée           |
| Tcentr                                     | température centrale      | Tven  | température veineuse          |
| Toeso                                      | température oesophagienne | Tnaso | température naso-pharyngienne |

Remarque : les libellés "pT", correspondant à la mesure de la température prédictive, ne sont disponibles que sur le moniteur MP5.

## Jeu étendu de libellés de température

Les libellés supplémentaires suivants sont disponibles si **Jeu libellé** est configuré sur **Complet**. Ce réglage ne peut être modifié qu'en mode Configuration.

Veuillez noter que si votre moniteur est connecté à un Centre d'information, les libellés supplémentaires du jeu étendu de libellés peuvent ne pas s'afficher correctement. Pour plus d'informations, reportez-vous au manuel de configuration de votre moniteur.

| T1, T2, T3, T4 | Libellés de température non spécifiques |
|----------------|-----------------------------------------|
| Tamb           | Température ambiante                    |
| Tcéréb         | Température cérébrale                   |
| Ttymp          | Température tympanique                  |
| Tvésic         | Température vésicale                    |

# Calcul de la différence de température

Le moniteur peut calculer et afficher la différence entre deux valeurs de température en soustrayant la seconde valeur à la première. La différence est libellée  $\Delta \text{Temp}$ .

- 1 Dans le menu **Config principale**, sélectionnez **Mesures**.
- 2 Dans le menu **Config**  $\Delta$ **Temp**, sélectionnez l'option **lère Temp**.
- 3 Libellez la source de mesure comme il convient.
- 4 Sélectionnez ensuite l'option 2è Temp.
- 5 Libellez la source de mesure comme il convient.

# Monitorage de la pression invasive

**ATTENTION** N'utilisez pas le MP5 en combinaison avec d'autres moniteurs utilisant un module de pression M1006A et le capteur de pression HP1290A. Cette configuration peut générer des interférences sur les signaux de respiration ou de pression invasive.

# Configuration de la mesure de la pression

- 1 Branchez le câble de pression.
- 2 Préparez la solution de purge.
- 3 Purgez le système afin d'éliminer l'air présent dans les tubulures. Assurez-vous de l'absence de bulles d'air dans le capteur et les robinets.

**AVERTISSEMENT** Si des bulles d'air apparaissent dans le système de tubulure, purgez à nouveau le système avec la solution de perfusion. La présence de bulles d'air occasionne des mesures de pression erronées.

- 4 Connectez la ligne de pression au cathéter patient.
- 5 Si vous utilisez un coussinet de surpression, fixez-le sur la poche remplie de sérum physiologique. Gonflez-le conformément aux normes établies dans votre établissement, puis démarrez la perfusion.
- 6 Positionnez le capteur au niveau du coeur, approximativement au niveau de la ligne médio-axillaire.

**AVERTISSEMENT** Si vous mesurez la pression intra-crânienne (PIC, IC1 ou IC2) d'un patient en position assise, placez le capteur au niveau du sommet de l'oreille du patient. Tout positionnement incorrect peut entraîner l'obtention de valeurs inexactes.

### Sélection d'une pression pour le monitorage

Sur le moniteur, indiquez la pression que vous voulez surveiller en sélectionnant le libellé correspondant. Ce libellé est un identifiant unique pour chaque type de pression. Lorsque vous choisissez un libellé, le moniteur utilise les réglages mémorisés de ce libellé, par exemple, la couleur, l'échelle de courbe et les limites d'alarme. Le libellé détermine également l'algorithme utilisé pour traiter le signal de pression, de façon à ce qu'un libellé incorrect génère des valeurs de pression incorrectes.

- 1 Dans le menu **Config <Press>**, sélectionnez l'option **Libellé**.
- 2 Sélectionnez le libellé approprié dans la liste.

| Libellé | Description                       | Libellé | Description                        |
|---------|-----------------------------------|---------|------------------------------------|
| PA      | Pression artérielle               | Р       | Libellé de pression non spécifique |
| ART     | Pression artérielle (autre)       | PAP     | Pression dans l'artère pulmonaire  |
| Ao      | Pression aortique                 | POD     | Pression dans l'oreillette droite  |
| PVC     | Pression veineuse centrale        | PAO     | Pression artérielle ombilicale     |
| PIC     | Pression intra-crânienne          | PVO     | Pression veineuse ombilicale       |
| POG     | Pression dans l'oreillette gauche |         |                                    |

### Jeu étendu de libellés de pression

Les libellés supplémentaires suivants sont disponibles si **Jeu libellé** est configuré sur **Complet**. Ce réglage ne peut être modifié qu'en mode Configuration.

Veuillez noter que si votre moniteur est connecté à un Centre d'information, les libellés supplémentaires du jeu étendu de libellés peuvent ne pas s'afficher correctement. Pour plus d'informations, reportez-vous au manuel de configuration de votre moniteur.

| Libellé        | Description                                 |
|----------------|---------------------------------------------|
| PAB            | Pression de l'artère brachiale              |
| PAF            | Pression de l'artère fémorale               |
| IC1, IC2       | Autres pressions intra-crâniennes           |
| P1, P2, P3, P4 | Autres libellés de pression non spécifiques |

# Mise à zéro du capteur de pression

Pour éviter toute inexactitude des mesures de pression, le moniteur a besoin d'une mise à zéro valide du capteur. Effectuez cette opération en respectant les règles en vigueur dans votre établissement (au moins une fois par jour). Vous devez effectuer une mise à zéro dans les cas suivants :

- lorsque vous utilisez un nouveau capteur ou une nouvelle tubulure ;
- chaque fois que vous reconnectez le câble du capteur au moniteur ;
- si vous pensez que les mesures de pression du moniteur sont incorrectes.

## Mise à zéro du capteur de PIC (ou IC1/IC2)

Pour des raisons d'asepsie, votre établissement recommande peut-être d'effectuer des mises à zéro du capteur de PIC moins fréquentes que celles des autres capteurs. Lorsque vous mettez à zéro un capteur de PIC, les valeurs de zéro sont automatiquement mémorisées et aucun message ne vous demandera de répéter la procédure de mise à zéro.

**AVERTISSEMENT** Si vous avez sélectionné le libellé PIC (ou IC1/IC2), l'appareil de mesure utilise la mise à zéro la plus récente. Par conséquent, assurez-vous que la mise à zéro du capteur a été effectuée conformément aux instructions du fabricant et aux règles en vigueur dans votre établissement. Si vous utilisez un capteur qui ne peut être remis à zéro après la mise en place, assurez-vous de conserver le même appareil de mesure avec le patient afin d'être certain de disposer des données de mise à zéro correctes pour le patient.

### Détermination de la mise à zéro la plus récente pour la pression

Le moniteur affiche la mise à zéro la plus récente sur la ligne d'état. En cas d'interruption du système après la mise à zéro du capteur, affichez de nouveau les informations de mise à zéro sur la ligne d'état en ouvrant le menu de configuration de la pression.

## Mise à zéro d'une mesure de pression

| AVERTISSEMENT | Les alarmes de pression invasive (ainsi que les alarmes de pouls, si elles sont dérivées de la pression invasive) sont temporairement supprimées, jusqu'à 30 secondes après la fin de la mise à zéro du capteur.                                                                                                    |  |  |
|---------------|----------------------------------------------------------------------------------------------------|--|--|
|               | <ol> <li>Fermez le port patient du robinet d'arrêt.</li> <li>Exposez le capteur à la pression atmosphérique afin de compenser la différence entre la pression statique et la pression atmosphérique exercée sur le capteur.</li> <li>Dans le menu Config Press, sélectionnez l'option Zéro <press>.</press></li> <li>Lorsque le message <press> zéro effectué le <date et="" heure=""> s'affiche sur la ligne d'état (par exemple, PA zéro effectué le 13 Mar 02 23.35), fermez le robinet ouvert à la pression atmosphérique et ouvrez le robinet côté patient.</date></press></li> </ol> |  |  |
| ATTENTION     | Lorsque vous utilisez une ventilation haute fréquence, vérifiez que la tubulure en provenance du ventilateur ne touche pas la ligne artérielle ou n'y est pas connectée indirectement, pendant la mise à zéro de la pression. Cela pourrait engendrer de légères variations de pression susceptibles d'interférer avec la procédure de mise à zéro.                                                                                                    |  |  |

### Mise à zéro simultanée de deux pressions

**AVERTISSEMENT** Avant de mettre à zéro deux mesures de pression, assurez-vous que les **deux** capteurs de pression ont été exposés à la pression atmosphérique.

Si vous disposez de deux pressions et que l'icône **Zéro** est configurée, vous pouvez mettre les deux pressions à zéro simultanément. Si vous sélectionnez l'icône, une liste des pressions actives s'affiche. Sélectionnez **Toutes Press** pour mettre à zéro toutes les pressions simultanément.

## Résolution des problèmes de mise à zéro

La ligne d'état indique la cause probable de l'échec de la mise à zéro.

| Message                                    | Action corrective                                                                                                    |
|--------------------------------------------|----------------------------------------------------------------------------------------------------|
| zéro impossible -<br>défaut<br>équipement  | Le matériel est défectueux. Contactez le service technique.                                                                                                    |
| zéro impossible -<br>décalage<br>excessif  | Assurez-vous que le capteur est exposé à l'air ambiant et recommencez. Si cette opération échoue, le matériel est peut-être défectueux. Remplacez le câble adaptateur et recommencez. Si cette nouvelle opération échoue, remplacez le |
| zéro impossible -<br>signal instable       | capteur et recommencez. Si le problème persiste, contactez le service technique.                                                                                                    |
| zéro impossible -<br>aucun capteur         | Vérifiez que le capteur est connecté et recommencez. Si cette opération échoue,<br>changez le câble adaptateur et recommencez. Si le problème persiste, remplacez<br>le capteur.                                                       |
| zéro impossible -<br>pression<br>pulsatile | Vérifiez que le capteur n'est pas relié au patient, que le robinet est ouvert à l'air<br>et recommencez.                                                                                                    |
| zéro impossible -<br>délai dépassé         | Tentez d'appuyer une nouvelle fois sur la touche Zéro. Si le problème persiste, remplacez le capteur et le câble adaptateur et contactez le service technique.                                                                         |
| Activer d'abord<br><press>.</press>        | La mesure de la pression est désactivée. Pour la réactiver, dans le menu Config<br>Press, sélectionnez le libellé de pression.                                                                                                    |

# Réglage du facteur de calibration

Chaque fois que vous utilisez un capteur réutilisable, comparez le facteur de calibration inscrit sur votre capteur avec celui indiqué sur le moniteur. Pour obtenir des mesures précises, ces deux facteurs doivent être identiques.

- 1 Dans le menu **Config <Press>**, sélectionnez l'option **Facteur Cal**. Si la valeur indiquée ici **ne correspond pas** à celle du capteur, sélectionnez la valeur correspondante dans la liste, en vous conformant aux procédures en vigueur dans votre établissement.
- 2 Pour confirmer que vous voulez utiliser le nouveau facteur de calibration, sélectionnez la touche Valider.

# Affichage d'une valeur de pression moyenne uniquement

Utilisez cette fonction lorsque vous ne voulez afficher que la pression moyenne.

 Dans le menu de configuration de la pression, sélectionnez l'option Moy. seulement. Choisissez Activé pour afficher uniquement la valeur de pression moyenne, ou Désact pour afficher toutes les valeurs de pression (systolique, diastolique et moyenne).

# Modification de l'échelle de la courbe de pression

- 1 Sélectionnez le libellé de la courbe de pression dont vous voulez configurer l'échelle afin d'ouvrir le menu **Config**.
- 2 Dans le menu Config <Press> (par exemple, PA), sélectionnez Echelle
- 3 Sélectionnez une valeur dans la liste contextuelle :
  - une valeur positive permet de définir la grille du haut. La grille du bas est configurée sur zéro.
  - une valeur négative permet de définir la grille du bas. La grille du milieu est configurée sur zéro.

# **Optimisation de la courbe**

 Dans le menu Config <Press>, sélectionnez l'option Gain optimal afin de permettre au moniteur de sélectionner les échelles maximale et minimale optimales pour la courbe actuelle.

# Utilisation du curseur de courbes

Lorsque la courbe de pression est sélectionnée, vous pouvez afficher un curseur sur la courbe. Il apparaît sous forme de ligne horizontale blanche sur la courbe. A l'aide des touches contextuelles, vous pouvez déplacer le curseur vers le haut ou le bas jusqu'à la position voulue, et mémoriser la valeur correspondante. La valeur du curseur peut être mémorisée comme une valeur de pression systolique, diastolique ou moyenne et, si la courbe de pression est une courbe PAP, elle peut être mémorisée sous forme de valeur de PAPO. La valeur enregistrée apparaît dans la base de données des tendances comme une valeur entrée manuellement.

Pour afficher et positionner le curseur

- 1 Sélectionnez la courbe de pression.
- 2 Sélectionnez Activer curseur.
- 3 Utilisez les touches contextuelles fléchées pour positionner le curseur.

A l'aide des touches contextuelles, vous pouvez également modifier l'échelle ou la vitesse de défilement de la courbe, geler la courbe ou lancer une impression ou un enregistrement.

# Suppression des artefacts d'origine non physiologique

Certaines procédures cliniques comme, par exemple, une procédure de purge ou un prélèvement sanguin, peuvent affecter la mesure de la pression sanguine. Votre moniteur peut être configuré pour supprimer ces artefacts d'origine non physiologique pendant une certaine durée (**Suppr Artefact** est configuré pour une durée de 30, 60 ou 90 secondes). Au cours de la suppression des artefacts, le moniteur affiche alors le message d'alarme technique **<Libellé de pression> ARTEFACT** et un point d'interrogation s'affiche à côté des valeurs de pression. Les alarmes de pression et le message d'alarme technique **Pouls NON-PULSATILE** sont supprimés au cours de la période configurée. L'alarme haute de PPC n'est pas supprimée.

# Sélection de la source d'alarme de pression

**AVERTISSEMENT** Vérifiez que les limites d'alarme sont configurées pour le libellé approprié. Les limites d'alarme configurées sont mémorisées pour ce libellé particulier uniquement. Toute modification du libellé peut entraîner une modification des limites d'alarme.

Vous pouvez surveiller les conditions d'alarme des pressions systolique, diastolique et moyenne, individuellement ou en parallèle. Une seule alarme est annoncée, dans l'ordre de priorité suivant : moyenne, systolique ou diastolique.

 Dans le menu Config <Press>, sélectionnez l'option Source alarmes: puis choisissez la source.

| Option de menu | Valeur de pression surveillée              |
|----------------|--------------------------------------------|
| Sys            | systolique                                 |
| Dia            | diastolique                                |
| Моу            | moyenne                                    |
| Sys & Dia      | systolique et diastolique en parallèle     |
| Dia & Moy      | diastolique et moyenne en parallèle        |
| Sys & Moy      | systolique et moyenne en parallèle         |
| Sys&Dia&Moy    | les trois mesures de pression en parallèle |

Sélectionnez et configurez la Limite haute et la Limite basse pour la ou les pressions sélectionnées.

### Limites d'alarme extrêmes

Les alarmes de pression extrêmes, haut extrême et bas extrême, peuvent être configurées en mode Configuration pour s'afficher sur votre moniteur et s'ajoutent aux alarmes standard de limites hautes et basses. Elles sont générées par la source d'alarme active et sont définies en mode Configuration en ajoutant une valeur définie (la valeur  $\Delta$ ) aux limites hautes et basses d'alarme. Cette valeur peut être définie pour chaque libellé de pression individuellement.

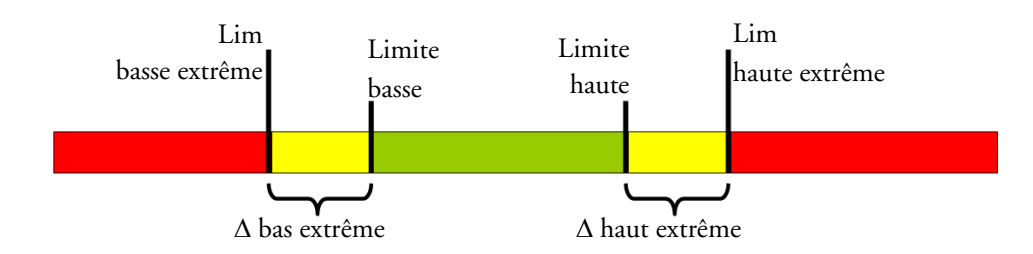

Vous devez connaître les valeurs configurées pour votre moniteur. Lorsque vous modifiez les limites hautes et basses d'alarme, les limites d'alarme extrêmes sont automatiquement modifiées dans la gamme autorisée.

♦ Pour connaître les alarmes de pression extrême configurées pour votre moniteur, dans le menu
 Config <Press>, consultez les éléments de menu △ haut extrême et △ bas extrême.

Les alarmes de pression extrême sont des alarmes de priorité élevée, des alarmes rouges, signalées par \*\*\* dans le message d'alarme.

# Calibration du capteur réutilisable CPJ840J6

Si la configuration de votre moniteur vous le permet, vous pouvez effectuer une calibration en mode surveillance. Effectuez une calibration au mercure lorsque vous utilisez un nouveau capteur et à des intervalles réguliers déterminés par les règles en vigueur dans votre établissement. Vous devez alors disposer des éléments suivants :

- un sphygmomanomètre standard,
- une seringue stérile de 10 ml avec une solution héparinée,
- un robinet stérile à 3 voies,
- une tubulure d'environ 25 cm.

## Réalisation de la calibration de la pression

**AVERTISSEMENT** N'effectuez jamais de calibration de pression invasive pendant qu'un patient est en cours de monitorage.

- 1 Mettez le capteur à zéro.
- 2 Connectez la seringue et le manomètre.
  - a. Connectez la tubulure au manomètre.
  - b. Connectez le robinet à 3 voies au robinet du capteur non relié au cathéter patient (au cours de la mesure de la pression).
  - c. Connectez la seringue à l'un des ports et le manomètre à l'autre.
  - d. Connectez le port au manomètre.

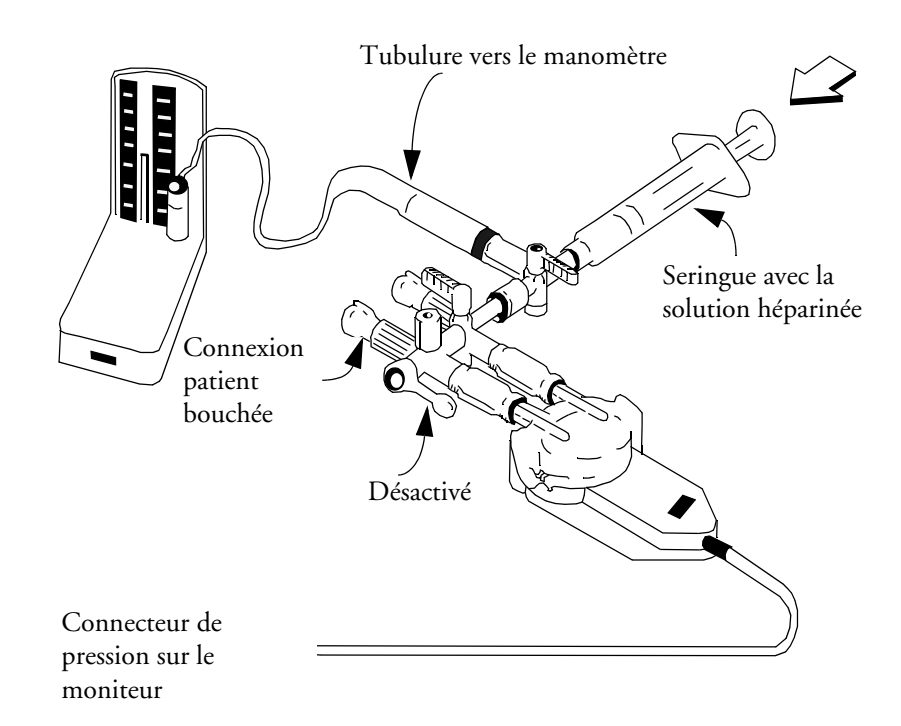

3 Appuyez sur le piston de la seringue jusqu'à ce que le manomètre indique une pression de 200 mmHg (30 kPa). La valeur de 200 mmHg est la pression de calibration recommandée.

- 4 Dans le menu Config Press, sélectionnez l'option Press Cal.
- 5 Sélectionnez la pression de calibration dans la liste, par exemple 200 mmHg.
- 6 Sélectionnez l'option **Valider** pour recalculer le facteur de calibration à l'aide de la pression appliquée.
- 7 Lorsque le moniteur affiche **<Press> calibration effectuée : <date et heure>**, retirez la tubulure du manomètre, la seringue et le robinet supplémentaire. Nous vous recommandons de remplacer le dôme et la tubulure du capteur par d'autres dômes et tubulures stériles.
- 8 Libellez le capteur avec le facteur de calibration affiché dans le champ **Facteur Cal** du menu de configuration de la pression.
- 9 Reconnectez le patient et recommencez la mesure.

### Résolution des problèmes de calibration de la pression

| Message                                                        | Action corrective                                                                                                    |
|----------------------------------------------------------------|----------------------------------------------------------------------------------------------------|
| calibration impossible -<br>défaut équipement                  | Contactez votre service technique. Le matériel de mesure de la pression est défectueux.                               |
| calibration impossible -<br>hors gamme                         | Vérifiez que vous avez sélectionné la valeur <b>Press Cal.</b><br>appliquée au capteur et recommencez la calibration. |
| calibration impossible -<br>aucun capteur                      | Vérifiez que le capteur est connecté et recommencez.                                                                  |
| calibration impossible -<br>signal instable                    | Vérifiez que le capteur ne fait l'objet d'aucune interférence et recommencez la calibration.                          |
| calibration impossible -<br>commencer par effectuer<br>le zéro | Aucun zéro valide. Mettez le capteur à zéro.                                                                          |

La ligne d'état indique la cause probable de l'échec de la calibration.

# Calcul de la perfusion cérébrale

Le moniteur peut calculer la différence entre la pression artérielle moyenne et la pression intracrânienne. Cette différence est libellée PPC.

- 1 Dans le menu **Config principale**, sélectionnez **Mesures**.
- 2 Dans le menu **Config. PPC**, sélectionnez **PA**, **ART**, **AO**, **PAB** ou **PAF** comme source de la pression artérielle.

La valeur de PPC n'est pas disponible lorsque le MP5 est connecté à un moniteur hôte.

# Calcul des variations de la pression du pouls

La variation de la pression du pouls (VPP) est calculée à partir des valeurs de pression artérielle instantanées. La pression du pouls correspond à la différence entre les valeurs de pression systoliques et diastoliques sur un seul battement. La variation de la pression du pouls correspond à la pression maximale moins la pression minimale, divisée par la moyenne de ces deux pressions. La variation moyenne de la pression du pouls est calculée sur des périodes de 32 secondes. • Ce moniteur peut calculer la VPP à partir des valeurs instantanées de n'importe quelle pression artérielle pulsatile. Les circonstances dans lesquelles le calcul de la VPP est considéré comme significatif, approprié et fiable sur le plan clinique doivent être déterminées par un clinicien.

- La valeur clinique des données dérivées de la VPP doit être déterminée par un clinicien. Les publications scientifiques récentes indiquent que la pertinence clinique des données de VPP sont limitées aux patients sous anesthésie et assistance respiratoire contrôlée, ne présentant pas d'arythmie cardiaque.
- Le calcul de la VPP peut générer des valeurs imprécises dans les situations suivantes :
  - à des fréquences respiratoires inférieures à 8 rpm ;
  - au cours de la ventilation, avec des volumes courants inférieurs à 8 ml/kg ;
  - chez les patients présentant un dysfonctionnement aigu du ventricule droit ("coeur pulmonaire").
- La mesure de la VPP a été validée uniquement pour les patients adultes.

Pour sélectionner une pression artérielle comme source de VPP, procédez comme suit :

- 1 Dans le menu **Config principale**, sélectionnez **Mesures**.
- 2 Dans le menu **Config. VPP**, sélectionnez **PA**, **ART**, **AO**, **PAB**, **P** ou **PAF** comme source de la pression artérielle.

# Monitorage du dioxyde de carbone

Utilisez la mesure du  $CO_2$  pour surveiller l'état respiratoire du patient et pour contrôler sa ventilation. Il existe deux méthodes de mesure du dioxyde de carbone dans les voies respiratoires du patient :

- La mesure par voie directe utilise un capteur de CO<sub>2</sub> connecté à un adaptateur aérien directement inséré au circuit respiratoire du patient.
- La mesure aspirative permet de prélever, à un débit constant, un échantillon des gaz respiratoires expirés par le patient et de l'analyser à l'aide d'un capteur de CO<sub>2</sub> distant. Deux variations de cette méthode, avec des capteurs différents, sont disponibles en option sur le moniteur. Elles sont désignées ici par les termes CO<sub>2</sub> aspiratif et CO<sub>2</sub> Microstream.

Dans les deux cas, la mesure repose sur le principe de la transmission des infrarouges en fonction duquel l'intensité de la lumière infrarouge absorbée par les gaz respiratoires est mesurée par un photodétecteur. Etant donné que certains rayons infrarouges sont absorbés par les molécules de  $CO_2$ , la quantité de lumière qui traverse la sonde dépend de la concentration en  $CO_2$  mesuré.

Lorsque vous utilisez un circuit de ventilation humidifié, surveillez le  $CO_2$  par voie directe, le cas échéant, plutôt que le  $CO_2$  aspiratif.

La pression partielle est calculée à partir de la concentration en gaz en multipliant la valeur de la concentration par la pression ambiante.

Cette mesure fournit :

- une courbe de CO<sub>2</sub> ;
- la valeur du CO<sub>2</sub> en fin d'expiration (CO<sub>2</sub>fe) la valeur de CO<sub>2</sub> mesurée à la fin de la phase d'expiration ;
- le minimum inspiré de CO<sub>2</sub> (CO<sub>2</sub>mi) la valeur minimale détectée pendant l'inspiration ;
- la fréquence respiratoire par voie aérienne (FRaer) le nombre de respirations par minute, calculé à partir de la courbe de CO<sub>2</sub>

Suivant le réglage **Mémor**. **Max** configuré pour votre moniteur, la valeur numérique de  $CO_2$ fe affiche soit la valeur mesurée de  $CO_2$  la plus élevée au cours de la période configurée (**Mémor**. **Max** configuré sur **10** s ou **20** s), soit la valeur numérique de  $CO_2$ fe indique une valeur respiration par respiration (**Mémor**. **Max** configuré sur **Désact**).

**AVERTISSEMENT** Corrélation : les mesures de CO<sub>2</sub>fe ne sont pas toujours étroitement corrélées avec les valeurs de paCO<sub>2</sub>, tout particulièrement chez les nouveau-nés ainsi que chez les patients souffrant d'affections pulmonaires, d'embolie pulmonaire ou dont la ventilation est inappropriée.

Médicaments administrés à l'aide d'aérosols : ne mesurez pas le CO<sub>2</sub> chez des patients sous aérosols.

**Risque d'explosion** : n'utilisez pas ce dispositif en présence de mélanges d'anesthésiques ou de gaz inflammables tels que les mélanges comportant de l'air, de l'oxygène ou du protoxyde d'azote. L'utilisation de ces appareils dans un tel environnement présente des risques d'explosion.

**Dysfonctionnement** : si la mesure ou un capteur ne répond pas correctement, ne l'utilisez pas tant que la situation n'a pas été corrigée par le personnel qualifié.

Valeurs de  $CO_2$ fe faibles : en présence de fuites dans le circuit respiratoire ou dans le système d'échantillonnage, les valeurs affichées de  $CO_2$ fe peuvent apparaître beaucoup trop faibles. Connectez toujours correctement tous les composants et vérifiez l'absence de fuites, en vous conformant aux procédures cliniques en vigueur. Tout déplacement des canules nasales ou oro-nasales peut générer des mesures de  $CO_2$ fe inférieures à ce qu'elles sont réellement. Même avec des canules oro-nasales, les mesures de  $CO_2$ fe peuvent être légèrement inférieures à la réalité chez les patients respirant uniquement par la bouche.

# Utilisation de la mesure du CO<sub>2</sub>

Le moniteur MP5 mesure la pression partielle de dioxyde de carbone dans les gaz expirés par le patient, à l'aide de la méthode de mesure par voie directe ou de la méthode aspirative.

Vous pouvez utiliser la mesure du  $CO_2$  par voie directe, avec les accessoires appropriés, sur des patients adultes, enfants et nouveau-nés sous ventilation assistée. Vous pouvez utiliser la mesure du  $CO_2$  aspiratif, avec les accessoires appropriés, sur des patients adultes, enfants et nouveau-nés sous ventilation assistée ou spontanée. En ventilation assistée, un échantillon des gaz respiratoires est prélevé sur le circuit de la respiration du patient à l'aide d'un adaptateur aérien et d'une tubulure d'échantillonnage des gaz. En ventilation spontanée, l'échantillon de gaz est prélevé à l'aide d'une canule nasale ou oro-nasale.

**AVERTISSEMENT** Réglage de l'altitude : le moniteur n'est pas équipé de dispositif de compensation automatique de la pression barométrique. Avant toute mesure initiale du  $CO_2$ , configurez la valeur correcte d'altitude. Toute valeur incorrecte entraîne des mesures de  $CO_2$  invalides. Les mesures de  $CO_2$  subissent un écart de 5 % pour chaque palier de 1000 m de différence.

**Risque de choc électrique** : n'ouvrez pas le moniteur. Tout contact avec les composants électriques exposés peut générer un choc électrique. Mettez toujours le système hors tension et débranchez-le de l'alimentation avant de nettoyer le capteur ou le moniteur. N'utilisez pas de capteur endommagé ou présentant des contacts électriques exposés. Contactez le personnel technique pour toute intervention technique.

**ATTENICN** Utilisez la mesure du  $CO_2$  uniquement avec des accessoires approuvés par Philips. Reportez-vous aux instructions d'utilisation fournies avec l'accessoire.

### Préparation de la mesure du CO<sub>2</sub> par voie directe

Effectuez une mise à zéro en respectant la procédure indiquée, chaque fois que vous utilisez un nouvel adaptateur aérien.

- 1 Fixez le connecteur du capteur au connecteur de  $CO_2$ , sur le moniteur.
- 2 Patientez 2 minutes pour laisser le temps au capteur d'atteindre sa température de fonctionnement et d'obtenir des conditions thermiques stables.
- 3 Choisissez l'adaptateur aérien approprié et connectez-le à la tête du capteur. L'adaptateur aérien s'enclenche lorsqu'il est placé correctement.
- 4 Pour mettre à zéro le capteur, procédez comme suit :
  - exposez le capteur à l'air ambiant et maintenez-le à l'écart de toutes sources de CO<sub>2</sub>, y compris le ventilateur, la respiration du patient mais aussi la vôtre.
  - dans le menu de configuration du CO<sub>2</sub>, sélectionnez Début
     calib zéro.

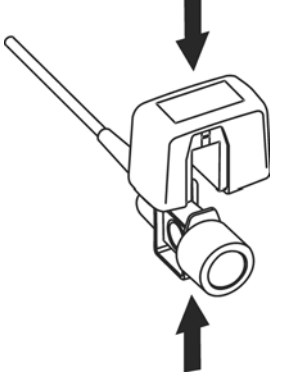

- lorsque le message zéro effectué le <date et</li>
   heure> apparaît sur la ligne d'état, la calibration du zéro est terminée et vous pouvez commencer le monitorage.
- 5 Installez l'adaptateur aérien à l'extrémité proximale du circuit, entre la partie coudée et celle en Y du ventilateur.

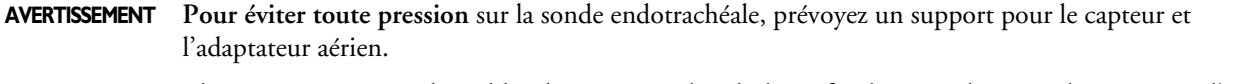

Placez soigneusement les câbles du capteur et la tubulure afin de ne pas les emmêler ainsi que d'éviter tout risque de strangulation. N'exercez aucune tension excessive sur les câbles.

**Remplacez l'adaptateur aérien** en présence d'humidité ou de sécrétions excessives dans la tubulure ou si la courbe de  $CO_2$  varie inopinément sans que l'état du patient ait changé.

Pour éviter tout risque d'infection, n'utilisez que des adaptateurs aériens stérilisés, désinfectés ou à usage unique.

Inspectez les adaptateurs aériens avant de les utiliser. N'utilisez pas d'adaptateur aérien apparemment endommagé ou cassé. Vérifiez que le codage couleur de l'adaptateur aérien est adapté au patient surveillé.

# Préparation de la mesure du CO<sub>2</sub> aspiratif

- 1 Branchez le câble du capteur dans le connecteur d'entrée de CO<sub>2</sub> du moniteur. Laissez le capteur chauffer pendant deux minutes.
- 2 Connectez la canule, l'adaptateur aérien ou la ligne d'échantillonnage, le cas échéant, au capteur. Le dispositif s'enclenche en position lorsqu'il est placé correctement.
- 3 Pour mettre à zéro le capteur, procédez comme suit :
  - exposez le capteur à l'air ambiant et maintenez-le à l'écart de toutes sources de CO<sub>2</sub>, y compris le ventilateur, la respiration du patient mais aussi la vôtre.
  - dans le menu de configuration du CO<sub>2</sub>, sélectionnez **Début calib zéro**.
  - lorsque le message zéro effectué le <date et heure> apparaît sur la ligne d'état, la calibration du zéro est terminée et vous pouvez commencer le monitorage.
- 4 *Pour les patients intubés nécessitant un adaptateur aérien :* installez l'adaptateur aérien à l'extrémité proximale du circuit, entre la partie coudée et celle en Y du ventilateur.

*Pour les patients intubés avec adaptateur aérien intégré au circuit de respiration :* connectez le raccord Luer mâle de la ligne d'échantillonnage directe au port femelle de l'adaptateur aérien.

Pour les patients non intubés : placez la canule nasale sur le patient.

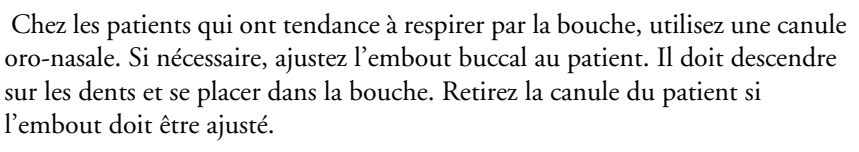

Avec les canules nasales et oro-nasales administrant de l'oxygène, placez la

canule sur le patient comme indiqué, puis fixez la tubulure d'alimentation en oxygène sur le système d'administration en oxygène et choisissez le débit adapté.

**AVERTISSEMENT** Connectez toujours l'adaptateur aérien au capteur avant d'insérer l'adaptateur dans le circuit de respiration. En revanche, retirez toujours l'adaptateur aérien du circuit de respiration avant de déconnecter le capteur.

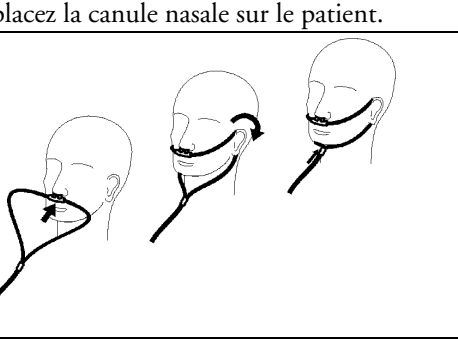

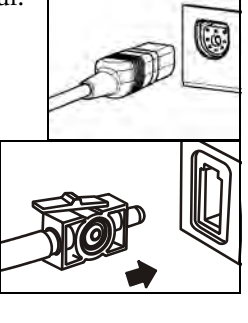

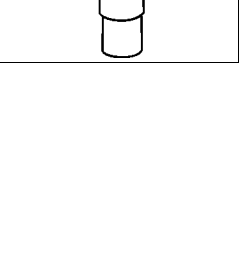

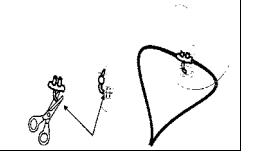

ATTENICN Déconnectez toujours la canule, l'adaptateur aérien ou la tubulure d'échantillonnage du capteur en cas de non-utilisation.

#### Utilisation du support de capteur aspiratif

Le support livré avec le capteur peut être utilisé pour fixer le capteur sur un mât de fixation IV ou sur une étagère.

- 1 Poussez le capteur dans le support jusqu'à ce qu'il s'enclenche en position.
- 2 Fixez le support sur un mât de fixation IV, une étagère ou un autre emplacement approprié.

Pour retirer le capteur du support, détachez le clip et tirez le capteur hors du support.

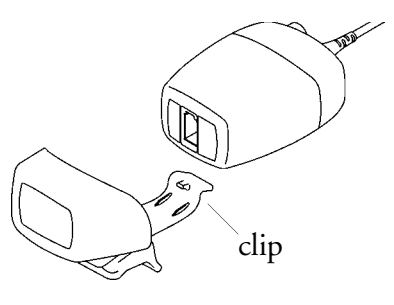

### Elimination des gaz expirés du système

**AVERTISSEMENT** Anesthésiques : lorsque vous utilisez la méthode aspirative pour mesurer le CO<sub>2</sub> chez les patients sous anesthésie ou qui ont récemment subi une anesthésie, connectez la prise à un système d'évacuation pour éviter d'exposer le personnel médical aux agents anesthésiques.

Utilisez le tube d'échappement pour éliminer l'échantillon de gaz vers le système d'évacuation. Connectez-le au capteur de CO2 aspiratif, au niveau du connecteur de sortie.

# Mesure du CO<sub>2</sub> Microstream

La méthode de mesure du  $CO_2$  Microstream permet de mesurer, à l'aide de la technologie Microstream, la pression partielle de dioxyde de carbone dans les gaz expirés par le patient.

Le dispositif de mesure est équipé d'un mécanisme de compensation automatique de la pression barométrique.

# Préparation de la mesure du CO<sub>2</sub> à l'aide de la technologie Microstream

Utilisez les accessoires appropriés :

- au type de patient (adulte, enfant ou nouveau-né),
- à la situation de ventilation (y compris avec humidification),
- à la durée utilisation à court terme, jusqu'à 24 heures (généralement au bloc opératoire), ou à long terme (généralement en USI).

Tous les accessoires sont à usage unique.

### Utilisation des accessoires Microstream

La mesure Microstream peut être réalisée exclusivement avec les accessoires spéciaux Microstream. Reportez-vous aux instructions d'utilisation fournies avec l'accessoire.

Chez les patients intubés sous ventilation non humidifiée, vous pouvez utiliser un kit FilterLine Microstream. En cas de ventilation humidifiée, utilisez un kit FilterLine H.

Chez les patients non intubés, l'échantillon de gaz est prélevé via un filtre nasal FilterLine ou un filtre Smart CapnoLine (équivalent à un filtre oro-nasal FilterLine). Parallèlement à la mesure du  $CO_2$ , de l'oxygène ( $O_2$ ) peut être administré au patient afin de prendre en charge les échanges gazeux. Cette opération s'effectue à l'aide d'un filtre  $O_2/CO_2$  FilterLine ou d'un filtre Smart CapnoLine  $O_2$  (équivalent à un filtre oro-nasal  $O_2/CO_2$  FilterLine).

### Utilisation du filtre FilterLine et de l'adaptateur aérien

- 1 Connectez le port Luer femelle au connecteur d'entrée du CO<sub>2</sub> sur l'extension en poussant le volet de la prise vers le bas et en vissant le connecteur en place.
- 2 Vérifiez que le filtre FilterLine n'est pas plié.
- 3 Changez le filtre FilterLine si le message d'alarme technique "CO<sub>2</sub> OCCLUSION" s'affiche sur le moniteur ou si les mesures deviennent extrêmement incohérentes.

Déconnectez le filtre FilterLine au cours des traitements par aspiration ou nébulisation.

Pour connaître les durées d'utilisation typiques des différents accessoires Microstream, consultez le tableau de la section Accessoires de mesure du CO<sub>2</sub> Microstream du chapitre Accessoires.

Les valeurs de  $CO_2$  obtenues avec des accessoires Microstream chez des patients non intubés auront toujours tendance à être inférieures à celles obtenues chez des patients intubés. Si ces valeurs paraissent exceptionnellement faibles, vérifiez que le patient respire par la bouche ou que ses narines ne sont pas bouchées.

### Elimination des gaz expirés du système

AVERTISSEMENT Anesthésiques : lorsque vous utilisez la méthode Microstream pour mesurer le CO<sub>2</sub> chez les patients sous anesthésie ou qui ont récemment subi une anesthésie, connectez la prise à un système d'évacuation ou à la machine d'anesthésie/au ventilateur pour éviter d'exposer le personnel médical aux agents anesthésiques.

Utilisez le tube d'échappement pour éliminer l'échantillon de gaz vers le système d'évacuation. Connectez-le à l'extension du MMS, au niveau du connecteur de sortie.

### Suppression de la calibration du zéro

Pour éviter qu'une calibration automatique du zéro ne se déclenche dans les cinq minutes qui suivent, procédez comme suit :

dans le menu Config CO<sub>2</sub>, sélectionnez l'option Pas zéro pdt5min ou l'icône Suppr.
 Zéro CO<sub>2</sub>, si elle est configurée.

Si vous sélectionnez **Pas zéro pdt5min** ou l'icône **Suppr. Zéro CO<sub>2</sub> à** nouveau avant que le chronomètre ait terminé son décompte, le chronomètre reprend le décompte de cinq minutes, sauf si le zéro auto est devenu nécessaire au cours de la suppression précédente.

# Configuration de toutes les mesures de CO<sub>2</sub>

Ces opérations sont communes à toutes les mesures du CO<sub>2</sub>, sauf mention contraire.

## Réglage de l'échelle de la courbe de CO<sub>2</sub>

- 1 Dans le menu Courbe  $CO_2$  ou le menu Config  $CO_2$ , sélectionnez l'option Echelle.
- 2 Sélectionnez une gamme d'échelle adaptée dans la liste contextuelle.

### Configuration des corrections de la mesure du CO<sub>2</sub>

L'absorption des infrarouges par le  $CO_2$  est affectée par la température, la vapeur d'eau présente dans la respiration du patient, la pression barométrique et les proportions de  $O_2$  et de  $N_2O$  présents dans le mélange. Si les valeurs paraissent trop faibles ou trop élevées, vérifiez que le moniteur utilise les connexions appropriées.

Si l'une des corrections n'apparaît pas dans votre menu **Config**  $CO_2$ , votre mesure du  $CO_2$  ne nécessite pas cette correction.

| Correction     |                                                                                                    |
|----------------|----------------------------------------------------------------------------------------------------|
| Altitude       | L'altitude est définie au cours de l'installation. Le moniteur applique automatiquement la correction appropriée.                                                                                                    |
| O <sub>2</sub> | Dans le menu <b>Config CO<sub>2</sub></b> , sélectionnez <b>Corr. Oxy</b> et sélectionnez une valeur comprise entre 0 % et 100 % : la valeur par défaut est 20 %.                                                                                                    |
| Humidité       | Au cours de l'installation, le moniteur est configuré pour appliquer automatiquement les<br>conditions BTPS (Body Temperature Pressure Saturated) ou ATPD (Ambient<br>Temperature Pressure Dry). Pour savoir quelles conditions ont été appliquées, dans le<br>menu <b>Config CO</b> <sub>2</sub> , faites défiler les valeurs jusqu'à celle de <b>Corr.Humdté</b> . |
| Gaz            | Dans le menu <b>Config CO<sub>2</sub></b> , sélectionnez <b>Corr. Gaz</b> puis <b>Hélium</b> , <b>N</b> <sub>2</sub> <b>O</b> ou désactivez la correction. Si de l'hélium ou du N <sub>2</sub> O est présent dans le mélange de gaz ventilés, vous devez effectuer la sélection appropriée.                                                                          |
| Agent          | Dans le menu <b>Config CO</b> <sub>2</sub> , sélectionnez <b>Corr. agent</b> , puis la concentration de l'agent anesthésique (entre 0,0 % et 20,0 %). Si un agent anesthésique est présent dans le mélange de gaz ventilés, vous devez sélectionner la concentration appropriée.                                                                                     |

# Suppression de l'échantillonnage (pas en cas de mesure du $CO_2$ par voie directe)

Pour interrompre temporairement les échantillonnages, procédez comme suit :

 dans le menu Config CO<sub>2</sub>, sélectionnez DésactPompe15min ou utilisez l'icône Arrêt PompeCO<sub>2</sub>, si elle est disponible.

Si vous sélectionnez **DésactPompe15min** à nouveau avant l'écoulement des quinze minutes, le décompte de quinze minutes du chronomètre est réinitialisé.

Pour redémarrer la pompe, procédez comme suit :

♦ dans le menu **Config** CO<sub>2</sub>, sélectionnez **Pompe** activée.

### Modification des alarmes de CO<sub>2</sub>

Cette section fait référence aux alarmes spécifiques au CO<sub>2</sub>. Pour obtenir des informations d'ordre général sur les alarmes, reportez-vous au chapitre Alarmes.

- 1 Dans le menu **Config**  $CO_2$ , sélectionnez l'option  $CO_2fe$  Haut ou  $CO_2mi$  Haut et choisissez la limite d'alarme haute.
- 2 Sélectionnez  $CO_2$  fe Bas et choisissez la limite d'alarme basse.

### Modification du délai de déclenchement de l'alarme d'apnée

Cette alarme permet de déterminer la durée limite après laquelle le moniteur déclenche une alarme si le patient a cessé de respirer.

- 1 Dans le menu **Config** CO<sub>2</sub>, sélectionnez l'option **FR-aer**.
- 2 Choisissez le délai d'alarme d'apnée.

**AVERTISSEMENT** La fiabilité et l'efficacité de la méthode de mesure de la respiration dans la détection de l'apnée, et tout particulièrement dans les cas d'apnée du prématuré ou du nourrisson, n'ont pas été établies.

### Dérivations des alarmes à partir de la FR-aer

- 1 Dans le menu Config CO<sub>2</sub>, sélectionnez l'option FR-aer.
- 2 Dans le menu Config FR-aer, sélectionnez l'option Alarmes.
- 3 Sélectionnez Activé pour déterminer les alarmes en fonction du signal de respiration aérien ou Désact pour désactiver cette fonction.

### Modification des limites d'alarme de FR-aer

- 1 Dans le menu Config CO<sub>2</sub>, sélectionnez l'option FR-aer.
- 2 Sélectionnez **Limite haute** pour définir la limite d'alarme haute. Sélectionnez **Limite basse** pour définir la limite d'alarme basse.
- 3 Sélectionnez ensuite le réglage approprié.

# Attribution de deux appareils à un patient

Il est possible d'attribuer un moniteur et un appareil de télémétrie au même patient ; ainsi, les informations provenant des deux appareils sont combinées dans un seul secteur sur le Centre d'information. Cette fonction est appelée "couplage" et, lorsqu'un appareil de télémétrie et un moniteur sont couplés, les données de mesure en provenance de l'appareil de télémétrie s'affichent sur l'écran du moniteur.

L'appareil de télémétrie peut être :

- Tout appareil de télémétrie Philips (pour les connexions indirectes uniquement ; voir plus bas)
- Un émetteur-récepteur de télémétrie IntelliVue TRx+/TRx+
- Un moniteur MP5 doté d'une interface de télémétrie, déclaré comme appareil de télémétrie et portant un libellé d'équipement de télémétrie.

# Procédure de combinaison des appareils

- Par connexion indirecte, via le mode de transmission par télémétrie standard : les données sont transmises au moniteur par l'intermédiaire du Centre d'information et arrivent à destination après un délai de quelques secondes.
- Par connexion **directe** au moniteur, via une liaison SRR ou une connexion par câble : les données s'affichent sur l'écran du moniteur dans un délai minime.

### **Connexion indirecte : couplage manuel**

L'appareil de télémétrie peut être couplé au moniteur sur le Centre d'information ou sur le moniteur. Pour plus d'informations sur le couplage et la configuration sur le Centre d'information, reportez-vous au Manuel d'utilisation du Centre d'information.

Pour coupler le moniteur avec un appareil de télémétrie sur le moniteur :

- 1 Sélectionnez Config Princip. puis Mesures.
- 2 Sélectionnez **Télémétrie**.

Le menu **Config télémétrie** s'affiche avec une seule entrée **Equipmt couplé**.

3 Saisissez ici le libellé d'équipement du dispositif de télémétrie à coupler.

Le couplage sur le moniteur n'est possible que si le moniteur dispose déjà d'une connexion avec le Centre d'information et si la version logicielle du Centre d'information permet le couplage sur le moniteur.

### Fenêtre des données de télémétrie

Les mesures provenant de l'appareil de télémétrie sont affichées dans la fenêtre des données de télémétrie sur le moniteur lorsqu'il n'y a pas de connexion directe par câble ou par liaison SRR.

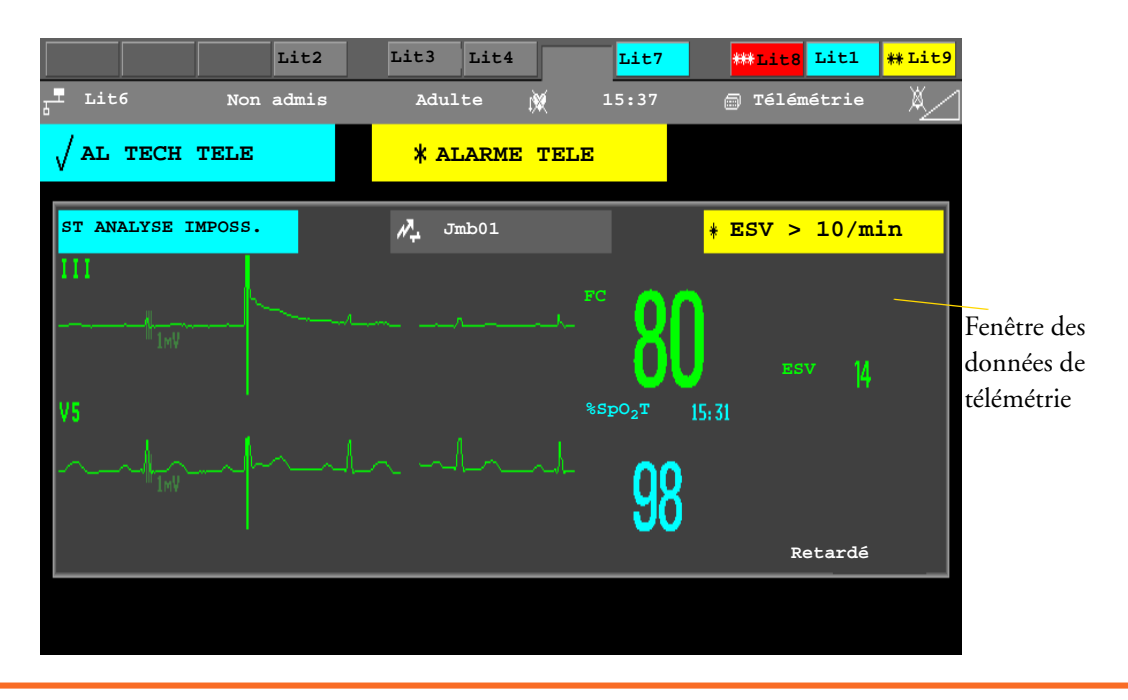

# **AVERTISSEMENT** Toutes les données présentées dans la fenêtre des données de télémétrie sont retardées de plusieurs secondes.

Pour le MP5 uniquement : si vous avez besoin de données en temps réel, pour la défibrillation, par exemple, utilisez toujours le moniteur ECG à la place de la télémétrie. Tant que l'ECG est mesuré par l'appareil de télémétrie, aucun signal ECG n'est disponible sur la sortie analogique ECG ou sur le signal de synchronisation de l'ECG.

### **Connexion directe : couplage automatique**

Les connexions directes suivantes sont possibles :

- Emetteur-récepteur de télémétrie Intellivue TRx+4841A connecté par liaison SRR à un MP5 avec capacité SRR
- Emetteur-récepteur de télémétrie Intellivue TRx+4841A connecté directement à un MP5 par câble
- MP5 déclaré comme appareil de télémétrie et connecté à un moniteur (MP20-90) par câble MSL

Si un appareil de télémétrie est connecté directement au moniteur par un câble ou s'il est attribué au moniteur via une liaison SRR directe, le moniteur et l'appareil de télémétrie sont automatiquement couplés sur le Centre d'information (si la fonction est configurée).

Les données mesurées transmises par l'appareil de télémétrie — ECG et, le cas échéant-,  $SpO_2T$ — apparaissent sur l'écran du moniteur et sont envoyées par le moniteur au Centre d'information. Les courbes et valeurs numériques d'ECG s'affichent à la place de celles du moniteur, et celles de  $SpO_2T$  s'affichent sous forme de mesure supplémentaire. Lorsque l'ECG est mesuré à l'aide de l'appareil de télémétrie, aucune mesure de respiration n'est dérivée.

Lorsque vous déconnectez le câble, les appareils restent couplés jusqu'à ce que vous les **découpliez** du moniteur ou du Centre d'information. Lorsque des appareils sont couplés mais déconnectés, les données de télémétrie s'affichent à l'écran comme indiqué dans la section "Fenêtre des données de télémétrie", page 202.

# AVERTISSEMENT Lorsque l'ECG est mesuré avec un appareil de télémétrie directement connecté au moniteur, aucun signal ECG n'est disponible sur la sortie analogique ECG ou sur le signal de synchronisation de l'ECG, et aucun repère de synchronisation n'apparaît sur la courbe ECG. Le message Aucune sortie ECG apparaît dans le canal de la courbe ECG.

- Lorsqu'un appareil de télémétrie est connecté au moniteur, une reclassification des arythmies est lancée et reproduite lorsque l'appareil de télémétrie est déconnecté.
- Les commandes de l'appareil de télémétrie (par ex., appel infirmière) sont inactives lorsque l'appareil est directement connecté au moniteur, sauf lorsque le moniteur n'a pas de connexion au réseau et que les données sont transférées via l'appareil de télémétrie. Reportez-vous au chapitre Amélioration du monitorage par télémétrie avec le moniteur.

### Attribution d'un émetteur-récepteur de télémétrie avec adaptateur SRR à un moniteur

Les moniteurs équipés de cette capacité comportent un symbole SRR 🔊 sur l'étiquette du modèle.

Un appareil de télémétrie avec adaptateur SRR peut être attribué directement à un moniteur. Pour attribuer un appareil de télémétrie à un moniteur, procédez comme suit :

Appuyez sur le bouton de vérification de l'appareil de télémétrie.
 La touche de sélection de la mesure sur le moniteur se transforme en icône d'attribution de la télémétrie.

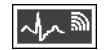

- 2 Sélectionnez l'icône d'attribution de la télémétrie.
- 3 Dans le menu **Attribution app télém.**, sélectionnez le libellé d'équipement approprié pour l'appareil de télémétrie.
- 4 Vérifiez que l'attribution a bien été effectuée et que la transmission a commencé :
- Le message Appareil télémétrie attribué s'affiche sur le moniteur.
- Une tonalité retentit sur l'appareil de télémétrie et les voyants de défaut de contact s'allument.
- La courbe ECG apparaît sur le moniteur.

Pour confirmer que le bon appareil de télémétrie a été attribué, ouvrez le menu Config ECG. L'intitulé du menu contient le libellé de l'équipement correspondant à l'appareil de télémétrie ; vérifiez qu'il s'agit du bon libellé.

Si un moniteur est déjà couplé à un autre appareil, vous ne pouvez pas attribuer d'appareil de télémétrie à ce moniteur.

Si l'appareil de télémétrie devient hors de portée ou perd la connexion SRR, il bascule vers une transmission de télémétrie standard au Centre d'information. Dans ce cas, les données de télémétrie sont affichées dans la fenêtre des données de télémétrie, comme décrit précédemment.

Lorsqu'un moniteur est couplé manuellement à un appareil de télémétrie avec adaptateur SRR, l'attribution SRR est effectuée automatiquement.

Si un appareil de télémétrie disparaît du menu **Attribution app télém.**, appuyez une nouvelle fois sur le bouton de vérification de cet appareil. Si le moniteur n'est pas configuré pour être utilisé avec un appareil de télémétrie, l'icône d'attribution de la télémétrie apparaît barrée :

Si les appareils sont découplés, la connexion SRR prend fin.

AVERTISSEMENT Les connexions SRR sont sujettes à des coupures dues aux interférences avec d'autres sources d'ondes radio présentes à proximité, notamment les micro-ondes, les appareils Bluetooth et les téléphones DECT. En-dehors de la bande de fréquences opérationnelle et 5 % au-delà et en-deçà, c'est-à-dire la bande d'exclusion d'après la norme CEI 60601-1-2, section 36.202.3a)4), la connexion SRR est protégée des interférences radio jusqu'à 3 V/m dans la gamme de fréquences de 80 MHz à 2,0 GHz et jusqu'à 1 V/m dans la gamme de fréquences de 2,0 à 2,3 GHz. En fonction de la puissance et de la durée des interférences, l'interruption peut se produire pendant une période prolongée. Une perte de connexion due à un déplacement hors de portée, à une interférence ou à toute autre cause génère le message d'alarme technique **TELE DECONNECT**.

La configuration correcte des canaux est importante ; pour plus de détails, reportez-vous au manuel de configuration.

Si une alarme technique **TELE DECONNECT.** se produit lorsque l'appareil de télémétrie passe hors de portée, l'alarme disparaît (sans être neutralisée) dès que le signal ECG provenant de l'appareil de télémétrie est disponible sur le Centre d'information par transmission de télémétrie standard.

### **SpO<sub>2</sub>T** : mode manuel

Lorsqu'un appareil de télémétrie fournit les informations de  $SpO_2T$  au moniteur via une connexion SRR, le moniteur dispose d'un mode de mesure manuel. Cela permet d'effectuer des mesures de  $SpO_2$  à la demande et non en continu, et d'économiser ainsi l'autonomie de la batterie. Pour garantir qu'il n'y ait pas d'interruption dans les mesures de  $SpO_2$  lors du passage d'une transmission de télémétrie standard à une transmission SRR, le mode de mesure est toujours configuré sur continu dans cette situation, sauf si le mode manuel est configuré à la fois sur l'appareil de télémétrie et sur le moniteur.

# Annulation de l'attribution d'un émetteur-récepteur de télémétrie avec adaptateur SRR au moniteur

Si un moniteur et un appareil de télémétrie sont couplés, l'attribution et la connexion SRR prennent fin lorsque les appareils sont découplés (reportez-vous à la section "Découplage du moniteur et de l'appareil de télémétrie", page 205).

Si un moniteur n'est pas connecté à un Centre d'information, vous devez mettre fin manuellement à l'attribution et à la connexion SRR.

- 1 Sélectionnez la touche Sélection mesure.
- 2 Dans la fenêtre Sélection mesure, sélectionnez la touche contextuelle Télém.
- 3 Dans la fenêtre Appareil télémétrie, sélectionnez Désattr. Télém.

#### Couplage d'un MP5 doté d'une interface télémétrie à un moniteur hôte

Un MP5 équipé d'une interface IntelliVue Instrument Telemetry est automatiquement couplé lorsqu'il est connecté à un moniteur hôte et qu'il a été déclaré comme "appareil de télémétrie" sur le Centre d'information (libellé d'équipement de télémétrie configuré).

### Fonctions disponibles lorsque la fenêtre des données de télémétrie est affichée 16 Attribution de deux appareils à un patient

Lorsque le MP5 est déconnecté du moniteur hôte, il reste couplé et les données de mesure apparaissent sur le moniteur hôte dans la fenêtre des données de télémétrie. Une fois le MP5 déconnecté du moniteur, l'affichage des données sur le Centre d'information peut prendre plus de 15 secondes.

**REMARQUE** Le couplage d'un moniteur hôte et d'un appareil de télémétrie, incluant toutes les fonctions associées, n'est possible que lorsque le **moniteur hôte** utilise une connexion LAN câblée ou une interface LAN sans fil (sans interface IntelliVue Instrument Telemetry).

Le MP5 peut également être couplé à un moniteur hôte sans connexion directe, comme décrit à la section "Connexion indirecte : couplage manuel", page 201.

Consultez également la rubrique "Modes d'utilisation avec un appareil de télémétrie", page 209 pour de plus d'informations sur les modes d'utilisation connexes.

# Découplage du moniteur et de l'appareil de télémétrie

Si le patient n'est plus surveillé par l'appareil de télémétrie ou qu'il n'est plus surveillé que par l'appareil de télémétrie et pas le moniteur, vous devez mettre fin au couplage. Après le découplage, le Centre d'information reçoit les données exclusivement du moniteur ou de l'appareil de télémétrie :

- sélectionnez l'icône Découpler-> Mon pour mettre fin au couplage et permettre au Centre d'information de recevoir les données de mesure du moniteur,
- ⋪⋜ ┿∸ ⋪⋜ ┿╴
- sélectionnez l'icône Découpler -> Télé pour mettre fin au couplage et permettre au Centre d'information de recevoir les données de mesure de l'appareil de télémétrie

ou

- utilisez la fonction Découpler du Centre d'information.
- **REMARQUE** Les icônes et touches contextuelles **Découpler** s'affichent uniquement sur le moniteur directement impliqué dans le couplage.

# Fonctions disponibles lorsque la fenêtre des données de télémétrie est affichée

## Commande de l'appareil de télémétrie à partir du moniteur de chevet

Vous pouvez modifier les réglages d'un appareil de télémétrie couplé depuis le moniteur :

- 1 Sélectionnez l'élément de l'écran des données de télémétrie.
- 2 Sélectionnez ensuite la touche contextuelle **Config Télém**.

Le menu **Config télémétrie** affiche les réglages disponibles pour l'appareil de télémétrie. Ces derniers comprennent normalement : le réglage des alarmes de fréquence cardiaque, le contrôle du gain ECG, la sélection de la dérivation principale/secondaire, la reclassification des arythmies et la sélection du mode d'analyse des arythmies. Le libellé de l'équipement de l'appareil couplé y est également indiqué.

# Affichage et neutralisation des alarmes de télémétrie sur le moniteur de chevet

Lorsqu'un appareil de télémétrie est couplé au moniteur, les alarmes de télémétrie sont également indiquées sur le moniteur, outre l'indication principale fournie sur le Centre d'information.

Si la configuration le prévoit, un message générique **Alarme Télé** s'affiche dans la zone d'état des alarmes, accompagné de tonalités d'alarme standard. Le message **Alarme Télé** a le codage couleur ainsi qu'un symbole \* ou ! correspondant à la gravité de l'alarme. Le message d'alarme spécifique (par exemple, **\*FC faible**) s'affiche dans la fenêtre des données de télémétrie.

Si la configuration le prévoit, les alarmes générées par un appareil de télémétrie couplé peuvent être neutralisées depuis le moniteur de chevet. Soit la touche **Silence** du moniteur est configurée pour neutraliser les alarmes du moniteur et de l'appareil de télémétrie (cette configuration s'effectue sur le Centre d'information) soit la touche contextuelle **Silence Lit** est disponible :

- 1 Sélectionnez l'élément de l'écran de télémétrie.
- 2 Sélectionnez ensuite la touche contextuelle **Silence Lit**.

Suivant la configuration de votre Centre d'information, la touche **Silence Lit** peut neutraliser les alarmes de télémétrie **et** les alarmes de chevet.

**AVERTISSEMENT** Même lorsque les données de télémétrie ne sont pas visibles à l'écran, vous pouvez neutraliser les alarmes de télémétrie **et** celles du moniteur, si la configuration du Centre d'information et du moniteur le prévoit.

### Suspension des alarmes de télémétrie

Lorsque vous sélectionnez **Pause Alarmes** ou **Alarmes Désact.** sur le moniteur, les alarmes sont désactivées ou mises en pause pour les mesures du moniteur de chevet. Lorsque vous désactivez ou mettez les alarmes en pause sur le Centre d'information, les alarmes de télémétrie et du moniteur sont affectées.

Pour plus de détails sur le comportement des fonctions Suspend al./Pause Alarmes sur le Centre d'information et l'appareil de télémétrie, reportez-vous au Manuel d'utilisation du Centre d'information.

## Utilisation du mode Veille

Lorsque vous sélectionnez le mode Veille sur le moniteur, le moniteur de chevet passe en mode Veille, alors que l'appareil de télémétrie poursuit le monitorage.

Pour plus de détails sur le comportement du mode Veille sur le Centre d'information et l'appareil de télémétrie, reportez-vous au Manuel d'utilisation du Centre d'information.
# Fonctions disponibles pour les appareils connectés via SRR

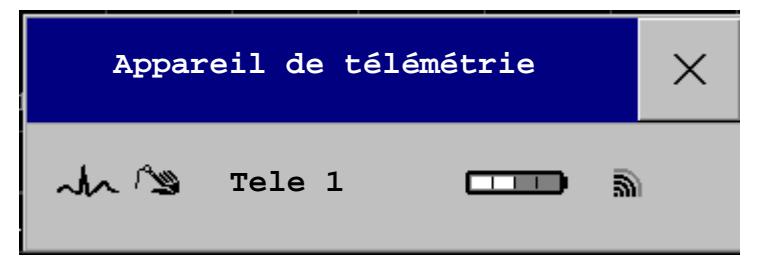

Vous pouvez ouvrir la fenêtre **Appareil de télémétrie** à partir de la fenêtre **Sélection mesure**, en sélectionnant la touche contextuelle **Télém**. ou bien **Config Princip**. -> **App**. **télémétrie**.

La fenêtre affiche le libellé d'équipement correspondant à l'appareil de télémétrie attribué ainsi que, pour les moniteurs avec capacité SRR, le symbole d'état de la batterie **et le symbole** de la qualité du signal de la liaison SRR

Si le moniteur dispose d'une connexion avec un Centre d'information, les touches contextuelles **Découpler -> Mon** et **Découpler -> Télé** vous permettent de mettre fin au couplage des appareils. Après le découplage, le Centre d'information reçoit les données exclusivement du moniteur ou de l'appareil de télémétrie.

Si le moniteur ne dispose pas d'une connexion à un Centre d'information, ou s'il y a un conflit de couplage, la touche contextuelle **Désattr. Télém** vous permet de mettre fin à l'attribution de l'appareil de télémétrie et d'interrompre la liaison SRR.

# Interruption temporaire de la connexion SRR

Pour désactiver temporairement la connexion SRR pour cet appareil, par exemple dans le cas d'interférences, procédez comme suit :

Sélectionnez la touche contextuelle Arrêt SRR.

La liaison SRR est ainsi interrompue et l'appareil de télémétrie passe en transmission de télémétrie standard. Le symbole d'état de la batterie n'apparaît plus et le symbole d'indication de la qualité du signal SRR est barré.

Pour reprendre l'utilisation de la liaison SRR, procédez comme suit :

 Sélectionnez la touche contextuelle Début SRR, puis appuyez sur le bouton de vérification de l'émetteur-récepteur de télémétrie.

## **Configuration des mesures**

Les touches contextuelles **Config ECG** et **Config SpO**<sub>2</sub>**T** vous donnent accès aux menus de configuration des mesures. La touche contextuelle **Sélect. Mesure** ouvre directement la fenêtre Sélection mesure, où sont affichés tous les appareils de mesure connectés.

# Fonctions générales liées à la télémétrie

Les fonctions suivantes sont valides pour les appareils de télémétrie connectés directement et indirectement.

## Suivi de la source de l'ECG sur le Centre d'information

Le Centre d'information vérifie en continu la présence d'un signal ECG valide provenant du moniteur ou de l'appareil de télémétrie. Si vous débranchez le câble patient ECG du moniteur et que vous le branchez à l'appareil de télémétrie, le Centre d'information passe automatiquement au monitorage de l'ECG à partir de l'appareil de télémétrie. Sur le moniteur, la mesure de l'ECG est désactivée — le menu Config ECG n'est plus accessible.

Lorsque vous débranchez le câble patient de l'appareil de télémétrie et que vous le rebranchez au moniteur, le Centre d'information reprend le monitorage de l'ECG à partir du moniteur. La mesure de l'ECG est réactivée sur le moniteur. Veuillez noter que, dans ce cas, étant donné que l'écran revient aux mesures du moniteur, la mesure de SpO<sub>2</sub>T (si elle est présente) n'est plus affichée.

La source est suivie de la même manière lorsqu'un appareil de télémétrie est connecté directement à un moniteur puis déconnecté, et inversement.

En cas de doute, un message d'alarme technique jaune **!!VERIF SOURCE ECG** indique que plusieurs sources d'ECG valides sont actives.

# **Réglages synchronisés**

Si l'ECG est mesuré depuis le moniteur et que le patient est connecté à un appareil de télémétrie pour le monitorage, le Centre d'information utilise les réglages du moniteur pour l'appareil de télémétrie. En général, les réglages suivants sont synchronisés :

| Fréquence cardiaque | Alarme de FC/Pouls activée/désactivée, Limite haute/basse de fréquence cardiaque                                                                                                    |
|---------------------|----------------------------------------------------------------------------------------------------|
| ECG                 | Dérivation principale, Dérivation secondaire, Dérivation Va <sup>1</sup> ,<br>Dérivation Vb <sup>1</sup> , Positionnement des dérivations                                                                                                    |
| Arythmie            | Mode analyse, Seuil asystolie, Seuil pause, FC TachyV, Salve TachV,<br>ESV/min, Rythme vent, FC TSV, Salve TSV, ESV/min Oui/Non,<br>Stimulus ineff. Oui/Non, Défaut stimul. Oui/Non, Non soutenu<br>Oui/Non, Rythme vent Oui/Non, Salve ESV Oui/Non, ESV pairées<br>Oui/Non, Batt. manquant Oui/Non, Pause Oui/Non, R-sur-T Oui/<br>Non, Bigémin. vent Oui/Non, Trigémin. vent Oui/Non, ESV<br>polymorphes Oui/Non, FC irrégulière Oui/Non, TSV Oui/Non, Fib<br>auric Oui/Non |
| ST                  | Analyse ST Oui/Non, Alarme ST Oui/Non, Point ISO, Point J, Point<br>ST, Liste de priorités ST, Limite d'alarme ST unique, Limite d'alarme<br>Multi ST                                                                                                    |
| QT                  | Analyse QT Oui/Non, Dér pr QT, Alarme haute QTc Oui/Non,<br>Alarme $\Delta$ QTc Oui/Non, Limite haute QTc, Limite hte $\Delta$ QTc,<br>Formule QTc <sup>2</sup> , Ligne de base QT                                                                                                    |
| SpO <sub>2</sub> T  | Alarmes de SpO <sub>2</sub> Oui/Non, Limites d'alarmes de SpO <sub>2</sub><br>PB suppr alarme Oui/Non, Pouls (SpO <sub>2</sub> ) Oui/Non                                                                                                    |

1. Les dérivations Va et Vb reprennent leurs valeurs par défaut (V2, V5) si la dérivation Va ou Vb configurée pour l'appareil de télémétrie n'est pas l'une des dérivations V1 à V6.

2. Ces réglages ne sont synchronisés que lorsque le Centre d'information prend en charge l'analyse QT pour la télémétrie.

- **AVERTISSEMENT** Certains réglages ne sont pas synchronisés ; après le changement de la source de l'ECG, vérifiez toujours que les réglages sont appropriés.
  - Les dérivations Va et Vb reprennent leurs valeurs par défaut (V2, V5) si la dérivation Va ou Vb configurée pour l'appareil de télémétrie n'est pas l'une des dérivations V1 à V6.

Si, par la suite, le patient est déconnecté de l'appareil de télémétrie puis reconnecté au moniteur, toute modification apportée dans l'intervalle aux réglages est transférée au moniteur. Ainsi, la continuité des réglages est préservée lorsque la source de l'ECG change.

La synchronisation des réglages ne peut avoir lieu qu'en l'absence de conflit de données patient entre le moniteur et le Centre d'information. Si une alarme technique **Vérif réglages ECG** ou **VERIF COUPLAGE** apparaît, vérifiez toujours que les réglages ECG, et tout particulièrement celui de stimulation, sont adaptés à votre patient.

# Modes d'utilisation avec un appareil de télémétrie

Le mode d'utilisation standard combinant un moniteur et un appareil de télémétrie repose sur le couplage des deux dispositifs de manière à ce que les données mesurées par l'appareil de télémétrie s'affichent sur l'écran du moniteur (et sur le Centre d'information situé dans le même secteur patient que les données du moniteur). Les variantes suivantes sont possibles :

- 1 Le moniteur MP5 est couplé à un émetteur-récepteur de télémétrie par connexion directe ou indirecte.
  - Les données de télémétrie s'affichent sur le moniteur.
  - Le MP5 ne peut pas être connecté à un moniteur hôte (Mode Companion).
- 2 Le MP5 est déclaré comme appareil de télémétrie et couplé à un moniteur plus large (MP20-90)
   connexion directe ou indirecte.
  - Les données de mesure du MP5 s'affichent sur le moniteur auquel l'appareil est couplé.
  - Vous ne pouvez pas utiliser d'émetteur-récepteur de télémétrie avec le MP5.
- 3 Un émetteur-récepteur de télémétrie avec adaptateur SRR est attribué à un MP5, lui-même relié (en Mode Companion) à un moniteur plus large (MP20-90) — connexion directe.
  - Les données de télémétrie s'affichent sur le moniteur hôte.
  - Un émetteur-récepteur de télémétrie est couplé au moniteur hôte, mais attribué au MP5.
  - Le MP5 ne doit pas avoir de libellé d'équipement.

Chacune de ces variantes requiert des réglages de configuration distincts ; consultez le *Configuration Guide* (en anglais uniquement) pour plus d'informations.

**REMARQUE** Si un émetteur-récepteur de télémétrie est directement connecté à un X2ou MP5, lui-même connecté (en Mode Companion) à un moniteur hôte avec révision logicielle F, l'alarme **TELE CONF NON SUPP** apparaît car cette combinaison n'est pas prise en charge.

# Amélioration du monitorage par télémétrie avec le moniteur

Vous pouvez utiliser le moniteur MP5T et le moniteur MP5 sans connexion à un Centre d'information pour consulter les données de mesure collectées par un émetteur-récepteur de télémétrie au chevet du patient. Vous pouvez également utiliser le moniteur pour effectuer des mesures supplémentaires et transmettre les données ainsi recueillies au Centre d'information via l'émetteur de télémétrie. Le moniteur peut donc être utilisé comme un appareil de visualisation et de mesure mobile. Il est également configuré de façon à simplifier les procédures d'attribution lorsqu'une liaison SRR est utilisée.

# Spécifications du moniteur et de l'émetteur-récepteur de télémétrie

Le moniteur et l'émetteur-récepteur de télémétrie doivent bénéficier d'une connexion directe, via un câble ou une liaison SRR. Les moniteurs pouvant être connectés par câble comportent une prise avec l'icône of . Toutes les révisions de l'émetteur-récepteur de télémétrie ne peuvent pas être utilisées directement avec le moniteur. Si l'émetteur prend en charge cette fonction, le message **Transmission données patient à l'appareil de télémétrie...** s'affiche une fois la connexion effectuée.

En raison des restrictions concernant la disponibilité des données, en particulier lorsqu'aucune donnée d'alarme n'est disponible, il n'est pas recommandé d'utiliser un moniteur connecté à un moniteur hôte (via le mode Companion) pour collecter les données. Si vous utilisez ce type de moniteur, l'alarme technique **CENTRAL:TELE UNIQT** s'affiche.

# Données transmises au Centre d'information

Les données transmises au Centre d'information comprennent les mesures de PB, de  $SpO_2$ , de Pouls dérivé de la  $SpO_2$  et de température prédictive. Les alarmes techniques découlant de ces mesures, celles relatives à la batterie et une alarme technique générée par les alarmes de toute autre mesure (**ALRMES AUTRES LITS**) sont également transmises.

**REMARQUE** Pour prendre en charge la connexion directe à un émetteur-récepteur de télémétrie, le moniteur doit être configuré en conséquence. Pour plus d'informations, consultez le *Configuration Guide* de votre moniteur (en anglais uniquement).

# Modifications des attributions sur un nouvel émetteur-récepteur de télémétrie

1 Connectez l'émetteur-récepteur de télémétrie au moniteur (si une connexion par câble est utilisée), ou

Attribuez l'émetteur-récepteur de télémétrie au moniteur, pour cela, reportez-vous à la section "Attribution d'un émetteur-récepteur de télémétrie avec adaptateur SRR à un moniteur", page 203.

- 2 Procédez aux mesures nécessaires. Les données sont ensuite automatiquement transmises au Centre d'information via l'émetteur-récepteur de télémétrie.
- 3 Déconnectez l'émetteur-récepteur de télémétrie du moniteur (si une connexion par câble est utilisée). Si vous utilisez une connexion SRR, il n'est pas nécessaire d'annuler l'attribution de l'émetteurrécepteur de télémétrie. Cela se fera automatiquement au moment de l'attribution de l'émetteurrécepteur suivant. La sortie du patient est également effectuée (le cas échéant), garantissant ainsi la suppression des données des mesures avant l'admission du patient suivant. Vous devez toujours attribuer l'émetteur-récepteur de télémétrie avant de commencer à réaliser des mesures.
- **REMARQUE** Si vous utilisez une connexion directe, il est possible que votre moniteur soit configuré pour effectuer la sortie du patient automatiquement lorsque l'émetteur-récepteur de télémétrie est déconnecté **ou** lorsqu'un autre émetteur-récepteur de télémétrie est connecté. Dans le second cas, vous devez toujours veiller à connecter le nouvel émetteur-récepteur de télémétrie avant de procéder à de nouvelles mesures. Dans le cas contraire, les données mesurées seront effacées par la sortie du patient lorsque vous connecterez le nouvel émetteur-récepteur de télémétrie.

# Tendances

Les tendances sont des données patient collectées sur des périodes plus ou moins longues et présentées sous forme de graphique, de tableau ou d'histogramme. Elles fournissent une indication visuelle de l'évolution de l'état du patient. Les informations de tendances sont mémorisées dans la base de données des tendances pour les mesures surveillées en continu telles que les ECG, ainsi que pour les paramètres mesurés de façon aléatoire, comme le débit cardiaque.

# Affichage des tendances

Les informations de tendance peuvent être affichées en incrustation comme élément d'un écran spécialement conçu pour cela, ou lorsque vous ouvrez une fenêtre de tendances sur l'écran en cours.

- Pour afficher les tendances en incrustation, sélectionnez le nom de l'écran voulu dans la ligne d'information du moniteur pour ouvrir le menu Modification écran, puis sélectionnez un écran pour afficher une fenêtre de tendance en incrustation.
- Pour ouvrir la fenêtre de tendances tabulaires sur l'écran en cours, sélectionnez l'icône Tend Tabul.
- Pour ouvrir la fenêtre de tendances graphiques sur l'écran en cours, sélectionnez l'icône Tendces Graph.
- Pour ouvrir la fenêtre de tendances graphiques sur l'écran en cours, sélectionnez l'icône Config Princip. > Tendances > Tend graph.
- Pour ouvrir la fenêtre de tendances sous forme d'histogrammes sur l'écran en cours, sélectionnez Config Princip. > Tendances > Histogramme ou sélectionnez l'icône Histo-Gramme.

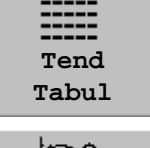

Tendces Graph.

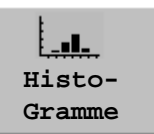

Les fenêtres de tendances affichent les données les plus récentes et sont mises à jour dès que de nouvelles données sont mémorisées. Une échelle de temps est

affichée au bas de l'écran. Elle vous indique où vous vous situez dans la base de données des tendances. La colonne de prévisualisation disponible sur le côté droit affiche la valeur de mesure la plus récente disponible. Elle est mise à jour toutes les cinq minutes ou chaque fois qu'une mesure de PB ou une mesure apériodique est terminée.

Un point d'interrogation (?) affiché à côté d'une valeur signale que les données risquent de ne pas être fiables, peut-être en raison d'une condition d'alarme technique survenue au cours de la mesure.

L'écran de votre moniteur peut apparaître légèrement différent des exemples présentés dans ce chapitre.

# Touches de tendances contextuelles

Lorsque vous ouvrez la fenêtre de tendances graphiques ou tabulaires, une sélection de touches contextuelles apparaît pour vous permettre de parcourir les données de tendances mémorisées et d'effectuer les opérations liées aux tendances.

| Touches<br>contextuelles | La sélection de cette touche vous permet                                                                                                    |
|--------------------------|----------------------------------------------------------------------------------------------------|
| Sélect<br>Groupe         | d'afficher une liste contextuelle des groupes de tendances et de sélectionner le groupe à afficher.                                                                                                    |
| Sélect<br>Interv.        | d'afficher une liste contextuelle répertoriant les réglages de résolution des données<br>disponibles pour sélectionner le niveau de détail affiché dans la vue de tendances.                                           |
| Impr/<br>Enreg           | d'imprimer un rapport de tendances tabulaires ou d'effectuer un enregistrement des<br>données de tendances tabulaires dans la fenêtre en cours. Le rapport utilise les réglages<br>d'intervalle de tendances en cours. |
| Imprimer                 | d'imprimer un rapport de tendances graphiques des données dans la fenêtre en cours.<br>Le rapport utilise les réglages d'intervalle de tendances en cours.                                                             |
|                          | de déplacer le curseur d'une étape vers la gauche ou la droite afin de naviguer sur la<br>ligne temporelle de la base de données des tendances.                                                                        |
| *                        | de déplacer le curseur d'une page vers la gauche ou la droite afin de naviguer sur la ligne<br>temporelle de la base de données des tendances.                                                                         |
|                          | d'accéder au début ou à la fin de la base de données des tendances afin d'afficher les<br>informations de tendances mémorisées les plus récentes ou les plus anciennes.                                                |
| ★ ¥                      | de faire défiler l'écran vers le haut ou vers le bas afin d'afficher les tendances des<br>mesures qui n'apparaissent pas dans la vue actuelle.                                                                         |
| Param.<br>Vitaux         | d'ouvrir la vue de tendances en cours en format tabulaire. La période et la résolution affichées restent les mêmes.                                                                                                    |
| Tendces<br>Graph.        | d'ouvrir la vue de tendances en cours en format graphique. La période et la résolution affichées restent les mêmes.                                                                                                    |

# Affichage des tendances graphiques

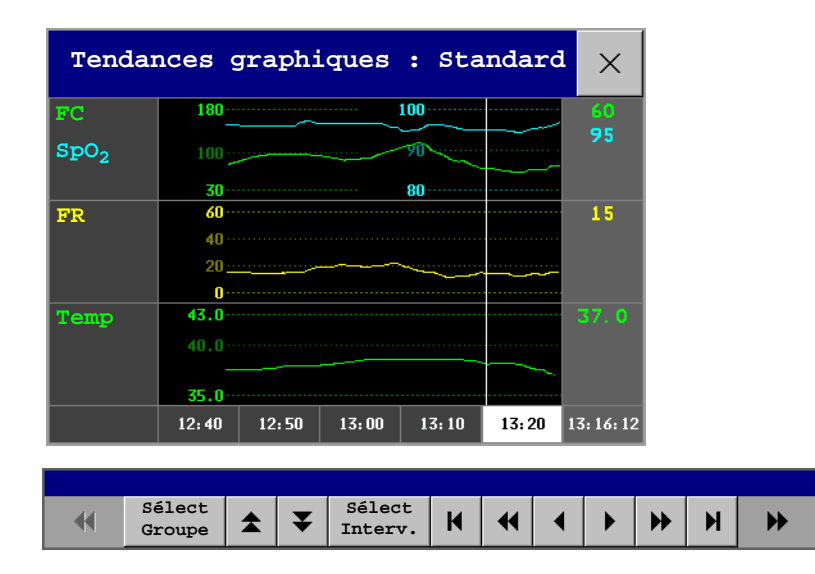

Un curseur couvrant toutes les mesures du groupe de tendances vous aide à naviguer dans la base de données des tendances et vous indique votre position actuelle dans la base de données. Lorsque le curseur est déplacé sur la ligne de temps, les valeurs mesurées à l'emplacement horaire du curseur sont affichées dans la colonne de droite.

Dans les tendances graphiques, les tendances de mesure apériodiques sont affichées sous forme d'astérisque. La PB affiche un symbole spécial.

Pour utiliser le curseur de tendances afin de naviguer dans les heures de la base de données de tendances, procédez comme suit :

- 1 Sélectionnez la tendance graphique ou les touches contextuelles fléchées pour activer le curseur.
- 2 Utilisez les touches contextuelles fléchées pour faire avancer ou reculer le curseur dans le temps ou
- 3 placez le curseur sur une période spécifique en touchant le graphique.

| Pa     | aramètr | es vi | taux  | : Tou | s      | ×       |
|--------|---------|-------|-------|-------|--------|---------|
| FC     | 60      | 60    | 60    | 60    | 60     | 60      |
| SpO2   | 95      | 95    | 95    | 95    | 95     | 95      |
| FR     | 15      | 15    | 15    | 15    | 15     | 15      |
| Temp   | 37.0    | 37.0  | 37.0  | 37.0  | 37.0   | 37.0    |
| PBs    |         |       |       |       | 120    | 120     |
| PBd    |         |       |       | 144.4 | 180    | 80      |
| PBm    |         |       |       |       | 90     | 90      |
|        |         |       |       |       | 13:12† | 13:22.7 |
| 21 Sep | 12:40   | 12:50 | 13:00 | 13:10 | 13:20  | (13;25) |

## Affichage des tendances des paramètres vitaux

Les valeurs apériodiques sont accompagnées d'un indicateur de temps

La colonne sélectionnée apparaît en surbrillance. Les valeurs peuvent être configurées de façon à s'afficher dans la même couleur que les courbes et valeurs numériques sur l'écran en temps réel.

Les valeurs disponibles pour l'affichage avant la prochaine mise à jour programmée sont affichées dans la colonne de droite, avec un indicateur de temps entre parenthèses.

Si plus d'une valeur est disponible pour une tendance apériodique pendant une certaine période de tendance, toutes les valeurs mesurées sont mémorisées dans la base de données et la valeur la plus proche de l'indicateur de temps est affichée dans l'écran Paramètres vitaux accompagnée d'une flèche.

# Affichage des tendances sous forme d'histogrammes

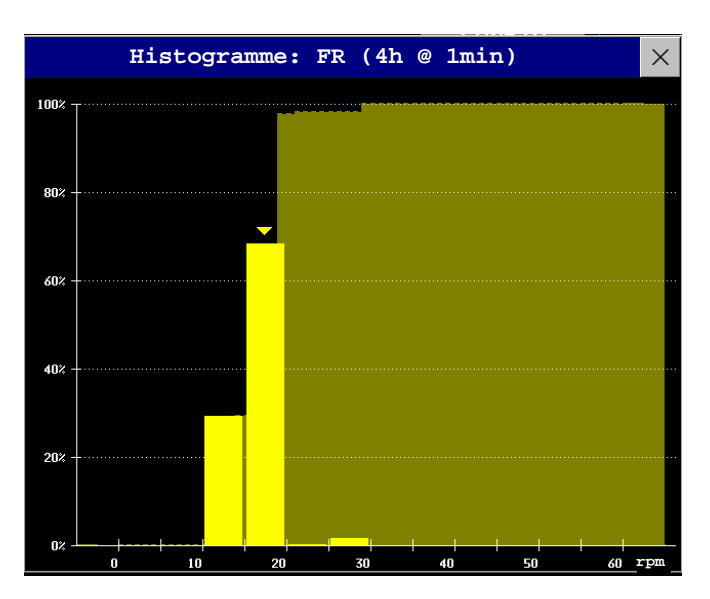

La ligne de titre de la fenêtre affiche le libellé de la mesure concernée et la résolution des données ; dans l'histogramme de FR ci-dessus : échantillons de tendances de 1 minute.

L'axe horizontal indique la gamme et l'unité de la mesure affichée. L'axe vertical indique le pourcentage de temps.

Les colonnes au premier-plan indiquent la proportion de temps pendant lequel les valeurs mesurées se sont trouvées dans cette gamme sur l'échelle. Par exemple, dans l'histogramme ci-dessus, la valeur de FR a été comprise entre 15 et 20 rpm durant 70 % des quatre dernières heures. Le repère en forme de flèche au-dessus de cette colonne indique que la valeur actuellement mesurée se trouve également dans cette gamme. Ces colonnes s'affichent dans la même couleur que les données de mesure.

Les colonnes en arrière-plan indiquent la valeur cumulée en pourcentage : chacune des colonnes au premier plan s'ajoute à la somme de ces colonnes à gauche.

Un point d'interrogation s'affiche lorsque moins de deux tiers des données sont des échantillons valides.

Les touches contextuelles de la fenêtre peuvent servir à modifier la mesure, la période et la gamme. Vous pouvez également imprimer un rapport sous forme d'histogramme.

Les histogrammes de SpO<sub>2</sub> peuvent être des histogrammes de tendances ou des histogrammes en temps réel avec des échantillons de 1 seconde. Pour les histogrammes de SpO<sub>2</sub> en temps réel, la gamme ne peut pas être modifiée.

# Configuration des tendances

Les tendances sont configurées en mode Configuration. Vous pouvez apporter des modifications temporaires aux réglages tels que les groupes, les priorités ou les échelles de tendances en mode Surveillance. Les réglages généraux de toutes les tendances s'effectuent dans **Config Princip.** – > **Tendances**.

Les réglages d'un seul segment des tendances graphiques ou du groupe de tendances correspondant s'effectuent plus facilement dans le menu du segment.

## Réglages du segment

La fenêtre **Tendances** graphiques est divisée en segments de mesure qui disposent chacun de leurs propres réglages.

Pour ouvrir un menu de segment, procédez comme suit :

sélectionnez la colonne de gauche du segment où est affiché le libellé de la mesure.

#### Vue agrandie

Pour agrandir le segment afin qu'il occupe toute la fenêtre **Tendances** graphiques, procédez comme suit :

dans le menu Segment, sélectionnez Augmenter pour que le segment agrandi occupe la fenêtre.

Dans la vue agrandie, vous pouvez également mettre une mesure en surbrillance de façon à ce qu'elle soit plus facilement visible (par exemple, lorsqu'un segment comporte plusieurs tendances ST). Pour mettre une mesure en surbrillance, procédez comme suit :

 dans le menu Segment, sélectionnez Surligner jusqu'à ce que la surbrillance apparaisse sur la mesure voulue.

Pour redonner au segment sa taille d'origine, procédez comme suit :

dans le menu Segment, sélectionnez à nouveau Augmenter.

#### Echelles de tendances des mesures de segments

Pour modifier les échelles de tendances d'une mesure dans le segment en cours, procédez comme suit :

- 1 Dans le menu du segment, sélectionnez le libellé de la mesure.
- 2 Sélectionnez **Supérieure** pour modifier la limite supérieure de l'échelle ou **Inférieure** pour modifier la limite inférieure.

#### **Echelle optimale**

Pour que le moniteur sélectionne automatiquement l'échelle d'affichage optimale, en fonction des valeurs en cours, procédez comme suit :

• dans le menu **Segment**, sélectionnez **Echelle optimale**.

Ce changement d'échelle est temporaire. Lorsque la fenêtre des tendances graphiques est fermée, l'échelle reprend les réglages définis dans **Echelles paramètres**.

Pour désactiver l'échelle optimale automatique, procédez comme suit :

• dans le menu **Segment**, sélectionnez à nouveau **Echelle optimale**.

#### Groupe de tendances

Pour ajouter ou supprimer des mesures à ce groupe de tendances ou pour modifier l'ordre des mesures existantes, procédez comme suit :

- 1 Dans le menu **Courbe**, sélectionnez l'option **Changer groupe**.
- 2 Utilisez les touches contextuelles **Ajouter**, **Changer**, **Déplacer Haut** et **Déplacer Bas** pour modifier ou réorganiser le groupe comme vous le voulez.

#### Nombres de segments

Dans une fenêtre de tendances graphiques en incrustation, vous pouvez sélectionner le nombre de segments à afficher dans le menu **Segment**.

• Dans le menu Segment, sélectionnez l'option Nombre segments.

#### Groupe de tendances

Les mesures réunies en groupes de tendances définissent les tendances affichées ensemble dans les fenêtres Paramètres vitaux ou Tendances graphiques et imprimées dans les rapports et enregistrements de tendances. La séquence des mesures dans le groupe établit l'ordre dans lequel elles sont affichées. Les mesures affichées entre des séparateurs en pointillés sont superposées. Le groupe de tendances **Toutes** contient toutes les mesures disponibles : vous ne pouvez modifier ni l'ordre ni la sélection de ce groupe.

Pour modifier la sélection des mesures dans un groupe de tendances, utilisez le réglage **Changer** groupe dans le menu **Segment** ou :

- 1 Sélectionnez Config Princip. -> Tendances -> Groupes Tendces.
- 2 Sélectionnez le groupe de tendances à modifier et utilisez les touches contextuelles pour Ajouter, Changer ou Suppr. la sélection des mesures affichées sous forme de tendances.

Pour modifier temporairement l'ordre d'affichage des mesures dans un groupe, procédez comme suit :

- 1 Sélectionnez Config Princip. -> Tendances -> Groupes Tendces.
- 2 Sélectionnez le groupe de tendances, puis les mesures à déplacer, et utilisez les touches contextuelles Déplacer Haut/Déplacer Bas.

#### Intervalle de tendances

L'intervalle de tendances définit la résolution des données de tendances affichées à l'écran. Les données à haute résolution sont particulièrement adaptées aux applications néonatales, cas dans lesquels la condition clinique du patient peut évoluer très rapidement. Dans le cas du monitorage de patients adultes, où l'état du patient évolue généralement plus graduellement, une tendance plus longue peut s'avérer plus riche en informations.

Pour configurer la résolution des tendances, dans la fenêtre Paramètres vitaux ou Tendances graphiques, procédez comme suit :

Sélectionnez la touche contextuelle **Sélect**. **Interv**. puis choisissez l'intervalle voulu dans la liste.

## Priorité des tendances

Le moniteur mémorise les informations pour toutes les mesures surveillées, si sa configuration le prévoit. (Les données provenant des modules VueLink et IntelliBridge ne peuvent pas être incluses dans les tendances lorsque le libellé est un libellé de texte libre.) Si votre configuration restreint le nombre de mesures affichées sous forme de tendances, vous devez choisir les mesures à inclure. Une liste de priorités permet de sélectionner les mesures à présenter sous forme de tendances.

Pour afficher la liste de priorités des mesures pour les tendances, procédez comme suit :

- 1 Dans le menu **Config principale**, sélectionnez l'option **Tendances**.
- 2 Sélectionnez ensuite **Priorité Tendce**.

Pour ajouter des mesures à la liste des priorités, procédez comme suit :

- 1 Sélectionnez la touche contextuelle **Ajouter** puis faites votre choix dans la liste contextuelle des mesures disponibles.
- 2 Utilisez les touches contextuelles **Déplacer Haut** et **Déplacer Bas** pour modifier l'ordre de priorité.

### Echelles des paramètres de tendances

Les échelles des paramètres définissent la façon dont la courbe de tendances apparaît à l'écran et sur les rapports de tendances. Des échelles distinctes peuvent être définies pour les tendances des patients adulte, enfant et nouveau-né.

Pour modifier les réglages des échelles des paramètres de tendances, utilisez le réglage **Echelle** dans le menu **Segment** ou :

- 1 Dans le menu **Config principale**, sélectionnez l'option **Tendances**.
- 2 Sélectionnez ensuite Echelles param.
- 3 Sélectionnez la mesure ou le paramètre à modifier dans la liste.
- 4 Sélectionnez la touche contextuelle **Changer** pour afficher le menu **Echelle**.
- 5 Dans le menu **Echelle**, sélectionnez le libellé du paramètre dont vous voulez définir les réglages. Sélectionnez **Adulte**, **Pédiat** ou **Néonat** et utilisez le clavier contextuel pour entrer les définitions d'échelle supérieures et inférieures.

## Présentation des tendances graphiques

Les tendances graphiques et les tendances écran des mesures comportant des valeurs composées (par exemple, PA ou CO<sub>2</sub>) peuvent être affichées en ligne ou sous forme de bande.

Pour modifier le style de présentation, procédez comme suit :

- 1 Sélectionnez Config Princip. -> Tendances.
- 2 Sélectionnez Style global et choisissez
- Ligne pour afficher les tendances sous forme de ligne continue,
- **Bande** pour colorer la zone entre les lignes de tendances, par exemple, entre les pressions systolique et diastolique.

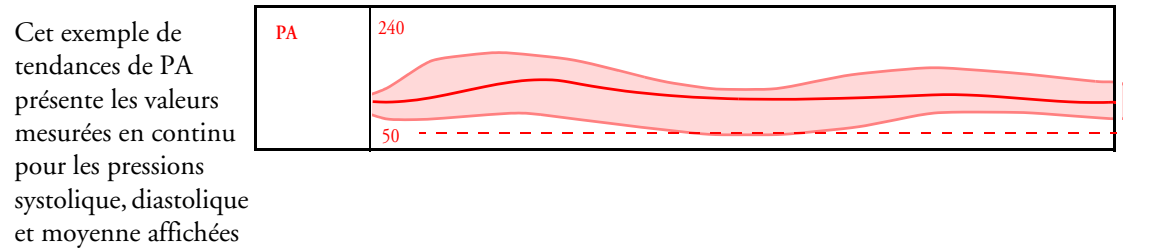

## Configuration de la mesure et de la période pour les histogrammes

Pour définir le réglage par défaut des données de mesure à utiliser dans l'histogramme, procédez comme suit :

- 1 Sélectionnez Config Princip. -> Tendances.
- 2 Sélectionnez Config Histogr.

sous forme de bande.

- 3 Sélectionnez Source données.
- 4 Sélectionnez soit une SpO<sub>2</sub> en temps réel soit des **Données tendces**. Dans la liste des données sous forme de tendances, sélectionnez la mesure voulue.

Pour définir la période par défaut de l'histogramme,

- 1 Sélectionnez Config Princip. -> Tendances.
- 2 Sélectionnez Config Histogr.
- 3 Sélectionnez Sélect. Période et la période de votre choix dans la liste.

Lorsque vous affichez un histogramme, la source des données, la période et la gamme peuvent être modifiées à l'aide des touches contextuelles.

# **Documentation des tendances**

Pour imprimer un rapport Paramètres vitaux ou Tendances graphiques, procédez comme suit :

 Dans la fenêtre Paramètres vitaux ou Tendances graphiques, sélectionnez la touche contextuelle Imprimer pour imprimer le rapport du groupe de tendances affiché sur l'écran du moniteur.

Les rapports comprennent les informations les plus récentes ainsi que des informations plus anciennes, en fonction de l'intervalle de tendances sélectionné et de la configuration de votre moniteur. Les rapports de tendances peuvent être imprimés sur des imprimantes centrales ou locales.

Pour enregistrer des paramètres vitaux, procédez comme suit :

 Dans la fenêtre Paramètres vitaux, sélectionnez les touches contextuelles Impr/Enreg, puis Enreg. Vitaux.

Les enregistrements des paramètres vitaux impriment les données de tendances du groupe en cours et la période de tendances affichée dans la fenêtre **Paramètres vitaux**.

# Bases de données de tendances

Les bases de données de tendances mémorisent jusqu'à 16 mesures sur 48 heures (maximum).

Les valeurs de la base de données des tendances sont mémorisées telles qu'elles sont mesurées par le moniteur : il ne s'agit pas de valeurs moyennées. La résolution des tendances définit la façon dont une valeur est mémorisée. En général, si plus d'une valeur est disponible pour la mémorisation dans la base de données des tendances, la valeur la plus récente est utilisée. Certaines valeurs de tendances sont accompagnées de flèches. Ceci indique que, pour cette période, davantage de valeurs étaient disponibles et les plus récentes sont affichées.

**Exemple de configuration de la base de données** Vous pouvez voir, dans cet exemple, que le moniteur mémorise les données les plus récentes à la résolution la plus élevée, et les données plus anciennes à une résolution moindre.

"4 heures à une résolution de 12 secondes " signifie que le moniteur mémorise les données de tendances toutes les 12 secondes, pour les quatre dernières heures.

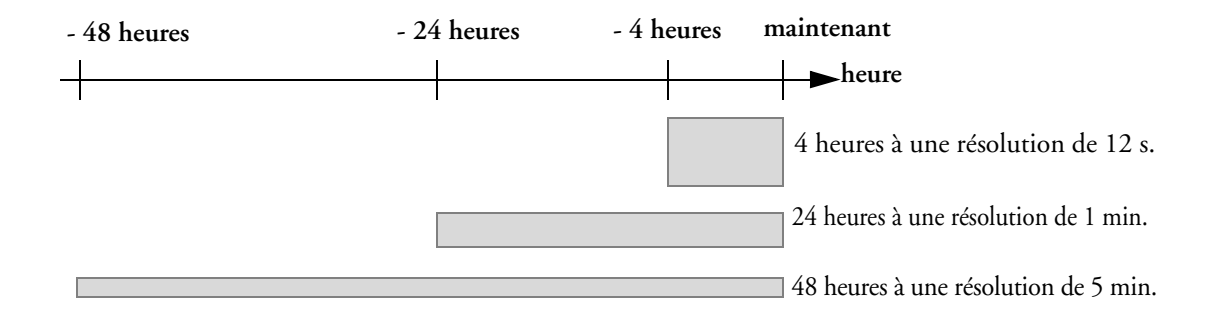

## Base de données de tendances apériodiques

Les tendances apériodiques ne décomptent pas le nombre maximum de tendances permises par la configuration des tendances. Les données de tendances des mesures apériodiques sont mémorisées dans une base de données distinctes et accompagnées d'un indicateur de temps signalant l'heure de la mesure.

## Tendances de mesures à plusieurs valeurs

Certaines mesures génèrent plusieurs valeurs comme, par exemple, les mesures de pression invasive qui peuvent fournir des valeurs systoliques, diastoliques et moyennes. Ces valeurs sont affichées sous forme de tendances comme des mesures distinctes.

# Ecrans de tendances

Les tendances configurées pour s'afficher de façon permanente sur les écrans spéciaux du moniteur sont appelées des écrans de tendances. La sélection et le nombre de courbes de mesures dans le segment d'écran consacré aux tendances varient en fonction de la configuration de votre moniteur. Les écrans de tendances comportent des couleurs correspondant aux courbes et valeurs des mesures et ils peuvent être visualisés sous forme de graphique, de tableau, d'histogramme ou d'horizon.

Si les écrans de tendances ne s'affichent pas sur l'écran du moniteur, sélectionnez un écran différent et qui soit configuré pour afficher ces écrans de tendances. Les écrans de tendances sont disponibles uniquement sur les écrans spécialement conçus pour cela.

Les informations contenues dans les écrans de tendances sont issues de la base de données des tendances. Si un écran de tendance pour une mesure particulière n'apparaît pas, vérifiez la liste des priorités des tendances afin de vous assurer que cette mesure est présentée sous forme de tendance.

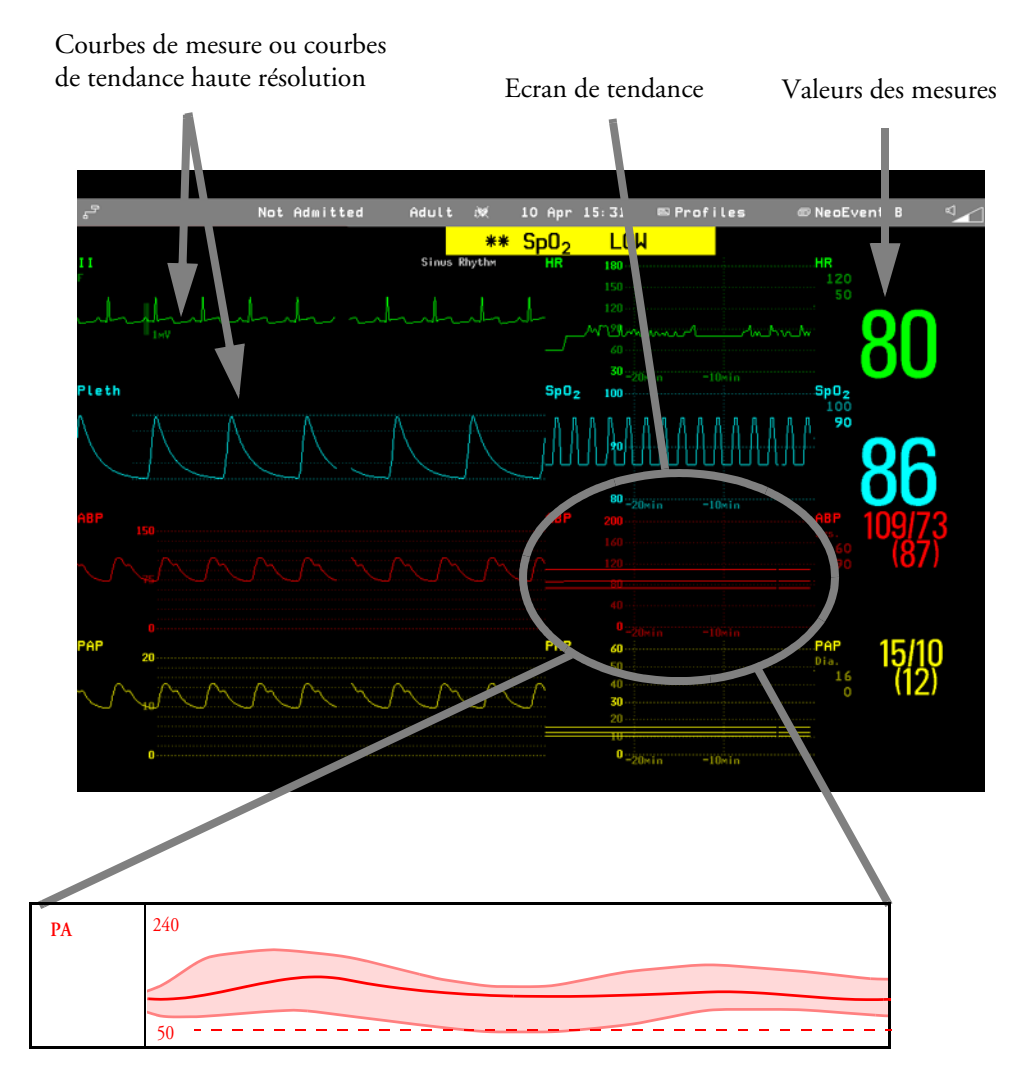

# Modification de la période de l'écran de tendance

Pour configurer l'option **Tps EcranTend** pour tous les écrans de tendances graphique, histogramme, et horizon (temps de tendance "global"), procédez comme suit :

- 1 Sélectionnez un écran de tendance puis sélectionnez Config Tendances ou Config Princip. -> Tendances.
- 2 Sélectionnez **Tps EcranTend** puis choisissez le temps voulu : 30 minutes, une, deux, quatre, huit ou deux heures.

Ce temps d'écran de tendance global définit désormais la période des informations de tendances affichées sur tous les écrans de tendances.

Pour configurer un autre **Tps EcranTend** pour un écran de tendances ou pour un groupe d'écrans de tendances alignés, procédez comme suit :

- 1 Sélectionnez un écran de tendances.
- 2 Sélectionnez Changer TpsTend.
- 3 Sélectionnez le temps de tendance voulu.

Si vous sélectionnez **Global**, le temps des tendances reste configuré sur le temps de l'écran de tendance global.

## Modification de la sélection des écrans de tendances affichés

- 1 Sélectionnez l'écran de tendances.
- 2 Sélectionnez **Changer tendance** puis choisissez la tendance voulue dans la liste des tendances disponibles.

Sélectionnez **Vide** pour supprimer la tendance sélectionnée de l'écran.

Si l'option **Changer tendance** ne s'affiche pas dans le menu d'écran de tendance, la tendance est alignée de façon à s'afficher avec la courbe de mesure. Toute modification de la courbe est automatiquement répercutée sur la tendance.

Pour afficher deux écrans de tendances, ou davantage, superposés, procédez comme suit :

- 1 Sélectionnez l'écran de tendance pour ouvrir le menu correspondant.
- 2 Sélectionnez Changer tendance -> Ajouter tendance puis sélectionnez un écran de tendance dans la liste contextuelle.

## Activation du curseur pour les écrans de tendances

Pour activer le curseur pour les écrans de tendances, procédez comme suit :

- 1 Sélectionnez l'écran de tendances.
- 2 Sélectionnez Activer curseur.

Vous pouvez maintenant utiliser les touches fléchées pour déplacer le curseur sur la ligne de temps. Les valeurs mesurées à l'emplacement du curseur sont affichées en regard du curseur.

Pour désactiver le curseur, procédez comme suit :

• Sélectionnez Ecran principal.

## Modification de la présentation de l'écran de tendance

 Pour alterner entre les vues des tableaux, graphiques, histogrammes et horizon, sélectionnez l'écran de tendances puis Changer présent. et sélectionnez la présentation voulue.

#### **Présentation tabulaire**

| Les mesures apériodiques telles que      |
|------------------------------------------|
| celles de PB peuvent être présentées     |
| sous forme d'écran de tendance           |
| tabulaire. Les valeurs mesurées et leur  |
| heure sont présentées avec le libellé de |
| mesure.                                  |

| PB   | 15:15 | 120/80(95) | 16:30 | 120/80(95) |
|------|-------|------------|-------|------------|
| mmHg | 15:30 | 120/80(95) | 16:45 | 120/80(95) |
|      | 15:45 | 120/80(95) | 17:00 | 120/80(95) |
|      | 16:00 | 120/80(95) | 17:15 | 120/80(95) |
|      | 16:15 | 120/80(95) | 17:30 | 120/80(95) |

La durée de la tendance des écrans de tendance tabulaires varie en fonction de l'espace disponible à l'écran. Jusqu'à 30 mesures ou 12 heures d'informations peuvent être affichées.

#### Présentation sous forme d'histogrammes

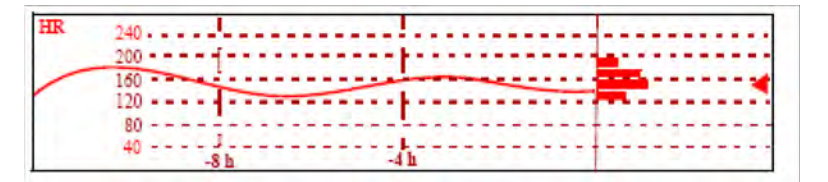

L'affichage sous forme d'histogrammes combine la présentation de la tendance graphique et de l'histogramme. L'histogramme se trouve sur le côté droit, sous la forme d'un rectangle horizontal avec un quadrillage vertical représentant 25 %, 50 %, 75 % et 100 %. Chaque colonne montre le pourcentage de temps pendant lequel les valeurs de mesure se sont trouvées dans une gamme spécifique. Cette gamme est représentée par la position de la colonne dans le quadrillage des tendances graphiques. Le repère en forme de flèche à côté d'une colonne indique que la valeur actuellement mesurée se trouve dans la gamme couverte par cette colonne.

Si moins des deux tiers des échantillons sont valides, l'histogramme est remplacé par un point d'interrogation.

#### **Présentation horizon**

La présentation horizon affiche des informations de tendance superposées sur une ligne de base ou une gamme de base définie. Ceci vous permet de visualiser les changements d'état de votre patient depuis la définition de la ligne de base.

La présentation horizon est constituée des éléments suivants :

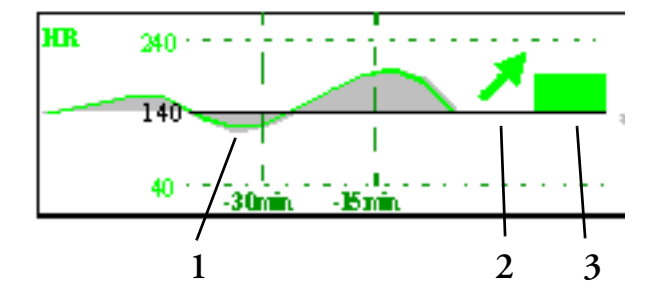

- un horizon, tracé en blanc, servant de point de référence ou de ligne de base afin de vous aider à visualiser les changements d'état de votre patient. L'horizon peut être défini de façon à représenter l'état actuel de votre patient, ou un état cible, et peut être une valeur unique ou une gamme de valeurs.
- une tendance graphique, qui affiche les données patient pour le TpsTend défini (1) ;
- une flèche d'indicateur de tendance, signalant comment la tendance patient s'est développée au cours de la période de temps définie (10 minutes, 5 minutes ou 2 minutes) (2).

• une barre de déviation qui indique l'écart de la valeur actuellement mesurée par rapport à l'horizon configuré (3). La hauteur de la barre de déviation fournit une indication sur l'importance des changements observés dans l'état de votre patient par rapport à la ligne de base (horizon).

Votre moniteur ne peut pas être configuré pour afficher tous les éléments de la présentation sous forme d'horizon de l'écran de tendances.

#### **Configuration de l'horizon**

L'horizon correspond à la valeur de référence par rapport à laquelle les déviations des mesures sont comparées.

- 1 Pour configurer l'horizon, sélectionnez la tendance d'horizon.
- 2 Sélectionnez
  - Régl Horizon ht pour sélectionner la valeur supérieure de l'horizon. Si les valeurs haute et basse de l'horizon sont les mêmes, l'horizon est une ligne de base si elles sont différentes, l'horizon est une gamme de valeurs.
  - Régl horizon bas pour sélectionner la valeur inférieure de l'horizon.
  - Horizon auto pour attribuer à l'horizon de l'écran de tendance horizon sélectionné les valeurs actuellement mesurées.
  - Tous auto pour réattribuer à tous les écrans de tendance horizon les valeurs actuellement mesurées.
  - Régler horizon pour attribuer à l'horizon une valeur spécifique choisie dans une liste contextuelle.

#### Configuration du gain de la tendance horizon

Le gain de la tendance horizon est défini par rapport à l'horizon. Si votre horizon est configuré sur 100 et que vous sélectionnez 20 comme delta du gain d'horizon, la limite supérieure du gain d'horizon sera 120 et la limite inférieure 80.

Pour configurer le delta du gain de la tendance horizon, procédez comme suit :

- 1 Sélectionnez la tendance horizon.
- 2 Sélectionnez **Régler DeltaEchl** et sélectionnez une valeur pour définir la distance entre l'horizon et les limites d'échelle supérieure et inférieure.

N'oubliez pas que toute modification de l'échelle de la tendance horizon peut changer l'angle de l'indicateur des tendances, même si l'état du patient n'a pas changé.

Si une mesure dépasse les limites extérieures de l'échelle, la courbe sera tronquée. Vous devez alors redéfinir l'horizon ou l'échelle de la tendance horizon afin d'afficher les valeurs extérieures aux limites de l'échelle.

#### Configuration d'une période de temps pour la flèche d'indicateur de tendance

La période de temps de la flèche d'indicateur de tendance peut être configurée dans la fenêtre Tendances.

- 1 Sélectionnez Config Princip. -> Tendances.
- 2 Sélectionnez FlècheTpsHorizon.
- 3 Sélectionnez 10, 5 ou 2 minutes.

# Courbes de tendance haute résolution

Les courbes de tendances haute résolution (HteRés) fournissent des informations instantanées sur les paramètres qui changent rapidement. Elles vous permettent de reconnaître les schémas de tendances et d'identifier les inter-relations entre les mesures, en comparant les modifications de l'état de votre patient sur différentes courbes de tendances à haute résolution.

Les courbes haute résolution sont représentées à une vitesse de 3 cm/minute.

Les courbes de tendances haute résolution utilisent le gain de la courbe comme gain d'affichage. Toute modification du gain de la courbe change le gain de la courbe de tendance haute résolution.

# oxyCRG

L'oxyCRG est une combinaison de trois courbes de tendances haute résolution, FCinst, SpO<sub>2</sub> et Resp, principalement utilisées dans le monitorage des nouveau-nés.

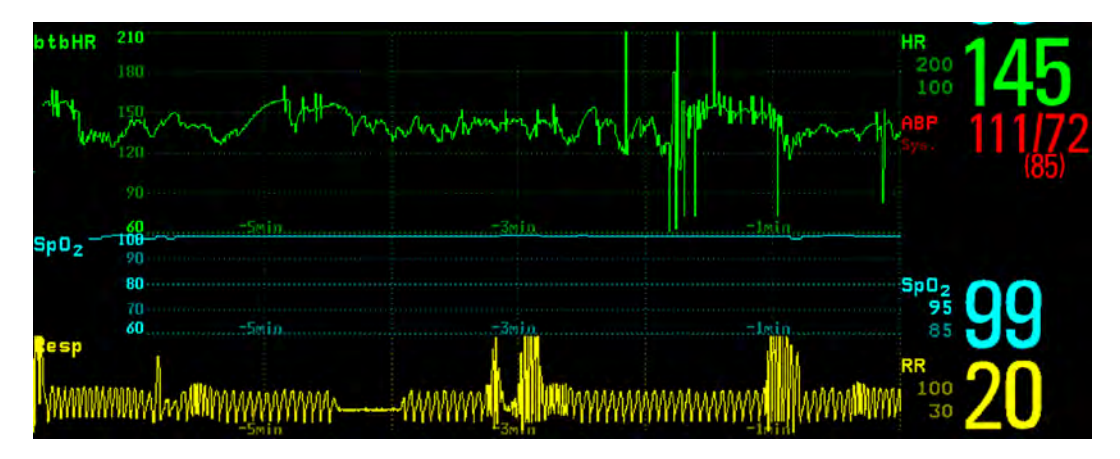

# Impression des rapports des courbes de tendances haute résolution

Pour imprimer les courbes de tendances haute résolution sur des rapports, vous pouvez choisir d'imprimer :

- Crbe visible imprime toutes les courbes et courbes de tendances haute résolution affichées.
- **Crbes OxyCRG** imprime les courbes de tendances haute résolution pour les mesures FCinst, SpO<sub>2</sub> et Resp.

Pour chaque courbe de tendance haute résolution, jusqu'à six minutes de données de mesures sont imprimées.

Pour plus d'informations sur la configuration des rapports, reportez-vous à la section sur les rapports.

# Enregistrements des courbes de tendances haute résolution

La sélection des courbes dans les enregistrements des courbes de tendances haute résolution et la vitesse d'enregistrement sont définies par le modèle d'enregistrement TdHtRés pré-configuré. Pour plus d'informations, reportez-vous à la section Enregistrements.

Pour lancer un enregistrement de courbes de tendances haute résolution, procédez comme suit :

- 1 sélectionnez l'icône Enregist., si elle est configurée, ou sélectionnez Config Princip. -> Enregist.
- 2 sélectionnez la touche contextuelle **Enreg.** HteRés.

# Surveillance des événements

Les événements sont des enregistrements électroniques d'épisodes survenus dans l'évolution de l'état du patient. Vous pouvez les déclencher manuellement ou les configurer pour qu'ils se déclenchent automatiquement dans des situations cliniques pré-définies.

Les informations mémorisées pour chaque épisode d'événement peuvent inclure :

- les courbes de trois mesures (maximum), l'ECG, la SpO<sub>2</sub> et la Respiration ;
- les paramètres vitaux, sous forme de valeurs numériques, de toutes les mesures surveillées ;
- toutes les conditions d'alarmes actives lorsque l'épisode d'événement a été déclenché ;

Vous pouvez naviguer dans la base de données des événements afin de visualiser certains événements rétrospectivement et de les documenter dans un dossier ou un rapport accompagnés du nom du patient, du libellé du lit ainsi que de la date et de l'heure de survenue de l'événement.

Lorsqu'un MP5 est connecté à un moniteur hôte, la surveillance des événements est désactivée. Aucun nouvel événement n'est détecté et aucun événement existant n'est supprimé. Aucun échange de données entre le moniteur hôte et le MP5 n'a lieu pour la surveillance des événements. Lorsque le MP5 est déconnecté du moniteur hôte, la surveillance des événements reprend et les nouveaux événements sont détectés.

# **Episodes d'événements**

Lorsqu'un événement se produit, les informations relatives à une durée prédéfinie sont mémorisées. Il s'agit de l'épisode de l'événement. Il comprend des informations qui débutent à un moment défini avant le déclenchement, appelé l'heure pré-événement. Le moment de l'épisode après la survenue de l'événement est appelé l'heure post-événement. Si un autre événement se produit au cours de l'heure post-événement, l'événement unique devient un événement combiné.

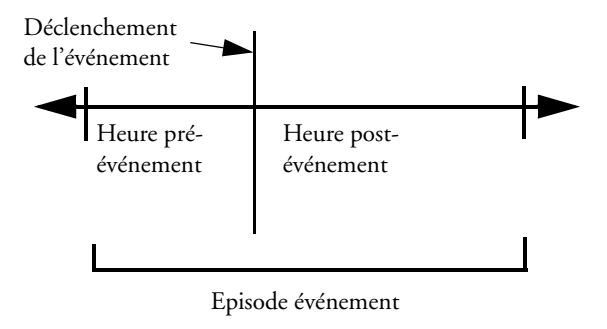

Les épisodes d'événement déclenchés

manuellement rassemblent les informations patient à partir du moment directement antérieur au déclenchement de l'événement ; ils n'ont pas d'heure post-événement.

| Revue des événements néonataux -<br>Episode d'événement | Heure pré-<br>événement | Heure post-<br>événement |
|---------------------------------------------------------|-------------------------|--------------------------|
| Tendances haute résolution                              | 1 minute                | 3 minutes                |
| Quatre minutes, quatre échantillons par                 | 2 minutes               | 2 minutes                |
| seconde.                                                | 3 minutes               | 1 minute                 |

# **Touches contextuelles d'événements**

Suivant la vue d'événement choisie, une sélection de touches contextuelles d'événement vous permet de naviguer dans les événements mémorisés et d'effectuer les opérations liées à ces événements.

| Touches contextuelles              | La sélection de cette touche vous permet                                                                                                    |  |  |
|------------------------------------|----------------------------------------------------------------------------------------------------|--|--|
| Config<br>Evénmnt                  | d'ouvrir le menu Surveillance événement: Config.                                                                                                    |  |  |
| Afficher<br>Episode                | d'ouvrir la fenêtre <b>Episode événement</b> afin de revoir l'événement sélectionné en détail.                                                                                                    |  |  |
| Afficher<br>Revue                  | d'ouvrir la fenêtre <b>Revue événement</b> .                                                                                                    |  |  |
| Evénmt<br>Manuel                   | de lancer la saisie d'un événement déclenchée manuellement.                                                                                                    |  |  |
| Histogm<br>CAR                     | ouvrez la fenêtre affichant l'histogramme SpO <sub>2</sub> CAR                                                                                                    |  |  |
|                                    | de déplacer le curseur vers la gauche ou la droite afin de le placer sur<br>l'événement suivant et de naviguer dans la base de données des événements.<br>Lorsque le curseur est positionné sur un événement, ce dernier apparaît en<br>surbrillance et les valeurs de cet événement sont affichées. |  |  |
| K                                  | de passer au premier ou au dernier événement de la base de données des<br>événements.                                                                                                    |  |  |
| Afficher Afficher<br>Vitaux Graph. | de choisir la version tabulaire ou graphique de la fenêtre <b>Episode</b><br><b>événement</b> affichée.                                                                                                    |  |  |
| Suppr.<br>Evénmt                   | de supprimer de la base de données l'événement actuellement sélectionné.<br>Le moniteur vous demande de confirmer cette suppression. Vous ne<br>pouvez pas récupérer les événements supprimés.                                                                                                    |  |  |
| Impr/<br>Enreg                     | d'accéder aux touches contextuelles d'impression et d'enregistrement afin<br>de documenter les événements.                                                                                                    |  |  |

# Déclenchements d'événements

Vous pouvez déclencher la saisie d'événement manuellement lorsque, par exemple, vous voulez enregistrer l'état d'un patient avant un acte. Vous pouvez également configurer les événements pour qu'ils se déclenchent automatiquement, lorsque les valeurs des paramètres vitaux dépassent certains seuils prédéfinis, ou lorsqu'une mesure ou procédure particulière est réalisée. La condition de déclenchement des groupes d'événements est configurée en mode Configuration sur le moniteur.

Si vous utilisez les limites d'alarme comme déclencheurs d'événements, la saisie de l'événement se déclenche automatiquement lorsque les valeurs des paramètres vitaux de votre patient franchissent les limites d'alarme, ou en cas de survenue d'une condition d'alarme spécifique, telle qu'une apnée. Aucun événement de ce type n'est déclenché si les alarmes sont désactivées. Toute modification des limites d'alarme entraîne une modification des définitions de déclenchement des événements.

Les astérisques affichés à côté du type de déclenchement choisi vous informent sur les déclenchements sur alarme :

\*\*\* désigne une alarme de haute priorité (rouge),

\*\* désigne une alarme de priorité inférieure (jaune).

Les déclenchements non accompagnés d'astérisques correspondent aux déclenchements définis par l'utilisateur.

Si vous utilisez des seuils de déclenchements définis par l'utilisateur, vous pouvez définir ces déclenchements indépendamment des limites d'alarme. Vous devez alors définir une valeur et une heure considérées comme des seuils de déclenchements. Si vous configurez ce seuil à 12 secondes, le moniteur déclenche un événement si le seuil est dépassé pendant plus de 12 secondes.

Si vous utilisez des conditions d'écarts définies par l'utilisateur, vous pouvez définir des conditions de déclenchement d'événements indépendantes des limites fixées et reposant sur les écarts par rapport aux valeurs en cours. Vous devez configurer un écart ainsi qu'une période de survenue de l'écart. Trois types d'écarts sont disponibles : Ecart INDIFF., Ecart HAUT lorsque seules des modifications positives sont détectées et Ecart BAS lorsque seules des modifications négatives sont détectées. L'écart peut être défini sous forme relative en pourcentage, par exemple 10 %, ou sous forme de valeur absolue, telle que 10 bpm.

## Redéclenchement d'événements

Si une condition qui a déclenché un événement persiste et que les valeurs restent au-delà du seuil de déclenchement, aucun nouvel événement ne sera déclenché.

Dans le cas d'un nouvel événement déclenché par la même condition, les valeurs mesurées pour au moins un des déclenchements doivent revenir vers la gamme normale puis refranchir le seuil de déclenchement.

### Configuration des déclenchements

1 Sélectionnez Config Princip. -> Surveill Evémnt -> Config. Evénmt pour ouvrir la fenêtre Config événement.

Configuration des événements X Sélectionnez le nom 2 RevEvNeo Activé du type de l'épisode Nom groupe : pour configurer Type épisode : Tend HteRés (4 min) : -2/+2 min l'heure pré/post Ttes al. \*\*\*/\*\* W FC (Pouls) épisode. ELEVE 3 Configurez un 98 pendant n S W SpO2 déclenchement d'événement pour Ttes al. \*\*\*/\* W Resp chaque mesure. Sélectionnez

chaque nom de déclenchement d'événements puis choisissez un déclenchement d'événement d'alarme (si vous en disposez) ou un déclenchement défini par l'utilisateur dans la liste contextuelle des déclenchements. Si vous sélectionnez un déclenchement défini par l'utilisateur, configurez un seuil de déclenchement et une heure pour ce seuil.

- 4 Configurez l'état du déclenchement sur **Activé** afin de lancer le déclenchement d'événement. Si l'état est configuré sur **Désactivé**, la surveillance des événements est effectivement désactivée.
- 5 Sélectionnez Valider pour valider vos modifications.

## Déclenchement manuel des événements

Pour déclencher manuellement un événement, sélectionnez l'icône Evénmt Manuel.

Pour les événements déclenchés manuellement, les renseignements patient sont mémorisés jusqu'au moment du déclenchement à l'aide des réglages du groupe d'événements actif.

## Exécution d'une évaluation de sécurité en siège auto

Dans le groupe RevEvNeo, vous avez la possibilité d'effectuer une évaluation de sécurité en siège auto (CAR). Il s'agit d'une période spéciale de surveillance des événements, utilisant la configuration en cours du groupe RevEvNeo.

Pour commencer une période CAR, procédez comme suit :

- 1 Sélectionnez la touche contextuelle ou l'icône **Début CAR**.
- 2 Sélectionnez la période requise pour l'évaluation.
- 3 Sélectionnez Valider pour lancer la CAR.

Si le groupe RevEvNeo n'était pas actif, il est automatiquement activé.

Durant la période CAR, un histogramme de SpO<sub>2</sub> est également généré avec des échantillons de 1 seconde. Pour obtenir des informations générales sur la présentation des données dans un histogramme, reportez-vous à la section "Affichage des tendances sous forme d'histogrammes", page 216. L'histogramme de SpO<sub>2</sub> CAR est tout à fait particulier : vous ne pouvez y accéder qu'à partir de la fonction des événements. Il est généré à partir du début de la période CAR (contrairement aux histogrammes non SpO<sub>2</sub> qui sont générés rétrospectivement à partir des données de tendances à la fin d'une période). Les réglages de cet histogramme sont fixes et ils ne peuvent être modifiés lors de l'affichage.

# Base de données des événements

Le nombre maximum d'événements que vous pouvez mémoriser dans la base de données des événements dépend de la configuration de cette base de données. La base de données des événements est configurée sur le moniteur, en mode Configuration. Les événements sont mémorisés dans la base de données des événements du moniteur pendant la durée configurée, c'est-à-dire 8 ou 24 heures. Les événements supprimés ne peuvent pas être récupérés. Ces événements sont automatiquement supprimés dans les cas suivants :

- leur durée de vie configurée est terminée ;
- la capacité d'archivage de la base de données est dépassée (toute mémorisation d'événements supplémentaires entraîne la suppression des événements les plus anciens conservés en mémoire);
- un patient sort.

Etant donné que la base de données des événements est effacée lorsqu'un patient sort, vous devez vous assurer que vous avez documenté tous les événements nécessaires au dossier du patient avant de confirmer sa sortie.

# Affichage des événements

- Pour revoir tous les événements, utilisez la fenêtre **Revue** événement.
- Pour revoir des épisodes d'événements individuels en détails, utilisez la fenêtre Episode événement.

Pour commencer à visualiser les événements, procédez comme suit :

- dans le menu Config principale, sélectionnez l'option Surveillance
  événement puis choisissez la vue d'événement voulue dans la liste, ou
- sélectionnez l'icône Surveill Evénmt puis choisissez la vue d'événement voulue dans la liste.

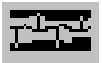

#### Compteur d'événements

Les événements d'apnée (**A**), les événements de bradycardie (**B**) et les combinaisons de ces événements sont décomptés et classés par le compteur d'événements dans la fenêtre Résumé événement. S'ils sont associés à des événements de désaturation (**D**), ceci est également indiqué. Les événements manuels (**M**) sont comptés séparément. Dans l'exemple ci-dessous, A(D):2(1) signifie que deux événements d'apnée se sont produits et que l'un d'eux était associé à une désaturation.

| 16 événements | A(D):2(1) | B(D):7(1) | AB | (D): | 1(1) | D:6 | M:0 |
|---------------|-----------|-----------|----|------|------|-----|-----|
| mémorisés :   |           |           |    |      |      |     |     |

#### Comptage des événements combinés

Si un ou plusieurs événements se produisent au cours de la même heure d'épisode, le moniteur les associe et les affiche sous forme d'événements distincts dans un épisode d'événement. Le premier événement correspond à l'événement de déclenchement ; les autres correspondent aux événements de suite. Par exemple, si un événement d'apnée est suivi, 40 secondes après sa survenue, d'un événement de bradycardie, l'événement de bradycardie n'est pas décompté comme un événement unique mais comme faisant partie de l'événement d'apnée.

## Fenêtre Revue Evénements

• Pour accéder à la fenêtre **Revue** événement, sélectionnez le récapitulatif graphique des événements, s'il est disponible, ou la touche contextuelle d'événement **Afficher Revue**.

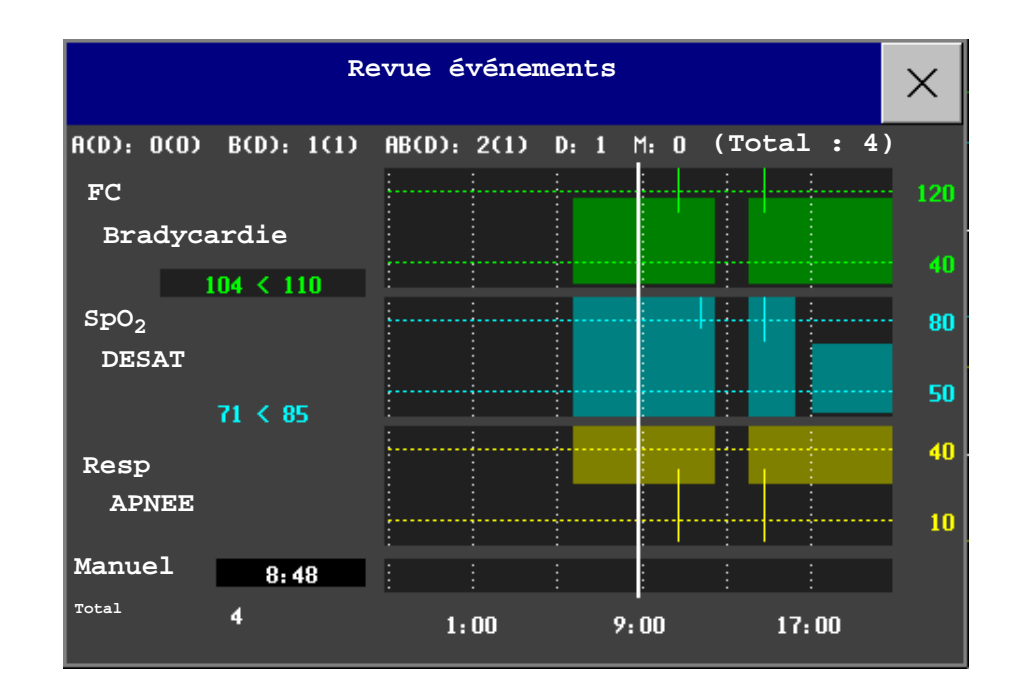

**Barres d'événements :** Chaque barre d'événement représente un événement. Sa hauteur indique la gravité de l'événement. Les barres qui occupent plus d'un canal représentent les événements combinés. Les événements saisis manuellement sont signalés par une barre affichée au-dessus de la ligne de temps, au lieu des canaux de mesure.

Valeurs de l'événement : Les informations relatives à l'événement actuellement sélectionné sont affichées dans la partie gauche de la fenêtre de revue. La mesure de déclenchement apparaît en surbrillance.

- Si une alarme déclenche l'événement, le moniteur affiche les conditions d'alarme à l'origine de cet événement.
- Si le déclenchement de l'événement a été défini par l'utilisateur, au lieu d'afficher une condition d'alarme technique, le moniteur affiche, par exemple, SpO<sub>2</sub> 94<96. Le second chiffre représente le seuil de déclenchement actuel de l'événement et le premier chiffre correspond à l'écart maximum par rapport à la limite définie.</li>

**Seuil de déclenchement :** Les lignes horizontales représentent les seuils de déclenchement. Les espaces vides sur cette ligne indiquent que le déclenchement a été inactif pendant un certain temps, probablement parce que certaines alarmes ont été désactivées ou parce qu'une condition d'alarme technique était présente dans le groupe de mesures.

**Ligne de temps :** La ligne de temps affichée en bas de l'écran désigne la période actuellement mémorisée dans la base de données des événements.

# Fenêtre Episode événement

 Pour accéder à la fenêtre Episode événement, sélectionnez la touche contextuelle Afficher Episode.

La fenêtre **Episode** événement affiche quatre minutes d'informations en haute résolution sur les événements.

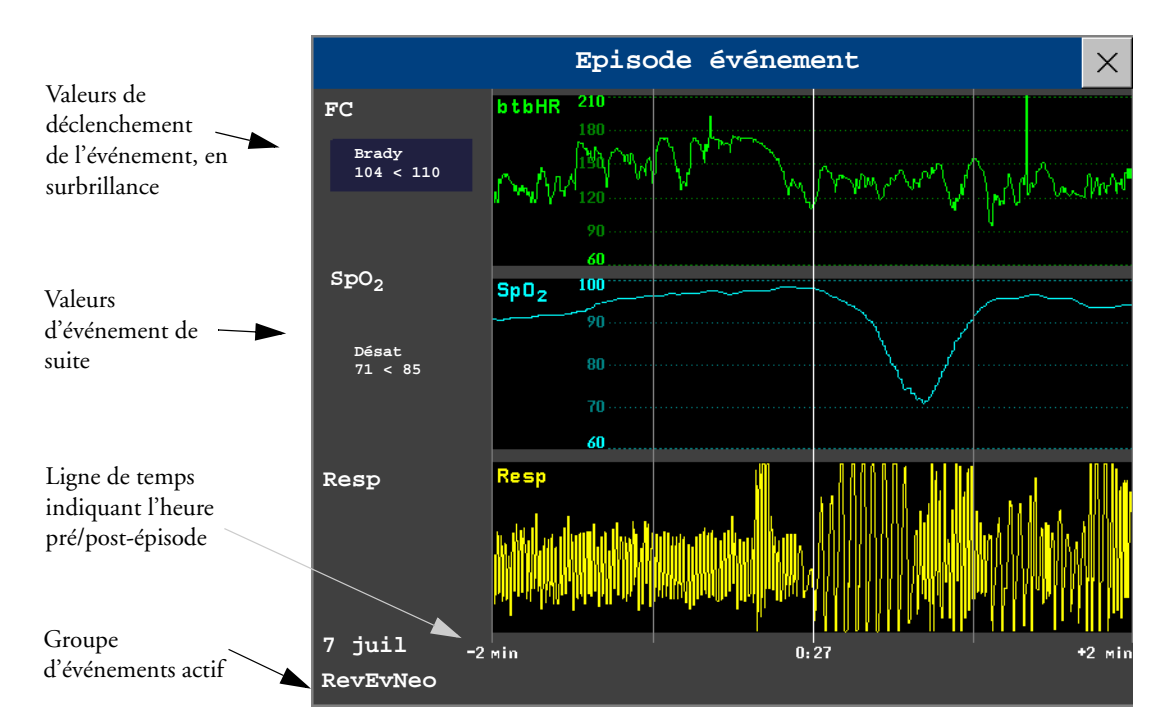

Les valeurs d'événements affichées à gauche des canaux de mesure affichent le seuil de déclenchement configuré ainsi que la valeur la plus éloignée de la limite de déclenchement de l'événement. Dans l'exemple suivant, **Brady 104<110** indique que 104 est la valeur de FC la plus faible mesurée à l'heure de l'événement et que le seuil de déclenchement de l'événement de FC était configuré sur 110 au moment du déclenchement de l'événement. Si l'événement a été déclenché manuellement, les cases des valeurs d'événement indiquent "manuel".

# Annotation des événements

- 1 Pour annoter un événement, dans la fenêtre Episode événement, sélectionnez la touche contextuelle **Sélect. Annot**.
- 2 Sélectionnez l'annotation requise dans la liste répertoriant les annotations disponibles pour le groupe d'événements actuellement actif.

Vous pouvez configurer jusqu'à 20 annotations qui vous permettent d'ajouter des notes cliniques fréquemment utilisées pour les épisodes d'événements, à des fins de documentation. Pour afficher une liste complète des annotations disponibles, dans le menu **Config événement**, sélectionnez l'option **Annotation événement**.

# **Documentation des événements**

Vous pouvez imprimer un rapport ou effectuer un enregistrement de l'historique des événements mémorisés dans la base de données ou des épisodes d'événements individuels, ou encore d'une évaluation de sécurité en siège auto.

## Documentation de la revue des événements

- 1 Dans la fenêtre **Revue événement**, sélectionnez la touche contextuelle **Impr/Enreg**. Cette opération permet d'afficher les touches contextuelles liées à la documentation des événements.
- 2 Pour enregistrer une **revue d'événement** graphique, sélectionnez la touche contextuelle **Enreg. Graph**.

Pour enregistrer une **revue d'événement** tabulaire, sélectionnez la touche contextuelle **Enreg. Tableau**.

Pour un rapport CAR, sélectionnez la touche contextuelle Imprimer CAR.

Pour imprimer un rapport d'événement, sélectionnez la touche contextuelle Imprimer Revue.

## Documentation d'un épisode d'événement

- 1 Dans la fenêtre **Episode événement**, sélectionnez la touche contextuelle **Impr/Enreg**. Cette opération permet d'afficher les touches contextuelles liées à la documentation des événements.
- 2 Pour enregistrer un épisode d'événement, sélectionnez la touche contextuelle Enregistremt.

Pour imprimer un épisode d'événement, sélectionnez la touche contextuelle Imprimer Episode.

## Enregistrements des événements

#### Enregistrements des revues d'événements

Chaque séquence d'enregistrement des revues d'événements débute par un résumé des événements mémorisés dans la base de données des événements. L'annotation des séquences d'enregistrement est expliquée dans le chapitre Enregistrement.

Dans les enregistrements de revue d'événements graphiques, les événements sont représentés par des barres.

La ligne de temps reflète la période mémorisée dans la base de données, c'est-à-dire 24 heures (divisées en sections de 4 heures) ou 8 heures (divisées en sections de 1 heure).

Dans les enregistrements des revues d'événements tabulaires, les événements mémorisés dans la base de données des événements sont affichés par ordre chronologique, accompagnés de leur numéro et d'un marqueur horaire.

Les mesures du groupe d'événements sont affichées dans les colonnes intitulées "Paramètre 1, Paramètre 2...". Elles sont accompagnées des valeurs d'événement mesurées au moment de l'événement. Les valeurs de déclenchement sont affichées pour chaque événement.

#### Enregistrements des épisodes d'événements

Les enregistrements des épisodes d'événements sont divisés en quatre sections.

- 1 La première partie affiche les données patient et le groupe d'événements de l'épisode avec les valeurs d'événement pour les mesures du groupe. Le symbole de déclenchement désigne le déclenchement d'événement.
- 2 La deuxième partie affiche les courbes enregistrées au cours de l'épisode. Le moment de déclenchement est indiqué par un triangle et divise l'épisode en heure pré/post-événement. Les repères de calibration et de grille affichés à l'écran sont automatiquement imprimés sur l'enregistrement.

1.91MINGreen, Sarah3754920123 Jan 02 10:43 USIN3Groupe : RevEvNeoFC : BRADY 95>110SpO2Resp : ▼APNEE (31 sec)▼

|                  | 2.     |       |              | 3.                                  | 4.                                             |
|------------------|--------|-------|--------------|-------------------------------------|------------------------------------------------|
| 2.5 cm/min       | -2 min | ₹2:36 | +2 min       | FC 142 bpm<br>SPO <sub>2</sub> 97 % | **BRADY<br>***Apnée<br>FC 142 brm              |
| FCinst           |        | Mummy | Marina       | FR 0 Fpm                            | Pouls 142 bpm<br>PVC (-?-) mmHg                |
| SpO <sub>2</sub> |        |       |              | Intervention<br>requise             | SpO <sub>2</sub> 98 %<br>PERF 4,9<br>FR 80 rpm |
| Resp             |        |       | MAN MARKATAN | ***Apnée                            | PB DEFAUT EQUP                                 |

- 3 La troisième partie affiche les données de paramètres vitaux les plus importantes accompagnées des valeurs numériques, des alarmes actives et de toutes les annotations effectuées sur l'épisode d'événement.
- 4 La quatrième partie affiche les valeurs numériques de tous les paramètres vitaux surveillés et des conditions d'alarme ou des alarmes techniques actives au moment où l'événement a été déclenché.

# **Rapports d'événements**

Les rapports d'événements peuvent être imprimés sur du papier au format A4 ou letter.

#### Rapports de revues d'événements

Le rapport de rappel d'événement documente tous les événements mémorisés dans la base de données des événements.

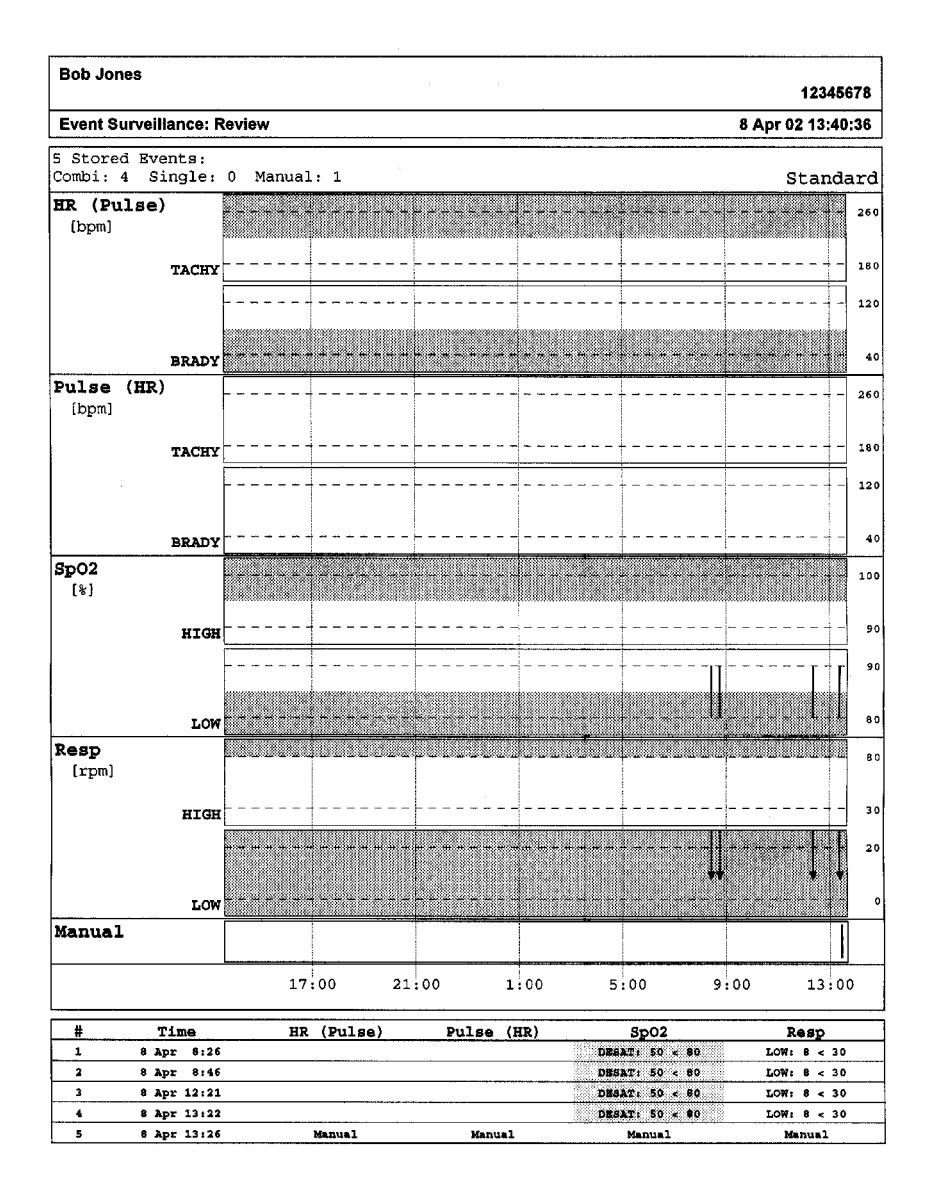

| General Hospital | Page 1 (last) |
|------------------|---------------|
|------------------|---------------|

### Rapports d'épisodes d'événements

Le rapport d'épisode d'événement documente toutes les données patient de l'événement actuellement sélectionné. Pour plus d'explications sur les éléments du rapport, reportez-vous à la section sur les enregistrements d'événements.

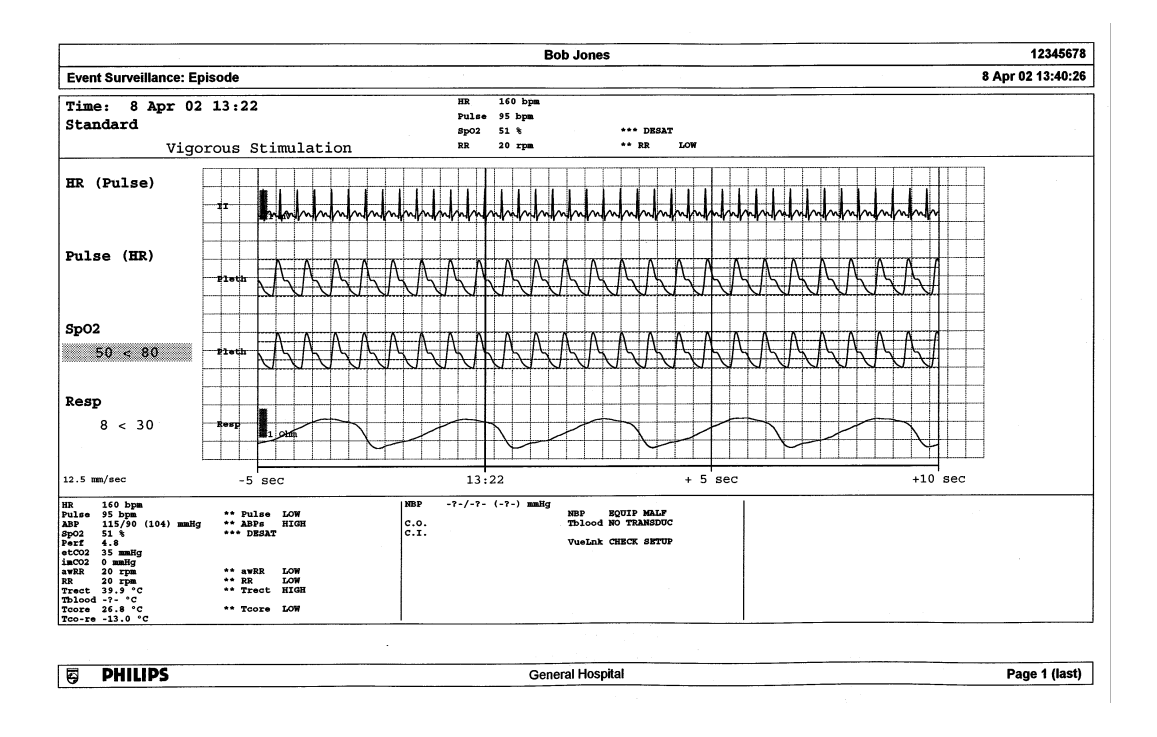

# **ProtocolWatch**

ProtocolWatch (PW) est un outil d'aide à la prise de décisions cliniques. Il vous permet de suivre un protocole clinique assurant une surveillance de l'évolution de l'état du patient et prenant en considération :

- · les valeurs mesurées par le moniteur ;
- les valeurs que vous entrez manuellement (par exemple, les mesures manuelles de température, les valeurs d'analyses de laboratoire) ;
- votre évaluation de l'état du patient.

L'application ProtocolWatch vous informe de la survenue de certaines conditions ou associations de conditions et consigne les évolutions dans un journal qui peut être imprimé.

# Dépistage du sepsis sévère

Le Protocole Sepsis SCC (Campagne "Survivre au Sepsis") est un protocole mis en place pour l'application ProtocolWatch. Il correspond à la mise en application informatique des directives de la campagne *Surviving Sepsis Campaign Guidelines for Management of Severe Sepsis and Septic Shock*<sup>2</sup> de janvier 2008. Philips ne garantit nullement leur efficacité dans la diminution de la morbidité ou de la mortalité liée aux cas de sepsis sévères.

Le Protocole Sepsis SSC vous aide à identifier les signes et symptômes précoces du sepsis en comparant l'état de votre patient avec des critères définis. L'utilisation du protocole SSC requiert une excellente connaissance des *SSC Guidelines for Management of Severe Sepsis and Septic Shock* (Recommandations SSC pour la prise en charge du sepsis sévère et du choc septique). Le protocole Sepsis SSC n'est pas un outil diagnostique ou thérapeutique et ne saurait se substituer à l'opinion d'un clinicien qualifié.

Dans le cadre du Dépistage Sepsis Sévère, les valeurs de mesures et l'état du patient sont comparés aux critères de dépistage du sepsis sévère. Lorsque ces critères sont remplis, le clinicien confirme la présence d'une infection ainsi que le dysfonctionnement d'un organe lié au sepsis, et peut autoriser le passage au Bouquet d'objectifs Sepsis Réa.

Sur le moniteur MP5, seul le Dépistage Sepsis Sévère est intégré. Si, à la fin de cette phase, le sepsis est confirmé, le patient est normalement transféré dans une unité de soins intensifs afin qu'il soit traité au cours des phases de réanimation et de prise en charge du sepsis. Dans ce cas, vous pouvez connecter le MP5 à un autre moniteur IntelliVue avec la version complète du Protocole Sepsis SSC, puis transférer l'état actuel, les réglages et le journal.

2.Surviving Sepsis Campaign Guidelines for Management of Severe Sepsis and Septic Shock -Janvier 2008

© Surviving Sepsis Campaign, (Tous droits réservés)

**ATTENION** Il n'est pas possible de transférer les données du Protocole Sepsis SSC d'un moniteur MP5 équipé de la version logicielle F.0 vers un autre moniteur équipé de la version logicielle G.0, et réciproquement.

Le Dépistage Sepsis Sévère et cette description reposent sur les directives de la campagne SSC Guidelines for Management of Severe Sepsis and Septic Shock<sup>2</sup> (Recommandations SSC pour la prise en charge du sepsis sévère et du choc septique) de janvier 2008 et les définitions des bouquets d'objectifs SSC énoncées en janvier 2005. Pour vérifier la version de ces directives et des définitions des bouquets d'objectifs sur le moniteur, procédez comme suit :

Sélectionnez Config Princip. -> Révision -> ProtocolWatch -> Sepsis SSC

| ProtocolWatch-Sepsis SSC ×                                                                                                    |                      |  |  |  |  |  |  |
|----------------------------------------------------------------------------------------------------|----------------------|--|--|--|--|--|--|
| Inactif                                                                                                    | Dépistage Veille SSC |  |  |  |  |  |  |
| Sepsis SSC est destiné uniquement aux adultes.<br>Protocole Sepsis SSC rév A.02.04<br>Recommandations SSC pour la prise en charge du sepsis sévère et du choc septique<br>Janvier 2008 - Copyright Surviving Sepsis Campaign (Tous droits réservés)<br>Définition des bouquets d'objectifs du SSC/IHI de janvier 2005<br>Attention: Tenir compte du contexte clinique spécifique avant de suivre les<br>recommandations de traitement de la SSC. |                      |  |  |  |  |  |  |
| Le protocole Sepsis SSC n'est pas un outil diagnostique ou thérapeutique et ne<br>saurait se substituer à l'opinion d'un clinicien qualifié.<br>SSC : Surviving Sepsis Campaign<br>IHI : Institute for Healthcare Improvement                                                                                                    |                      |  |  |  |  |  |  |
| 14 mars 2007 08:10:20                                                                                                    |                      |  |  |  |  |  |  |

#### Orientation à l'écran

Au sommet de chaque fenêtre, une ligne d'orientation indique les phases disponibles, laissant apparaître en surbrillance la phase active.

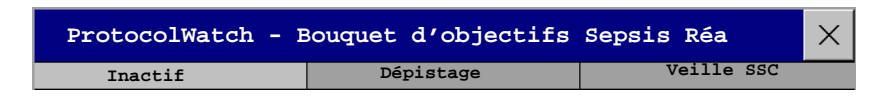

Vous pouvez également insérer à l'écran le symbole de ProtocolWatch, accompagné de la phase active, dans l'un des emplacements des valeurs numériques. Ceci vous permet de voir rapidement quelle est la phase active, même lorsque la fenêtre Protocole Sepsis SSC n'est pas affichée. Si vous devez entrer des données ou effectuer une action dans une fenêtre Protocole Sepsis SSC, le symbole devient une icône.

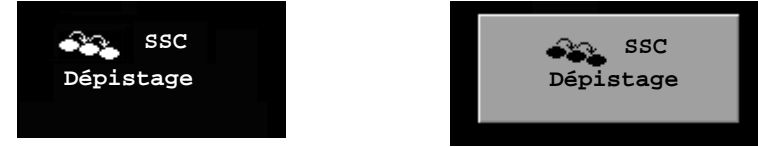

#### Suspension du protocole pendant 24 heures

Pour suspendre le protocole pendant 24 heures, procédez comme suit :
- 1 Sélectionnez Config. Princip. -> ProtocolWatch -> Suspendre 24 heures.
- 2 Sélectionnez ensuite l'option Valider.

Le protocole redevient actif au bout de 24 heures, avec le Dépistage du sepsis sévère.

### Dépistage du sepsis sévère

Protcole

т1

FRSp

Dès qu'un patient adulte est connecté au moniteur et que sa fréquence cardiaque ainsi que son pouls sont mesurés, le protocole commence la surveillance des valeurs de fréquence cardiaque, de température et de respiration en arrière-plan. Si la température ou la fréquence respiratoire n'est pas mesurée en continu, une fenêtre contextuelle s'affiche toutes les 4 heures pour demander des valeurs mesurées manuellement. Ces valeurs sont toutes comparées aux critères de dépistage : FC supérieure à 90, Temp supérieure à 38,3°C ou inférieure à 36,0°C, FR supérieure à 20.

Si l'une de ces valeurs correspond aux critères de dépistage, la première fenêtre **Dépistage** Sepsis Sévère s'affiche :

|   | ProtocolWatch-Dépistage du sepsis sévère                                                                                                    |                            |             |        |  |  |  |  |  |
|---|----------------------------------------------------------------------------------------------------|----------------------------|-------------|--------|--|--|--|--|--|
|   | Inactif Dépistage Veille SSC                                                                                                    |                            |             |        |  |  |  |  |  |
| _ | Parmi les signes et symptômes d'infection, lesquels sont<br>à la fois PRESENTS et NOUVEAUX pour le patient ?<br>T<36,0°C ou T>38,3°C 39,5°C |                            |             |        |  |  |  |  |  |
|   |                                                                                                    |                            |             |        |  |  |  |  |  |
|   | Tachycardie (FC>90bpr                                                                                                    | n)                         | 60          | bpm    |  |  |  |  |  |
| - | Respiration                                                                                                    |                            |             |        |  |  |  |  |  |
|   | Respiration sponta                                                                                                    | née (FR > 20 rpm)          |             |        |  |  |  |  |  |
|   | Ventilation mécani                                                                                                    | que                        |             |        |  |  |  |  |  |
| - | Leucocytes >12000/µl                                                                                                    | ou <4000/µl ou >10% formes | s immatures |        |  |  |  |  |  |
|   | Altération des foncti                                                                                                    | ons supérieures            |             |        |  |  |  |  |  |
|   | Frissons                                                                                                    |                            |             |        |  |  |  |  |  |
|   | Hyperglycémie (Glucose > 6,7 mmol/l ou >120 mg/dl) en l'absence<br>de diabète                                                               |                            |             |        |  |  |  |  |  |
|   |                                                                                                    | ProtocolWatch              |             |        |  |  |  |  |  |
|   | Journal Entrer Entrer                                                                                                    |                            | Valider     | Rappel |  |  |  |  |  |

La valeur mesurée qui remplit le critère apparaît en surbrillance (dans l'exemple ci-dessus, il s'agit de la température). Une case à cocher est affichée en regard des signes et symptômes d'infection répertoriés

- si le moniteur affiche des valeurs mesurées remplissant les critères de dépistage et
- pour tous les signes et symptômes qui ne peuvent pas être mesurés par le moniteur.

Cochez la case si vous pouvez confirmer que ce signe ou symptôme est **présent** et **nouveau**. Si le patient est placé sous assistance respiratoire, la case Tachypnée doit être cochée. Si vous avez mesuré manuellement la température ou la fréquence respiratoire, vous pouvez entrer les valeurs à l'aide des touches **Entrer FR** et **Entrer Temp**.

15 min

Sélectionnez Valider lorsque les cases à cocher reflètent l'état actuel du patient.

Sélectionnez **Rappel 15 min** si vous voulez retarder le remplissage de cet écran. (Lorsque vous accédez manuellement à cet écran, cette touche est la touche **Annuler**, car aucune action n'est nécessaire dans ce cas.)

#### **Changement des conditions**

La fenêtre réapparaît dans les cas suivants :

- un critère précédemment rempli est de nouveau rempli ;
- un nouveau critère de FC ou FR est rempli ;
- la valeur de FC ou de FR qui remplissait précédemment le critère déclenche désormais une alarme \*\*Haute ou \*\*\*Tachy;
- au bout de 8 heures (durée configurable sur 12 heures) si au moins un signe d'infection est toujours présent.

### Confirmation d'au moins deux signes ou symptômes d'infection

Si vous avez confirmé au moins deux signes d'infection dans la fenêtre Dépistage Sepsis Sévère, une nouvelle fenêtre s'affiche.

| ProtocolWatch-Dépistage du sepsis sévère 🗙                                |  |  |  |  |  |  |  |
|---------------------------------------------------------------------------|--|--|--|--|--|--|--|
| Inactif Dépistage Veille SSC                                              |  |  |  |  |  |  |  |
| Les antécédents du patient sont-ils évocateurs d'une nouvelle infection ? |  |  |  |  |  |  |  |
|                                                                           |  |  |  |  |  |  |  |

| Protocolwatch                        |     |     |                  |  |
|--------------------------------------|-----|-----|------------------|--|
| Journal Afficher<br>Protcole Détails | Oui | Non | Rappel<br>15 min |  |

Si vous sélectionnez Oui, l'écran suivant apparaît et demande une mesure du lactate.

Si vous sélectionnez **Non**, la phase de dépistage se poursuit et la première fenêtre Dépistage Sepsis Sévère réapparaît dans les cas décrits dans la section *Changement des conditions* ci-dessus.

### Mesure du lactate

| ProtocolWatch-Dépistage du sepsis sévère 🛛 🗙                      |                |         |           |      |         |                  |  |  |
|-------------------------------------------------------------------|----------------|---------|-----------|------|---------|------------------|--|--|
| Inac                                                              | tif            |         | Dépistage | Veil | le SSC  |                  |  |  |
| Le protocole Sepsis SSC requiert la mesure du lactate maintenant. |                |         |           |      |         |                  |  |  |
| Lact                                                              | ate>4mm        | nol/l ( | 36mg/dl)? |      |         |                  |  |  |
|                                                                   |                |         |           |      |         |                  |  |  |
| ProtocolWatch                                                     |                |         |           |      |         |                  |  |  |
| Journal<br>Protcole                                               | Entrer<br>Lact |         |           |      | Valider | Rappel<br>15 min |  |  |

Pour entrer la valeur de lactate, sélectionnez la touche **Entrer Lact**. Si la valeur entrée est > 4 mmol/l, la case est automatiquement cochée.

Sélectionnez Valider lorsqu'une valeur a été entrée. Ce qui suit dépend de la valeur de lactate :

- Si la valeur de Lactate est > 4 mmol/l :, la valeur remplit le critère de sepsis sévère et une fenêtre apparaît pour conseiller un examen par un clinicien autorisé avant l'admission dans le Bouquet d'objectifs Sepsis Réa.
- Si la valeur de **lactate est** ≤ 4 **mmol/l** :, une autre fenêtre s'affiche pour demander votre intervention afin de déterminer, sur la base des valeurs de pression sanguine, si le patient remplit les critères de sepsis sévère ou non.

#### **Evaluation de l'hypotension**

Si la valeur de lactate était inférieure à 4 mmol/l, la fenêtre suivante demande si le patient présente une hypotension persistante.

| ProtocolWatch-Dépistage du sepsis sévère $	imes$ |                              |                  |  |  |  |  |
|--------------------------------------------------|------------------------------|------------------|--|--|--|--|
| Inactif                                          | Inactif Dépistage Veille SSC |                  |  |  |  |  |
| Le patient présent                               | e-t-il une hypotens          | ion persistante? |  |  |  |  |

|           |                  |                     | ProtocolWatch |     |     |                  |  |
|-----------|------------------|---------------------|---------------|-----|-----|------------------|--|
| Jo<br>Pro | ournal<br>otcole | Afficher<br>Détails |               | Oui | Non | Rappel<br>15 min |  |

Le protocole définit l'hypotension comme suit :

- PAs < 90 mmHg (12,0 kPa) ou
- PAM < 65 mmHg (9 kPa) ou
- Diminution PAs > 40 mmHg (5,0 kPa) par rapport valeur de base.

Vous pouvez consulter cette définition dans la fenêtre en sélectionnant Afficher Détails.

Si le patient présente une hypotension persistante comme la définition l'indique, sélectionnez **Oui**. Cette opération permet de valider que le patient remplit les critères de sepsis sévère et une dernière fenêtre apparaît pour conseiller un examen par un clinicien autorisé avant le passage au Bouquet d'objectifs Sepsis Réa.

Si le patient ne souffre pas d'hypotension persistante, sélectionnez **Non**. Une heure après, l'écran suivant apparaît.

| ProtocolWatch-Dépistage du sepsis sévère $	imes$                |                     |               |  |     |     |         |  |  |
|-----------------------------------------------------------------|---------------------|---------------|--|-----|-----|---------|--|--|
| Inactif Dépistage Veille SSC                                    |                     |               |  |     |     |         |  |  |
| L'infection identifiée précédemment est-elle toujours présente? |                     |               |  |     |     |         |  |  |
|                                                                 |                     | ProtocolWatch |  |     |     |         |  |  |
| Journal<br>Protcole                                             | Afficher<br>Détails |               |  | Oui | Non | Annuler |  |  |

Si vous sélectionnez **Oui**, la fenêtre de mesure du lactate réapparaît. Si vous sélectionnez **Non**, le dépistage se poursuit — comparaison des valeurs de fréquence cardiaque, température et respiration avec les critères de dépistage.

#### Examen du clinicien autorisé

|   | ProtocolWatch-Dépistage du sepsis sévère $\times$ |                     |                              |                    |           |       |  |  |  |
|---|---------------------------------------------------|---------------------|------------------------------|--------------------|-----------|-------|--|--|--|
|   | I                                                 | nactif              | Dépistage                    | Veille SS          | C         |       |  |  |  |
|   | Le patie                                          | ent remplit les cri | tères de recommandation de l | a SSC pour le seps | is sévère |       |  |  |  |
|   | Examen 1                                          | par un clinicien au | utorisé recommandé.          |                    |           |       |  |  |  |
|   |                                                   |                     |                              |                    |           |       |  |  |  |
|   |                                                   |                     | weter a lite trak            |                    |           |       |  |  |  |
|   |                                                   |                     | rotocolwatch                 |                    |           |       |  |  |  |
|   | Journal                                           |                     |                              | Va                 | lider     | Rappe |  |  |  |
| 1 | Protcole                                          |                     |                              |                    |           | 5 min |  |  |  |

Pour revoir le protocole, sélectionnez **Journal Protcole**. Vous pouvez également imprimer le journal afin de consigner la phase de dépistage.

Sélectionnez Valider pour achever la phase de dépistage.

### Affichage et impression du Journal Protocole

Le Journal Protcole mémorise toutes les interactions utilisateur, les alarmes et les transitions entre les phases au cours de l'exécution du Protocole Sepsis SSC.

Pour afficher le journal, sélectionnez Config Princip. -> ProtocolWatch -> Journal Protcole.

Trois vues différentes du Journal Protocole vous sont proposées :

- Affichage Résumé il s'agit d'un court formulaire qui n'inclut pas le moment de déclenchement des fenêtres ;
- Affichage Global il s'agit d'un journal complet de toutes les interactions utilisateur, les alarmes et les transitions de phase ;
- Affichage Phase il s'agit des entrées du journal pour une phase. Pour les voir, sélectionnez la phase sur la ligne d'orientation.

Lorsque le journal est constitué de plusieurs pages, vous pouvez passer d'une page à l'autre grâce aux touches **Page Précéd.** et **Page Suivante**.

Pour lancer l'impression du Journal Protocole, sélectionnez Imprimer.

Le journal est effacé chaque fois que vous procédez à la sortie d'un patient.

### Procédez toujours à la sortie des patients

Il est essentiel que vous procédiez à la sortie des patients à la fin du monitorage. Pour vous le rappeler, le moniteur peut être configuré afin d'afficher une fenêtre lorsque le moniteur est mis hors tension, en mode Veille ou ne surveille aucun paramètre vital de base pendant un certain temps. La fenêtre demande si un nouveau patient est surveillé et propose une touche contextuelle de sortie du patient précédent, le cas échéant. La fenêtre peut être configurée en mode Configuration.

Lorsque vous avez procédé à la sortie du patient précédent, le journal du protocole est effacé, les chronomètres sont remis à zéro et les valeurs entrées manuellement sont supprimées.

## Enregistrement

L'enregistreur intégré en option enregistre les valeurs numériques de toutes les mesures actives et jusqu'à trois courbes.

Lorsque le MP5 est connecté au moniteur hôte (**Mode Companion** est affiché sur le MP5), seules les données provenant du MP5 peuvent être imprimées localement sur l'enregistreur intégré. Toutes les données peuvent être imprimées sur un enregistreur connecté au moniteur hôte.

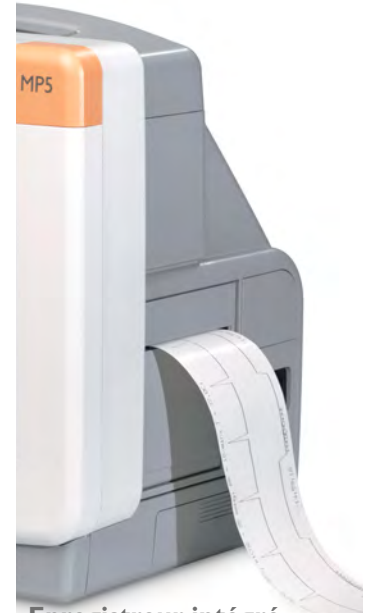

Enregistreur intégré

 Enregis-Pour pouvoir effectuer un enregistrement central à partir du moniteur de chevet, votre moniteur doit être connecté en réseau à un Centre d'information. Vous pouvez utiliser aussi bien le module enregistreur bipiste M1116B que l'enregistreur autonome 4 pistes M3160A. Les enregistrements réalisés sur le M3160A peuvent apparaître légèrement différents de ceux décrits ici. Pour plus d'informations sur l'enregistreur 4 pistes, reportez-vous à la documentation fournie avec le Centre d'information.

## Démarrage et arrêt des enregistrements

Les touches contextuelles d'enregistrement vous permettent de démarrer et d'arrêter facilement les enregistrements. Sélectionnez l'icône **Enregist**. pour afficher la ligne des touches contextuelles correspondantes. Faites défiler cette ligne sur la droite ou sur la gauche pour afficher les éventuelles touches contextuelles non visibles.

| Enreg.  | Enreg    | Enreg    | Sélect  | Enregist | Ttes crb |
|---------|----------|----------|---------|----------|----------|
| Retardé | TpsRéelA | TpsRéelB | Courbes | HteRés   | ECG      |

| Param. | Limites | Segments | Config | Arrêt Ts |  |
|--------|---------|----------|--------|----------|--|
| Vitaux | Alarme  | ST       | Enreg. | Enreg.   |  |

### Lancement rapide d'enregistrements

Pour lancer rapidement un enregistrement en utilisant un modèle d'enregistrement pré-configuré, procédez comme suit :

 Sélectionnez l'icône Enregist. puis sélectionnez la touche contextuelle du type d'enregistrement à lancer.

Vous pouvez également

 sélectionner l'icône Config Princip., sélectionner Enregist., puis choisir le type d'enregistrement.

Pour lancer rapidement un enregistrement retardé, procédez comme suit :

Sélectionnez l'icône Enreg. Retardé pour lancer immédiatement un enregistrement retardé.

### **Prolongation des enregistrements**

Les enregistrements programmés (non continus) s'arrêtent lorsque le temps d'exécution est terminé. Les enregistrements continus se poursuivent jusqu'à ce qu'ils soient interrompus manuellement ou par une condition d'alarme technique.

- Pour prolonger un enregistrement en cours grâce à sa durée d'exécution, sélectionnez à nouveau sa touche contextuelle Début.
- Pour qu'un enregistrement en cours devienne continu, sélectionnez à nouveau la touche contextuelle Début deux fois en 5 secondes.

### Arrêt des enregistrements

Les enregistrements s'arrêtent automatiquement lorsque leur durée prédéfinie d'exécution est terminée, lorsque l'enregistreur n'a plus de papier, lorsque vous ouvrez la porte de l'enregistreur ou lorsque l'enregistreur présente une condition d'alarme technique.

 Pour arrêter manuellement un enregistrement, sélectionnez l'icône Enregist. puis sélectionnez la touche contextuelle Arrêt Ts Enreg.

### Enregistrement sans modèle

Pour effectuer un enregistrement sans modèle préconfiguré, en sélectionnant les courbes nécessaires, procédez comme suit :

- 1 Soit : sélectionnez l'icône Enregist. puis la touche contextuelle Sélect Courbes, Soit : sélectionnez l'icône Enreg Crbes.
- 2 Utilisez les touches contextuelles pour choisir jusqu'à trois courbes de mesure à imprimer sur l'enregistrement. Si vous voulez moins de trois courbes sur l'enregistrement, sélectionnez les courbes voulues puis la touche contextuelle **Continuer**.
- 3 Sélectionnez une des touches contextuelles de vitesse d'enregistrement pour configurer la vitesse d'enregistrement voulue.
- 4 Sélectionnez ensuite la touche contextuelle **Début** pour lancer l'enregistrement.

Les enregistrements **Sélect Courbes** utilisent les valeurs par défaut de n'importe quel réglage d'enregistreur non défini : la durée d'exécution est continue et la superposition est désactivée.

## Présentation des différents types d'enregistrement

Ce tableau détaille les réglages des enregistrements locaux. Pour plus de détails sur les enregistrements effectués sur l'enregistreur central, reportez-vous au Manuel d'utilisation du Centre d'information.

|                                         | Retardé                                                           | Alarme                                                            |                  | En temps réel<br>(TR)                                      | Ttes crb ECG                                                           | TdHtRés                                                                              | Procédure ou<br>contexte                                                                                            |
|-----------------------------------------|-------------------------------------------------------------------|-------------------------------------------------------------------|------------------|------------------------------------------------------------|------------------------------------------------------------------------|--------------------------------------------------------------------------------------|----------------------------------------------------------------------------------------------------|
| Type<br>d'enregis-<br>trement           | manuel                                                            | automatique, décle<br>des conditions d'ala<br>définies            | nché par<br>arme | manuel                                                     | manuel                                                                 | manuel                                                                               | manuel, à l'aide<br>des touches<br>contextuelles<br>de la fenêtre de<br>contexte                                    |
| Destination<br>de l'enregis-<br>trement | enregistreur local<br>et central                                  | enregistreur local<br>et central                                  | Impri-<br>mante  | enregistreur local<br>et central                           | enregistreur<br>local<br>uniquement                                    | enregistreur local<br>uniquement                                                     | enregistreur<br>local<br>uniquement                                                                                 |
| Informations<br>enregistrées            | à partir du<br>déclenchement<br>auquel est<br>soustrait le retard | à partir du<br>déclenchement<br>auquel est<br>soustrait le retard | N/D              | à partir du<br>déclenchement                               | à partir du<br>déclenchement,<br>en temps réel                         | à partir du<br>déclenchement<br>auquel est<br>soustrait le retard                    | en fonction de<br>ce que définit le<br>contexte                                                                     |
| Nombre de<br>courbes                    | jusqu'à 3                                                         | jusqu'à 3                                                         | N/D              | jusqu'à 3                                                  | toutes les<br>courbes ECG<br>surveillées en<br>cours et<br>disponibles | jusqu'à 3 courbes<br>de tendance<br>haute résolution<br>(battement par<br>battement) | jusqu'à<br>3 courbes, ou<br>en fonction de<br>ce que définit le<br>contexte, par<br>ex. une<br>procédure de<br>PAPO |
| Vitesse                                 | 50 ; 25 ; 12,5 ;<br>6,25 ; 2,5 mm/s                               | 50 ; 25 ; 12,5 ;<br>6,25 ; 2,5 mm/s                               | N/D              | 50 ; 25 ; 12,5 ;<br>6,25 ; 2,5 mm/s                        | 25 mm/s                                                                | 1;2;2,5;3;<br>6 cm/min                                                               | en fonction de<br>ce que définit le<br>contexte                                                                     |
| Durée<br>d'exécution                    | 15, 20, 25 ou<br>30 secondes                                      | 15, 20, 25 ou<br>30 secondes                                      | N/D              | 6, 8, 10,<br>15 secondes ou en<br>continu                  | 4 secondes par<br>courbe                                               | 10 minutes ou en<br>continu                                                          | en fonction de<br>ce que définit le<br>contexte                                                                     |
| Arrêt                                   | automatique                                                       | automatique                                                       | N/D              | automatique s'il<br>est limité, manuel<br>s'il est continu | automatique                                                            | automatique s'il<br>est limité,<br>manuel s'il est<br>continu                        | en fonction de<br>ce que définit le<br>contexte                                                                     |
| Délai                                   | 10, 15 secondes                                                   | 10, 15 secondes                                                   | N/D              | Aucune                                                     | Aucune                                                                 | 6, 5, 4, 3, 2,<br>1 minutes                                                          | en fonction de<br>ce que définit le<br>contexte                                                                     |
| Superposer                              | jusqu'à 3 courbes                                                 | jusqu'à 3 courbes                                                 | N/D              | jusqu'à 3 courbes                                          | Aucune                                                                 | jusqu'à 3 courbes                                                                    | en fonction de<br>ce que définit le<br>contexte                                                                     |

N/A = non applicable

## Enregistrements de toutes les courbes ECG

Un enregistrement **Ttes crb ECG** affiche les éléments suivants : un enregistrement de 4 secondes de chaque dérivation, avec une barre de calibration précédant chaque dérivation ECG. Toutes les dérivations disponibles sont enregistrées séquentiellement, dans l'ordre standard des dérivations. L'enregistrement s'effectue en temps réel : les informations enregistrées ne sont donc pas simultanées.

# Création et modification des modèles d'enregistrement

Pour éviter de définir les réglages des enregistrements chaque fois que vous lancez un enregistrement, vous pouvez créer des modèles, dans le menu **Config enregistrement**, pour les types d'enregistrement les plus fréquemment utilisés. Vous pouvez ainsi créer des modèles pour un enregistrement retardé, un enregistrement sur alarme, deux enregistrements en temps réel, et un enregistrement à haute résolution. Les enregistrements **Ttes crb ECG** n'ont pas besoin d'être configurés : ils utilisent toujours le même format.

Lorsque vous modifiez les modèles d'enregistrement, les réglages correspondants utilisés chaque fois qu'un enregistrement de ce nom est déclenché, sont également modifiés.

- 1 Sélectionnez la touche permanente **Config Princip.** pour afficher le menu **Config principale**.
- 2 Sélectionnez l'élément Enregist. pour ouvrir le menu Config enregistrement.
- 3 Sélectionnez le nom du modèle à créer ou à modifier. Chaque nom d'enregistrement est lié à un type d'enregistrement : retardé, sur alarme, en temps réel et tendances haute résolution. Les noms d'enregistrements peuvent être modifiés dans le mode Configuration du moniteur.
- 4 Configurez le modèle en sélectionnant chaque élément de menu et en entrant les informations requises pour le modèle.
- **Enregistreur** : choisissez l'enregistreur sur lequel s'effectuera l'impression de l'enregistrement (enregistreur Local, Central 2can ou Central 4can, ou imprimante (pour les rapports en temps réel dans l'enregistrement sur alarme uniquement)).
- Canaux 1 4 : choisissez la courbe à enregistrer dans chaque canal. Si la courbe affectée à un canal d'enregistrement pour un modèle particulier n'est pas disponible lorsqu'un enregistrement est déclenché, le canal reste vide sur la séquence d'enregistrement. La liste affichée des courbes disponibles (actuellement surveillées) varie en fonction du type d'enregistrement choisi.
  - Enregistrements en temps réel, retardés et sur alarme : la liste affiche toutes les courbes actuellement disponibles.
  - Enregistrements haute résolution : la liste affiche toutes les courbes à haute résolution disponibles.

Outre les courbes actuellement disponibles, vous pouvez choisir plusieurs autres réglages qui réalisent une attribution automatique lors du démarrage de l'enregistrement :

- Param alarme enregistre toujours la mesure présentant une condition d'alarme sur le canal d'enregistreur choisi.
- Dériv. princip. enregistre toujours la dérivation principale sur le canal d'enregistreur choisi.
- Dériv. second. enregistre toujours la dérivation secondaire sur le canal d'enregistreur choisi.

Agent enregistre toujours l'agent anesthésique actuellement sélectionné.

Dans le cas des enregistrements à haute résolution, seul le réglage Agent est disponible.

- **Superposé** : permet d'indiquer si les courbes enregistrées seront imprimées en superposition ou l'une à côté de l'autre.
- **Vitesse** : choisissez la vitesse d'impression de l'enregistrement.
- **Retard décl.** : les enregistrements retardés commencent à documenter les données sur la séquence de l'enregistreur à compter d'une heure prédéfinie antérieure au début de l'enregistrement. Cet intervalle est appelé "Retard décl." et peut être configuré comme l'indique le tableau de la page 249. Ce réglage ne peut être modifié qu'en mode Configuration.
- **Durée** : cette option permet d'indiquer la durée d'exécution configurée de ce type d'enregistrement. Ce réglage ne peut être modifié qu'en mode Configuration. Les enregistrements continus n'ont pas de fin programmée.
- **Config Central** : s'il est disponible dans le menu **Général**, sélectionnez ce réglage pour utiliser les réglages d'enregistrements définis pour l'enregistreur connecté au réseau central.

### Modification du gain de la courbe ECG

Le réglage **Gain ECG** de la fenêtre **Config générale enreg** permet de définir la façon dont chaque courbe ECG enregistrée, et ce quel que soit son modèle ou son type d'enregistrement, apparaît sur la séquence de l'enregistreur. Ce réglage n'affecte pas la courbe ECG affichée ou les rapports ECG imprimés. Pour modifier le réglage du gain ECG pour les enregistrements, procédez comme suit :

- 1 Dans le menu Config enregistrement, sélectionnez l'option Général.
- 2 Sélectionnez Gain ECG.
- 3 Sélectionnez ensuite le réglage approprié :
  - Auto : l'enregistrement de la courbe utilise la même échelle que la courbe ECG affichée sur l'écran du moniteur.
  - 5 mm/mV, 10 mm/mV, 20 mm/mV : l'enregistrement de la courbe utilise une échelle de 5, 10 ou 20 millimètres par millivolt.

### Priorités d'enregistrement

Les enregistrements manuels sont prioritaires sur les enregistrements déclenchés automatiquement. Si un enregistrement sur alarme déclenché automatiquement est en cours alors qu'un enregistrement en temps réel ou retardé est lancé manuellement, l'enregistrement sur alarme est interrompu au profit de l'enregistrement demandé manuellement.

Les enregistrements manuels les plus récents sont prioritaires sur les enregistrements manuels plus anciens. Si un enregistrement lancé manuellement est en cours alors qu'un autre enregistrement lancé manuellement est déclenché, l'enregistrement le plus ancien est interrompu et le plus récent démarre.

La priorité des enregistrements sur alarme est déterminée en fonction de la priorité de l'alarme ellemême. Si un enregistrement sur alarme déclenché par une condition d'alarme jaune est en cours et qu'un nouvel enregistrement sur alarme est déclenché par une condition d'alarme rouge, l'enregistrement sur alarme jaune est interrompu par le début de l'enregistrement sur alarme rouge.

## **Exemples de séquence d'enregistrement**

Les informations imprimées sur la séquence d'enregistrement comprennent : le nom du patient et son numéro de dossier médical, le numéro du lit, la date et l'heure de l'enregistrement, la vitesse d'enregistrement et le code d'enregistrement. Sont également imprimés les messages d'alarmes physiologiques et techniques actives, ainsi que les valeurs numériques de toutes les mesures actuellement surveillées.

Les annotations de la séquence d'enregistrement sont imprimées au début de la séquence et mises à jour à des intervalles réguliers, toutes les 15 minutes pour les enregistrements effectués à des vitesses inférieures à 6,25 mm/s, et toutes les 60 secondes pour ceux effectués à des vitesses supérieures à 6,25 mm/s.

Cet exemple de séquence d'enregistrement montre une annotation initiale caractéristique :

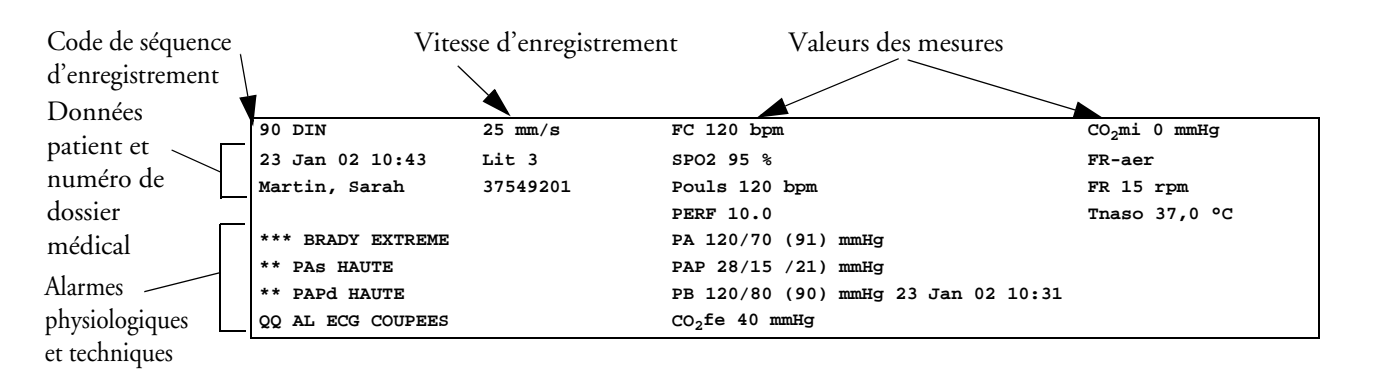

### Code de séquence d'enregistrement

Le code de séquence d'enregistrement imprimé sur la première ligne de l'annotation initiale contient jusqu'à sept caractères indiquant le type d'enregistrement effectué, le mode de fonctionnement, la zone d'application, la catégorie de patient et le retard, le cas échéant.

|                       | Code | Signification         |
|-----------------------|------|-----------------------|
| Type d'enregistrement | 90   | Temps réel            |
|                       | 8A   | Retardé               |
|                       | 0B   | Alarme                |
|                       | 91   | Contexte (Procédures) |
| Mode de               | М    | Surveillance          |
| fonctionnement        | D    | Démo                  |
|                       | С    | Configuration         |
|                       | S    | Maintenance           |
| Zone d'application    | Ι    | USI                   |
|                       | 0    | BO                    |
|                       | С    | USC                   |
|                       | Ν    | USIN                  |
| Catégorie de patient  | А    | Adulte                |
|                       | Р    | Pédiat.               |
|                       | Ν    | Néonatal              |

Etant donné qu'aucune alarme n'est disponible sur le MP5 lorsqu'il est connecté à un moniteur hôte (**Mode Companion** est affiché sur le MP5), les enregistrements effectués sur l'enregistreur local sont accompagnés des annotations "**Mode Companion**" et "**Pas affich. alarme**".

### **Courbes enregistrées**

Une sélection comprenant jusqu'à 3 courbes est enregistrée, accompagnée des informations relatives au libellé et à l'échelle des courbes. Les informations relatives à l'échelle de la courbe peuvent prendre la forme d'une barre de calibration, telle que la barre de calibration de 1 mV pour l'ECG, ou d'incréments de calibration insérés avant le démarrage de la courbe.

### **Conservation des séquences d'enregistrement**

L'encre de l'enregistrement peut se décolorer au contact d'un ruban adhésif. Evitez de recouvrir de ruban adhésif une partie imprimée (annotation ou courbe) de l'enregistrement lorsque vous collez celui-ci dans un dossier.

## Chargement du papier

- 1 Utilisez le loquet situé sur le côté droit du volet de l'enregistreur pour ouvrir ce volet.
- 2 Retirez le rouleau vide.
- 3 Insérez un nouveau rouleau et placez-le sur le support du papier. Le bas du rouleau de papier défile dans le dérouleur et au-dessus de la porte de l'enregistreur.

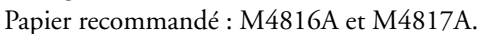

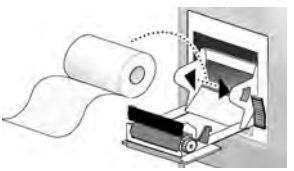

- 4 Avec trois centimètres de papier hors de la fente du capot, relevez le capot et refermez-le en poussant fermement.
- 5 Pour vérifier que le papier est correctement chargé, commencez un enregistrement. Si rien ne s'imprime, le rouleau est probablement chargé à l'envers. Remettez le rouleau de papier dans le bon sens.
- **ATTENTON** Lorsque le module enregistreur est désactivé (volet de chargement ouvert ou sans papier), tous les enregistrements sur alarme sont réalisés ou mis en attente sur l'enregistreur du poste central (si ce dernier en est équipé). Sinon, ces enregistrements sont perdus pendant cette période. Cet état est signalé par le message **Aucun enregistrement d'alarme disponible**. Ce message ne s'affiche pas si l'**imprimante** est configurée comme destination des enregistrements sur alarme.

## Messages d'état de l'enregistreur

| Messages d'état de l'enregistreur                                                  | Explication                                                                                                    |  |
|------------------------------------------------------------------------------------|----------------------------------------------------------------------------------------------------|--|
| <nom de="" l'enregistrement=""> en<br/>cours</nom>                                 | L'enregistrement désigné est actuellement en cours.                                                                                                    |  |
| Aucun enregistrement<br>d'alarme <nom de<br="">l'enregistreur&gt; disponible</nom> | Aucun enregistrement sur alarme ne peut être effectué su<br>l'enregistreur sélectionné. Dans la mesure du possible,<br>essayez de sélectionner un autre enregistreur. Si un<br>enregistreur local a été sélectionné, le moniteur essaie de<br>réacheminer l'enregistrement vers un enregistreur centra<br>Les enregistrements transmis à un enregistreur central n<br>peuvent pas être réacheminés. Les enregistrements sur<br>alarme peuvent être perdus. Essayez de configurer<br><b>Imprimante</b> comme destination des enregistrements<br>sur alarme. |  |
| Aucun enregistrement sur<br>alarme n'est disponible                                | Aucun enregistreur n'est disponible. Les enregistrements<br>sur alarme sont perdus.<br>Essayez de configurer <b>Imprimante</b> comme<br>destination des enregistrements sur alarme.                                                                                                    |  |
| <nom de="" l'enregistreur=""> bac<br/>vide</nom>                                   | L'enregistreur désigné n'a plus de papier.                                                                                                    |  |
| <nom de="" l'enregistreur=""><br/>porte ouverte</nom>                              | Le volet de l'enregistreur désigné est ouvert.                                                                                                    |  |

## Impression des rapports patient

## Démarrage des impressions de rapports

Pour imprimer la plupart des rapports patient, sélectionnez **Config Princip** - > **Rapports** (ou l'icône **Rapports**) puis sélectionnez le nom du rapport affiché dans la moitié supérieure du menu **Rapports**. Les noms des rapports sont affichés uniquement pour les rapports qui ont été correctement configurés.

Les données disponibles au moment de la demande d'impression sont imprimées, même si le travail d'impression est retardé dans la file d'attente de l'imprimante.

Votre moniteur peut également être configuré pour imprimer automatiquement tous les rapports lorsqu'une imprimante adaptée est disponible. Pour effectuer ce réglage, procédez comme suit :

- 1 Sélectionnez Config Princip. -> Rapports.
- 2 Sélectionnez Impr auto bases.
  - **Toujours** permet d'imprimer tous les rapports dès qu'une imprimante adaptée est disponible.
  - Hôte unigmt permet d'imprimer tous les rapports mémorisés dans le moniteur hôte dès qu'une imprimante adaptée est disponible. Les rapports mémorisés dans la base de données Companion (affichés en gris dans la Liste tâche rapports) doivent être transmis manuellement à l'imprimante. Reportez-vous à la section "Vérification de l'état du rapport et impression manuelle", page 261.
  - Avec Jamais, aucun rapport n'est imprimé automatiquement ; tous les rapports mémorisés dans le moniteur hôte ou dans la base de données Companion doivent être transmis manuellement à l'imprimante. Reportez-vous à la section "Vérification de l'état du rapport et impression manuelle", page 261.

Suivant la disponibilité des appareils, les rapports peuvent être imprimés sur des imprimantes connectées au Centre d'information, sur un serveur d'impression basé sur un PC externe ou sur une base de données d'impression. Les tâches d'impression mémorisées dans la base de données sont automatiquement imprimées lorsqu'un appareil d'impression disposant d'un papier au format adapté devient disponible.

Les tâches d'impression de la base de données d'impression **ne sont pas supprimées** après la sortie d'un patient. Un nouveau patient peut être admis et les rapports qui le concernent sont enregistrés en plus des rapports précédents. Admettez toujours votre patient de façon à ce que les rapports puissent être clairement attribués à un patient.

Lorsque le MP5 est connecté à un moniteur hôte, les rapports demandés ou mémorisés sur le MP5 peuvent être imprimés via le moniteur hôte. Les rapports demandés sur le MP5 connecté à un moniteur hôte n'affichent aucune alarme physiologique ou technique. Pour que ces alarmes soient visibles, les rapports doivent être demandés sur le moniteur hôte.

| Types de rapports                                                                             | Contenu des rapports                                                                                                    | Comment imprimer ces rapports                                                                                                    |  |
|-----------------------------------------------------------------------------------------------|----------------------------------------------------------------------------------------------------|----------------------------------------------------------------------------------------------------|--|
| Rapport Param Vitaux                                                                          | varie en fonction du groupe de<br>tendances, de la résolution des données et                                                                                                    | Dans la fenêtre Paramètres vitaux, sélectionnez<br>Impr/Enreg, puis sélectionnez Imprimer.                                               |  |
| Rapport Tendances<br>graphiques                                                               | de la période sélectionnés.                                                                                                    | Dans la fenêtre Tendances graphiques, sélectionnez<br>Imprimer.                                                                          |  |
| Rapport d'événements                                                                          | contient jusqu'à 5 épisodes<br>d'événements.                                                                                                    | Dans la fenêtre Evénements, sélectionnez les touches<br>contextuelles <b>Impr/Enreg</b> , puis <b>Imprimer</b>                           |  |
|                                                                                               | contient la revue des événements sous<br>forme graphique ou tabulaire.                                                                                                    | Revue ou Imprimer Episode.                                                                                                    |  |
| Rapports ECG                                                                                  | varient en fonction du format<br>sélectionné.                                                                                                    | Sélectionnez les icônes <b>Rapport ECG</b> , si elles sont configurées.                                                                  |  |
| Rapport ST Map                                                                                | données ST affichées dans un diagramme<br>multi-axial transversal et/ou horizontal.                                                                                                    | Dans la fenêtre ST Map, sélectionnez <b>Imprimer</b> .                                                                                   |  |
| Rapport PAPO                                                                                  | contient les valeurs numériques et<br>courbes de référence de PAPO.                                                                                                    | Dans la fenêtre <b>PAPO</b> , sélectionnez la touche contextuelle <b>Imprimer PAPO</b> .                                                 |  |
| Rapport Calculateur de<br>perfusion                                                           | Tableau de titrage                                                                                                    | Dans la fenêtre <b>Tableau titrage</b> ,<br>sélectionnez la touche contextuelle <b>Impr.</b><br><b>TblTitr.</b>                          |  |
|                                                                                               | Tableau de perfusion                                                                                                    | Dans la fenêtre <b>Tableau perfusion</b> ,<br>sélectionnez la touche contextuelle <b>Impr. Tbl</b><br><b>Perf</b> .                      |  |
| Rapport Limites<br>Alarme                                                                     | fournit le rapport graphique et<br>numérique de toutes les limites d'alarme<br>en cours.                                                                                                    | Dans la fenêtre <b>Limites alarme</b> ,<br>sélectionnez <b>Imprimer Limites</b> .                                                        |  |
| Rapport temps réel, y<br>compris les rapports<br>d'oxyCRG (Revue des<br>événements néonataux) | Données patient et valeurs numériques<br>ainsi que :<br>toutes les courbes affichées OU toutes les<br>courbes mesurées OU toutes les courbes<br>TR mesurées OU toutes les courbes<br>HteRés mesurées OU toutes les courbes<br>oxyCRG (courbes TR : dérivation<br>principale de l'ECG, Pleth, Resp ;<br>courbes HteRés : FCinst, SpO <sub>2</sub> HteRés,<br>Resp HteRés). | Sélectionnez l'icône <b>Rapport TpsRéel</b> , si<br>elle est configurée.                                                                 |  |
| Rapport batterie                                                                              | Numéros de série de la batterie,<br>informations sur la capacité de charge<br>actuellement mesurée et potentielle de la<br>batterie                                                                                                    | Dans la fenêtre <b>Etat batterie</b> , sélectionnez<br><b>Imprimer Etat</b> .                                                            |  |
| Rapport central A/B/C                                                                         | Ces rapports sont configurés sur le<br>Centre d'information. Les moniteurs<br>connectés via le réseau de télémétrie sans<br>fil IntelliVue Instrument Telemetry<br>peuvent disposer de ces rapports.                                                                                                    | Dans le menu <b>Config principale</b> ,<br>sélectionnez <b>Rapports</b> , puis <b>Raprt</b><br><b>central A</b> , <b>B</b> ou <b>C</b> . |  |

## Arrêt des impressions de rapports

- Pour interrompre l'impression de rapports, dans le menu Rapports, sélectionnez
  - Suppr. Rapport pour arrêter l'impression en cours.
  - **Suppr. TsRappts** pour annuler toutes les impressions en attente.
  - Rapport planifié pour sélectionner Désact et désactiver les rapports planifiés.

### **Configuration des rapports**

Les réglages de présentation des rapports ECG et de rapports automatiques doivent être définis en mode Configuration.

Le contenu défini dans les menus individuels de configuration des rapports sera utilisé dans tous les rapports de ce type : par exemple, si vous configurez une vitesse d'impression de 50 mm/sec dans le menu **Rapports ECG**, tous les rapports ECG seront imprimés à cette vitesse, quel que soit leur format.

### **Configuration des rapports ECG**

Les réglages choisis dans le menu **Rapports ECG** s'appliquent à tous les rapports ECG imprimés. Pour configurer les rapports ECG, procédez comme suit :

- 1 Sélectionnez **Config Princip.** -> **Rapports** -> **Rapports ECG**. Veuillez noter la présentation du rapport configurée pour votre moniteur, Internationl ou Cabrera. Ce réglage est inactif (affiché en grisé) en mode Surveillance et ne peut être modifié qu'en mode Configuration.
- 2 Sélectionnez **Gain ECG** et configurez le gain ECG voulu afin de définir la façon dont les courbes ECG apparaîtront sur les impressions des rapports ECG.
- 3 Sélectionnez **Vitesse** et choisissez la vitesse d'impression du rapport.
- 4 Sélectionnez **Annotation** puis **Activé** si la courbe ECG imprimée doit être annotée avec des libellés de battements ou non. Pour obtenir une liste des libellés de battements, reportez-vous au chapitre sur l'ECG. Pour les patients stimulés, les repères d'impulsions de stimulation sont automatiquement imprimés à côté de la courbe.

## Configuration des rapports de paramètres vitaux et de tendances graphiques

Les réglages choisis dans les menus de **configuration des rapports de paramètres** vitaux et des **rapports de tendances graphiques** s'appliquent à tous les rapports Param. Vitaux et Tend. graph. imprimés.

Pour configurer les rapports de paramètres vitaux et de tendances graphiques, procédez comme suit :

- 1 Sélectionnez Config Princip. -> Rapports -> Rappt P.Vitaux ou Rappt Tend graph.
- 2 Sélectionnez Groupe tendances et sélectionnez le groupe à imprimer sur le rapport. Les groupes disponibles varient en fonction de la configuration des tendances sur votre moniteur.
- 3 Sélectionnez Période et choisissez la période pour laquelle les données de tendances doivent être imprimées sur le rapport. Si **Période auto** est configuré sur **Activé**, toutes les données de tendances pour le patient en cours sont imprimées, quelle que soit la période de tendance sélectionnée.

4 Sélectionnez Intervalle (Rapports paramètres vitaux uniquement) et choisissez la résolution des données de tendances imprimées sur le rapport.

### Configuration des rapports auto

Les rapports Auto s'impriment automatiquement lorsqu'un déclenchement particulier se produit. Il existe deux types de rapports Auto : rapports planifiés, qui s'impriment à des intervalles prédéfinis, et rapports de fin d'intervention, qui s'impriment lorsque vous procédez à la sortie d'un patient à l'aide de la fonction Fin intervention. Un rapport Auto peut être un rapport planifié et un rapport de fin d'intervention.

Pour configurer les rapports Auto, procédez comme suit :

- 1 Sélectionnez Config Princip. -> Rapports -> Rapports Auto puis choisissez le rapport auto à configurer (A, B, C ou D).
- 2 Sélectionnez **Rapport** et attribuez un type de rapport au rapport auto.
- 3 Sélectionnez **RapportFinInterv** et sélectionnez **Activé** si vous voulez que le rapport sélectionné s'imprime automatiquement lorsque vous sélectionnez **Fin Interv**. pour procéder à la sortie d'un patient.

Configurez RapportFinInterv sur Désact si le rapport est un rapport planifié uniquement.

- 4 Sélectionnez **Rapport planifié** et choisissez **Activé** si vous voulez que le rapport sélectionné s'imprime à des intervalles prédéfinis, en débutant à une heure précise de la journée. L'heure de début que vous indiquez s'applique à chaque jour suivant. Par exemple, si vous entrez 07h00 comme heure de début et un intervalle de répétition de six heures, le premier rapport s'imprimera à 07h00 chaque jour, le suivant à 13h00, etc.
  - Pour configurer l'heure du jour à laquelle vous voulez que le rapport soit imprimé chaque jour : sélectionnez Heure début et Minute début puis choisissez l'heure voulue dans la liste affichée.
  - Pour configurer l'intervalle de temps en minutes entre deux rapports planifiés : sélectionnez
     Intervalle (h) et Intervalle (min) puis choisissez l'intervalle de temps dans la liste affichée.

Si vous configurez un rapport de fin d'intervention, ces réglages seront inactifs (affichés en grisé).

Configurez **Rapport planifié** sur **Désact** si le rapport est un rapport de fin d'intervention uniquement.

5 Répétez cette procédure pour tous les rapports auto à configurer.

Tous les rapports auto ou planifiés configurés sur **Activé** s'impriment automatiquement lorsque le déclenchement prédéfini survient.

N'oubliez pas que la mémoire du moniteur ne peut contenir qu'un nombre de rapports limité. Si la mémoire est saturée, les rapports Auto ne peuvent pas être imprimés et vous risquez de perdre les informations.

## **Configuration d'impressions individuelles**

Pour définir l'aspect d'une impression individuelle, dans le menu Rapports,

- Sélectionnez Config Princip. -> Rapports -> Config rapports pour ouvrir le menu Config rapports.
- 2 Sélectionnez **Rapport** puis choisissez le rapport à configurer.

3 Sélectionnez Type rapport puis sélectionnez le modèle de rapport à utiliser pour le rapport sélectionné à l'étape 2. La sélection des modèles répertoriés varie en fonction du type de rapport choisi. Chaque modèle inclue les renseignements patient, et chaque Rapport temps réel comprend également les informations relatives aux alarmes physiologiques et techniques. En outre, les modèles incluent :

**Crbe visible** : toutes les courbes actuellement visibles, dans leur ordre d'apparition à l'écran ; **Ttes courbes** : toutes les courbes mesurées ;

**CrbesTpsRéel** : toutes les courbes en temps réel actuellement mesurées, en fonction de la liste de priorité du moniteur ;

**Crbes HtRés.** : toutes les courbes à haute résolution mesurées ;

**Crbes OxyCRG** : les courbes d'OxyCRG/Revue des événements néonataux ;

**Param. vitaux** : les informations de tendances sous forme tabulaire ;

Tend graph. : les informations de tendances sous forme graphique ;

ECG3X4, ECG6X2, ECG12X1, ECG4X2, ECG8X1, ECG12X1(2P) : les rapports ECG ;

**Episode** : un seul épisode d'événement patient ;

Rappel : une vue globale des événements patient ;

Limites Alarmes : une liste de toutes les limites d'alarme actuellement configurées.

- 4 Sélectionnez Taille rapport pour choisir le format de papier à utiliser pour le rapport : Non spécifié pour utiliser le format par défaut pour le modèle choisi, Universel, A4, Letter, LrgUniversel, A3 ou Ledger. La liste des formats disponibles varie en fonction du type de rapport sélectionné.
- 5 Sélectionnez Orientation pour configurer l'orientation de l'impression des rapports : Non spécifié pour utiliser le format par défaut du modèle choisi, ou bien Italienne ou Portrait.
- 6 Sélectionnez Appareil cible pour choisir l'imprimante sur laquelle l'impression sera envoyée : Non spécifié pour utiliser l'imprimante par défaut, ou effectuez votre sélection dans la liste des noms d'imprimantes définis sur le Centre d'information ou en mode Configuration sur le moniteur (par exemple, **Distant 1** ou **Base données**).

Certains réglages peuvent être inactifs (affichés en grisé) dans ce menu pour les rapports qui ne peuvent être lancés que depuis une fenêtre spéciale.

## Vérification des réglages de l'imprimante

Les réglages de l'imprimante pour votre moniteur sont définis dans le mode Configuration. Les réglages Format papier, Résolution, Support couleur et Option R/V de l'imprimante active sont visibles mais inactifs (grisés) dans le menu Config imprimantes. Lorsque BaseDonnées impr est sélectionné comme imprimante active, seul le réglage Format papier est affiché.

 Pour accéder au menu Config imprimantes, dans le menu Rapports, sélectionnez Config impr.

## Impression d'un rapport de test

Un rapport de test peut être imprimé en mode Configuration. Pour plus de détails, reportez-vous au Service Guide (en anglais uniquement).

# Activation/Désactivation des imprimantes pour les rapports

Vous pouvez activer ou désactiver l'état de l'imprimante afin d'activer ou de désactiver les imprimantes individuelles pour les impressions de rapports.

- 1 Dans le menu **Config imprimantes**, sélectionnez l'option **Imprimante** puis choisissez, dans la liste affichée, le nom de l'appareil à activer ou désactiver pour les impressions de rapports.
- 2 Sélectionnez l'option Etat imprimante pour choisir le réglage Activé ou Désactivé. Si vous sélectionnez Désactivé, aucun rapport ne sera imprimé sur l'imprimante désignée. Si le moniteur détecte qu'aucune imprimante de ce type n'est disponible, le réglage Activé/Désactivé est automatiquement configuré sur Désactivé et affiché en grisé.

## Lignes pointillées sur les rapports

Lorsqu'une section d'une courbe apparaît en lignes pointillées sur un rapport, cela vous indique qu'un réglage qui affecte l'aspect de la courbe à l'écran a été modifié pendant l'impression du rapport.

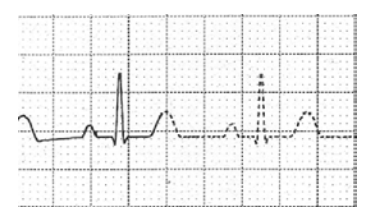

Par exemple, si vous modifiez l'échelle de la courbe au cours de l'impression du rapport, l'échelle et le gain de la courbe sont immédiatement modifiés sur l'écran du moniteur et sur le rapport.

Pour signaler que les informations imprimées au début du rapport ne correspondent plus à celles de l'échelle actuellement utilisée, la courbe est tracée en pointillés, à partir du moment où la modification a eu lieu.

Les réglages susceptibles de déclencher un tracé en pointillés en cas de modification sont, notamment, les suivants : mode Filtre, positionnement des dérivations ECG, échelle de la courbe, unité de mesure, réglage stimulé oui/non et mode de mesure. Veuillez noter que les courbes ECG sont tracées en fonction d'un gain fixe sur les rapports (10 mm/mV ou 20 mm/mV) : une éventuelle modification de l'échelle de la courbe ECG ne génèrera pas de tracé en pointillés sur les rapports.

Pour éviter les tracés en pointillés sur les rapports, patientez 15 secondes après la modification du réglage, avant de déclencher l'impression du rapport.

## Imprimante non disponible : re-routage des rapports

Si vous envoyez un rapport sur une imprimante qui n'est pas disponible lorsque, par exemple, son bac papier est vide, le travail d'impression est interrompu et conservé dans la mémoire du moniteur.

Si l'appareil cible pour ce travail d'impression a été configuré sur **Non spécifié**, le moniteur essaie régulièrement d'envoyer à nouveau le travail d'impression vers la première imprimante répertoriée dans le menu **Config imprimantes**, sous l'**Imprimante** qui est configurée sur **Activé** avec un format de papier correct.

Afin de permettre au rapport de s'imprimer, vous devez soit résoudre le problème survenu sur l'imprimante cible, soit re-router le travail d'impression vers une autre imprimante disposant d'un papier de format correct. Pour re-router un travail d'impression, procédez comme suit :

 Activez la nouvelle imprimante cible en la sélectionnant dans le menu Config imprimantes et en sélectionnant Activé. Etant donné que le moniteur tente d'envoyer les rapports vers les imprimantes dans l'ordre dans lequel elles sont répertoriées, assurez-vous que toutes les imprimantes situées au-dessus de la nouvelle imprimante cible sont désactivées.

Si l'appareil cible pour le travail d'impression a été configuré pour une imprimante spécifique, le reroutage est impossible.

# Vérification de l'état du rapport et impression manuelle

Une liste de toutes les demandes d'impression en attente, en cours d'impression ou mémorisées peut être consultée dans la Liste tâche rapports. Pour afficher la liste, procédez comme suit :

♦ dans le menu **Rapports**, sélectionnez **Liste tâches rap**.

Les informations suivantes sont affichées pour chaque demande d'impression :

- Titre du rapport
- Nom du patient (sauf pour les rapports système, tels que le rapport d'état de la batterie)
- Date et heure de la demande
- Format du papier du rapport
- Etat de la tâche d'impression : Préparation, Impression, En attente, Base données, En Companion, Recommencer, Annulation, Erreur

A l'aide de la touche **Suppr. Rapport**, vous pouvez supprimer les différents rapports de la liste. La touche **Suppr. TsRapports** permet de supprimer tous les rapports.

**ATTENTION** Dans la Liste tâche rapports figurent des informations personnelles, en l'occurrence le nom du patient accompagné du titre du rapport correspondant et de la date. Il est conseillé de contrôler l'accès à ces données, afin d'en préserver la confidentialité.

#### Impression manuelle

Les tâches apparaissant en noir s'impriment automatiquement dès qu'une imprimante adaptée est disponible. Si le réglage **Impr auto bases** est configuré sur **Hôte uniqmt** ou sur **Jamais**, l'impression de certains des rapports ou de l'ensemble des rapports n'est pas automatique ; ces rapports s'affichent alors en gris. Toute tâche apparaissant en gris doit être imprimée manuellement. Pour cela, procédez comme suit :

- 1 Dans la Liste tâches rap., sélectionnez le rapport souhaité.
- 2 Sélectionnez Imprimer Rapport.

Si vous choisissez Impr. TsRapports, tous les rapports sont envoyés à l'imprimante.

## Messages d'état de l'imprimante

| Message d'état de<br>l'imprimante                                                   | Causes possibles et solution                                                                                                    |
|-------------------------------------------------------------------------------------|----------------------------------------------------------------------------------------------------|
| Tâche impression<br>pour <nom de<br="">l'imprimante&gt; en<br/>file d'attente</nom> | Le rapport a été placé dans la file d'attente de l'imprimante désignée.                                                                                                    |
| Impossible de<br>mettre en attente<br>la tâche<br>d'impression                      | La file d'attente de l'imprimante est pleine et le moniteur ne peut pas accepter<br>de demande de rapport supplémentaire. Patientez jusqu'à ce que certains<br>rapports supplémentaires aient été imprimés, puis recommencez, OU<br>une impression a été demandée pour un rapport dont le format de papier<br>n'est pas disponible sur l'imprimante cible. Essayez une autre imprimante,<br>s'il y en a une de disponible, ou changez le format de papier de la demande<br>d'impression. |
| Tâche impression:<br>annulation toutes<br>tâches                                    | L'option <b>Arrêt tous</b> a été sélectionnée dans le menu <b>Rapport</b> , OU<br>le mode de fonctionnement est passé du mode Surveillance au mode<br>Démonstration ou Test Tech.                                                                                                    |
| Tâche impression:<br>annulation tâche<br>active                                     | Le rapport actuel est en cours d'annulation sur demande de l'utilisateur.                                                                                                    |
| Tâche impr.:<br>annulation N<br>tâches due à<br>sortie du patient                   | En cas de sortie d'un patient, toutes les impressions dans la file d'attente<br>sont annulées, à l'exception de celles mémorisées dans la base de données<br>d'impression. " <b>N</b> " correspond au nombre de rapport annulés.                                                                                                    |
| Tâche impr.:<br>suppression N<br>tâches due au<br>démarrage chaud                   | Le moniteur a redémarré et toutes les demandes de rapports ont été<br>annulées, à l'exception de celles mémorisées dans la base de données<br>d'impression. " <b>N</b> " correspond au nombre de rapport annulés.                                                                                                    |
| Echec impression:<br>aucun rapport<br>configuré!                                    | Une demande d'impression a été envoyée pour un rapport mal configuré.<br>Ouvrez le menu de configuration correspondant à ce type de rapport pour<br>configurer ce rapport.                                                                                                    |
| Impression sur<br><nom de<br="">l'imprimante&gt;</nom>                              | Un rapport est en cours, ou le moniteur attend que l'imprimante centrale accepte la tâche d'impression.                                                                                                    |

| Message d'état de<br>l'imprimante                                                            | Causes possibles et solution                                                                                                    |
|----------------------------------------------------------------------------------------------|----------------------------------------------------------------------------------------------------|
| Imprimante <nom de<br="">l'imprimante&gt;<br/>indisponible -&gt;<br/>tâche interrompue</nom> | L'imprimante choisie n'est pas disponible. Vérifiez que cette imprimante<br>est correctement connectée et alimentée en papier. Le rapport demandé<br>sera imprimé lorsque l'imprimante sera disponible.                                                                                                    |
| Base données<br>impression saturée<br>-> tâche<br>interrompue                                | Le rapport demandé n'entre pas dans la base de données d'impression.<br>Vous pouvez sélectionner une autre imprimante pour imprimer le rapport<br>(reportez-vous à la section "Imprimante non disponible : re-routage des<br>rapports", page 260). Vous pouvez également supprimer un autre rapport<br>de la Liste tâches rapport (à l'aide de la touche Arrêter Rapport) pour<br>libérer de l'espace pour votre rapport.                                                                                                    |
| Echec tâche sur<br><nom de<br="">l'imprimante&gt;</nom>                                      | <ul> <li>Aucun rapport ne peut être imprimé sur l'imprimante sélectionnée.<br/>L'une des trois raisons suivantes s'affiche dans le message d'état :</li> <li>erreur réquisition données - une erreur interne a rendu les données nécessaires pour le rapport indisponibles. Essayez de relancer l'impression du rapport.</li> <li>imprimante indisponible - assurez-vous que l'imprimante est branchée, allumée et que du papier est chargé.</li> <li>données indisponibles - le X2 ou le MP5 a été retiré avant que les données du rapport aient été transférées.</li> </ul> |
| Tâche impression<br>sur <nom de<br="">l'imprimante&gt;<br/>effectuée</nom>                   | Le rapport a été imprimé.                                                                                                    |

## Impression d'exemples de rapports

Chaque en-tête du rapport contient le libellé du lit du patient, le nom et le prénom du patient, son deuxième prénom (s'il y a assez d'espace), l'ID du patient, la date et l'heure ainsi que le nom du rapport. Le pied de page du rapport contient le libellé de l'hôpital et le numéro de page, et la dernière page contient une note signalant la fin du rapport.

Le moniteur peut être configuré pour laisser un espace dans le coin supérieur gauche ou droit de l'impression du rapport afin que vous puissiez y coller une étiquette mentionnant l'adresse du patient. Ce réglage est appelé Adressographe et ne peut être modifié qu'en mode Configuration.

### **Rapport Limites Alarme**

|                                 | Alarm Limit   | 5                                 |              |         |                            | 8 Apr 03 12:39:44 |
|---------------------------------|---------------|-----------------------------------|--------------|---------|----------------------------|-------------------|
|                                 | HR            | 50 <sup>120</sup>                 |              | RAPM    | °رات                       |                   |
|                                 | ST-I          | -2.0 <sup>_2.0</sup>              |              | 🎘 Pulse | 50 <sup>120</sup>          |                   |
|                                 | ST-II         | -2.0 <sup>_2.0</sup>              |              | CPP     | 30 <sup>90</sup>           |                   |
|                                 | ST-III        | _ <sub>2.0</sub> ∫ <sup>2.0</sup> |              | Sv02    | 60 <sup>∠80</sup>          | ing parties that  |
|                                 | ST-aVR        | -2.0 <sup>_2.0</sup>              | ▼-0.1        | etCO2   | 30 <sup>50</sup>           | ₩ 36              |
|                                 | ST-aVL        | -2.0 <sup>2.0</sup>               |              | imCO2   | - <u>-</u> -5 <sup>4</sup> |                   |
|                                 | ST-aVF        | -2.0 <sup>2.0</sup>               |              | awRR    | 8 <sup>℃30</sup>           | <b>▼</b> 12       |
|                                 | ST-V1         | -2.0 <sup>2.0</sup>               | <b>V</b> 0.1 | Apnea   | Time 20 sec                |                   |
|                                 | ST-V2         | -2.0 <sup>2.0</sup>               |              | inO2    | 18 <sup>_100</sup>         | <b>▼</b> 32       |
|                                 | ST-V3         | -2.0 <sup>2.0</sup>               | <b>▼</b> 0.3 | RR      | <sup>в</sup> ጊ₃₀           | <b>*</b> 20       |
|                                 | <b>ST-</b> V4 | -2.0 [ 2.0                        |              | Apnea   | Time 20 sec                |                   |
|                                 | ST-V5         | -2.0∫ <sup>2.0</sup>              | ▼0.1         | BIS     | 20 <sup>70</sup>           |                   |
|                                 | ST-V6         | -2.0 <sup>2.0</sup>               | <b>V</b> 0.0 | Tcore   | 36.0 <sup>39.0</sup>       | ▼15.41            |
|                                 | SpO2          | 90 <sup>100</sup>                 |              | Tskin   | 36.0 <sup>∫39.0</sup>      | 34.95 <b>▼</b>    |
|                                 | 💥 Pulse       | 50 <sup>120</sup>                 |              | inN2    | -?- <sup>52</sup>          |                   |
|                                 | NBPs          | 90 <sup>160</sup>                 |              | inN20   | -7-500                     | ▼ 62              |
| ibellés des                     | ABPS          | 90∫ <sup>160</sup>                |              | etIS0   | 0.0                        | <b>v</b> 0.55     |
| esures, avec le<br>mbole do     | 🎇 Pulse       | 50 <sup>120</sup>                 |              | inISO   | 0.0 <sup>∫3.0</sup>        | ▼2.00             |
| ésactivation des                | PAPa          | 0 18                              |              | etSEV   | 0.05.0                     | ▼0.45             |
| armes lorsque<br>5 alarmes sont | 💥 Fulse       | 50 <sup>120</sup>                 |              | inSEV   | 0.0 [6.0                   | <b>V</b> 0.00     |
| and the second                  | DHII          | IDS                               | <b>_</b>     |         |                            | Page 1 (last)     |

Vue graphique des limites d'alarme en cours en relation avec la valeur de mesure actuellement surveillée.

## Rapport temps réel

| D :                 | Bucli                            |                                           | .hor                          | nee, Roh                              |                                                                                                    |                           | 12546878                                       |
|---------------------|----------------------------------|-------------------------------------------|-------------------------------|---------------------------------------|----------------------------------------------------------------------------------------------------|---------------------------|------------------------------------------------|
| Renseignements      | Realtime Report                  |                                           |                               |                                       |                                                                                                    |                           | 30 Apr 03 13:51:23                             |
| patient, indicateur |                                  |                                           |                               |                                       |                                                                                                    |                           |                                                |
|                     | Patient Cat.: Adult<br>Reced: No | 1                                         | Jate Of Birth: 4 Feb '        | 1953                                  | Weigh<br>B 94                                                                                                  | ∷•P• Es<br>2. art         |                                                |
| de temps            | Gender: Male                     | i                                         | leight: -?- in                |                                       | Bak.                                                                                                    | T • 812                   |                                                |
|                     |                                  |                                           |                               | ·······                               |                                                                                                    |                           | ·                                              |
|                     | *** APREA                        |                                           | FILL 0.1 mm                   |                                       | awer                                                                                                    | 17 mg ח                   |                                                |
|                     | ** PAPd BEGH                     |                                           | TO TRADE                      |                                       | etus                                                                                                    | 17 8                      |                                                |
|                     | ** FVCs/min HIGH                 |                                           | ST-aVE -0.1 mm                |                                       | E F                                                                                                    | ר ל-<br>תרךי נ-2          |                                                |
|                     | DEG NO TRANSDUC                  |                                           | ՅՄ-Ծ Ա.С. տա                  |                                       | -4-                                                                                                    | -?-111                    |                                                |
|                     | No Central Monit.                |                                           | 102 95 4                      |                                       | STITI                                                                                                    | Ez                        |                                                |
| Alarmes             | CO2 DEACTIVATED                  | 1                                         | >ds= 92.1⊈m                   |                                       | SEF2                                                                                                    | •"- Ez                    |                                                |
|                     | TYP TROUCK STAK                  |                                           | 1977 53<br>1822               |                                       | JCON<br>Stlf20                                                                                                 | • 37.3 PC<br>3 3 8        |                                                |
| physiologiques et — |                                  | 1                                         | BD 317/79                     | (94) umHg                             | ins2:                                                                                                    | 9 9 8                     |                                                |
| techniques actives. | HR 77 bpm<br>PVC 17 /min         |                                           | λAD 25/10 (.<br>5002 (-2−) απ | ⊥ճ) #ա‰ng<br>mi∺a                     | BtAU<br>inter                                                                                                  | -<br>P                    |                                                |
|                     | ST-I 9.0 cm                      |                                           | знать всем                    |                                       |                                                                                                    |                           |                                                |
| suivies des         | 84-11 0.0 mm                     |                                           | m300 15 mm/Hg                 |                                       |                                                                                                    |                           |                                                |
| paramètres vitaux — |                                  |                                           |                               |                                       |                                                                                                    |                           |                                                |
| purumetres vituan   | 1¥1 L Å                          | 1 .                                       | I I                           | -                                     | 1 1                                                                                                    | - G                       | I I                                            |
|                     | pendo al a 1 a                   | ala al a                                  | all of the C                  | - 161 -                               |                                                                                                    | 1.5 10 Hz fort I          |                                                |
|                     | · · · · · ·                      |                                           |                               |                                       |                                                                                                    |                           |                                                |
| Section des courbes | Floth                            |                                           |                               |                                       |                                                                                                    |                           |                                                |
| Section des courbes |                                  |                                           |                               | S.,/S.                                | J~~/~~J                                                                                                    | (x, f) = f                | Sand South South                               |
| de mesure           |                                  |                                           |                               |                                       |                                                                                                    |                           | 25m/a.co                                       |
|                     | (0)] [mm][]                      |                                           |                               |                                       |                                                                                                    |                           |                                                |
|                     | 30                               |                                           |                               | ~~ <u>~</u>                           |                                                                                                    |                           | ار بی در این است.                              |
|                     | a                                |                                           |                               |                                       |                                                                                                    | · ·                       | 6.25mm/855                                     |
|                     |                                  |                                           |                               |                                       |                                                                                                    |                           |                                                |
|                     | Resp [Ohn]                       |                                           |                               |                                       |                                                                                                    |                           |                                                |
|                     |                                  |                                           | nthavinna wan                 | WANAMA                                | i yaalaa waxaa waxaa waxaa waxaa waxaa waxaa waxaa waxaa waxaa waxaa waxaa waxaa waxaa waxaa waxaa waxaa waxaa | <i>ነፋ እግሞ</i> ት የአለት ለግሞት |                                                |
|                     | 3007/0111                        |                                           |                               |                                       |                                                                                                    |                           | 1                                              |
|                     | COS (malig)                      | 40                                        |                               |                                       |                                                                                                    |                           |                                                |
|                     |                                  | 20                                        | WHY rather your               |                                       | the Constrant or the                                                                                           | werene and the state      | decanada international                         |
|                     | 3:#n,/main                       | D                                         |                               |                                       |                                                                                                    | 100 11 11 11 11           |                                                |
|                     |                                  | 145                                       |                               |                                       |                                                                                                    |                           |                                                |
|                     | 30021%1                          | 90                                        |                               |                                       |                                                                                                    |                           | — · · · · <u>— · · · · · · · · · · · · · ·</u> |
|                     | S aufarin                        | · 6C                                      |                               |                                       |                                                                                                    |                           |                                                |
|                     |                                  | 7L                                        |                               |                                       |                                                                                                    |                           | '                                              |
|                     | bthER [bpm]                      | 185                                       |                               | · · · · · · · · · · · · · · · · · · · |                                                                                                    |                           |                                                |
|                     |                                  | -30 · · · · · · · · · · · · · · · · · · · | N NEW DISTUTION               | NUMBER                                | 11110/1111111                                                                                                  | 1777/26121212121212       | ++++++++++++++++++++++++++++++++++++++         |
|                     | 3 cm/14.0                        | ξή                                        |                               |                                       |                                                                                                    |                           |                                                |
|                     |                                  |                                           |                               |                                       |                                                                                                    |                           |                                                |
|                     | Z PHILIPS                        |                                           | Cénar                         | ral Hrsaitel                          | ····                                                                                                    |                           | <b>B</b> 1000                                  |
|                     | <u> </u>                         | _                                         |                               | an napra                              |                                                                                                    |                           | Fage 1                                         |

### **Rapports ECG**

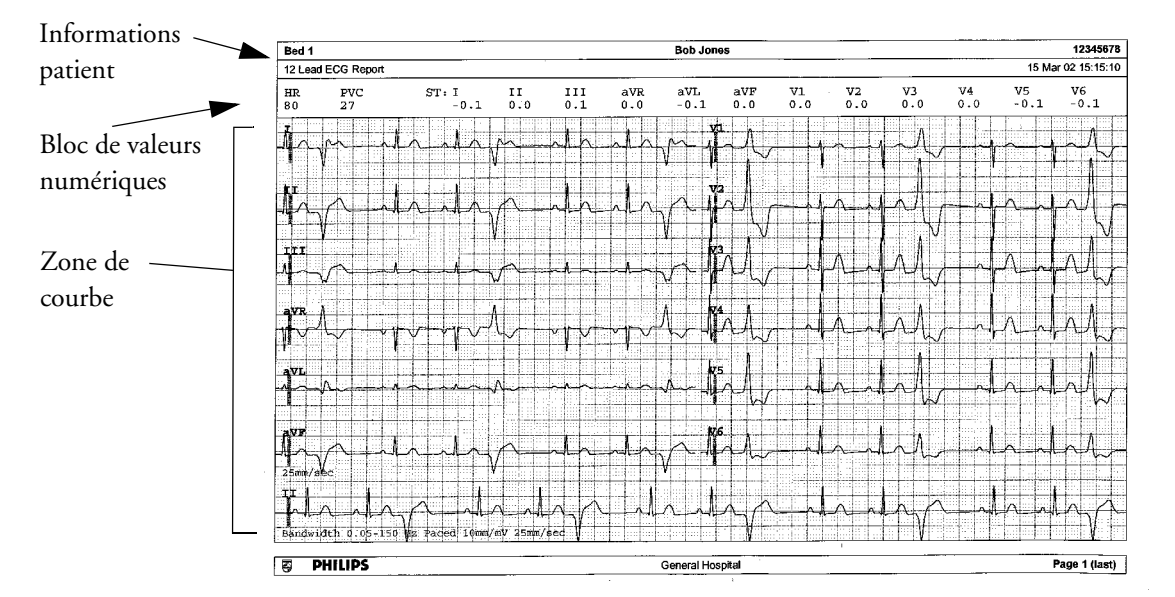

Sous l'en-tête des rapports ECG, le bloc de valeurs numériques indique les valeurs actuelles de FC, d'ESV et de ST. La zone de courbe affiche les courbes imprimées pour toutes les dérivations ECG disponibles. Une barre de calibration de 1 mV s'imprime au début de chaque courbe. En formats 3x4, 6x2 et 2x4, une bande de rythme imprime une portion plus longue de la courbe ECG à partir de la dérivation ECG principale pour l'évaluation du rythme ECG. La bande passante du signal ECG, l'état de stimulation du patient, le gain ECG et la vitesse d'impression sont imprimées dans la zone inférieure de la courbe. Pour les patients stimulés, les repères d'impulsions de stimulation sont automatiquement imprimés à côté de la courbe. Les libellés des battements peuvent être configurés pour être imprimés sur la bande de rythme. Avec le format 12x1 (2P), le rapport s'imprime sur deux pages.

| Type de rapport ECG | Formats disponibles | Formats de papier disponibles |
|---------------------|---------------------|-------------------------------|
| ECG 12 dérivations  | 3x4 italienne       | A4, letter, A3, ledger        |
|                     | 6x2 italienne       | A4, letter, A3, ledger        |
|                     | 12x1 portrait       | A4 et letter uniquement       |
|                     | 12x1 italienne      | A4, letter, A3, ledger        |
|                     | 12x1 (2P) italienne | A4, letter (2 pages)          |
| ECG multidérivation | 2x4 italienne       | A4, letter, A3, ledger        |
|                     | 8x1 portrait        | A4 et letter uniquement       |
|                     | 8x1 italienne       | A4, letter, A3, ledger        |

### Autres rapports

Pour obtenir d'autres exemples de rapports, reportez-vous aux sections sur les tendances et les calculs et au chapitre sur la surveillance des événements.

# Utilisation du Calculateur de perfusion

Les mélanges médicamenteux pour les perfusions par intraveineuse (IV) associent plusieurs types d'informations : dose de médicament, débit, quantité, volume, concentration et débit standard. Le Calculateur de perfusion vous aide à gérer les perfusions en calculant chacune de ces valeurs.

| Terme          | Définition                                                                     | Unités                                                                                                    |
|----------------|--------------------------------------------------------------------------------|----------------------------------------------------------------------------------------------------|
| Dose           | quantité totale de médicament à administrer<br>au patient sur une durée donnée | unités de quantité par rapport au<br>temps ou kg/temps, si le médicament<br>est administré en fonction du poids |
| Débit          | volume de mélange à administrer au patient<br>sur une durée donnée             | ml/heure                                                                                                    |
| Quantité       | quantité de médicament à ajouter au solvant<br>pour obtenir un mélange         | ng, mcg*, mg, g, mUnité, Unité, où<br>g correspond à gramme                                                     |
| Volume         | quantité de mélange de solvant et de<br>médicament                             | ml                                                                                                    |
| Concentration  | rapport entre la quantité de médicament et le<br>volume de la solution         | unités de quantité par ml                                                                                       |
| Débit standard | volume de 1 ml de mélange à administrer au patient toutes les heures           | ml/h                                                                                                    |

\*Veuillez noter que votre établissement peut également utiliser les abréviations 'µg' ou 'mcg' pour microgramme. Elles signifient exactement la même chose.

## **AVERTISSEMENT** Avant d'administrer un médicament, vérifiez toujours que les unités de calcul et la catégorie de patient sélectionnées sont correctes. En cas de questions, consultez votre service de pharmacie.

Seul le médecin responsable doit décider du choix et du dosage des médicaments administrés au patient. Le Calculateur de perfusion effectue les calculs en fonction des valeurs entrées au cours de l'utilisation : il ne vérifie pas si les calculs réalisés sont plausibles ou non.

## Accès au Calculateur de perfusion

 Pour ouvrir le Calculateur de perfusion, sélectionnez Config Princip.-> Calculs -> Calculateur de perfusion, ou sélectionnez l'icône Calc. Perf., si elle est configurée.

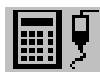

## Réalisation des calculs de perfusion

A l'aide de l'Outil de support, vous pouvez configurer une liste de médicaments pour le moniteur contenant des recommandations de dosage et des réglages d'unités prédéfinis. Si vous sélectionnez la flèche à côté du nom du médicament dans la fenêtre Calculateur de perfusion, une liste de médicaments configurés s'affiche. Contactez votre pharmacien si vous avez des questions sur les médicaments de la liste.

Si **MEDIC. INDIFF.** est la seule entrée de la liste des médicaments, aucun médicament n'a été préconfiguré pour votre moniteur. Les calculs de médicaments peuvent être effectués pour des médicaments non spécifiques.

Vous devez disposer de l'outil de support pour pouvoir ajouter des médicaments supplémentaires au Calculateur de perfusion.

### Présentation de la règle de six

Si la règle de six a été activée pour être utilisée avec des médicaments individuels dans votre calculateur de perfusion, vous pouvez utiliser cette formule dans les situations de crise pour calculer rapidement la quantité de médicament nécessaire pour atteindre une dose donnée pour une perfusion continue sur les patients nouveau-nés ou enfants (la quantité de médicament est donnée en "mg", le poids du patient en "kg"). La règle de six ne peut être utilisée qu'avec l'unité de dose mcg/kg/min.

**ATTENICN** La JCAHO recommande de désactiver la règle de six. La configuration n'est pas conforme aux exigences essentielles de la JCAHO si la règle de six est activée.

Le Calculateur de perfusion utilise la formule suivante pour les calculs de la règle de six, en fonction du poids du patient :

- Pour une dose cible de 0,1 mcg/kg/min, le Calculateur de perfusion multiplie le poids du patient par 0,6 pour calculer la quantité à ajouter à la solution IV afin d'obtenir un total de 100 ml.
- Pour une dose cible de 1,0 mcg/kg/min, le Calculateur de perfusion multiplie le poids du patient par 6,0 pour calculer la quantité à ajouter à la solution IV afin d'obtenir un total de 100 ml.

### Réalisation des calculs pour un médicament non spécifique

Si aucune liste de médicaments n'a été configurée pour votre moniteur, vous pouvez utiliser le Calculateur de perfusion pour calculer les doses de médicament pour un médicament unique, générique appelé "médic. indiff.". Si vous sélectionnez la flèche à côté du nom du médicament dans la fenêtre Calculateur de perfusion, aucun autre médicament configuré n'est affiché.

 Entrez trois des quatre valeurs suivantes : dose, quantité, volume et débit de la solution à perfuser.
 Pour entrer les valeurs, sélectionnez l'unité appropriée, puis chaque champ de valeur et utilisez le clavier contextuel pour saisir la valeur correcte.

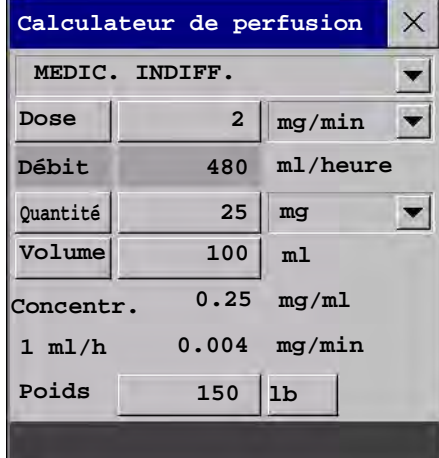

2 Si vous avez choisi une unité de dose dépendant du poids du patient, entrez maintenant le poids du patient ou choisissez une autre unité.

S'il est disponible, le poids du patient de la fenêtre **Renseignements patient** est entré automatiquement dans la fenêtre Calculateur de perfusion lorsque le calculateur de perfusion est ouvert. Pour changer le poids du patient, sélectionnez la touche **Poids** puis utilisez le clavier contextuel pour entrer la valeur correcte. Cette opération ne modifie pas le poids du patient mémorisé dans la fenêtre de renseignements patient.

3 Lorsque vous avez entré les trois valeurs, le Calculateur de perfusion calcule automatiquement la quatrième valeur inconnue et l'affiche dans le champ mis en surbrillance. Le débit standard et la concentration sont également calculés.

### Réalisation des calculs pour un médicament spécifique

 Sélectionnez la flèche à côté de MEDIC.
 INDIFF. puis choisissez le médicament voulu dans la liste des médicaments.
 Cette opération permet d'ouvrir la fenêtre
 Calculateur de perfusion pour le médicament sélectionné.

| atég. patient  | Lidocaïne |       | •        | 15  |
|----------------|-----------|-------|----------|-----|
| • Adulte       | Dose      | 4     | mg/min   |     |
| Pédiat         | Débit     | 30    | ml/heure | 10  |
| Néonat         | Quantité  | 2000  | mg       |     |
|                | Volume    | 250   | ml       |     |
|                | Concentr. | 8     | mg/ml    | -44 |
|                | 1 ml/h    | 0.133 | mg/min   | 2   |
| Valeurs défaut | Poids     |       | 1b       |     |

2 Sélectionnez la catégorie de patient adaptée à votre patient.

Si votre patient est un nouveau-né ou un enfant, l'option **Règle de six** peut être sélectionnée, si nécessaire.

3 Entrez le poids du patient, si nécessaire.

S'il est disponible, le poids du patient de la fenêtre **Renseignements patient** est entré automatiquement dans la fenêtre Calculateur de perfusion. Pour changer le poids du patient,

sélectionnez la touche **Poids** puis utilisez le clavier contextuel pour entrer la valeur correcte. Cette opération ne modifie pas le poids du patient mémorisé dans la fenêtre de renseignements patient. Sélectionnez l'unité de poids affichée : **1b** ou **kg**.

4 Lorsqu'un médicament spécifique est sélectionné, les valeurs initiales des champs **Dose**, **Quantité** et **Volume** sont les valeurs de Début configurées pour ce médicament. Le **Débit** est ensuite calculé. Si d'autres valeurs sont nécessaires, vous pouvez calculer n'importe laquelle en saisissant les trois valeurs restantes décrites dans la section "Réalisation des calculs pour un médicament non spécifique".

La colonne de droite du Calculateur de perfusion indique la dose de médicament ou le débit, suivant la valeur calculée. La valeur calculée actuellement est affichée sur une échelle avec la gamme recommandée en vert. Si elle se situe hors de la gamme recommandée, elle s'affiche en rouge.

Si vous avez modifié les valeurs dans le Calculateur de perfusion et que vous voulez revenir aux valeurs configurées, sélectionnez la touche **Valeurs défaut** à tout moment.

## Transcription de la progression de la perfusion

Le tableau de perfusion vous indique en un coup d'oeil la quantité de perfusion déjà administrée au patient et le temps de perfusion restant.

 Pour afficher le tableau de perfusion, dans la fenêtre Calculateur de perfusion, sélectionnez la touche contextuelle Tableau Perf.

| Tableau perfusion |         |          |          |        |          |
|-------------------|---------|----------|----------|--------|----------|
| Lidocaïne         |         |          | Quantité | Volume | Tps perf |
|                   |         |          | 10.00    | 16.67  | 0:03:20  |
|                   |         |          | 20.00    | 33.33  | 0:06:40  |
| Dose              | 3       | mg/min   | 30.00    | 50.00  | 0:10:00  |
|                   |         | -        | 40.00    | 66.67  | 0:13:20  |
|                   | 700     | ml/heure | 50.00    | 83.33  | 0:16:4   |
| Debit             | 200     |          | 60.00    | 100.00 | 0:20:0   |
|                   |         |          | 70.00    | 116.67 | 0:23:2   |
| Quantité          | 150     | mg       | 80.00    | 133.33 | 0:26:4   |
|                   |         |          | 90.00    | 150.00 | 0:30:0   |
| Volume            | 250     | ml       | 100.00   | 166.67 | 0:33:2   |
|                   | 2.50    |          | 110.00   | 183.33 | 0:36:4   |
| Poida             |         | 115      | 120.00   | 200.00 | 0:40:0   |
| FOIUS             |         | 10       | 130.00   | 216.67 | 0:43:2   |
|                   |         |          | 140.00   | 233.33 | 0:46:4   |
| Tps perf.         | 0:50:00 | h:min:s  | 150.00   | 250.00 | 0:50:0   |

Si le temps de perfusion est supérieur à 24 heures, l'indicateur de temps de perfusion affiche - - :- - : - - .

## Utilisation du tableau de titrage

Utilisez le tableau de titrage pour savoir rapidement quelle dose de médicament recevrait votre patient à différents débits de perfusion. En cliquant sur le titre du tableau, vous pouvez passer d'une vue Incréments dose à une vue Incréments débit.

Les valeurs hors de la gamme recommandée sont affichées en rouge.

Pour afficher le tableau de titrage, procédez comme suit :

X Tableau titrage Lidocaïne mg/min Dose 4 Débit 30 ml/heure Incréments dose Depuis minimum Ouantité 0 mg/min 2000 μg A maximum 15 mg/min 250 Volume ml Par incrément de mg/min 1 Poids lь Débit Débit Débit Débit Dos Dos 7.5 11 82.5 12 13 15 22.5 90 97.5 30 37.5 14 45 112.5 67 45 52.5 8 9 10 60 67.5

dans la fenêtre Calculateur de perfusion, sélectionnez la touche contextuelle Tableau Titrage.

Le tableau de titrage est configuré avec l'outil de support.

## Documentation des calculs de médicaments

- Dans la fenêtre Calculateur de perfusion, sélectionnez la touche contextuelle Enreg.
   CalcPerf pour lancer immédiatement un enregistrement du calcul de médicament en cours.
- Dans la fenêtre Tableau titrage, sélectionnez la touche contextuelle **Impr. TblTitr.** pour imprimer un rapport du tableau de titrage en cours.
- Dans la fenêtre Tableau perfusion, sélectionnez la touche contextuelle **Impr. Tbl Perf** pour imprimer un rapport du tableau de perfusion en cours.

# Utilisation du chronomètre

La fonction Chronomètre vous permet de configurer un chronomètre qui vous signalera l'expiration d'une période donnée.

**ATTENION** N'utilisez pas les chronomètres pour planifier des tâches essentielles relatives au patient.

## Affichage du chronomètre

Vous pouvez afficher le chronomètre actif dans la fenêtre **Chrono** ou directement dans l'écran principal (si un chronomètre a remplacé une valeur numérique).

Pour ouvrir la fenêtre Chrono, procédez comme suit :

Sélectionnez l'icône Chrono

ou

• sélectionnez Config Princip. -> Chrono.

Pour un chronomètre avec une durée d'exécution définie, une barre de progression affiche le temps écoulé. A côté de chaque barre de progression, le temps écoulé ou restant est affiché, suivant que le chronomètre décompte vers le **Haut** ou vers le **Bas**. Le libellé du chronomètre et un symbole indiquant le type de notification du temps expiré sont affichés à gauche.

### Types de chronomètres

Vous disposez de quatre types de chronomètres : **De base**, **Optimisé**, **Cyclique** et **Sans limite**. Un chronomètre **De base** affiche une durée d'exécution déterminée unique et sa progression s'affiche sous forme de barre. Un chronomètre **Optimisé** est semblable à un chronomètre **De base** mais sa barre de progression indique le temps au-delà de la durée d'exécution. Un chronomètre **Cyclique** est semblable à un chronomètre **De base** mais redémarre automatiquement lorsque sa durée d'exécution est écoulée. Un chronomètre **Sans limite** n'a aucune durée d'exécution ni barre de progression : il indique le temps écoulé depuis son démarrage.

Le type de chronomètre utilisé est configuré dans le mode Configuration du moniteur et est associé au libellé du chronomètre.

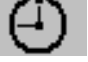

# Touches contextuelles de configuration du chronomètre

Lorsque vous ouvrez la fenêtre **Chrono** et que vous sélectionnez la touche contextuelle **Config** "Libellé", la fenêtre **Configuration** s'ouvre et affiche une sélection de touches contextuelles vous permettant d'activer et de contrôler le chronomètre.

| Touches<br>contextuelles | La sélection de cette touche vous permet                                                                                                    |
|--------------------------|----------------------------------------------------------------------------------------------------|
| Déclencher               | de déclencher le chronomètre.                                                                                                    |
| Arrêter                  | d'arrêter le chronomètre, en ayant la possibilité de le redémarrer après une pause<br>(touche <b>Déclencher</b> ) ou de le supprimer (touche <b>RAZ</b> ). |
| RAZ                      | de réinitialiser le chronomètre et d'interrompre l'épisode de décompte.                                                                                    |
| Chronos                  | de revenir à la fenêtre du chronomètre                                                                                                    |

## Configuration des chronomètres

Les réglages du type de chronomètre, de la couleur d'affichage et de l'affichage automatique ou non d'une fenêtre une fois la durée écoulée s'effectuent également en mode Configuration pour chaque libellé de chronomètre.

Les autres réglages du chronomètre peuvent être effectués en mode Surveillance. Si vous modifiez les réglages alors qu'un chronomètre est actif, celui-ci ne s'arrête pas. Il poursuit son décompte mais les nouveaux réglages sont appliqués.

Pour afficher la fenêtre Configuration d'un chronomètre, procédez comme suit :

- dans la fenêtre Chrono, sélectionnez Config "Libellé", ou
- sélectionnez un chronomètre dans l'écran principal puis sélectionnez **Config Chrono**.

### Libellé du chronomètre

Vous pouvez sélectionner différents libellés spécifiques, par exemple Garrot, Perfusion, Documentation ou l'un des quatre libellés non spécifiques Chrono A, B, C, D. Lorsque vous attribuez un libellé à un chronomètre, le moniteur applique automatiquement les réglages de configuration associés à ce chronomètre. Toutefois, ce dernier poursuit son décompte et n'est pas réinitialisé.

Pour sélectionner un libellé dans la fenêtre Chrono, procédez comme suit :

- 1 Sélectionnez la touche contextuelle **Config "Libellé"** pour afficher la fenêtre **Configuration**.
- 2 Sélectionnez Libellé.
- 3 Sélectionnez un libellé spécifique ou non dans la liste.

### **Durée d'exécution**

La durée d'exécution peut être configurée entre 1 minute et 96 heures. Les chronomètres **Sans limite** n'ont pas de durée d'exécution.

Pour sélectionner une durée d'exécution dans la fenêtre **Chrono**, procédez comme suit :

- 1 Sélectionnez la touche contextuelle **Config "Libellé"** pour afficher la fenêtre **Configuration**.
- 2 Sélectionnez Durée Totale.
- 3 Sélectionnez une durée d'exécution dans la liste.

### Direction du décompte du chronomètre

Les chronomètres peuvent effectuer un décompte vers le haut ou le bas, indiquant le temps écoulé ou restant. Les chronomètres **Sans limite** effectuent automatiquement un décompte vers le haut.

Pour modifier la direction dans la fenêtre Chrono, procédez comme suit :

- 1 Sélectionnez la touche contextuelle **Config "Libellé"** pour afficher la fenêtre **Configuration**.
- 2 Sélectionnez **Direction** pour choisir **Haut** ou **Bas**.

### Notification

Lorsqu'un chronomètre a fini son décompte (à l'exception du chronomètre Sans limite), la couleur devient rouge et un message apparaît dans la ligne d'état de l'écran principal. N'oubliez pas que, si un chronomètre a été configuré pour s'afficher en rouge clair, sa couleur ne change pas une fois le décompte terminé.

Une notification supplémentaire est également disponible et peut être configurée de la façon suivante :

Alarme Une alarme technique indique que le temps est écoulé.

Tonalité Une tonalité unique indique que le temps est écoulé

Sans tonalité Aucune notification supplémentaire n'est déclenchée

Pour sélectionner la notification supplémentaire dans la fenêtre Chrono, procédez comme suit :

- 1 Sélectionnez la touche contextuelle **Config "Libellé"** pour afficher la fenêtre **Configuration**.
- 2 Sélectionnez **Notification** et sélectionnez le niveau de notification requis dans la liste.

Si un MP5 est connecté à un moniteur hôte et que la notification est configurée sur le MP5 sur **Alarme**, l'alarme technique **DélaiEcoulé:MMS** apparaîtra sur le moniteur hôte.

### Volume du chronomètre

Pour tous les chronomètres dont la notification est configurée sur **Tonalité**, vous pouvez régler le volume de la tonalité.

Pour régler le volume dans la fenêtre Chrono, procédez comme suit :

- 1 Sélectionnez la touche contextuelle **Config "Libellé"** pour afficher la fenêtre **Configuration**.
- 2 Sélectionnez Volume chrono et sélectionnez un réglage de volume dans la liste.

## Affichage d'un chronomètre sur l'écran principal

Si vous voulez afficher un chronomètre sur l'écran principal, vous pouvez l'afficher à la place d'une valeur numérique non associée à une courbe. Si vous disposez d'un espace restreint, certains éléments affichés dans la fenêtre **Chrono** risquent alors de ne pas apparaître. Les informations minimales affichées sont les suivantes : libellé et temps écoulé ou restant.

| ार्ट्स टा | ironoA |    |  |
|-----------|--------|----|--|
|           | 2 h    |    |  |
|           | 01:47  | 27 |  |

Pour afficher un chronomètre sur l'écran principal, procédez comme suit :

- 1 Sélectionnez la valeur numérique à remplacer.
- 2 Sélectionnez Changer valeur.
- 3 Sélectionnez Chrono indf.

### Touches contextuelles du chronomètre sur l'écran principal

Lorsque vous sélectionnez un chronomètre affiché sur l'écran principal, des touches contextuelles supplémentaires sont disponibles :

| Touches<br>contextuelles | La sélection de cette touche vous permet                      |
|--------------------------|---------------------------------------------------------------|
| Config<br>"Libellé"      | d'ouvrir l'écran de configuration du chronomètre sélectionné. |
| Changer<br>chrono        | de sélectionner un autre chronomètre à afficher.              |
| Chronos                  | d'ouvrir la fenêtre <b>Chronos</b> .                          |

## Affichage d'une horloge sur l'écran principal

Tout comme vous pouvez remplacer une valeur numérique par un chronomètre, vous pouvez également afficher une grande horloge à la place d'une valeur numérique.

Pour afficher une horloge sur l'écran principal, procédez comme suit :

- 1 Sélectionnez la valeur numérique à remplacer.
- 2 Sélectionnez Changer valeur.
- 3 Sélectionnez Horlog.

Lorsque vous sélectionnez l'horloge sur l'écran principal, vous pouvez sélectionner **Date**, **Heure** dans le menu pour régler la date et l'heure.

## Données de laboratoire

Les données de laboratoire peuvent être saisies manuellement sur le Centre d'information ou le moniteur. Pour plus de détails sur la saisie manuelle au niveau du moniteur, reportez-vous à la section "Entrée manuelle des mesures", page 40. Certaines données de laboratoire sélectionnées peuvent être intégrées au moniteur - les valeurs sont alors mémorisées dans la base de données et incluses dans les tendances et les rapports ; elles peuvent également être affichées sous forme numérique sur l'écran principal. Les données à mémoriser et à utiliser ainsi sur le moniteur sont sélectionnées en mode Configuration.

## Affichage des données reçues

Lorsque de nouvelles données sont transmises par le Centre d'information, le message **Nouvelles** données labo reçues. Vérifier fenêtre Résultats labo. apparaît accompagné de l'heure d'arrivée des données. Pour afficher les données, sélectionnez **Config Princip.** > Résultats labo ou l'icône Résultat Labo.

| Résultats labo - 08:50 22 Fév |             |                       |             |              |  |  |  |
|-------------------------------|-------------|-----------------------|-------------|--------------|--|--|--|
| Paramètre                     | Description | Volume Unité          | Gamme       | Date/heure   |  |  |  |
| Gaz du sang                   |             |                       |             |              |  |  |  |
| PCO2                          |             | 12.5 mmHg             | [5.0130.0]  | 08:33 22.02. |  |  |  |
| PO2                           |             | 452.6 mmHg            | [5.0800.0]  | 08:33 22.02. |  |  |  |
| BE                            |             | 2.0 µmol/1            | [-30.030.0] | 08:33 22.02. |  |  |  |
| рH                            |             | 6.8                   | [6.58.0]    | 08:35 22.02. |  |  |  |
| Métabolites                   |             |                       |             |              |  |  |  |
| Glu                           |             | 15.0 µmol/l           | [0.320.0]   | 08:33 22.02. |  |  |  |
| BUN                           |             | 120.0 mg/dl           | [3.0140.0]  | 08:50 22.02. |  |  |  |
| Enzymes/Marqueurs             |             |                       |             |              |  |  |  |
| TnIc                          |             | 25.0 <sup>ng/ml</sup> | [0.050.0]   | 08:34 22.02. |  |  |  |
|                               | \$          |                       |             | ₹            |  |  |  |

La fenêtre **Résultats** labo affiche les ensembles de données reçus les plus récents. Les données sont regroupées en catégories :

- Gaz du sang
- Electrolytes
- Hématologie

- Métabolites
- Chimie
- Enzymes/Marqueurs
- Coagulation
- Diagnostics urine

Si aucun résultat n'est disponible pour une catégorie particulière, cette catégorie n'est pas affichée. Les valeurs qui ont été saisies manuellement sur le Centre d'information sont accompagnées d'un \*.
# Nettoyage et entretien

Utilisez uniquement les produits et méthodes approuvés par Philips et décrits dans ce chapitre pour nettoyer ou désinfecter votre équipement. La garantie ne couvre pas les éventuels dommages provoqués par l'utilisation de produits ou méthodes non recommandés par Philips.

Philips décline toute responsabilité quant à l'efficacité des produits chimiques ou des méthodes indiqués dans ce chapitre pour le contrôle des infections. Pour connaître les méthodes de désinfection en vigueur dans votre établissement, consultez le service concerné. Pour plus de détails sur les agents nettoyants et leur efficacité, reportez-vous aux recommandations relatives à la prévention de la transmission du virus HIV et de l'hépatite B ("Guidelines for Prevention of Transmission of Human Immunodeficiency Virus and Hepatitis B Virus to Health Care and Public-Safety Workers") publiées par le Département de la Santé et des Affaires Sociales américain (U.S. Department of Health and Human Services, Public Health Service, Centers for Disease Control, Atlanta, Georgia) en février 1989. Reportez-vous également aux réglementations en vigueur qui s'appliquent dans votre établissement et dans votre pays.

# Généralités

Le moniteur ainsi que ses câbles et accessoires doivent être exempts de poussière et maintenus dans un état de propreté parfaite. Après le nettoyage et la désinfection, vérifiez soigneusement le matériel. N'utilisez pas le matériel si vous y décelez des signes de détérioration ou de dommage. Si vous devez renvoyer le matériel à Philips, décontaminez-le au préalable.

Respectez les précautions générales suivantes :

- Diluez toujours les produits conformément aux indications du fabricant ou n'utilisez que la plus faible concentration possible.
- Ne laissez jamais de liquide pénétrer dans l'appareil.
- N'immergez jamais une quelconque partie de l'appareil ou des accessoires dans un liquide.
- Ne versez pas de liquide sur le système.
- N'utilisez jamais de matériaux abrasifs (comme de la laine d'acier ou des produits d'entretien pour l'argenterie).
- N'utilisez jamais d'eau de javel.

# **AVERTISSEMENT** Si vous renversez un liquide sur l'équipement, la batterie ou les accessoires, ou que ceux-ci se trouvent accidentellement immergés dans un liquide, contactez votre service technique ou l'ingénieur de maintenance Philips. N'utilisez pas l'équipement sans qu'il ait été testé et approuvé pour l'utilisation.

## Nettoyage du moniteur

Nettoyez l'équipement avec un chiffon non pelucheux imbibé d'eau chaude savonneuse (40°C maximum), de détergent dilué non caustique ou de produit nettoyant à base de tensio-actifs, d'ammoniaque ou d'alcool. N'utilisez pas de solvants puissants tels que l'acétone ou le trichloroéthylène.

Faites preuve d'un soin particulier pour le nettoyage de l'écran du moniteur ; cette partie est beaucoup plus sensible aux méthodes de nettoyage agressives. Au cours du nettoyage, évitez toute entrée de liquide dans le boîtier du moniteur et ne versez pas de liquide sur le moniteur. Ne laissez pas d'eau ni de produit nettoyant pénétrer dans les connecteurs de mesure. Essuyez autour de la prise du connecteur en évitant la prise proprement dite.

**ATTENTION** Pour nettoyer l'écran tactile, désactivez la fonction tactile en mettant le moniteur hors tension pour toute la durée de la procédure de nettoyage ou en sélectionnant, puis en maintenant enfoncée, la touche Ecran Princip. jusqu'à ce que le symbole en forme de cadenas apparaisse sur ce bouton, indiquant alors que la fonction tactile est désactivée. Sélectionnez à nouveau cette touche, en la maintenant enfoncée, pour réactiver la fonction tactile.

Agents nettoyants recommandés :

| A base de tensio-actifs (détergents pour<br>vaisselle) | Edisonite Schnellreiniger <sup>®</sup> , Alconox <sup>®</sup> |
|--------------------------------------------------------|---------------------------------------------------------------|
| A base d'ammoniaque                                    | Ammoniaque diluée <3 %, nettoyant pour vitres                 |
| Alcool                                                 | Ethanol 70 %, Isopropanol 70 %, nettoyant pour vitres         |

# Désinfection du moniteur

**ATTENION** Solutions nettoyantes : ne mélangez jamais deux solutions nettoyantes (telles que l'eau de javel et l'ammoniaque) afin d'éviter la production de gaz dangereux.

Politique de désinfection en vigueur : pour éviter d'endommager l'appareil, désinfectez-le en vous conformant aux procédures en vigueur dans votre établissement.

Nettoyez préalablement les appareils à désinfecter. Les types de produits désinfectants recommandés sont les suivants :

| A base de | Agents approuvés                                       |
|-----------|--------------------------------------------------------|
| Alcool    | Ethanol jusqu'à 70 %<br>Propanol 1- et 2- jusqu'à 70 % |
| Aldéhyde  | Glutarahldéhyde jusqu'à 3,6 %                          |

## Stérilisation du moniteur

Nous vous déconseillons de stériliser ce moniteur, les produits associés, les accessoires ou les consommables, sauf indication contraire dans le Manuel d'utilisation livré avec les accessoires et consommables.

# Nettoyage, stérilisation et désinfection des accessoires de monitorage

Pour nettoyer, désinfecter et stériliser les capteurs réutilisables, les sondes, les câbles, les électrodes et les autres accessoires, reportez-vous aux instructions fournies avec l'accessoire.

# Nettoyage et désinfection des accessoires de mesure de la température prédictive

#### Sondes

Essuyez régulièrement la sonde et le cordon à l'aide d'un chiffon imbibé avec une solution composée d'eau chaude et de détergent doux.

Si nécessaire, désinfectez la sonde et le cordon à l'aide d'une solution composée d'alcool isopropylique dilué à 70 % ou d'un désinfectant détachable.

#### Supports de sondes

- 1 Déconnectez la sonde et retirez-la du support.
- 2 Retirez le support de l'unité.
- 3 Nettoyez les surfaces intérieures et extérieures en les essuyant à l'aide d'un chiffon imbibé avec une solution détergente douce.
- 4 Si nécessaire, désinfectez le support de sonde à l'aide d'une solution composée d'alcool isopropylique dilué à 70 % ou d'un désinfectant détachable.
- 5 Séchez soigneusement toutes les surfaces avant de réassembler l'équipement.

### Nettoyage des batteries et de leur compartiment

MP20/MP30 Essuyez ces éléments à l'aide d'un chiffon doux, imbibé d'eau chaude (40 °C maximum) savonneuse.
 MP40/MP50 N'utilisez aucun solvant puissant. Ne mouillez pas les batteries.
 uniquement

# **Utilisation des batteries**

**Une** batterie rechargeable Philips M4605A au lithium-ion doit être insérée dans le compartiment des batteries situé sur le côté droit du moniteur pour utiliser le moniteur MP5 alimenté par batterie.

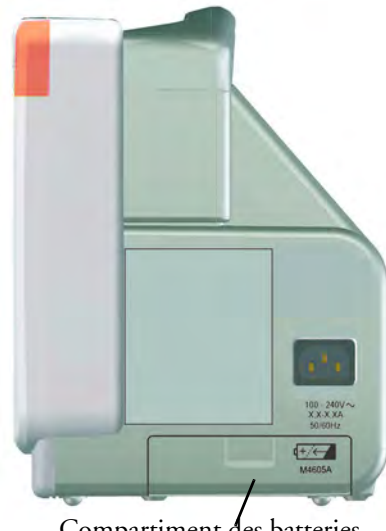

Compartiment des batteries

Vous pouvez passer de l'alimentation sur batteries à l'alimentation secteur (CA) sans interrompre le monitorage.

Lorsqu'un moniteur MP5 est connecté à un moniteur hôte, aucune donnée relative aux batteries provenant du MP5 n'est visible sur le moniteur hôte. Les alarmes techniques relatives aux batteries sont cependant affichées.

La batterie se recharge automatiquement chaque fois que le moniteur est connecté à l'alimentation secteur.

# Indicateurs d'alimentation sur batteries

Le voyant des batteries et les informations d'état des batteries affichés sur l'écran principal, associés aux messages d'alarmes techniques, vous permettent de connaître l'état de l'alimentation sur batteries. Les voyants indiquent toujours la capacité d'alimentation restante par rapport à la capacité actuelle maximale des batteries. Cette capacité peut diminuer au fur et à mesure que les batteries vieillissent. Vous pouvez connaître la capacité actuelle des batteries dans la fenêtre **Etat batterie**.

#### Voyant des batteries

Le voyant des batteries situé sur la face avant du moniteur est signalé par un symbole en forme de batterie.

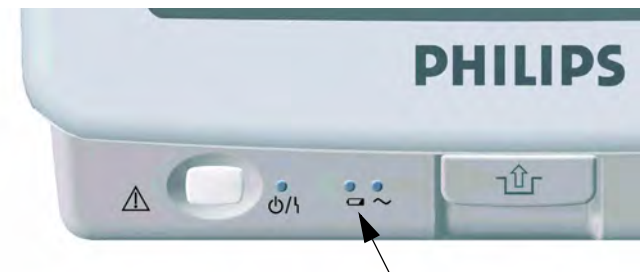

Voyant des batteries

| Couleurs du voyant des<br>batteries          | Si le moniteur est connecté à<br>l'alimentation secteur, cette<br>couleur signifie que | Si le moniteur fonctionne sur<br>batteries, cette couleur signifie<br>que              |
|----------------------------------------------|----------------------------------------------------------------------------------------|----------------------------------------------------------------------------------------|
| Verte                                        | la capacité de la batterie > 90 %                                                      |                                                                                        |
| Jaune                                        | batteries en cours de charge<br>(capacité de la batterie < 90 %)                       |                                                                                        |
| Rouge, clignotante                           |                                                                                        | la capacité d'alimentation restante<br>dans la batterie est inférieure à<br>10 minutes |
| Rouge, clignotante de façon<br>intermittente | la batterie ou le chargeur présente<br>un dysfonctionnement                            | La batterie présente un<br>dysfonctionnement                                           |

#### Etat des batteries affiché sur l'écran principal

Les informations relatives aux batteries peuvent être configurées de façon à s'afficher en permanence sur tous les écrans. Elles indiquent l'état de la batterie, ainsi que la capacité d'alimentation restante et, lorsque la batterie n'est pas en charge, une estimation de la durée de monitorage restante.

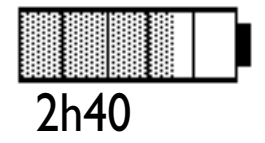

Jauge de capacité des batteries : Cette jauge indique la capacité

d'alimentation restante de la batterie. Elle est divisée en plusieurs sections, chacune représentant 20 % de la capacité totale. Si, comme dans l'exemple donné ici, trois sections et demie sont remplies, cela signifie qu'il reste 70 % de la capacité d'alimentation. Si aucune batterie n'est détectée, la jauge apparaît en grisé. Si aucune donnée sur les batteries n'est disponible, des points d'interrogation s'affichent dans la jauge.

**Durée de monitorage disponible :** Une durée est affichée sous la jauge de capacité des batteries. Elle correspond à la durée de monitorage disponible estimée en fonction de la capacité actuelle de la batterie. Veuillez noter que cette durée varie en fonction de la charge du système (de la luminosité de l'écran, du nombre de mesures et d'enregistrements réalisés), de l'âge de la batterie et de sa capacité restante.

**Symboles de dysfonctionnement des batteries :** Si un dysfonctionnement est détecté sur les batteries, ces symboles sont affichés. Ils peuvent être accompagnés d'un message d'alarme technique ou d'un message d'état des batteries alors affiché dans la ligne d'information du moniteur et fournissant davantage de détails. Les symboles signalant des situations critiques sont en rouge.

| Symboles d'état des batteries |                                                                                                    | Symboles de dysfonctionnement des batteries |                                                   |  |
|-------------------------------|----------------------------------------------------------------------------------------------------|---------------------------------------------|---------------------------------------------------|--|
|                               | Batterie vide                                                                                                    | ?                                           | (rouge) batterie incompatible                     |  |
| Ē                             | Pas de recharge de la batterie en cours car<br>la température est supérieure ou<br>inférieure à la gamme spécifiée | 5                                           | (rouge) dysfonctionnement de la batterie          |  |
| ۲,                            | Maintenance de la batterie requise                                                                                 |                                             | (rouge) Batterie déchargée                        |  |
|                               | interruption du chargement pour<br>protéger la batterie                                                            | Ŀ                                           | (rouge) Température de la batterie<br>trop élevée |  |

#### Fenêtre Etat batterie

Pour accéder à la fenêtre Etat batterie et à ses touches contextuelles associées, sélectionnez les informations d'état des batteries sur l'écran ou sélectionnez Config Princip. -> Batterie.

| Etat batterie | ×     |      |
|---------------|-------|------|
| Tps -> Vi     | 0     |      |
| Capacité      |       |      |
| restante      | [mAh] | 5700 |
| charge max    | [mAh] | 6135 |

**Capacité**, **restante** vous indique la capacité d'alimentation restante dans la batterie.

**Capacité**, charge max vous indique la capacité d'alimentation de la batterie lorsqu'elle est à pleine charge.

**Tps** -> **Vide** vous indique approximativement combien de temps vous pouvez encore utiliser le moniteur avec la batterie en place. Veuillez noter que cette durée varie en fonction de la charge du système (de la luminosité de l'écran, du nombre de mesures et d'enregistrements réalisés), de l'âge de la batterie et de sa capacité restante.

**Tps** -> **Max** s'affiche à la place de **Tps** -> **Vide** si le moniteur est connecté à l'alimentation secteur et vous indique le temps restant jusqu'à ce que la batterie soit chargée à 90 %. Si >10 h est affiché ici, la batterie risque de ne pas se recharger complètement lorsque le moniteur est utilisé. Vous pouvez utiliser le chargeur de batteries Smart M8043A afin de recharger les batteries par voie externe.

#### Enregistrement de l'état de la batterie

Pour imprimer les informations affichées dans la fenêtre **Etat batterie** sur un enregistreur connecté, procédez comme suit :

- 1 Sélectionnez les informations d'état de la batterie affichées afin d'ouvrir la fenêtre **Etat batterie**.
- 2 Sélectionnez ensuite la touche contextuelle **Statut Enreg**.

#### Impression des rapports sur les batteries

Pour imprimer les informations affichées dans la fenêtre **Etat batterie** sur une imprimante connectée, procédez comme suit :

- 1 Sélectionnez les informations d'état de la batterie affichées afin d'ouvrir la fenêtre **Etat batterie**.
- 2 Sélectionnez ensuite la touche contextuelle Imprimer Etat.

# Vérification de la charge de la batterie

- Pour vérifier l'état de charge de la batterie sur un moniteur, consultez la jauge de capacité de la batterie affichée à l'écran ou sélectionnez Config Princip. -> Batterie afin d'ouvrir la fenêtre Etat batterie.
- Pour vérifier l'état de charge d'une batterie qui n'est pas connectée à un moniteur ou à un chargeur de batteries, appuyez sur le point noir libellé "PUSH" situé sur l'étiquette apposée sur le côté de la batterie. Le temps de charge restant est indiqué à par quatre voyants présents sur la jauge électronique située juste au-dessus du point. Chaque voyant représente 25 % de la charge. Si tous les voyants sont allumés, la batterie est complètement chargée. En revanche, si un seul voyant est allumé, il reste 25 % de la charge ou moins.

### **Remplacement d'une batterie**

Pour remplacer la batterie, procédez comme suit :

- 1 Appuyez sur le levier du compartiment des batteries afin d'en ouvrir le volet.
- 2 Appuyez sur le clip de déblocage dans le compartiment.
- 3 Tirez doucement sur la bande en tissu afin d'amener la batterie vers vous, puis saisissez-la afin de la sortir complètement de son logement.

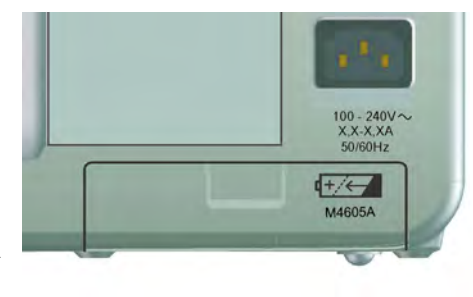

- 4 Insérez la nouvelle batterie dans son logement en vous assurant que les connecteurs de la batterie sont correctement orientés, comme il est indiqué à l'intérieur du compartiment des batteries.
- 5 Refermez le volet du compartiment des batteries.

# **Optimisation des performances des batteries**

Les performances des batteries rechargeables peuvent s'altérer au fil du temps. Entretenez vos batteries comme nous l'indiquons ici afin de ralentir ce processus de détérioration.

#### Affichage du réglage de luminosité

Dans le menu Config principale, sélectionnez l'option Interface util. ->
 Luminosité -> Optimal. Cette opération permet de sélectionner un niveau de luminosité adapté à la plupart des lieux de monitorage et requérant une alimentation sur batterie moindre que des niveaux plus élevés.

Assurez-vous que ce niveau de luminosité est adapté à votre lieu de monitorage.

Veuillez noter que le moniteur peut être configuré afin de baisser ou d'augmenter l'intensité lumineuse automatiquement lorsque vous déconnectez l'alimentation secteur, afin de s'adapter à la plupart des situations de transport (réglage "Lumin. transport").

#### Recharge d'une batterie

Une batterie peut être rechargée dans les moniteurs utilisés pour la surveillance des patients. Cependant, la recharge est plus rapide sur les moniteurs hors tension. Vous pouvez également utiliser le chargeur de batteries Smart M8043A pour charger les batteries.

- 1 Insérez la batterie dans un moniteur connecté à l'alimentation secteur. Le voyant jaune de la batterie s'allume pour indiquer que la recharge est en cours (jusqu'à trois minutes peuvent s'écouler avant le début de la recharge).
- 2 Chargez la batterie jusqu'à pleine charge, jusqu'à ce que le voyant soit vert et que la jauge de capacité soit remplie.

Dans certains cas, lorsque de nombreux paramètres sont utilisés en plus de l'enregistreur, la charge sur le moniteur peut s'avérer si élevée que les batteries ne se rechargent pas. Dans ce cas, vous devez utiliser le chargeur de batteries Smart M8043A pour recharger la batterie.

#### **Conditionnement d'une batterie**

Conditionnez une batterie lorsque son symbole "maintenance de la batterie requise" s'affiche à l'écran. N'interrompez pas le cycle de charge ou de décharge au cours du conditionnement.

**ATIBNICN** Pour conditionner les batteries, n'utilisez pas un moniteur servant à surveiller des patients. Le moniteur s'éteint automatiquement lorsque les batteries sont vides.

Vous pouvez également utiliser le chargeur de batteries Smart M8043A pour assurer le conditionnement externe des batteries (cette opération nécessite un adaptateur, référence 4512 610 17451). Pour plus de détails, reportez-vous au Manuel d'utilisation du chargeur de batteries Smart. N'utilisez aucun autre chargeur ou conditionneur.

Pour conditionner une batterie à l'aide d'un moniteur, procédez comme suit :

- 1 Insérez la batterie dans un moniteur connecté à l'alimentation secteur.
- 2 Mettez le moniteur hors tension.
- 3 Rechargez la batterie jusqu'à pleine charge. Ouvrez la fenêtre **Etat batterie** et vérifiez que le message **Batteries charge max.** s'affiche.
- 4 Déconnectez le moniteur de l'alimentation secteur et laissez le moniteur fonctionner jusqu'à ce que la batterie soit déchargée et que le moniteur s'éteigne tout seul.
- 5 Reconnectez le moniteur à l'alimentation secteur et chargez la batterie jusqu'à pleine charge pour l'utiliser ou à 50 % pour le stockage.

#### Stockage d'une batterie

Une batterie ne doit pas rester dans le moniteur si elle n'est pas utilisée pendant une longue durée. Elle doit être chargée à 50 % maximum en cas de stockage.

**REMARQUE** La batterie se décharge au fil du temps si elle est stockée dans le moniteur sans connexion à l'alimentation CA. Les valeurs indiquées de "capacité restante" et "autonomie" deviennent plus imprécises lorsque la batterie est stockée ainsi pendant une longue période (c'est-à-dire plusieurs semaines).

# Informations relatives à la sécurité des batteries

**AVERTISSEMENT** Utilisez uniquement des batteries Philips référence M4605A. L'utilisation d'un autre type de batterie peut présenter un risque d'incendie ou d'explosion.

N'ouvrez pas les batteries, ne les jetez pas au feu et ne les mettez pas en court-circuit. Elles risquent de prendre feu, d'exploser, de présenter des fuites ou de chauffer, occasionnant alors des blessures.

Mettez au rebut les batteries usagées rapidement et de façon écologique. Ne jetez pas la batterie dans des conteneurs à déchets ordinaires. Consultez le directeur de votre hôpital pour vous renseigner sur les mesures en vigueur.

**ATIENICN** Ne démontez pas les batteries, ne les chauffez pas à plus de 100 °C et ne les incinérez pas afin d'éviter incendies et brûlures éventuels. Conservez les batteries hors de portée des enfants et dans leur emballage d'origine jusqu'à leur première utilisation.

En présence de fuite sur la batterie, retirez prudemment la batterie. Evitez tout contact du liquide avec la peau. Contactez le personnel technique qualifié.

# Maintenance et résolution des problèmes

**AVERTISSEMENT Programme** : l'absence d'un programme de maintenance régulier et satisfaisant de la part de l'établissement utilisant cet équipement risque d'entraîner des dysfonctionnements et de présenter des dangers pour le personnel et les patients.

**Contact** : si vous découvrez un problème sur n'importe quel élément de l'équipement, contactez votre service technique, Philips ou votre distributeur agréé.

# Inspection des équipements et des accessoires

Avant toute utilisation du matériel, effectuez une inspection visuelle en respectant les consignes en vigueur dans votre établissement. Lorsque le moniteur est hors tension :

- 1 Vérifiez la propreté et l'état physique global de la surface extérieure des appareils. Vérifiez que les boîtiers ne sont ni fêlés ni brisés, que tous les éléments sont présents, qu'aucun liquide n'est répandu et qu'il n'y a aucun signe de détérioration.
- 2 Inspectez tous les accessoires (câbles, capteurs, sondes, etc.). En cas de signes de détérioration, ne les utilisez pas.
- 3 Mettez le moniteur sous tension et assurez-vous que le rétro-éclairage est suffisamment lumineux. Vérifiez que l'écran est réglé sur le niveau de luminosité maximal. Si la luminosité n'est pas adéquate, contactez votre service technique ou votre fournisseur.

# Inspection des câbles et des cordons

- 1 Vérifiez que la prise secteur et le cordon d'alimentation ne sont pas endommagés. Vérifiez que les broches de la prise ne bougent pas dans le boîtier. Si elles sont endommagées, remplacez le cordon par un cordon d'alimentation approprié.Philips
- 2 Inspectez l'état général des câbles patient, des fils d'électrodes et de leurs serre-câbles. Vérifiez que l'isolant est exempt de coupures. Vérifiez que les connecteurs sont correctement fixés à chaque extrémité pour empêcher leur rotation ou toute autre contrainte.
- 3 Après avoir positionné le capteur ou les électrodes sur le patient et avoir mis le moniteur sous tension, imprimez une flexion aux câbles patient près de chaque extrémité pour vérifier qu'il n'y a aucun dysfonctionnement intermittent.

# Tâches de maintenance et programme de test

Les tâches suivantes sont destinées uniquement aux professionnels Philips chargés de l'entretien. Toutes les tâches de maintenance et les tests de performance sont décrits en détail dans la documentation d'entretien fournie sur le CD de documentation du moniteur.

Assurez-vous que ces tâches sont réalisées conformément au programme de maintenance du moniteur ou aux réglementations locales. Si vous devez effectuer un test de sécurité ou de performance sur votre moniteur, contactez votre prestataire de services agréé par Philips. Nettoyez et désinfectez l'équipement afin de le décontaminer avant toute opération de test ou de maintenance.

| Programme de maintenance et de<br>test                                                                                                    | Fréquence                                                                                                    |
|----------------------------------------------------------------------------------------------------|----------------------------------------------------------------------------------------------------|
| Tests du moniteur                                                                                                    |                                                                                                    |
| Vérifications de sécurité. Tests<br>sélectionnés sur la base de la norme<br>CEI 60601-1                                                                                                    | Au moins une fois tous les deux ans, ou en fonction des besoins,<br>après toute réparation impliquant le retrait ou le remplacement<br>de l'unité d'alimentation ou suite à la chute du moniteur. |
| Maintenance du moniteur                                                                                                    |                                                                                                    |
| Vérifiez la synchronisation ECG entre le<br>moniteur et le défibrillateur<br>(uniquement si le protocole en vigueur<br>dans votre établissement requiert<br>l'utilisation d'un moniteur au cours<br>d'une défibrillation) | Au moins une fois tous les 2 ans ou suivant les besoins.                                                                                                    |
| Remplacement du rétro-éclairage<br>(écrans intégrés uniquement)                                                                                                    | Après 50 000 heures d'utilisation continue (environ 4 ans) ou suivant les besoins.                                                                                                    |
| Tests des mesures                                                                                                    |                                                                                                    |
| Vérification des performances pour<br>toutes les mesures non répertoriées ci-<br>dessous.                                                                                                    | Au moins une fois tous les 2 ans ou dès que nécessaire (si<br>l'exactitude des mesures est mise en doute).                                                                                        |
| Maintenance des mesures                                                                                                    |                                                                                                    |
| Calibration PB                                                                                                    | Au moins une fois tous les 2 ans, ou conformément aux réglementations locales.                                                                                                    |
| Vérification de la calibration des<br>mesures du CO <sub>2</sub> par voie directe et par<br>voie aspirative                                                                                                    | Au moins une fois par an ou si l'exactitude des mesures est mise<br>en doute.                                                                                                    |
| Calibration et test de performances du CO <sub>2</sub> Microstream                                                                                                    | Au moins une fois par an ou après 4 000 heures d'utilisation.                                                                                                    |
| Température prédictive                                                                                                    | Au moins une fois par an ou si l'exactitude des mesures est mise en doute.                                                                                                    |
| Entretien de la batterie                                                                                                    |                                                                                                    |
| Batterie                                                                                                    | Reportez-vous à la section consacrée à l'entretien des batteries.                                                                                                    |

# **Résolution des problèmes**

Si vous pensez qu'une mesure individuelle pose problème, reportez-vous au Manuel d'utilisation et vérifiez une nouvelle fois que vous avez configuré correctement cette mesure.

Si vous pensez qu'un problème intermittent se produit sur l'ensemble du système, contactez votre service technique. Ce dernier pourra vous demander d'imprimer, à titre d'information, le journal d'état. Pour afficher le journal d'état, procédez comme suit :

- 1 Dans le menu Config principale, sélectionnez l'option Révision.
- 2 Sélectionnez une touche contextuelle correspondant au journal d'état que vous voulez consulter.
- 3 Consultez le journal d'état en sélectionnant Journal Etat dans la fenêtre Révision Moniteur.

### Mise au rebut du moniteur

# **AVERTISSEMENT** Pour éviter toute contamination ou infection du personnel, de l'environnement ou des équipements, assurez-vous de l'avoir correctement désinfecté et décontaminé avant de le mettre au rebut en respectant les réglementations en vigueur dans votre pays concernant les équipements contenant des pièces électriques et électroniques. Pour mettre au rebut les pièces et accessoires tels que les thermomètres, sauf indication contraire, respectez les réglementations locales en vigueur relatives à la mise au rebut des déchets hospitaliers.

Vous pouvez démonter le moniteur en respectant les instructions fournies dans le Service Guide (en anglais uniquement).

Vous trouverez des informations détaillées sur la mise au rebut à la page Web suivante :

http://www.medical.philips.com/main/company/sustainability/recycling/patient\_monitoring/

Les Passeports de recyclage qui s'y trouvent contiennent des informations sur la composition matérielle de l'équipement, notamment sur les matériaux potentiellement dangereux qui doivent être retirés avant le recyclage (par exemple, les batteries et les pièces contenant du mercure ou du magnésium).

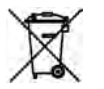

Ne jetez pas les équipements électriques et électroniques parmi les déchets ménagers. Ces équipements doivent être collectés séparément, afin qu'ils puissent être réutilisés, traités, recyclés ou récupérés correctement et en toute sécurité.

# Mise au rebut des cartouches de gaz de calibration vides

- 1 Videz complètement la cartouche soit en enfonçant la broche du clapet de sécurité, soit en retirant la broche de l'orifice de remplissage à l'aide d'une clé de démontage de valve ou d'une pince demironde.
- 2 Une fois la cartouche vide, retirez la tige de la valve de l'orifice de remplissage ou du régulateur, ou percez un trou dans la cartouche.
- 3 Ecrivez "Vide" sur la cartouche et mettez-la au rebut avec les déchets métalliques.

**AVERTISSEMENT** Vérifiez que la cartouche est bien vide avant d'essayer de retirer la tige de la valve ou de percer un trou dans la cartouche.

# Accessoires

Vous pouvez commander pièces et accessoires auprès de Philips à l'adresse Internet www.medical.philips.com ou contacter votre représentant Philips pour plus d'informations.

# **AVERTISSEMENT** Réutilisation : ne réutilisez jamais les capteurs, sondes et autres accessoires à usage unique conçus pour être utilisés une seule fois ou sur un seul patient. Leur réutilisation peut altérer la fonctionnalité de l'appareil et les performances du système mais aussi présenter un risque potentiel.

Agrément Philips : utilisez uniquement des accessoires agréés par Philips. L'utilisation d'accessoires non agréés par Philips peut altérer la fonctionnalité de l'appareil et les performances du système mais aussi présenter un risque potentiel.

Conditionnement : n'utilisez pas un accessoire stérile si son emballage est endommagé.

# **Accessoires ECG/Resp**

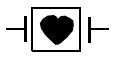

Ce symbole indique que les câbles et accessoires sont protégés contre les chocs électriques (notamment en ce qui concerne les courants de fuite admissibles) et contre la défibrillation.

La disponibilité des câbles suivants peut varier en fonction des pays. Veuillez vérifier leur disponibilité auprès de votre fournisseur Philips.

#### Câbles recommandés

#### Câbles patient

|          | Jeu de 3 fils<br>d'électrodes | Jeu de 5 fils<br>d'électrodes | Jeu de 6 fils<br>d'électrodes | Jeu de 10 fils<br>d'électrodes<br>(5+5) | Jeu de 10 fils<br>d'électrodes<br>(6+4) |
|----------|-------------------------------|-------------------------------|-------------------------------|-----------------------------------------|-----------------------------------------|
| Réf.     | M1669A                        | M1668A                        | M1667A                        | M1663A                                  | M1665A                                  |
| Longueur | 2,7 m                         | 2,7 m                         | 2,7 m                         | 2,0 m                                   | 2,7 m                                   |

#### Jeux de 3 fils d'électrodes

| Description            | Longueur | Réf. AAMI | Réf. CEI |
|------------------------|----------|-----------|----------|
| BO à pince blindé      | 1,0 m    | M1675A    | M1678A   |
| USI à pince blindé     | 1,0 m    | M1671A    | M1672A   |
| USI à pression blindé  | 1,0 m    | M1673A    | M1674A   |
| USI à clip, non blindé | 0,45 m   | M1622A    |          |
| USI à clip, non blindé | 0,7 m    | M1624A    | M1626A   |

#### Jeux de 5 fils d'électrodes

| Description                | Longueur    | Réf. AAMI | Réf. CEI |
|----------------------------|-------------|-----------|----------|
| BO à pince blindé          | 1,0 m/1,6 m | M1973A    | M1974A   |
| USI à pince blindé         | 1,0 m/1,6 m | M1968A    | M1971A   |
| USI à pression blindé      | 1,0 m/1,6 m | M1644A    | M1645A   |
| USI à miniclip, non blindé | 0,7 m/1,3 m | M1647A    | M1648A   |

#### Jeux de 6 fils d'électrodes

| Description    | Longueur    | Réf. AAMI | Réf. CEI |
|----------------|-------------|-----------|----------|
| BO à pince     | 1,0 m/1,6 m | M1684A    | M1685A   |
| USI à pince    | 1,0 m/1,6 m | M1680A    | M1681A   |
| USI à pression | 1,0 m/1,6 m | M1682A    | M1683A   |

#### Jeux de 10 fils d'électrodes (5+5)

| Description                                                              | Longueur | Réf. AAMI | Réf. CEI |  |
|--------------------------------------------------------------------------|----------|-----------|----------|--|
| USI à pince blindé, dérivations précordiales                             | 1,0 m    | M1976A    | M1978A   |  |
| USI à pression blindé,<br>dérivations précordiales                       | 1,0 m    | M1602A    | M1604A   |  |
| BO à pince blindé, dérivations précordiales                              | 1,0 m    | M1979A    | M1984A   |  |
| Pour les dérivations périphériques, voir les jeux de 5 fils d'électrodes |          |           |          |  |

### Jeux de 10 fils d'électrodes (6+4)

| Description                                                              | Longueur | Réf. AAMI | Réf. CEI |  |
|--------------------------------------------------------------------------|----------|-----------|----------|--|
| USI à pince blindé, dérivations précordiales                             | 1,0 m    | M1532A    | M1533A   |  |
| USI à pression blindé,<br>dérivations précordiales                       | 1,0 m    | M1537A    | M1538A   |  |
| BO à pince blindé, dérivations précordiales                              | 1,0 m    | M1557A    | M1558A   |  |
| Pour les dérivations périphériques, voir les jeux de 6 fils d'électrodes |          |           |          |  |

#### Câbles monobloc

| Description         | Longueur | Réf. AAMI    | Réf. CEI     |
|---------------------|----------|--------------|--------------|
| USI à pince, 3 fils | 1,0 m    | 989803143181 | 989803143171 |
| USI à pince, 5 fils | 1,0 m    | 989803143201 | 989803143191 |

#### Câbles radiotransparents

Jeu de 5 fils séparés, radiotransparents, 0,9 m, M1649A

#### Barrettes de connexion et de séparation

| Barrettes de connexion et                                     | Réf.                |        |
|---------------------------------------------------------------|---------------------|--------|
| Barrette de connexion                                         | 3 fils d'électrodes | M1501A |
|                                                               | 5 fils d'électrodes | M1502A |
| Barrettes de séparations                                      | 3 fils d'électrodes | M1503A |
| pour jeux de fils d'électrodes<br>blindés – pince et pression | 4 fils d'électrodes | M1664A |
|                                                               | 5 fils d'électrodes | M1504A |
|                                                               | 6 fils d'électrodes | M1679A |
| Barrettes de séparations                                      | 3 fils d'électrodes | M1636A |
| pour jeux de fils d'électrodes<br>non blindés – miniclip      | 5 fils d'électrodes | M1638A |
| Pince de drap                                                 |                     | M1509A |
| Protection rouge de rechange<br>5 fils d'électrodes)          | 989808148861        |        |

### Câbles pris en charge

#### Câbles patient

| Longueur | ongueur Jeu de 3 fils d'électrodes |             | Jeu de 5 fils d'électrodes |             |  |
|----------|------------------------------------|-------------|----------------------------|-------------|--|
|          | Réf.<br>AAMI                       | Réf.<br>CEI | Réf.<br>AAMI               | Réf.<br>CEI |  |
| 0,9 m    | M1540C                             | M1550C      | M1560C                     | M1570C      |  |
| 2,7 m    | M1500A                             | M1510A      | M1520A                     | M1530A      |  |

#### Jeux de 3 fils d'électrodes

| Description            | Longueur | Réf. AAMI | Réf. CEI |
|------------------------|----------|-----------|----------|
| BO                     | 1,0 m    | M1601A    | M1611A   |
| USI à pince blindé     | 1,0 m    | M1603A    | M1613A   |
| USI à pression blindé  | 1,0 m    | M1605A    | M1615A   |
| USI à clip, non blindé | 0,45 m   | M1608A    | M1618A   |
| USI à clip, non blindé | 0,7 m    | M1609A    | M1619A   |

#### Jeux de 5 fils d'électrodes

| Description            | Longueur    | Réf. AAMI | Réf. CEI |
|------------------------|-------------|-----------|----------|
| BO à pince blindé      | 1,0 m/1,6 m | M1621A    | M1631A   |
| USI à pince blindé     | 1,0 m/1,6 m | M1623A    | M1633A   |
| USI à pression blindé  | 1,0 m/1,6 m | M1625A    | M1635A   |
| USI à clip, non blindé | 0,7 m/1,3 m | M1629A    | M1639A   |

#### Câbles monobloc à 3 fils d'électrodes

| Câbles monobloc à<br>3 fils d'électrodes<br>(AAMI) | Longueur | Réf.<br>AAMI | Câbles monobloc à<br>3 fils d'électrodes<br>(CEI) | Réf.<br>CEI |
|----------------------------------------------------|----------|--------------|---------------------------------------------------|-------------|
| BO à pince                                         | 1,9 m    | M1970A       | BO à pince                                        | M1980A      |
| USI à pression                                     | 1,9 m    | M1972A       | USI à pince                                       | M1981A      |

#### Câbles monobloc à 5 fils d'électrodes

| Câbles monobloc à<br>5 fils d'électrodes<br>(AAMI) | Longueur | Réf.<br>AAMI | Câbles monobloc à<br>5 fils d'électrodes<br>(CEI) | Réf.<br>CEI |
|----------------------------------------------------|----------|--------------|---------------------------------------------------|-------------|
| BO à pince                                         | 2,5 m    | M1975A       | BO à pince                                        | M1985A      |
| USI à pression                                     | 2,5 m    | M1977A       | USI à pince                                       | M1986A      |

#### Barrettes de connexion et de séparation

| Barrettes de connexion et | Réf.                         |        |
|---------------------------|------------------------------|--------|
| Barrette de connexion     | 3 fils d'électrodes          | M1501A |
|                           | 5 fils d'électrodes          | M1502A |
| Barrette de séparation    | 3 fils d'électrodes blindées | M1503A |
|                           | 5 fils d'électrodes blindées | M1504A |
| Pince de drap             |                              | M1509A |

# Accessoires de PB

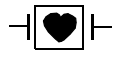

Ces brassards et tubulures sont équipés d'une protection spéciale contre les chocs électriques (notamment en ce qui concerne les courants de fuite admissibles) et contre la défibrillation. Ils peuvent donc être utilisés en électro-chirurgie.

# Brassards de confort et brassards à usage unique multi-patients adulte/enfant

| Catégorie de<br>patient | Circonférence<br>de membre | Largeur<br>de la<br>poche | Références des<br>brassards<br>à usage unique | Références des<br>brassards<br>réutilisables | Tubulure                               |
|-------------------------|----------------------------|---------------------------|-----------------------------------------------|----------------------------------------------|----------------------------------------|
| Adulte (cuisse)         | 42 à 54 cm                 | 20 cm                     | M1879A                                        | M1576A                                       | M1598B                                 |
| Adulte grande taille    | 34 à 43 cm                 | 16 cm                     | M1878A                                        | M1575A                                       | (1,5  m)  ou<br>M1500B $(3 \text{ m})$ |
| Adulte                  | 27 à 35 cm                 | 13 cm                     | M1877A                                        | M1574A                                       | WI1599D (5 III)                        |
| Adulte petite taille    | 20,5 à 28 cm               | 10,5 cm                   | M1876A                                        | M1573A                                       |                                        |
| Pédiat.                 | 14 à 21,5 cm               | 8 cm                      | M1875A                                        | M1572A                                       |                                        |
| Nourrisson              | 10 à 15 cm                 | 5,5 cm                    | M1874A                                        | M1571A                                       |                                        |

### Kits de brassards réutilisables

| Kits de brassards                                                                       | Réf.   |
|-----------------------------------------------------------------------------------------|--------|
| Nourrisson, enfant, adulte de petite taille, adulte                                     | M1577A |
| Adulte de petite taille, adulte, adulte de grande taille,<br>cuisse                     | M1578A |
| Nourrisson, enfant, adulte de petite taille, adulte,<br>adulte de grande taille, cuisse | M1579A |

# Brassards réutilisables adulte/enfant à revêtement anti-microbien

| Catégorie patient (couleur)     | Circonférence du<br>membre (cm) | Largeur de la<br>poche | Réf.   | Tubulure     |
|---------------------------------|---------------------------------|------------------------|--------|--------------|
| Adulte, cuisse (gris)           | 45 - 56.5                       | 21,0 cm                | M4559A | M1598B       |
| Adulte grande taille extra-long | 35.5 - 46.0                     | 17,0 cm                | M4558A | (1,5 m) ou   |
| (bordeaux)                      |                                 |                        |        | M1599B (3 m) |
| Adulte grande taille (bordeaux) | 35.5 - 46.0                     | 17,0 cm                | M4557A |              |
| Adulte extra-long (bleu marine) | 27.5 - 36.5                     | 13,5 cm                | M4556A |              |
| Adulte (bleu marine)            | 27.5 - 36.5                     | 13,5 cm                | M4555A |              |
| Adulte petite taille (bleu roi) | 20.5 - 28.5                     | 10,6 cm                | M4554A |              |
| Enfant (vert)                   | 13.8 - 21.5                     | 8,0 cm                 | M4553A |              |
| Nourrisson (orange)             | 9 - 14.8                        | 5,4 cm                 | M4552A |              |

# Brassards doux à usage unique et tubulure simple, pour patient unique adulte/enfant

| Catégorie de patient        | Circonférence du<br>membre (cm) | Largeur de<br>la poche | Réf.   | Tubulure       |
|-----------------------------|---------------------------------|------------------------|--------|----------------|
| Adulte (cuisse)             | 45 - 56,5 cm                    | 20,4 cm                | M4579A | M1598B (1,5 m) |
| Adulte grande taille extra- | 35,5 - 46 cm                    | 16,4 cm                | M4578A | ou             |
| long                        |                                 |                        |        | M1599B (3 m)   |
| Adulte grande taille        | 35,5 - 46 cm                    | 16,4 cm                | M4577A |                |
| Adulte extra-long           | 27.5 - 36.5                     | 13,1 cm                | M4576A |                |
| Adulte                      | 27,5 - 36,5 cm                  | 13,1 cm                | M4575A |                |
| Adulte petite taille        | 20,5 - 28,5 cm                  | 10,4 cm                | M4574A |                |
| Pédiat.                     | 15,0 - 21,5 cm                  | 8,0 cm                 | M4573A |                |
| Nourrisson                  | 9 - 15 cm                       | 5,6 cm                 | M4572A |                |

#### Brassards nouveau-né/nourrisson (à usage unique, non stériles)

| Brassards | Circonférence du<br>membre (cm) | Largeur de la<br>poche | Réf.   | Tubulure         |
|-----------|---------------------------------|------------------------|--------|------------------|
| Taille 1  | 3,1 à 5,7 cm                    | 2,2 cm                 | M1866A | M1596B           |
| Taille 2  | 4,3 à 8,0 cm                    | 2,8 cm                 | M1868A | (1,5  m)  ou     |
| Taille 3  | 5,8 à 10,9 cm                   | 3,9 cm                 | M1870A | WI 597 B (5 III) |
| Taille 4  | 7,1 à 13,1 cm                   | 4,7 cm                 | M1872A |                  |

# Accessoires de Pression invasive

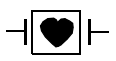

Ces capteurs et accessoires sont protégés contre les chocs électriques (notamment en ce qui concerne les courants de fuite admissibles) et contre la défibrillation.

| Capteur, accessoires, kits de capteurs                                       | Réf.     |
|------------------------------------------------------------------------------|----------|
| Capteur de pression réutilisable, sensibilité 5 µV/.V/mmHg                   | CPJ840J6 |
| Dômes de pression stériles à usage unique pour CPJ840J6 (sachet de 50)       | CPJ84022 |
| Support pour capteur CPJ840J6 (sachet de 4)                                  | CPJ84046 |
| Mât de fixation IV pour CPJ840J6                                             | CPJ84447 |
| Kit de capteur à une seule ligne, à usage unique (20) – (EU/AELE uniquement) | M1567A   |
| Kit de capteur à deux lignes, à usage unique (20) – (EU/AELE uniquement)     | M1568A   |
| Support pour capteur M1567/8A (EU/AELE uniquement)                           | M2271A   |
| Mât de fixation IV pour M1567/8A (EU/AELE uniquement)                        | M2272C   |
| Câble adaptateur pour kit de capteurs à usage unique, 3 m pour M1567/8A      | M1634A   |
| Ligne de pression de monitorage                                              | CPJ84026 |

# Accessoires de SpO<sub>2</sub>

Certains capteurs Nellcor contiennent du latex naturel susceptible de provoquer des réactions allergiques. Pour plus d'informations, reportez-vous au Manuel d'utilisation fourni avec les capteurs. Les capteurs à usage unique M1901B, M1902B, M1903B et M1904B ne sont pas disponibles aux Etats-Unis auprès de Philips. Pour tout achat de capteurs et de câbles adaptateurs Nellcor, adressez-vous directement à Tyco Healthcare.

Avec les capteurs ou câbles adaptateurs, n'utilisez pas plus d'un câble d'extension. N'utilisez pas de câble d'extension avec :

- · les câbles adaptateurs Masimo,
- les capteurs réutilisables ou câbles adaptateurs Philips dont la référence finit par –L (qui désigne la version "Longue").

Tous les capteurs mentionnés fonctionnent sans risque de dépassement d'une température cutanée de 41° C si la température initiale de la peau est inférieure à 35° C.

Assurez-vous que vous utilisez uniquement les accessoires spécifiés pour cet appareil afin d'éviter de blesser le patient.

| Référence      | Description                                                                                                    | Commentaires                                                        |
|----------------|----------------------------------------------------------------------------------------------------|---------------------------------------------------------------------|
| Capteurs Phil  | ips réutilisables.                                                                                                    |                                                                     |
| M1191A/B       | Capteur pour adulte (câble de 2 m).<br>Pour patients de plus de 50 kg. A<br>poser sur n'importe quel doigt, à<br>l'exception du pouce.                                               | Aucun câble<br>adaptateur requis.                                   |
| M1191AL/<br>BL | M1191A/B avec câble plus long (3 m)                                                                                                    |                                                                     |
| M1192A         | Capteurs pour adulte de petite taille et<br>enfant (câble de 1,5 m). Pour des<br>patients pesant entre 15 et 50 kg. A<br>poser sur n'importe quel doigt, à<br>l'exception du pouce.  |                                                                     |
| M1193A         | Capteur pour nouveau-né (câble de<br>1,5 m). Pour patients pesant entre 1 et<br>4 kg. A poser sur la main ou le pied.                                                                |                                                                     |
| M1194A         | Capteur d'oreille (câble de 1,5 m)<br>pour des patients de plus de 40 kg.                                                                                                    |                                                                     |
| M1195A         | Capteurs pour nourrisson (câble de<br>1,5 m). Pour des patients pesant entre<br>4 et 15 kg. A poser sur n'importe quel<br>doigt, à l'exception du pouce.                             |                                                                     |
| M1196A         | Capteur à clip pour adulte (câble de<br>3 m). Pour patients de plus de 40 kg.<br>A poser sur n'importe quel doigt, à<br>l'exception du pouce.                                        | Aucun câble<br>adaptateur requis.                                   |
| M1191T         | Capteur pour adulte (câble de<br>0,45 m). Pour patients de plus de<br>50 kg. A poser sur n'importe quel<br>doigt, à l'exception du pouce.                                            | Nécessite un câble<br>adaptateur M1943<br>(1 m) ou M1943AL<br>(3 m) |
| M1192T         | Capteurs pour adulte de petite taille et<br>enfant (câble de 0,45 m). Pour des<br>patients pesant entre 15 et 50 kg. A<br>poser sur n'importe quel doigt, à<br>l'exception du pouce. |                                                                     |
| M1193T         | Capteur pour nouveau-né (câble de<br>0,9 m). Pour patients pesant entre 1 et<br>4 kg. A poser sur la main ou le pied.                                                                |                                                                     |
| M1196T         | Capteur à clip pour adulte (câble de<br>0,9 m). Pour patients de plus de<br>40 kg. A poser sur n'importe quel<br>doigt, à l'exception du pouce.                                      |                                                                     |

| Référence                | Description                                                                                                    | Commentaires                                          |
|--------------------------|----------------------------------------------------------------------------------------------------|-------------------------------------------------------|
| M1191ANL                 | Edition spéciale (SE)<br>Capteur pour adulte (câble de 3 m).<br>Pour patients de plus de 50 kg. A<br>poser sur n'importe quel doigt, à<br>l'exception du pouce.                                              | Aucun câble<br>adaptateur requis.                     |
| M1192AN                  | Edition spéciale (SE)<br>Capteurs pour adulte de petite taille et<br>enfant (câble de 1,5 m). Pour des<br>patients pesant entre 15 et 50 kg. A<br>poser sur n'importe quel doigt, à<br>l'exception du pouce. |                                                       |
| M1193AN                  | Edition spéciale (SE)<br>Capteur pour nouveau-né (câble de<br>1,5 m). Pour patients pesant entre 1 et<br>4 kg. A poser sur la main ou le pied.                                                               |                                                       |
| M1194AN                  | Edition spéciale (SE)<br>Capteur d'oreille (câble de 1,5 m)<br>pour des patients de plus de 40 kg.                                                                                                    | Aucun câble<br>adaptateur requis.                     |
| M1195AN                  | Edition spéciale (SE)<br>Capteurs pour nourrisson (câble de<br>1,5 m). Pour des patients pesant entre<br>4 et 15 kg. A poser sur n'importe quel<br>doigt, à l'exception du pouce.                            |                                                       |
| Capteurs à us<br>Canada. | age unique Philips. Non disponibles a                                                                                                    | ux Etats-Unis et au                                   |
| M1904B                   | Identique au capteur OxiMax MAX-<br>A.                                                                                                    | Utilisez le câble<br>adaptateur M1943A<br>ou M1943AL. |
| M1902B                   | Identique au capteur OxiMax MAX-I.<br>Identique au capteur OxiMax MAX-I.                                                                                                    |                                                       |
| M1901B                   | Identique au capteur OxiMax MAX-<br>N.                                                                                                    |                                                       |
| Capteurs à us            | age unique Philips. Disponibles dans                                                                                                    | le monde entier.                                      |
| M1131A                   | Capteur de doigt adulte/enfant, câble<br>de 0,45 m (poids du patient >20 kg)                                                                                                    | Utilisez le câble<br>adaptateur M1943A<br>ou M1943AL. |
| M1132A                   | Capteur de doigt ou d'orteil pour<br>nourrisson, câble de 0,9 m (poids du<br>patient compris entre 3 et 10 kg)                                                                                               | Utilisez le câble<br>adaptateur M1943A<br>ou M1943AL. |

| Référence                                                        | Description                                                                                                    | Commentaires                                                                          |  |
|------------------------------------------------------------------|----------------------------------------------------------------------------------------------------|---------------------------------------------------------------------------------------|--|
| M1133A                                                           | Capteur pour adulte/nourrisson/<br>nouveau-né, câble de 0,9 m<br>Pied ou main pour nouveau-né < 3 kg<br>Gros orteil ou pouce pour patients<br>pesant entre 10 kg et 20 kg<br>N'importe quel doigt, à l'exception du<br>pouce, pour les patients d'un poids ><br>40 kg | Utilisez le câble<br>adaptateur M1943A<br>ou M1943AL.                                 |  |
| Capteurs NE                                                      | LLCOR à usage unique (à commander                                                                                                    | auprès de Nellcor).                                                                   |  |
| OxiMax<br>MAX-A<br>OxiMax                                        | Capteur de doigt adulte (poids du<br>patient >30 kg)<br>OxiMax MAX-A avec câble long                                                                                                    | Utilisez le câble<br>adaptateur M1943A<br>ou M1943AL.                                 |  |
| MAX-AL<br>OxiMax<br>MAX-P                                        | Capteur de pied/main enfant (poids<br>du patient entre 10 et 50 kg)                                                                                                    |                                                                                       |  |
| OxiMax<br>MAX-I                                                  | Capteur de pied/main nourrisson<br>(poids du patient entre 3 et 20 kg)                                                                                                    |                                                                                       |  |
| OxiMax<br>MAX-N                                                  | Capteur de doigt adulte ou de pied/<br>main nouveau-né (poids du patient<br>>40 kg ou <3 kg)                                                                                                    |                                                                                       |  |
| Oxisensor II<br>D-25                                             | Capteur adulte<br>(poids du patient >30 kg)                                                                                                    | Utilisez le câble<br>adaptateur                                                       |  |
| Oxisensor II<br>D-20                                             | Capteur enfant<br>(poids du patient entre 10 et 50 kg)                                                                                                    | M1943A ou<br>M1943AL.                                                                 |  |
| Oxisensor II<br>I-20                                             | Capteur nourrisson<br>(poids du patient entre 3 et 20 kg)                                                                                                    |                                                                                       |  |
| Oxisensor II<br>N-25                                             | Capteur nouveau-né<br>(poids du patient <3 kg ou >40 kg)                                                                                                    |                                                                                       |  |
| OxiCliq A                                                        | Voir OxiMax MAX-A                                                                                                    | Utilisez le câble                                                                     |  |
| OxiCliq P                                                        | Voir OxiMax MAX-P                                                                                                    | adaptateur<br>M19/34 ou                                                               |  |
| OxiCliq I                                                        | Voir OxiMax MAX-I                                                                                                    | M1943A ou<br>M1943AL avec le                                                          |  |
| OxiCliq N                                                        | Voir OxiMax MAX-N                                                                                                    | câble adaptateur<br>OC-3.                                                             |  |
| Câbles adaptateurs/d'extension pour capteurs Philips et Nellcor. |                                                                                                    |                                                                                       |  |
| M1941A                                                           | Câble d'extension (2 m)                                                                                                    | A utiliser avec les<br>capteurs<br>réutilisables et<br>câbles adaptateurs<br>Philips. |  |

| Référence | Description                               | Commentaires                                        |
|-----------|-------------------------------------------|-----------------------------------------------------|
| M1943A    | Câble adaptateur (câble 1,1 m)            | Câble adaptateur                                    |
| M1943AL   | Câble adaptateur (câble 3 m)              | pour capteurs<br>Philips/Nellcor à<br>usage unique. |
| OC-3      | Câble adaptateur pour capteurs<br>OxiCliq | Disponible<br>uniquement auprès<br>de Nellcor.      |

| Référence        | Description                                                                               | Référence<br>Philips |
|------------------|-------------------------------------------------------------------------------------------|----------------------|
| Capteurs réutili | sables MASIMO LNOP <sup>®</sup> .                                                         |                      |
| LNOP DC-I        | Capteur de doigt pour adulte (>30 kg)                                                     | 989803140321         |
| LNOP DC-IP       | Capteur de doigt pour enfant (10 -<br>50 kg)                                              | 989803140331         |
| LNOP YI          | Capteur multi-site (>1 kg)                                                                | n/d                  |
| LNOP TC-I        | Capteur d'oreille (>30 kg)                                                                | 989803140341         |
| Capteurs réutili | sables MASIMO LNCS <sup>®</sup> .                                                         |                      |
| LNCS DC-I        | Capteur réutilisable adulte (> 30 kg)                                                     | 989803148281         |
| LNCS DC-IP       | Capteur réutilisable enfant (10 - 50 kg)                                                  | 989803148291         |
| LNCS TC-I        | Capteur réutilisable d'oreille (> 30 kg)                                                  | 989803148301         |
| Capteurs adhési  | ifs MASIMO LNOP <sup>®</sup> à usage unique.                                              | •                    |
| LNOP Adt         | Capteur adulte (> 30 kg)                                                                  | 989803140231         |
| LNOP Adtx        | Capteur adulte (> 30 kg)                                                                  | n/d                  |
| LNOP Pdt         | Capteur enfant (10 - 50 kg)                                                               | 989803140261         |
| LNOP Pdtx        | Capteur enfant (10 - 50 kg)                                                               | n/d                  |
| LNOP Inf-L       | Capteur d'orteil pour nourrisson<br>(3 - 20 kg)                                           | 989803140311         |
| LNOP Neo-L       | Capteur nouveau-né (<3 kg)<br>ou capteur adhésif, adulte (>40 kg)                         | 989803140291         |
| LNOP NeoPt-L     | Capteurs pour prématurés à peau<br>sensible (< 1 kg)                                      | 989803140301         |
| Capteurs adhési  | ifs MASIMO LNCS <sup>®</sup> à usage unique.                                              |                      |
| LNCS Adtx        | Capteur de doigt pour adulte (>30 kg)                                                     | 989803148231         |
| LNCS Pdtx        | Capteur de doigt pour enfant<br>(10 - 50 kg)                                              | 989803148241         |
| LNCS Inf-L       | Capteur d'orteil pour nourrisson<br>(3 - 20 kg)                                           | 989803148251         |
| LNCS Neo-L       | Capteur de pied pour nouveau-né<br>(<3 kg)<br>ou capteur de doigt pour adulte<br>(>40 kg) | 989803148271         |

| Référence                             | Description                                                                           | Référence<br>Philips |
|---------------------------------------|---------------------------------------------------------------------------------------|----------------------|
| LNCS NeoPt-L                          | Capteurs pour prématurés à peau<br>sensible (< 1 kg)                                  | 989803148261         |
| Câble adaptateur pour capteurs MASIMO |                                                                                       |                      |
| LNOP MP12                             | Câble patient LNOP MP Series (3,6 m)<br>Câble adaptateur pour capteurs Masimo<br>LNOP | 451261000761         |
| LNC MP10                              | Câble patient LNCS MP Series (3,0 m)<br>Câble adaptateur pour capteurs Masimo<br>LNCS | 989803148221         |

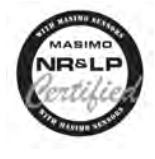

Le moniteur MP5 utilise l'oxymétrie de pouls certifiée Masimo pour réduire les bruits et améliorer les performances en cas d'hypoperfusion, avec les capteurs Masimo, en respectant le protocole Masimo NR&LP disponible auprès de Masimo.

# Accessoires de température

| Sondes de température                             | Réf.   | Durée minimale de mesure<br>pour obtenir des mesures<br>précises |
|---------------------------------------------------|--------|------------------------------------------------------------------|
| Réutilisables                                     |        |                                                                  |
| Sonde à usage général                             | 21075A | 90 s                                                             |
| Petite sonde souple en vinyle (nourrisson/enfant) | 21076A | 60 s                                                             |
| Sonde adhésive cutanée                            | 21078A | 60 s                                                             |
| A usage unique                                    |        |                                                                  |
| Sonde à usage général                             | M1837A | 90 s                                                             |
| Sonde cutanée                                     | 21091A | 60 s                                                             |
| Sonde oesophagienne/stéthoscope (12 French)       | 21093A | 180 s                                                            |
| Sonde oesophagienne/stéthoscope (18 French)       | 21094A | 210 s                                                            |
| Sonde oesophagienne/stéthoscope (24 French)       | 21095A | 310 s                                                            |
| Sonde type cathéter de Foley (12 French)          | M2255A | 180 s                                                            |
| Sonde type cathéter de Foley (16 French)          | 21096A | 180 s                                                            |
| Sonde type cathéter de Foley (18 French)          | 21097A | 180 s                                                            |
| Câble adaptateur de 1,5 m                         | 21082B |                                                                  |
| Câble adaptateur de 3,0 m                         | 21082A |                                                                  |

# Accessoires de température prédictive

| Sondes de température et gaines de protection à usage<br>unique                    | Réf.         | Réf. Welch Allyn |
|------------------------------------------------------------------------------------|--------------|------------------|
| Sonde orale avec logement (support), câble de 2,7 m                                | 989803143381 | 02895-000        |
| Sonde rectale avec logement (support), câble de 2,7 m                              | 989803143391 | 02895-100        |
| Gaines de protection à usage unique pour sonde : 1000<br>(40 boîtes, 25 par boîte) | M4823A       | 05031-101        |

# Accessoires de CO<sub>2</sub> par voie directe

| Description                                         | Réf.   |
|-----------------------------------------------------|--------|
| Capteur de CO <sub>2</sub>                          | M2501A |
| Adaptateur aérien pour adulte/enfant (réutilisable) | M2513A |
| Adaptateur aérien pour nourrisson (réutilisable)    | M2516A |
| Adaptateur aérien pour adulte (à usage unique)      | M2533A |
| Adaptateur aérien pour nourrisson (à usage unique)  | M2536A |

# Accessoires de CO<sub>2</sub> par voie aspirative

| Description                                                         | Réf.         |  |
|---------------------------------------------------------------------|--------------|--|
| Capteur de CO <sub>2</sub>                                          | M2741A       |  |
| Canules nasales et oro-nasales                                      |              |  |
| Canule nasale de CO <sub>2</sub> , pour adulte                      | M2744A       |  |
| Canule nasale de CO <sub>2</sub> , pour enfant                      | M2745A       |  |
| Canule nasale de CO <sub>2</sub> , pour nourrisson                  | M2746A       |  |
| Canule nasale de CO <sub>2</sub> / O <sub>2</sub> , pour adulte     | M2750A       |  |
| Canule nasale de $CO_2$ / $O_2$ , pour enfant                       | M2751A       |  |
| Canule nasale de CO <sub>2</sub> / O <sub>2</sub> , pour nourrisson | 989803144471 |  |
| Canule oro-nasale de CO <sub>2</sub> , pour adulte                  | M2756A       |  |
| Canule oro-nasale de CO <sub>2</sub> , pour enfant                  | M2757A       |  |
| Canule oro-nasale de CO <sub>2</sub> / O <sub>2</sub> , pour adulte | M2760A       |  |
| Canule oro-nasale de $CO_2 / O_2$ , pour enfant                     | M2761A       |  |
| Adaptateurs aériens                                                 |              |  |
| Kit d'adaptateur aérien, diamètre du tube<br>endotrachéal > 4,0 mm  | M2768A       |  |
| Kit d'adaptateur aérien, diamètre du tube<br>endotrachéal =< 4,0 mm | 989803144531 |  |

| Description                                                           | Réf.   |  |
|-----------------------------------------------------------------------|--------|--|
| Kit d'adaptateur aérien H, diamètre du tube<br>endotrachéal > 4,0 mm  | M2772A |  |
| Kit d'adaptateur aérien H, diamètre du tube<br>endotrachéal =< 4,0 mm | M2773A |  |
| Lignes d'échantillonnage directes                                     |        |  |
| Ligne d'échantillonnage directe                                       | M2776A |  |
| Ligne d'échantillonnage directe H                                     | M2777A |  |

# Accessoires de CO<sub>2</sub> Microstream

- Un "kit FilterLine" correspond à une combinaison comprenant un filtre FilterLine et un adaptateur aérien.
- Les accessoires dont le nom comporte un "H" conviennent à une ventilation avec humidification et une durée d'utilisation plus longue en raison d'une suppression active de l'humidité présente dans la tubulure d'échantillonnage.
- Un filtre "Smart CapnoLine" correspond à un filtre oro-nasal FilterLine.
- Un filtre "Smart CapnoLine  $O_2$ " correspond à un filtre oro-nasal  $O_2$ -CO<sub>2</sub> FilterLine.
- Un filtre "NIV Line" correspond à un filtre nasal FilterLine adapté à la ventilation par masque (par exemple, la VS-PEP).
- "Application unique" signifie que l'accessoire ne sert qu'à la mesure du CO<sub>2</sub>, "double application" signifie que l'accessoire sert à la mesure du CO<sub>2</sub> et à l'administration de O<sub>2</sub>.
- Les accessoires sont fournis par paquets de 25.

| Tableau de sélection des accessoires Microstream |                                     |                                      |                                     |                                        |                                     |                                        |  |
|--------------------------------------------------|-------------------------------------|--------------------------------------|-------------------------------------|----------------------------------------|-------------------------------------|----------------------------------------|--|
| Le patient est-il intubé ?                       |                                     |                                      |                                     |                                        |                                     |                                        |  |
| Oui Non                                          |                                     |                                      |                                     |                                        |                                     |                                        |  |
|                                                  |                                     | Le patient a-t-il besoin d'oxygène ? |                                     |                                        |                                     |                                        |  |
|                                                  |                                     | Οι                                   | ii                                  | Non                                    |                                     |                                        |  |
| A court terme<br>(jusqu'à 6 heures)              | A long terme<br>(jusqu'à 72 heures) | A court terme<br>(jusqu'à 8 heures)  | A long terme<br>(jusqu'à 24 heures) | A long terme<br>(jusqu'à<br>24 heures) | A court terme<br>(jusqu'à 8 heures) | A court terme<br>(jusqu'à<br>8 heures) |  |
|                                                  |                                     | Voie orale/nasale                    | Voie nasale                         | Voie nasale                            | Voie orale/nasale                   | Voie nasale                            |  |

| Tableau de sélection des accessoires Microstream |                             |                                                      |                                                                                               |                                               |                                                      |            |
|--------------------------------------------------|-----------------------------|------------------------------------------------------|-----------------------------------------------------------------------------------------------|-----------------------------------------------|------------------------------------------------------|------------|
| Applications clés                                |                             |                                                      |                                                                                               |                                               |                                                      |            |
| Soins intensifs                                  | Bloc, Urgences              | Sédation consciente,<br>Soins intensifs,<br>Urgences | Soins intensifs,<br>Laboratoire du<br>sommeil, Service<br>de prise en charge<br>de la douleur | Soins intensifs,<br>Laboratoire du<br>sommeil | Sédation<br>consciente, Soins<br>intensifs, Urgences | Urgences   |
| Références Philips (A                            | A = Adulte, P = Enfant      | , I = Nourrisson, N =                                | Nouveau-né)                                                                                   |                                               |                                                      |            |
| Kit FilterLine :                                 | Kit FilterLine H :          | Smart CapnoLine O <sub>2</sub>                       | CapnoLine HO <sub>2</sub> :                                                                   | CapnoLine H :                                 | Smart CapnoLine :                                    | NIV Line : |
| A/P : M1920A                                     | A/P : M1921A                | A : M2522A                                           | A : M4680A                                                                                    | A : M4689A                                    | A : M2526A                                           | A : 4686A  |
| Kit FilterLine, long :                           | I/N : M1923A                | P : M2520A                                           | P : M4681A                                                                                    | P : M4690A                                    | P : M2524A                                           | P : M4687A |
| A/P :<br>989803160241*                           | Kit FilterLine H,<br>long : | Smart CapnoLine<br>O <sub>2</sub> , long :           |                                                                                               | I/N : M4691A                                  | Smart CapnoLine<br>Plus, long :                      |            |
| Filtre FilterLine :                              | A/P : 989803160251*         | A : 989803160281*                                    |                                                                                               |                                               | A :                                                  |            |
| M1925A*                                          | I/N : 989803160261*         | P : 989803160271*                                    |                                                                                               |                                               | 989803160301*                                        |            |
|                                                  | Kit VitaLine H :            |                                                      |                                                                                               |                                               |                                                      |            |
|                                                  | A/P : 989803159571*         |                                                      |                                                                                               |                                               |                                                      |            |
|                                                  | I/N : 989803159581*         |                                                      |                                                                                               |                                               |                                                      |            |
|                                                  | Filtre FilterLine H :       |                                                      |                                                                                               |                                               |                                                      |            |
| *D' 111.7 11                                     | M1926A*                     |                                                      |                                                                                               |                                               |                                                      |            |

# Accessoires de l'enregistreur

| Description           | Réf.   |
|-----------------------|--------|
| 10 rouleaux de papier | M4816A |
| 80 rouleaux de papier | M4817A |

# Câble pour connexion directe d'un appareil de télémétrie

Câble d'interface de télémétrie, 2,0 m, réf. 989803146911

# Accessoires pour batterie

| Description                           | Réf.   |
|---------------------------------------|--------|
| Chargeur de batterie et conditionneur | M8043A |

# Installation et Caractéristiques techniques

Ce moniteur est conçu pour être utilisé pour le monitorage, l'enregistrement et le déclenchement d'alarmes sur de multiples paramètres physiologiques chez les adultes, les enfants et les nouveau-nés, dans un environnement hospitalier. Les moniteurs MP5 et MP5T peuvent également être utilisés au cours du transport du patient à l'intérieur de l'hôpital ; **seul** le moniteur MP5 peut être utilisé dans le cadre d'un transport extra-hospitalier. Il ne doit être utilisé que par des professionnels de santé.

Le moniteur ne doit être utilisé que sur un seul patient à la fois. Il n'est pas conçu pour être utilisé au domicile du patient. Il n'a pas de visée thérapeutique.

Sur prescription uniquement : selon la loi fédérale américaine, cet appareil ne peut être vendu qu'à un médecin ou sur demande d'un médecin.

Le monitorage du segment ST est conçu pour être utilisé sur des patients adultes uniquement et n'est pas validé cliniquement pour une utilisation sur des nouveau-nés ou des enfants.

L'unité de température prédictive est conçue pour être utilisé chez les patients adultes et enfants dans un environnement hospitalier.

La mesure de l'ECG est conçue pour être utilisée dans le cadre de l'enregistrement diagnostic du rythme cardiaque et de la morphologie détaillée des complexes cardiaques complexes (conformément à la norme AAMI EC 11).

La mesure dérivée Variation de la pression du pouls (VPP) est conçue pour être utilisée chez les patients sous anesthésie et assistance respiratoire contrôlée, ne présentant pas d'arythmie cardiaque. La mesure de la VPP a été validée uniquement pour les patients adultes.

#### **REMARQUE1** Environmement hospitalier

Le moniteur est adapté à une utilisation dans tous les lieux à usage médical et il est conforme aux exigences essentielles de la norme CEI 60364-7-710 "Règles pour les installations ou emplacements spéciaux – Locaux à usages médicaux", ou aux réglementations locales, s'appliquant aux installations électriques.

#### **REMARQUE2** Environnement électromagnétique

Les mesures et interfaces système suivantes sont, en outre, adaptées à une utilisation dans les établissements directement relié au réseau public d'alimentation électrique à basse tension qui alimente en énergie les édifices utilisés à des fins domestiques (voir le tableau "Emissions électromagnétiques", page 337) :

- ECG/Respiration, PB, SpO<sub>2</sub>, Pression, Température, CO<sub>2</sub> (uniquement le capteur par voie directe M2501A et le CO<sub>2</sub> Microstream)
- Interfaces LAN, Sortie vidéo, Batterie, Appel infirmière, RS232 et enregistreur

Ces moniteurs sont conçus pour être utilisés par des professionnels de santé en cas de besoin de monitorage des paramètres physiologiques des patients.

**AVERTISSEMENT** Les moniteurs ne sont pas conçus pour être utilisés dans un environnement IRM ou dans un environnement enrichi en oxygène (tel qu'un caisson hyperbare).

### Informations relatives au constructeur

Vous pouvez écrire à Philips à l'adresse suivante :

Philips Medizin Systeme Boeblingen GmbH Hewlett-Packard Str. 2 71034 Boeblingen Allemagne Rendez-vous sur notre site Web : www.philips.com.

© 2002 - 2008. Koninklijke Philips Electronics N.V. Tous droits réservés.

#### Appellations commerciales

Les marques commerciales suivantes sont la propriété de Nellcor Puritan Bennett Incorporated : Nellcor<sup>®</sup>, Durasensor<sup>®</sup>, Dura-Y<sup>®</sup>, Oxiband<sup>®</sup>, Oxicliq<sup>®</sup>, OxiMax<sup>®</sup>. MAX-FAST<sup>®</sup> est une marque commerciale de Mallinckrodt Inc.

Masimo®, Masimo SET® et LNOP sont des marques déposées aux Etats-Unis par Masimo Corporation.

Les autres produits et noms de sociétés mentionnés dans ce manuel peuvent être des marques commerciales de leurs propriétaires respectifs.

### Symboles

Ces symboles peuvent apparaître sur le moniteur et ses équipements associés.

| Symbol | es                                                                       |                    |                                                                                           |          |                                                                                                    |
|--------|--------------------------------------------------------------------------|--------------------|-------------------------------------------------------------------------------------------|----------|----------------------------------------------------------------------------------------------------|
| Â      | Reportez-vous aux<br>documents fournis.                                  |                    | Terre de protection                                                                       | RS-232   | Connecteur RS232                                                                                           |
|        | Veille                                                                   | →                  | Mise à la terre<br>équipotentielle                                                        | 20<br>06 | 02- Identifie l'année<br>et le mois de<br>fabrication                                                      |
| (((•   | Symbole de<br>rayonnements<br>non ionisants                              | $\langle$          | Courant alternatif                                                                        | ••       | Indicateur de direction<br>de la connexion                                                                 |
| ⓓ      | Indicateur d'entrée<br>d'alimentation<br>électrique                      | $\rightarrow$      | Indicateur de sortie de<br>l'électricité                                                  |          | Connecteur équipé<br>d'une protection<br>spéciale contre les<br>chocs électriques et<br>la défibrillation. |
| J.     | Indicateur d'entrée des<br>gaz                                           |                    | Indicateur de sortie des<br>gaz                                                           | ᠂ᡗᡗ      | Touche de démontage<br>rapide                                                                              |
| LAN    | Indicateur de<br>connexion LAN pour<br>la connexion à un<br>réseau câblé | Alarm              | Indicateur de<br>connexion au système<br>d'appel infirmière                               | N        | Réseau sans fil<br>IntelliVue<br>Instrument<br>Telemetry                                                   |
| (+,/4  | Symbole des<br>batteries                                                 | VIDEO<br>analogiqu | Indicateur de<br>l'interface<br>analogique pour<br>la connexion à<br>un écran vidéo<br>le | ¢        | Symbole d'entrée/<br>sortie des données                                                                    |

'Ces symboles peuvent apparaître sur le moniteur et ses équipements associés (suivant les options).

| Symboles                                                                                                    |                                                               |                                                           |
|----------------------------------------------------------------------------------------------------|---------------------------------------------------------------|-----------------------------------------------------------|
| Utilisez toujours un<br>conteneur séparé<br>pour la mise au rebut<br>des équipements électriques et<br>électronique (WEEE). | (((()))) Réseau sans fil<br>intégré                           | Voyant d'erreur                                           |
| Connecteur de pression                                                                                                    | Connecteur de<br>température                                  | Connecteur de<br>l'appareil de télémétrie                 |
| Connecteur de PB                                                                                                    | Connecteur de<br>SpO <sub>2</sub>                             | <b>FAST</b> Utilise l'algorithme<br>FAST-SpO <sub>2</sub> |
| Connecteur ECG                                                                                                    | 12XC Le moniteur prend en<br>charge les ECG<br>12 dérivations | interface SRR<br>intégrée                                 |

# Informations de sécurité relatives à l'installation

**AVERTISSEMENT** Si plusieurs appareils sont connectés au patient, la somme des courants de fuite risque de dépasser les limites spécifiées dans les normes CEI/EN60601-1, CEI60601-1-1 et UL60601-1. Consultez votre service de maintenance.

| Mise à la terre                    | Le moniteur doit être mis à la terre lors de son utilisation. Si aucune borne à trois broches<br>n'est disponible, consultez l'électricien de votre établissement. N'utilisez jamais<br>d'adaptateur trois broches-deux bornes.                                                                                     |
|------------------------------------|----------------------------------------------------------------------------------------------------|
| Mise à la terre<br>équipotentielle | Si le moniteur est utilisé lors d'examens internes du cœur ou du cerveau, assurez-vous que<br>la pièce d'examen est équipée d'un système de mise à la terre équipotentielle auquel le<br>moniteur est connecté séparément.                                                                                          |
| Combinaison<br>d'appareils         | La combinaison d'appareils médicaux avec des équipements non médicaux doit être<br>conforme à la norme CEI 60601-1-1. N'utilisez jamais une prise de courant portable<br>multiple ou un cordon d'extension lorsque vous combinez les équipements, sauf si la prise<br>est spécifiquement fournie avec l'équipement. |
| Fusible                            | Le moniteur utilise un fusible bipolaire/neutre.                                                                                                    |
| Câbles du réseau                   | Les câbles du réseau ne doivent pas être blindés.                                                                                                    |

#### Connecteurs

Le positionnement effectif des cartes et la configuration des connexions de votre moniteur varient en fonction de la configuration de votre matériel. Pour connaître les symboles utilisés pour indiquer les connexions, reportez-vous au tableau des symboles page 310.

#### **AVERTISSEMENT** • Connectez uniquement des appareils médicaux à la prise du connecteur de sortie du signal ECG.

- La connexion de la sortie de synchronisation du signal ECG à un équipement externe doit être effectuée uniquement par un utilisateur qualifié. Ne touchez pas le patient lorsque vous êtes en contact avec la prise du connecteur de sortie du signal ECG.
- Connectez toujours le câble de synchronisation du signal ECG à l'appareil externe en premier, puis au moniteur. Dans la mesure du possible, pré-installez le câble avant que le patient ne soit placé à proximité de l'équipement.

#### Côté gauche du moniteur

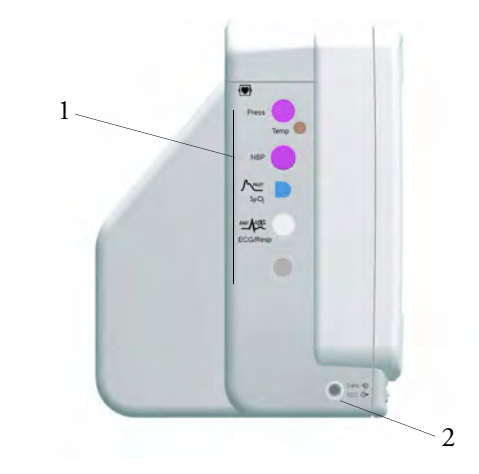

- 1 Connecteurs de mesure (la combinaison varie en fonction des mesures en option, voir ci-dessous)
- 2 Connecteur de sortie analogique de l'ECG/entrée marqueur

#### Connecteurs de mesure pour les Etats-Unis

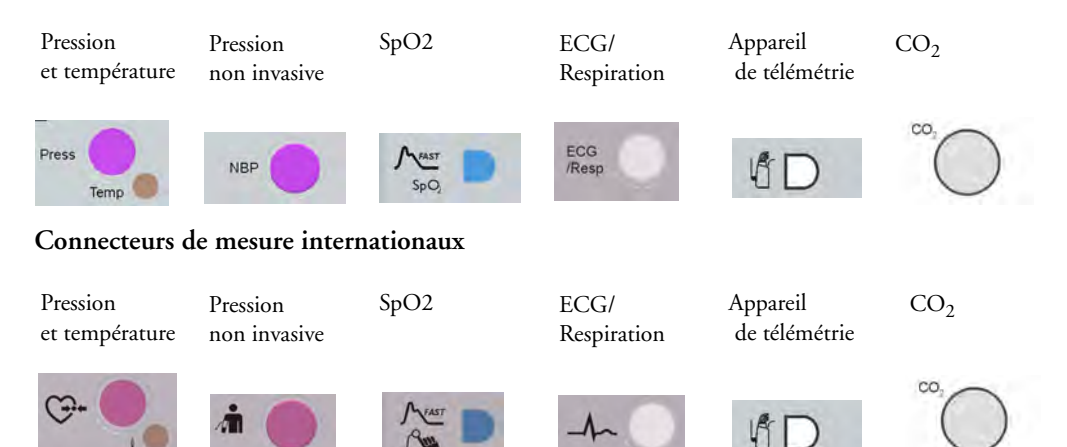

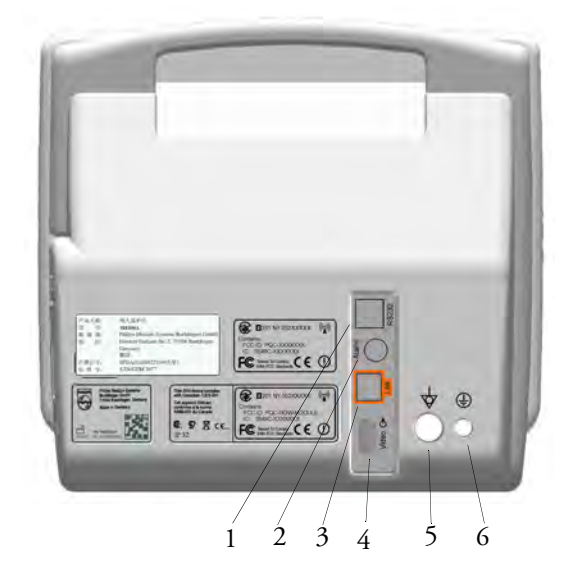

#### Côté droit du moniteur

- 1 Connecteur série/MIB (RS232)
- 2 Connecteur d'appel infirmière
- 3 Connecteur du réseau câblé
- 4 Connecteur de sortie vidéo analogique
- 5 Mise à la terre équipotentielle
- 6 Terre de protection

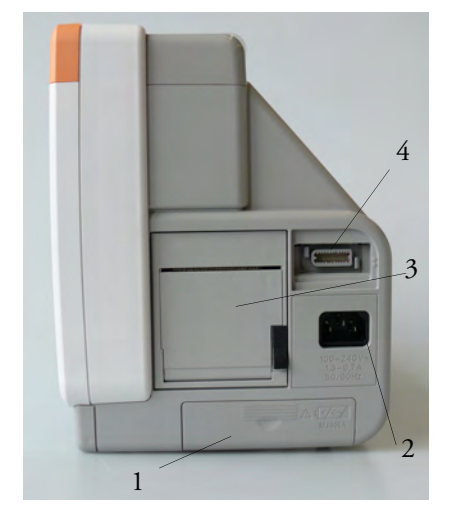

- 1 Compartiment des batteries
- 2 Prise d'alimentation CA
- 3 Enregistreur (en option)
- 4 Connecteur MSL (pour la connexion à un moniteur hôte)

# Réglage de l'altitude

L'altitude affecte les mesures du CO<sub>2</sub>. Au moment de l'installation, l'altitude correcte doit être configurée sur le moniteur.

# Caractéristiques de sécurité du moniteur

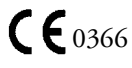
Le moniteur est conforme aux exigences essentielles de la Directive européenne 93/42/CEE relative aux dispositifs médicaux.

En outre, le produit est conforme aux normes suivantes :

CEI 60601-1 : 1988 + A1 : 1991 + A2 : 1995 ; EN60601-1 : 1990 + A1 : 1993 + A2 : 1995 ; UL 60601-1 : 2003 ; CAN/CSA C22,2#601,1-M90 ; JIS T 0601-1 : 1999 ; CEI 60601-1-1 : 2001 ; EN 60601-1-1 : 2001 ; CEI 60601-1-2 : 2001 ; EN 60601-1-2 : 2001.

Classification (conformément à la norme CEI 60601-1 : classe 1, type CF, utilisation en continu.)

Les risques potentiels présentés par les erreurs logicielles ont été réduits, conformément aux recommandations des normes ISO 14971 : 2000, EN60601-1-4 : 1996 + A1 : 1999 et CEI 60601-1-4 : 1996 + A1 : 1999.

## Conformité en matière de CEM et d'émissions radio

Cet appareil ISM est conforme à la norme NMB-001 du Canada.

Le MP5 équipé du système IntelliVue Instrument Telemetry WMTS (Etats-Unis uniquement) est conforme avec la partie 15 des règles de la FCC. Il ne peut être utilisé que si son fonctionnement ne génère aucune interférence perturbatrice. Leur utilisation est soumise à l'intervention préalable d'un coordinateur des fréquences désigné par la FCC pour le WMTS (Wireless Medical Telemetry Service).

MP5 équipé du système IntelliVue Instrument Telemetry ISM (2,4 GHz) - Conformité vis-à-vis des normes de la FCC et d'Industry Canada en termes de radiofréquence : cet appareil est conforme à la partie 15 des règles de la FCC et à la norme RSS-210 d'Industry Canada. Son fonctionnement est soumis aux deux conditions suivantes : (1) cet appareil ne peut pas générer d'interférences perturbatrices et (2) cet appareil doit accepter toute interférence reçue, y compris celles susceptibles d'affecter son fonctionnement. Tout changement ou modification apporté à cet équipement sans l'approbation expresse de Philips Medical Systems peut générer des interférences radio nuisibles et entraîner l'annulation de votre habilitation à utiliser cet équipement.

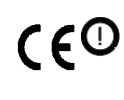

L'appareil radio utilisé dans ce produit est conforme aux exigences essentielles ainsi qu'autres recommandations de la Directive 1999/5/CE (Directive concernant les équipements hertziens et les équipements terminaux de télécommunication). Equipement radio de classe 2. Les états membres peuvent appliquer des restrictions à la mise en service

ou à la mise sur le marché de cet appareil. Ce produit est conçu pour être connecté aux interfaces publiques (PAI) et utilisé dans l'ensemble de l'EEE.

Adaptateur de chevet IntelliVue 802.11 (adaptateur réseau sans fil option J35) - Conformité vis à vis des normes de la FCC et de Industry Canada en termes de radiofréquence : cet appareil est conforme à la partie 15 des règles de la FCC et à la norme RSS-210 de Industry Canada. Son fonctionnement est soumis aux deux conditions suivantes : (1) cet appareil ne peut pas générer d'interférences perturbatrices et (2) cet appareil doit accepter toute interférence reçue, y compris celles susceptibles d'affecter son fonctionnement. Tout changement ou modification apporté à cet équipement sans l'approbation expresse de Philips Medical Systems peut générer des interférences radio nuisibles et entraîner l'annulation de votre habilitation à utiliser cet équipement.

Le gain d'antenne maximal autorisé (pour les appareils fonctionnant sur les bandes 5 250-5 350 MHz et 5 470-5 725 MHz) est conforme aux limites Pire (puissance isotrope rayonnée effective) édictées par la norme RSS-210.

Le gain d'antenne maximal autorisé (pour les appareils fonctionnant sur les bandes 5 725-5 825 MHz) est conforme aux limites Pire (puissance isotrope rayonnée effective) relatives au fonctionnement point à point édictées par la norme RSS-210.

Les appareils fonctionnant sur la bande 5 150-5 250 MHz sont destinés à un usage à l'intérieur des bâtiments afin de réduire les possibilités d'interférences perturbatrices générées sur les systèmes de communication mobile par satellite à canal commun.

L'appareil radio d'origine utilisé dans ce produit est conforme aux exigences essentielles ainsi qu'autres recommandations de la Directive 1999/5/CE. Ce produit est conçu pour être connecté aux interfaces publiques (PAI) et utilisé dans l'ensemble de l'EEE.

**ATTENION** Les radars haute puissance sont considérés comme les utilisateurs principaux (ce qui signifie qu'ils sont prioritaires) des bandes 5 250-5 350 MHz et 5 650-5 850 MHz. Ces radars peuvent générer des interférences et/ou endommager les appareils connectés à un réseau local (LAN).

Conformité vis à vis des normes CE de l'adaptateur de chevet IntelliVue 802.11 :

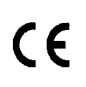

Cet appareil est conforme aux directives européennes 73/23/CEE (basse tension), 89/336/ CEE (CEM) et 1999/5/CE (équipement radio et équipement terminal de télécommunication)

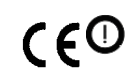

Le composant radio que contient cet appareil est conforme à la directive européenne 1999/5/CE (équipement radio et équipement terminal de télécommunication)

**MP5 équipé de l'interface SRR** - Conformité vis-à-vis des normes de la FCC et d'Industry Canada en termes de radiofréquence : cet appareil est conforme à la partie 15 des règles de la FCC et à la norme RSS-210 d'Industry Canada. Son fonctionnement est soumis aux deux conditions suivantes : (1) cet appareil ne peut pas générer d'interférences perturbatrices et (2) cet appareil doit accepter toute interférence reçue, y compris celles susceptibles d'affecter son fonctionnement. Tout changement ou modification apporté à cet équipement sans l'approbation expresse de Philips Medical Systems peut générer des interférences radio nuisibles et entraîner l'annulation de votre habilitation à utiliser cet équipement.

L'appareil radio utilisé dans ce produit est conforme aux exigences essentielles ainsi qu'autres recommandations de la Directive 1999/5/CE (Directive concernant les équipements hertziens et les équipements terminaux de télécommunication). Equipement radio de classe 1.

En outre, le produit est conforme aux normes suivantes : ETSI EN 300 328, AS/NZS 4771+A1, ARIB STD-T66.

## Transport hors hôpital - Conformité

Le MP5T ainsi que les moniteurs patient MP5 équipés de mesures et d'interfaces autres que celles listées cidessous ne peuvent pas être utilisés pour le transport du patient en dehors de l'environnement hospitalier.

Le moniteur patient MP5, équipé des mesures et interfaces suivantes :

- ECG/Respiration, PB, SpO<sub>2</sub>, Pression, Température, CO<sub>2</sub> (uniquement le capteur par voie directe M2501A et le CO<sub>2</sub> Microstream)
- Interfaces LAN, Sortie vidéo, Batterie, Appel infirmière, RS232 et enregistreur

peut être utilisé dans un environnement de transport tel qu'une ambulance, un avion ou un hélicoptère. Par conséquent, le moniteur est conforme aux exigences essentielles supplémentaires en matière de mécanique, de compatibilité électromagnétique et d'environnement :

• Tests de choc conformément à la norme CEI TR 60721-4-7, classe 7M3. Procédure de test conforme à la norme CEI/EN 60068-2-27 (accélération maximale jusqu'à 100 g).

- Vibrations aléatoires conformément à la norme CEI TR 60721-4-7, classe 7M3. Procédure de test conforme à la norme CEI/EN 60068-2-64 (accélération en valeur quadratique moyenne jusqu'à 5 g).
- Vibrations sinusoïdales conformément à la norme CEI TR 60721-4-7, classe 7M3. Procédure de test conforme à la norme CEI/EN 60068-2-6 (accélération jusqu'à une amplitude de 2 g).
- Test de secousses conformément à la norme CEI/EN 60068-2-29 (accélération maximale à 15 g, 1 000 secousses).
- Test de chute libre conformément à la norme EN1789 (couvre également la norme CEI TR 60721-4-7, classe 7M3). Procédure de test conforme à la norme EN 60068-2-32 (hauteur de 0,75 m).
- Caractéristiques relatives aux degrés de protection procurés par les enveloppes, conformément à la norme CEI/EN 60529: IP 32
- EN 1789 +A1:2003 Véhicules de transport sanitaire et leurs équipements Véhicule d'ambulance (chapitre 6 Appareils médicaux).
- Sensibilité aux rayonnements de 20 V/m conformément aux normes EN ISO 9919 (SpO<sub>2</sub>) et EN ISO 21647 (CO<sub>2</sub>).
- Gamme d'altitude de -500 à 3 000 m en fonctionnement et de -500 à 4 600 m pour le stockage et le transport.
- Tests étendus de sensibilité aux rayonnements

Le moniteur patient MP5, équipé de son ensemble de paramètres extra-hospitalier, assure un niveau d'immunité de 20 V/m, à quelques restrictions près, dont vous trouverez les détails ci-dessous :

- GSM 900 : immunité à 900 MHz (téléphone mobile à liaison montante), 20 V/m (ECG : 10 V/m), cycle actif 1:8
- GSM 1800 : immunité à 1 800 MHz (téléphone mobile à liaison montante), 20 V/m, cycle actif 1:8
- DECT : immunité à 1 800 MHz (téléphone sans fil numérique), 20 V/m, cycle actif 1:24
- AM : immunité à 1 kHz à partir de 80 MHz jusqu'à 1,0 GHz (unité de communication radio, émetteur de diffusion et télévision), 20 V/m, facteur de modulation de 80 %. (ECG : 20 V/m sauf sur la bande de 600-950 MHz où elle est de 10 V/m et la Température qui se maintient 3 V/m au-dessus de toute la gamme)

**ATTENICN** La précision de la mesure de température peut être affectée par les champs électromagnétiques puissants (> 3 V/m) sur certaines bandes de fréquences faibles.

- Emission de champs magnétiques conformément à la norme MIL STD 461E, chapitre RE101 : Emissions de rayonnements, champs magnétiques, de 30 Hz à 100 kHz. Classe limite : Armée.
- Sensibilité aux champs magnétiques : sensibilité aux rayonnements, champs magnétiques, 50, 60 et 400 Hz, 18  $\mu T(15~A/m)$
- Test de température ambiante de fonctionnement sur la gamme de 0 à 40 °C.
- Test d'humidité ambiante de fonctionnement jusqu'à 95 % HR à 40 °C, sans condensation.
- **REMARQUE** D'autres exigences peuvent s'appliquer aux situations de transport aérien, maritime ou sur terrain difficile, dans certains pays, comme, par exemple, l'U.E.

### **Caractéristiques physiques**

| Caractéristique      | Commentaires                                           |
|----------------------|--------------------------------------------------------|
| Masse maximum        |                                                        |
| 4,0 kg ± 5 %         | avec module ECG/Resp, PB, SpO <sub>2</sub> et batterie |
|                      |                                                        |
| L x H x P            |                                                        |
| < 259 x 248 x 186 mm | sans unité de température prédictive                   |
| < 312 x 248 x 186 mm | avec unité de température prédictive                   |

#### **Caractéristiques environnementales**

Le moniteur ne fournira pas les caractéristiques de performances indiquées ici s'il est stocké ou utilisé dans des conditions de température et d'humidité différentes de celles spécifiées.

Le moniteur est protégé contre la pénétration d'objets et de liquides, conformément à la norme CEI 60529 IP32 (à l'exception des moniteurs équipés de l'unité de température prédictive). N'exposez pas le moniteur à une forte pluie.

Lorsque le moniteur et les produits associés présentent des caractéristiques environnementales différentes, la gamme efficace des produits combinés est celle qui est commune aux caractéristiques de tous les produits.

| Elément                                                                                                    | Condition              | Gamme                                                    |
|----------------------------------------------------------------------------------------------------|------------------------|----------------------------------------------------------|
| Température                                                                                                    | Fonctionnement         | 0 à 40 °C                                                |
|                                                                                                    | Stockage               | -20 à 60 °C                                              |
|                                                                                                    | Transport <sup>1</sup> | -20 à 60 °C                                              |
| Gamme de température<br>avec l'adaptateur de<br>chevet IntelliVue 802.11<br>ou le réseau sans fil<br>IntelliVue ou Instrument<br>Telemetry en cas de<br>recharge de la batterie | Fonctionnement         | 0 à 35 ℃                                                 |
| Gamme de température                                                                                                    | Fonctionnement         | 10 à 40 °C                                               |
| avec unité de température<br>prédictive                                                                                                    | Stockage               | -20 à 50 °C                                              |
| Humidité                                                                                                    | Fonctionnement         | 15 % à 95 % d'humidité relative (HR) (sans condensation) |
|                                                                                                    | Stockage               | 5 % à 90 % d'humidité relative (HR)                      |
|                                                                                                    | Transport              | 5 % à 90 % d'humidité relative (HR)                      |

| Elément                              | Condition                                           | Gamme                                                                                                    |
|--------------------------------------|-----------------------------------------------------|----------------------------------------------------------------------------------------------------|
| Altitude                             | Fonctionnement                                      | -500 m à 3 000 m                                                                                                    |
|                                      | Stockage                                            | -500 m à 4 600 m <sup>2</sup>                                                                                                    |
|                                      | Transport                                           | -500 m à 4 600 m <sup>2</sup>                                                                                                    |
| Protection contre les<br>projections | Moniteur sans unité<br>de température<br>prédictive | IP32 (protégé contre les projections d'eau, lorsque l'eau s'égoutte<br>verticalement et que le moniteur est incliné sur un angle de 15°<br>(maximum), et protégé contre le contact ou la pénétration<br>d'objets supérieurs à 2,5 mm) |
|                                      | Moniteur avec unité<br>de température<br>prédictive | IPX1 (protection contre les projections d'eau, lorsque l'eau<br>s'égoutte verticalement)                                                                                                    |

1. Stockage de courte durée au cours de l'expédition. 2. Suffisante pour les altitudes de vol jusqu'à 12 000 m avec cabines pressurisées.

## **Caractéristiques des performances : moniteur**

| Caractéristiques de performances |                                                                                                    |                                                                                                    |  |
|----------------------------------|----------------------------------------------------------------------------------------------------|----------------------------------------------------------------------------------------------------|--|
| Alimentation                     | Consommation                                                                                                    | < 40 W en moyenne                                                                                                    |  |
|                                  | électrique                                                                                                    | < 65 W de crête                                                                                                    |  |
|                                  | Tension                                                                                                    | 100 à 240 V ~                                                                                                    |  |
|                                  | Courant                                                                                                    | 1,3 à 0,7 A                                                                                                    |  |
|                                  | Fréquence                                                                                                    | 50/60 Hz ~                                                                                                    |  |
| Caractéristiques des             | Durée de                                                                                                    | Configuration de monitorage de base : > 4 heures                                                                                                    |  |
| batteries                        | fonctionnement<br>(avec une batterie                                                                                                    | (Luminosité configurée sur Optimal, mesures ECG/<br>Resp, SpO <sub>2</sub> utilisées, mesure de PB toutes les 15 minutes)                                                                                                    |  |
|                                  | neuve à pleine charge)                                                                                                    | Configuration de monitorage étendu : > 3 heures                                                                                                    |  |
|                                  |                                                                                                    | (Luminosité configurée sur Optimal, mesures ECG/<br>Resp, SpO <sub>2</sub> , Press/Temp, CO <sub>2</sub> utilisées, mesure de PB toutes<br>les 15 minutes, enregistreur)                                                                                                    |  |
|                                  | Temps de charge                                                                                                    | Moniteur éteint : 4 heures<br>Moniteur en cours d'utilisation : 5 heures et plus, suivant la<br>configuration du moniteur (dans certaines configurations, la<br>batterie risque de ne pas se recharger complètement dans le<br>moniteur. Dans ce cas, utilisez le chargeur de batterie Smart<br>M8043A) |  |
| Voyants                          | Alarmes désactivées                                                                                                    | Voyant rouge (symbole d'alarme barré)                                                                                                    |  |
|                                  | Alarmes                                                                                                    | Voyant rouge/jaune/bleu clair (cyan)                                                                                                    |  |
|                                  | Marche/Veille/Erreur                                                                                                    | Voyant vert/rouge                                                                                                    |  |
|                                  | Alimentation secteur                                                                                                    | Voyant vert                                                                                                    |  |
|                                  | Voyant des batteries                                                                                                    | vries Voyant rouge/jaune/vert                                                                                                    |  |
| Tonalités                        | Signal sonore des entrée<br>Tonalité d'invite<br>Tonalité de QRS ou ton<br>4 tonalités d'alarme diff<br>Tonalité d'alarme distan<br>Tonalité de fin du décor | ignal sonore des entrées utilisateur<br>onalité d'invite<br>onalité de QRS ou tonalité de modulation de la SpO <sub>2</sub><br>tonalités d'alarme différentes<br>onalité d'alarme distante pour les alarmes survenant les Autres lits du réseau<br>onalité de fin du décompte du chronomètre            |  |

| Caractéristiques de performances |                        |                                                                                                    |  |
|----------------------------------|------------------------|----------------------------------------------------------------------------------------------------|--|
| Tendances                        | Résolution             | 12, 16, 24 ou 32 valeurs numériques à une résolution de<br>12 secondes, 1 minute ou 5 minutes                                                                                                    |  |
|                                  | Information            | Plusieurs choix de nombre de valeurs, de résolution et de durée<br>en fonction de l'option de tendance et de la zone d'application                                                                                                    |  |
|                                  |                        | Par exemple :<br>valeurs étendues pour les nouveau-nés : 12 valeurs sur<br>24 heures à 12 secondes ou 32 valeurs sur 32 heures à<br>1 minute<br>valeurs étendues pour les soins intensifs : 16 valeurs sur<br>120 heures à 5 minutes<br>valeurs étendues pour l'anesthésie : 32 valeurs sur 9 heures à<br>12 secondes |  |
| Courbes de tendance              | Mesures d'OxyCRG       | FC, SpO <sub>2</sub> , Resp                                                                                                    |  |
| haute résolution                 | Résolution             | Les échantillons des mesures sont réalisés à une résolution de quatre échantillons par seconde.                                                                                                    |  |
|                                  | Vitesse de mise à jour | Les courbes sont tracées à la vitesse de 3 cm/minute                                                                                                    |  |
| Evénements                       | Information            | Condition et heure de déclenchement, classification de<br>l'événement et vue détaillée correspondante des données de<br>l'épisode                                                                                                    |  |
|                                  | Données de l'épisode   | 4 minutes de tendances haute résolution                                                                                                    |  |
| Signal d'alarme                  | Délai système          | Inférieur à 3 secondes                                                                                                    |  |
|                                  | Durée de la pause      | 1, 2, 3 minutes ou infinie, suivant la configuration                                                                                                    |  |
|                                  | Pause d'alarme étendue | 5 ou 10 minutes                                                                                                    |  |
| Revue des alarmes                | Information            | toutes les alarmes physiologiques/techniques, activation/<br>désactivation des alarmes principales, neutralisation des<br>alarmes et heure de survenue                                                                                                    |  |
|                                  | Capacité               | 300 éléments                                                                                                    |  |
| Horloge en temps réel            | Plage                  | du : 1er janvier 1997, 00h00 au : 31 décembre 2080, 23h59                                                                                                    |  |
|                                  | Précision              | < 2 secondes par jour (en général)                                                                                                    |  |
|                                  | Maintien de l'heure    | durée illimitée sur alimentation secteur (CA) ; au moins<br>48 heures dans les autres cas (en général : > 72 heures)                                                                                                    |  |
| Mémoire tampon                   | Maintien de l'heure    | sur alimentation secteur (CA) : illimité                                                                                                    |  |
|                                  |                        | sans alimentation secteur : au moins 48 heures (généralement :<br>> 72 heures)                                                                                                    |  |
|                                  | Contenu                | réglages actifs, tendances, données patient, rapports en temps<br>réel, événements, revue alarmes                                                                                                    |  |

| Caractéristiques de l'interface du moniteur |                                      |                                                 |
|---------------------------------------------|--------------------------------------|-------------------------------------------------|
| Liaison de mesure                           | Connecteurs                          | Femelle ODU (propriétaire)                      |
| (MSL)                                       | Synchronisation de<br>l'alimentation | Entrée compatible RS-422 à 78,125 kHz (typique) |
|                                             | Signaux LAN                          | Compatibles IEEE 802.3 10-Base-T                |
|                                             | Signaux série                        | Compatibles RS-422                              |
|                                             | Signaux locaux                       | A usage interne uniquement                      |

| Caractéristiques de l'interface du moniteur                                                                                   |                                                                  |                                                                                                    |  |
|----------------------------------------------------------------------------------------------------|------------------------------------------------------------------|----------------------------------------------------------------------------------------------------|--|
| Réseau                                                                                                    | Standard                                                         | IEEE 802.3 10-Base-T                                                                                        |  |
|                                                                                                    | Connecteur                                                       | RJ45 (8 broches)                                                                                            |  |
|                                                                                                    | Isolation                                                        | 1,5 kV                                                                                                    |  |
| MIB/RS232                                                                                                    | Standard                                                         | IEEE 1073-3.2-2000                                                                                          |  |
|                                                                                                    | Connecteurs                                                      | RJ45 (8 broches)                                                                                            |  |
|                                                                                                    | Mode                                                             | BCC (RxD/TxD croisé)                                                                                        |  |
|                                                                                                    | Alimentation                                                     | 5 V +/-5 %, 100 mA (max.)                                                                                   |  |
|                                                                                                    | Isolation                                                        | 1,5 kV                                                                                                    |  |
| Mode du signal de                                                                                                    | Largeur de l'impulsion                                           | 100 +/-10 ms (élevée)                                                                                       |  |
| synchronisation de<br>l'ECG                                                                                                   | Retard entre le pic de<br>l'onde R et le début de<br>l'impulsion | 20 ms maximum, selon AAMI EC 13                                                                             |  |
|                                                                                                    | Excursion de tension en sortie                                   | +/-5 V minimum                                                                                              |  |
| Sortie ECG/Entrée marqueur (jack audio stéréo 1/4" avec broche, bague, gaine)                                                 |                                                                  |                                                                                                    |  |
| Généralités                                                                                                    | Connecteur                                                       | jack téléphonique 1/4" avec broche, bague, gaine                                                            |  |
| Sortie ECG                                                                                                    | Gain du signal                                                   | 320 à 3200 sur 19 incréments                                                                                |  |
| (bague, broche)                                                                                                    | Affichage pleine échelle                                         | gain du signal x tension ECG mesurée                                                                        |  |
|                                                                                                    | Erreur de gain                                                   | <20 %                                                                                                    |  |
|                                                                                                    | Décalage de la ligne de<br>base                                  | < 150 mV                                                                                                    |  |
|                                                                                                    | Bande passante                                                   | 1 à 80 Hz                                                                                                   |  |
|                                                                                                    | Impédance de sortie                                              | Sortie ECG (bague) : < 2,2 k $\Omega$ ±20 %<br>Sortie ECG/Entrée marqueur (broche) : < 2,5 k $\Omega$ ±20 % |  |
|                                                                                                    | Délai du signal                                                  | $\leq$ 30 ms                                                                                                |  |
| Spécifications de                                                                                                    | Type du signal                                                   | 0 à -12 V, impulsion négative                                                                               |  |
| l'entrée marqueur<br>(broche)                                                                                                 | Impédance de source<br>des pulsations                            | $< 7 \text{ k}\Omega$                                                                                       |  |
|                                                                                                    | Temps de descente de<br>l'impulsion                              | < 100 µs                                                                                                    |  |
|                                                                                                    | Durée de l'impulsion                                             | > 4 ms                                                                                                    |  |
| Système d'appel                                                                                                    | Connecteur                                                       | Jack audio 3,5 mm, contact actif fermé uniquement                                                           |  |
| infirmière de base                                                                                                    | Contact                                                          | <= 100 mA, <= 24 V CC                                                                                       |  |
|                                                                                                    | Isolation                                                        | 1,5 kV                                                                                                    |  |
|                                                                                                    | Retard                                                           | < (latence configurée : + 0,5 s)                                                                            |  |
| Interface réseau<br>appareil sans fil<br>(intégrée ; pour<br>connaître les options<br>réseau compatibles,<br>voir ci-dessous) | Signaux                                                          | RD+/-, TD+/- : IEEE 802,3 10 Base-T, PWR, GND 12,5 V ±20 %, 3,5 W en continu                                |  |

| Caractéristiques de l'interface du moniteur |                                |                                 |
|---------------------------------------------|--------------------------------|---------------------------------|
| Interface SRR <sup>1</sup>                  | Туре                           | Interface SRR interne           |
|                                             | Technologie                    | IEEE 802.15.4                   |
|                                             | Bande de fréquences            | 2,4 GHz ISM (2,400 - 2,483 GHz) |
|                                             | Technique de<br>modulation     | DSSS (O -QPSK)                  |
|                                             | Puissance rayonnée<br>efficace | max. 0 dBm (1 mW)               |

1.L'interface SRR est compatible avec les appareils de télémétrie suivants : émetteurs-récepteurs de télémétrie IntelliVue TRx4841A/TRx4851A.

| Caractéristiques de l'écran |                               |                                                                            |
|-----------------------------|-------------------------------|----------------------------------------------------------------------------|
| Tous les écrans             | Vitesses de balayage          | 6,25 ; 12,5 ; 25 et 50 mm/s ;                                              |
| Ecran SVGA intégré          | Résolution 800 x 600          |                                                                            |
|                             | Fréquence de rafraîchissement | 60 Hz                                                                      |
|                             | Ecran utile                   | 170,4 x 127,8 mm                                                           |
|                             | Taille des pixels             | 0,213 x 0,213 mm                                                           |
| Interface vidéo SVGA        | Fréquence horizontale         | 37,5 kHz                                                                   |
|                             | Fréquence de rafraîchissement | 60 Hz                                                                      |
|                             | Signal vidéo                  | 0,7 Vcàc à 75 Ohm, signal de synchronisation horizontale/<br>verticale TTL |
|                             | Connecteur                    | D-SUB 15 broches                                                           |

| Appareils compatibles                                                          |                              |                                                                                                 |  |
|--------------------------------------------------------------------------------|------------------------------|-------------------------------------------------------------------------------------------------|--|
| Ecrans (doivent être agréés<br>pour un usage médical)                          | M8031B                       | Ecran tactile XGA de 15 pouces (38,1 cm), couleur,<br>à cristaux liquides                       |  |
|                                                                                | M8033C                       | Ecran tactile SXGA de 17 pouces (43,18 cm), couleur,<br>à cristaux liquides                     |  |
| Adaptateur de chevet IntelliVue                                                | 802.11 (adaptateur réseau sa | ans fil)                                                                                        |  |
| Adaptateur sans fil interne                                                    | Technologie                  | IEEE 802.11a/b/g                                                                                |  |
|                                                                                | Bande de fréquences          | 2,4 GHz et 5 GHz ISM                                                                            |  |
| Réseau sans fil IntelliVue Instrument Telemetry (Etats-Unis uniquement)        |                              |                                                                                                 |  |
| Adaptateur WMTS interne                                                        | Technologie                  | compatible avec le système de télémétrie cellulaire<br>(CTS) Philips, infrastructure cellulaire |  |
|                                                                                | Bande de fréquences          | WMTS, 1 395-1 400 MHz et 1 427-1 432 MHz                                                        |  |
| Réseau sans fil IntelliVue Instrument Telemetry (à l'exclusion des Etats-Unis) |                              |                                                                                                 |  |
| Adaptateur interne ISM                                                         | Technologie                  | compatible avec le système de télémétrie cellulaire<br>(CTS) Philips, infrastructure cellulaire |  |
|                                                                                | Bande de fréquences          | 2,4 GHz ISM                                                                                     |  |

## Caractéristiques des batteries M4605A

Une batterie est nécessaire pour faire fonctionner le moniteur sur batterie.

| Caractéristiques des batteries M4605A |                                      |                                                                                                    |  |
|---------------------------------------|--------------------------------------|----------------------------------------------------------------------------------------------------|--|
| Carao                                 | ctéristiques physiques               |                                                                                                    |  |
|                                       | L x H x P                            | 149 mm x 89 mm x 19,8 mm                                                                                                    |  |
|                                       | Masse                                | 490 g par batterie                                                                                                    |  |
| Carao                                 | ctéristiques de performances         |                                                                                                    |  |
|                                       | Tension nominale                     | 10,8 V                                                                                                    |  |
|                                       | Puissance nominale à la décharge C/5 | 6 000 mAh                                                                                                    |  |
|                                       | Capacité de décharge continue        | 6,5 A                                                                                                    |  |
| Caractéristiques environnementales    |                                      |                                                                                                    |  |
|                                       | Température                          | Décharge de 0 à 50 °C<br>Charge de 0 à 50 °C<br>Stockage et transport : -20 à 65 °C                                                                                  |  |
|                                       | Humidité                             | Fonctionnement : 15 % à 95 % d'humidité relative (HR)<br>Stockage et transport : 5 % à 95 % d'humidité relative (HR)                                                 |  |
| Type de batterie                      |                                      | Batterie Smart 10,8 V, 6 000 mAh, lithium-ion                                                                                                    |  |
| Sécurité                              |                                      | conforme à la norme UL 2054                                                                                                    |  |
| Compatibilité électromagnétique (CEM) |                                      | conforme aux exigences essentielles relatives aux appareils<br>informatiques FCC de type B et aux exigences essentielles des<br>normes EN 61000-4-2 et EN 61000-3-2. |  |
| Norme de communication                |                                      | conforme à la caractéristique SMBus v 1.1.                                                                                                    |  |

## Caractéristiques des mesures

Pour obtenir une liste des réglages usine du moniteur, reportez-vous à l'annexe répertoriant les réglages par défaut.

## ECG/Arythmie/ST/QT

En conformité avec les normes suivantes : CEI 60601-2-25 : 1993 + A1 : 1999 /EN60601-2-25 : 1995 + A1 : 1999, CEI 60601-2-27 : 2005/EN60601-2-27 : 2006, CEI 60601-2-51 : 2003 /EN 60601-2-51 : 2003 et AAMI EC11/EC13 : 1991/2002.

| Caractéristiques des performances : ECG/Arythmie/ST |                                 |                                                                             |  |
|-----------------------------------------------------|---------------------------------|-----------------------------------------------------------------------------|--|
| Cardiotachymètre                                    | Gamme                           | Adulte/enfant : 15 à 300 bpm<br>Nouveau-né : 15 à 350 bpm                   |  |
|                                                     | Précision                       | ±1 % de la gamme                                                            |  |
|                                                     | Résolution                      | 1 bpm                                                                       |  |
|                                                     | Sensibilité                     | ≥200 µV <sub>crête</sub>                                                    |  |
| Fréquence ESV                                       | Gamme                           | 0 à 300 bpm                                                                 |  |
|                                                     | Résolution                      | 1 bpm                                                                       |  |
| Valeurs numériques                                  | Gamme                           | -20 à +20 mm                                                                |  |
| du segment ST                                       | Précision                       | ±0,5 mm ou 15 %, selon la plus élevée des deux valeurs                      |  |
|                                                     | Résolution                      | 0,1 mm                                                                      |  |
| Valeur numérique de                                 | Gamme                           | 200 à 800 ms                                                                |  |
| l'intervalle QT                                     | Précision                       | ±30 ms                                                                      |  |
|                                                     | Résolution                      | 8 ms                                                                        |  |
| Valeur numérique de                                 | Gamme                           | 200 à 800 ms                                                                |  |
| l'intervalle QTc                                    | Résolution                      | 1 ms                                                                        |  |
| Valeur numérique de                                 | Gamme                           | -600 à +600 ms                                                              |  |
| l'intervalle DQTc                                   | Résolution                      | 1 ms                                                                        |  |
| Valeur numérique de<br>QT-FC                        | Gamme - adulte                  | 15 à 300 bpm                                                                |  |
|                                                     | Gamme - enfant et<br>nouveau-né | 15 à 350 bpm                                                                |  |
| Gammes de rythme<br>sinusal et SV                   | Bradycardie                     | Adulte : 15 à 59 bpm<br>Enfant : 15 à 79 bpm<br>Nouveau-né : 15 à 89 bpm    |  |
|                                                     | Normal                          | Adulte : 60 à 100 bpm<br>Enfant : 80 à 160 bpm<br>Nouveau-né : 90 à 180 bpm |  |
|                                                     | Tachycardie                     | Adulte : > 100 bpm<br>Enfant : > 160 bpm<br>Nouveau-né : > 180 bpm          |  |
| Bande passante                                      | Mode Diagnostic                 | Adulte/Enfant/nouveau-né : 0,05 à 150 Hz                                    |  |
|                                                     | Mode Surveillance<br>étendue    | Enfant/nouveau-né : 0,5 à 150 Hz                                            |  |
|                                                     | Mode Surveillance               | Adulte : 0,5 to 40 Hz<br>Enfant/nouveau-né : 0,5 à 55 Hz                    |  |
|                                                     | Mode Filtre                     | Adulte/enfant/nouveau-né : 0,5 à 20 Hz                                      |  |

| Caractéristiques des performances : ECG/Arythmie/ST                          |                              |                                                                                                    |  |
|------------------------------------------------------------------------------|------------------------------|----------------------------------------------------------------------------------------------------|--|
| Bande passante                                                               | Mode Diagnostic              | Adulte/enfant/nouveau-né : 0,05 à 40 Hz                                                                                                    |  |
| lorsque l'ECG est<br>transmis depuis un<br>appareil de télémétrie via<br>SRR | Mode Surveillance<br>étendue | Enfant/nouveau-né : 0,5 à 40 Hz                                                                                                    |  |
|                                                                              | Mode Surveillance            | Adulte : 0,5 à 40 Hz<br>Enfant/nouveau-né : 0,5 à 40 Hz                                                                                             |  |
|                                                                              | Mode Filtre                  | Adulte/enfant/nouveau-né : 0,5 à 20 Hz                                                                                                    |  |
| Impédance d'entrée différentielle                                            |                              | > 2 M $\Omega$ dérivations RA-LL (Resp)<br>> 5 M $\Omega$ sur toutes les autres dérivations (à 10 Hz, câble patient inclus)                         |  |
| Taux de réjection en mode commun                                             |                              | Mode Diagnostic : > 86 dB (avec un déséquilibre de 51 k $\Omega$ /47 nF).<br>Mode Filtre : > 106 dB (avec un déséquilibre de 51 k $\Omega$ /47 nF). |  |
| Tolérance du potentiel de décalage de<br>l'électrode                         |                              | ±500 mV                                                                                                    |  |
| Courant auxiliaire (détection de défaut de contact des électrodes)           |                              | Electrode active : < 100 nA<br>Electrode de référence : < 900 nA                                                                                    |  |
| Gamme du signal d'entrée                                                     |                              | ±5 mV                                                                                                    |  |

| Caractéristiques des alarmes :<br>ECG/Arythmie/ST/QT | Gamme                                                                                                    | Réglage                                                                                                    |
|------------------------------------------------------|----------------------------------------------------------------------------------------------------|----------------------------------------------------------------------------------------------------|
| FC                                                   | 15 à 300 bpm<br>délai maximum : 10 secondes<br>conformément aux exigences<br>essentielles de la norme AAMI EC<br>13-1992 | Adulte : incréments de 1 bpm<br>(15 à 40 bpm)<br>incréments de 5 bpm (40 à 300 bpm)<br>Enfant/nouveau-né : incréments de 1 bpm<br>(15 à 50 bpm)<br>incréments de 5 bpm (50 à 300 bpm) |
| Tachycardie extrême                                  | Différence par rapport à la limite haute<br>de 0 à 50 bpm                                                                | Incréments de 5 bpm                                                                                                    |
|                                                      | Délimitation de 150 à 300 bpm                                                                                            | Incréments de 5 bpm                                                                                                    |
| Bradycardie extrême                                  | Différence par rapport à la limite basse<br>de 0 à 50 bpm                                                                | Incréments de 5 bpm                                                                                                    |
|                                                      | Délimitation de 15 à 100 bpm                                                                                             | Incréments de 5 bpm                                                                                                    |
| Salve ESV                                            | 2 ESV                                                                                                    | Non modifiable par l'utilisateur                                                                                                    |
| Fréquence des ESV                                    | 1 à 99 ESV/minute                                                                                                    | 1 ESV                                                                                                    |
| FC pour la tachycardie<br>ventriculaire              | 20 à 300 bpm                                                                                                    | 5 bpm                                                                                                    |
| Salve de tachycardie<br>ventriculaire                | 3 à 99 ESV/minute                                                                                                    | 1 ESV                                                                                                    |
| Salve de rythme ventriculaire                        | 3 à 99 ESV/minute                                                                                                    | 1 ESV                                                                                                    |
| FC TSV                                               | 120 à 300 bpm                                                                                                    | 5 bpm                                                                                                    |
| Salve TSV                                            | 3 à 99 battements SV                                                                                                    | 1 battement SV                                                                                                    |
| Limite haute de ST                                   | -19,8 à +20 mm                                                                                                    | 0,2 mm                                                                                                    |
| Limite basse de ST                                   | -20 à +19,8 mm                                                                                                    | 0,2 mm                                                                                                    |
| Limite haute de QTc                                  | 200 à 800 ms                                                                                                    | Incréments de 10 ms                                                                                                    |
| Limite haute de $\Delta QTc$                         | 30 à 200 ms                                                                                                    | Incréments de 10 ms                                                                                                    |

| essentienes de la norm                                                                      |                                   |                                                                                                    |  |
|---------------------------------------------------------------------------------------------|-----------------------------------|----------------------------------------------------------------------------------------------------|--|
| Courbe d'excitation de la respiration                                                       |                                   | Signal sinusoïdal, 260 µA, 40,5 kHz                                                                                                    |  |
| Suppression du bruit                                                                        |                                   | Gain de puissance RL de 44 dB maxi., tension max. de<br>1,8 Vrms                                                                                                    |  |
| Délai des alarmes de                                                                        | Tachycardie                       | Gain 0,5, Gamme de 6,5 à 8,4 secondes, Moyenne 7,2 secondes                                                                                                    |  |
| tachycardie                                                                                 | ventriculaire                     | Gain 1,0, Gamme de 6,1 à 6,9 secondes, Moyenne 6,5 secondes                                                                                                    |  |
|                                                                                             | 1 mv <sub>càc</sub> , 200 bpm     | Gain 2,0, Gamme de 5,9 à 6,7 secondes, Moyenne 6,3 secondes                                                                                                    |  |
|                                                                                             | Tachycardie                       | Gain 0,5, Gamme de 5,4 à 6,2 secondes, Moyenne 5,8 secondes                                                                                                    |  |
|                                                                                             | ventriculaire                     | Gain 1,0, Gamme de 5,7 à 6,5 secondes, Moyenne 6,1 secondes                                                                                                    |  |
|                                                                                             | 2 III v <sub>càc</sub> , 199 Opin | Gain 2,0, Gamme de 5,3 à 6,1 secondes, Moyenne 5,7 secondes                                                                                                    |  |
| Capacité de réjection des g                                                                 | randes ondes T                    | Supérieure à l'amplitude minimale de 1,2 mV recommandée<br>par la norme ANSI/AAMI EC 13 Sect. 3.1.2.1(c) pour l'onde T                                                                                                    |  |
| Méthode de moyennage de la fréquence cardiaque                                              |                                   | Trois méthodes différentes sont utilisées :<br>Normalement, la fréquence cardiaque est calculée en<br>moyennant les 12 intervalles RR les plus récents.<br>Dans le cas des salves d'ESV, jusqu'à 8 intervalles RR sont<br>moyennés pour calculer la FC.<br>Si chacun des 3 intervalles consécutifs RR est supérieur à<br>1 200 ms (la fréquence est donc inférieure à 50 bpm), les<br>4 intervalles RR les plus récents sont alors moyennés pour<br>calculer la FC. |  |
| Temps de réponse du cardiotachymètre en<br>présence de variations de la fréquence cardiaque |                                   | Variations de la FC comprises entre 80 et 120 bpm :<br>Gamme : [6,4 à 7,2 secondes] Moyenne : 6,8 secondes                                                                                                    |  |
|                                                                                             |                                   | Variations de la FC comprises entre 80 et 40 bpm :<br>Gamme : [5,6 à 6,4 s] Moyenne : 6,0 secondes                                                                                                    |  |
| Précision du cardiotachymètre et réponse en<br>présence d'un rythme irrégulier              |                                   | Bigéminisme ventriculaire : 80 bpm<br>Bigéminisme ventriculaire alternant lent : 60 bpm<br>Bigéminisme ventriculaire alternant rapide : 120 bpm<br>Systoles bidirectionnelles : 90 bpm                                                                                                    |  |
| Précision de la reproduction du signal d'entrée                                             |                                   | Les méthodes A et D ont été utilisées pour déterminer l'erreur<br>du système et la réponse de fréquence.                                                                                                    |  |
| Performances de réjection des impulsions de<br>stimulation                                  |                                   | Réjection des impulsions de stimulation avec amplitudes de<br>±2 mV à ±700 mV et largeurs de 0,1 ms à 2,0 ms (méthode A)                                                                                                    |  |

## Informations supplémentaires sur les mesures ECG/Arythmie/ST conformément aux exigences essentielles de la norme AAMI EC11/13

## Respiration

| Caractéristiques des performances : respiration |            |                                                              |
|-------------------------------------------------|------------|--------------------------------------------------------------|
| Fréquence respiratoire Gamme                    |            | Adulte/enfant : 0 à 120 rpm<br>Nouveau-né : 0 à 170 rpm      |
|                                                 | Précision  | Entre 0 et 120 rpm : ±1 rpm<br>Entre 120 et 170 rpm : ±2 rpm |
|                                                 | Résolution | 1 rpm                                                        |
| Bande passante                                  |            | 0,3 à 2,5 Hz (-6 dB)                                         |
| Bruit                                           |            | Inférieur à 25 m $\Omega$ (rms) mesuré à l'entrée            |

| Caractéristiques<br>des alarmes :<br>respiration | Gamme                                                        | Réglage                                                                                     | Retard                                                                                                    |
|--------------------------------------------------|--------------------------------------------------------------|---------------------------------------------------------------------------------------------|----------------------------------------------------------------------------------------------------|
| Haute                                            | Adulte/enfant : 10 à<br>100 rpm<br>Nouveau-né : 30 à 150 rpm | au-dessous de 20 rpm :<br>incréments de 1 rpm<br>au-delà de 20 rpm :<br>incréments de 5 rpm | 14 secondes max.                                                                                                    |
| Basse                                            | Adulte/enfant : 0 à 95 rpm<br>Nouveau-né : 0 à 145 rpm       | au-dessous de 20 rpm :<br>incréments de 1 rpm<br>au-delà de 20 rpm :<br>incréments de 5 rpm | pour les limites entre 0 et 20 rpm :<br>4 secondes max.<br>pour les limites supérieures à<br>20 rpm : 14 secondes max. |
| Alarme d'apnée                                   | 10 à 40 secondes                                             | incréments de 5 secondes                                                                    |                                                                                                    |

#### SpO<sub>2</sub>

Conforme à la norme EN ISO 9919 : 2005 (à l'exception du système d'alarme qui est conforme à la norme CEI 60601-2-49 : 2001).

Validation des mesures : la précision de la SpO<sub>2</sub> a été validée dans le cadre d'études menées sur l'homme, basées sur l'analyse d'un échantillon de sang artériel de référence réalisée à l'aide d'un CO-oxymètre. Les mesures de l'oxymètre de pouls sont réparties statistiquement : on estime que seuls deux-tiers d'entre elles répondent à la précision indiquée, par rapport aux mesures obtenues grâce au CO-oxymètre. Période de mise à jour de l'affichage : Normale : 2 secondes, Maximale : 30 secondes. Maximum avec suppression des alarmes techniques de PB activée : 60 secondes. E.

| Caractéristiques des performances : SpO <sub>2</sub>                                                                                                    |            |                                                                                                    |
|----------------------------------------------------------------------------------------------------|------------|----------------------------------------------------------------------------------------------------|
| SpO <sub>2</sub>                                                                                                    | Gamme      | 0 à 100 %                                                                                                    |
| La précision indiquée<br>correspond à la<br>différence de la<br>moyenne quadratique<br>(RMS) entre les<br>valeurs mesurées et les<br>valeurs de référence. | Précision  | Capteurs réutilisables Philips :<br>M1191A, M1191AL, M1191ANL, M1191B, M1191BL, M1192A,<br>M1192AN = 2 % (70 % à 100 %)<br>M1193A, M1193AN, M1194A, M1194AN, M1195A, M1195AN,<br>M1196A = 3 % (70 % à 100 %)<br>M1191T, M1192T, M1193T (Adulte), M1196T = 3 % (70 % à<br>100 %)<br>M1193T (Nouveau-né) = 4 % (70 % à 100 %) |
|                                                                                                    |            | Capteurs à usage unique Philips avec M1943A(L) :<br>M1132A, M1133A (adulte/nourrisson) = 2 %                                                                                                    |
|                                                                                                    |            | M1901B, M1902B, M1903B, M1904B, M1131A, M1133A<br>(nouveau-né) = 3 % (70 % à 100 %)                                                                                                    |
|                                                                                                    |            | Capteurs de PB Nellcor <sup>®</sup> avec M1943A(L) :<br>MAX-A, MAX-AL, MAX-P, MAX-I, MAX-N, D-25, D-20, I-20, N-<br>25, OxiCliq A, P, I, N = 3 % (70 % à 100 %)                                                                                                    |
|                                                                                                    |            | Capteurs réutilisables Masimo <sup>®</sup> avec LNOP MP12 ou LNC MP10 :<br>LNOP DC-I, LNOP DC-IP, LNOP YI, LNCS DC-1, LNCS DC-IP :<br>2 % (70 % à 100 %)                                                                                                    |
|                                                                                                    |            | LNOP TC-I, LNCS TC-I : 3,5 % (70 % à 100 %)                                                                                                    |
|                                                                                                    |            | Capteurs à usage unique Masimo <sup>®</sup> avec LNOP MP12 ou LNC<br>MP10 :<br>LNOP Adt, LNOP Adtx, LNOP Pdt, LNOP Pdtx, LNOP Inf-L,<br>LNCS Adtx, LNCS Pdtx, LNCS Inf-L : 2 % (70 % à 100 %)                                                                                                    |
|                                                                                                    |            | LNOP Neo-L, LNOP NeoPt-L, LNCS Neo-L, LNCS NeoPt-L : 3 % (70 % à 100 %)                                                                                                    |
|                                                                                                    | Résolution | 1 %                                                                                                    |
| Pouls                                                                                                    | Gamme      | 30 à 300 bpm                                                                                                    |
|                                                                                                    | Précision  | ±2 % ou 1 bpm, selon la plus élevée des deux valeurs                                                                                                    |
|                                                                                                    | Résolution | 1 bpm                                                                                                    |
| Capteurs                                                                                                    |            | Gamme de longueur d'onde : 500 à 1 000 nm<br>Energie lumineuse émise : ≤15 mW                                                                                                    |
|                                                                                                    |            | Les informations relatives à la gamme de longueur d'onde peuvent<br>s'avérer très utiles pour les cliniciens (par exemple, en cas de thérapie<br>photodynamique).                                                                                                    |
| Gamme de calibration de l'oxymètre de pouls                                                                                                    |            | 70 % à 100 %                                                                                                    |

| Caractéristiques des<br>alarmes : SpO <sub>2</sub> | Gamme                                                                                                    | Réglage                                                                                                    | Retard                           |
|----------------------------------------------------|----------------------------------------------------------------------------------------------------|----------------------------------------------------------------------------------------------------|----------------------------------|
| SpO <sub>2</sub>                                   | Adulte : 50 à 100 %<br>Enfant/Nouveau-né : 30 à 100 %                                                         | Incréments de 1 %                                                                                                    | (0, 1, 2, 3, 30)<br>+ 4 secondes |
| Désaturation                                       | Adulte : 50 jusqu'à la limite d'alarme<br>basse<br>Enfant/Nouveau-né : 30 jusqu'à la<br>limite d'alarme basse | Incréments de 1 %                                                                                                    |                                  |
| Pouls                                              | 30 à 300 bpm                                                                                                  | Adulte :<br>incréments de 1 bpm (30 à<br>40 bpm)<br>incréments de 5 bpm (40 à<br>300 bpm)<br>Enfant/nouveau-né :<br>incréments de 1 bpm (30 à<br>50 bpm)<br>incréments de 5 bpm (50 à<br>300 bpm) | 14 secondes maxi.                |
| Tachycardie                                        | Différence par rapport à la limite<br>haute de 0 à 50 bpm                                                     | Incréments de 5 bpm                                                                                                    | 14 secondes maxi.                |
|                                                    | Délimitation de 150 à 300 bpm                                                                                 | Incréments de 5 bpm                                                                                                    |                                  |
| Bradycardie                                        | Différence par rapport à la limite<br>basse de 0 à 50 bpm                                                     | Incréments de 5 bpm                                                                                                    | 14 secondes maxi.                |
|                                                    | Délimitation de 30 à 100 bpm                                                                                  | Incréments de 5 bpm                                                                                                    |                                  |

#### PΒ

En conformité avec les normes CEI 60601-2-30 : 1999/EN60601-2-30 : 2000.

| Caractéristiques de                             | Caractéristiques des performances : PB |                                                                                                    |  |
|-------------------------------------------------|----------------------------------------|----------------------------------------------------------------------------------------------------|--|
| Gammes de mesure Systolique                     |                                        | Adulte : 30 à 270 mmHg (4 à 36 kPa)<br>Enfant : 30 à 180 mmHg (4 à 24 kPa)<br>Nouveau-né : 30 à 130 mmHg (4 à 17 kPa)                         |  |
|                                                 | Diastolique                            | Adulte : 10 à 245 mmHg (1,5 à 32 kPa)<br>Enfant : 10 à 150 mmHg (1,5 à 20 kPa)<br>Nouveau-né : 10 à 100 mmHg (1,5 à 13 kPa)                   |  |
| Moyenne                                         |                                        | Adulte : 20 à 255 mmHg (2,5 à 34 kPa)<br>Enfant : 20 à 160 mmHg (2,5 à 21 kPa)<br>Nouveau-né : 20 à 120 mmHg (2,5 à 16 kPa)                   |  |
|                                                 | Fréquence de<br>pouls                  | Adulte : 40 à 300<br>Enfant : 40 à 300<br>Nouveau-né : 40 à 300                                                                               |  |
| Précision                                       |                                        | Ecart type maximum : 8 mmHg (1,1 kPa)<br>Erreur moyenne maximale : ±5 mmHg (±0,7 kPa)                                                         |  |
| Précision de la mesure de la fréquence du pouls |                                        | 40 à 100 bpm : ±5 bpm<br>101 à 200 bpm : ±5 % de la mesure<br>201 à 300 bpm : ±10 % de la mesure<br>(moyenne sur le cycle de mesure de la PB) |  |
| Gamme de fréquence de pouls                     |                                        | 40 à 300 bpm                                                                                                    |  |

| Caractéristiques des performances : PB          |               |                                                                                                    |
|-------------------------------------------------|---------------|----------------------------------------------------------------------------------------------------|
| Temps de mesure                                 |               | Généralement avec une FC > 60 bpm                                                                                                    |
|                                                 |               | Auto/manuel/séquence : 30 secondes (adulte)<br>25 secondes (nouveau-né)<br>Rapide : 20 secondes                                                      |
|                                                 |               | Temps maximum : 180 secondes (adulte/enfant)<br>90 secondes (nouveau-né)                                                                             |
| Durée de gonflage du brassard                   |               | Typique pour les brassards normaux pour adultes : inférieur à<br>10 secondes<br>Typique pour les brassards pour nouveau-nés : inférieur à 2 secondes |
| Pression initiale de gonflage du brassard       |               | Adulte : 165 ±15 mmHg<br>Enfant : 130 ±15 mmHg<br>Nouveau-né : 100 ±15 mmHg                                                                          |
| Intervalle de répétition en mode<br>automatique |               | 1;2;2,5;3;5;10;15;20;30;45;60 ou 120 minutes                                                                                                    |
| Durée du cycle en moc                           | le rapide     | 5 minutes                                                                                                    |
| Gonflage du brassard en mode Ponction Ve        |               | eineuse                                                                                                    |
| Pression de gonflage                            | Adulte        | 20 à 120 mmHg (3 à 16 kPa)                                                                                                    |
|                                                 | Pédiat.       | 20 à 80 mmHg (3 à 11 kPa)                                                                                                    |
|                                                 | Néonatal      | 20 à 50 mmHg (3 à 7 kPa)                                                                                                    |
| Dégonflage                                      | Adulte/Enfant | 170 secondes                                                                                                    |
| automatique au bout<br>de :                     | Néonatal      | 85 secondes                                                                                                    |

Validation des mesures : en mode adulte et enfant, les mesures de pression sanguine obtenues à l'aide de cet appareil sont conformes aux exigences essentielles de la norme ANSI/AAMI SP10-1992 (American National Standard for Electronic or Automated Sphygmomanometers) en ce qui concerne l'erreur moyenne et l'écart-type standard, par rapport aux mesures effectuées par voie intra-artérielle ou auscultatoire (suivant la configuration adoptée) sur une population représentative de patients. La référence, en matière d'auscultation, est la cinquième phase des bruits de Korotkoff utilisée pour déterminer la pression diastolique.

En mode nouveau-né, les mesures de pression sanguine déterminées avec cet appareil sont conformes aux exigences essentielles des normes ANSI/AAMI SP10-1992 et AAMI/ANSI SP10A –1996 (American National Standard for Electronic or Automated Sphygmomanometers) en ce qui concerne l'erreur moyenne et l'écart-type standard, par rapport aux mesures effectuées par voie intra-artérielle sur une population représentative de patients.

| Caractéristiques des<br>alarmes : PB | Gamme                                     | Réglage                                                       |
|--------------------------------------|-------------------------------------------|---------------------------------------------------------------|
| Systolique                           | Adulte : 30 à 270 mmHg (4 à 36 kPa)       | 10 à 30 mmHg : 2 mmHg (0,5 kPa)<br>> 30 mmHg : 5 mmHg (1 kPa) |
|                                      | Enfant : 30 à 180 mmHg (4 à 24 kPa)       |                                                               |
|                                      | Nouveau-né : 30 à 130 mmHg (4 à 17 kPa)   |                                                               |
| Diastolique                          | Adulte : 10 à 245 mmHg (1,5 à 32 kPa)     |                                                               |
|                                      | Enfant : 10 à 150 mmHg (1,5 à 20 kPa)     |                                                               |
|                                      | Nouveau-né : 10 à 100 mmHg (1,5 à 13 kPa) |                                                               |
| Moyenne                              | Adulte : 20 à 255 mmHg (2,5 à 34 kPa)     |                                                               |
|                                      | Enfant : 20 à 160 mmHg (2,5 à 21 kPa)     |                                                               |
|                                      | Nouveau-né : 20 à 120 mmHg (2,5 à 16 kPa) |                                                               |

| Réglages de surpression de la PB |                           |                                  |  |
|----------------------------------|---------------------------|----------------------------------|--|
| Adulte                           | > 300 mmHg (40 kPa) > 2 s | non modifiable par l'utilisateur |  |
| Enfant                           | > 300 mmHg (40 kPa) > 2 s |                                  |  |
| Nouveau-né                       | > 150 mmHg (20 kPa) > 2 s |                                  |  |

## Pression invasive et pouls

En conformité avec les normes CEI 60601-2-34 : 2000/EN60601-2-34 : 2000.

| Caractéristiques des performances : pression invasive |                                |                                                                                                    |
|-------------------------------------------------------|--------------------------------|----------------------------------------------------------------------------------------------------|
| Gamme de mesures                                      |                                | -40 à 360 mmHg                                                                                                    |
| Fréquence de pouls                                    | Gamme                          | 25 à 350 bpm                                                                                                    |
|                                                       | Précision                      | ±1 % de la gamme complète                                                                                         |
|                                                       | Résolution                     | 1 bpm                                                                                                    |
| Sensibilité d'entrée                                  |                                | Sensibilité : 5 μV/V/mmHg (37,5 μV/V/kPa)<br>Gamme d'ajustement : ±10 %                                           |
| Capteur                                               |                                | Impédance de charge : 200 à 2 000 $\Omega$ (résistive)<br>Impédance de sortie : $\leq 3$ 000 $\Omega$ (résistive) |
| Réponse en fréquence                                  |                                | courant continu à 12,5 Hz ou 40 Hz                                                                                |
| Réglage du zéro                                       | Gamme :                        | ±200 mmHg (±26 kPa)                                                                                               |
|                                                       | Précision                      | ±1 mmHg (±0,1 kPa)                                                                                                |
|                                                       | Dérive                         | Inférieure à 0,1 mmHg/°C (0,013 kPa/°C)                                                                           |
| Précision du gain                                     | Précision                      | ±1 %                                                                                                    |
|                                                       | Dérive                         | Inférieure à 0,05 %/°C                                                                                            |
|                                                       | Non linéarité<br>et hystérésis | Erreur ≤0,4 % de la pleine échelle (à CAL 200 mmHg)                                                               |
| Précision globale                                     | (capteur compris)              | ± 4 % de la mesure ou ± 4 mmHg (± 0,5 kPa), selon la plus élevée des deux valeurs                                 |
| Déplacement du volume du CPJ840J6                     |                                | 0,1 mm <sup>3</sup> /100 mmHg                                                                                     |

| Caractéristiques des alarmes : pression |                                                               |                                                                                                    |                      |
|-----------------------------------------|---------------------------------------------------------------|----------------------------------------------------------------------------------------------------|----------------------|
| invasive                                | Gamme                                                         | Réglage                                                                                                    | Retard               |
| Pression                                | -40 à 360 mmHg<br>(-5,0 to 48 kPa)                            | -40 à 50 mmHg<br>2 mmHg (0,5 kPa)                                                                                                    | 12 secondes<br>maxi. |
|                                         |                                                               | > 50 mmHg<br>5 mmHg (1 kPa)                                                                                                    |                      |
| Haut extrême                            | Différence par rapport à la<br>limite haute de 0 à<br>25 mmHg | incréments de 5 mmHg<br>(0,5 kPa)                                                                                                    |                      |
|                                         | Délimitation de -40 à<br>360 mmHg                             | incréments de 5 mmHg<br>(1,0 kPa)                                                                                                    |                      |
| Bas extrême                             | Différence par rapport à la<br>limite basse de 0 à<br>25 mmHg | incréments de 5 mmHg<br>(0,5 kPa)                                                                                                    |                      |
|                                         | Délimitation de -40 à<br>360 mmHg                             | incréments de 5 mmHg<br>(1,0 kPa)                                                                                                    |                      |
| Pouls                                   | 25 à 300 bpm                                                  | Adulte :<br>incréments de 1 bpm (25 à<br>40 bpm)<br>incréments de 5 bpm (40 à<br>300 bpm)<br>Enfant/nouveau-né :<br>incréments de 1 bpm (25 à<br>50 bpm)<br>incréments de 5 bpm (50 à<br>300 bpm) |                      |

| Caractéristiques des alarmes : pression<br>invasive | Gamme                                                     | Réglage             | Retard               |
|-----------------------------------------------------|-----------------------------------------------------------|---------------------|----------------------|
| Tachycardie                                         | Différence par rapport à la<br>limite haute de 0 à 50 bpm | Incréments de 5 bpm | 14 secondes<br>maxi. |
|                                                     | Délimitation de 150 à<br>300 bpm                          | Incréments de 5 bpm |                      |
| Bradycardie                                         | Différence par rapport à la<br>limite basse de 0 à 50 bpm | Incréments de 5 bpm | 14 secondes<br>maxi. |
|                                                     | Délimitation de 25 à<br>100 bpm                           | Incréments de 5 bpm |                      |

#### **Température**

En conformité avec la norme EN 12470-4 : 2000. Spécifiée sans capteur.

| Caractéristiques des performances : température |            |                          |  |
|-------------------------------------------------|------------|--------------------------|--|
| Température                                     | Gamme      | -1 à 45 °C               |  |
|                                                 | Résolution | 0,1 °C                   |  |
|                                                 | Précision  | ±0,1 °C                  |  |
| Constante moyenne de temps                      |            | Inférieure à 10 secondes |  |

| Caractéristiques des<br>alarmes : température | Gamme      | Réglage                                                              |
|-----------------------------------------------|------------|----------------------------------------------------------------------|
| Alarmes haute/basse de<br>température         | -1 à 45 °C | -1 à 35 °C, incréments de 0,5 °C<br>35 à 45 °C, incréments de 0,1 °C |

## Température prédictive

| Caractéristiques de performances                      |                                                                     |  |  |
|-------------------------------------------------------|---------------------------------------------------------------------|--|--|
| Technologie                                           | Welch Allyn® SureTemp Plus®                                         |  |  |
| Types de sondes                                       | orale/axillaire, rectale                                            |  |  |
| Gamme de mesure de la température                     | 26,7 à 43,3 °C                                                      |  |  |
| Résolution                                            | ±0,1 °C                                                             |  |  |
| Précision<br>(mesures orales, axillaires et rectales) | ±0,1 °C (en mode continu, en conformité avec la norme ASTM 1112-00) |  |  |

## **CO**<sub>2</sub>

La mesure du  $CO_2$  est conforme à la norme EN ISO 21647:2004 + Cor.1:2005 (à l'exception du système d'alarme qui est conforme à la norme CEI 60601-2-49:2001).

| Caractéristiques des performances : CO <sub>2</sub> Microstream |                 |                                                                                                    |  |
|-----------------------------------------------------------------|-----------------|----------------------------------------------------------------------------------------------------|--|
| CO <sub>2</sub>                                                 | Gamme           | 0 à 150 mmHg (0 à 20 kPa), ou 20 % de CO <sub>2</sub> , selon la plus petite des deux valeurs                                                                                                    |  |
| Précision                                                       |                 | Jusqu'à 5 minutes pendant la période de chauffe : ±4 mmHg ou 12 %, selon<br>la plus élevée des deux valeurs<br>Après 5 minutes de chauffe :<br>0 à 40 mmHg (0 à 5,3 kPa) :±2,2 mmHg (±0,3 kPa)<br>Au-dessus de 40 mmHg (5,3 kPa) :±(5,5 % + [0,08 %/mmHg au-dessus de<br>40 mmHg]) de la mesure<br>Ces caractéristiques sont applicables pour un équilibre $O_2$ - $N_2$ de 21 %, une<br>température ambiante maximum de 35 °C, jusqu'à 60 rpm pour les adultes<br>et 100 rpm pour les nouveau-nés. En dehors de ces conditions, la précision<br>est d'au moins ±4 mmHg ou ±12 % de la mesure, selon la plus élevée des<br>deux valeurs. |  |
|                                                                 | Résolution      | Valeur numérique : 1,0 mmHg (0,1 kPa)<br>Courbe : 0,1 mmHg (0,01 kPa)                                                                                                    |  |
|                                                                 | Stabilité       | Incluse dans les caractéristiques de précision                                                                                                    |  |
| FR-aer                                                          | Gamme           | 0 à 150 rpm                                                                                                    |  |
|                                                                 | Précision       | 0 à 40 rpm : ±1 rpm<br>41 à 70 rpm : ±2 rpm<br>71 à 100 rpm : ±3 rpm<br>>100 rpm : ±5 % de la mesure                                                                                                    |  |
| Temps de chauffe                                                | •               | 5 minutes pour une précision maximale                                                                                                    |  |
| Temps de montée                                                 |                 | 190 ms en mode néonatal<br>(mesuré avec un filtre FilterLine H pour nouveau-nés)                                                                                                    |  |
|                                                                 |                 | 240 ms en mode adulte<br>(mesuré avec un filtre FilterLine H pour adultes)                                                                                                    |  |
| Débit de prélèvemen                                             | ıt              | 50 + 15/-7,5 ml/minute                                                                                                    |  |
| Délai d'échantillonnage des gaz                                 |                 | Typique :2,3 secondes                                                                                                    |  |
|                                                                 |                 | Maximum :3 secondes                                                                                                    |  |
| Pression sonore                                                 |                 | Bruit acoustique : < 45 dBA                                                                                                    |  |
| Temps de réponse to                                             | otal du système | Le temps de réponse total du système correspond à la somme du délai<br>d'affichage et du temps de montée.                                                                                                    |  |

#### Facteur de correction de l'humidité du CO<sub>2</sub> Microstream

Vous pouvez choisir les conditions BTPS ou ATPD comme facteur de correction de l'humidité pour les mesures de  $CO_2$  Microstream. La formule de calcul de la correction est la suivante :

$$P_{BTPS} = (P_{ATPD} \cdot 0.94)$$

| Caractéristiques des performances : CO <sub>2</sub> par voie directe |                                                                  |                                                                                                    |  |
|----------------------------------------------------------------------|------------------------------------------------------------------|----------------------------------------------------------------------------------------------------|--|
| CO <sub>2</sub>                                                      | Gamme                                                            | 0 à 150 mmHg (0 à 20 kPa)                                                                                                    |  |
|                                                                      | Précision                                                        | Après 2 minutes de chauffe :<br>Pour les valeurs comprises entre 0 et 40 mmHg : ±2,0 mmHg (±0,29 kPa)<br>Pour les valeurs comprises entre 41 et 70 mmHg : ±5 % de la mesure<br>Pour les valeurs comprises entre 71 et 100 mmHg : ±8 % de la mesure<br>Ces caractéristiques sont valides pour les mélanges de gaz standard, un<br>équilibrage à l'air, une hydratation complète à 35 °C, une $P_{abs} =$<br>760 mmHg, un débit = 2 l/min. |  |
|                                                                      | Résolution                                                       | Valeur numérique : 1,0 mmHg (0,1 kPa)<br>Courbe : 0,1 mmHg (0,01 kPa)                                                                                                    |  |
|                                                                      | Stabilité :<br>Dérive à court<br>terme<br>Dérive à long<br>terme | ±0,8 mmHg sur quatre heures<br>Les caractéristiques de précision sont conservées sur une période de<br>120 heures.                                                                                                    |  |
| FR-aer                                                               | Gamme                                                            | 2 à 150 rpm                                                                                                    |  |
|                                                                      | Précision                                                        | ±1 rpm                                                                                                    |  |
| Temps de chauffe                                                     |                                                                  | 2 minutes avec le capteur de CO <sub>2</sub> fixé pour une précision maximale                                                                                                    |  |
| Temps de réponse                                                     |                                                                  | Moins de 60 ms (avec un adaptateur réutilisable ou à usage unique pour adulte ou nourrisson)                                                                                                    |  |

| Caractéristiques des performances : CO <sub>2</sub> par voie aspirative |                                                                  |                                                                                                    |  |
|-------------------------------------------------------------------------|------------------------------------------------------------------|----------------------------------------------------------------------------------------------------|--|
| CO <sub>2</sub>                                                         | Gamme                                                            | 0 à 150 mmHg (0 à 20 kPa)                                                                                                    |  |
| Précision                                                               |                                                                  | Après 2 minutes de chauffe :<br>Pour les valeurs comprises entre 0 et 40 mmHg : $\pm 2,0$ mmHg ( $\pm 0,29$ kPa)<br>Pour les valeurs comprises entre 41 et 70 mmHg : $\pm 5$ % de la mesure<br>Pour les valeurs comprises entre 71 et 100 mmHg : $\pm 8$ % de la mesure<br>Pour les valeurs comprises entre 101 et 150 mmHg : $\pm 10$ % des mesures<br>A des fréquences respiratoires supérieures à 80 rpm, toutes les gammes sont<br>égales à $\pm 12$ % de la valeur réelle. Les caractéristiques sont valides pour les<br>mélanges gazeux de CO <sub>2</sub> , avec un équilibre de N <sub>2</sub> , gaz sec à 760 mmHg,<br>dans la limite de la gamme de température de fonctionnement spécifiée. |  |
|                                                                         | Résolution                                                       | Valeur numérique : 1,0 mmHg (0,1 kPa)<br>Courbe : 0,1 mmHg (0,01 kPa)                                                                                                    |  |
|                                                                         | Stabilité :<br>Dérive à court<br>terme<br>Dérive à long<br>terme | ±0,8 mmHg sur quatre heures<br>Les caractéristiques de précision sont conservées sur une période de<br>120 heures.                                                                                                    |  |
| FR-aer                                                                  | Gamme                                                            | 2 à 150 rpm                                                                                                    |  |
|                                                                         | Précision                                                        | ±1 rpm                                                                                                    |  |
| Temps de chauffe                                                        |                                                                  | 2 minutes avec le capteur de $CO_2$ fixé pour une précision maximale                                                                                                    |  |
| Débit de prélèvemen                                                     | nt                                                               | 50 ±10 ml/minute                                                                                                    |  |
| Temps de réponse to                                                     | otal du système                                                  | 3 secondes                                                                                                    |  |
| Température de fonctionnement                                           |                                                                  | 0 à 40 °C                                                                                                    |  |

#### Facteur de correction de l'humidité de la mesure du CO<sub>2</sub> par voie directe et par voie aspirative

Vous pouvez choisir les conditions BTPS ou ATPD comme facteur de correction de l'humidité pour les mesures de  $CO_2$ . La formule de calcul de la correction est la suivante :

$$P_{ATPD} = P_{BTPS} \cdot \frac{P_{abs}}{P_{abs} - P_{H2O}}$$

p = pression partielle,  $P_{abs}$  = pression absolue et  $P_{H2O}$  = 42 mmHg à 35 °C et 100 % de HR.

| Caractéristiques<br>des alarmes :<br>CO <sub>2</sub> | Gamme                                                     | Réglage                                       | Retard                                                                           |
|------------------------------------------------------|-----------------------------------------------------------|-----------------------------------------------|----------------------------------------------------------------------------------|
| CO <sub>2</sub> fe haut                              | 20 à 95 mmHg (2 à 13 kPa)                                 | 1 mmHg (0,1 kPa)                              | Inférieure à 14 secondes                                                         |
| CO <sub>2</sub> fe bas                               | 10 à 90 mmHg (1 à 12 kPa)                                 |                                               |                                                                                  |
| CO <sub>2</sub> mi haut                              | 2 à 20 mmHg<br>(0,3 à 3,0 kPa)                            | incréments de<br>1 mmHg (0,1 kPa)             | Inférieure à 14 secondes                                                         |
| FR-aer haute                                         | Adulte/enfant : 10 à 100 rpm<br>Nouveau-né : 30 à 150 rpm | au-dessous de 20 rpm :<br>incréments de 1 rpm | Inférieure à 14 secondes                                                         |
| FR-aer basse                                         | Adulte/enfant : 0 à 95 rpm<br>Nouveau-né : 0 à 145 rpm    | au-delà de 20 rpm :<br>incréments de 5 rpm    | réglages < 20 rpm : inférieur à 4 secondes<br>> 20 rpm : inférieur à 14 secondes |
| Délai d'apnée                                        | 10 à 40 secondes                                          | incréments de<br>5 secondes                   | délai d'alarme d'apnée +4 secondes                                               |

#### Effets des gaz et vapeurs sur les valeurs des mesures du CO<sub>2</sub>

Les écarts spécifiés sont valides lorsque les corrections appropriées sont activées et configurées correctement.

| Gaz ou vapeur                          | Niveau de gaz<br>(exprimé en fraction du<br>volume %) | Ecart supplémentaire dû aux effets des gaz, mesuré avec<br>une valeur de CO <sub>2</sub> comprise entre 0 et 40 mmHg |
|----------------------------------------|-------------------------------------------------------|----------------------------------------------------------------------------------------------------|
| Protoxyde d'azote                      | 60                                                    | ±1 mmHg                                                                                                    |
| Halothane                              | 4                                                     | ±2 mmHg                                                                                                    |
| Enflurane                              | 5                                                     | ±2 mmHg                                                                                                    |
| Isoflurane                             | 5                                                     | ±2 mmHg                                                                                                    |
| Sevoflurane                            | 5                                                     | ±2 mmHg                                                                                                    |
| Xénon                                  | 80                                                    | -5 mmHg                                                                                                    |
| Hélium                                 | 50                                                    | ±1 mmHg                                                                                                    |
| Gaz propulseur des<br>aérosols-doseurs | -                                                     | ne pas utiliser                                                                                                    |
| Desflurane                             | 15                                                    | +5 mmHg                                                                                                    |
| Ethanol                                | 0.1                                                   | ±1 mmHg                                                                                                    |
| Isopropanol                            | 0.1                                                   | ±1 mmHg                                                                                                    |
| Acétone                                | 0.1                                                   | ±1 mmHg                                                                                                    |
| Méthane                                | 1.0                                                   | ±1 mmHg                                                                                                    |

## Tests de sécurité et de performances

Vous devez respecter les réglementations nationales en vigueur relatives à la qualification du personnel chargé des tests, à l'utilisation de mesures appropriées et aux installations de test. Pour connaître la liste des tests requis, reportez-vous au chapitre sur la maintenance. Les tests de sécurité et de performance, et les procédures à suivre si l'appareil ne répond pas aux exigences en vigueur, sont décrits dans le manuel Installation and Service guide (en anglais uniquement).

#### Caractéristiques de compatibilité électromagnétique (CEM)

En cas d'utilisation d'appareils médicaux électriques, respectez les précautions d'usage relatives à la compatibilité électromagnétique (CEM). Utilisez les appareils de monitorage en respectant les caractéristiques de CEM fournies dans ce manuel. Les appareils de communication portables et à fréquence radio peuvent affecter le bon fonctionnement de l'équipement électrique médical.

#### Accessoires conformes aux normes relatives à la CEM

Tous les accessoires listés dans le chapitre Accessoires, associés aux moniteurs, sont conformes aux exigences essentielles de la norme CEI 60601-1-2 : 2001 + A1 : 2004.

**AVERTISSEMENT** L'utilisation d'accessoires autres que ceux qui sont spécifiés peut entraîner une augmentation des interférences électromagnétiques ou une diminution de l'immunité électromagnétique des appareils de monitorage.

#### Emissions électromagnétiques

Le moniteur est conçu pour être utilisé dans l'environnement électromagnétique décrit dans le tableau cidessous. Vous devez vous assurer que son environnement d'utilisation est conforme à ce qui est indiqué.

| Test d'émissions                          | Conformité | Elimination des interférences électromagnétiques                                                                                                    |
|-------------------------------------------|------------|----------------------------------------------------------------------------------------------------|
| Emissions de radiofréquences (RF)         | Groupe 1   | Le moniteur utilise l'énergie RF uniquement pour ses<br>fonctions internes. Par conséquent, ces émissions RF sont<br>extrêmement faibles et peu susceptibles de provoquer des<br>interférences sur les appareils électroniques situés à<br>proximité.            |
| Emissions RF CISPR 11                     | Classe A   | Le moniteur est conçu pour être utilisé dans tous les<br>établissements autres que ceux directement reliés au réseau<br>public d'alimentation électrique à basse tension qui<br>alimente en énergie les édifices utilisés à des fins<br>domestiques.             |
| Emissions RF CISPR 11                     | Classe B   | Le moniteur, équipé des mesures et interfaces suivantes :                                                                                                    |
| Emissions d'harmoniques<br>CEI 61000-3-2  | conforme   | ECG/Respiration, PB, SpO <sub>2</sub> , Pression, Température, CO <sub>2</sub><br>(uniquement le capteur par voie directe M2501A)                                                                                                    |
| Fluctuactions de tension<br>CEI 61000-3-3 | conforme   | Interfaces LAN, Sortie vidéo, Batterie, Appel infirmière,<br>RS232 et enregistreur                                                                                                    |
|                                           |            | est conçu pour être utilisé dans tous les établissements autres<br>que les domiciles privés et ceux directement reliés au réseau<br>public d'alimentation électrique à basse tension qui<br>alimente en énergie les édifices utilisés à des fins<br>domestiques. |

#### Elimination des interférences électromagnétiques (Resp)

Les mesures de respiration (Resp) sont très sensibles et prennent en compte même les signaux les plus faibles. Les techniques de limitations des interférences n'offrent pas des niveaux d'immunité supérieurs à 1 V/m contre les champs électromagnétiques RF rayonnés et à 1 Vrms contre les perturbations conduites, générées par les champs RF. Les champs électromagnétiques présentant des puissances supérieures à 1 V/m et des perturbations conduites supérieures à 1 Vrms peuvent occasionner des mesures erronées. Par conséquent, Philips vous recommande d'éviter d'utiliser des appareils à rayonnement électrique à proximité des appareils de mesure.

**AVERTISSEMENT** Le moniteur ne doit pas être utilisé à proximité ou empilé sur d'autres appareils. Si vous devez poser le moniteur sur un autre appareil, vérifiez qu'il peut fonctionner normalement dans la configuration requise avant de commencer le monitorage des patients.

#### Immunité électromagnétique

Le moniteur est conçu pour être utilisé dans l'environnement électromagnétique indiqué. L'utilisateur doit s'assurer qu'il est utilisé dans l'environnement décrit ci-après.

| Test<br>d'immunité                           | Niveau de test<br>CEI 60601-1-2 | Niveau de conformité       | Caractéristiques de<br>l'environnement<br>électromagnétique                                                                                                    |
|----------------------------------------------|---------------------------------|----------------------------|----------------------------------------------------------------------------------------------------|
| Décharge<br>électrostatique<br>CEI 61000-4-2 | ±6 kV contact<br>±8 kV air      | ±6 kV contact<br>±8 kV air | Les sols doivent être en bois, en<br>béton ou en céramique. Si le sol est<br>recouvert d'une matière<br>synthétique, l'humidité relative doit<br>être supérieure à 30 %. |

| Test<br>d'immunité                                                                                                    | Niveau de test<br>CEI 60601-1-2                                                                                                    | Niveau de conformité                                                                                                    | Caractéristiques de<br>l'environnement<br>électromagnétique                                                                                                    |
|----------------------------------------------------------------------------------------------------|----------------------------------------------------------------------------------------------------|----------------------------------------------------------------------------------------------------|----------------------------------------------------------------------------------------------------|
| Transitoires<br>électriques en<br>salves<br>CEI 61000-4-4                                                                                         | ±2 kV pour les lignes<br>d'alimentation<br>± 1 kV pour les lignes<br>d'entrée/sortie                                                                                                    | ±2 kV pour les lignes<br>d'alimentation<br>± 1 kV pour les lignes<br>d'entrée/sortie                                                                                                    | L'alimentation secteur doit<br>correspondre à celle d'un<br>environnement commercial et/ou<br>hospitalier typique.                                                                                                    |
| Onde de choc<br>CEI 61000-4-5                                                                                                    | ±1 kV en mode différentiel<br>±2 kV en mode commun                                                                                                    | ±1 kV en mode différentiel<br>±2 kV en mode commun                                                                                                    | L'alimentation secteur doit<br>correspondre à celle d'un<br>environnement commercial et/ou<br>hospitalier typique.                                                                                                    |
| Creux de<br>tension,<br>coupures brèves<br>et variations de<br>tension sur les<br>lignes<br>d'alimentation<br>secteur en entrée<br>CEI 61000-4-11 | < 5 % $U_T$<br>(> 95 % de chute dans $U_T$ )<br>pendant 0,5 cycle<br>40 % $U_T$<br>(60 % de chute dans $U_T$ )<br>pendant 5 cycles<br>70 % $U_T$<br>(30 % de chute dans $U_T$ )<br>pendant 25 cycles<br>< 5 % $U_T$<br>(> 95 % de chute dans $U_T$ )<br>pendant 5 secondes | < 5 % $U_T$<br>(> 95 % de chute dans $U_T$ )<br>pendant 0,5 cycle<br>40 % $U_T$<br>(60 % de chute dans $U_T$ )<br>pendant 5 cycles<br>70 % $U_T$<br>(30 % de chute dans $U_T$ )<br>pendant 25 cycles<br>< 5 % $U_T$<br>(> 95 % de chute dans $U_T$ )<br>pendant 5 secondes | L'alimentation secteur doit<br>correspondre à celle d'un<br>environnement commercial et/ou<br>hospitalier typique. Si l'utilisateur<br>du moniteur a besoin d'utiliser<br>l'appareil en continu, même en cas<br>de coupure de l'alimentation<br>secteur, il est recommandé<br>d'équiper le moniteur d'une batterie<br>interne ou de le brancher à un<br>onduleur. |
| Champ<br>magnétique à la<br>fréquence du<br>réseau (50/<br>60 Hz)<br>CEI 61000-4-8                                                                | 3 A/m                                                                                                    | 3 A/m                                                                                                    | Les niveaux des champs<br>magnétiques doivent être<br>caractéristiques de ceux utilisés dans<br>un environnement commercial et/<br>ou hospitalier typique.                                                                                                    |

Dans ce tableau, U<sub>T</sub> correspond à la tension CA préalable à l'application du niveau de test.

#### Distance de séparation recommandée

**AVERTISSEMENT** Le moniteur équipé d'une interface réseau sans fil reçoit intentionnellement une énergie électromagnétique à radiofréquences dans le cadre de son fonctionnement. Par conséquent, les autres appareils peuvent générer des interférences, même s'ils sont conformes aux recommandations des normes CISPR relatives aux émissions électromagnétiques.

Dans le tableau suivant, P correspond à la puissance nominale maximale (en Watts – W) en sortie de l'émetteur, selon les spécifications du fabricant de l'émetteur, et d correspond à la distance de séparation minimale recommandée en mètres (m). Ces valeurs sont fournies entre parenthèses pour la respiration.

Les appareils portables et mobiles de communications à radiofréquence ne doivent pas être utilisés à une distance inférieure à la distance de séparation minimale recommandée d'une partie du moniteur, y compris les câbles (distance de séparation calculée à partir de l'équation applicable à la fréquence de l'émetteur).

L'intensité des champs électromagnétiques émis par les émetteurs à fréquences radioélectriques fixes, déterminée par une étude électromagnétique menée sur site, doit être inférieure au niveau de conformité dans chaque gamme de fréquence.

A proximité des appareils porteurs du symbole d'interférence, des interférences peuvent se produire.

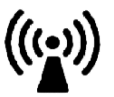

| Test d'immunité                             | Niveau de test<br>CEI 60601-1-2        | Niveau de conformité                                                                               | Caractéristiques de l'environnement<br>électromagnétique                                                                                                    |
|---------------------------------------------|----------------------------------------|----------------------------------------------------------------------------------------------------|----------------------------------------------------------------------------------------------------|
| Perturbations<br>conduites<br>CEI 61000-4-6 | 3 V <sub>rms</sub><br>150 kHz à 80 MHz | 3 V <sub>rms</sub><br>(1 V <sub>rms</sub> pour la<br>respiration)                                  | Distance de séparation recommandée :<br>$d = 1, 2\sqrt{P}$ :<br>pour la respiration :<br>$d = 3, 5\sqrt{P}$ :                                                                                                    |
| Perturbations<br>rayonnées<br>CEI 61000-4-3 | 3 V/m<br>80 MHz à 2,5 GHz              | 3 V/m<br>(1 V/m pour la<br>respiration)<br>Pour la SRR, reportez-<br>vous à la note <sup>1</sup> . | Distance de séparation recommandée :<br>80 MHz à 800 MHz<br>d = $1,2\sqrt{P}$<br>80 MHz à 800 MHz pour la respiration<br>d = $3,5\sqrt{P}$ :<br>800 MHz à 2,5 GHz<br>d = $2,3\sqrt{P}$<br>800 MHz à 2,5 GHz pour la respiration<br>d = $7,0\sqrt{P}$<br>2,0 à 2,3 GHz pour la SRR<br>d = $7,0\sqrt{P}$ |

1.Si l'acquisition des signaux ECG/SpO<sub>2</sub> s'effectue par SRR depuis un appareil de télémétrie, le niveau de conformité est de 3 V/m sauf dans la gamme de 2,0 à 2,3 GHz, dans laquelle il est de 1 V/m.

L'intensité des champs électromagnétiques émis par des émetteurs fixes, tels que les postes de base des téléphones sans fil/cellulaires, les radios mobiles terrestres, les stations de radio amateur et les émissions AM/FM/TV, ne peut théoriquement pas être déterminée avec précision. Une étude électromagnétique doit être menée sur site afin d'évaluer l'environnement électromagnétique généré par les émetteurs fixes à fréquences radioélectriques. Si l'intensité du champ mesuré sur le site d'utilisation du moniteur est supérieure au niveau de conformité applicable, le fonctionnement du moniteur doit être vérifié. En cas de performances anormales, des mesures supplémentaires peuvent s'avérer nécessaires, telles que la réorientation ou le déplacement du moniteur.

Ces consignes peuvent ne pas s'appliquer à toutes les situations. La propagation du champ électromagnétique est affectée par l'absorption et la réflexion exercées par les structures, les objets et les personnes.

## Distance minimale recommandée des appareils portables et mobiles de communication à fréquences radioélectriques

Le moniteur est conçu pour être utilisé dans un environnement électromagnétique au sein duquel les perturbations des fréquences radioélectriques rayonnées sont contrôlées. Le client ou utilisateur peut éviter la production d'interférences électromagnétiques en maintenant une distance minimale entre les équipements portables et mobiles de communication à fréquences radioélectriques et le moniteur, comme nous le recommandons ci-après, correspondant à la puissance maximale en sortie des équipements de communication.

Dans le tableau suivant, P correspond à la puissance nominale maximale (en Watts – W) en sortie de l'émetteur, selon les spécifications du fabricant de l'émetteur, et d correspond à la distance de séparation minimale recommandée en mètres (m). Les valeurs fournies entre parenthèses correspondent aux mesures qui n'utilisent pas la formule générale.

| Fréquence de l'émetteur                        | 150 kHz à 80 Mhz                                                         | 80 MHz à 800 MHz                                                         | 800 MHz à 2,5 GHz                                                                                                    |
|------------------------------------------------|--------------------------------------------------------------------------|--------------------------------------------------------------------------|----------------------------------------------------------------------------------------------------|
| Equation                                       | $d = 1, 2\sqrt{P}$<br><b>pour la respiration :</b><br>$d = 3, 5\sqrt{p}$ | $d = 1, 2\sqrt{P}$<br><b>pour la respiration :</b><br>$d = 3, 5\sqrt{P}$ | $d = 2,3\sqrt{P}$<br>pour la respiration :<br>$d = 7,0\sqrt{P}$<br>pour la SRR dans la<br>gamme de 2,0 à<br>2,3 GHz :<br>$d = 7,0\sqrt{P}$ |
| Puissance maxi. en sortie<br>de l'émetteur (W) | Distance de séparation<br>(m)                                            | Distance de séparation<br>(m)                                            | Distance de séparation<br>(m)                                                                                                    |
| 0.01                                           | 0.1 (0.4)                                                                | 0.1 (0.4)                                                                | 0.2 (0.7)                                                                                                    |
| 0.1                                            | 0.4 (1.1)                                                                | 0.4 (1.1)                                                                | 0.7 (2.2)                                                                                                    |
| 1                                              | 1.3 (3.5)                                                                | 1.3 (3.5)                                                                | 2.3 (7.0)                                                                                                    |
| 10                                             | 3.8 (11.1)                                                               | 3.8 (11.1)                                                               | 7.3 (22.1)                                                                                                    |
| 100                                            | 12.0 (35.0)                                                              | 12.0 (35.0)                                                              | 23.0 (70.0)                                                                                                    |

#### Interférences d'électrochirurgie/Défibrillation/Décharge électrostatique

L'appareil revient au mode de fonctionnement précédent dans les 10 secondes qui suivent l'incident, sans perte des données mémorisées. La précision des données peut cependant être altérée en cas d'électrochirurgie ou de défibrillation. Ces opérations n'affectent toutefois pas le patient ou la sécurité de l'équipement. N'exposez pas l'équipement aux rayons X ou à des champs magnétiques puissants (IRM).

#### **Transitoires rapides/Salves**

L'équipement revient au mode de fonctionnement précédent dans les 10 secondes, sans perte des données mémorisées. Si une intervention de l'utilisateur est requise, le moniteur le signale au moyen d'une alarme technique.

#### Temps de redémarrage

A la suite d'une coupure de l'alimentation, une courbe ECG s'affiche après un délai de 30 secondes maximum.

342

## Annexe – Réglages par défaut

Cette annexe répertorie les réglages usine par défaut les plus importants livrés avec votre moniteur. Pour obtenir une liste détaillée et une description des réglages par défaut, reportez-vous au manuel de configuration (en anglais uniquement) livré avec votre moniteur. Les réglages par défaut du moniteur peuvent être modifiés de façon permanente en mode Configuration.

Remarque : si votre moniteur a été commandé avec une préconfiguration adaptée à vos besoins, les réglages à la livraison seront différents de ceux indiqués ici.

## Réglages par défaut spécifiques au pays

Certains réglages par défaut sont spécifiques à un pays donné. Ils sont répertoriés par ordre alphabétique pour tous les pays.

| Description par pays   | Fréquence secteur | Unités | Unités | Couleur des câbles |
|------------------------|-------------------|--------|--------|--------------------|
|                        |                   | Poids  | Taille | ECG                |
|                        | 50/60 [Hz]        | kg, lb | in, cm | CEI, AAMI          |
| Afghanistan            | 50                | kg     | cm     | AAMI               |
| Afrique du Sud         | 60                | lb     | in     | AAMI               |
| Albanie                | 50                | kg     | cm     | CEI                |
| Algérie                | 50                | kg     | cm     | CEI                |
| Allemagne              | 50                | kg     | cm     | CEI                |
| Andorre                | 60                | lb     | in     | AAMI               |
| Angola                 | 50                | kg     | cm     | CEI                |
| Anguilla               | 60                | lb     | in     | AAMI               |
| Antarctique            | 60                | lb     | in     | AAMI               |
| Antigua et Barbuda     | 50                | kg     | cm     | AAMI               |
| Antilles néerlandaises | 50                | kg     | cm     | AAMI               |
| Arabie Saoudite        | 50                | kg     | cm     | AAMI               |
| Argentine              | 50                | kg     | cm     | AAMI               |
| Arménie                | 50                | kg     | cm     | CEI                |
| Aruba                  | 60                | kg     | cm     | AAMI               |
| Australie              | 50                | kg     | cm     | AAMI               |
| Autriche               | 50                | kg     | cm     | CEI                |
| Azerbaïdjan            | 50                | kg     | cm     | CEI                |
| Bahamas                | 60                | kg     | cm     | AAMI               |
| Bahreïn                | 50                | kg     | cm     | AAMI               |
| Barbade                | 50                | kg     | cm     | AAMI               |
| Bélarus                | 50                | kg     | cm     | CEI                |

| Belgique                          | 50       | kg                   | cm   | CEI  |
|-----------------------------------|----------|----------------------|------|------|
| Belize                            | 60       | lb                   | in   | AAMI |
| Bengladesh                        | 60       | lb                   | in   | AAMI |
| Bénin                             | 60       | lb                   | in   | AAMI |
| Bermudes                          | 60       | kg                   | cm   | AAMI |
| Bhoutan                           | 60       | lb                   | in   | AAMI |
| Bolivie                           | 50       | kg                   | cm   | AAMI |
| Bosnie-Herzégovine                | 50       | kg                   | cm   | CEI  |
| Botswana                          | 50       | kg                   | cm   | CEI  |
| Brésil                            | 60       | kg                   | cm   | AAMI |
| Brunei                            | 50       | kg                   | cm   | CEI  |
| Brunéi Darussalam                 | 50       | kg                   | cm   | AAMI |
| Bulgarie                          | 50       | kg                   | cm   | CEI  |
| Burkina Faso                      | 50       | kg                   | cm   | CEI  |
| Burundi                           | 50       | kg                   | cm   | CEI  |
| Cambodge                          | 50       | kg                   | cm   | CEI  |
| Cameroun                          | 50       | kg                   | cm   | CEI  |
| Canada                            | 60       | kg                   | cm   | AAMI |
| Cap Vert                          | 60       | lb                   | in   | AAMI |
| Chili                             | 50       | ko                   | cm   | AAMI |
| Chine                             | 50       | ko                   | cm   | CEI  |
| Chypre                            | 50       | ko                   | cm   | CEI  |
| Colombie                          | 60       | ka                   | cm   | AAMI |
| Comores                           | 60       | к <sub>g</sub><br>lb | in   | AAMI |
| Congo                             | 50       | lo<br>kα             | cm   | CEI  |
| Congo République Démocratique du  | 50       | kg                   | cm   | CEI  |
| Congo, Republique Democratique du | 50<br>60 | kg                   | cm   |      |
| Corée, République populaire       | 60       | кg<br>IL             | in   |      |
| démocratique de                   | 00       | 10                   | 111  |      |
| Costa Rica                        | 60       | ko                   | cm   | AAMI |
| Côte d'Ivoire                     | 50       | ko                   | cm   | CFI  |
| Croatie                           | 50       | ko                   | cm   | CEI  |
| Cuba                              | 60       | ko                   | cm   | CEI  |
| Danemark                          | 60       | Ih                   | in   | AAMI |
| Diibouti                          | 50       | ka                   | cm   | CEI  |
| Dominique                         | 50       | kg                   | cm   | AAMI |
| Founte                            | 50       | kg                   | cm   | CEI  |
| El Salvador                       | 50<br>60 | kg                   | cm   |      |
| Emirate Arabes Unic               | 50       | kg                   | cm   | ΔΔΜΙ |
| Equateur                          | 50<br>60 | kg                   | cm   | ΔΔΜΙ |
| Fruthráe                          | 50       | kg                   | cm   | CEI  |
| Espagne                           | 50       | kg                   | cm   | CEI  |
| Estapia                           | 50       | kg<br>ka             | cm   | CEI  |
| Estonie<br>Etato Unio             | 50<br>60 | кg<br>IL             | in   |      |
| Etais-Offis                       | 50       | ID<br>Isa            | 111  |      |
|                                   | )0<br>60 | кg<br>IL             | in   |      |
| Finlanda                          | 50       | 10<br>Iza            |      | CEI  |
| France                            | 50       | кg<br>Ira            | ciii | CEI  |
| France                            | 50       | кg                   | CIII | CEI  |
| Gabon                             | 50<br>50 | кg                   | cm   | CEI  |
| Gamble                            | )U<br>(0 | кg                   | cm   |      |
| Georgie                           | 60       | Ib                   | ın   | AAMI |

| Géorgie du Sud et îles Sandwich du Sud | 60 | lb               | in        | AAMI |
|----------------------------------------|----|------------------|-----------|------|
| Ghana                                  | 50 | kg               | cm        | CEI  |
| Gibraltar                              | 60 | lb               | in        | AAMI |
| Grèce                                  | 50 | kg               | cm        | CEI  |
| Grenade                                | 50 | kg               | cm        | AAMI |
| Groenland                              | 60 | lb               | in        | AAMI |
| Guadeloupe                             | 50 | kg               | cm        | CEI  |
| Guam                                   | 60 | lb               | in        | AAMI |
| Guatemala                              | 60 | kg               | cm        | AAMI |
| Guernesey                              | 50 | kg               | cm        | CEI  |
| Guinée                                 | 60 | lb               | in        | AAMI |
| Guinée équatoriale                     | 50 | kg               | cm        | CEI  |
| Guinée-Bissau                          | 60 | lb               | in        | AAMI |
| Guvana                                 | 60 | kg               | cm        | AAMI |
| Guvane francaise                       | 50 | kg               | cm        | CEI  |
| Haïti                                  | 60 | kg               | cm        | AAMI |
| Honduras                               | 60 | kg               | cm        | AAMI |
| Hong Kong                              | 50 | ko               | cm        | CEI  |
| Hongrie                                | 50 | ko               | cm        | CEI  |
| Ile Bouvet                             | 60 | Ih               | in        | AAMI |
| Ile de Man                             | 50 | ka               | cm        | CEI  |
| Ile Heard et îles McDonald             | 60 | к <u>е</u><br>Ib | in        | AAMI |
| Ile Maurice                            | 60 |                  | in        | ΔΔΜΙ |
| Ile Sainte Hélène                      | 60 |                  | in        | ΔΔΜΙ |
| Iles Ceïman                            | 60 | lla              | iii<br>cm |      |
| Iles Christman                         | 60 | кg<br>IL         | in        |      |
| Iles Coccos (Keeling)                  | 60 |                  | in        |      |
| Iles Cocls (Reening)                   | 60 |                  | in        |      |
| Thes d'Aland                           | 50 | ID<br>Isa        | 111       | CEL  |
| Iles de Wallie et Eutrene              | 50 | кg               | ciii<br>i |      |
| Iles Ge Wallis et Futuna               | 60 | 10               | 111<br>:  |      |
| lles Faikland, Malouines               | 60 | 1D<br>11.        | in<br>:   | AAMI |
| lles Feroe                             | 60 |                  | in<br>·   | AAMI |
| lles Mariannes du Nord                 | 60 | ID               | in<br>·   | AAMI |
| lles Marshall                          | 60 | ID               | in<br>·   | AAMI |
| lles mineures eloignees des États-Unis | 60 | ID               | in<br>·   | AAMI |
|                                        | 60 | ID               | in<br>·   | AAMI |
|                                        | 60 | ID               | in        | AAMI |
| lles Turks et Caicos                   | 60 | kg               | cm        | AAMI |
| Iles Vierges (Britanniques)            | 50 | kg               | cm        | AAMI |
| lles Vierges (Etats-Unis)              | 60 | lb               | ın        | AAMI |
| Inde                                   | 50 | kg               | cm        | CEI  |
| Indonésie                              | 50 | kg               | cm        | CEI  |
| lrak                                   | 50 | kg               | cm        | AAMI |
| Iran, République islamique d'          | 50 | kg               | cm        | AAMI |
| Irlande                                | 50 | kg               | cm        | CEI  |
| Islande                                | 50 | kg               | cm        | CEI  |
| Israël                                 | 50 | kg               | cm        | CEI  |
| Italie                                 | 50 | kg               | cm        | CEI  |
| Jamaïque                               | 50 | kg               | cm        | AAMI |
| Jamahiriya arabe libyenne              | 60 | lb               | in        | AAMI |
| Japon                                  | 60 | kg               | cm        | CEI  |

| Jersey                         | 50 | kg | cm | CEI  |
|--------------------------------|----|----|----|------|
| Jordanie                       | 50 | kg | cm | AAMI |
| Kazakhstan                     | 50 | kg | cm | CEI  |
| Kenya                          | 50 | kg | cm | CEI  |
| Kirghizistan                   | 60 | lb | in | AAMI |
| Kiribati                       | 60 | lb | in | AAMI |
| Koweït                         | 50 | kg | cm | AAMI |
| La Réunion                     | 60 | lb | in | AAMI |
| Lesotho                        | 50 | kg | cm | CEI  |
| Lettonie                       | 50 | kg | cm | CEI  |
| Liban                          | 50 | kg | cm | AAMI |
| Libéria                        | 50 | kg | cm | CEI  |
| Liechtenstein                  | 60 | lb | in | AAMI |
| Lituanie                       | 50 | kg | cm | CEI  |
| Luxembourg                     | 50 | kg | cm | CEI  |
| Macao                          | 60 | lb | in | AAMI |
| Macédoine, Ancienne république | 50 | kg | cm | CEI  |
| vougoslave de                  |    | 0  |    |      |
| Madagascar                     | 50 | kg | cm | CEI  |
| Malaisie                       | 50 | kg | cm | CEI  |
| Malawi                         | 50 | kg | cm | CEI  |
| Maldives                       | 60 | lb | in | AAMI |
| Mali                           | 50 | kg | cm | CEI  |
| Malte                          | 50 | kg | cm | CEI  |
| Maroc                          | 50 | kg | cm | CEI  |
| Martinique                     | 60 | kg | cm | CEI  |
| Mauritanie                     | 50 | kg | cm | CEI  |
| Mayotte                        | 60 | lb | in | AAMI |
| Mexique                        | 60 | kg | cm | AAMI |
| Micronésie, Etats fédérés de   | 60 | lb | in | AAMI |
| Moldavie, République de        | 60 | lb | in | AAMI |
| Monaco                         | 60 | lb | in | AAMI |
| Mongolie                       | 60 | lb | in | AAMI |
| Monténégro                     | 50 | kg | cm | CEI  |
| Montserrat                     | 50 | kg | cm | AAMI |
| Mozambique                     | 50 | kg | cm | CEI  |
| Myanmar                        | 60 | lb | in | AAMI |
| Namibie                        | 50 | kg | cm | CEI  |
| Nauru                          | 60 | lb | in | AAMI |
| Népal                          | 60 | lb | in | AAMI |
| Nicaragua                      | 60 | kg | in | AAMI |
| Niger                          | 50 | kg | cm | CEI  |
| Nigéria                        | 50 | kg | cm | CEI  |
| Nioué                          | 60 | lb | in | AAMI |
| Norvège                        | 50 | kø | cm | CEI  |
| Nouvelle-Calédonie             | 60 | lb | in | AAMI |
| Nouvelle-Zélande               | 50 | kg | cm | AAMI |
| Oman                           | 50 | kg | cm | AAMI |
| Ouganda                        | 60 | lb | in | AAMI |
| Ouzbékistan                    | 60 | lb | in | AAMI |
| Pakistan                       | 50 | kg | cm | CEI  |

| Palaos                            | 60 | lb | in | AAMI |
|-----------------------------------|----|----|----|------|
| Panama                            | 60 | lb | in | AAMI |
| Papouasie-Nouvelle-Guinée         | 60 | lb | in | AAMI |
| Paraguay                          | 50 | kg | cm | AAMI |
| Pays-Bas                          | 50 | kg | cm | CEI  |
| Pérou                             | 60 | kg | cm | AAMI |
| Philippines                       | 60 | kg | cm | AAMI |
| Pitcairn                          | 60 | lb | in | AAMI |
| Pologne                           | 50 | kg | cm | CEI  |
| Polynésie française               | 60 | lb | in | AAMI |
| Porto Rico                        | 60 | lb | in | AAMI |
| Portugal                          | 50 | kg | cm | CEI  |
| Qatar                             | 50 | kg | cm | AAMI |
| République Centrafricaine         | 50 | kg | cm | CEI  |
| République démocratique populaire | 50 | kg | cm | CEI  |
| du Laos                           |    | U  |    |      |
| République Dominicaine            | 60 | kg | cm | AAMI |
| République Tchèque                | 50 | kg | cm | CEI  |
| Roumanie                          | 50 | kg | cm | CEI  |
| Royaume-Uni                       | 50 | kg | cm | CEI  |
| Royaume-Uni                       | 50 | kg | cm | CEI  |
| Russie                            | 50 | kg | cm | CEI  |
| Rwanda                            | 50 | kg | cm | CEI  |
| Sahara occidental                 | 50 | kg | cm | CEI  |
| Saint Pierre et Miquelon          | 60 | lb | in | AAMI |
| Saint Vincent et les Grenadines   | 50 | kg | cm | AAMI |
| Sainte-Lucie                      | 50 | kg | cm | AAMI |
| Saint-Kitts-et-Nevis              | 60 | kg | cm | AAMI |
| Saint-Siège, Cité du Vatican      | 60 | lb | in | AAMI |
| Samoa                             | 60 | lb | in | AAMI |
| Samoa américaines                 | 60 | lb | in | AAMI |
| San Marin                         | 60 | lb | in | AAMI |
| Sao Tome et Principe              | 60 | lb | in | AAMI |
| Sénégal                           | 50 | kg | cm | CEI  |
| Serbie                            | 50 | kg | cm | CEI  |
| Serbie et Monténégro              | 50 | kg | cm | CEI  |
| Seychelles                        | 60 | lb | in | AAMI |
| Sierra Leone                      | 50 | kg | cm | CEI  |
| Singapour                         | 50 | kg | cm | CEI  |
| Slovaquie                         | 50 | kg | cm | CEI  |
| Slovénie                          | 50 | kg | cm | CEI  |
| Somalie                           | 50 | kg | cm | CEI  |
| Soudan                            | 50 | kg | cm | CEI  |
| Sri Lanka                         | 60 | lb | in | AAMI |
| Suède                             | 50 | kg | cm | CEI  |
| Suisse                            | 50 | kg | cm | CEI  |
| Suriname                          | 60 | kg | cm | AAMI |
| Svalbard et Jan Mayen             | 60 | lb | in | AAMI |
| Swaziland                         | 60 | lb | in | AAMI |
| Syrie                             | 50 | kg | cm | AAMI |
| Tadjikistan                       | 60 | lb | in | AAMI |

| Taïwan, Province de Chine                | 60 | kg | cm | AAMI |
|------------------------------------------|----|----|----|------|
| Tanzanie, République Unie de             | 60 | lb | in | AAMI |
| Tchad                                    | 60 | lb | in | AAMI |
| Terres australes françaises              | 60 | lb | in | AAMI |
| Territoire britannique de l'Océan Indien | 60 | lb | in | AAMI |
| Territoire Palestinien                   | 50 | kg | cm | AAMI |
| Thaïlande                                | 50 | kg | cm | AAMI |
| Timor-Leste                              | 60 | lb | in | AAMI |
| Тодо                                     | 60 | lb | in | AAMI |
| Tokelau                                  | 60 | lb | in | AAMI |
| Tonga                                    | 60 | lb | in | AAMI |
| Trinidad et Tobago                       | 60 | lb | in | AAMI |
| Tunisie                                  | 50 | kg | cm | CEI  |
| Turkménistan                             | 60 | lb | in | AAMI |
| Turquie                                  | 50 | kg | cm | CEI  |
| Tuvalu                                   | 60 | lb | in | AAMI |
| Ukraine                                  | 60 | lb | in | AAMI |
| Uruguay                                  | 50 | kg | cm | AAMI |
| Vanuatu                                  | 60 | lb | in | AAMI |
| Vénézuéla                                | 60 | lb | in | AAMI |
| Viet Nam                                 | 50 | kg | cm | CEI  |
| Yémen                                    | 50 | kg | cm | AAMI |
| Zambie                                   | 60 | lb | in | AAMI |
| Zimbabwe                                 | 60 | lb | in | AAMI |

## Réglages par défaut des alarmes et des mesures

Les réglages ne sont entrés qu'une fois par ligne de tableau s'ils sont identiques pour toutes les catégories de patients.

## Réglages par défaut des alarmes

| Réglages des alarmes    | Réglages usine par défaut H10 /<br>H20 / H40 | H30 (écarts par rapport au H10/20/40) |
|-------------------------|----------------------------------------------|---------------------------------------|
| Volume alarme           | 5                                            |                                       |
| Alarmes désactivées     | 2 min                                        |                                       |
| Pause al. 5 min         | Activé                                       |                                       |
| Pause al. 10 min        | Activé                                       |                                       |
| Alarmes auto non        | Désactivé                                    |                                       |
| Répét Alarme Non        | Désactivé                                    |                                       |
| Visuel. bloquées        | Rouge & Jaune                                | Rouge seul                            |
| Audio bloquées          | Rouge & Jaune                                | Désactivé                             |
| RépétiteurAlarme        | Activé                                       |                                       |
| Délai répétiteur        | 3 min                                        |                                       |
| Tonalités alarme        | Traditionnelles                              |                                       |
| Intervalle Alarme rouge | 10 s                                         |                                       |
| Interv. al.jaune        | 20 s                                         |                                       |
| Alarme Basse            | 4                                            | 2                                     |
| Volume al. rouge        | Vol.Alrme +2                                 |                                       |
| Volume al.jaune         | Vol.Alrme +0                                 |                                       |
| Volume al. tech.        | Vol.Alrme +0                                 |                                       |
| AugmentAuto Vol.        | 2 incréments                                 |                                       |
| AugmentDélai Vol        | 20 s                                         |                                       |
| Clignoter               | Non                                          |                                       |
| Sensib. relais1         | R & J & Tech                                 |                                       |
| Sensib. relais2         | Rouge & Jaune                                |                                       |
| Sensib. relais3         | Rouge                                        |                                       |
| LatenceRelaiTech        | 5 s                                          |                                       |
| LatenceRelaiJne         | 2 s                                          |                                       |
| Texte des alarmes       | Standard                                     |                                       |
| VolMinPasMonCent        | 4                                            |                                       |
|                         |                                              |                                       |

# Réglages par défaut pour l'ECG, les arythmies, le segment ST et l'intervalle QT

| Réglages ECG        | Réglages usine par défaut H10 / H20 /<br>H40 |         |            | H30 (écarts par rapport au H10/20/40) |        |            |
|---------------------|----------------------------------------------|---------|------------|---------------------------------------|--------|------------|
|                     | Adulte                                       | Enfant  | Nouveau-né | Adulte                                | Enfant | Nouveau-né |
| Limite haute        | 120 bpm                                      | 160 bpm | 200 bpm    |                                       |        |            |
| Limite basse        | 50 bpm                                       | 75 bpm  | 100 bpm    |                                       |        |            |
| Alarmes             | Activé                                       |         |            |                                       |        |            |
| Source alarme       | Auto                                         |         |            | Auto                                  |        |            |
| ECG                 | Activé                                       |         |            |                                       |        |            |
| Volume QRS          | 1                                            |         |            |                                       |        |            |
| Dériv. princip.     | II                                           |         |            |                                       |        |            |
| Dériv. second.      | V                                            |         |            |                                       |        |            |
| Mode analyse        | Multi dériv                                  |         |            |                                       |        |            |
| Position Dériv.     | Standard                                     |         |            |                                       |        |            |
| ModifPositDériv     | Désactivé                                    |         |            |                                       |        |            |
| Filtre              | Moniteur                                     |         |            | Filtre                                |        |            |
| Vitesse             | 25 mm/s                                      |         |            |                                       |        |            |
| Filtre Auto         | Désactivé                                    |         |            |                                       |        |            |
| Gain ECG défaut     | x1                                           |         |            |                                       |        |            |
| Couleur             | Vert                                         |         |            |                                       |        |            |
| Seuil asystolie     | 4,0 s                                        |         | 3,0 s      |                                       |        |            |
| $\Delta$ TachyExtr  | 20 bpm                                       |         |            |                                       |        |            |
| Délim Tachy         | 200 bpm                                      | 220 bpm | 240 bpm    |                                       |        |            |
| $\Delta$ BradyExtr  | 20 bpm                                       |         |            |                                       |        |            |
| Délim Brady         | 40 bpm                                       |         | 50 bpm     | 40 bpm                                | 60 bpm | 80 bpm     |
| AlTec TTS AL ECG    | Cyan                                         |         |            |                                       |        |            |
| Reprise             | Activé                                       |         |            |                                       |        |            |
| Alarmes désactivées | Activé                                       |         |            |                                       |        |            |
| Sélect source al    | Activé                                       |         |            |                                       |        |            |
| Dérivation Va       | V2                                           |         |            |                                       |        |            |
| Dérivation Vb       | V5                                           |         |            |                                       |        |            |
| Sensib ImpulSync    | Moyenne                                      |         |            |                                       |        |            |
| Repère ImpulSync    | Activé                                       |         |            |                                       |        |            |
| AlarmesPoulsTélé    | Activé                                       |         |            |                                       |        |            |
|                    | Réglages usine par défaut H10 / H20 / H40 |        |            | H30 (écarts par rapport au H10/20/40) |        |            |
|--------------------|-------------------------------------------|--------|------------|---------------------------------------|--------|------------|
| Réglages arythmie  | Adulte                                    | Enfant | Nouveau-né | Adulte                                | Enfant | Nouveau-né |
| Arythmie           | Activé                                    |        | Désactivé  | Désactivé                             |        |            |
| Seuil pause        | 2,0 s                                     |        | 1,5 s      |                                       |        | •          |
| FC TachyV          | 100                                       | 120    | 150        |                                       |        |            |
| Salve TachV        | 5                                         |        |            |                                       |        |            |
| Rythme vent        | 14                                        |        |            |                                       |        |            |
| FC TSV             | 180                                       | 200    | 210        |                                       |        |            |
| Salve TSV          | 5                                         |        | ·          |                                       |        |            |
| ESV/min            | 10                                        | 5      | 5          |                                       |        |            |
| Non soutenu        | Activé                                    |        |            |                                       |        |            |
| Rythme vent        | Activé                                    |        |            |                                       |        |            |
| Salve ESV          | Activé                                    |        |            |                                       |        |            |
| ESV pairées        | Activé                                    |        |            | Désactivé                             |        |            |
| ESV R-sur-T        | Activé                                    |        |            | Désactivé                             |        |            |
| Bigem. Vent        | Activé                                    |        |            | Désactivé                             |        |            |
| Trigem Vent        | Activé                                    |        |            | Désactivé                             |        |            |
| ESV/min            | Activé                                    |        |            | Désactivé                             |        |            |
| ESV polym.         | Activé                                    |        |            | Désactivé                             |        |            |
| Stim ineff.        | Activé                                    |        |            |                                       |        |            |
| Défaut Stim        | Activé                                    |        |            |                                       |        |            |
| Pause              | Activé                                    |        |            | Désactivé                             |        |            |
| Battement manquant | Activé                                    |        |            | Désactivé                             |        |            |
| TSV                | Activé                                    |        |            |                                       |        |            |
| Fib auric          | Activé                                    |        |            |                                       |        |            |
| FC irrégul.        | Activé                                    | Activé |            |                                       |        |            |
| Alarmes FC         | Jaune courte                              | 2      |            |                                       |        |            |
| Temporis. 1        | 3 min                                     |        |            |                                       |        |            |
| Temporis. 2        | 10 min                                    |        |            |                                       |        |            |
| MessageAryth non   | Oui                                       |        |            |                                       |        |            |
| QQ INOP ECG        | Activé                                    |        |            | Désactivé                             |        |            |

#### 32 Annexe – Réglages par défaut Réglages par défaut pour l'ECG, les arythmies, le segment ST et l'intervalle QT

| Réglages du segment ST indépendant<br>des dérivations | Réglages usine pour<br>patient adulte | Réglages usine pour<br>patient enfant | Réglage usine pour<br>patient nouveau-né |  |  |
|-------------------------------------------------------|---------------------------------------|---------------------------------------|------------------------------------------|--|--|
| Mode alarme ST                                        | ST unique                             |                                       |                                          |  |  |
| Alarmes                                               | Activé                                |                                       |                                          |  |  |
| Analyse ST                                            | Activé                                | Désactivé                             |                                          |  |  |
| Index ST                                              | Activé                                | -                                     |                                          |  |  |
| Point ISO                                             | 80 ms                                 |                                       |                                          |  |  |
| Point J                                               | 48 ms                                 |                                       |                                          |  |  |
| Point ST                                              | J+60                                  |                                       |                                          |  |  |

| Réglages des dérivations I, II, III, V,<br>aVR, aVL, aVF, V1-6, MCL | Réglages usine pour<br>patient adulte | Réglages usine pour<br>patient enfant | Réglage usine pour<br>patient nouveau-né |  |  |  |  |
|---------------------------------------------------------------------|---------------------------------------|---------------------------------------|------------------------------------------|--|--|--|--|
| ST(libellé)                                                         | Activé Désactivé                      |                                       |                                          |  |  |  |  |
| Pour le mode alarme = ST unique                                     |                                       |                                       |                                          |  |  |  |  |
| ST(libellé) Haute                                                   | +2,0 mm                               |                                       |                                          |  |  |  |  |
| ST(libellé) Basse                                                   | 2,0 mm                                |                                       |                                          |  |  |  |  |
| Pour le mode alarme = Multi ST                                      |                                       |                                       |                                          |  |  |  |  |
| ST(libellé) Haute                                                   | +1,0 mm                               |                                       |                                          |  |  |  |  |
| ST(libellé) Basse                                                   | -1,0 mm                               |                                       |                                          |  |  |  |  |

| Réglages pour l'intervalle QT     | Réglages usine pour<br>patient adulte | Réglages usine pour<br>patient enfant | Réglage usine pour<br>patient nouveau-né |
|-----------------------------------|---------------------------------------|---------------------------------------|------------------------------------------|
| Dérivation QT                     | Tout                                  |                                       |                                          |
| Limite haute de QTc               | 500 ms                                | 480 ms                                | 460 ms                                   |
| Limite de ΔQTc                    | 60 ms                                 |                                       | ·                                        |
| Alarme haute QTc Oui/Non          | Activé                                |                                       |                                          |
| Alarme haute $\Delta$ QTc Oui/Non | Activé                                |                                       |                                          |
| Analyse QT                        | Désactivé                             |                                       |                                          |
| Formule QTc                       | Bazett                                |                                       |                                          |

## Réglages par défaut du pouls

| Réglages de la      | Réglages usine par défaut H10 / H20 / H40 |                  |            | H30 (écarts par rapport au H10/20/40) |        |            |  |
|---------------------|-------------------------------------------|------------------|------------|---------------------------------------|--------|------------|--|
| mesure du pouls     | Adulte                                    | Enfant           | Nouveau-né | Adulte                                | Enfant | Nouveau-né |  |
| Source alarme       | Auto                                      |                  |            | Auto                                  |        |            |  |
| Pouls (libellé)     | Activé                                    |                  |            |                                       |        |            |  |
| Pouls système       | SpO <sub>2</sub>                          | SpO <sub>2</sub> |            |                                       | Auto   |            |  |
| Alarmes désactivées | Activé                                    |                  |            |                                       |        |            |  |
| Sélect source al    | Activé                                    |                  |            |                                       |        |            |  |

| Réglages des alarmes<br>de pouls | Réglages usine par défaut H10 / H20 /<br>H40 |         |                | H30 (écarts par rapport au H10/20/40) |        |                |
|----------------------------------|----------------------------------------------|---------|----------------|---------------------------------------|--------|----------------|
|                                  | Adulte                                       | Enfant  | Nouveau-<br>né | Adulte                                | Enfant | Nouveau-<br>né |
| Pouls (SpO <sub>2</sub> )        | Activé                                       |         |                |                                       |        |                |
| Alarmes Pouls                    | Désactivé                                    |         |                |                                       |        |                |
| Limite haute                     | 120 bpm                                      | 160 bpm | 200 bpm        |                                       |        |                |
| Limite basse                     | 50 bpm                                       | 75 bpm  | 100 bpm        |                                       |        |                |
| $\Delta$ BradyExtr               | 20 bpm                                       |         |                |                                       |        |                |
| Délim Brady                      | 40 bpm                                       | 40 bpm  | 50 bpm         | 40                                    | 60     | 80             |
| $\Delta$ TachyExtr               | 20 bpm                                       |         |                |                                       |        |                |
| Délim Tachy                      | 200 bpm                                      | 220 bpm | 240 bpm        |                                       |        |                |

Les alarmes de pouls utilisent les réglages de la source d'alarme de Pouls actuellement sélectionnée.

## Réglages par défaut pour la respiration

| Réglages de la | Réglages usine par défaut H10 / H20 / H40 |                |            | H30 (écarts par rapport au H10/20/40) |        |            |
|----------------|-------------------------------------------|----------------|------------|---------------------------------------|--------|------------|
| respiration    | Adulte                                    | Enfant         | Nouveau-né | Adulte                                | Enfant | Nouveau-né |
| Limite haute   | 30 rpm                                    |                | 100 rpm    |                                       |        |            |
| Limite basse   | 8 rpm                                     |                | 30 rpm     |                                       |        |            |
| Délai Apnée    | 20 s                                      |                |            |                                       |        |            |
| Alarmes        | Activé                                    | Activé         |            |                                       |        |            |
| Resp           | Activé                                    |                |            | Désactivé                             |        |            |
| Auto/Manuel    | Auto (mode de                             | e déclenchemen | t)         |                                       |        |            |
| Vitesse resp   | 6,25 mm/s                                 | 6,25 mm/s      |            |                                       |        |            |
| Couleur        | Jaune                                     |                |            | Blanche                               |        |            |

## Réglages par défaut de la SpO<sub>2</sub>

| Réglages de la SpO <sub>2</sub> | Réglages usine pour<br>patient adulte | Réglages usine pour<br>patient enfant | Réglage usine pour<br>patient nouveau-né |  |  |  |
|---------------------------------|---------------------------------------|---------------------------------------|------------------------------------------|--|--|--|
| Alarmes                         | Activé                                |                                       |                                          |  |  |  |
| Volume QRS                      | 1                                     |                                       |                                          |  |  |  |
| Modulation tonal                | Oui                                   |                                       |                                          |  |  |  |
| Type modul. ton.                | Optimisé                              |                                       |                                          |  |  |  |
| Vitesse                         | 25 mm/s                               |                                       |                                          |  |  |  |
| Perfusion                       | Activé                                |                                       |                                          |  |  |  |
| Moyenne                         | 10 s                                  |                                       |                                          |  |  |  |
| PB suppr alarme                 | Activé                                |                                       |                                          |  |  |  |
| Auto ext. OuiNon                | Désactivé                             |                                       |                                          |  |  |  |
| Couleur                         | bleu ciel (cyan)                      |                                       |                                          |  |  |  |
| Moyenne en Surv                 | Non                                   |                                       |                                          |  |  |  |
| Qualité signal                  | Activé                                |                                       |                                          |  |  |  |

| Réglages par défaut des alarmes de SpO <sub>2</sub>   |                  |                  |                  |  |  |  |  |
|-------------------------------------------------------|------------------|------------------|------------------|--|--|--|--|
| Réglage                                               | adulte           | enfant           | nouveau-né       |  |  |  |  |
| Limite désat.                                         | 80               | 80               | 80               |  |  |  |  |
| Limite basse                                          | 90               | 90               | 85               |  |  |  |  |
| Limite haute                                          | 100              | 100              | 95               |  |  |  |  |
| Délai désat.                                          | 20 s             | 20 s             | 20 s             |  |  |  |  |
| Délai al. haute                                       | 10 s             | 10 s             | 10 s             |  |  |  |  |
| Délai al. basse                                       | 10 s             | 10 s             | 10 s             |  |  |  |  |
| Activation/Désactivation des<br>alarmes de paramètres | Activé           | Activé           | Activé           |  |  |  |  |
| Libellé                                               | SpO <sub>2</sub> | SpO <sub>2</sub> | SpO <sub>2</sub> |  |  |  |  |
| Réglages de la mesure du pouls                        |                  |                  |                  |  |  |  |  |
| Pouls (SpO <sub>2</sub> ) activé/désactivé            | Activé           | Activé           | Activé           |  |  |  |  |
| Alarmes de pouls activées/<br>désactivées             | Activé           | Activé           | Activé           |  |  |  |  |
| Limite haute de pouls                                 | 120 bpm          | 160 bpm          | 200 bpm          |  |  |  |  |
| Limite basse de pouls                                 | 50 bpm           | 75 bpm           | 100 bpm          |  |  |  |  |
| $\Delta$ BradyExtr                                    | 20 bpm           | 20 bpm           | 20 bpm           |  |  |  |  |
| Délim Brady                                           | 40 bpm           | 40 bpm           | 50 bpm           |  |  |  |  |
| Δ TachyExtr                                           | 20 bpm           | 20 bpm           | 20 bpm           |  |  |  |  |
| Délim Tachy                                           | 200 bpm          | 220 bpm          | 240 bpm          |  |  |  |  |

## Réglages par défaut de la mesure de PB

|                          | Réglages usine par défaut H10 / H20 / H40 |             |            | H30 (écarts par rapport au H10/20/40) |        |            |
|--------------------------|-------------------------------------------|-------------|------------|---------------------------------------|--------|------------|
| Regiages de la l'D       | Adulte                                    | Enfant      | Nouveau-né | Adulte                                | Enfant | Nouveau-né |
| Mode                     | Auto                                      |             | Manuel     |                                       |        |            |
| Source alarme            | Sys.                                      |             |            |                                       |        |            |
| Limite haute<br>d'alarme | 160/90 (110)                              | 120/70 (90) | 90/60 (70) | 180/90 (110)                          |        |            |
| Limite basse<br>d'alarme | 90/50 (60)                                | 70/40 (50)  | 40/20 (24) | 70/50 (65)                            |        |            |
| Alarmes                  | Activé                                    |             |            |                                       |        |            |
| PB                       | Activé                                    |             |            |                                       |        |            |
| Interv. répétit.         | 10 min                                    |             |            | 3 min                                 |        |            |
| Pouls (PB)               | Activé                                    |             |            |                                       |        |            |
| Unité                    | mmHg                                      |             |            |                                       |        |            |
| Tonalité ok              | Désactivé                                 |             |            | Activé                                |        |            |
| Heure début              | Synchronisée                              |             |            | NonSynchron                           |        |            |
| Pression PV              | 60 mmHg                                   | 40 mmHg     | 30 mmHg    |                                       |        |            |
| Référence                | Auscultatoire                             |             | Invasive   |                                       |        |            |
| Couleur                  | Rouge                                     |             | •          | Magenta                               |        |            |

## Réglages par défaut de mesure de la température

| Réglages de la<br>température | Réglages usine | e par défaut H1 | 0 / H20 / H40 | H30 (écarts par rapport au H10/20/40) |        |            |  |
|-------------------------------|----------------|-----------------|---------------|---------------------------------------|--------|------------|--|
|                               | Adulte         | Enfant          | Nouveau-né    | Adulte                                | Enfant | Nouveau-né |  |
| Limite basse                  | 36             |                 |               | 35                                    |        |            |  |
| Limite haute                  | 39             |                 |               |                                       |        |            |  |
| Alarmes                       | Activé         | Activé          |               |                                       |        |            |  |
| Unité                         | °C             |                 |               |                                       |        |            |  |
| Gamme                         | 3543           |                 |               |                                       |        |            |  |
| Couleur                       | Vert           |                 |               | Vert clair                            |        |            |  |

## Réglages par défaut de mesure de la température prédictive

| Réglages pTemp <sup>1</sup>      | Réglages usine | e par défaut H1 | 0 / H20 / H40 | H30 (écarts par rapport au H10/20/40) |        |            |
|----------------------------------|----------------|-----------------|---------------|---------------------------------------|--------|------------|
|                                  | Adulte         | Enfant          | Nouveau-né    | Adulte                                | Enfant | Nouveau-né |
| Site d'application<br>recommandé | pToral         |                 |               |                                       |        |            |
| Tonalités d'invite               | Activé         |                 |               |                                       |        |            |
| Durée valeurs                    | 1 heure        |                 |               |                                       |        |            |
| Unité                            | °C             |                 |               |                                       |        |            |
| Couleur                          | Jaune          |                 |               |                                       |        |            |

1.Les réglages de Ton. messages, Unité et Couleur dépendent des libellés.

# Réglages par défaut de mesure de la pression invasive

| Réglages de PA,                                 | Réglages usine par défaut H10 / H20 / H40 |              |             | H30 (écarts par rapport au H10/20/40) |        |            |
|-------------------------------------------------|-------------------------------------------|--------------|-------------|---------------------------------------|--------|------------|
| AR1, Ao, PAB, PAF,<br>P, P1, P2, P3, P4,<br>PAO | Adulte                                    | Enfant       | Nouveau-né  | Adulte                                | Enfant | Nouveau-né |
| Source alarme                                   | Sys.                                      |              |             |                                       |        |            |
| Limite haute                                    | 160/90 (110)                              | 120/70 (90)  | 90/60 (70)  | 180/90 (110)                          |        |            |
| Limite basse                                    | 90/50 (70)                                | 70/40 (50)   | 55/20 (36)  | 70/50 (70)                            |        |            |
| Alarmes                                         | Activé                                    |              |             |                                       |        |            |
| Alarmes extrêmes                                | Désactivé                                 |              |             |                                       |        |            |
| $\Delta$ haut extrême                           | 15                                        | 10           | 5           |                                       |        |            |
| Δ bas extrême                                   | 15                                        | 10           | 5           |                                       |        |            |
| Délim haute                                     | 190/100 (125)                             | 140/80 (100) | 105/75 (75) |                                       |        |            |
| Délim basse                                     | 80/45 (65)                                | 60/35 (45)   | 45/15 (30)  | 65/45 (65)                            |        |            |
| Echelle                                         | 150                                       | 100          | 100         |                                       |        |            |
| Vitesse                                         | 25 mm/s                                   |              |             |                                       |        |            |
| Moy seulement                                   | Non                                       | Non          |             |                                       |        |            |
| Filtre                                          | 12 Hz                                     | 12 Hz        |             |                                       |        |            |
| Cal mercure                                     | Oui                                       |              |             |                                       |        |            |
| Suppr. Artefact                                 | 60 s                                      |              |             |                                       |        |            |
| Unité                                           | mmHg                                      |              |             |                                       |        |            |
| Couleur                                         | Rouge                                     |              |             |                                       |        |            |

| Réglages de PVC       | Réglages usine par défaut H10 / H20 /<br>H40 |           |            | H30 (écarts par rapport au H10/20/40) |        |            |
|-----------------------|----------------------------------------------|-----------|------------|---------------------------------------|--------|------------|
| POD, POG, PVO         | Adulte                                       | Enfant    | Nouveau-né | Adulte                                | Enfant | Nouveau-né |
| Source alarme         | Moyenne                                      |           |            |                                       | •      | ·          |
| Limite haute          | 14/6 (10)                                    | 10/2 (4)  | 10/2 (4)   |                                       |        |            |
| Limite basse          | 6/-4 (0)                                     | 2/-4 (0)  | 2/-4 (0)   |                                       |        |            |
| Alarmes               | Activé                                       |           |            |                                       |        |            |
| Alarmes extrêmes      | Activé                                       |           |            |                                       |        |            |
| $\Delta$ haut extrême | 5                                            | 5         | 5          |                                       |        |            |
| $\Delta$ bas extrême  | 5                                            | 5         | 5          |                                       |        |            |
| Délim haute           | 20/10 (15)                                   | 15/5 (10) | 15/5 (10)  |                                       |        |            |
| Délim basse           | 0/-5 (-5)                                    | 0/-5 (-5) | 0/-5 (-5)  |                                       |        |            |
| Echelle               | 30                                           |           |            |                                       |        |            |
| Vitesse               | 25 mm/s                                      |           |            |                                       |        |            |
| Moy seulement         | Oui                                          |           |            |                                       |        |            |
| Filtre                | 12 Hz                                        |           |            |                                       |        |            |

| Réglages de PVC. | Réglages usine par défaut H10 / H20 /<br>H40 |                  |            | H30 (écarts par rapport au H10/20/40) |        |            |  |
|------------------|----------------------------------------------|------------------|------------|---------------------------------------|--------|------------|--|
| POD, POG, PVO    | Adulte                                       | Enfant           | Nouveau-né | Adulte                                | Enfant | Nouveau-né |  |
| Cal mercure      | Oui                                          |                  |            |                                       |        |            |  |
| Suppr. Artefact  | 60 s                                         |                  |            |                                       |        |            |  |
| Unité            | mmHg                                         |                  |            |                                       |        |            |  |
| Couleur          | bleu ciel (cyan)                             | bleu ciel (cyan) |            |                                       | Bleu   |            |  |

| Réglages de la PAP    | Valeurs par défaut définies en usine |            |            |  |  |
|-----------------------|--------------------------------------|------------|------------|--|--|
|                       | Adulte Enfant                        |            | Nouveau-né |  |  |
| Source alarme         | Dia.                                 |            |            |  |  |
| Limite haute          | 34/16 (20)                           | 60/4 (26)  | 60/4 (26)  |  |  |
| Limite basse          | 10/0 (0)                             | 24/-4 (12) | 24/-4 (12) |  |  |
| Alarmes               | Activé                               |            |            |  |  |
| Alarmes extrêmes      | Activé                               | Activé     | Activé     |  |  |
| $\Delta$ haut extrême | 5                                    | 5          | 5          |  |  |
| Δ bas extrême         | 5                                    | 5          | 5          |  |  |
| Délim haute           | 45/20 (25)                           | 65/5 (35)  | 65/5 (35)  |  |  |
| Délim basse           | 5/-5 (-5)                            | 15/-5 (5)  | 15/-5 (5)  |  |  |
| Echelle               | 30                                   |            |            |  |  |
| Vitesse               | 25 mm/s                              |            |            |  |  |
| Moy seulement         | Non                                  |            |            |  |  |
| Filtre                | 12 Hz                                |            |            |  |  |
| Cal mercure           | Oui                                  |            |            |  |  |
| Suppr. Artefact       | 60 s                                 |            |            |  |  |
| Unité                 | mmHg                                 |            |            |  |  |
| Couleur               | Jaune                                |            |            |  |  |

| Réglages PIC, IC1,    | Valeurs par défaut définies en usine |           |            |  |  |  |
|-----------------------|--------------------------------------|-----------|------------|--|--|--|
| IC2                   | Adulte                               | Enfant    | Nouveau-né |  |  |  |
| Source alarme         | Moyenne                              | Moyenne   |            |  |  |  |
| Limite haute          | 14/6 (10) 10/2 (4) 10/2              |           | 10/2 (4)   |  |  |  |
| Limite basse          | 6/-4 (0)                             | 2/-4 (0)  | 2/-4 (0)   |  |  |  |
| Alarmes               | Activé                               |           |            |  |  |  |
| Alarmes extrêmes      | Activé                               | Activé    | Activé     |  |  |  |
| $\Delta$ haut extrême | 10                                   | 10        | 10         |  |  |  |
| $\Delta$ bas extrême  | 10                                   | 10        | 10         |  |  |  |
| Délim basse           | 20/10 (-5)                           | 15/5 (-5) | 15/5 (-5)  |  |  |  |
| Délim haute           | 0/-5 (0) 0/-5 (0)                    |           | 0/-5 (0)   |  |  |  |

| Réglages PIC, IC1, | Valeurs par défaut définies en usine |  |            |  |
|--------------------|--------------------------------------|--|------------|--|
| 102                | Adulte Enfant                        |  | Nouveau-né |  |
| Echelle            | 30                                   |  |            |  |
| Vitesse            | 25 mm/s                              |  |            |  |
| Moy seulement      | Oui                                  |  |            |  |
| Filtre             | 12 Hz                                |  |            |  |
| Cal mercure        | Oui                                  |  |            |  |
| Suppr. Artefact    | 60 s                                 |  |            |  |
| Unité              | mmHg                                 |  |            |  |
| Couleur            | Magenta                              |  |            |  |

## Réglages par défaut du CO<sub>2</sub>

|                                       | Réglages usine par défaut H10 / H20 /<br>H40 |        |            | H30 (écarts par rapport au H10/20/40) |        |            |  |
|---------------------------------------|----------------------------------------------|--------|------------|---------------------------------------|--------|------------|--|
| Réglages du CO <sub>2</sub>           | Adulte                                       | Enfant | Nouveau-né | Adulte                                | Enfant | Nouveau-né |  |
| Limite basse de<br>CO <sub>2</sub> fe | 30                                           |        |            | 25                                    |        |            |  |
| Limite haute de<br>CO <sub>2</sub> fe | 50                                           |        |            | 60                                    |        |            |  |
| Limite haute de<br>CO <sub>2</sub> mi | 4                                            |        |            |                                       |        |            |  |
| Alarmes de CO <sub>2</sub>            | Activé                                       |        |            |                                       |        |            |  |
| Unité                                 | mmHg                                         |        |            |                                       |        |            |  |
| Echelle                               | 40 mmHg                                      |        |            | 50                                    |        |            |  |
| CO <sub>2</sub> mi                    | Activé                                       |        |            | Désactivé                             |        |            |  |
| Corr. oxygène                         | 16%                                          |        |            |                                       |        |            |  |
| Corr. gaz                             | Désactivé                                    |        |            |                                       |        |            |  |
| Corr Humidité                         | BTPS                                         |        |            |                                       |        |            |  |
| Mémor. Max                            | Désactivé                                    |        |            |                                       |        |            |  |
| FR-aer                                | Activé                                       |        |            |                                       |        |            |  |
| Alarmes FR-aer                        | Activé                                       |        |            |                                       |        |            |  |
| Limite haute de<br>FR-aer             | 30                                           |        | 100        |                                       |        |            |  |
| Limite basse de FR-<br>aer            | 8                                            |        | 30         |                                       |        |            |  |
| Délai Apnée                           | 20 s                                         |        |            |                                       |        |            |  |
| Couleur                               | Jaune                                        |        |            | Blanche                               |        |            |  |

## Index

А

Accessoires barrettes de connexion et de séparation 295, 297 câbles monobloc à 5 fils d'électrodes 297 câbles patient 293, 296 CO<sub>2</sub> 194, 198 CO<sub>2</sub> (Microstream) 306 CO<sub>2</sub> (voie directe) 305 ECG 293 jeu de 10 fils d'électrodes 294, 295 jeu de 3 fils d'électrodes 294, 296 jeu de 5 fils d'électrodes 294, 296 jeu de 6 fils d'électrodes 294 Nellcor 299 papier de l'enregistreur 307 PB brassards à usage unique 297 brassards à usage unique et tubulure simple 298 brassards de confort 297 brassards pour adultes 298 brassards pour nouveau-nés/ nourrissons (à usage unique) 299 brassards réutilisables 298 kits de brassards de confort multipatient 298 pression 299 Pulsion 299 Resp 293 SpO<sub>2</sub> 299 capteurs adhésifs Nellcor (à usage unique) 299 capteurs Philips (à usage unique) 299 capteurs Philips (réutilisables) 299 température 304, 305 Accessoires de pression 299 Accessoires Resp 293 Activation moniteur 31 Activation/désactivation des alarmes jaunes brèves 132 Adaptateur aérien CO<sub>2</sub>, accessoire pour la mesure Microstream 198 Admission admission rapide 95 modification des informations 96 Admission d'un patient 93

Adresse, Philips 310 Adressographe (réglage de configuration de l'imprimante) 263 Affichage arythmie 127 ECG 109 PB 171 respiration 158 ST 137 Affichage de l'ECG 109 Affichage de la luminosité 287 Affichage de la mesure de la respiration 158 Affichage des courbes d'arythmie 127 Affichage des tendances 213 ST Map 144 Affichage du segment ST 137 Aide alarmes techniques 52 Alarme de bradycardie extrême 122, 155 Alarme de désaturation, SpO<sub>2</sub> 165 Alarme de tachycardie extrême 122, 155 Alarme du segment ST sur plusieurs dérivations 142 Alarme suspendue 45 Alarme technique DEF CONTACT (ECG) 114 Alarmes activation et désactivation 45 actives 40 arythmie 39 chaîne 133 CO2, délai d'apnée 200 CO2, FR-aer 200 configuration de la tonalité 41 délai d'apnée 200 délai de déclenchement de l'alarme d'apnée (Resp) 160 désaturation, SpO<sub>2</sub> 165 effet sur les alarmes de pression au cours de la mise à zéro 185 enregistrements 55 fenêtre de revue 52 indicateurs sonores 41 jaunes 39 limite, SpO<sub>2</sub> 329 limites de FR-aer 200 limites hautes et basses de SpO<sub>2</sub> 165 liste alphabétique 57

Admission rapide 95

messages physiologiques 57 mise en pause 44 neutralisation 43 norme ISO/CEI 42 physiologiques 57 Pleth comme source d'alarme 166 priorité élevée 39 prolongation du délai de mise en pause 46 redémarrage 45 répétiteur 44 revue 51 revue des messages 51 rouges 39 source de PB 174 source SpO<sub>2</sub> active 167 spécifiques à la SpO<sub>2</sub> 165 spécifiques au CO<sub>2</sub> 200 ST 142 symbole de suspension 45 techniques 39 température 181 test 54 test auto 54 traditionnelles 42 validation 43 volume, changement 42 Alarmes actives 40 Alarmes d'apnée et modes de détection de la respiration 160 Alarmes d'arythmie 39, 131 activation/désactivation 132 alarmes liées aux ESV 134 blocage 131 chaîne 133 gammes de rythme sinusal et VEj 326, 329 multiples 133 période de temporisation 132 réglage des limites d'alarme 132 toutes alarmes jaunes oui/non 132 Alarmes de FR-aer limites 200 Alarmes de fréquence extrême 122, 155 Alarmes de pression extrême 188 Alarmes de respiration délai de déclenchement de l'alarme d'apnée 160 Alarmes de télémétrie 206

suspension sur le moniteur de chevet 206 Alarmes du cardiotachymètre 121 Alarmes FC avec détection des arythmies désactivée 122 Alarmes FC désactivées (mode Config) 122 Alarmes FR-aer CO<sub>2</sub> 200 Alarmes liées aux ESV 134 Alarmes mises en pause 44 prolongation du délai 46 redémarrage 45 Alarmes physiologiques 39 Alarmes QT 150 Alarmes techniques indicateurs 39 neutralisation 44 Alarmes techniques de déconnexion neutralisation 44 Algorithme de mesure de l'intervalle QT 147 Alimentation connexion 3 déconnexion alimentation secteur déconnexion 32 Alimentation secteur connexion à 3 Annotation séquence d'enregistrement 252 Annotation des événements 235 Appareil de télémétrie commande à partir du moniteur de chevet 205 découplage 205 neutralisation des alarmes depuis le moniteur de chevet 206 Appel infirmière 45 Arrêt des impressions de rapports 257 Arvthmie activation/désactivation 125 analyse, fonctionnement 124 battements aberrants 126 bloc de branche intermittent 126 classification en cas de rythme ventriculaire 130 fibrillation et flutter auriculaires 126 interprétation de l'affichage 127 lancement de la classification 130 libellés des battements 128 messages d'état 128 monitorage des patients non stimulés 125 monitorage des patients stimulés 125 niveaux d'analyse 121, 124

options 124 reclassification 130 reclassification et reprise de dérivation 130 Avertissements 9

#### B

Barrettes de connexion 295, 297 Barrettes de séparation 295, 297 Base de données événements 233 Base de données des événements 233 Battements aberrants 126 Batterie conditionnement 287 économie d'énergie 287 enregistrement de l'état de la batterie 285 et luminosité 287 état de charge 286 fenêtre d'état de la batterie 285 jauge de capacité 284 rapports sur la batterie 286 recharge 283 remplacement 286 symbole 311 symboles de dysfonctionnement 284 voyants 283 Batteries informations relatives à la sécurité 288 Bloc de branche intermittent 126 Blocage alarmes 53 alarmes, comportement 54 Blocage des alarmes 53, 54, 131 Blocage des alarmes d'arythmie 131 Blocage des alarmes sonores (alarmes d'arythmie) 131 Blocage des alarmes visuelles (alarmes d'arythmie) 131 Blocs de réglages 22 Blocs de tests, méthode 4 Brassard pression, PB 172 sélection, PB 171

#### С

Câble d'extension pour la SpO<sub>2</sub> 162 Câble ECG chirurgical 123 Câble ECG orange 123 Câble ECG pour le bloc opératoire 123 Câbles patient accessoires 293, 296 Calcul perfusions 267

Calcul de la différence de température 182 Calcul de la perfusion cérébrale 191 Calcul des variations de la pression du pouls 191 Calculateur de perfusion 267 Calculatrice 18 contextuelle 18 Calculatrice contextuelle 18 Calibration capteur de pression 190 intervalle, PB 290 PB 175 pression 191 Campagne "Survivre au sepsis" 241 Capteur de SpO<sub>2</sub> à usage unique 161 pression, mise à zéro 184 Capteur de pression calibration 190 mise à zéro 185 Caractéristiques 309 arythmie 324 Caractéristiques des performances pression 324, 332 Cartouche de gaz vide, mise au rebut 291 Centre d'information enregistrement central 247 transfert de patients 98 transfert de patients à l'aide d'un système IIT 97 Chaîne 133 Changement écrans 20 Changement des jeux de fils d'électrodes ECG 114 Changement du mode de détection de la respiration 158 Chargement du papier 4 Chronomètres affichage 273 affichage sur l'écran principal 276 configuration 274 direction du décompte 275 notification 275 sélection du libellé 274 Clavier contextuel 17  $CO_2$ accessoires pour la mesure Microstream 198 accessoires pour la mesure par voie directe 194 adaptateur aérien 198 alarmes, délai d'apnée 200 alarmes, FR-aer 200

alarmes, spécifiques 200 correction, humidité 199 corrections 199 échelle de courbe, réglage 199 élimination des gaz expirés 197, 198 FilterLine 198 limites d'alarme de FR-aer 200 mesure Microstream 197 mesure par voie directe 195 méthode, Microstream 193 méthode, voie aspirative 193 méthode, voie directe 193 résolution des problèmes 199 CO<sub>2</sub> (Microstream) accessoires 306 CO<sub>2</sub> (voie directe) accessoires 305 CO<sub>2</sub> Microstream accessoires 198 maintenance, calibration 290 mesure 197 CO<sub>2</sub> par voie directe accessoires 194 mesure 195 Code enregistrement 252 Commandes moniteur 12 Commandes du moniteur 12 Conditionnement des batteries 287 Conditions de déclenchement événements 231 Configuration calculateur de perfusion 268 tendances 217 Configuration de la séquence 173 Configuration de la tonalité, alarme 41 Configuration des rapports 257 Configuration RevEvNeo 231 Conflit données patient, résolution 99 libellé 27, 28 Conflit de données patient 99 Connecteur entrée marqueur 321 Connecteur de l'entrée marqueur 321 Connecteurs 312 Connexion à l'alimentation 3 Connexion de la sonde de température 181 Contrôle des infections désinfection 279 nettoyage 279 stérilisation 279 Correction de l'humidité CO<sub>2</sub> 199

Correction de la mesure de PB 171 Couleurs des électrodes ECG 115 Courbe échelle (CO<sub>2</sub>) 199 échelle (pression) 187 gain (CO<sub>2</sub>) 199 gain (pression) 187 modification de la vitesse 25 réglage 25 Courbe ECG barre de calibration 112 gain auto 112 Courbe Pleth 161, 166 Courbe Resp modification de la vitesse 160 modification du gain 159 Courbes déblocage de la courbe gelée 27 gel 26 mesure de la courbe gelée 26 Courbes de tendances haute résolution oxyCRG 227 présentation 227 Courbes haute résolution dans les rapports 228 enregistrements 228 liste des mesures disponibles 320

#### D

Date, réglage 6, 30 Déballage 2 Débit standard 267 Débitmètre (calculateur de perfusion) 270 Déclenchement manuel d'événements 232 Déclenchements pour les événements 230 Découplage 205 Défaillance du stimulateur 123 Défibrillation et monitorage de l'ECG 123, 124 et monitorage des arythmies 124 repères de synchronisation 109 Délai de déclenchement de l'alarme d'apnée (Resp) 160 Délai de l'alarme d'apnée CO<sub>2</sub> 200 Démarrage du monitorage 32 Dépistage du sepsis sévère 241 Dérivation principale (ECG) sélection 108 Dérivation secondaire (ECG) sélection 108 Dérivations ECG surveillées 114 Dérivations surveillées (ECG) 114

Désactivation du fonctionnement en écran tactile 14 Description 22 Désinfection contrôle des infections 279 substances recommandées 280 Diagnostic (réglage du filtre ECG) 113 Dilatation latérale de la poitrine (nouveaunés) monitorage de la respiration 158 Dioxyde de carbone, voir CO<sub>2</sub> 193 Documentation des événements 236 Dommage mécanique 31 Dommage mécanique 31 Dosimètre (calculateur de perfusion) 270 Double mesure de température 182 Durée de tendance 222 globale 222 Dyshémoglobines intravasculaires (SpO<sub>2</sub>) 163

#### Ε

EASI activation 113 monitorage de l'ECG 120 positionnement des électrodes 120 ECG 107 12 dérivations classique 118 12 dérivations modifié 118 accessoires 293 alarmes désactivées (mode Config) 122 changement des jeux de fils d'électrodes 114 choix des sites des électrodes 114 défaillance du stimulateur 123 électrodes de stimulation externe 124 gain de la courbe 111 non filtré 113 nouvelle configuration de fils d'électrodes 114 réglages du filtre 112 rythme intrinsèque 123 stimulateurs asservis à la fréquence respiratoire 124 stimulateurs générant des battements de fusion 124 ECG 12 dérivations classique 118 ECG 12 dérivations modifié 118 Echelle courbe ECG 111 courbe Resp 159 Echelles pour les courbes de tendances 219 Echelles de paramètres tendances 219

Ecran désactivation du fonctionnement en écran tactile 14 éléments 14 modification du contenu 20 réglage de la luminosité 30 Ecran de tendances durée de tendance 222 Ecran de visite 21 Ecran précédent 20 Ecran tactile désactivation 14 Ecrans description 20 écran de visite 21 passage d'un écran à un autre 20 Ecrans de tendances 222 Electrochirurgie et ECG 123 Electrodes de stimulation externe et monitorage de l'ECG 124 Enregistrement annotation 252 calculs des perfusions 271 central 247 changement du type d'enregistrement 250 choix de l'enregistreur 250 choix de la vitesse d'enregistrement 251 code de séquence d'enregistrement 252 configuration de l'exécution 251 contexte 249 courbes enregistrées 253 création de modèles 250 début et arrêt 247 échelle de la courbe 251 en temps réel 249 état de la batterie 285 exécution 251 gain ECG 251 haute résolution 249 instantané 249 menu de configuration 250 pistes 250 prévention de l'effacement de l'encre 253 procédure 249 prolongation 248 retardé 249 segments ST 139 séquence d'enregistrement 252 superposition des courbes 251 sur alarme 249 types 249 Enregistrement des alarmes 249 choix des mesures enregistrées 250 Enregistrement en temps réel 249

Enregistrement haute résolution 249 Enregistrement retardé 249 Enregistrements des alarmes 55 Enregistrements des événements 236 Enregistreur 4 pistes 247 accessoires papier 307 Enregistreur 4 pistes 247 Enregistreur central choix 250 Enregistreur M3160A 247 Entrée défibrillateur 321 Entrée défibrillateur 321 Episodes d'événement de tendance haute résolution 230 Episodes d'événements OxyCRG 230 Etat de la stimulation vérification 108 Evaluation de l'hypotension 245 Evénement annotation 235 configuration de RevEvNeo 231 déclenchements d'événements 230 déclenchements manuels d'événements 232 enregistrement 236 enregistrement des épisodes d'événements 237 épisode d'événement 229 événements combinés 233 fenêtre Episode événement 235 fenêtre Revue événement 234 heure de l'événement 229 heure post-événement 229 heure pré-événement 229 redéclenchement d'événements 231 valeurs de l'événement 235 Evénements combinés 233 Exécution configuration de l'exécution de l'enregistrement 251 F

FAST technique de suppression des artefacts par analyse de Fourier 161 FC = FR (Resp) 158Fenêtre auto (groupes) 105 Fenêtre Autre lit 104 Fenêtre de revue des alarmes 52 Fenêtre de travail pour ST Map 145 Fenêtre Renseignements Patient 93 Fibrillation et flutter auriculaires 126 Fibroplasie rétrolentale (SpO<sub>2</sub>) 165

FilterLine CO<sub>2</sub>, accessoire pour la mesure Microstream 198 Filtre (ECG) 112 Filtre (réglage du filtre ECG) 113 Filtre auto 113 Filtre EMI pour l'ECG 113 Fin d'intervention rapport, impression 96 sortie d'un patient 96 Fonctionnement 13 icônes, utilisation 15 touches permanentes 15 Format du papier pour les rapports 259 Fusion des données d'un même patient 100 Fusion des données patient 100

#### G

Gain auto courbe ECG 112 Gain auto de la courbe ECG (enregistrements) 251 Gain de la courbe Resp 159 Gain de la courbe (ECG) modification 111 Gain ECG dans les enregistrements 251 dans les rapports 257 Gammes de rythme sinusal et VEj 326, 329 Gaz expirés, élimination 197, 198 Gel des courbes 26 Groupes fenêtre Autre lit 104 fenêtre en incrustation 105 notification des alarmes 105

#### Η

Heure, réglage 6, 30 Historique de l'écran modifié 20 Horloge affichage sur l'écran principal 276

#### I

Icône Luminosité 30 Icônes 15 Immunité contre les champs rayonnés respiration 160 Impression journal d'état 291 rapports de tendances 220 rapports ST Map 146 rapports sur les événements 236

Imprimante désactivation 260 indisponible 260 messages d'état 262 réglages 259 Indicateur de connexion au réseau 13 Indicateur de perfusion 161, 163, 166 Informations de chevet 33 Informations de contact de Philips 310 Informations de montage 3 Informations relatives à la sécurité batteries 288 ECG 123 respiration 160 Informations relatives à la sécurité de I'ECG 123 Informations relatives à la sécurité de la mesure de la respiration 160 Informations relatives au constructeur 310 Installation connecteurs 312 liste de vérification 1 personnel 1 Interférences électromagnétiques respiration 160 Intervalle de tendances ST Map 146 Introduction 10

#### J

Journal d'état impression 291 Journal Protocole 246

#### L

Libellés 27 modification 27 Libellés de dérivations (ECG) 115 Libellés de dérivations ECG 115 Libellés de dérivations ECG EASI 115 Libellés de dérivations ECG norme AAMI 115 Libellés de dérivations ECG norme CEI 115 Libellés de mesure modification 27 Libellés des battements arythmie 128 Libellés des mesures 27 Ligne d'état 13 Ligne de base ST Map, mise à jour 146 ST, mise à jour 139 Ligne de base QT 150

Limites d'alarme activation/désactivation des limites auto 50 étendues 50 fenêtre 46 modification 48 rapport 264 réglage manuel 48 restreintes 50 ST 142 utilisation de limites automatiques 50 vérification 46 Limites d'alarme auto activation/désactivation 50 Limites d'alarme automatiques utilisation 50 Limites d'alarme de SpO<sub>2</sub> 165 Limites d'alarme étendues 50 Limites d'alarme restreintes 50 Liste alphabétique des alarmes 57 Liste de priorité des tendances 219 ST Map 145 Liste de priorité pour les tendances 219 Liste de vérification installation 1 livraison 2 Luminosité, réglage 30

#### М

Maintenance câbles 289 CO2 Microstream, calibration 290 cordons 289 inspection visuelle 289 mesures, programme 290 programme 289 Manuel d'utilisation à l'attention de 9 Map (carte) ST 143 Menu Config enregistrement 250 Menu de configuration 14 Menu Modif. écran 20 Messages d'alarme physiologique 57 Messages d'alarmes techniques voir Alarmes techniques 65 Messages d'état enregistreur 254 imprimante 262 Messages d'état (arythmie) ectopique 129 rythme 128 Messages d'état (arythmies) 128 Messages d'état de l'enregistreur 254 Messages d'état du rythme (monitorage des

arythmies) 128 Messages d'état ectopique (monitorage des arythmies) 129 Mesure activation et désactivation 25 configuration 25 préparation 31 réglage d'une courbe 25 vitesse de défilement des courbes, modification 25 Mesure du lactate 244 Mesure suspecte de SpO<sub>2</sub> 163 Mesures configuration 32 Méthémoglobine (SpO<sub>2</sub>) 163 Méthode oscillométrique de mesure de la PB 169 Mise à zéro effet sur les alarmes de pression 185 pression du capteur 184 Mise au rebut cartouche de gaz 291 pièces et accessoires 291 Mise en route 31 Mises en garde 9 Mode Configuration 19 Mode Continu sélection 179 Mode de configuration accès 6 Mode de détection auto (Resp) 158 Mode de détection manuel (Resp) 159 et alarmes d'apnée 160 Mode de fonctionnement 19 Mode Démo 19 Mode Prédictif sélection 179 Mode séquence 173 Mode Surveillance 19 Mode Test Tech. 19 Mode Veille 19 Modèles création pour les enregistrements 250 Modes de détection (Resp) 158 Modes de détection de la respiration changement 158 et signaux cardiaques résiduels 159 Modes de fonctionnement 19 configuration 19 démo 19 protection par code 19 surveillance 19 Test Tech. 19 Modification 20

Modification de la vitesse de la courbe Resp 160 Modification du contenu de l'écran 20 Modification du gain de la courbe Resp 159 Modulation de la tonalité 167 Modulation tonalité (SpO<sub>2</sub>) 167 Moniteur activation 31 démarrage du monitorage 32 inspection avant utilisation 31 Monitorage démarrage 31 préparation 31 Monitorage de l'intervalle QT limites 148 Monitorage de l'intervalle QT/QTc 147 Monitorage de la respiration et signaux cardiaques résiduels 157 Monitorage des arythmies et défibrillation 124 Monitorage en réseau 33 MP20 11 MP20 Junior 11 MP30 11

#### Ν

Navigation 13 icônes 15 touches permanentes 15 Nettoyage accessoires de monitorage 281 contrôle des infections 279 méthode 280 substances recommandées 280 Niveaux d'analyse d'arythmie 124 Nouveau-nés positionnement des électrodes de Resp 158 Nouvelles fonctionnalités 35 Nouvelles fonctions 35

#### Œ

Ondes de repolarisation 111 Option d'arythmie de base 121, 124 Option d'arythmie optimisée 121, 124 Options d'arythmie 121 oxyCRG 227

#### Р

Papier chargement 4 Paramètres vitaux enregistrement 214

Passage d'un écran à un autre 20 Patient admission 93 catégorie, PB 169 fin d'intervention 96 sortie 96 Patients non stimulés monitorage des arythmies 125 Patients stimulés informations relatives à la sécurité 123 monitorage des arythmies 125 ondes de repolarisation 111 réglage de l'indication 123 PR ANSI/AAMI SP10-1992 169 brassard, application 171 brassard, sélection 171 brassard, serré 171 brassards à usage unique 297 brassards à usage unique et tubulure simple 298 brassards de confort 297 brassards pour adultes 298 brassards pour enfants 298 brassards pour nouveau-nés (à usage unique) 299 brassards réutilisables 298 calibration 175 correction de la mesure 171 fonctionnement de la mesure 169 heure de la dernière mesure 171 inspection du site 171 intervalle de calibration 290 intervalle de répétition 171 intervalle de répétition pour le mode automatique 173 intervalle de répétition, réglage 173 kits de brassards de confort 298 limitations de mesure 170 mesure, arrêt 172 mesure, démarrage 172 méthode oscillométrique 169 méthodes de mesure, auto 170 méthodes de mesure, manuelle 170 méthodes de mesure, rapide 170 méthodes de mesure, séquence 170 mode automatique, activation 173 ponction veineuse 175 préparation de la mesure 171 pression du brassard 172 source d'alarme 174 unités 171 valeurs numériques 171

PB automatique

intervalle de répétition 173

Performances de la batterie

rapport 214

Passage 20

optimisation 286 Perfusion cérébrale 191 Permanentes 15 Pistes enregistreur 250 Pleth comme source d'alarme 166 Point ISO (ST) 140 Point J (ST) 140 Point ST 140 Points de mesure, segment ST 140 Ponction veineuse 175 Positionnement à 3 dérivations (ECG) 115 Positionnement des dérivations activation EASI/Standard 113 Positionnement des dérivations ECG sélection EASI/Standard 113 Positionnement des électrodes pour la mesure de la respiration 157 Positionnement des électrodes (ECG) 107 12 dérivations classique 118 12 dérivations modifié 118 Positionnement des électrodes (Resp) 157 en cas de dilatation latérale de la poitrine 158 en cas de respiration abdominale 158 Positionnement des électrodes ECG en cas d'électrochirurgie 123 Positionnement des électrodes V (ECG) 116 Positionnement standard à 10 dérivations 118 Positionnement standard à 3 dérivations 115 Positionnement standard sur 5 dérivations (ECG) 116 Positionnement sur 10 dérivations (ECG) 118 Positionnement sur 12 dérivations (ECG) 118 Positionnement sur 5 dérivations (ECG) 116 Pouls alarmes 154 source Pouls du système 153 Pouls système 153 Préparation de la peau ECG 107 pour l'ECG 107 Présentation de l'écran principal 13 Pression alarmes au cours de la mise à zéro 185 caractéristiques des performances 324, 332 échelle de la courbe 187 gain de la courbe 187

mise à zéro du capteur 184 perfusion cérébrale, calcul 191 pression de calibration 191 source artérielle 191, 192 Pression du brassard de PB 172 Pression non invasive. Voir PB Pression protosystolique, PB 172 Pression sanguine. Voir aussi PB (non invasive) ou PRESS (invasive) Pression systolique, PB, protosystolique 172 Profil par défaut 24 Profils 22 catégorie de patient 23 changement de bloc de réglages 24 passage à un profil complet 24 profil par défaut 24 Protection par code 19 ProtocolWatch 241 sepsis SSC 241 Pulsation artérielle 161 Purge des accessoires de pression invasive 183

#### Q

Qualité du signal de SpO<sub>2</sub> 163

#### R

Rapport revue des événements 238 Rapport ECG 266 schéma des dérivations 257 Rapport en temps réel 265 Rapport sur les courbes visibles 259 Rapports arrêt des impressions 257 calculateur de perfusion 271 choix du format de papier 259 configuration 257 contenu 263 ECG 266 fin d'intervention 258 limites d'alarme 264 planifiés 258 rapport en temps réel 265 rapports sur la batterie 286 re-routage 260 ST Map 146 tableau de perfusion 271 tableau de titrage 271 tendances 214 tendances patient 220 Rapports de paramètres vitaux 220 Rapports de tendances graphiques 220 Rapports en temps réel

contenu 259 Rapports Fin intervention configuration 258 Rapports patient contenu 263 Rapports planifiés 258 Rapports sur les épisodes d'événements 259 Rapports sur les événements 238 Rapports sur les revues d'événements 259 Réclamations 3 Reclassification automatique des arythmies 130 Reclassification des arythmies 130 en cas d'alarme technique EASI 120 Recommandations du SSC 241 Recyclage 291 Redéclenchement d'événements 231 Redémarrage des alarmes en pause 45 Réglage de l'échelle de la courbe (pression) 187 Réglage de la luminosité en cas de transport 287 Réglage de tension 3 Réglage des points de mesure du segment ST 140 Réglage du gain de la courbe (CO<sub>2</sub>) 199 Réglage Mémor. Max (CO<sub>2</sub>) 193 Réglage par défaut automatique 25 Réglages 24 appareil de télémétrie et moniteur synchronisés 208 par défaut 343 présentation 24 réglages de l'écran 24 réglages des mesures 24 réglages du moniteur 24 Réglages d'affichage 22 Réglages de l'interface utilisateur modification 30 Réglages des mesures 22 Réglages du moniteur modification 30 réglages du moniteur 22 Réglages par défaut 343 vérification de ceux spécifiques au pays 6 Règle de six 268 Réjection des impulsions de stimulation 108 Réjection des impulsions de stimulation (ECG) activation/désactivation 111

présentation 108

Remplacement des batteries 286

Repères de synchronisation (défibrillateur) 109 Répétiteur, alarme 44 Reprise (ECG) 114 Reprise de dérivation et reclassification des arythmies 130 Reprise de dérivation (ECG) 114 Re-routage des rapports 260 Résolution tendances 219 Résolution d'un conflit de données patient 99 Résolution des conflits de libellés 27, 28 Résolution des problèmes CO<sub>2</sub> 199 Respiration abdominale et positionnement des électrodes pour le monitorage de la respiration 158 Retard enregistrement 251 Retard de l'enregistrement 251 Rétro-éclairage intervalle de maintenance 290 Revue des alarmes 51 Revue des messages d'alarme 51 Rythme intrinsèque 123

#### S

Saturation fonctionnelle en oxygène du sang artériel 161 Sécurité intervalle de maintenance 290 moniteur 314 Sélection de la dérivation principale (ECG) 108 Sélection de la dérivation secondaire (ECG) 108 Sélection de la source d'alarme, désactivée 155 Sélection de la source des alarmes de FC et de Pouls 155 Sepsis SSC 241 Seuil de détection de la respiration et détection de l'apnée 160 Si 208 Signal ECG non filtré 113 Signaux cardiaques résiduels et modes de détection de la respiration 159 lors de la mesure de la respiration 157 Sonde de température connexion 181 Sondes à usage unique pour la température 181

Sortie ECG 321 Sortie analogique ECG 313 Sortie analogique du signal ECG 313 Sortie d'un patient 96 Sortie ECG 321 Source de la pression artérielle 191, 192 Source FC (source de fréquence cardiaque) 154 SpO<sub>2</sub> accessoires 299 alarmes spécifiques 165 câble d'extension 162 capteurs à usage unique 161 capteurs adhésifs Nellcor (à usage unique) 299 capteurs Philips (à usage unique) 299 capteurs Philips (réutilisables) 299 connexion des câbles 162 courbe Pleth 161, 166 évaluation d'une mesure suspecte 163 indicateur de perfusion 161, 163, 166 inspection du site 163 modulation de la tonalité 167 Pleth comme source d'alarme 166 pulsation artérielle 161 qualité du signal 163 sélection du site 161 source d'alarme active 167 technologie FAST 161 tonalité QRS 167 valeurs numériques du pouls 162 ST alarmes 121, 142 alarmes sur plusieurs dérivations 142 filtrage 136 fragments 138 ligne de base, mise à jour 139 obtention d'une qualité diagnostique 136 points de mesure, réglage réglage 140 réglage des limites d'alarme 142 valeurs numériques sur la courbe ECG 110 ST Map affichage des tendances 144 échelle, modification échelle ST Map 146 fenêtre de travail 145 intervalle de tendances, modification 146 ligne de base, mise à jour 146 priorité des tendances 145 rapport, impression impression

rapport ST Map 146 vue en cours 143 ST Map (cartes) 143 Stérilisation contrôle des infections 279 Stimulateurs asservis à la fréquence respiratoire et monitorage de l'ECG 124 Stimulateurs générant des battements de fusion et monitorage de l'ECG 124 Suivi de la source ECG 208 Suivi de la source de l'ECG 208 Superposition dans les enregistrements 251 Superposition des écrans de tendances 223 Suppression d'événements 233 Suppression des artefacts (pression) 187 Suppression des artefacts de pression 187 Surveillance (réglage du filtre ECG) 112 Surveillance de base des événements configuration 231 Surveillance des événements 229 Symbole d'entrée d'alimentation électrique 311 Symbole d'entrée des gaz 311 Symbole d'interface analogique 311 Symbole d'interruption 312 Symbole de connexion à un réseau câblé 311 Symbole de connexion au système d'appel infirmière 311 Symbole de direction de la connexion 311 Symbole de l'interface RS-232 311 Symbole de la date de fabrication 311 Symbole de la touche de démontage rapide 311 Symbole de mise à la terre équipotentielle 311 Symbole de protection contre les décharges de défibrillation 311 Symbole de sortie de l'électricité 311 Symbole de sortie des gaz 311 Symbole de terre de protection 311 Symbole de veille 311 Symbole du courant alternatif 311 Symbole du point d'exclamation 311 Symboles 310, 311 batterie 284 Symboles de dysfonctionnement batterie 284 Synchronisation du défibrillateur

intervalle de maintenance 290 Système de dérivations Mason-Likar 118 Système IIT 97

#### Т

Tableau de perfusion (calculateur de perfusion) 270 Tableau de titrage (calculateur de perfusion) 271 Tâche d'impression suspendue 260 Tamb 182 Tcéréb 182 **TdHtRés** voir Tendance haute résolution 230 Température 177, 181 accessoires 304, 305 connexion de la sonde au moniteur 181 deuxième 182 différence, calcul 182 double mesure de température 182 jeu étendu de libellés 182 libellé 179, 181 première 182 réalisation d'une mesure 181 réglages d'alarme 181 sonde, à usage unique 181 sonde, sélection 181 Température prédictive réalisation d'une mesure 177 réalisation de mesures 177 sélection des libellés 179 Temps de tendance global 222 Tendance d'horizon durée de tendance 222 Tendance graphique rapport 214 Tendances affichage 213 configuration 217 écrans de tendances 222 réglage des échelles de paramètres 219 résolution 219 Tendances graphiques 215 Tendances patient affichage 213 Tendances tabulaires 216 Test auto alarmes 54 Test de performances 337 Test de sécurité 337 Test des alarmes 54 Tests de sécurité contrôle visuel 4 système 4

test de mise sous tension 4 tests de performances 4 Tonalité de QRS modification du volume 30 Tonalité QRS 155 Tonalité QRS, SpO<sub>2</sub> 167 Touches 17 contextuelles 17 icônes 15 permanentes 15 Touches contextuelles 17 événements 230 Touches contextuelles d'événements 230 Touches contextuelles de tendances 214 Transfert de patients surveillés par un poste central 98 à l'aide d'un système IIT 97 Ttymp 182 Tvésic 182

#### V

Valeurs numériques explication de l'affichage de la PB 171 Valeurs numériques pour la SpO<sub>2</sub> 162 Valeurs par défaut du moniteur 343 Variation de la pression du pouls 191 VCI (Resp) 159 Ventilation contrôlée intermittente (Resp) 159 Vérification de l'état de la stimulation 108 Vérification de la charge de la batterie 286 Version du moniteur vérification 31 Vitesse enregistrement 251 vitesse de défilement des courbes, modification 25 Vitesse d'un canal de courbe 26 Vitesse de défilement des courbes respiratoire 25 vitesse de la courbe vitesse globale des courbes 25 Vitesse de la courbe (Resp) 160 Vitesse du groupe de courbes 25 Volume alarme 42 de la tonalité tactile 30 Volume de la tonalité tactile 30 Volume QRS, modification 112 VPP 191 VS-PEP (RESP) 159 Vue en cours ST Map 143

Ζ

Zone d'état des alarmes 14

#### х